# QALoad 05.07

Using the Conductor

Technical support is available from our Customer Support Hotline or via our FrontLine Support Web site.

## Customer Support Hotline: 1-800-538-7822

#### FrontLine Support Web Site: http://frontline.compuware.com

This document and the product referenced in it are subject to the following legends:

Access is limited to authorized users. Use of this product is subject to the terms and conditions of the user's License Agreement with Compuware Corporation.

© 1998-2008 Compuware Corporation. All rights reserved. Unpublished - rights reserved under the Copyright Laws of the United States.

#### U.S. GOVERNMENT RIGHTS

Use, duplication, or disclosure by the U.S. Government is subject to restrictions as set forth in Compuware Corporation license agreement and as provided in DFARS 227.7202-1(a) and 227.7202-3(a) (1995), DFARS 252.227-7013(c)(1)(ii)(OCT 1988), FAR 12.212(a) (1995), FAR 52.227-19, or FAR 52.227-14 (ALT III), as applicable. Compuware Corporation.

This product contains confidential information and trade secrets of Compuware Corporation. Use, disclosure, or reproduction is prohibited without the prior express written permission of Compuware Corporation.

Compuware, ActiveAnalysis, ActiveData, Interval, QACenter, QADirector, QALoad, QARun, Reconcile, TestPartner, TrackRecord, and WebCheck are trademarks or registered trademarks of Compuware Corporation.

Acrobat<sup>®</sup> Reader copyright © 1987-2007 Adobe Systems Incorporated. All rights reserved. Adobe, Acrobat, and Acrobat Reader are trademarks of Adobe Systems Incorporated.

ICU License - ICU 1.8.1 and later COPYRIGHT AND PERMISSION NOTICE Copyright (c) 1995-2003 International Business Machines Corporation and others All rights reserved. Permission is hereby granted, free of charge, to any person obtaining a copy of this software and associated documentation files (the "Software"), to deal in the Software without restriction, including without limitation the rights to use, copy, modify, merge, publish, distribute, and/or sell copies of the Software, and to permit persons to whom the Software is furnished to do so, provided that the above copyright notice(s) and this permission notice appear in all copies of the Software and that both the above copyright notice(s) and this permission notice appear in supporting documentation. THE SOFTWARE IS PROVIDED "ASIS", WITHOUT WARRANTY OF ANY KIND, EXPRESS OR IMPLIED, INCLUDING BUT NOT LIMITED TO THE WARRANTIES OF MERCHANTABILITY, FITNESS FOR A PARTICULAR PURPOSE AND NONINFRINGEMENT OF THIRD PARTY RIGHTS. IN NO EVENT SHALL THE COPYRIGHT HOLDER OR HOLDERS INCLUDED IN THIS NOTICE BE LIABLE FOR ANY CLAIM, OR ANY SPECIAL INDIRECT OR CONSEQUENTIAL DAMAGES, OR ANY DAMAGES WHATSOEVER RESULTING FROM LOSS OF USE, DATA OR PROFITS, WHETHER IN AN ACTION OF CONTRACT, NEGLIGENCE OR OTHER TORTIOUS ACTION. ARISING OUT OF OR IN CONNECTION WITH THE USE OR PERFORMANCE OF THIS SOFTWARE. Except as contained in this notice, the name of a copyright holder shall not be used in advertising or otherwise to promote the sale, use or other dealings in this Software without prior written authorization of the copyright holder.

All trademarks and registered trademarks mentioned herein are the property of their respective owners.

All other company or product names are trademarks of their respective owners.

US Patent Nos.: Not Applicable.

Doc. CWQLHX August 5, 2008

## Table Of Contents

| QALoad Online Help                         | 1 |
|--------------------------------------------|---|
| Conductor                                  | 2 |
| About the Conductor                        | 2 |
| Overview of the QALoad Conductor           | 2 |
| QALoad Conductor Menus and Toolbar Buttons | 2 |
| Accessing the Conductor                    |   |
| Using the Conductor Start Page             |   |
| Test Setup Interface                       |   |
| Overview of the Test Setup Interface       |   |
| Visual Designer                            | 6 |
| Grid View                                  | 7 |
| Runtime Window Interface                   | 9 |
| Runtime Window Interface                   | 9 |
| Runtime Window                             |   |
| Elements of the Runtime Window             |   |
| Active View Details                        |   |
| Session View                               |   |
| GraphsView                                 |   |
| Runtime Options Panel                      |   |
| Setting Up the Conductor                   |   |
| About Setting Up a Test                    |   |
| Setting Up the Conductor                   |   |
| Configuring the Conductor                  |   |
| Setting Up a Test                          |   |
| Starting a Session                         |   |
| Assigning Scripts to the Test Session      |   |
| Assigning Player Machines                  |   |
| Setting Script Properties                  |   |
| Setting Player Properties                  |   |
| Using the Test Configuration Wizard        |   |
| Anticipating Error Conditions              |   |
| Managing Large Amounts of Test Data        |   |
| Validating Scripts in Conductor            |   |
| Managing Players and Groups                |   |
| Overview of Players and Groups             |   |

| Managing Player Machines                    | 38  |
|---------------------------------------------|-----|
| Managing Groups                             | 40  |
| Running a Test                              |     |
| Running a Load Test                         |     |
| Checking Out Virtual User Licenses          |     |
| Dialing Up/Down Virtual Users               |     |
| Increase/Decrease Runtime Timing Updates    | 43  |
| Removing a Script or a Player from a Test   |     |
| Removing Used Datapool Records After a Test |     |
| Stopping a Load Test                        | 45  |
| Adding Post-test Comments                   | 45  |
| Monitoring a Running Test                   |     |
| Monitoring CPU Usage                        |     |
| Watching a Script Execute                   |     |
| Graphing Checkpoints in Conductor           |     |
| Graphing Counter Data                       |     |
| Running a Series of Tests (Batch)           |     |
| Running a Batch Test                        |     |
| Adding Sessions to a Batch Test             | 49  |
| Setting Delays Between Tests                | 50  |
| Removing a Session from a Batch Test        | 50  |
| Terminating a Batch Test                    | 50  |
| Expert User                                 | 51  |
| Overview of Expert User                     | 51  |
| Enabling Expert User                        | 51  |
| Analyzing Load Test Data                    | 52  |
| Analyzing Load Test Data                    | 52  |
| Creating a Timing File (.tim)               | 52  |
| Viewing Test Statistics                     | 52  |
| Integration and Server Monitoring           | 53  |
| Server and Performance Monitoring           | 53  |
| Integration and Monitoring Requirements     | 53  |
| Remote Monitoring                           | 55  |
| ServerVantage                               | 537 |
| Application Vantage                         | 540 |
| ClientVantage                               | 541 |
| Vantage Analyzer                            | 541 |

## Using the Conductor

| dex |
|-----|
|-----|

QALoad Online Help

## Conductor

## About the Conductor

## Overview of the QALoad Conductor

Use the QALoad Conductor to configure, run, and monitor a load test that utilizes the scripts created in the Script Development Workbench. The Conductor controls the QALoad Players and manages tests while they are running. When the Conductor process stops for any reason during a load test, the associated Player processes automatically terminate.

The primary windows in the Conductor are:

! Conductor Start Page - This is the page that appears when you first open the Conductor. From the Start Page, you can open an existing Conductor session, create a new session, configure the Conductor, or open the Test Configuration Wizard.

Once you create or open a session, the main Conductor window appears. The Conductor's interface is dynamic — it changes depending whether you are setting up a test or running a test.

! Test Setup Interface - This is the first window that appears when you open a session in the Conductor. Before running a test, you must set up general test options, configure Player workstations, assign compiled test scripts to Players, and set up monitoring options. You then save the test setup in a file called a session ID. Once you have configured and saved a test session ID, you can reuse it without re-entering any test information.

The Test Setup Interface presents two ways you can enter information about your test:

- ! The Visual Designer is the Conductor's main window. The Visual Designer graphically displays a collection of icons and nodes that represent your test session. Use this to enter information about your test and set up the machines and scripts for the test.
- ! The Grid View window presents another way to perform these functions. The Grid View is a dockable window that contains two tabs in which you can enter the information for your test session.
- ! Runtime Window While a test is running, the Conductor interface changes to the Runtime Window, which facilitates monitoring of individual machines and Players, and displays real-time test results. You can view default graphs of performance data that are created for you by the Conductor and create custom graphs based on the data being collected during the test. You can save custom graph layouts in the session ID file and reuse them in future tests.

### QALoad Conductor Menus and Toolbar Buttons

The Conductor's menus and toolbar buttons are dynamic; their content depends on whether you are opening the Conductor from the Start Page, preparing a test setup or running a test.

| Start Page |
|------------|
| File       |
| Edit       |
| Actions    |
| Tools      |
|            |

Help

#### Start Page Toolbar Buttons

Test Setup

The Conductor Configuration and Setup Menus allow you to configure the Conductor and your specific test. The menus and toolbars are:

File

Edit

View

Actions

Tools

Help

Configuration and Setup Toolbar Buttons

#### Running a Test

Use the Conductor's Runtime menus and toolbar to control your running test and the data that is displayed at test time. The menu names are:

View Runtime Windows Graph Actions Tools Runtime Toolbar Buttons

## Accessing the Conductor

The following procedure describes how to start the Conductor.

To start the QALoad Conductor from Windows:

Click Start>Programs>Compuware>QALoad>Conductor. The Conductor Start Page appears.

To start the Conductor from the command prompt:

Type conductor <session\_file\_name> /l /e /a /t

The applicable parameters are defined in the following table.

| Param et er   | Definition                                                 |
|---------------|------------------------------------------------------------|
| /1 (Optional) | Creates a log file showing error messages and test status. |
| /e (Optional) | Exits the Conductor when the test completes.               |

| /a (Optional) | Launches Analyze when the test completes.                                                     |
|---------------|-----------------------------------------------------------------------------------------------|
| /t (Optional) | Executes Conductor at a set time. Valid<br>time formats are /txx:xx or<br>/txx/xx/xx /txx:xx. |

The Conductor start page appears.

## Using the Conductor Start Page

When you first start the Conductor, the Start Page displays. This provides a concise selection of options to help you start defining or modifying a Conductor session.

From the Start Page, you can perform the following tasks:

#### Recent Session

In the Recent Sessions section, you can:

- ! Create a new test session
- ! Open an existing session

#### Tasks

In the Tasks section, you can:

- ! Open the Test Configuration Wizard
- ! Create monitoring tasks
- ! Edit monitoring tasks
- ! Discover and verify Player machines
- ! Configure the Conductor session options

#### Help

Use the selections int he Help section to access the QALoad online help and Compuware's FrontLine website.

Note: If you select the Don't show this panel again option, you'll skip the start page and go directly to the Conductor Session Startup dialog box when you open the Conductor. To display the Start Page again when you open the Conductor, you must open a session, go to Tools>Options>Startup, and select Show Start Page.

## Test Setup Interface

### Overview of the Test Setup Interface

The Conductor provides two methods for designing a test session: the Visual Designer and the Grid View.

#### Visual Designer

The Conductor's main window is the Visual Designer. The Visual Designer consists of three parts that you use to create the test session:

- ! Visual Designer window contains a series of nodes displayed in a tree view. The session displays as the top-level node, while the scripts in the session are represented as nodes underneath the session.
- ! Players/Groups panel This is a dockable panel the appears on the left-hand side of the window. It displays all Players and Groups available for the session.
- ! Properties panel This is a dockable panel the appears on the right-hand side of the window. Select a session node, a script icon, or a Player machine in a script node to display information and set options for each one.

You can assign player machines to a script by dragging a player or a player group from the Player/Groups panel and dropping it into the script in the Visual Designer window. Review and update properties of the test elements in the Properties panel.

In addition, the Visual Designer's toolbar provides access to standard Windows functionality, such as Print and Copy, as well as quick access to Conductor setup options and to QALoad Analyze.

| 🌲 Conductor - [Untitled                                                                                                    | 13.ID]                                                                                                    |                                                                                                    |
|----------------------------------------------------------------------------------------------------|----------------------------------------------------------------------------------------------------|----------------------------------------------------------------------------------------------------|
| <u>File Edit Yiew Actions I</u>                                                                                                    | [pols Help                                                                                                    |                                                                                                    |
| 👹 👌 🖬 🗡 🖬 🕑 j                                                                                                    | 🐈 Assign Scripts 🦓 Assign Players/Groups 🎲 Test Configuration Wizard  🔱 Review Virtual Users 🜗                                                                                                    | <u>R</u> un 🚾 🗞 🔩 🔹                                                                                                    |
| Players/Groups - 4 ×<br>Players/Groups - 4 ×<br>dtw114910d01<br>dtw117420d1<br>dtw11745d01<br>dtw117979d1<br>dtw118916<br>dtw3560n01<br>dtw39560n01<br>dtw395645d01<br>VMXPPR0SP2 | Assign Scripts Assign Players/Groups Test Configuration Wizerd Review Virtual Users Assign Scripts or the Test Configuration Wizerd to specify the desired scripts for the session. Use Assign Players/Groups to specify the VU configurations to run for each script.          Untitled31D         Total VU's         Starting:         Encide monitoring         Image: Script Script Scrip | Properties       - 4 ×         Properties       - 4 ×         Image: Session Properties       Image: Session Properties         Image: Session Properties       Image: Session Properties         Image: Session Propertimage: Session Propertimage: Session Proper |
| Players Groups                                                                                                    |                                                                                                    | (Name)<br>Session Name                                                                                                    |
| Untitled3. ID                                                                                                    |                                                                                                    |                                                                                                    |

#### Grid View

Alternately, you can open the Grid View to enter test information and set up the machines and scripts for the test. The Grid View is a dockable window that appears at the bottom of the Visual Designer window. Changes made in the Grid View appear in the Visual Designer.

The fields you use to set options for your load test are displayed in two tabs:

- ! Script Assignment tab where you set up options for any scripts that have previously been recorded and compiled.
- ! Machine Assignment tab where you assign scripts to specific Player workstations, starting and ending virtual users (VU), VU increments, and timing intervals.

The Grid View toolbars provides access to the main functions of assigning scripts and players to your load test session.

|                                                                         |                                     | Assigned/T                                                                                                    | otal VI<br>4910di | J's (1/1)<br>D1        |     | Assig                                            | nec<br>dtw | 1/Total VU's (1/1)<br>/114910d01                             |   | -                                      | Ass |     |
|-------------------------------------------------------------------------|-------------------------------------|----------------------------------------------------------------------------------------------------|-------------------|------------------------|-----|--------------------------------------------------|------------|--------------------------------------------------------------|---|----------------------------------------|-----|-----|
| Grid View                                                               |                                     |                                                                                                    |                   |                        |     | ubbastikunteistenerante                          |            | sa pustu sa pustu pusta pust                                 |   |                                        |     |     |
|                                                                         | a construction of the second second | the second state and second states and the second states and the second states and the second states and the second states are second states and the second states are second states are second |                   |                        |     |                                                  |            |                                                              |   |                                        |     |     |
| Script Assignment                                                       | Machin                              | e Assignment                                                                                                    |                   |                        |     |                                                  |            |                                                              |   |                                        |     |     |
| Script Assignment                                                       | Machin<br>ove 🗙                     | e Assignment<br>Remove All                                                                                                    |                   |                        |     |                                                  |            |                                                              |   |                                        |     |     |
| Script Assignment<br>New 🗙 Remo<br>Script Name                          | Machin<br>ove 🗙<br>-Þ               | e Assignment<br>Remove All<br>Middleware                                                                                                    | -Þ                | Transactions           | -12 | Debug Options                                    | 4          | Error Handling                                               | 4 | Pacing                                 | -Þ  | Tir |
| Script Assignment<br>Script Name<br>* Click here to a                   | Machin<br>ove 🗙<br>-¤<br>add a nev  | e Assignment<br>Remove All<br>Middleware<br>v script assignmer                                                                                                    | -D<br>nt          | Transactions           | 4   | Debug Options                                    | 4          | Error Handling                                               | - | Pacing                                 | 4   | Tir |
| Script Assignment<br>Script Name<br>* Click here to a<br>p-a google.cpp | Machin<br>ove 🗙<br>+P<br>add a nei  | e Assignment<br>Remove All<br>Middleware<br>v script assignmer<br>WWW                                                                                                    | -Þ<br>nt          | Transactions           | 4   | Debug Options                                    | 4          | Error Handling<br>Restart Transaction                        | 4 | Pacing<br>00:00:01.000                 | ÷   | Tir |
| Script Assignment                                                       | Machin<br>ove 🗙<br>-Þ<br>add a nev  | e Assignment<br>Remove All<br>Middleware<br>v script assignmer<br>WWW<br>WWW                                                                                                    | +Þ<br>nt          | Transactions<br>1<br>1 | +   | Debug Options<br><none><br/><none></none></none> | 4          | Error Handling<br>Restart Transaction<br>Restart Transaction | + | Pacing<br>00:00:01.000<br>00:00:01.000 | ÷   | Tir |

#### Visual Designer

#### Using the Visual Designer

The Visual Designer is the main window, the test setup interface, that displays a collection of icons and nodes that represent your test session. The top level node is the current test session, and the child nodes represent the scripts assigned to the session.

Use the Visual Designer to enter information about your test and set up the machines and scripts for the test using the two panels in the Visual Designer window:

- ! Players/Groups panel This is a two-tabbed window that list the installed QALoad Players and any groups in which they are members. Assign Players and groups to individual scripts by dragging and dropping them into the script nodes.
- ! Properties panel This is a dynamic panel on the right-hand side of the Visual Designer that changes content depending on the view you choose. Use the Properties panel to setup and review configurations for session, script, and Player properties.
  - Session properties Click the top-level Session node to display session properties in the Session Properties panel. Use the Session Properties panel to enable recording and set session duration.

- Script properties Click the script icon for any individual script to display its properties in the Script Properties panel. Use the Script Properties panel to set options for Application Vantage, external files and datapools, and additional script properties, such as debug options, error handling, number of transactions, and timing options.
- Player properties Click an individual Player in a script node to view it's properties in the Player Properties panel. You can set starting and ending virtual users (VU), VU increments, mode and timing intervals, and set expert user options.

Use the toolbar buttons to assign scripts, assign players and groups, or to open the Test Configuration Wizard, where you can easily configure your test session.

#### Using the Properties Panel

Use the Visual Designer's Properties panel to review test information and setup test options for:

Sessions - The session properties are displayed when you click on the Session node of the Visual Designer.

Scripts - Script properties for an individual script are displayed when you click on the script icon in the selected script in the Visual Designer.

Players - Player properties for an individual Player are displayed when you click on a selected Player within the script node in the Visual Designer.

#### Using the Player/Groups Panel

The Players/Groups panel is a dockable, tabbed window on the left-hand side of the Visual Designer window. It display a list of all players and all groups available for this session. You can drag and drop individual Players and Player groups to the script node in the Visual Designer to assign the script to the Player or group.

#### To display available Players:

Click the Players tab at the bottom of the Players/Groups window to display a list of all players available for this session.

#### To display available Player groups:

Click the Groups tab at the bottom of the Player/Groups window to display a list of all groups to which available players belong.

### Grid View

#### Using the Grid View

You can use the Grid View to enter test information about your test and set up the machines and scripts for the test. The Grid View contains two tabs:

! Script Assignment tab - Use this tab to set up options for any scripts that have previously been recorded and compiled. Any scripts you add here are included in your load test, and one virtual user is automatically assigned to your script on the Machine Assignment tab. After setting up your scripts here, you must assign additional virtual users to your script from the Machine Assignment tab.

#### Using the Conductor

! Machine Assignment tab - Use the Machine Assignment tab in the Grid View to assign scripts to specific Player workstations. You also assign starting and ending virtual users (VU), VU increments, and timing intervals.

#### To open the Grid View:

Click View>Grid Window. The Grid View pane appears below the Visual Designer window.

#### Using the Script Assignment Tab

Use the Script Assignment tab in the Grid View window to assign scripts to a test session, set middleware options for SAP and Citrix scripts, assign external data files to a script, and set general script options. Use the Script Assignment toolbar to add or remove items. Options you select in the Grid View window are reflected in the Script Properties panel on the right-hand side of the Visual Designer window.

#### To access the Script Assignment tab:

- 1. In the Conductor, click View>Grid Window. The Grid View window appears at the bottom of the Visual Designer window.
- 2. Click the Script Assignment tab.

Use the Script Assignment tab to:

Assign a script to a test session Assign External Data options

You also can set:

Middleware Options for SAPGUI and Citrix

Number of transactions

Debug Options

Error Handling Options

Pacing

Timing options

Sleep Factor percent

#### Using the Machine Assignment Tab

Use the Machine Assignment tab in the Grid View window to replace scripts in a test session, assign a player to a script, set Expert User options, and set Virtual User configurations. Use the Machine Assignment toolbar to add, remove, or sort items in the display. Options you select in the Grid View window are reflected in the Player Properties panel on the right-hand side of the Visual Designer window.

#### To access the Machine Assignment tab:

- 1. In the Conductor, click View>Grid Window. The Grid View window appears at the bottom of the Visual Designer window.
- 2. Click the Machine Assignment tab.

Use the Machine Assignment tab to:

Replace a script in a test session Specify Virtual User Configurations Enable the Expert User (WWW only)

## Runtime Window Interface

## Runtime Window Interface

When you start a test, the Conductor's interface changes to an interactive test control station called the Runtime Window. The Runtime Window displays information about the scripts, machines, and virtual users that are executing the load test. The Runtime window is divided into two areas – the main Runtime window, and the dockable Runtime Options panel at the bottom of the window.

On the Runtime Window, you can observe the progress of individual scripts and Player machines, view real-time graphs, and start or suspend scripts and Players from a running test to better simulate the unpredictability of real users. The Runtime main window dynamically displays test details according to the type of information you select in the Active View field.

The lower pane, the Runtime Options panel, displays data for the current view and the individual script you select. This is a dockable control station that allows you to change virtual user options and data transfer options while your test is running.

| Elle Edit View Runtime Windows Graph Actions Tools Help     User Script   Machine   Pass   Fail   Min   Max Last   0   Capture_webser   dtw114910d01   0   0   0   0   0   0   0   0   0   0   0   0   0   0   0   0   0   0   0   0   0   0   0   0   0   0   0   0   0   0   0   0   0   0   0   0   0   0   0   0   0   0   0      0    0                                                                                                    |
|----------------------------------------------------------------------------------------------------|
| Active View: All Virtual Users     User Script   Machine Pass   Fail Min   Max Last     O O     O O     O     O     Active View:     Machine   Pass   Fail   Min   Max   Last     O     O     O     O     O     O     O     O     O     O     O     O     O     O     O     O     O     O     O     O     O     O     O     O     O     O     O     O     O     O     O     O     O     O     O     O     O     O     O     O     O     O     O     O </td |
| User       Script       Machine       Pass       Fail       Min       Max       Last         Image: Compute_webser       dtw114910d01       0       0       0       0       0                                                                                                    |
| O capture_webser dtw114910d01 0 0 0 0 0                                                                                                    |
|                                                                                                    |
|                                                                                                    |
|                                                                                                    |
|                                                                                                    |
|                                                                                                    |
|                                                                                                    |
|                                                                                                    |
|                                                                                                    |
|                                                                                                    |
|                                                                                                    |
| Test                                                                                                    |
| Runtime Options                                                                                                    |
| Virtual User Uptions Script Options Global Options                                                                                                    |
|                                                                                                    |
| Dial Up/Down                                                                                                    |
| Currently Running/Available: 0/0                                                                                                    |
| Change Running To: 0 Apply                                                                                                    |
|                                                                                                    |
|                                                                                                    |
| Test Time: 00:00:00 Last Update: 00:00:00                                                                                                    |

### Runtime Window

When you start a test, the Conductor's interface changes to an interactive test control station called the Runtime Window. From the Runtime Window, you can observe the progress of individual scripts and Player machines, create real-time graphs, and change the behavior of scripts and Players from a running test to better simulate the unpredictability of real users. This window has two unique areas:

- ! Runtime main window The information in the main Runtime window depends on the view you select in the Active View field. You can view details for all test scripts, individual test scripts, all player machines, and individual player machines.
- ! Runtime Options Panel The lower pane, called the Runtime Options Panel, displays data for the current view and the individual script you select. This is a dockable control station that allows you to change virtual user options and data transfer options while your test is running. The information in the Runtime Options panel is displayed in three tabs: Virtual User Options Tab, Script Options Tab, Global Options Tab.

## Elements of the Runtime Window

### Active View Details

Details for a running load test are displayed in the Runtime main window. The details displayed depend on the option you select in the Active View field. You can choose:

All Virtual Users Virtual Users by Script Virtual Users by Machine All Scripts All Player Machines Graphs View Sessions View

#### All Virtual Users

Lists the script and player machine involved in the test and other detail information by each virtual user. Double-click a virtual user to display the Virtual User Info window. Select this option to view details about each virtual user running a script in the test:

Status icon: The first column displays an icon that indicates the status of the virtual user. A moving icon represents a running virtual user; a still icon represents a virtual user that hasn't yet started or is suspended; and an icon with a checkmark through it represents a virtual user that has exited. A red circle with an X indicates errors have occurred on that virtual user, or that the test session was manually terminated using the Exit, Abort, or Quit Current Test buttons.

User: Virtual User's identification number assigned by QALoad.

Script: Name of the script the virtual user is running.

Machine: Name of the Player machine on which the script is running.

Pass: Number of transactions successfully completed.

Fail: Number of transaction that have failed to complete successfully.

Min: Lists the shortest response time recorded for a transaction on the virtual user.

Max: Lists the longest response time recorded for a transaction on the virtual user.

Last: Lists the most recent response time recorded on the virtual user.

Status: Lists a status for the virtual user if any errors have been encountered, or lists the name of the checkpoint the user has encountered if the option Send all timing data including Checkpoint information was selected on the Runtime window of the Session Options dialog box during test setup. Double-click a virtual user for more information, or if the error message is to long to read.

Errors:

Error Message:

Note: Double-click in any field to display the Virtual User Info dialog box with the details about each virtual user.

#### Virtual Users by Script

Lists Virtual User and Player machine information within each assigned script. Double-click a virtual user to display the Virtual User Info window. Select this option to view the following details for each virtual user sorted by script:

User: Virtual User's identification number assigned by QALoad.

Machine: Name of the Player machine on which the script is running.

Pass: Number of transactions successfully completed.

Fail: Number of transaction that have failed to complete successfully.

Min: Lists the shortest response time recorded for a transaction on the virtual user.

Max: Lists the longest response time recorded for a transaction on the virtual user.

Last: Lists the most recent response time recorded on the virtual user.

Status: Lists a status for the virtual user if any errors have been encountered, or lists the name of the checkpoint the user has encountered if the option Send all timing data including Checkpoint information was selected on the Runtime window of the Session Options dialog box during test setup. Double-click a virtual user for more information, or if the error message is to long to read.

#### Errors:

Error Message:

Note: Double-click in any field to display the Virtual User Info dialog box with the details about each virtual user.

#### Virtual Users by Machine

Lists Virtual User and script information within each assigned player machine. Double-click a virtual user to display the Virtual User Info window. Select this option to view the following details for each virtual user sorted by Player machine:

User: Virtual User's identification number assigned by QALoad.

Script: Name of the script the virtual user is running.

Pass: Number of transactions successfully completed.

Fail: Number of transaction that have failed to complete successfully.

Min: Lists the shortest response time recorded for a transaction on the virtual user.

Max: Lists the longest response time recorded for a transaction on the virtual user.

Last: Lists the most recent response time recorded on the virtual user.

Status: Lists a status for the virtual user if any errors have been encountered, or lists the name of the checkpoint the user has encountered if the option Send all timing data including Checkpoint information

was selected on the Runtime window of the Session Options dialog box during test setup. Double-click a virtual user for more information, or if the error message is to long to read.

Errors:

Error Message:

Note: Double-click in any field to display the Virtual User Info dialog box with the details about each virtual user.

#### All Scripts

Lists detail information for each script assigned to the test. Select this option to display the following summary details about every script in the test:

Script: The name of the script.

Total Users: The total number of virtual users assigned to run the script.

Running: The total number of virtual users currently running the script. This number may vary at different times in a single test if you are configured for dial-up virtual users, or have configured the test as a ramp-up test.

Pass: The number of transactions successfully completed.

Fail: The number of transactions that have failed to complete successfully.

Response Time: The average response time of all virtual users currently running the test script.

Throughput: The average number of transactions per second this script is running.

#### All Player machines

Lists detail information for each player machine assigned to the test. Select this option to display the following summary information about each Player machine running the test.

Machine: The machine name, preceded by an icon indicating whether the test is currently running on the machine or finished. A blue checkmark indicates a successfully completed test.

Total Users: The total number of virtual users controlled by that Player Agent.

Running: The total number of virtual users currently running on that Player Agent machine.

% Processor: The percentage of the Player Agent machine's processor that is currently in use.

% Memory: The percentage of the Player Agent machine's memory that is currently in use.

% Disk: The percentage of the Player Agent machine's disk space that is currently in use.

Status: Lists a general status for the test. For example, Test is running.

#### **Graphs View**

Displays real-time graphs for checkpoints, performance counters, and Player machine health statistics. You can control which types of data are graphed in addition to how the graphs appear. For detailed information, refer to Graphs View.

#### Sessions View

Displays summary information about the test and the Player machine. For more information, refer to Session View

### Session View

When you select Session in the Active View field, the Conductor Runtime Window provides summary information about the test session that is currently running. The Session view can be printed as a report by right-clicking and choosing Print from the shortcut menu.

Note: The Session view below has been cropped to better fit this help topic, while still representing what a real Session view might look like.

Click on the sections in the following graphic for more information about the Session view.

|                 |               |         |                |            |            | Curr      | ent S                   | Sumi      | mary         |            |
|-----------------|---------------|---------|----------------|------------|------------|-----------|-------------------------|-----------|--------------|------------|
| Running         | Script        | s       |                |            |            |           |                         |           |              |            |
| Summary         |               |         |                |            |            |           |                         |           |              |            |
| Script I        | Response T    | ime 1   | fetal VU       | s Runni    | ng YUs     | Pass Tr   | ansaction               | s Fail T  | ans-actions  | Throughput |
| 0502Aug10       | 773.83        |         | 3              | 1          | D          |           | 5                       |           | D            | 0.D0/s     |
| 0502Aug11       | 40.38         |         | 4              |            | 0          |           | 2                       |           | 0            | 0.03/s     |
|                 |               |         |                |            |            |           |                         |           |              |            |
|                 |               |         |                |            |            | Sace      | ion 6                   |           |              |            |
| Test Inf        |               |         |                |            |            | 9699      | SION S                  | Juin      | nai y        |            |
| rest Int        | ormatic       | л       |                | _          |            |           |                         |           |              |            |
| Summary         |               |         |                | 14         |            |           |                         |           |              |            |
| Sector 10 N     | arrys<br>(14  | 061     | 1 seamon.      | 14 000     |            |           |                         |           |              |            |
| Conductor Bu    | A NO          | 09.0    | 02.00 80       | NG 090     |            |           |                         |           |              |            |
| Total Codete    | abn           | 5       | uD:DU          |            |            |           |                         |           |              |            |
| Total Blavata   |               | 1       |                |            |            |           |                         |           |              |            |
| Total Virtual I | ICAYS         | 7       |                |            |            |           |                         |           |              |            |
| Total Burning   | virtual Uner  | . D     |                |            |            |           |                         |           |              |            |
|                 |               |         |                |            |            |           |                         |           |              |            |
| Script In       | nformai       | tion    |                |            |            |           |                         |           |              |            |
| 0502Aug1        | 0             |         |                |            |            |           |                         |           |              |            |
| Summary         |               |         |                |            |            |           |                         |           |              |            |
| Path            |               | ⊂:\Pra  | gram file      | =\Campu    | vare\Q/    | Load (Mid | deviares\/              | ∩₩₩\Scrip | pto\D502Aug1 | 0.cpp      |
| Niddleware T    | ype           | W.M.M.  |                |            |            |           |                         |           |              |            |
| Transactions    |               | 5       |                |            |            |           |                         |           |              |            |
| Automatic Tin   | nings         | Enable  | d              |            |            |           |                         |           |              |            |
| Include Sleep   | Times         | False   |                |            |            |           |                         |           |              |            |
| Checkpoint T    | hinning       | Disable | ed.            |            |            |           |                         |           |              |            |
| Counter Data    | Collection    | Store i | n Timing       | File and D | )iiplay i  | n Conduct | tor                     |           |              |            |
| Counter Think   | ning          | By Sor  | ipt Every      | 1 second   | (\$)       |           |                         |           |              |            |
| Sleep Factor    |               | 100%    |                |            |            |           |                         |           |              |            |
| Transaction P   | acing         | 001001  | 01.000         |            |            |           |                         |           |              |            |
| Service Level   | Infelficia    | Durup:  | uu<br>Tessesse | tian.      |            |           |                         |           |              |            |
| Central Data    | y<br>hand     | None    | . mansau       | 0011       |            |           |                         |           |              |            |
|                 |               |         |                |            |            |           |                         |           |              |            |
| 0502Aug1        | 1             |         |                |            |            |           |                         |           |              |            |
| Summery         |               |         |                |            |            |           |                         |           |              |            |
| Path            |               | C:\₽ra  | gram file      | ⊪\Campu    | (Q/arety   | 4Load/Mid | deviares\/#             | ∩₩₩\Scrip | ste\D502Aug1 | 1.cpp      |
| Niddleware T    | ype           | M.M.M.  |                |            |            |           |                         |           |              |            |
| Transactions    |               | z       |                |            |            |           |                         |           |              |            |
| Automatic Tin   | nings         | Enable  | d              |            |            |           |                         |           |              |            |
| Include Sleep   | Times         | False   |                |            |            |           |                         |           |              |            |
| Checkpoint T    | hinning       | Disable | be             |            |            |           |                         |           |              |            |
| Counter Data    | Collection    | Store i | n Timing       | File and D | ) inplay i | n Conduct | tor                     |           |              |            |
| Counter Thin    | ning          | By Sor  | ipt Every      | 1 second   | (\$)       |           |                         |           |              |            |
| Sleep Pactor    | a ele e       | 100%    | ou 000         |            |            |           |                         |           |              |            |
| Transaction P   | Threaded      | 001001  | 01.000         |            |            |           |                         |           |              |            |
| Service Level   | C Infeinaid   | Doctor: | uu<br>Teancae  | tian       |            |           |                         |           |              |            |
| Central Datas   | y land        | None    | C Transac      | 0011       |            |           |                         |           |              |            |
|                 |               |         |                |            |            |           |                         |           |              |            |
| M               | * - F         |         |                |            |            |           |                         |           |              |            |
| Machine         | TULOLU        | atio    | n              |            |            |           |                         | _         |              |            |
| Machines In 1   | est           |         |                |            |            |           | -                       |           |              |            |
| Hostname        | OS Mindager ( | 000 101 |                | Onnuire    | Darah G    | KAM       | Processo<br>Intel Ocean | ir d      |              |            |
| dow112030d1     | #Indows 2     | 000 ₩1  | or estation    | service    | F-BOK 3    | 1023 MB   | THE PENT                | um 4      |              |            |
| Nachine Assis   | grimente      |         |                |            |            |           |                         |           |              |            |
| Script (        | Start TUS     | rU Inc  | rement         | Interva    | End        | TUS Na    | achine                  | Mode      |              |            |
| 0502Aug10       | 1             |         | D              | D0:0D:D0   | 1 3        | dtw1      | 1203Dd1                 | Thread    |              |            |
| 0502Aug11       | 1             |         | 0              | 00100100   | ) 4        | dtvd      | 1203041                 | Thread    |              |            |
|                 |               |         |                |            |            |           |                         |           |              |            |

### **Graphs View**

The Graphs view in the Conductor Runtime Window displays graphs of data collected during the test. By default, the Graphs view displays graphs for response times, test status, and player machine health.

Other graphs, such as user-defined checkpoints and Remote Monitoring counters, can also be plotted in the right pane of the Graphs view if they were enabled for the session.

#### To display graphs:

- 1. Right-click on a counter or other data type in the tree view that you want to plot in a graph.
- 2. Choose Add Graph or Add Plot To.

You can also modify a graph's appearance by right-clicking on the graph and choosing one of the formatting options, such as colors and axes properties. To increase the visibility of a plot when you have multiple plots on a graph, click on a plot (or that plot's number in the legend) to highlight it.

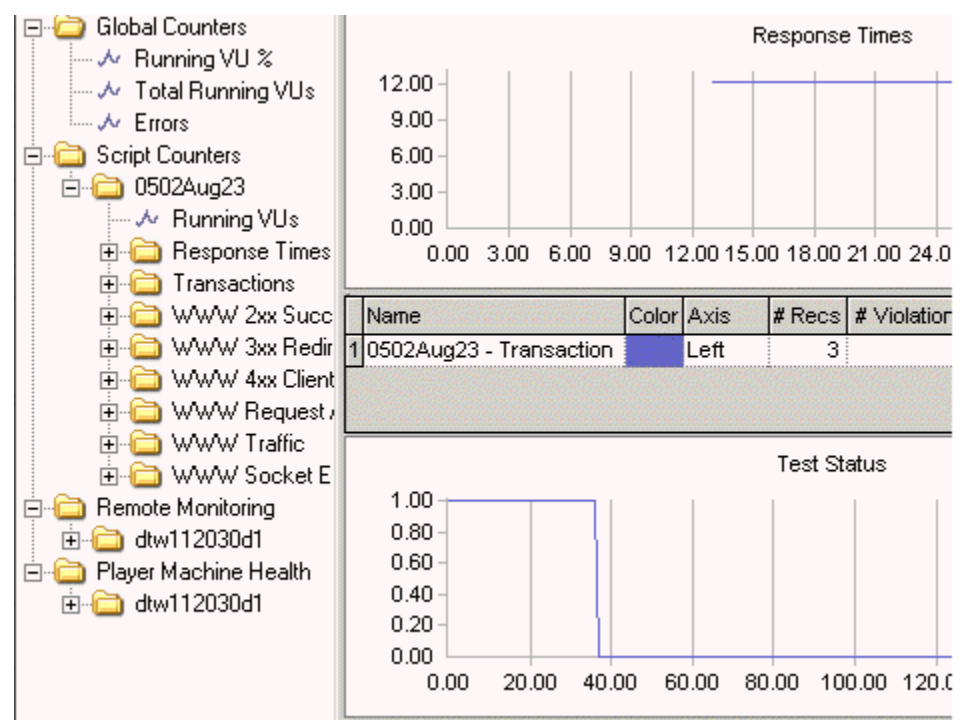

## Runtime Options Panel

This dockable control station enables you to change virtual user options and data transfer options while your test is running. The information in the Runtime Options panel is displayed in three tabs:

#### Virtual User Options Tab

Currently Running/Available: Displays the number of currently running Virtual Users.

Change Running To: Click the arrows to change the number of Virtual Users in the test.

Apply: Click to apply your changes.

#### Script Options Tab

Changes made in this window will override options set during the original Script Assignment.

Note: Options on this tab are available only when Virtual Users by Script or All Scripts are selected in the Active View.

Error Handling: Choose how to respond when an error occurs during execution of the transaction. During large load tests, errors can sometimes indicate that the test is straining the limits of the hardware/software in the testing environment. Options are:

- ! Abort Transaction If an error occurs while a transaction is being executed, the Player should abort the current transaction and the virtual user who encountered the error should exit the test. Use this option when errors will make the virtual user invalid for executing more transactions.
- ! Continue Transaction If an error occurs while a transaction is being executed, the Player should continue executing the transaction as if the error didn't occur. Select this option when errors are not critical to the performance of the load test and can be safely ignored.
- ! Restart Transaction (WWW, SAPGUI, and Citrix scripts only) If an error occurs while a transaction is being executed, the Player should abort the current transaction entirely and restart a new transaction from the beginning. Note that the transaction count will increase for each transaction that is restarted.

Pacing: Enter a value in this field to change the rate of pacing. Pacing is the time interval between the start of a transaction and the beginning of the next transaction on each workstation running the script. For example: if a transaction is designed to duplicate the process of someone handling incoming telephone calls and those calls arrive at a rate of 40 per hour/per person, set the pacing rate at 90 seconds.

Sleep: QALoad records the actual delays between requests and inserts the DO\_SLEEP command in the script to mimic those delays when the script is played back in a test. You can maintain the exact length of the recorded delays at playback, or shorten them by entering a smaller percentage of the originally recorded delay to play back. For example, if you recorded a delay of 10 seconds then DO\_SLEEP (10); is written to your script. Then, if a Sleep Factor of 50% is specified here, the Player will sleep for 5 seconds at that statement when the test is executed.

Apply: Click to apply your changes to the running script.

Cancel: Click to cancel any changes you have not yet applied to the running script.

#### **Global Options Tab**

Global Options apply to all scripts.

Timing Updates: Select when the Players in your test should send timing information to the Conductor. You can choose:

No Updates - No timing updates are sent to the Conductor

Send All - Sends all timing updates to the Conductor

Periodic Updates - If you chose Periodic Updates, type how often, in seconds, timing updates should be sent to the Conductor in the (1 - 1000 Sec.) field.

Apply: Click to apply your changes to the running script.

Cancel: Click to cancel any changes you have not yet applied to the running script.

## Setting Up the Conductor

### About Setting Up a Test

When you set up a load test, you set options related to general Conductor behavior as well as information about your specific test environment. Before you can successfully set up a load test, you must have recorded and compiled one or more test scripts. For information about recording a test script, see Developing Scripts.

#### Determining General Conductor Behavior

General Conductor options you set are applicable for all tests run until you change the options. Conductor options are related to the following:

Using the Conductor

- ! Viewing options for real-time results
- ! Global Player options
- ! Player machine performance data
- ! Options for runtime reporting
- ! And more...

All of the above information, and more, can be configured on the Conductor's Options dialog box.

#### Setting Up a Specific Test Session

To prepare the Conductor for a specific test, save information and parameters specific to that test into a reusable session ID file (.id). You must enter the following types of information to set up a test's session ID file:

- ! General information about the test such as a description, the size of the database, the length of the test, and any notes or comments
- ! Information about the test script(s) included in the test, including script name, middleware/protocol type, pacing, whether to include external data, and so on
- ! Information about the workstations where the QALoad Players reside, including which script is assigned to each workstation, how many virtual users are assigned to each workstation, the machine name, and so on.

All of the above information can be entered and saved when you set up a test from the Conductor's main window or by using the Test Configuration Wizard. Once you open the new session in the Conductor, you can do the following:

- ! (Optional) configuration for server monitoring
- ! (Optional) integration with other Compuware products

#### Generating Random Number Seeds

Random number seeds are used to inject random delays in script execution for each load test. The seed (or value) is automatically generated by QALoad. The random value used within the end of transaction function is used to generate the pacing time. The Player uses a system-generated sequence of numbers, so that each virtual user (VU) has its own seed value.

## Setting Up the Conductor

To prepare for running a load test, you must set up the Conductor.

#### To set up the Conductor:

- 1. Start the Conductor.
- 2. Configure the Conductor. After starting the Conductor, you may need to verify that the Conductor's configuration parameters are set properly.
- 3. Set Up a Session ID File. For every test you run, you must create a session ID file containing information the Conductor needs to run the test, such as which scripts to run, which Player machines to use, and whether to collect server or performance monitoring data. Use the Conductor's Visual Designer or Grid View window to create and save session ID files in the \QAload\ Session directory.

## Configuring the Conductor

There are several settings for the Conductor that you should review before beginning your load test.

#### To set Conductor session options that are not specific to one test:

- 1. Do one of the following:
  - ! From the Conductor Start Page, click Session Options in the Tasks area.

OR

- ! With a session open, click Tools>Options.
- 2. On the Options dialog box, set options related to post-test activity, warnings and prompts, runtime grids, timing settings, interface refresh intervals, Conductor/Player communications, monitoring intervals, and more. For detailed descriptions of the options that are available, see Options dialog box.
- 3. When you are finished, click OK to save your changes. Any options you set apply to all tests until you change them.

## Setting Up a Test

## Starting a Session

#### Creating a New Session

When you open the Conductor, the Conductor Start Page appears. Use these procedures to create a new session.

Note: If you choose not to display this page, the Conductor opens to the Visual Designer window. You can choose to show the Start Page again in the Startup page of the Conductor Sessions Options dialog box.

To create a new session from the Conductor Start page:

- 1. Do one of the following:
  - ! In the Recent Sessions area, click New.

OR

- ! In the Tasks area, click New Session.
- 2. In the Name field of the Create New Session dialog box, type a name for the test session.
- 3. (Optional) In the Description field, type a description for the session.
- 4. (Optional) Select Launch Test Configuration Wizard to open the Test Configuration Wizard to create your session.
- 5. Click OK.

If you do not select the option to use the Test Configuration Wizard, the Conductor opens with the session you created displayed in the Visual Designer. You can begin to setup your test session.

To create a new session in the Visual Designer:

- 1. With a session open in the Visual Designer window, click File>New. A confirmation dialog box prompts you to Save or discard changes to your current session. The Create New Session dialog box appears.
- 2. In the Name field, type a name for the new session.
- 3. (Optional) In the Description field, type a description for the new session.
- 4. (Optional) Select Launch Test Configuration Wizard to start the Test Configuration Wizard, which walks you through creating a load test session. If you do not select this option, the new test session opens in Conductor's Visual Designer, where you can manually configure the load test session.

#### Opening an Existing Session

When you open the Conductor, the Conductor Start Page appears. Use these procedures to open an existing session.

Note: If you choose not to display this page, the Conductor opens to the Visual Designer window. You can choose to show the Start Page again in the Startup page of the Conductor Sessions Options dialog box.

#### To create a new session from the Conductor Start page:

- 1. Do one of the following:
  - ! In the Recent Sessions area, click the name of the session to open.

OR

- ! Click Open Session, then select the name of the appropriate saved session, and click Open.
- 2. The Conductor's Visual Designer opens with the session you selected displayed. You can make any changes to the session or run the load test.

#### To open an existing session in the Visual Designer:

- 1. From the Visual Designer window, click File>Open. A confirmation dialog box prompts you to Save or discard changes to your current session.
- 2. Select the name of the appropriate saved session, and click Open. The selected test session opens in Conductor's Visual Designer, where you can manually configure the load test session.

#### Setting Up a Test Session

You can enter all the information necessary for your session ID file in the Conductor using one of the following methods:

- ! Grid View window
- ! Visual Designer
- ! Test Configuration Wizard

## Assigning Scripts to the Test Session

#### Script Assignment

Use the Assign Scripts button on the Visual Designer toolbar, or the Script Assignment tab in the Grid View window to set up any scripts that have previously been recorded and compiled. Any script you add here is included in your load test, and one virtual user is automatically assigned to your script. After setting up your scripts here, you must assign additional virtual users to your script from the Properties pane in the Visual Designer, or from the Machine Assignment tab in the Grid View window.

You can also add scripts to a test session using the Test Configuration Wizard. For more information, see About the Test Configuration Wizard.

#### Adding a Script to a Test

#### To add a script to a test session:

1. On the Visual Designer toolbar, click Assign Scripts...

OR

In the Grid View window, click the Script Assignment tab, then click New in the toolbar. The Assign Scripts dialog box displays.

- 2. In the Middleware Type box, select your middleware type.
- 3. From the list of available scripts that appears in the Available Scripts pane, highlight a script name and click +. The script is moved to the Selected Scripts pane.

Note: To select more than one script, hold down the Ctrl key and click then scripts to select, the click . To select all scripts in the Available Scripts pane, click

- 4. Click Next to display the script transaction configuration dialog box.
- 5. In the Selected Scripts pane, highlight a script.
- 6. In the Transactions field, specify the maximum number of transactions that you want each virtual user running this script to run. Once a workstation executes the number you specify, script execution continues with the line following the End\_Transaction command rather than jumping to the beginning of the transaction loop.
- 7. Enter a value, in seconds, in the Pacing field. Pacing is the time interval between the start of a transaction and the start of the next transaction for each virtual user running a script.
- 8. Enter a value in the Sleep Factor % field to specify the percentage of any originally-recorded delay to preserve in the script (for example, a value of 80 means preserve 80% of the original delay). Valid values are 0-1000, or Random. The default value is 100%.
- 9. To apply these options to all scripts in the Selected Scripts pane, click Apply this to all selected scripts.
- 10. Click Finish to save your changes to the current session ID file.

#### Replacing a Script in a Test

You can replace a script in a test session using the Visual Designer or the Grid View window. Use the following procedure to replace a script in a test:

#### Using the Conductor

#### To replace a script using the Visual Designer:

- 1. In the Conductor's menu bar, click Actions>Replace Script. The Select Replacement Script dialog box appears.
- 2. In the Middleware Type field, select the middleware environment of the replacement script.
- 3. Select the replacement script, then click OK.
- 4. Assign the script to Player machines, if necessary.

#### To replace a script using the Grid View window:

- 1. In the Grid View window, click the Machine Assignment tab.
- 2. In the Script Name field, select the script to replace, then select the new script from the drop-down dialog box.
- 3. Assign the script to Player machines, if necessary.

#### Removing a Script or a Player from a Test

#### To remove a script from a test:

- 1. Right-click on the script icon if for the appropriate script, then select Remove Script.
- 2. In the confirmation dialog box, click Remove.

#### To remove all scripts from a test:

- 1. Click Actions>Remove All Scripts.
- 2. In the confirmation dialog box, click Remove.

#### To remove a single Player from a test:

- 1. In the script test setup node, right-click on the Player to remove, then select Remove Selected.
- 2. In the confirmation dialog box, click Remove.

#### To remove all Players from a test:

- 1. Click Actions>Remove All Players/Groups.
- 2. In the confirmation dialog box, click Remove.

#### Assigning Player Machines

#### Machine Assignment

Use the Assign Players/Groups button on the Visual Designer toolbar, or use the Machine Assignment tab in the Grid View window to open the Assign Players/Groups dialog box and assign scripts to specific Player workstations. You also can drag and drop individual Player machines in selected script test setup nodes in the Visual Designer.

#### Assigning Scripts to Player Workstations

Once you've added scripts to your test session, you must assign scripts to Player work stations and set up Virtual User configurations. You can use:

- ! the drag and drop method from the Players/Groups panel
- ! the toolbar in the Visual Designer
- ! the Machine Assignment tab in the Grid View

Note: You cannot run multiple OFS scripts with different Forms Environment settings or different Connection Mode settings on the same player.

To assign players using the drag and drop method from the Players/ Groups panel:

Note: Use the Player Properties panel in the Visual Designer to set the optional Expert User options for WWW scripts.

- 1. Select a machine or group from the list in the Players/Groups window, then drag and drop it into the appropriate script test setup node. The Configure All Players/Groups dialog box appears.
- 2. Use the arrow keys in each field to set the following options:
  - ! Starting VUs Number of Virtual Users to launch the script on the machine when the test begins.
  - ! Ending VUs Number of Virtual Users at the end of the test.
  - ! VU increment Number of virtual users to add at intervals throughout the test.

Note: If you add incremental virtual users, you must designate the time interval and the ending virtual users.

- ! Time interval Time interval at which incremental virtual users should be added to the test.
- ! Mode The test mode for the machine. You can select thread based or process based.
- 3. To use these options for all players and groups in the script, click Assign to all selected players and groups.
- 4. Click Finish.
- 5. Click File>Save in the Conductor main menu.

To assign players using the toolbar in the Visual Designer:

Note: Use the Player Properties panel in the Visual Designer to set the optional Expert User options for WWW scripts.

- 1. Click the appropriate script icon in the Visual Designer.
- 2. Click the Assign Players/Groups button 🖄 in the toolbar. The Assign Players/Groups dialog box appears.
- 3. Select the Player machine or group, then click Next to display the Configure All Players/Groups dialog box.
- 4. Click the arrows in the fields to set the following options:
  - ! Starting VUs Number of Virtual Users to launch the script on the machine when the test begins.
  - ! Ending VUs Number of Virtual Users at the end of the test.

! VU increment - Number of virtual users to add at intervals throughout the test.

Note: If you add incremental virtual users, you must designate the time interval and the ending virtual users.

- ! Time interval Time interval at which incremental virtual users should be added to the test.
- ! Mode The test mode for the machine. You can select thread based or process based.
- 5. To use these options for all players and groups in the script, click Assign to all selected players and groups.
- 6. Click Finish.
- 7. Click File>Save in the Conductor main menu.

To assign players using the Grid View:

- 1. In the Machine Assignment tab, click the down arrow in the Player Name field, then select a player from the list.
- 2. (Optional WWW only) In the Middleware field, click the browse [...] button to open the Expert User Options dialog box. If you enable the Expert User, select the Virtual User number to represent the Expert User.
- 3. Click each of the following fields to set options for:
  - ! Starting VUs Type the number of Virtual Users to launch the script on the machine when the test begins.
  - ! Ending VUs Type the number of Virtual Users at the end of the test.
  - ! VU Increment Use the arrows in the field to set the number of virtual users to add at intervals throughout the test.
  - ! Timing Interval Click the browse [...] button in the field to open the Set Time Interval dialog box. Set the time interval at which incremental virtual users should be added to the test.

Note: If you add incremental virtual users, you must designate the time interval and the ending virtual users.

- ! Mode Use the arrows in the field to select the test mode for the machine. You can select thread based or process based.
- 4. Click File>Save in the Conductor main menu.

#### Adding Player Machines to a Test Session

Follow these instructions to add a Player workstation to your pool of available Players in a test's session ID file.

To add a new Player machine:

- 1. From the Conductor's main menu, click Tools>Manage Players. The Manage Players/Groups dialog box displays.
- 2. Click File>New>Player. A new page displays in the detail area of the dialog box, where you enter information and settings for the new Player.

To enter information and settings for the new Player:

Enter information for the new Player in the following areas of the dialog box.

In the Player Information area:

- 1. In the Machine (hostname or IP) field, type a name for the Player Machine.
- 2. In the Communications [TCP] port field, type the port number the Conductor should use to communicate (using TCP) with this machine during a test. The default is 3032.
- 3. Click Verify to check that the machine is active. The Player or Agent returns the operating system, processor type, amount of memory, and the maximum threads and processes available on the machine.

Note: If a Player does not respond, a message box appears indicating that the Player is not responding. If the Player is not responding, one of the following scenarios is likely:

- ! The host name and/or port number you entered may not be correct. Check your parameters and network connections, then try to send another request.
- ! The Player is not running. Start the Player and then try to send another request.

Expand the Machine Settings area (Optional):

- 4. Select desired options to ping the host before attempting connection to the player, generate IP spoof data, or override the default machine settings.
- 5. Close the Machine Settings.

Expand the Group Membership area (Optional):

- 6. In the Available Groups pane, select a group to which you want this Player Machine added, then click Add.
- 7. The selected groups are moved to the Member of Groups pane.
- 8. Close the Group Membership.

Note: You also can add a Player to a Group by dragging and dropping the Player from the list in the Players area to the appropriate Group in the Groups area, or by dragging and dropping a Group in there Groups area to a Player int he Players area.

In the Application Vantage Settings area:

Note: The fields on this tab are available only if Application Vantage is installed on the Player Machine and Application Vantage Mode is selected when you choose a script in the Script Assignment tab.

From the drop-down list in the NIC Name field, select the Network Interface Card (NIC) that is used by the machine, if necessary.

#### To save the Player machine:

Click Save, then click OK. The Player Machine appears in the Manage Players and Groups dialog box in the All Player Machines and Groups tree.

#### Saving Machine Configurations

After configuring the machines to use for a load test, you can save the machine configuration information into a configuration file (.cfg) that can be reused in later tests. This saves you significant time setting up later tests. A configuration file includes information about which machines on the network were used as Player machines. You can save multiple configurations under different names. By default, when first using QALoad, the Conductor uses a configuration file named Default.cfg. The Conductor saves any changes

to your machine configurations to this file unless you save your configuration to a new file with a different name.

You can open or save .cfg files from the Manage Players/Groups dialog box. The .cfg field always displays the active configuration.

#### To create a new, empty .cfg file:

- 1. On the Conductor toolbar, click Tools>Manage Players. The Manage Players/Groups dialog box displays.
- 2. Click File>New>Player or click the New icon
- 3. In the Player Information area of the window, type a name in the Machine [hostname or IP] field.
- 4. Click File>Save as... On the Save As dialog box, specify a name for the new file and click Save.
- 5. Add the necessary Player and agent machines using the fields and buttons on the Manage Players/Groups dialog box. The machines you configure are saved automatically to the file you just created.

#### To rename the current .cfg file:

- 1. On the Manage Players/Groups dialog box, click File>Save As...
- 2. On the Save As dialog box, specify a name for the new file and click Save.
- 3. Make any necessary changes to the configuration. Your changes are saved automatically to the file you just created.

#### To open a previously created .cfg file:

- 1. On the Manage Players/Groups dialog box, click File>Open. The Open Machine Configuration dialog box displays.
- 2. Choose the .cfg file to open.

Note: The .cfg file only stores information about Player machines. It does not store information specific to a test, such as script names or settings. Test specific information is saved in the session ID file. A session ID file for a specific test saves the name of the .cfg file associated with that test, and opens it automatically when the session ID file is opened. You can change the .cfg file at any time without being concerned about the session ID file.

#### Removing a Script or a Player from a Test

#### To remove a script from a test:

- 1. Right-click on the script icon
- for the appropriate script, then select Remove Script.
- 2. In the confirmation dialog box, click Remove.

#### To remove all scripts from a test:

1. Click Actions>Remove All Scripts.

2. In the confirmation dialog box, click Remove.

#### To remove a single Player from a test:

- 1. In the script test setup node, right-click on the Player to remove, then select Remove Selected.
- 2. In the confirmation dialog box, click Remove.

#### To remove all Players from a test:

- 1. Click Actions>Remove All Players/Groups.
- 2. In the confirmation dialog box, click Remove.

### Setting Script Properties

#### Enabling and Disabling ApplicationVantage Mode

Use the Script Properties panel to enable Application Vantage mode. This option is only available if Application Vantage is installed on the Player machine.

Note: Setup the Application Vantage settings using the Tools menu, then selecting Manage Players to open the Manage Players/Groups dialog box.

To enable ApplicationVantage mode from the Script Properties panel:

Click the script icon  $\Im$  for the appropriate script to display the Script Properties panel on the right-had side of the window. In the Script Properties panel, click the Application Vantage Mode field, then use the arrow key to enable or disable Application Vantage mode. Selecting:

- ! True enables Application Vantage mode
- ! False disables Application Vantage mode

#### Setting External Data Options

Use the external data options to add or remove attached files, specify a central datapool file, or specify local datapool files used by your script. You can setup external options using the Script Properties panel in the Visual Designer, or using the Grid View window.

To assign a Local Datapool file used by the script:

Note: A local datapool file must reside in the directory \QALoad\Datapools on the Player workstation.

1. Do one of the following:

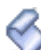

! In the Visual Designer, click the script icon ✓ for the appropriate script to display the Script Properties panel on the right-hand side of the window, then click the browse [...] button in the Local Datapools field. The Script Properties dialog box appears with the Attached Files window displayed.

- ! In the Grid View window, select the Script Assignment tab, then click the browse [...] button in the External Data column. The Script Properties dialog box appears. Click Local Datapools.
- 2. Click Add. The Choose a Local Datapool File dialog box appears.
- 3. Select a file, and click Open.
- 4. Repeat steps 2 and 3 to include additional datapool files.
- 5. Click OK.

#### To assign attached files used by the script:

- 1. Do one of the following:
  - ! Open the Script Properties panel for the appropriate script, then click the browse [...] button in the Attached Files field. The Script Properties dialog box appears with the Attached Files window displayed.

OR

- ! In the Grid View window, select the Script Assignment tab, then click the browse [...] button in the External Data column. The Script Properties dialog box appears. Click Attached Files.
- 2. Click Add. The Choose a file to attach dialog box appears.
- 3. Select a file, and click Open.

#### To assign a Central Datapool file used by the script:

- 1. Do one of the following:
  - ! Open the Script Properties panel for the appropriate script, then click the browse [...] button in the Central Datapool field. The Script Properties dialog box appears with the Central Datapool window displayed.

#### OR

- ! In the Grid View window, select the Script Assignment tab, then click the browse [...] button in the External Data column. The Script Properties dialog box appears. Click Central Datapool.
- 2. Click Browse. The Choose a Central Datapool File dialog box appears.
- 3. Select a file, and click Open.
- 4. (Optional) Select Rewind to rewind the records from this datapool at the end of a test. This enables you to reuse the records in a subsequent test of this session.
- 5. (Optional) Select Strip to remove the datapool records from the test so that they cannot be used again.

#### Setting Middleware Options for Citrix and SAP

You can set the following custom options for Citrix and SAP middlewares:

| Middleware<br>Type | Option                                            | Description                       |
|--------------------|---------------------------------------------------|-----------------------------------|
| Citrix             | Hide Graphical User Interface<br>for Citrix Users | Runs Citrix in "windowless" mode. |

. The Script Properties panel appears on the

| SAPGUI | Hide Graphical User Interface<br>for SAP Users | Runs SAP in "windowless" mode. |
|--------|------------------------------------------------|--------------------------------|
|        |                                                |                                |

You can setup Citrix and SAP middleware options using the Script Properties panel in the Visual Designer or in the Grid View window.

#### To set the middleware options in the Visual Designer's Script Properties panel:

- Click the appropriate Citrix or SAP script icon right-hand of the window.
- 2. Select the Hide Citrix/SAP graphical user interface field, and use the arrow key to select the desired middleware option. You can select:
  - ! True to hide the graphical user interface
  - ! False to display the graphical user interface
- 3. Click OK.

To set the middleware options in the Grid View window:

- 1. In the Script Assignment tab, select the appropriate Citrix or SAP script.
- 2. In the Middleware column, click the browse [...] button. The Middleware Options dialog box appears.
- 3. Select Hide graphical user interface during replay to run the script in windowless mode.
- 4. Click OK.

#### Setting Debugging Options for a Script

If you encountered errors while validating or testing a script, use QALoad's debugging options to monitor the Player(s) that generated errors while they are running or after the test.

You can watch a virtual user execute a script on a Player Workstation while it is running. To monitor selected virtual users at runtime, enable the Debug Trace option before you run your test. Each virtual user for which you enabled Debug Trace displays messages on its assigned Player workstation indicating which commands are being executed.

You can instruct the Conductor to generate and save details about the script execution of selected virtual users by enabling Logfile Generation before you run your test. This applies to Citrix, ODBC, Oracle, Oracle Forms Server, SAP, Winsock, or WWW only.

You can set the Debug Options using the Script Properties panel in the Visual Designer, or using the Grid View window.

To enable the Debug options:

1. Do one of the following:

! In the Visual Designer, click the script icon  $\checkmark$  for the appropriate script to display the Script Properties panel on the right-hand side of the window, then click the browse [...] button in the Debug Options field. The Debug window of the Script Properties dialog box appears.

OR

- ! In the Grid View window, select the Script Assignment tab, then click the browse [...] button in the Debug Options column, for the appropriate script. The Debug window of the Script Properties dialog box appears.
- 2. On the Debug Options dialog box, you can choose the following options:
  - ! To enable the Debug Trace option: in the Debug Trace Virtual User Range area, choose which virtual users (if any) to monitor. You can choose None or All Virtual Users, or choose Virtual User(s) and then type the numbers assigned to the virtual users you want to monitor. You can monitor individual virtual users or ranges of virtual users.
  - ! To enable Logfile Generation: in the Logfile Generation Virtual User Range area, choose which virtual users (if any) to monitor. You can choose None or All Virtual Users, or choose Virtual User(s) and then type the numbers assigned to the virtual users you want to monitor. You can monitor individual virtual users or ranges of virtual users.
- 3. Click OK to save your changes.
- 4. From the Conductor's main menu, click File>Save to save your test session ID.
- 5. Run your test as usual.

Note: Some log files are generated automatically when you run a test in the Script Development Workbench or Player.

#### Setting Error Handling Options

You can configure the behavior of a virtual user when an error occurs during the load test so that the test aborts or continues executing. You can set the Error Handling Options using the Script Properties panel in the Visual Designer, or using the Grid View window.

#### To set the Error Handling options:

- 1. Do one of the following:
  - ! In the Visual Designer, click the script icon  $\checkmark$  for the appropriate script to display the Script Properties panel on the right-hand side of the window, then click the browse [...] button in the Error Handling field. The Error Handling page of the Script Properties dialog box appears.

OR

- ! In the Grid View window, click the Script Assignment tab, then click the browse [...] button in the Error Handling field for the appropriate script. The Error Handling page of the Script Properties dialog box appears.
- 2. Select the option you want applied to the script. You can select:
  - ! Abort, stopping further execution of transactions. Use this option when errors will make the virtual user invalid for executing more transactions.
  - ! Continue executing and ignore the error. Select this option when errors are not critical to the performance of the load test

! (WWW, SAPGUI, and Citrix scripts only) Restart the transaction from the beginning. When you select this option, you must type a number for the attempts made to restart the transaction in the Maximum restart attempts field.

Note:The transaction count increases for each transaction that is restarted.

3. (Optional) Select Apply Error Handling to all scripts in this session. This ensures that all scripts in the session respond to errors the same way.

#### Setting Script Pacing

Script Pacing is the time interval between the start of a transaction and the beginning of the next transaction on each workstation running the script. For example: if a transaction is designed to duplicate the process of someone handling incoming telephone calls and those calls arrive at a rate of 40 per hour/per person, set the pacing rate at 90 seconds. The default pacing value is one second, which enables the Conductor to control runaway virtual users.

Note: QALoad randomly schedules transactions so that each transaction executes on an average according to this predetermined rate. When a transaction completes faster than its pacing rate, QALoad delays the execution of the next transaction for that workstation so that proper pacing is met. Since we do not normally time events according to this predetermined rate, QALoad randomly accelerates or delays the pacing on a workstation-by-workstation basis. However, on the average, QALoad provides pacing according to the value that you assign.

You can set the Pacing rate using the Script Properties panel in the Visual Designer, or using the Grid View window.

#### To set the Pacing rate:

- 1. Do one of the following:
  - ! In the Visual Designer, click the script icon  $\checkmark$  for the appropriate script to display the Script Properties panel on the right-hand side of the window, then click the browse [...] button in the Pacing field. The Set Script Pacing dialog box appears.

OR

- ! In the Grid View window, click the Script Assignment tab, then click the browse [...] button in the Pacing field. The Set Script Pacing dialog box appears.
- 2. Use the arrows in each field to set the pacing rate. You can set Hours, Minutes, Seconds, and Milliseconds.
- 3. Click OK.

#### Setting the Service Level Threshold

Use the service level threshold to specify a response time that is used to compare against incoming response time data. The threshold appears as a horizontal line in the runtime Graphs view.

Service level thresholds are similar to thresholds that can be specified for real-time graphs in the Conductor, but are limited to transaction time and must be specified before a test runs.

Set the Service Level Threshold in the Visual Designer's Script Properties panel.

To set the service level threshold:

- 1. In the Visual Designer, click the script icon *V* for the appropriate script to display open the Script Properties panel on the right-hand side of the window.
- 2. In the Service Level Threshold field, click the browse [...] button to open the Set Service Level Threshold dialog box.
- 3. Use the arrow keys in the Hours, Minutes, and Seconds fields to set the threshold.
- 4. Click OK.

#### Setting the Sleep Factor Percentage

Use the Seep Factor % field to specify the percentage of any originally recorded delay to preserve in the script. QALoad records the actual delays between requests and inserts the DO\_SLEEP command in the script to mimic those delays when the script is played back in a test. You can maintain the exact length of the recorded delays at playback, or shorten them by entering a smaller percentage of the originally recorded delay to play back. For example, if you recorded a delay of 10 seconds, then DO\_SLEEP (10); is written to your script. Then, if a Seep Factor of 50% is specified here, the Player sleeps for 5 seconds at that statement when the test is executed.

Valid values for Sleep Factor % are 0-1000%, and Random. Random causes the Player to sleep for a randomly selected duration between 0 and 100. A value of 100% causes the script to execute at exactly the same speed at which it was recorded; therefore, you can simulate the performance of faster users by specifying a lower Sleep Factor % value.

Hint: Enter a value of zero during unit testing to eliminate the actual sleeps from the script. After you unit test the script, you can restore the original recorded delays by changing the Sleep Factor to a higher percentage.

You can set the sleep factor percentage using the Script Properties panel in the Visual Designer, or using the Grid View window.

#### To set the Sleep Factor percentage:

- 1. Do one of the following:
  - ! In the Visual Designer, click the script icon if for the appropriate script to display the Script Properties panel on the right-hand side of the window.

OR

- ! In the Grid View window, click the Script Assignment tab, then click the Sleep Factor % field for the appropriate script.
- 2. In the Sleep Factor % field, do one of the following:
  - ! Click the arrow in the field to select Random or 100

OR

- ! Type the number representing the percent of the originally recorded delay to keep in the script.
- 3. In the Conductor, click File>Save.

#### Setting Options for Large Amounts of Timing Data

Your load test probably includes a large number of checkpoints and virtual users in order to adequately test your system. When your test is running and your Conductor is collecting timing information from your Player machines, the sheer amount of data can take up more of your resources than you'd like to expend.
Use QALoad's Timing Data Thinning option to thin the amount of timing data being transferred back to the Conductor during the test so that your test can run longer without stressing your resources.

You can set the Timing Options using the Script Properties panel in the Visual Designer, or using the Grid View window.

#### To open the Timing Options dialog box:

- ! In the Visual Designer:
  - 1. Click the script icon *interappropriate script to display the Script Properties panel on the right-hand side of the window.*
  - 2. In the Timing Options field in the Script Properties panel, click the browse [...] button. The Timing page of the Script Properties dialog box appears.
- ! In the Grid View window:
  - 1. Click the Script Assignment tab.
  - 2. In the Timing Options column, click the browse [...] button. The Timing page of the Script Properties dialog box appears.

#### To set timing options:

In the Timing Options area of the dialog box, select options for checkpoints and for custom counter data collection. For more information on these options, refer to Timing Options.

## To thin timing data:

- 1. In the Timing Data Thinning area of the dialog box, choose one or both of the following:
  - ! Thin counter timing data by to control the amount of counter timing data that is collected and saved in the timing file. Do not select this option if you want to collect all available timing data for counters.
  - ! Thin checkpoint timing data by to control the amount of checkpoint timing data that is collected and saved in the timing file. Do not select this option if you want to collect all available timing data for checkpoints.
- 2. Do one of the following:
  - ! Select Script to thin data by script. In the Summary interval field, type the number of seconds between each data collection.
  - ! Select Virtual User to thin data by virtual user. In the Summary interval field, type the number of seconds between each data collection.

Note: Thinning by script minimizes the amount of data collected.

- 3. The average is sent to the Conductor for inclusion in the timing file, rather than every value.
- 4. Click OK.
- 5. Save your changes to your test session ID file by choosing File>Save from the Conductor main menu.

### Setting the Number of Transactions

Use the Transactions field to set the number of transactions that each Virtual User running the script should run. Once the workstation executes the number of transactions that you specify, script execution continues with the line following the End Transaction command rather than jumping to the beginning of the transaction loop.

You can set the number of transactions using the Script Properties panel in the Visual Designer, or using the Grid View window.

#### To set the number of transactions in the Visual Designer:

- 1. Click the script icon *v* for the appropriate script. The Script Properties panel displays on the right-hand side of the window.
- 2. In the Transactions field, type the number of transactions that each Virtual User should run.
- 3. From the Conductor menus, click File>Save.

#### To set the number of transactions in the Grid View window:

- 1. Click the Script Assignment tab.
- 2. In the Transactions column for the appropriate script, use the arrow keys to select the number of transactions that each Virtual User should run.
- 3. From the Conductor menus, click File>Save.

## Setting Player Properties

#### Specify Virtual User Configurations

Once you've selected the scripts and configured the transaction settings, you must assign Player machines and groups, and set the Virtual User configurations. You can set the Virtual User configurations using:

- ! the toolbar in the script test setup node in the Visual Designer
- ! the Player Properties panel in the Visual Designer
- ! the Machine Assignment tab in the Grid View
- ! the toolbar in the main Visual Designer window

#### To set the Virtual User configurations in the script test setup node:

- 1. Click the appropriate Player in the script test setup node in the Visual Designer.
- 2. Click the Configure All button in the script test setup node toolbar. The Configure All Players/Groups dialog box appears.
- 3. Click the arrows in the fields to set the following options:
  - ! Starting VUs Number of Virtual Users to launch the script on the machine when the test begins.
  - ! Ending VUs Number of Virtual Users at the end of the test.

! VU increment - Number of virtual users to add at intervals throughout the test.

Note: If you add incremental virtual users, you must designate the time interval and the ending virtual users.

- ! Time interval Time interval at which incremental virtual users should be added to the test.
- ! Mode The test mode for the machine. You can select thread based or process based.
- 4. To use these options for all players and groups in the script, click Assign to all selected players and groups.
- 5. Click Finish.
- 6. Click File>Save in the Conductor main menu.

To set the Virtual User configurations using the Player Properties panel of the Visual Designer:

- 1. Click the individual Player in the script test setup node in the Visual Designer. The Player Properties panel displays on the right-hand side of the window.
- 2. In the [Starting VUs] field, type the number of Virtual Users to launch the script on this machine when the test begins.
- 3. (Optional) In the [VU Increment] field, type the number of virtual users that should be added at intervals. When you fill in this field, you must also fill in the Time Interval and Ending VUs fields.
- 4. In the Ending VUs field, type the number of Virtual Users at the end of the test.
- 5. In the Mode field, use the arrow to select the test mode, process-based or thread-based, for this Player.
- 6. (Optional) In the Time Interval field, click the browse [...] button to display the Set Time Interval dialog box.

Note: If you filled in the VU Increment field, you must fill in the Time Interval.

- 7. Use the arrows in the Hours, Minutes, and Seconds fields to set the time interval at which incremental Virtual Users should be added to the test, then click OK.
- 8. Click File>Save in the Conductor main menu.

To set the Virtual User configurations using the Grid View:

- 1. In the Machine Assignment tab, click the down arrow in the Player Name field, then select a player from the list.
- 2. (Optional WWW only) In the Middleware field, click the browse [...] button to open the Expert User Options dialog box. If you enable the Expert User, select the Virtual User number to represent the Expert User.
- 3. Click each of the following fields to set options for:
  - ! Starting VUs Type the number of Virtual Users to launch the script on the machine when the test begins.
  - ! Ending VUs Type the number of Virtual Users at the end of the test.
  - ! VU Increment Use the arrows in the field to set the number of virtual users to add at intervals throughout the test.
  - ! Timing Interval Click the browse [...] button in the field to open the Set Time Interval dialog box. Set the time interval at which incremental virtual users should be added to the test.

Note: If you add incremental virtual users, you must designate the time interval and the ending virtual users.

- ! Mode Use the arrows in the field to select the test mode for the machine. You can select thread based or process based.
- 4. Click File>Save in the Conductor main menu.

#### To set the Virtual User Configurations using the Visual Designer toolbar:

- 1. Select the appropriate script test setup node, then click Review Virtual Users in the Visual Designer toolbar.
- 2. Use the columns in the Review Virtual Configuration dialog box to set the Virtual User configurations for each Player listed.

#### Enabling Expert User

When you enable the Expert User, this VU collects more detailed information about requests that are made while the script is running. Every main request and subrequest logs the amount of server and network time used. This helps diagnose why page loads may be taking longer than expected. You enable Expert User from the Conductor, either before or during a load test. Expert User uses the existing custom counter support so Conductor can graph the custom counter information. Once the load test is complete, you can view the data in Analyze.

Note: Currently, Expert User capability is provided only for the WWW middleware.

You can enable the Expert User:

Before a load test begins from the Visual Designer or Grid View windows.

During a load test from the Runtime window.

#### To enable Expert User before the load test begins:

- 1. Do one of the following:
  - ! Using the Visual Designer:
    - a. Click an individual player machine in the script test setup node to display the Player Properties panel on the right-hand side of the window.
    - b. Click the browse [...] button in the Expert User Options field to open the Expert User Options dialog box.

OR

- ! Using the Grid View window:
  - a. Click the Machine Assignment tab.
  - b. In the Middleware field for the appropriate WWW script, click the browse [...] button to display the Expert User Options dialog box.
- 2. Click Enable Expert User timings.
- 3. In the Virtual User Number field, type the Virtual User (VU) number to represent the Expert User. The default VU number is zero (0).
- 4. Click OK.

To enable Expert User during the load test:

- 1. In the Runtime window, click Actions>Set Expert User Options. The Update Expert User Options dialog box displays listing all the scripts that support Expert User counters.
- 2. Click the scripts in which you want to enable Expert User, then click OK.

Note: Selecting Expert User Scripts at the top level enables or disables expert user on all associated scripts.

#### Changing the Number of Virtual Users

Change the number of virtual users assigned to a script using the Visual Designer or on the Machine Assignment tab of the Grid View window.

#### To change the number of virtual users using the Visual Designer:

- 1. Do one of the following:
  - ! In the Visual Designer window, select a player machine in the appropriate script node. The Player Properties panel displays on the right-hand of the window. Type a new value in the Starting VUs column of the Player Properties panel.

OR

- ! Click Review Virtual Users Review Virtual Users in the Visual Designer toolbar, then type a new value in the Starting VUs column for the selected script. Click OK.
- 2. If you have assigned incremental virtual users, change the values in the VU Increment column and the Ending VUs column to determine how many virtual users to add at the interval specified in the Time Interval column.
- 3. Select File>Save to save your changes to the current session ID file, or File>Save As to save them to a new session ID file.

#### To change the number of virtual users using the Grid View:

- 1. In the Machine Assignment tab, type a new value in the Starting VUs column for the selected script.
- 2. If you have assigned incremental virtual users, change the values in the VU Increment column and the Ending VUs column to determine how many virtual users to add at the interval specified in the Time Interval column.
- 3. Select File>Save to save your changes to the current session ID file, or File>Save As to save them to a new session ID file.

## Using the Test Configuration Wizard

#### About the Test Configuration Wizard

The Test Configuration Wizard consists of a series of screens that guide you through the process of setting up a load test. Use the Test Configuration Wizard to select scripts, configure the script's transaction settings, select players or groups to assign to the test, and specify desired Virtual User configurations. You also can add scripts to an existing session using the Test Configuration Wizard. Once you setup your load test with the Test Configuration Wizard, you can run the test immediately without additional configuration.

You can use the Test Configuration Wizard to:

Create a New Test Session Using the Test Configuration Wizard

Modifying an Existing Test Session Using the Test Configuration Wizard

## Creating a Test Session Using the Test Configuration Wizard

The Test Configuration Wizard guides you through the process of setting up a load test. Use the series of screens in the Test Configuration Wizard to:

- 1. Select scripts
- 2. Configure the script's transaction settings
- 3. Select players or groups to assign to the test
- 4. Specify desired Virtual User configurations

You can open the Test Configuration Wizard from the Conductor Start page or with a test session open in the Conductor.

To access the Test Configuration Wizard from the Conductor Start page:

- 1. Do one of the following:
  - ! In the Tasks area, click Test Configuration Wizard to open the first screen of the wizard.

OR

! In the Recent Sessions area, click New to open the Create New Session dialog box. Select the Launch Test Configuration Wizard option.

Note: If you do not select the Launch Test Configuration Wizard option, the new test session opens in Conductor's Visual Designer, where you can manually configure the load test session.

- 2. In the Name field, type a name for the new session.
- 3. (Optional) In the Description field, type a description for the new session.
- 4. Click Next to start configuration of your test session.

To access the Test Configuration Wizard with a session open in Conductor:

Click File>New, then follow steps 2 through 4 above.

#### Modifying a Test Session Using the Test Configuration Wizard

You can use the Test Configuration Wizard to add a script to an open test session by following the steps for each screen in the Test Configuration Wizard.

To start the process of adding a script using the Test Configuration Wizard:

On the toolbar, click the Test Configuration Wizard button. The Select Script to Configure dialog box appears.

# Anticipating Error Conditions

You know before beginning a load test that errors are a possibility, but you may not always want them to stop your progress during testing.

QALoad helps anticipate error conditions and determine, before running the test, how Players react to nonfatal errors. By setting one option, you can instruct a Player to continue as if no error was encountered, stop running immediately, or restart at the beginning of the transaction.

Note: When the Conductor process stops for any reason during a load test, the associated Players automatically terminate.

## Managing Large Amounts of Test Data

With a large number of virtual users, it is possible to create a timing file containing hundreds of thousands of timing records for each checkpoint. Attempting to graph just a few of those checkpoints can slow down QALoad Analyze considerably.

For example, if a timing file contained 250,000 timing records for each data point, attempting to graph even one checkpoint means that QALoad Analyze must paint 250,000 lines on the graph. Since most monitors only have 1024 pixels across the screen, the 250,000 data points would mostly be plotted atop one another and the results would be unreadable.

Now imagine attempting to graph the data of several data points of that size. The sheer amount of data could easily overwhelm a workstation. And every time you move the window, resize the window, or rightclick on the graph, QALoad Analyze has to re-draw the graph. You could conceivably spend enormous amounts of time simply attempting to graph data.

To make large amounts of data manageable, QALoad Analyze provides an option that allows you to determine how to thin data. That is, how to determine how many data points to plot.

When your test is running and your Conductor is collecting timing information from your Player machines, the sheer amount of data can take up more of your resources than you would like to expend. Use QALoad's Timing Data Thinning option to thin the amount of timing data being transferred back to the Conductor during the test so that your test can run longer without stressing your resources.

# Validating Scripts in Conductor

Before running a test, you should run your script in a simple test to ensure that it runs without errors. You can validate UNIX or Win32 scripts in the Conductor.

# Managing Players and Groups

## **Overview of Players and Groups**

You can configure the various machines and agents that will participate in a load test from a single screen. Click Tools>Manage Players to display the Manage Players/Groups dialog box, where you can configure Player Machines, Player Groups, and Application Vantage settings information from a single screen.

You should use this option to update Player or Agent information whenever a Player or Agent is added to the test network, removed from the test network, or the network address of a Player or Agent has changed.

You can collect Player machines into logical groups using the Group Membership options in the dialog box.

Player Agents

Player machines execute the virtual users that perform the transactions recorded in your test scripts. You can view information on Player machines from either the Visual Designer or the Grid View window. If no Player machines are listed, you can retrieve information from Player machines on the local network, or you can add Player machines manually.

## Managing Player Machines

#### Adding Player Machines to a Test Session

Follow these instructions to add a Player workstation to your pool of available Players in a test's session ID file.

To add a new Player machine:

- 1. From the Conductor's main menu, click Tools>Manage Players. The Manage Players/Groups dialog box displays.
- 2. Click File>New>Player. A new page displays in the detail area of the dialog box, where you enter information and settings for the new Player.

#### To enter information and settings for the new Player:

Enter information for the new Player in the following areas of the dialog box.

In the Player Information area:

- 1. In the Machine (hostname or IP) field, type a name for the Player Machine.
- 2. In the Communications [TCP] port field, type the port number the Conductor should use to communicate (using TCP) with this machine during a test. The default is 3032.
- 3. Click Verify to check that the machine is active. The Player or Agent returns the operating system, processor type, amount of memory, and the maximum threads and processes available on the machine.

Note: If a Player does not respond, a message box appears indicating that the Player is not responding. If the Player is not responding, one of the following scenarios is likely:

- ! The host name and/or port number you entered may not be correct. Check your parameters and network connections, then try to send another request.
- ! The Player is not running. Start the Player and then try to send another request.

Expand the Machine Settings area (Optional):

- 4. Select desired options to ping the host before attempting connection to the player, generate IP spoof data, or override the default machine settings.
- 5. Close the Machine Settings.
- 6. Expand the Group Membership area (Optional):
- 7. In the Available Groups pane, select a group to which you want this Player Machine added, then click Add.
- 8. The selected groups are moved to the Member of Groups pane.
- 9. Close the Group Membership.

Note: You also can add a Player to a Group by dragging and dropping the Player from the list in the Players area to the appropriate Group in the Groups area, or by dragging and dropping a Group in there Groups area to a Player int he Players area.

#### In the Application Vantage Settings area:

Note: The fields on this tab are available only if Application Vantage is installed on the Player Machine and Application Vantage Mode is selected when you choose a script in the Script Assignment tab.

From the drop-down list in the NIC Name field, select the Network Interface Card (NIC) that is used by the machine, if necessary.

#### To save the Player machine:

Click Save, then click OK. The Player Machine appears in the Manage Players and Groups dialog box in the All Player Machines and Groups tree.

### Editing a Player Machine

From the Conductor's main menu, click Tools>Manage Players. The Manage Player Machines and Groups dialog box displays. Use the following procedure to edit Player Machines.

#### To edit a Player machine:

Select an individual Player Machine in the Players list.

In the Player Information area:

- 1. In the Communications port field, type the port number the Conductor should use to communicate (using TCP) with this machine during a test. The default is 3032.
- 2. Click Verify to check that the machine is active. The Player or Agent returns the operating system, processor type, and amount of memory on the machine.

In the Machine Settings area:

- 1. Open the Machine Settings area.
- 2. Make any necessary selection or changes here, then close the Machine Settings.

In the Group Membership area (Optional):

- 1. Open the Group Membership area.
- 2. Add the Player to appropriate groups by selecting a group in the Available Groups pane and clicking Add.
- 3. Close the Group Membership.

In the Application Vantage Settings area:

Note: These fields are enabled only if Application Vantage is installed on the Player machine.

! In the NIC Name field, select the Network Interface Card (NIC) that is used by the machine.

Save the edits to the Player machine:

! Click Save to save your settings for this player machine, then click OK.

To delete a Player machine:

Select the Player machine in the Players panel, then click Edit>Delete.

#### Discovering and Verifying Player Machines

In Conductor, you can retrieve information from Player machines on the local network by doing the following:

#### To discover and information on Player machines:

- 1. Click Tools>Manage Players. The Manage Players/Groups dialog box displays.
- 2. Click Actions>Discover Players. QALoad Conductor queries the network for available Player workstations and adds the results under Player Machines in the Players area.

#### To verify a Player machine:

- 1. In the Players area of the screen, select the Player machine to verify.
- 2. In the Communications [TCP] port field in the Player Information area, click Verify. A confirmation dialog box appears when the verification is successful.

#### Viewing Information on Player Machines

In Conductor, you can retrieve information from Player machines on the local network by doing the one of following:

#### To view information on Player machines in the Visual Designer:

In the script node, select the individual Player you want to view. The information on the Player appears in the Properties panel on the right-hand side of the window.

#### To view information on the Player in the Grid View:

Click View>Grid Window to display the Grid View window, then click the Machine Assignment tab to display information on the Player.

## Managing Groups

#### Adding a Group

You can combine players into logical groups using the following procedure:

#### To create a group:

- 1. From Conductor's main menu, click Tools>Manage Players. The Manage Players/Groups dialog box displays.
- 2. Click File>New> Group. The Group Information dialog box appears.
- 3. In the Name field, type a name for the group.
- 4. In the Description field, type a description for the group.

#### To add Players to the group:

- 1. In the Available Players panel, select the player or players to add to the group.
- 2. Click Add. The Player is moved to the Member Players pane.

Note: You can select more than one machine by holding down the Ctrl key and selecting each Player Machine to select. Select all the available Player Machines by clicking Add All.

3. Click Save, then click OK.

#### Editing a Group

Use the following procedure to edit a group.

#### To edit a group:

- 1. On Conductor's main menu, select Tools>Manage Players. The Manage Players/Groups dialog box displays.
- 2. Select a group in the Groups panel to display the Group Information window.
- 3. Use the fields in this dialog box to change the Group Name or Description.
- 4. To add a Player Machine to the group, use the procedures for adding a Player machine to a group.

#### To remove a Player from the group:

- 1. Select the Player machine in the Member Players panel, then click Remove.
- 2. Click Save to save your changes, then click OK to return to the main Conductor window.

# Running a Test

## Running a Load Test

After validating a script, it is safe to run a load test with that script.

#### To start a load test:

In the Conductor, click the Run button on the configuration and setup toolbar, or from the Actions menu, choose Run. While a test is running, the Conductor's Interface changes to provide you with real-time test options. For more information, see Runtime Window Interface.

Note: While any window on the desktop is re-sizing or re-positioning, all Windows applications pause. Do not click and hold on a window caption or border for extended periods during a load test because it delays message handling and may have an impact on test results.

While a load test is running, the Conductor's toolbar changes from the Configuration and Setup Toolbar to the Runtime Toolbar. The Runtime Toolbar buttons let you control the test and access detailed information about the test while it is running. For more information, see Monitoring a Load Test. This gives detailed information about what to expect from the QALoad Conductor while a test is running — including descriptions of the Runtime Toolbar buttons

#### Running a Series of Tests

You can also run a series of tests — a batch test. A batch test comprises multiple session ID files. When you run a batch test, the session files are executed sequentially until all of them are executed. The Conductor enables you to run multiple batch tests without operator intervention. For more information, see Running a Batch Test.

## Checking Out Virtual User Licenses

If you are licensed to run multiple copies of the Conductor, for example so different work groups have access to QALoad, you can check out virtual user licenses before running a load test to ensure that enough are available for your test run.

If you do not choose to check out your licenses before starting a test, QALoad prompts you after you start the test and attempts to check out the appropriate number of licenses. We recommend that you check your licenses out manually before starting so you can be sure you have enough virtual users available before beginning your test run.

#### To check out virtual user licenses:

- 1. From the Conductor menu, select Tools>Licensing. The License Information dialog box appears.
  - ! If you are licensed for concurrent licensing (multiple Conductors) the Conductor queries your license server to determine how many licenses are currently available, and returns the results to this dialog box. Go to step 2.
  - ! If you have a node-locked license (a single Conductor), then most of the options on this dialog box are unavailable, as you will not need to, or be able to, check out virtual user licenses. All virtual users for which you are licensed are available only to this Conductor. Click OK to return to your test setup.
- 2. In the Licensing Operations area, select Check Out Virtual User Licenses, then type how many virtual user licenses you want to check out in the Number of Licenses field.
- 3. Click Check Out. The licenses are checked out to your Conductor, and are unavailable to any other Conductor workstations on the network.

When you are done using your licensed virtual users, check them back in so they are once again available to other Conductor workstations on your network.

To check in virtual user licenses:

- 1. From the Conductor menu, choose Tools>Licensing. The License Information dialog box appears.
- 2. If you have licenses checked out, the Check in Virtual User License option is automatically selected for you.
- 3. Click Check In. The licenses are made available to other Conductor workstations on the network.

## Dialing Up/Down Virtual Users

QALoad's dial-up/dial-down feature in Conductor allows you to dynamically add or reduce virtual users to your test at the script or Player level while your test is running. This enables you to adjust your running test according to test behavior on-the-fly, rather than stopping to re-configure playback criteria.

To use the dial-up/dial-down feature, you must:

! be licensed for at least the number of virtual users requested

- ! configure a dial-up/dial-down session before running the test
- ! If you have not configured a dial-up/dial-down session, you will not be allowed to add or suspend virtual users while the test is running. For more information, see Configuring a Dial-up Session.
- ! Dial-up/dial-down is enabled only after all Virtual Users configured for the test session are ramped up.
- ! Dial-up/dial-down is not supported for a machine assignment entry that is using a player group.

When your test is running, the bottom of the Test Information window turns into the dockable Runtime Options panel, a portion of which is shown below:

| Runtime Options                                        |                                    |
|--------------------------------------------------------|------------------------------------|
| Virtual User Options                                   | Script Options Global Options      |
| All Virtual Users                                      |                                    |
| Dial Up/Down<br>Currently Running,<br>Change Running T | /Available: 0 / 0<br>Fo: 0 📚 Apply |

When you click on a Player or script in the test's tree-view, the Runtime Options panel indicates how many virtual users are currently running on the selected Player machine or script. You can change the number of running virtual users per script or per Player by selecting the appropriate script or Player machine in the tree-view, and then typing a new number in the Change Running To field (or by using the up/down arrows).

To dial up or down (add or subtract) virtual users during a test:

- 1. When your test is running, click on the script or Player workstation in the Runtime Window's treeview for which you want to add or subtract virtual users. On the Virtual User Options tab, the Currently Running/Available field shows how many virtual users are currently running on that script or Player.
- 2. In the Change Running To field, type a new number or use the up/down arrows to change the number.
- 3. When you are done, click Apply. The Conductor will release or suspend the specified number of virtual users.

|--|

- Your changes do not take effect until you click Apply.
- When you dial down a virtual user, the virtual user finishes the current transaction before going into a suspended state.

### Increase/Decrease Runtime Timing Updates

While a test is running, you can change the frequency at which timing updates are sent from the Players to the Conductor in the Runtime window. Decreasing the update interval reduces the amount of overhead incurred in large load tests due to the communications between the Conductor and large numbers of virtual users.

To change the Runtime Timing updates:

- 1. On the Global Options tab of the Runtime Options panel (bottom pane), choose from the following options:
  - ! No Updates: Choose this option to stop sending timing data while the test is running. Data will still be collected at the end of the test.
  - Send All: Choose this option to send all timing data as it is compiled. 1
  - Periodic Updates: Choose this option to specify a time interval for sending updates, then type ! the time interval (in seconds) below.
- 2. Click Apply. Any change takes effect immediately, and applies to all scripts in the test.

# Removing a Script or a Player from a Test

To remove a script from a test:

- for the appropriate script, then select Remove Script. 1. Right-click on the script icon
- 2. In the confirmation dialog box, click Remove.

### To remove all scripts from a test:

- 1. Click Actions>Remove All Scripts.
- 2. In the confirmation dialog box, click Remove.

#### To remove a single Player from a test:

- 1. In the script test setup node, right-click on the Player to remove, then select Remove Selected.
- 2. In the confirmation dialog box, click Remove.

#### To remove all Players from a test:

- 1. Click Actions>Remove All Players/Groups.
- 2. In the confirmation dialog box, click Remove.

# Removing Used Datapool Records After a Test

You can remove used datapool records from a Central datapool after a test completes by setting the Strip Datapool function before you run the test. Use this function when running a test where you have data in the external datapool that can only be used once by one virtual user at a time. (For example, when running transactions that have unique data constraints.) When activated, the Strip Datapool function marks each piece of data in the datapool that is used during your test. When the test is over, the Strip Datapool function prompts you to remove the identified used data from the datapool. If you run the test again, only new data is used for your subsequent test.

#### To use the Strip Datapool function:

1. With the current test's session ID file open, do one of the following:

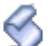

! Click the script icon if for the appropriate script to display the Script Properties panel on the right-hand of the window. In the External Data area, click the browse [...] button in the Central Datapools field.

OR

- ! In Grid View window's Script Assignment tab, click the browse [...] button in the External Data field of the appropriate script. When the Script Properties dialog box appears, click Central Datapool.
- 2. In the Central Datapool dialog box, click the browse [...] button to select the Central Datapool file, then select the Strip check box. Click OK.
- 3. At the end of your test, a Strip Datapools prompt appears asking if you wish to go to the Strip Datapools screen. Click Yes.
- 4. The Strip Data Pool dialog box appears with the Strip option selected. Click the Strip button.
- 5. When you are finished, click Close.

# Stopping a Load Test

A load test is complete when all virtual users exit. A virtual user automatically exits when one of the following occurs:

- ! A script encounters an EXIT command.
- ! A script completes its transaction loop.
- ! A QALoad function fails and Abort on Error is set in Error Handling

#### To stop a load test:

Click the Exit All Virtual Users button or click the Quit Current Test button. The Virtual User icon changes to 82 and the message, "Session aborted by User", displays.

## Adding Post-test Comments

If you selected the Display post test comments dialog option when you configured the Conductor, the Post Test Comments window opens when you click the Quit Current Test button. Type any comments, which are saved to the test's Summary Report that you can view in QALoad Analyze.

## Adding Post-test Comments

By setting the appropriate options when you configure the Conductor, you can add comments to a completed test. The comments appear in the test's Summary Report in QALoad Analyze.

To configure the Conductor for adding post-test comments:

- 1. Select Tools>Options. The Options dialog box appears.
- 2. In the Dialog section of the Conductor Sessions page, select Display post test comments dialog.
- 3. Click OK. The Conductor is now configured so that you can add comments when a test completes.

1. In the Test Completed dialog box, click Exit Test.

OR

In the Runtime toolbar, click the Quit current test button. The Post Test Comments dialog box displays.

- 2. Type any comments in the dialog box, then click OK. Your comments are saved in the Post Test Comments field of the Summary Report in
- 3. QALoad Analyze.

# Monitoring a Running Test

## Monitoring CPU Usage

To help you monitor the impact of running a load test on a server, QALoad can collect data from selected Players about CPU usage during a load test. The statistics collected during the test are merged into the test's timing file so you can view them in QALoad Analyze after the test.

Note: During a load test, if the CPU idle time of your machine falls below 25%, check the individual processes on your machine. If the Players and virtual users are utilizing most of the active CPU time, you should use additional Player machines and fewer virtual users per Player to conduct your load test.

## Watching a Script Execute

Use the Debug tab in the Conductor Runtime window to view the executing script. Note that it is possible that you will not see the execution of every statement. In order to minimize network traffic between the Conductor and the Players, the Player sends its script debug status to the Conductor once per second, so that the Player can execute several statements without sending a debug message to the Conductor.

To open the Debug tab:

Select a Player in the Runtime window, then click the Debug Virtual User 🖆 toolbar button.

Note: The Conductor highlights the script line that it is currently executing.

# Graphing Checkpoints in Conductor

Use the Graphs view of the runtime Conductor to create real-time graphs of checkpoint response times during script execution.

📕 Note: Similar graphs are also available for post-test analysis in QALoad Analyze.

Checkpoints are listed in the tree view on the left side of the Graphs view of the runtime Conductor, as shown in the example below. Both automatic and user-defined checkpoints appear in the Response Times folder of each running script.

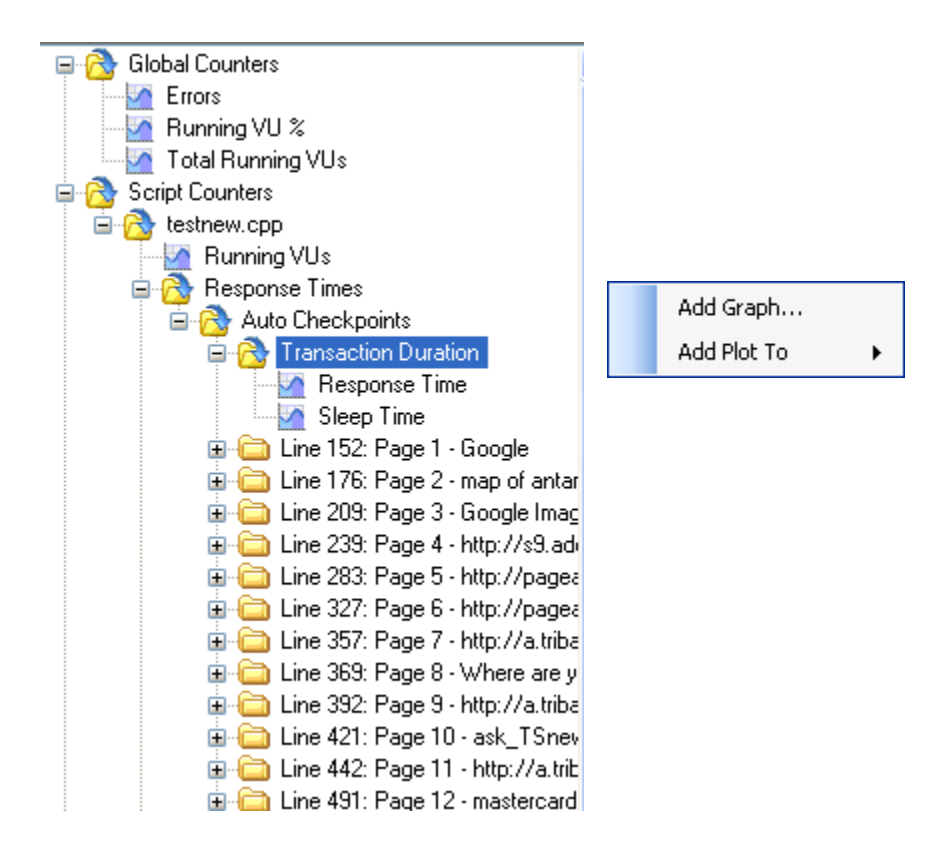

#### Creating a Graph of Checkpoint Response Times

Before you can review checkpoint response times in graph form, you must select the checkpoint counters to include. To choose a checkpoint that should appear in a graph, highlight the checkpoint name, rightclick and choose either Add Graph to create a new graph or Add Plot To to add a data plot to an existing graph.

If you choose the Add Graph option, the Add Graph dialog box appears. Select the options for how the graph should appear and click OK.

#### Adding Thresholds

To better identify problem checkpoints, you can set thresholds on plots or graphs that indicate the number of times the data record for that checkpoint has gone above or below the number you set. Thresholds can be set from the Advanced tab of the Add Graph dialog box or by right-clicking on an existing graph and choosing Thresholds.

#### Highlighting Individual Plots

If you create several plots on a single graph, it may become difficult to see individual plots. To increase a plot's visibility, click on a plot in the graph or a plot's number in the graph's legend. When highlighted, the plot appears thicker and darker on the graph.

#### Saving Checkpoint Graphs to a Session ID

Checkpoint graphs that are created in the Conductor are automatically saved to the current session ID file. To remove all graphs you added, click Graph>Restore Default Graph Layout.

# Graphing Counter Data

Use the Graphs view of the runtime Conductor to create real-time graphs of counter data during script execution. Similar graphs are also available for post-test analysis in QALoad Analyze.

### Selecting Counters to Graph

All counter data that is available for graphing is located in the tree view on the left side of the of the Graphs view Data window, as shown below.

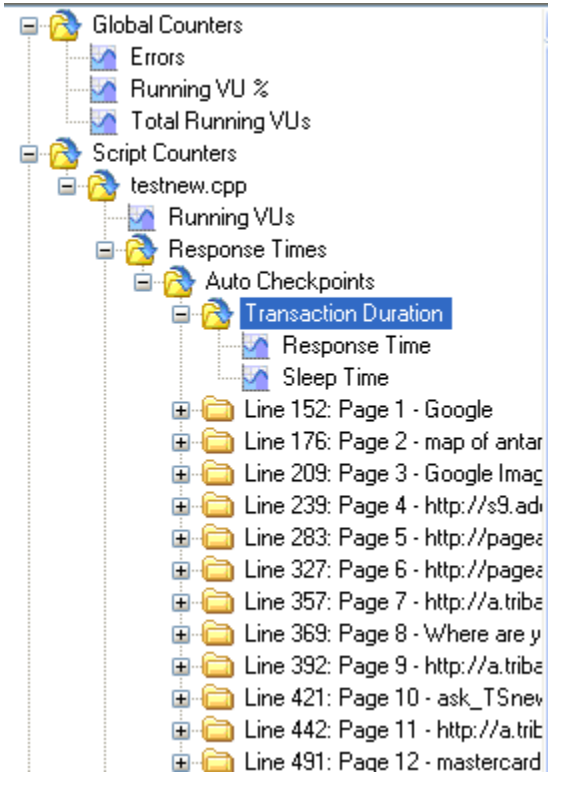

Scripts of any middleware type collect the following default counter data, which is available in the Conductor for real-time graphing:

- ! Global counters: Running VU%, total running VUs, and errors
- ! Script counters: Running VUs, response times, and transactions
- ! Player machine health: % processor, % memory used, % disk space, % disk time, % paging file

Additional middleware-based graphs are also generated by default and vary by middleware. For example, for the WWW middleware, several performance-based counters are automatically collected and available for graphing, including server responses and WWW traffic. You can monitor this data to determine the optimum rate of performance of the application that is running.

#### Graphing Counter Statistics

To choose a counter that should appear in a graph, highlight the checkpoint counter name or group of counters (folder), right-click and choose either Add Graph to create a new graph or Add Plot To to add a data plot to an existing graph.

If you choose the Add Graph option, the Add Graph dialog box appears. Select the options for how the graph should appear and click OK.

To better identify problems in the test, you can set thresholds on plots or graphs that indicate the number of times the data record for that counter has gone above or below the number you set. Thresholds can be

set from the Advanced tab of the Add Graph dialog box or by right-clicking on an existing graph and choosing Thresholds.

#### Highlighting Individual Plots

If you create several plots on a single graph, it may become difficult to see individual plots. To increase a plot's visibility, click on a plot in the graph or a plot's number in the graph's legend. When highlighted, the plot appears thicker and darker on the graph.

#### Saving Counter Data Graphs to a Session ID

Counter data graphs that are created in the Conductor are automatically saved to the current session ID file. To remove all graphs you added, click Graph>Restore Default Graph Layout.

# Running a Series of Tests (Batch)

## Running a Batch Test

By setting the appropriate options in the Conductor, you can elect to run a series of tests as a batch, rather than one at a time. A batch test comprises multiple session ID files that are executed sequentially.

You can create a batch test by adding a number of session ID files to a batch file. Before you can add a session ID to a batch file, the following conditions must be true:

- ! The session must include a defined number of transactions. Sessions of unlimited transactions cannot be used in a batch test.
- ! All scripts to be included must exist before starting the batch test.

To run a batch test:

- 1. Select Actions>Batch Test. The Configure Batch Test dialog box appears.
- 2. Select the required session ID files in the Available Session Files list and click Add to add them to the Selected Sessions list.
- 3. If you want to run a previously defined batch, click the Load Batch File button in the toolbar to navigate to the directory where the batch file (.run) resides. Select it, and click OK.
- 4. In the Delay Between Tests field, click the up or down arrow to set the number of seconds to wait before starting the next test.
- 5. Click Save to save the current batch file, or click Save As... to save the batch file under a new name.
- 6. Click OK to return to the main Visual Designer window

OR

Click Start to begin running the batch test.

The Conductor then executes each of the session ID files in sequence.

## Adding Sessions to a Batch Test

Before a session is added, the following conditions must be true:

- ! The session must include a defined number of transactions. Sessions of unlimited transactions cannot be used in a batch test.
- ! All scripts must exist prior to starting the batch test. This means that the files referenced in the selected session ID files are present in the script directory.

A session can be placed in a batch multiple times. This feature might be used to re-run a test or to perform housekeeping chores, such as logging users in or out of a host or database.

#### To add a session:

- 1. From the Actions menu, choose Batch Test. The Configure Batch Test dialog box displays.
- In the Available Session Files box, highlight the session you want to add, and click the Add

Add button.

If you want to run a previously defined batch, click the Load button to navigate to the directory where the batch file (.run) resides. Select it, and click OK.

The session is added to the Selected Sessions list on the right side of the dialog box.

- 3. In the Delay Between Tests field, click the up or down arrow to set the number of seconds to wait before starting the next test.
- 4. Click Save to save the current batch file, or click Save As... to save the batch file under a new name.
- 5. Click Start to begin running the batch test, or click OK to return to the main Visual Designer window.

## Setting Delays Between Tests

You can set a fixed delay or pause between tests by specifying a value in the Delay Between Tests field on the Configure Batch Test dialog box. After each test is complete, the Conductor delays for the specified amount of time before starting the next test. To set up a series of tests, see Running a Batch Test.

## Removing a Session from a Batch Test

To remove a session from a batch test:

- 1. Select Actions>Batch Test. The Configure Batch Test dialog box appears.
- 2. Click Load Batch File and select the file you want to modify.
- 3. In the Selected Sessions pane, highlight the session to remove and click Remove.
- 4. Click OK.

## Terminating a Batch Test

Stop a batch of tests the same way you would stop a single session test, by clicking the Abort All Virtual Users or Exit All Virtual Users on the toolbar. The Virtual User icon changes to Stand the message, "Session aborted by User", displays. When the Conductor process stops for any reason during a load test, the associated Player processes automatically terminate.

# Expert User

## Overview of Expert User

Expert User provides an easy, logical guide for drilling down to the root performance problems for applications. It enables you to break web pages down into their individual components, providing more detailed response time data. Response time for each component is broken into network and server time.

More detailed information helps troubleshoot application performance problems. The ability to see timing files on a component level can spotlight where the majority of time is being spent. A breakdown of network and server times per component can identify areas for improvement in either the network or server hardware or configuration, or in application performance.

The main functionality is provided by a special virtual user (VU). When you enable the Expert User, this VU collects more detailed information about requests that are made while the script is running. Every main request and subrequest logs the amount of server and network time used. This helps diagnose why page loads may be taking longer than expected. For example, a particular subrequest, such as css, gif, html, and so forth, may be taking more time to download from the server than other requests. Expert User data can show you this. It also can help you determine whether the problem is a network or a server problem.

You enable Expert User from the Conductor, either before or during a load test. Expert User uses the existing custom counter support so Conductor can graph the custom counter information.

Once the load test is complete, you can view the data in Analyze. The Analyze Workspace includes an Expert User tab, from which you can access detail reports and graphs on server and network data. The predefined reports include an Expert User report.

Note: Currently, Expert User capability is provided only for the WWW middleware.

# Enabling Expert User

When you enable the Expert User, this VU collects more detailed information about requests that are made while the script is running. Every main request and subrequest logs the amount of server and network time used. This helps diagnose why page loads may be taking longer than expected. You enable Expert User from the Conductor, either before or during a load test. Expert User uses the existing custom counter support so Conductor can graph the custom counter information. Once the load test is complete, you can view the data in Analyze.

Note: Currently, Expert User capability is provided only for the WWW middleware.

You can enable the Expert User:

Before a load test begins from the Visual Designer or Grid View windows.

During a load test from the Runtime window.

#### To enable Expert User before the load test begins:

- 1. Do one of the following:
  - ! Using the Visual Designer:
    - a. Click an individual player machine in the script test setup node to display the Player Properties panel on the right-hand side of the window.
    - b. Click the browse [...] button in the Expert User Options field to open the Expert User Options dialog box.

- ! Using the Grid View window:
  - a. Click the Machine Assignment tab.
  - b. In the Middleware field for the appropriate WWW script, click the browse [...] button to display the Expert User Options dialog box.
- 2. Click Enable Expert User timings.
- 3. In the Virtual User Number field, type the Virtual User (VU) number to represent the Expert User. The default VU number is zero (0).
- 4. Click OK.

To enable Expert User during the load test:

- 1. In the Runtime window, click Actions>Set Expert User Options. The Update Expert User Options dialog box displays listing all the scripts that support Expert User counters.
- 2. Click the scripts in which you want to enable Expert User, then click OK.

Note: Selecting Expert User Scripts at the top level enables or disables expert user on all associated scripts.

# Analyzing Load Test Data

# Analyzing Load Test Data

By default, load test timing data is sent from the Conductor to Analyze at the end of a load test. Any appropriate server monitoring data is also sent to Analyze and merged into your timing file (.tim).

You can set an option in the Conductor to automatically launch Analyze at the end of a load test (details), or you can open Analyze manually from the Conductor toolbar or your QALoad program group.

# Creating a Timing File (.tim)

Once all workstations stop executing, click the Quit Current Test button in the toolbar to complete the test and automatically create the timing file (.tim).

## Viewing Test Statistics

Compute and view test statistics in QALoad Analyze.

To access Analyze from the Conductor:

From the Conductor's Tools menu, choose Analyze.

# Integration and Server Monitoring

# Server and Performance Monitoring

QALoad integrates several mechanisms for merging load test response time data with server utilization data and performance metrics. Select the method that best suits your needs, or for which you are licensed (if applicable). Most methods produce data that is included in your load test timing results and processed in QALoad Analyze. The only exception is Application Vantage. Data captured from Application Vantage can be opened in Application Vantage, but not in QALoad.

This section briefly describes each method, and provides links to more detailed information about setting up a test that includes the appropriate method.

- ! Remote Monitoring allows you to monitor server utilization statistics from a remote machine without installing any software on the remote machine.
- ! ServerVantage integrates with your existing ServerVantage installation. You must be licensed for and have installed and configured the appropriate product in order to integrate with QALoad.
- ! Application Vantage collects test data that you can open in Application Vantage.
- ! Vantage Analyzer enables you to easily drill into specific problem transactions to determine the cause of bottlenecks in your production applications

## Integration and Monitoring Requirements

#### Integration Requirements

#### Application Vantage

- ! QALoad 5.7 supports integration with Application Vantage 10.0 Service Pack 2 and 10.1.
- ! Integration with Application Vantage is supported on the Windows platform only.

#### ServerVantage

- ! QALoad 5.7 supports integration with ServerVantage (SVI Monitoring) 10.0 and 10.1.
- ! QALoad 5.7 supports integration with ServerVantage (Remote Monitoring) 10.1 Service Pack 1.5 only.

#### ClientVantage

QALoad supports integration with ClientVantage. QALoad is packaged with the current version of ClientVantage at time of release.

#### Vantage Analyzer

QALoad 5.7 supports integration with Vantage Analyzer 10.1 Service Pack 1.

#### Monitoring Requirements

In addition to the integration requirements, your system may need to meet specific requirements to support remote monitoring.

JVM Requirements

Oracle Application Server (AS), JVM, SAP, WebLogic, WebSphere, and WebSphere MQ monitoring all require JVM installed on the Conductor machine.

- ! For Oracle AS monitoring, if monitoring Oracle AS 10g, you must use Java Virtual Machine 1.5.
- ! For SAP monitoring, you must use JVM 1.4.
- ! For WebLogic monitoring version 7 and earlier versions, use JVM 1.3. For WebLogic version 8.1, use JVM 1.4. For WebLogic 9, use JVM 1.5. You may also use the JVM that is distributed with the WebLogic Application Server.
- ! For WebSphere monitoring, you must use the JVM provided with the WebSphere client or server.
- ! For WebSphere MQ monitoring, you must use JVM 1.4.

#### File Installation Requirements

Oracle Application Server (AS), SAP, WebLogic, WebSphere, WebSphere MQ, WMI, and Cold Fusion monitoring require the following files.

#### OracleAS

For Oracle AS10g, you must store copies of the dms.jar, xmlparserv2.jar, ons.jar, and optic.jar files from the monitored Oracle AS server on the Conductor machine.

#### SAP Monitoring

The SAP files listed below must be placed on the Conductor machine:

- ! librfc32.dll
- ! sapjco.jar
- ! sapjcorfc

To obtain these files, install the SAP Java Connector package (JCo) on the Conductor machine. The JCo package is available from SAP. Add the location of the files, to the Path System Variable of the Conductor machine. For more information, refer to the Requirements for SAP Remote Monitoring topic in the ServerVantage Reconfigure Agent Online Help.

#### WebLogic Monitoring

The weblogic.jar file must be placed on the Conductor machine. Copy the jar file from the lib directory of the WebLogic application server to a separate directory in the Conductor machine. If you are monitoring WebLogic version 8.1, copy the weblogic.jar and webservices.jar files to the same directory. If you are monitoring WebLogic 9.x, copy the weblogic.jar and wljmxclient.jar file to the same directory. For more information, refer to Requirements for WebLogic Remote Monitoring in the ServerVantage Reconfigure Agent Online Help.

#### WebSphere Monitoring

Note the following requirements for WebSphere monitoring:

- ! The WebSphere client files must be installed on the Conductor machine. Installing the WebSphere Application Server Admin Server software on the Conductor machine provides the necessary client files. Note the directory path of the WebSphere\AppServer\Java files. For more information, refer to Requirements for WebSphere Remote Monitoring in the ServerVantage Reconfigure Agent Online Help.
- ! The Java Home for the monitoring task must be setup for compatible Java version; for example, WebSphere\AppServer\Java.

! If authentication is required and soap.client.props and ssl.client.props authentication files are installed in a custom directory, you must also place copies of the files in WebSphere\AppServer\properties.

#### WebSphere MQ Monitoring

The WebSphere client files listed below must be placed in a directory on the Conductor machine:

- ! com.ibm.mq.jar
- ! com.ibm.mq.pcf.jar
- ! connector.jar

The files may be obtained from the installation of the WebSphere Application Server Admin Server software on the Conductor machine. If the installation does not include the com.ibm.mq.pcf.jar file, obtain the file from the IBM Support Pac MSOB. See "http://www-

1.ibm.com/support/docview.wss?rs=171&uid=swg24000668&loc=en\_US&cs=utf-8&lang=en".

For more information, refer to Configuring WebSphere MQ for Remote Monitoring in the ServerVantage Reconfigure Agent Online Help.

#### WMI Monitoring

WMI security must be enabled on the monitored server machine and the WMI service must be started. For more information, refer to Configuring WMI for Remote Monitoring in the ServerVantage Reconfigure Agent Online Help.

#### Cold Fusion Monitoring

Performance Monitoring must be enabled from the Cold Fusion Administrator Page – Debugging Settings of the monitored server machine. Cold Fusion is available under Windows Registry monitoring.

Host Verification for QALoad Monitoring

- ! Ensure host accessibility. Add an entry for the monitored machine to the system hosts file of the Conductor machine. Consult the network administrator for more information.
- ! Test host availability. Type the following command at the Run command: ping <monit or ed machine name>.

## **Remote Monitoring**

#### Overview of Remote Monitoring

Remote Monitoring enables you to extract data from Windows Registry, JVM, Oracle Application Server (AS), SAP, SNMP, ServerVantage, Vantage Analyzer, WebLogic, WebSphere, WebSphere MQ, and WMI counters on the servers under stress without installing any software on the servers.

Note: Select counters for monitor types in the application.

To use Remote Monitoring:

- ! You must have login access to the machines you want to monitor.
- ! You must select the servers and counters to monitor on the machines you identify using the monitoring options on Conductor's Manage Monitoring Tasks window.
- ! To collect SNMP counters, SNMP must be enabled on the Remote Monitor machine. Refer to your operating system help for information about enabling SNMP.
- ! To collect Windows registry counters, you must have a valid sign-on for the servers under test.

! For requirements for Oracle AS, SAP, WebLogic, WebSphere, WebSphere MQ, and WMI, see Integration and Monitoring Requirements.

QALoad uses the default ports 7790 and 7788 when it communicates with the ServerVantage agent and client. You can override the default ports if your ServerVantage installation requires it.

While your test is running, QALoad collects the appropriate counter data and writes it to your timing file where you can view it in Analyze after the test. What counters are available?

You can simplify the configuration process by creating or applying pre-defined monitoring templates. A monitoring template is a predefined group of counters not associated with a specific machine.

To set up Remote Monitoring, see Creating a New Monitoring Task.

#### **Monitoring Counters**

#### About Counters and Instances

You use counters and, in some cases, specific instances of counters when you monitor servers.

#### Counters

Counters are the numeric data values that are collected when you monitor servers. Counters exist for components such as processor, memory, processes, hard disk, and cache, with a set of counters that measure statistical information. For Windows, a large number of performance counters are provided by the operating system registry and Windows server applications. Registry counters can monitor external components of the environment such as databases, applications, and printers.

Many of the counters that are collected are points in time data values, such as Process\ thread count. Some counters are cumulative, such as server logon errors, and some are averages, such as the page faults per second in Job Object Details.

In addition to the counters for numeric values, a set of extended data counters is provided for a number of key performance indicators. These extended data counters can provide intelligent data points that have associated textual data for the numeric value. For example, the extended CPU usage counter's intelligent datapoint shows the top 10 processes consuming CPU at that time.

Note: (SNMP) You can use a customized OID file to supplement the standard counters provided by QALoad during counter discovery. See Customizing SNMP Counter Discovery for more information.

#### Instances

When you select a counter to monitor, the available instances, or occurrences, for that counter appear. Counters can have several instances or no instances. For example, if a system has multiple processors, then the Processor counter has multiple instances. For counters with multiple instances, a list of the available instances for that counter is presented. Many counters also have an instance called \_Total, which is an aggregate of the individual instances.

Counters for an object, such as processor, have instances that are numbered, beginning with 0 (zero). A machine with a single processor has an instance of \_Total and 0. A dual-processor machine has instances of \_Total, 0, and 1. Other instances are based on what is currently running on the server, and the instance list displays these for each process name or service name that is active.

Some instances represent the most recent value for the resource, for example, Processes. This is the number of processes in the computer at the time of data collection. Other instances are average values between the last two measurements.

Windows NT Registry Counters

Windows NT Registry Server Counters

QALoad supports the following MSWindows NT Server counter categories:

| Counter Category     | Description                                                                                                    |
|----------------------|----------------------------------------------------------------------------------------------------|
| Active Server Pages  | This object type handles the Active Server Pages device on your system.                                                                                                    |
| Browser              | This object type displays Browser Statistics.                                                                                                    |
| Cache                | The Cache object type manages memory for rapid access to files. Files<br>on Windows NT are cached in main memory in units of pages. Main<br>memory not being used in the working sets of processes is available to<br>the Cache for this purpose. The Cache preserves file pages in memory<br>for as long as possible to permit access to the data through the file<br>system without accessing the disk. |
| Context Index        | This object type handles the Content Index.                                                                                                    |
| Context Index Filter | This object type handles the Content Index Filter.                                                                                                    |
| ICMP                 | The ICMP object type includes the counters that describe the rates that ICMP Messages are received and sent by a certain entity using the ICMP protocol. It also describes various error counts for the ICMP protocol.                                                                                                    |
| IP                   | This object type includes those counters that describe the rates that IP datagrams are received and sent by a certain computer using the IP protocol. It also describes various error counts for the IP protocol.                                                                                                    |
| LogicalDisk          | A LogicalDisk object type is a partition on a hard or fixed disk drive and assigned a drive letter, such as C. Disks can be partitioned into distinct sections where they can store file, program, and page data. The disk is read to retrieve these items and written to record changes to them.                                                                                                    |
| Memory               | The Memory object type includes those counters that describe the<br>behavior of both real and virtual memory on the computer. Real<br>memory is allocated in units of pages. Virtual memory can exceed real<br>memory in size, causing page traffic as virtual pages are moved between<br>disk and real memory.                                                                                           |
| Network Interface    | The Network Interface Object Type includes those counters that describe the rates that bytes and packets are received and sent over a Network TCP/IP connection. It also describes various error counts for the same connection.                                                                                                    |
| Objects              | The Objects object type is a meta-object that contains information<br>about the objects in existence on the computer. This information can be<br>used to detect the unnecessary consumption of computer resources.<br>Each object requires memory to store basic information about the<br>object.                                                                                                    |
| Paging File          | This object displays information about the system's Page File(s).                                                                                                    |
| PhysicalDisk         | A PhysicalDisk object type is a hard or fixed disk drive. It contains 1 or more logical partitions. Disks are used to store file, program, and paging data. The disk is read to retrieve these items and written to record changes to them.                                                                                                    |

| Process               | The Process object type is created when a program is run. All the threads in a process share the same address space and have access to the same data.                                                                                                    |
|-----------------------|----------------------------------------------------------------------------------------------------|
| Process Address Space | Process Address Space object type displays details about the virtual memory usage and allocation of the selected process.                                                                                                    |
| Processor             | The Processor object type includes as instances all processors on the computer. A processor is the part in the computer that performs arithmetic and logical computations, and initiates operations on peripherals. It executes (such as runs) programs on the computer. |
| Redirector            | The Redirector is the object that manages network connections to other computers that originate from your own computer.                                                                                                    |
| Server                | The Server object type is the process that interfaces the services from the local computer to the network services.                                                                                                    |
| Server Work Queues    | The Server Work Queues object type handles explain text performance data.                                                                                                    |
| SMTP Server           | This object type handles the counters specific to the SMTP Server.                                                                                                    |
| System                | This object type includes those counters that apply to all processors on the computer collectively. These counters represent the activity of all processors on the computer.                                                                                             |
| ТСР                   | The TCP object type includes the counters that describe the rates that TCP Segments are received and sent by a certain entity using the TCP protocol. In addition, it describes the number of TCP connections in each possible TCP connection state.                     |
| Telephony             | This object type handles the Telephony System.                                                                                                    |
| Thread                | The Thread object type is the basic object that executes instructions in a processor. Every running process has at least one thread.                                                                                                    |
| UDP                   | The UDP object type includes the counters that describe the rates that UDP datagrams are received and sent by a certain entity using the UDP protocol. It also describes various error counts for the UDP protocol.                                                      |

## Active Server Pages Counters

QALoad supports the Active Server Pages category for Windows NT. This object type handles these registry counters:

| Debugging Requests           | Requests Rejected     |
|------------------------------|-----------------------|
| Errors During Script Runtime | Requests Succeeded    |
| Errors From ASP Preprocessor | Requests Timed Out    |
| Errors From Script Compilers | Requests Total        |
| Errors/Sec                   | Script Engines Cached |

| Memory Allocated        | Session Duration        |
|-------------------------|-------------------------|
| Request Bytes In Total  | Sessions Current        |
| Request Bytes Out Total | Sessions Timed Out      |
| Request Execution Time  | Sessions Total          |
| Request Wait Time       | Template Cache Hit Rate |
| Requests/Sec            | Template Notifications  |
| Requests Disconnected   | Templates Cached        |
| Requests Executing      | Transactions/Sec        |
| Requests Failed Total   | Transactions Aborted    |
| Requests Not Authorized | Transactions Committed  |
| Requests Not Found      | Transactions Pending    |
| Requests Queued         | Transactions Total      |

For information on the registry counters refer to the documentation or developer network for that product or the developer kit provided with the product. For Microsoft products, refer to http://msdn.microsoft.com/library/default.asp.

#### Browser Counters

QALoad supports the Browser category for Windows NT. This object type handles these registry counters:

| Announcements Domain/sec       | Mailslot Allocations Failed            |
|--------------------------------|----------------------------------------|
| Announcements Server/sec       | Mailslot Opens Failed/sec              |
| Announcements Total/sec        | Mailslot Receives Failed               |
| Duplicate Master Announcements | Mailslot Writes/sec                    |
| Election Packets/sec           | Mailslot Writes Failed                 |
| Enumerations Domain/sec        | Missed Mailslot Datagrams              |
| Enumerations Other/sec         | Missed Server Announcements            |
| Enumerations Server/sec        | Missed Server List Requests            |
| Enumerations Total/sec         | Server Announce Allocations Failed/sec |
| III egal Datagrams/sec         | Server List Requests/sec               |

For information on the registry counters, refer to the documentation or developer network for that product or the developer kit provided with the product. For Microsoft products, refer to <a href="http://msdn.microsoft.com/library/default.asp">http://msdn.microsoft.com/library/default.asp</a>.

#### Cache Counters

QALoad supports the Cache category for Windows NT. This object type handles these registry counters:

| Async Copy Reads/sec        | Fast Reads/sec         |
|-----------------------------|------------------------|
| Async Data Maps/sec         | Lazy Write Flushes/sec |
| Async Fast Reads/sec        | Lazy Write Pages/sec   |
| Async MDL Reads/sec         | MDL Read Hits %        |
| Async Pin Reads/sec         | MDL Reads/sec          |
| Copy Read Hits %            | Pin Read Hits%         |
| Copy Reads/sec              | Pin Reads/sec          |
| Data Flush Pages/sec        | Read Ah eads/sec       |
| Data Flushes/sec            | Sync Copy Reads/sec    |
| Data Map Hits %             | Sync Data Maps/sec     |
| Data Map Pins/sec           | Sync Fast Reads/sec    |
| Data Maps/sec               | Sync MDL Reads/sec     |
| Fast Read Not Possibles/sec | Sync Pin Reads/sec     |
|                             |                        |

Fast Read Resource Misses/sec

For information on the registry counters refer to the documentation or developer network for that product or the developer kit provided with the product. For Microsoft products, refer to <a href="http://msdn.microsoft.com/library/default.asp">http://msdn.microsoft.com/library/default.asp</a>.

Content Index Filter Counters

QALoad supports the Content Index Filter category for Windows NT. This object type handles these registry counters:

Binding time (msec)

Total filter speed (MBytes/hr)

Filter speed (MBytes/hr)

For information on the registry counters refer to the documentation or developer network for that product or the developer kit provided with the product. For Microsoft products, refer to <a href="http://msdn.microsoft.com/library/default.asp">http://msdn.microsoft.com/library/default.asp</a>.

Content Index Counters

QALoad supports the Content Index category for Windows NT. This object type handles these registry counters:

| # documents filtered | Running queries   |
|----------------------|-------------------|
| Files to be filtered | Total # documents |
| Index size (MBytes)  | Unique keys       |
| Merge progress       | Wordlists         |
| Persistent indexes   |                   |

For information on the registry counters refer to the documentation or developer network for that product or the developer kit provided with the product. For Microsoft products, refer to <a href="http://msdn.microsoft.com/library/default.asp">http://msdn.microsoft.com/library/default.asp</a>.

#### **ICMP** Counters

QALoad supports the ICMP category for Windows NT. This object type handles these registry counters:

| Messages/sec                | Received Timestamp/sec       |
|-----------------------------|------------------------------|
| Messages Outbound Errors    | Received Timestamp Reply/sec |
| Messages Received/sec       | Sent Address Mask            |
| Messages Received Errors    | Sent Address Mask Reply      |
| Messages Sent/sec           | Sent Destination Unreachable |
| Received Address Mask       | Sent Echo/sec                |
| Received Address Mask Reply | Sent Echo Reply/sec          |
| Received Dest. Unreachable  | Sent Parameter Problem       |
| Received Echo/sec           | Sent Redirect/sec            |
| Received Echo Reply/sec     | Sent Source Quench           |
| Received Parameter Problem  | Sent Time Exceeded           |
| Received Redirect/sec       | Sent Timestamp/sec           |
| Received Source Quench      | Sent Timestamp Reply/sec     |
| Received Time Exceeded      |                              |

For information on the registry counters refer to the documentation or developer network for that product or the developer kit provided with the product. For Microsoft products, refer to <a href="http://msdn.microsoft.com/library/default.asp">http://msdn.microsoft.com/library/default.asp</a>.

### **IP** Counters

QALoad supports the IP category for Windows NT. This object type handles these registry counters:

| Datagrams/sec                     | Datagrams Received Unknown Protocol |
|-----------------------------------|-------------------------------------|
| Datagrams Forwarded/sec           | Datagrams Sent/sec                  |
| Datagrams Outbound Discarded      | Fragment Re-assembly Failures       |
| Datagrams Outbound No Route       | Fragmentation Failures              |
| Datagrams Received/sec            | Fragmented Datagrams/sec            |
| Datagrams Received Address Errors | Fragments Created/sec               |
| Datagrams Received Delivered/sec  | Fragments Re-assembled/sec          |
| Datagrams Received Discarded      | Fragments Received/sec              |
| Datagrams Received Header Errors  |                                     |

For information on the registry counters refer to the documentation or developer network for that product or the developer kit provided with the product. For Microsoft products, refer to <a href="http://msdn.microsoft.com/library/default.asp">http://msdn.microsoft.com/library/default.asp</a>.

#### Logical Disk Counters

QALoad supports the LogicalDisk category for Windows NT. This object type handles these registry counters:

| % Disk Read Time            | Avg. Disk sec/Write          |
|-----------------------------|------------------------------|
| % Disk Time                 | Avg. Disk Write Queue Length |
| % Disk Write Time           | Current Disk Queue Length    |
| % Free Space                | Disk Bytes/sec               |
| Avg. Disk Bytes/Read        | Disk Read Bytes/sec          |
| Avg. Disk Bytes/Transfer    | Disk Reads/sec               |
| Avg. Disk Bytes/Write       | Disk Transfers/sec           |
| Avg. Disk Queue Length      | Disk Write Bytes/sec         |
| Avg. Disk Read Queue Length | Disk Writes/sec              |
| Avg. Disk sec/Read          | Free Megabytes               |
|                             |                              |

Avg. Disk sec/Transfer

For information on the registry counters refer to the documentation or developer network for that product or the developer kit provided with the product. For Microsoft products, refer to http://msdn.microsoft.com/library/default.asp.

Memory Counters

QALoad supports the Memory category for Windows NT. This object type handles these registry counters:

| % Committed Bytes In Use       | Pages Output/sec             |
|--------------------------------|------------------------------|
| Available Bytes                | Pool Nonpaged Allocs         |
| Cach e Bytes                   | Pool Nonpaged Bytes          |
| Cach e Bytes Peak              | Pool Paged Allocs            |
| Cache Faults/sec               | Pool Paged Bytes             |
| Commit Limit                   | Pool Paged Resident Bytes    |
| Committed Bytes                | System Cache Resident Bytes  |
| Demand Zero Faults/sec         | System Code Resident Bytes   |
| Free System Page Table Entries | System Code Total Bytes      |
| Page Faults/sec                | System Driver Resident Bytes |
| Page Reads/sec                 | System Driver Total Bytes    |
| Page Writes/sec                | Transition Faults/sec        |
| Pages/sec                      | Write Copies/sec             |
| Pages Input/sec                |                              |

For information on the registry counters refer to the documentation or developer network for that product or the developer kit provided with the product. For Microsoft products, refer to <a href="http://msdn.microsoft.com/library/default.asp">http://msdn.microsoft.com/library/default.asp</a>.

## Network Interface Counters

QALoad supports the Network Interface category for Windows NT. This object type handles these registry counters:

| Bytes Received/sec         | Packets Received Discarded       |
|----------------------------|----------------------------------|
| Bytes Sent/sec             | Packets Received Errors          |
| Bytes Total/sec            | Packets Received Non-Unicast/sec |
| Current Bandwidth          | Packets Received Unicast/sec     |
| Output Queue Length        | Packets Received Unknown         |
| Packets/sec                | Packets Sent/sec                 |
| Packets Outbound Discarded | Packets Sent Non-Unicast/sec     |
| Packets Outbound Errors    | Packets Sent Unicast/sec         |
| Packets Received/sec       |                                  |

For information on the registry counters refer to the documentation or developer network for that product or the developer kit provided with the product. For Microsoft products, refer to <a href="http://msdn.microsoft.com/library/default.asp">http://msdn.microsoft.com/library/default.asp</a>.

#### **Object Counters**

QALoad supports the Objects category for Windows NT. This object type handles these registry counters:

| Events    | Sections   |
|-----------|------------|
| Mutexes   | Semaphores |
| Processes | Threads    |

For information on the registry counters refer to the documentation or developer network for that product or the developer kit provided with the product. For Microsoft products, refer to <a href="http://msdn.microsoft.com/library/default.asp">http://msdn.microsoft.com/library/default.asp</a>.

#### Paging File Counters

QALoad supports the Paging File category for Windows NT. This object type handles these registry counters:

% Usage

% Usage Peak

For information on the registry counters refer to the documentation or developer network for that product or the developer kit provided with the product. For Microsoft products, refer to <a href="http://msdn.microsoft.com/library/default.asp">http://msdn.microsoft.com/library/default.asp</a>.

#### Physical Disk Counters

QALoad supports the Physical Disk category for Windows NT. This object type handles these registry counters:

| % Disk Read Time            | Avg. Disk sec/Write          |
|-----------------------------|------------------------------|
| % Disk Time                 | Avg. Disk Write Queue Length |
| % Disk Write Time           | Current Disk Queue Length    |
| Avg. Disk Bytes/Read        | Disk Bytes/sec               |
| Avg. Disk Bytes/Transfer    | Disk Read Bytes/sec          |
| Avg. Disk Bytes/Write       | Disk Reads/sec               |
| Avg. Disk Queue Length      | Disk Transfers/sec           |
| Avg. Disk Read Queue Length | Disk Write Bytes/sec         |
| Avg. Disk sec/Read          | Disk Writes/sec              |

#### Avg. Disk sec/Transfer

For information on the registry counters refer to the documentation or developer network for that product or the developer kit provided with the product. For Microsoft products, refer to <a href="http://msdn.microsoft.com/library/default.asp">http://msdn.microsoft.com/library/default.asp</a>.

#### Process Address Space Counters

QALoad supports the Process Address category for Windows NT. This object type handles these registry counters:

| Bytes Free                   | Mapped Space Read Only           |
|------------------------------|----------------------------------|
| Bytes Image Free             | Mapped Space Write Copy          |
| Bytes Image Reserved         | Reserved Space Exec Read/Write   |
| Bytes Reserved               | Reserved Space Exec Read Only    |
| ID Process                   | Reserved Space Exec Write Copy   |
| Image Space Exec Read/Write  | Reserved Space Executable        |
| Image Space Exec Read Only   | Reserved Space No Access         |
| Image Space Exec Write Copy  | Reserved Space Read/Write        |
| Image Space Executable       | Reserved Space Read Only         |
| Image Space No Access        | Reserved Space Write Copy        |
| Image Space Read/Write       | Unassigned Space Exec Read/Write |
| Image Space Read Only        | Unassigned Space Exec Read Only  |
| Image Space Write Copy       | Unassigned Space Exec Write Copy |
| Mapped Space Exec Read/Write | Unassigned Space Executable      |
| Mapped Space Exec Read Only  | Unassigned Space No Access       |
| Mapped Space Exec Write Copy | Unassigned Space Read/Write      |
| Mapped Space Executable      | Unassigned Space Read Only       |
| Mapped Space No Access       | Unassigned Space Write Copy      |
|                              |                                  |

Mapped Space Read/Write

For information on the registry counters refer to the documentation or developer network for that product or the developer kit provided with the product. For Microsoft products, refer to http://msdn.microsoft.com/library/default.asp.

Process Counters

QALoad supports the Process category for Windows NT. This object type handles these registry counters:

| % Privileged Time                 | Pool Nonpaged Bytes |
|-----------------------------------|---------------------|
| % Processor Time (See Note below) | Pool Paged Bytes    |
| % User Time                       | Priority Base       |
| Elapsed Time                      | Private Bytes       |
| HandleCount                       | Thread Count        |
| ID Process                        | Virtual Bytes       |
| Page Faults/sec                   | Virtual Bytes Peak  |
| Page File Bytes                   | Working Set         |
| Page File Bytes Peak              | Working Set Peak    |

Note: If you use the % Processor Time counter in an event rule, set the event rule to trigger after two or more occurrences of the event. The CPU consumption for the first datapoint sample is artificially high because the agent is starting the task.

For information on the registry counters refer to the documentation or developer network for that product or the developer kit provided with the product. For Microsoft products, refer to <a href="http://msdn.microsoft.com/library/default.asp">http://msdn.microsoft.com/library/default.asp</a>.

#### Processor Counters

QALoad supports the Processor category for Windows NT. This object type handles these registry counters:

| % DPC Time        | APC Bypasses/sec |
|-------------------|------------------|
| % Interrupt Time  | DPC Bypasses/sec |
| % Privileged Time | DPC Rate         |
| % Processor Time  | DPCsQueued/sec   |
| % User Time       | Interrupts/sec   |

For information on the registry counters refer to the documentation or developer network for that product or the developer kit provided with the product. For Microsoft products, refer to http://msdn.microsoft.com/library/default.asp.

Redirector Counters

QALoad supports the Redirector category for Windows NT. This object type handles these registry counters:

| Bytes Received/sec | Read Operations Random/sec |
|--------------------|----------------------------|
| Bytes Total/sec    | Read Packets/sec           |
| Bytes Transmitted/sec     | Read Packets Small/sec      |
|---------------------------|-----------------------------|
| Connects Core             | Reads Denied/sec            |
| Connects Lan Manager 2.0  | Reads Large/sec             |
| Connects Lan Manager 2.1  | Server Disconnects          |
| Connects Windows NT       | Server Reconnects           |
| Current Commands          | Server Sessions             |
| File Data Operations/sec  | Server Sessions Hung        |
| File Read Operations/sec  | Write Bytes Cache/sec       |
| File Write Operations/sec | Write Bytes Network/sec     |
| Network Errors/sec        | Write Bytes Non-Paging/sec  |
| Packets/sec               | Write Bytes Paging/sec      |
| Packets Received/sec      | Write Operations Random/sec |
| Packets Transmitted/sec   | Write Packets/sec           |
| Read Bytes Cache/sec      | Write Packets Small/sec     |
| Read Bytes Network/sec    | Writes Denied/sec           |
| Read Bytes Non-Paging/sec | Writes Large/sec            |
| Read Bytes Paging/sec     |                             |

For information on the registry counters refer to the documentation or developer network for that product or the developer kit provided with the product. For Microsoft products, refer to http://msdn.microsoft.com/library/default.asp.

## Server Counters

QALoad supports the Server category for Windows NT. This object type handles these registry counters:

| Blocking Requests Rejected | d Logon Total          |  |
|----------------------------|------------------------|--|
| Bytes Received/sec         | Pool Nonpaged Bytes    |  |
| Bytes Total/sec            | Pool Nonpaged Failures |  |
| Bytes Transmitted/sec      | Pool Nonpaged Peak     |  |
| Context Blocks Queued/sec  | Pool Paged Bytes       |  |
| Errors Access Permissions  | Pool Paged Failures    |  |
| Errors Granted Access      | Pool Paged Peak        |  |

| Errors Logon            | Server Sessions      |
|-------------------------|----------------------|
| Errors System           | Sessions Errored Out |
| File Directory Searches | Sessions Forced Off  |
| Files Open              | Sessions Logged Off  |
| Files Opened Total      | Sessions Timed Out   |
| Logon/sec               | Work Item Shortages  |

For information on the registry counters refer to the documentation or developer network for that product or the developer kit provided with the product. For Microsoft products, refer to <a href="http://msdn.microsoft.com/library/default.asp">http://msdn.microsoft.com/library/default.asp</a>.

#### Server Work Queues Counters

QALoad supports the Server Work Queues category for Windows NT. This object type handles these registry counters:

| Active Threads            | Queue Length         |  |
|---------------------------|----------------------|--|
| Available Threads         | Read Bytes/sec       |  |
| Available Work Items      | Read Operations/sec  |  |
| Borrowed Work Items       | Total Bytes/sec      |  |
| Bytes Received/sec        | Total Operations/sec |  |
| Bytes Sent/sec            | Work Item Shortages  |  |
| Bytes Transferred/sec     | Write Bytes/sec      |  |
| Context Blocks Queued/sec | Write Operations/sec |  |
|                           |                      |  |

Current Clients

For information on the registry counters refer to the documentation or developer network for that product or the developer kit provided with the product. For Microsoft products, refer to <a href="http://msdn.microsoft.com/library/default.asp">http://msdn.microsoft.com/library/default.asp</a>.

#### SMTP Server Counters

QALoad supports the SMTP Server category for Windows NT. This object type handles these registry counters:

| % Recipients Local          | Message Bytes Received/sec   |
|-----------------------------|------------------------------|
| % Recipients Remote         | Message Bytes Received Total |
| Avg Recipients/msg Received | Message Bytes Sent/sec       |

| Avg Recipients/msg Sent          | Message Bytes Sent Total             |
|----------------------------------|--------------------------------------|
| Avg Retries/msg Delivered        | Message Bytes Total                  |
| Avg Retries/msg Sent             | Message Bytes Total/sec              |
| Base % Recipients Local          | Message Delivery Retries             |
| Base % Recipients Remote         | Message Received/sec                 |
| Base Avg Recipients/msg Received | Message Send Retries                 |
| Base Avg Recipients/msg Sent     | Messages Delivered/sec               |
| Base Avg Retries/msg Delivered   | Messages Delivered Total             |
| Base Avg Retries/msg Sent        | Messages Received Total              |
| Bytes Received/sec               | Messages Refused for Address Objects |
| Bytes Received Total             | Messages Refused for Mail Objects    |
| Bytes Sent/sec                   | Messages Refused for Size            |
| Bytes Sent Total                 | Messages Retrieved/sec               |
| Bytes Total                      | Messages Retrieved Total             |
| Bytes Total/sec                  | Messages Sent/sec                    |
| Connection Errors/sec            | Messages Sent Total                  |
| Directory Drops/sec              | NDRs Generated                       |
| Directory Drops Total            | Number of MailFiles Open             |
| Directory Pickup Queue Length    | Number of QueueFiles Open            |
| DNSQueries/sec                   | Outbound Connections Current         |
| DNS Queries Total                | Outbound Connections Refused         |
| ETRN Messages/sec                | Outbound Connections Total           |
| ETRN Messages Total              | Remote Queue Length                  |
| Inbound Connections Current      | Remote Retry Queue Length            |
| Inbound Connections Total        | Routing Table Lookups/sec            |
| Local Queue Length               | Routing Table Lookups Total          |
| Local Retry Queue Length         | Total Connection Errors              |

For information on the registry counters refer to the documentation or developer network for that product or the developer kit provided with the product. For Microsoft products, refer to http://msdn.microsoft.com/library/default.asp.

System Counters

QALoad supports the System category for Windows NT. This object type handles these registry counters:

| % Registry Quota In Use     | File Read Operations/sec  |
|-----------------------------|---------------------------|
| % Total DPC Time            | File Write Bytes/sec      |
| % Total Interrupt Time      | File Write Operations/sec |
| % Total Privileged Time     | Floating Emulations/sec   |
| % Total Processor Time      | Processor Queue Length    |
| % Total User Time           | System Calls/sec          |
| Alignment Fixups/sec        | System Up Time            |
| Context Switches/sec        | Total APC Bypasses/sec    |
| Exception Dispatches/sec    | Total DPC Bypasses/sec    |
| File Control Bytes/sec      | Total DPC Rate            |
| File Control Operations/sec | Total DPCs Queued/sec     |
| File Data Operations/sec    | Total Interrupts/sec      |
| File Read Bytes/sec         |                           |

For information on the registry counters refer to the documentation or developer network for that product or the developer kit provided with the product. For Microsoft products, refer to http://msdn.microsoft.com/library/default.asp.

## **TCP** Counters

QALoad supports the TCP category for Windows NT. This object type handles these registry counters:

| Connection Failures     | Segm ents/sec              |
|-------------------------|----------------------------|
| Connections Active      | Segments Received/sec      |
| Connections Established | Segments Retransmitted/sec |
| Connections Passive     | Segments Sent/sec          |
|                         | Cegments Cent/Sec          |

Connections Reset

For information on the registry counters refer to the documentation or developer network for that product or the developer kit provided with the product. For Microsoft products, refer to http://msdn.microsoft.com/library/default.asp.

**Telephony Counters** 

QALoad supports the Telephony category for Windows NT. This object type handles these registry counters:

| Active Lines           | Incoming Calls/sec |
|------------------------|--------------------|
| Active Telephones      | Lines              |
| Client Apps            | Outgoing Calls/sec |
| Current Incoming Calls | Telephone Devices  |
| Current Outgoing Calls |                    |

For information on the registry counters refer to the documentation or developer network for that product or the developer kit provided with the product. For Microsoft products, refer to <a href="http://msdn.microsoft.com/library/default.asp">http://msdn.microsoft.com/library/default.asp</a>.

#### Thread Counters

QALoad supports the Thread category for Windows NT. This object type handles these registry counters:

| % Privileged Time       | ID Thread        |
|-------------------------|------------------|
| % Processor Time        | Priority Base    |
| % User Time             | Priority Current |
| Context Switches/sec    | Start Address    |
| Elapsed Time            | Thread State     |
| D Process Thread Wait R |                  |

For information on the registry counters refer to the documentation or developer network for that product or the developer kit provided with the product. For Microsoft products, refer to <a href="http://msdn.microsoft.com/library/default.asp">http://msdn.microsoft.com/library/default.asp</a>.

UDP Counters

QALoad supports the UDP category for Windows NT. This object type handles these registry counters:

| Datagrams/sec         | Datagrams Received Errors |
|-----------------------|---------------------------|
| Datagrams No Port/sec | Datagrams Sent/sec        |

Datagrams Received/sec

For information on the registry counters refer to the documentation or developer network for that product or the developer kit provided with the product. For Microsoft products, refer to <a href="http://msdn.microsoft.com/library/default.asp">http://msdn.microsoft.com/library/default.asp</a>.

Windows Win2K Registry Counters

## Windows Win2K Server Registry Counters

Remote Monitoring Agents can monitor the same Windows registry counters as PERFMON, the performance monitoring application available with the Windows operating system. The Windows registry option monitors machines that run Windows 2000 and XP. To retrieve Windows Registry Counters, you must have access, via a user name and password, to the remote machine.

| QALoad supports the followin | g MSWindows counter | categories: |
|------------------------------|---------------------|-------------|
|------------------------------|---------------------|-------------|

| Counter Category          | Description                                                                                                    |
|---------------------------|----------------------------------------------------------------------------------------------------|
| ACS/RSVP Service          | RSVP or ACS service performance counters.                                                                                                    |
| Active Server Pages       | This object type handles the Active Server Pages device on your system.                                                                                                    |
| Browser                   | The Browser performance object consists of counters that measure the rates of announcements, enumerations, and other Browser transmissions.                                                                                                    |
| Cache                     | The Cache performance object consists of counters that monitor the file<br>system cache, an area of physical memory that stores recently used data<br>as long as possible to permit access to the data without reading from<br>the disk. Because applications typically use the cache, the cache is<br>monitored as an indicator of application I/O operations. When memory<br>is plentiful, the cache can grow, but when memory is scarce, the cache<br>can become too small to be effective.                                            |
| IASAccounting Clients     | IAS Accounting Clients                                                                                                    |
| IAS Accounting Server     | IAS Accounting Server                                                                                                    |
| IASAuthentication Clients | IASAuthentication Clients                                                                                                    |
| IASAuthentication Server  | IAS Authentication Server                                                                                                    |
| ICMP                      | The ICMP performance object consists of counters that measure the rates at which messages are sent and received by using ICMP protocols. It also includes counters that monitor ICMP protocol errors.                                                                                                    |
| IP                        | The IP performance object consists of counters that measure the rates at which IP datagrams are sent and received by using IP protocols. It also includes counters that monitor IP protocol errors.                                                                                                    |
| LogicalDisk               | The Logical Disk performance object consists of counters that monitor logical partitions of a hard or fixed disk drives. Performance Monitor identifies logical disks by their a drive letter, such as C.                                                                                                    |
| Memory                    | The Memory performance object consists of counters that describe the<br>behavior of physical and virtual memory on the computer. Physical<br>memory is the amount of random access memory on the computer<br>Virtual memory consists of the space in physical memory and on disk.<br>Many of the memory counters monitor paging, which is the movement<br>of pages of code and data between disk and physical memory. Excessive<br>paging, a symptom of a memory shortage, can cause delays which<br>interfere with all system processes. |
| NBT Connection            | The NBT Connection performance object consists of counters that measure the rates at which bytes are sent and received over the NBT                                                                                                    |

|                        | connection between the local computer and a remote computer. The connection is identified by the name of the remote computer.                                                                                                    |
|------------------------|----------------------------------------------------------------------------------------------------|
| Network Interface      | The Network Interface performance object consists of counters that<br>measure the rates at which bytes and packets are sent and received over<br>a TCP/IP network connection. It includes counters that monitor<br>connection errors.                                                                                                    |
| Objects                | The Object performance object consists of counters that monitor logical objects in the system, such as processes, threads, mutexes, and semaphores. This information can be used to detect the unnecessary consumption of computer resources. Each object requires memory to store basic information about the object.                                                                                     |
| Paging File            | The Paging File performance object consists of counters that monitor<br>the paging file(s) on the computer. The paging file is a reserved space<br>on disk that backs up committed physical memory on the computer.                                                                                                    |
| PhysicalDisk           | The Physical Disk performance object consists of counters that monitor<br>hard or fixed disk drive on a computer. Disks are used to store file,<br>program, and paging data and are read to retrieve these items, and<br>written to record changes to them. The values of physical disk counters<br>are sums of the values of the logical disks (or partitions) into which<br>they are divided.            |
| Print Queue            | Displays performance statistics about a Print Queue.                                                                                                    |
| Process                | The Process performance object consists of counters that monitor<br>running application program and system processes. All the threads in a<br>process share the same address space and have access to the same data.                                                                                                    |
| Process Address Space  | The Process Address Space performance object consists of counters that monitor memory allocation and use for a selected process.                                                                                                    |
| Processor              | The Processor performance object consists of counters that measure<br>aspects of processor activity The processor is the part of the computer<br>that performs arithmetic and logical computations, initiates operations<br>on peripherals, and runs the threads of processes. A computer can have<br>multiple processors. The processor object represents each processor as<br>an instance of the object. |
| Redirector             | The Redirector performance object consists of counter that monitor network connections originating at the local computer.                                                                                                    |
| Server                 | The Server performance object consists of counters that measure communication between the local computer and the network.                                                                                                    |
| Server Work Queues     | The Server Work Queues performance object consists of counters that monitor the length of the queues and objects in the queues.                                                                                                    |
| SMTP NTFS Store Driver | This object represents global counters for the Exchange NTFS Store driver.                                                                                                    |
| SMTP Server            | The counters specific to the SMTP Server.                                                                                                    |
| System                 | The System performance object consists of counters that apply to more than one instance of a component processors on the computer.                                                                                                    |

| ТСР       | The TCP performance object consists of counters that measure the rates<br>at which TCP Segments are sent and received by using the TCP<br>protocol. It includes counters that monitor the number of TCP<br>connections in each TCP connection state. |
|-----------|----------------------------------------------------------------------------------------------------|
| Telephony | The Telephony System.                                                                                                    |
| Thread    | The Thread performance object consists of counters that measure<br>aspects of thread behavior. A thread is the basic object that executes<br>instructions on a processor. All running processes have at least one<br>thread.                         |
| UDP       | The UDP performance object consists of counters that measure the rates<br>at which UDP datagrams are sent and received by using the UDP<br>protocol. It includes counters that monitor UDP protocol errors.                                          |

# ACS RSVP Service Counters

QALoad supports the ACS RSVP Service category for Windows. This object type handles these registry counters:

| API notifications     | Interfaces              |
|-----------------------|-------------------------|
| API sockets           | Network sockets         |
| Bytes in API notifies | PATH from API           |
| Failed API requests   | RESV from API           |
| Failed API sends      | RSVP msg buffers in use |
| GQOS session s        | Timers                  |

For information on the registry counters refer to the documentation or developer network for that product or the developer kit provided with the product. For Microsoft products, refer to <a href="http://msdn.microsoft.com/library/default.asp">http://msdn.microsoft.com/library/default.asp</a>.

## Active Server Pages Counters

QALoad supports the Active Server Pages category for Windows. This object type handles these registry counters:

| Debugging Requests           | Requests Succeeded    |
|------------------------------|-----------------------|
| Errors/Sec                   | Requests Timed Out    |
| Errors During Script Runtime | Requests Total        |
| Errors From ASP Preprocessor | Script Engines Cached |
| Errors From Script Compilers | Session Duration      |
| Request Bytes In Total       | Sessions Current      |

| Request Bytes Out Total | Sessions Timed Out      |
|-------------------------|-------------------------|
| Request Execution Time  | Sessions Total          |
| Request Wait Time       | Template Cache Hit Rate |
| Requests/Sec            | Template Notifications  |
| Requests Disconnected   | Tem plates Cach ed      |
| Requests Executing      | Transactions/Sec        |
| Requests Failed Total   | Transactions Aborted    |
| Requests Not Authorized | Transactions Committed  |
| Requests Not Found      | TransactionsPending     |
| Requests Queued         | Transactions Total      |
| Requests Rejected       |                         |

For information on the registry counters refer to the documentation or developer network for that product or the developer kit provided with the product. For Microsoft products, refer to <a href="http://msdn.microsoft.com/library/default.asp">http://msdn.microsoft.com/library/default.asp</a>.

## Browser Counters

QALoad supports the Browser category for Windows. This object type handles these registry counters:

| Announcements Domain/sec       | Mailslot Allocations Failed            |
|--------------------------------|----------------------------------------|
| Announcements Server/sec       | Mailslot Opens Failed/sec              |
| Announcements Total/sec        | Mailslot Receives Failed               |
| Duplicate Master Announcements | Mailslot Writes/sec                    |
| Election Packets/sec           | Mailslot Writes Failed                 |
| Enumerations Domain/sec        | Missed Mailslot Datagrams              |
| Enumerations Other/sec         | Missed Server Announcements            |
| Enumerations Server/sec        | Missed Server List Requests            |
| Enumerations Total/sec         | Server Announce Allocations Failed/sec |
| Illegal Datagrams/sec          | Server List Requests/sec               |

For information on the registry counters, refer to the documentation or developer network for that product or the developer kit provided with the product. For Microsoft products, refer to http://msdn.microsoft.com/library/default.asp.

Cache Win2K Counters

QALoad supports the Cache category for Windows. This object type handles these registry counters:

| Async Copy Reads/sec          | Fast Reads/sec         |
|-------------------------------|------------------------|
| Async Data Maps/sec           | Lazy Write Flushes/sec |
| Async Fast Reads/sec          | Lazy Write Pages/sec   |
| Async MDL Reads/sec           | MDL Read Hits %        |
| Async Pin Reads/sec           | MDL Reads/sec          |
| Copy Read Hits %              | Pin Read Hits %        |
| Copy Reads/sec                | Pin Reads/sec          |
| Data Flush Pages/sec          | Read Ah eads/sec       |
| Data Flushes/sec              | Sync Copy Reads/sec    |
| Data Map Hits %               | Sync Data Maps/sec     |
| Data Map Pins/sec             | Sync Fast Reads/sec    |
| Data Maps/sec                 | Sync MDL Reads/sec     |
| Fast Read Not Possibles/sec   | Sync Pin Reads/sec     |
| Fast Read Resource Misses/sec |                        |

For information on the registry counters, refer to the documentation or developer network for that product or the developer kit provided with the product. For Microsoft products, refer to http://msdn.microsoft.com/library/default.asp.

# IAS Accounting Clients Counters

QALoad supports the IAS Accounting Clients category for Windows. This object type handles these registry counters:

| Accounting-Requests      | Malformed Packets     |
|--------------------------|-----------------------|
| Accounting-Requests/sec  | Malformed Packets/sec |
| Accounting-Responses     | No Record             |
| Accounting-Responses/sec | No Record/sec         |
| Bad Authenticators       | Packets Received      |
| Bad Authenticators/sec   | Packets Received/sec  |
| Dropped Packets          | Packets Sent          |

| Dropped Packets/sec               | Packets Sent/sec |
|-----------------------------------|------------------|
| Duplicate Accounting-Requests     | Unknown Type     |
| Duplicate Accounting-Requests/sec | Unknown Type/sec |

For information on the registry counters refer to the documentation or developer network for that product or the developer kit provided with the product. For Microsoft products, refer to <a href="http://msdn.microsoft.com/library/default.asp">http://msdn.microsoft.com/library/default.asp</a>.

IAS Accounting Server Counters

QALoad supports the IAS Accounting Server category for Windows. This object type handles these registry counters:

| Accounting-Requests               | Malformed Packets     |
|-----------------------------------|-----------------------|
| Accounting-Requests/sec           | Malformed Packets/sec |
| Accounting-Responses              | No Record             |
| Accounting-Responses/sec          | No Record/sec         |
| Bad Authenticators                | Packets Received      |
| Bad Authenticators/sec            | Packets Received/sec  |
| Dropped Packets                   | Packets Sent          |
| Dropped Packets/sec               | Packets Sent/sec      |
| Duplicate Accounting-Requests     | Server Reset Time     |
| Duplicate Accounting-Requests/sec | Server Up Time        |
| Invalid Requests                  | Unknown Type          |
| Invalid Requests/sec              | Unknown Type/sec      |

For information on the registry counters refer to the documentation or developer network for that product or the developer kit provided with the product. For Microsoft products, refer to <a href="http://msdn.microsoft.com/library/default.asp">http://msdn.microsoft.com/library/default.asp</a>.

#### IASAuthentication Clients Win2K Counters

QALoad supports the IAS Authentication Clients category for Windows. This object type handles these registry counters:

| Access-Accepts     | Dropped Packets/sec           |
|--------------------|-------------------------------|
| Access-Accepts/sec | Duplicate Access-Requests     |
| Access-Challen ges | Duplicate Access-Requests/sec |

| Access-Challenges/sec  | Malformed Packets     |
|------------------------|-----------------------|
| Access-Rejects         | Malformed Packets/sec |
| Access-Rejects/sec     | Packets Received      |
| Access-Requests        | Packets Received/sec  |
| Access-Requests/sec    | Packets Sent          |
| Bad Authenticators     | Packets Sent/sec      |
| Bad Authenticators/sec | Unknown Type          |
| Dropped Packets        | Unknown Type/sec      |

For information on the registry counters refer to the documentation or developer network for that product or the developer kit provided with the product. For Microsoft products, refer to http://msdn.microsoft.com/library/default.asp.

## IAS Authentication Server Counters

QALoad supports the IAS Authentication Server category for Windows. This object type handles these registry counters:

| Access-Accepts            | Duplicate Access-Requests/sec |
|---------------------------|-------------------------------|
| Access-Accepts/sec        | Invalid Requests              |
| Access-Challen ges        | Invalid Requests/sec          |
| Access-Challenges/sec     | Malformed Packets             |
| Access-Rejects            | Malformed Packets/sec         |
| Access-Rejects/sec        | Packets Received              |
| Access-Requests           | Packets Received/sec          |
| Access-Requests/sec       | Packets Sent                  |
| Bad Authenticators        | Packets Sent/sec              |
| Bad Authenticators/sec    | Server Reset Time             |
| Dropped Packets           | Server Up Time                |
| Dropped Packets/sec       | Unknown Type                  |
| Duplicate Access-Requests | Unknown Type/sec              |

For information on the registry counters refer to the documentation or developer network for that product or the developer kit provided with the product. For Microsoft products, refer to http://msdn.microsoft.com/library/default.asp.

## **ICMP** Counters

QALoad supports the ICMP category for Windows. This object type handles these registry counters:

| Messages/sec                | Received Timestamp/sec       |
|-----------------------------|------------------------------|
| Messages Outbound Errors    | Received Timestamp Reply/sec |
| Messages Received/sec       | Sent Address Mask            |
| Messages Received Errors    | Sent Address Mask Reply      |
| Messages Sent/sec           | Sent Destination Unreachable |
| Received Address Mask       | Sent Echo/sec                |
| Received Address Mask Reply | Sent Echo Reply/sec          |
| Received Dest. Unreachable  | Sent Parameter Problem       |
| Received Echo/sec           | Sent Redirect/sec            |
| Received Echo Reply/sec     | Sent Source Quench           |
| Received Parameter Problem  | Sent Time Exceeded           |
| Received Redirect/sec       | Sent Timestamp/sec           |
| Received Source Quench      | Sent Timestamp Reply/sec     |
| Received Time Exceeded      |                              |

For information on the registry counters refer to the documentation or developer network for that product or the developer kit provided with the product. For Microsoft products, refer to http://msdn.microsoft.com/library/default.asp.

## IP Counters

QALoad supports the IP category for Windows. This object type handles these registry counters:

| Datagram s/sec                    | Datagrams Received Unknown Protocol |
|-----------------------------------|-------------------------------------|
| Datagrams Forwarded/sec           | Datagrams Sent/sec                  |
| Datagrams Outbound Discarded      | Fragment Re-assembly Failures       |
| Datagrams Outbound No Route       | Fragmentation Failures              |
| Datagrams Received/sec            | Fragmented Datagrams/sec            |
| Datagrams Received Address Errors | Fragments Created/sec               |
| Datagrams Received Delivered/sec  | Fragments Re-assembled/sec          |
| Datagrams Received Discarded      | Fragments Received/sec              |

Datagrams Received Header Errors

For information on the registry counters refer to the documentation or developer network for that product or the developer kit provided with the product. For Microsoft products, refer to <a href="http://msdn.microsoft.com/library/default.asp">http://msdn.microsoft.com/library/default.asp</a>.

## Logical Disk Counters

QALoad supports the Logical Disk category for Windows. This object type handles these registry counters:

| % Disk Read Time            | Avg. Disk sec/Write          |
|-----------------------------|------------------------------|
| % Disk Time                 | Avg. Disk Write Queue Length |
| % Disk Write Time           | Current Disk Queue Length    |
| % Free Space                | Disk Bytes/sec               |
| % Idle Time                 | Disk Read Bytes/sec          |
| Avg. Disk Bytes/Read        | Disk Reads/sec               |
| Avg. Disk Bytes/Transfer    | Disk Transfers/sec           |
| Avg. Disk Bytes/Write       | Disk Write Bytes/sec         |
| Avg. Disk Queue Length      | Disk Writes/sec              |
| Avg. Disk Read Queue Length | Free Megabytes               |
| Avg. Disk sec/Read          | Split IO/Sec                 |
| Avg. Disk sec/Transfer      |                              |

For information on the registry counters refer to the documentation or developer network for that product or the developer kit provided with the product. For Microsoft products, refer to <a href="http://msdn.microsoft.com/library/default.asp">http://msdn.microsoft.com/library/default.asp</a>.

## Memory Counters

QALoad supports the Memory category for Windows. This object type handles these registry counters:

| % Committed Bytes In Use | Pool Nonpaged Allocs      |
|--------------------------|---------------------------|
| Available Bytes          | Pool Nonpaged Bytes       |
| Cache Bytes              | Pool Paged Allocs         |
| Cach e Bytes Peak        | Pool Paged Bytes          |
| Cache Faults/sec         | Pool Paged Resident Bytes |

| Commit Limit                   | System Cache Resident Bytes     |
|--------------------------------|---------------------------------|
| Committed Bytes                | System Code Resident Bytes      |
| Demand Zero Faults/sec         | System Code Total Bytes         |
| Free System Page Table Entries | System Driver Resident Bytes    |
| Page Faults/sec                | System Driver Total Bytes       |
| Page Reads/sec                 | System VLM Commit Charge        |
| Page Writes/sec                | System VLM Commit Charge Peak   |
| Pages/sec                      | System VLM Shared Commit Charge |
| Pages Input/sec                | Transition Faults/sec           |
| Pages Output/sec               | Write Copies/sec                |

For information on the registry counters refer to the documentation or developer network for that product or the developer kit provided with the product. For Microsoft products, refer to <a href="http://msdn.microsoft.com/library/default.asp">http://msdn.microsoft.com/library/default.asp</a>.

## NBT Connection Counters

QALoad supports the NBT Connection category for Windows. This object type handles these registry counters:

Bytes Received/sec

Bytes Total/sec

Bytes Sent/sec

For information on the registry counters refer to the documentation or developer network for that product or the developer kit provided with the product. For Microsoft products, refer to <a href="http://msdn.microsoft.com/library/default.asp">http://msdn.microsoft.com/library/default.asp</a>.

# Network Interface Counters

QALoad supports the Network Interface category for Windows. This object type handles these registry counters:

| Bytes Received/sec  | Packets Received Discarded       |
|---------------------|----------------------------------|
| Bytes Sent/sec      | Packets Received Errors          |
| Bytes Total/sec     | Packets Received Non-Unicast/sec |
| Current Bandwidth   | Packets Received Unicast/sec     |
| Output Queue Length | Packets Received Unknown         |
| Packets/sec         | Packets Sent/sec                 |

| Packets Outbound Discarded | Packets Sent Non-Unicast/sec |
|----------------------------|------------------------------|
| Packets Outbound Errors    | Packets Sent Unicast/sec     |
| Packets Received/sec       |                              |

For information on the registry counters refer to the documentation or developer network for that product or the developer kit provided with the product. For Microsoft products, refer to <a href="http://msdn.microsoft.com/library/default.asp">http://msdn.microsoft.com/library/default.asp</a>.

#### Objects Counters

QALoad supports the Objects category for Windows. This object type handles these registry counters:

| Events    | Sections   |
|-----------|------------|
| Mutexes   | Semaphores |
| Processes | Threads    |

For information on the registry counters refer to the documentation or developer network for that product or the developer kit provided with the product. For Microsoft products, refer to http://msdn.microsoft.com/library/default.asp.

### Paging File Counters

QALoad supports the Paging File category for Windows. This object type handles these registry counters:

% Usage

% Usage Peak

For information on the registry counters refer to the documentation or developer network for that product or the developer kit provided with the product. For Microsoft products, refer to <a href="http://msdn.microsoft.com/library/default.asp">http://msdn.microsoft.com/library/default.asp</a>.

#### Physical Disk Counters

QALoad supports the PhysicalDisk category for Windows. This object type handles these registry counters:

| % Disk Read Time         | Avg. Disk sec/Write          |
|--------------------------|------------------------------|
| % Disk Time              | Avg. Disk Write Queue Length |
| % Disk Write Time        | Current Disk Queue Length    |
| % Idle Time              | Disk Bytes/sec               |
| Avg. Disk Bytes/Read     | Disk Read Bytes/sec          |
| Avg. Disk Bytes/Transfer | Disk Reads/sec               |
| Avg. Disk Bytes/Write    | Disk Transfers/sec           |

| Avg. Disk Queue Length      | Disk Write Bytes/sec |
|-----------------------------|----------------------|
| Avg. Disk Read Queue Length | Disk Writes/sec      |
| Avg. Disk sec/Read          | Split IO/Sec         |

Avg. Disk sec/Transfer

For information on the registry counters refer to the documentation or developer network for that product or the developer kit provided with the product. For Microsoft products, refer to <a href="http://msdn.microsoft.com/library/default.asp">http://msdn.microsoft.com/library/default.asp</a>.

## Print Queue Counters

QALoad supports the Print Queue category for Windows. This object type handles these registry counters:

| Add Network Printer Calls       | Max References      |
|---------------------------------|---------------------|
| Bytes Printed/sec               | Not Ready Errors    |
| Enumerate Network Printer Calls | Out of Paper Errors |
| Job Errors                      | References          |
| Jobs                            | Total Jobs Printed  |
| Jobs Spooling                   | Total Pages Printed |
| Max Jobs Spooling               |                     |

For information on the registry counters refer to the documentation or developer network for that product or the developer kit provided with the product. For Microsoft products, refer to <a href="http://msdn.microsoft.com/library/default.asp">http://msdn.microsoft.com/library/default.asp</a>.

#### Process Address Space Counters

QALoad supports the Process Address Space category for Windows. This object type handles these registry counters:

| Bytes Free                  | Mapped Space Read Only         |
|-----------------------------|--------------------------------|
| Bytes Image Free            | Mapped Space Write Copy        |
| Bytes Image Reserved        | Reserved Space Exec Read/Write |
| Bytes Reserved              | Reserved Space Exec Read Only  |
| ID Process                  | Reserved Space Exec Write Copy |
| Image Space Exec Read/Write | Reserved Space Executable      |
| Image Space Exec Read Only  | Reserved Space No Access       |
| Image Space Exec Write Copy | Reserved Space Read/Write      |

| Image Space Executable       | Reserved Space Read Only         |
|------------------------------|----------------------------------|
| Image Space No Access        | Reserved Space Write Copy        |
| Image Space Read/Write       | Unassigned Space Exec Read/Write |
| Image Space Read Only        | Unassigned Space Exec Read Only  |
| Image Space Write Copy       | Unassigned Space Exec Write Copy |
| Mapped Space Exec Read/Write | Unassigned Space Executable      |
| Mapped Space Exec Read Only  | Unassigned Space No Access       |
| Mapped Space Exec Write Copy | Unassigned Space Read/Write      |
| Mapped Space Executable      | Unassigned Space Read Only       |
| Mapped Space No Access       | Unassigned Space Write Copy      |
| Mapped Space Read/Write      |                                  |

For information on the registry counters refer to the documentation or developer network for that product or the developer kit provided with the product. For Microsoft products, refer to http://msdn.microsoft.com/library/default.asp.

## **Process Counters**

QALoad supports the Process category for Windows. This object type handles these registry counters:

| % Privileged Time                  | IO Write Operations/sec |
|------------------------------------|-------------------------|
| % Processor Time (See Note below.) | Page Faults/sec         |
| % User Time                        | Page File Bytes         |
| Creating Process ID                | Page File Bytes Peak    |
| Elapsed Time                       | Pool Nonpaged Bytes     |
| Handle Count                       | Pool Paged Bytes        |
| ID Process                         | Priority Base           |
| IO Data Bytes/sec                  | Private Bytes           |
| IO Data Operations/sec             | Thread Count            |
| IO Other Bytes/sec                 | Virtual Bytes           |
| IO Other Operations/sec            | Virtual Bytes Peak      |
| IO Read Bytes/sec                  | Working Set             |
| IO Read Operations/sec             | Working Set Peak        |

IO Write Bytes/sec

Note: If you use the % Processor Time counter in an event rule, set the event rule to trigger after two or more occurrences of the event. The CPU consumption for the first datapoint sample is artificially high because the agent is starting the task.

For information on the registry counters refer to the documentation or developer network for that product or the developer kit provided with the product. For Microsoft products, refer to <a href="http://msdn.microsoft.com/library/default.asp">http://msdn.microsoft.com/library/default.asp</a>.

#### **Processor Counters**

QALoad supports the Processor category for Windows. This object type handles these registry counters:

| % DPC Time        | APC Bypasses/sec |
|-------------------|------------------|
| % Interrupt Time  | DPC Bypasses/sec |
| % Privileged Time | DPC Rate         |
| % Processor Time  | DPCsQueued/sec   |
| % User Time       | Interrupts/sec   |

For information on the registry counters refer to the documentation or developer network for that product or the developer kit provided with the product. For Microsoft products, refer to <a href="http://msdn.microsoft.com/library/default.asp">http://msdn.microsoft.com/library/default.asp</a>.

### Redirector Counters

QALoad supports the Redirector category for Windows. This object type handles these registry counters:

| Bytes Received/sec        | Read Operations Random/sec |
|---------------------------|----------------------------|
| Bytes Total/sec           | Read Packets/sec           |
| Bytes Transmitted/sec     | Read Packets Small/sec     |
| Connects Core             | Reads Denied/sec           |
| Connects Lan Manager 2.0  | Reads Large/sec            |
| Connects Lan Manager 2.1  | Server Disconnects         |
| Connects Windows NT       | Server Reconnects          |
| Current Commands          | Server Sessions            |
| File Data Operations/sec  | Server Sessions Hung       |
| File Read Operations/sec  | Write Bytes Cache/sec      |
| File Write Operations/sec | Write Bytes Network/sec    |

| Network Errors/sec        | Write Bytes Non-Paging/sec  |
|---------------------------|-----------------------------|
| Packets/sec               | Write Bytes Paging/sec      |
| Packets Received/sec      | Write Operations Random/sec |
| Packets Transmitted/sec   | Write Packets/sec           |
| Read Bytes Cach e/sec     | Write Packets Small/sec     |
| Read Bytes Network/sec    | Writes Denied/sec           |
| Read Bytes Non-Paging/sec | Writes Large/sec            |
| Read Bytes Paging/sec     |                             |

For information on the registry counters refer to the documentation or developer network for that product or the developer kit provided with the product. For Microsoft products, refer to http://msdn.microsoft.com/library/default.asp.

## Server Counters

QALoad supports the Server category for Windows. This object type handles these registry counters:

| Blocking Requests Rejected | Logon Total            |
|----------------------------|------------------------|
| Bytes Received/sec         | Pool Nonpaged Bytes    |
| Bytes Total/sec            | Pool Nonpaged Failures |
| Bytes Transmitted/sec      | Pool Nonpaged Peak     |
| Context Blocks Queued/sec  | Pool Paged Bytes       |
| Errors Access Permissions  | Pool Paged Failures    |
| Errors Granted Access      | Pool Paged Peak        |
| Errors Logon               | Server Sessions        |
| Errors System              | Sessions Errored Out   |
| File Directory Searches    | Sessions Forced Off    |
| Files Open                 | Sessions Logged Off    |
| Files Opened Total         | Sessions Timed Out     |
| Logon/sec                  | Work Item Shortages    |

For information on the registry counters refer to the documentation or developer network for that product or the developer kit provided with the product. For Microsoft products, refer to <a href="http://msdn.microsoft.com/library/default.asp">http://msdn.microsoft.com/library/default.asp</a>.

## Server Work Queues Counters

QALoad supports the Server Work Queues category for Windows. This object type handles these registry counters:

| Active Threads            | Queue Length         |
|---------------------------|----------------------|
| Available Threads         | Read Bytes/sec       |
| Available Work Items      | Read Operations/sec  |
| Borrowed Work Items       | Total Bytes/sec      |
| Bytes Received/sec        | Total Operations/sec |
| Bytes Sent/sec            | Work Item Shortages  |
| Bytes Transferred/sec     | Write Bytes/sec      |
| Context Blocks Queued/sec | Write Operations/sec |
|                           |                      |

Current Clients

For information on the registry counters refer to the documentation or developer network for that product or the developer kit provided with the product. For Microsoft products, refer to <a href="http://msdn.microsoft.com/library/default.asp">http://msdn.microsoft.com/library/default.asp</a>.

## SMTP NTFS Store Drive Counters

QALoad supports the SMTP NTFS Store Drive category for Windows. This object type handles these registry counters:

| Messages allocated    | Messages in the queue directory |
|-----------------------|---------------------------------|
| Messages del et ed    | Open message bodies             |
| Messages en um erated | Open message streams            |

For information on the registry counters refer to the documentation or developer network for that product or the developer kit provided with the product. For Microsoft products, refer to <a href="http://msdn.microsoft.com/library/default.asp">http://msdn.microsoft.com/library/default.asp</a>.

### SMTP Server Counters

QALoad supports the SMTP Server category for Windows. This object type handles these registry counters:

| % Recipients Local          | Local Retry Queue Length     |
|-----------------------------|------------------------------|
| % Recipients Remote         | Message Bytes Received/sec   |
| Avg Recipients/msg Received | Message Bytes Received Total |
| Avg Recipients/msg Sent     | Message Bytes Sent/sec       |
| Avg Retries/msg Delivered   | Message Bytes Sent Total     |

| Avg Retries/msg Sent                     | Message Bytes Total                       |
|------------------------------------------|-------------------------------------------|
| Badmailed Messages (Bad Pickup File)     | Message Bytes Total/sec                   |
| Badmailed Messages (General Failure)     | Message Delivery Retries                  |
| Badmailed Messages (Hop Count Exceeded)  | Message Received/sec                      |
| Badmailed Messages (NDR of DSN)          | Message Send Retries                      |
| Badmailed Messages (No Recipients)       | Messages Currently Undeliverable          |
| Badmailed Messages (Triggered via Event) | Messages Delivered/sec                    |
| Base % Recipients Local                  | Messages Delivered Total                  |
| Base % Recipients Remote                 | Messages Pending Routing                  |
| Base Avg Recipients/msg Received         | Messages Received Total                   |
| Base Avg Recipients/msg Sent             | Messages Refused for Address Objects      |
| Base Avg Retries/msg Delivered           | Messages Refused for Mail Objects         |
| Base Avg Retries/msg Sent                | Messages Refused for Size                 |
| Bytes Received/sec                       | Messages Sent/sec                         |
| Bytes Received Total                     | Messages Sent Total                       |
| Bytes Sent Total                         | NDRs Generated                            |
| Bytes Sent/sec                           | Number of MailFiles Open                  |
| Bytes Total                              | Number of QueueFiles Open                 |
| Bytes Total/sec                          | Outbound Connections Current              |
| Categorizer Queue Length                 | Outbound Connections Refused              |
| Connection Errors/sec                    | Outbound Connections Total                |
| Current Messages in Local Delivery       | Pickup Directory Messages Retrieved/sec   |
| Directory Drops/sec                      | Pickup Directory Messages Retrieved Total |
| Directory Drops Total                    | Remote Queue Length                       |
| DNSQueries/sec                           | Remote Retry Queue Length                 |
| DNSQueries Total                         | Routing Table Lookups/sec                 |
| ETRN Messages/sec                        | Routing Table Lookups Total               |
| ETRN Messages Total                      | Total Connection Errors                   |
| Inbound Connections Current              | Total DSN Failures                        |

Inbound Connections Total

Total messages submitted

Local Queue Length

For information on the registry counters refer to the documentation or developer network for that product or the developer kit provided with the product. For Microsoft products, refer to <a href="http://msdn.microsoft.com/library/default.asp">http://msdn.microsoft.com/library/default.asp</a>.

## System Counters

QALoad supports the System category for Windows. This object type handles these registry counters:

| % Registry Quota In Use     | File Write Bytes/sec      |
|-----------------------------|---------------------------|
| Alignment Fixups/sec        | File Write Operations/sec |
| Context Switches/sec        | Floating Emulations/sec   |
| Exception Dispatches/sec    | Processes                 |
| File Control Bytes/sec      | Processor Queue Length    |
| File Control Operations/sec | System Calls/sec          |
| File Data Operations/sec    | System Up Time            |
| File Read Bytes/sec         | Threads                   |
| File Read Operations/sec    |                           |

For information on the registry counters refer to the documentation or developer network for that product or the developer kit provided with the product. For Microsoft products, refer to <a href="http://msdn.microsoft.com/library/default.asp">http://msdn.microsoft.com/library/default.asp</a>.

#### **TCP** Counters

QALoad supports the TCP category for Windows. This object type handles these registry counters:

| Connection Failures     | Segments/sec               |
|-------------------------|----------------------------|
| Connections Active      | Segments Received/sec      |
| Connections Established | Segments Retransmitted/sec |
| Connections Passive     | Segments Sent/sec          |
| Connections Reset       |                            |

For information on the registry counters refer to the documentation or developer network for that product or the developer kit provided with the product. For Microsoft products, refer to <a href="http://msdn.microsoft.com/library/default.asp">http://msdn.microsoft.com/library/default.asp</a>.

**Telephony Counters** 

QALoad supports the Telephony category for Windows. This object type handles these registry counters:

| Active Lines           | Incoming Calls/sec |
|------------------------|--------------------|
| Active Telephones      | Lines              |
| Client Apps            | Outgoing Calls/sec |
| Current Incoming Calls | Telephone Devices  |
| Current Outgoing Calls |                    |

For information on the registry counters refer to the documentation or developer network for that product or the developer kit provided with the product. For Microsoft products, refer to <a href="http://msdn.microsoft.com/library/default.asp">http://msdn.microsoft.com/library/default.asp</a>.

#### Thread Counters

QALoad supports the Thread category for Windows. This object type handles this registry counter:

User PC

For information on the registry counters refer to the documentation or developer network for that product or the developer kit provided with the product. For Microsoft products, refer to <a href="http://msdn.microsoft.com/library/default.asp">http://msdn.microsoft.com/library/default.asp</a>.

#### UCP Counters

QALoad supports the UCP category for Windows. This object type handles these registry counters:

Datagrams/sec

Datagrams Received Errors

Datagrams No Port/sec Datagrams Sent/sec

Datagrams Received/sec

For information on the registry counters refer to the documentation or developer network for that product or the developer kit provided with the product. For Microsoft products, refer to <a href="http://msdn.microsoft.com/library/default.asp">http://msdn.microsoft.com/library/default.asp</a>.

SAP Counters

#### SAP R/3 Remote Extended Counters

The following extended SAP R/3 remote counters are provided. These counters extend the monitoring of your SAP R/3 system:

| Active Servers    | Page/Roll Area     |
|-------------------|--------------------|
| Active Users      | Page/Roll Area Max |
| Alerts            | Process Monitoring |
| Buffer Statistics | Spool Queue        |
| CCMSMonitoring    | System Log Entries |

Connection Test (SM 59) CPU Consumption Itemized Active Users Itemized Job Status Itemized Spool Queue Job Status Memory Usage Number of Dumps Top CPU Utilization Top Load User Function Call Workload Statistic Work Processes

## SAP Active Servers

This counter returns the active SAP application servers for a specified SAP R/3 instance.

## Parameters

## SAP Instance

Composite name of the SAP R/3 instance you want to monitor. This parameter is single-selectable. Select an instance from the discovered list.

## Server Count

Maximum number of servers on which to report data. The default is **10**. The value can range between **00** and **100**.

#### Data Point

## **Primary Data Point**

The primary data point (PDP) is the number of active SAP application servers in the specified SAP instance. If an error is encountered during data collection, the counter returns 999.

## Intelligent Data Point

The intelligent data point (IDP) displays the following information for each server:

| Name         | Full application server name.       |
|--------------|-------------------------------------|
| Hostname     | Name of application server host.    |
| Туре         | Service name.                       |
| IP           | Application server host IP address. |
| Num Services | Service port number.                |

#### Interval

Recommended minimum is 5 minutes.

#### SAP Active Users

This counter returns all SAP users connected to either a specific SAP R/3 instance or system-wide.

## Parameters

## SAP Instance

Composite name of the SAP R/3 instance you want to monitor. Enter an instance name as a string in the format:

<System name>-<Application server name>-<R/3 system number>-<Client number>

#### For example:

```
C11-sapappserver-01-001
```

## SAP User Count

Maximum number of servers on which to report data. The default is 10. The value can range between 00 and 100.

#### Level

The monitoring level. This parameter is pre-defined and single-selectable. Possible values are:

| Selected instance only (default) | Only users in the instance specified by the SAP Instance parameter are reported. |
|----------------------------------|----------------------------------------------------------------------------------|
| All instances in the system      | All users of any instance available through the specified instance are reported. |

## Data Point

## Primary Data Point

The primary data point (PDP) is the current queue depth as a percentage of the defined maximum. The Level parameter impacts the number of servers that will be scanned. If an error is encountered during data collection, the counter returns 999.

## Intelligent Data Point

The intelligent data point (IDP) displays the following information:

| Sysname      | Full application server name.                   |
|--------------|-------------------------------------------------|
| TerminalID   | Terminal identification.                        |
| Client       | User's logon client number.                     |
| Username     | Name of the user.                               |
| Report/Tcode | Name of tcode or report currently used by user. |
| Terminal     | Terminal name.                                  |
| Time         | Dialog time.                                    |
| Sessions     | Number of user sessions.                        |

#### Interval

Recommended minimum is 5 minutes.

## SAP Alerts

This counter returns a description of all the SAP alerts for the specified severity level.

### Parameters

## SAP Instance

Composite name of the SAP R/3 instance you want to monitor. This parameter is single-selectable. Select an instance from the discovered list.

## Monitor Set

Name of the monitor set. You can specify one or more sets. In any combination, select values from the discovered list, or enter values manually.

## Monitor

Name of the monitor within the selected monitor set. You can specify one or more monitors. In any combination, select values from the discovered list, or enter values manually.

## Severity

Alert severity level you want to monitor. This parameter is pre-defined and multi-selectable. Possible values are:

Error - Red (default)

Warning - Yellow

## Pattern

Pattern to search for in result. The default is all (\* wildcard). You can either accept the default or enter a string. Wildcard characters cannot be included in the string.

## Show Alert Text

Specify whether to show the alert's text. This parameter is pre-defined and single-selectable. Possible values are:

Yes

No (default)

## Alert Type

Select whether data returned presents only current alert activity or presents a history of activity. This parameter is pre-defined and multi-selectable. Possible values are:

Active alerts (default)

Alert history

## Show last minutes

Number of minutes of data history to return.

Data Point

Primary Data Point

A primary data point (PDP) is returned for each combination of parameters. The value returned is the number of alerts of the specified type. If an error is encountered during data collection, the counter returns 999.

## Intelligent Data Point

The intelligent data point (IDP) displays the following information:

| Color           | Red for errors and yellow for warnings             |
|-----------------|----------------------------------------------------|
| Severity        | Severity of alert                                  |
| Date/Time       | Alert timestamp                                    |
| Alert Unique ID | Alert ID                                           |
| Status          | Status (for example: active, cone, auto completed) |
| System          | MTE system name                                    |
| Context         | MTE context                                        |
| Object          | MTE object                                         |
| Short Name      | MTE short name                                     |
| Alert Text      | Alert text, if any.                                |

### Interval

Recommended minimum is 5 minutes.

## SAP Buffer Statistic

This counter returns statistics for the specified SAP R/3 buffers.

The primary data point returns the buffer hit ratio, which is an indicator of how efficiently the buffer is being used. For a frequently accessed buffer, the hit ratio should exceed 95%.

#### Parameters

## SAP Instance

Composite name of the SAP R/3 instance you want to monitor. This parameter is single-selectable. Select an instance from the discovered list.

## **Buffer Name**

Name of the SAP R/3 buffer you want to monitor. You can specify one or more buffers. In any combination, select values from the discovered list, or enter values manually.

## Statistic Name

The SAP R/3 buffer statistic to be used for the primary data point. This parameter is predefined and single-selectable. Possible values are:

% of active objects

% of free objects

Free Size (%)

Free Size (KB)

Hit rate SAP buffer (%) (default)

Maximum no. of objects

No. of active objects

No. of database accesses

No. of free objects

No. of objects swapped

Size of allocated address space (KB)

Storage space available (KB)

Used size (%)

Used size (KB)

### Data Point

## Primary Data Point

A primary data point (PDP) is returned for each combination of parameters. The primary data point is the value for the statistic specified in the Statistic Name parameter. If an error is encountered during data collection, the counter returns 999.

#### Intelligent Data Point

The intelligent data point (IDP) lists the values returned for all statistics.

#### Interval

Recommended minimum is 5 minutes.

#### SAP CCMS Monitoring

The Computer Center Management System (CCMS) Monitoring counter returns the value of the R/3 CCMS Monitoring Tree Element (MTE) as in R/3 transaction RZ20. The performance, status and log attributes are distinguished. Each MTE in CCMS is represented using four elements: system name, context, object and name. For example, CW2\ Database\ Tablespaces\ ...\ PSAPTABD.

The counter ignores any relationships within RZ20's tree for the monitor set-monitor pair. Instead, it allows you to select each of these four elements using the parameter dependency feature. That is, after a monitor set is selected, the monitor list has only monitors belonging to that monitor set. After the monitor is selected, the system name parameter only has values that belong to the combination of monitor set-monitor, etc.

Performance attributes show a numeric value as the primary datapoint and any other messages as an extended datapoint.

Status and log attributes show their status value – green, yellow, red and white (normal, warning, critical and no data reported, respectively). The primary datapoint is shown as 1, 2, 3 and 0 respectively. The intelligent datapoint is available as explanation of returned status.

This counter enables monitoring of any parts of R/3 of SAP modules, which supply data to CCMS.

### Parameters

## **SAP** Instance

Composite name of the SAP R/3 instance you want to monitor. This parameter is single-selectable. Select an instance from the discovered list.

## Monitor Set

Name of the monitor set. You can specify one or more sets. In any combination, select values from the discovered list, or enter values manually.

## Monitor

Name of the monitor within the selected monitor set. You can specify one or more monitors. In any combination, select values from the discovered list, or enter values manually.

## System ID

The system ID (or system name) of the monitoring system. You can specify one or more systems. In any combination, select values from the discovered list, or enter values manually.

## Context

The monitored context within the system ID. You can specify one or more contexts. In any combination, select values from the discovered list, or enter values manually.

### Object

The monitored object within the specified context. You can specify one or more objects. In any combination, select values from the discovered list, or enter values manually.

#### Name

Name of MTE from R/3's RZ20 transaction. You can specify one or more names. In any combination, select values from the discovered list, or enter values manually.

### Stat Type

Select what type of data is returned. This parameter is pre-defined and single-selectable. Possible values are:

| Active alerts   | returns number of alerts |
|-----------------|--------------------------|
| Alert history   | returns number of alerts |
| Value (default) | returns MTE value        |

#### Show last minutes

Number of minutes of data history to return.

Data Point

Primary Data Point

A primary data point (PDP) is returned for each combination of parameters. The value returned is the MTE value or number of alerts, depending on the selection in the Stat type parameter. If an error is encountered during data collection, the counter returns 999.

## Intelligent Data Point

The intelligent data point (IDP) provides the following information:

- ! MTE status
- ! Timestamp
- ! MTE Name

#### Interval

Not applicable.

## SAP Connection Test (SM59)

This counter tests the connection to the selected remote system, as described in R/3. This is the same connection test as the R/3 transaction SM59.

## Parameters

## **SAP** Instance

Composite name of the SAP R/3 instance you want to monitor. This parameter is single-selectable. Select an instance from the discovered list.

## **Connection Name**

Name of the connection described in SM59. Enter a string. There is no default value.

## Data Point

## **Primary Data Point**

The primary data point (PDP) is one of the following values:

- ! 0 if the test fails
- ! 1 if the test is successful
- ! 999 if the counter experiences an error during data collection

#### Intelligent Data Point

The intelligent data point (IDP) returns one of the following messages:

- ! Failure reason if the test failed
- ! "Connection tested OK" message if the test succeeded
- ! Error message if the counter encounters an error during data collection

### Interval

Recommended minimum is 5 minutes.

## SAP CPU Consumption

This counter monitors CPU consumption for the specific users or transactions.

#### Parameters

## SAP Instance

Composite name of the SAP R/3 instance you want to monitor. This parameter is single-selectable. Select an instance from the discovered list.

### User Name

The user name to monitor. The default is all (\* wildcard). You can either accept the default or enter a specific name. Wildcard characters cannot be included in the name.

## TCode/Program

The user transaction code or report code to monitor. The default is all (\* wildcard). You can either accept the default or enter a specific name. Wildcard characters cannot be included in the name.

## Data Point

## Primary Data Point

A primary data point (PDP) is returned for each combination of parameters. The value returned is the percentage of SAP CPU consumption. If an error is encountered during data collection, the counter returns 999.

If you do not specify values for the User Name or TCODE/Program parameters, the value returned is always 100%.

## Intelligent Data Point

| Username      | Name of the user.                        |
|---------------|------------------------------------------|
| Tcode/Program | Name of transaction code or report.      |
| CPU (ms)      | Current CPU consumption in milliseconds. |
| CPU (%)       | Current CPU consumption in percentage.   |
| WP-Type       | Number of user sessions.                 |

The intelligent data point (IDP) provides the following information:

#### Interval

Recommended minimum is 5 minutes.

### SAP Itemized Active Users

This counter returns the SAP users connected to the specified SAP instance and application servers. It is similar to the SAP active users counter, with the addition of the Application Server Name parameter (multi-selectable and wildcard enabled).

#### Parameters

SAP Instance

Composite name of the SAP R/3 instance you want to monitor. This parameter is single-selectable. Select an instance from the discovered list.

## Count

Maximum number of servers on which to report data. The default is 10. The instance number can range between 00 and 100.

## **Apply Operation**

The monitoring level. This parameter is pre-defined and single-selectable. Possible values are:

- None A primary data point is returned for each server specified in the Application Server parameter.
- Sum The primary data point is a sum for all servers specified in the Application Server parameter.

## **Application Server**

Name of the application server you want to monitor. You can specify one or more names. In any combination, select values from the discovered list, or enter values manually.

## Data Point

## Primary Data Point

The primary data point (PDP) is the current queue depth as a percentage of the defined maximum. The Apply Operation parameter determines whether the counter returns a summary data point or individual data points. If an error is encountered during data collection, the counter returns 999.

# Intelligent Data Point

| Sy sn am e   | Full application server name.                   |
|--------------|-------------------------------------------------|
| TerminalID   | Terminal identification.                        |
| Client       | User's logon client number.                     |
| Username     | Name of the user.                               |
| Report/Tcode | Name of tcode or report currently used by user. |
| Terminal     | Terminal name.                                  |
| Time         | Dialog time.                                    |
| Sessions     | Number of user sessions.                        |

The intelligent data point (IDP) displays the following information:

# Interval

Recommended minimum is 5 minutes.

## SAP Itemized Job Status

This counter reports the status of jobs that meet the specified criteria. It is similar to the SAP Job Status counter, with the addition of the Apply Operation parameter and the all (\* wildcard) default setting for the Job Status parameter.

## Parameters

## SAP Instance

Composite name of the SAP R/3 instance you want to monitor. This parameter is single-selectable. Select an instance from the discovered list.

## Job Name

The job name to monitor. The default is all. You can either accept the default or enter a name.

## User Name

The user name to monitor. The default is all. You can either accept the default or enter a name.

## Job Status

The statuses you want to monitor. This parameter is predefined and multi-selectable. Possible values are:

| * (all - default) |
|-------------------|
| Active            |
| Canceled          |
| Finished          |
| Ready             |
| Released          |
| Scheduled         |
|                   |

## Event Name

Name of a SAP job event. If you specify an event name for this parameter, this counter returns batch jobs related to that event only. The default is to monitor all events. You can either accept the default or enter a name.

## Start Time

Number of minutes back from the current time you want this counter to monitor job entries. Specify a value from -999999 to 0 (in minutes). The default value is -60.

#### End Time

Number of minutes forward from the current time you want this counter to monitor job entries. Specify a value from 0 to 999999 (in minutes). The default value is 60.

## **Apply Operation**

The monitoring level. This parameter is predefined single-selectable. Possible values are:

None A primary data point is returned for each status type specified in the Job

Status parameter.

Sum (default) The primary data point is a sum for all status types specified in the Job Status parameter.

Data Point

Primary Data Point

The primary data point (PDP) is the number of jobs. The Apply Operation parameter determines whether the counter returns a summary data point or individual data points. If an error is encountered during data collection, the counter returns 999.

## Intelligent Data Point

The intelligent data point (IDP) lists the following information for each job status:

- ! Total jobs found
- ! Scheduled
- ! Released
- ! Ready
- ! Active
- ! Finished
- ! Can celled

The IDP also includes a table with the following information, organized by job status:

| Jobname   | Name of the job.    |
|-----------|---------------------|
| Job-count | Internal job ID.    |
| Status    | Job status.         |
| Log       | Short log messages. |

#### Interval

Recommended minimum is 5 minutes.

#### SAP Itemized Spool Queue

This counter returns the current number of entries in the SAP spool queue that match the specified criteria. It is similar to the SAP Spool Queue counter, with the addition of the Apply Operation parameter and the all default setting for the Request Status parameter.

### Parameter

### SAP Instance

Composite name of the SAP R/3 instance you want to monitor. This parameter is single-selectable. Select an instance from the discovered list.

#### **Request Status**

Request status that you want to monitor. This parameter is predefined and multi-selectable. Possible values are:

\* (all - default)

Problem

Processing

Succeeded

Without

## **Apply Operation**

The monitoring level. This parameter is predefined and single-selectable. Possible values are:

| None          | A primary data point is returned for each status type specified in the<br>Request Status parameter. |
|---------------|----------------------------------------------------------------------------------------------------|
| Sum (default) | The primary data point is a sum for all status types specified in the Request Status parameter.     |

#### Data Point

#### Primary Data Point

The primary data point (PDP) is the number of current entries in the SAP spool queue. The Apply Operation parameter determines whether the counter returns a summary data point or individual data points. If an error is encountered during data collection, the counter returns 999.

#### Intelligent Data Point

The intelligent data point (IDP) is the number of entries in the spool queue for each request status.

## Interval

Recommended minimum is 5 minutes.

#### SAP Job Status

This counter reports the number of jobs that are selected that meet the criteria you specify.

#### Parameters

## SAP Instance

Composite name of the SAP R/3 instance you want to monitor. This parameter is single-selectable. Select an instance from the discovered list.

#### Job Name

The job name to monitor. The default is all. You can either accept the default or enter a name.

## User Name

The user name to monitor. The default is all. You can either accept the default or enter a name.

## Job Status
The job status you want to monitor. This parameter is predefined and single-selectable. Possible values are:

\* (all)

| Active              |  |  |
|---------------------|--|--|
| Canceled            |  |  |
| Finished            |  |  |
| Ready               |  |  |
| Released            |  |  |
| Scheduled (default) |  |  |
|                     |  |  |

# **Event Name**

Name of a SAP job event. If you specify an event name for this parameter, this counter returns batch jobs related to that event only. The default is to monitor all events. You can either accept the default or enter a name.

### Start Time

Number of minutes back from the current time you want this counter to monitor job entries. Specify a value from -999999 to 0 (in minutes). The default value is -60.

### End Time

Number of minutes forward from the current time you want this counter to monitor job entries. Specify a value from 0 to 999999 (in minutes). The default value is 60.

### Data Point

#### **Primary Data Point**

A primary data point (PDP) is returned for each combination of parameters. The number returned is the number of jobs. If an error is encountered during data collection, the counter returns 999.

#### Intelligent Data Point

The intelligent data point (IDP) lists the following information:

- ! Total jobs found
- ! Scheduled
- ! Released
- ! Ready
- ! Active
- ! Finished
- ! Cancelled

#### The IDP also includes a table with the following information, organized by job status:

| Jobname   | Name of the job. |
|-----------|------------------|
| Job-count | Internal job ID. |

| Status | Job status.         |
|--------|---------------------|
| Log    | Short log messages. |

### Interval

Recommended minimum is 5 minutes.

### SAP Memory Usage

This counter returns the total memory usage for the specified number of SAP users in the SAP system.

# Parameters

### **SAP** Instance

Composite name of the SAP R/3 instance you want to monitor. This parameter is single-selectable. Select an instance from the discovered list.

# Count

Maximum number of users for which the counter is to report memory utilization values. Specify a value from 0 to 100. The default is 10. This number is the number rows of information that is reported in the Intelligent Data Point (IDP) table (described below).

### Metrics

Units in which you want memory usage returned. This parameter is predefined and single-selectable. Possible values are:

bytes

KΒ

МΒ

# Data Point

# **Primary Data Point**

The primary data point (PDP) is the total memory utilization. If an error is encountered during data collection, the counter returns 999.

# Intelligent Data Point

The intelligent data point (IDP) is a table with the following information, organized by user:

| Client        | Client number.                 |
|---------------|--------------------------------|
| User          | User name or owner of the job. |
| TransCode     | Transaction code name.         |
| Roll Area     | Size of roll area.             |
| Page Area     | Size of page area.             |
| Shared Memory | Size of shared memory.         |

| Heap Memory    | Size of heap memory.            |
|----------------|---------------------------------|
| Summary Memory | Summary of all types of memory. |
| TerminalID     | Terminal identification number. |

### Interval

Recommended minimum is 5 minutes.

### SAP Number of Dumps

This counter returns the number of dumps generated by the target system in the current day (since midnight on the SAP system).

### Parameters

### SAP Instance

Composite name of the SAP R/3 instance you want to monitor. This parameter is single-selectable. Select an instance from the discovered list.

### Expression

Pattern to use to match dump's short text. The default is all

### Data Point

#### **Primary Data Point**

The primary data point (PDP) is the number dumps. If an error is encountered during data collection, the counter returns 999.

#### Intelligent Data Point

The intelligent data point (IDP) lists the following information for each dump:

| Time             | Time dump was created. |
|------------------|------------------------|
| Application Host | Application host name. |
| User             | User name.             |
| Client           | Client number.         |
| Short Text       | Dump description.      |

#### Interval

Recommended minimum is 15 minutes.

#### SAP Page/Roll Area

This counter monitors the page or roll area statistics.

#### Parameters

SAP Instance

Composite name of the SAP R/3 instance you want to monitor. This parameter is single-selectable. Select an instance from the discovered list.

### **Return Value Metrics**

The page and roll area metrics. This parameter is pre-defined and multi-selectable. Possible values are:

Maximum Paging Area Used (%)

Maximum Paging Area Used (KB)

Maximum Roll Area Used (%)

Maximum Roll Area Used (KB)

Size of the Paging Area (KB)

Size of the Paging Area in the Shared Memory (KB)

Size of the Paging File (KB)

Size of the Roll Area (KB)

Size of the Roll Area in the Shared Memory (KB)

Size of the Roll File (KB)

Size of the Work Process-Local Paging Buffer (KB) (default)

Used Paging Area (%)

Used Paging Area (KB)

Used Roll Area (%)

Used Roll Area (KB)

Data Point

**Primary Data Point** 

A primary data point (PDP) is returned for each combination of parameters. The value returned is the value of the specified metric (KB or %). The counter returns 999 if it encounters an error during data collection.

Intelligent Data Point

The intelligent data point (IDP) lists the statistics for all page and roll metrics.

Interval

Recommended minimum is 5 minutes.

### SAP Page/Roll Area Max

This counter returns the maximum page or roll area statistics for the specified task interval.

### Determining a Statistic's Maximum Value

A Remote Function Call (RFC) is made at each task interval to get the data. It searches the internal cache for the previously stored value of the same metric with a timestamp within the time range specified with the "Period in min" parameter.

If a value is found for the specified metric, it is compared with the current value. The SAP Page/Roll Area Max counter returns the greater of the two values and stores it in the cache with current timestamp.

If a stored value is not found for the specified metric, the cache is cleared and the current value is stored in it. The counter returns this value.

#### Parameters

### SAP Instance

Composite name of the SAP R/3 instance you want to monitor. This parameter is single-selectable. Select an instance from the discovered list.

### **Return Value Metrics**

The page and roll area metrics. This parameter is predefined multi-selectable. Possible values are:

Maximum Paging Area Used (%)

Maximum Paging Area Used (KB)

Maximum Roll Area Used (%)

Maximum Roll Area Used (KB)

Size of the Paging Area (KB)

Size of the Paging Area in the Shared Memory (KB)

Size of the Paging File (KB)

Size of the Roll Area (KB)

Size of the Roll Area in the Shared Memory (KB)

Size of the Roll File (KB)

Size of the Work Process-Local Paging Buffer (KB) (default)

Used Paging Area (%)

Used Paging Area (KB)

Used Roll Area (%)

Used Roll Area (KB)

# Period in min

Specify a maximum duration of time in minutes. The default is 60.

Data Point

**Primary Data Point** 

A primary data point (PDP) is returned for each combination of parameters. The value returned is the maximum value of the specified metric (KB or %), determined by the method described in Determining a statistic's maximum value. The counter returns 999 if it encounters an error during data collection.

# Intelligent Data Point

The intelligent data point (IDP) lists, for the period, the maximum values for all statistics.

#### Interval

Recommended minimum is 5 minutes.

### SAP Process Monitoring

This counter returns CPU utilization or memory usage for selected processes. These processes must be set up to be monitored by the SAP Operation System Collector.

To gather this data from the target R/3 instances, you must set up SAP OS Collector (saposcol) to gather information about system processes. Complete instructions are described in the document called "Operation System Collector SAPOSCOL: Propertied, Operation and Installation". It is available from the SAP web site.

# Parameters

# SAP Instance

Composite name of the SAP R/3 instance you want to monitor. This parameter is single-selectable from the discovered list.

# Process Pattern or User Pattern

Process or user to monitor. This parameter is single-selectable from the dynamically discovered list.

#### Metrics

Usage metrics for monitoring. This parameter is predefined and multi-selectable. Possible values are:

CPU Utilization (%)

Process Count (default)

Resident Size (KB)

VM Size (KB)

# Data Point

#### Primary Data Point

A primary data point (PDP) is returned for each combination of parameters. The returned value is the value of the selected metric. If an error is encountered during data collection, the counter returns 999.

# Intelligent Data Point

The intelligent data point (IDP) displays the following information for each metric:

Last SapOsCol sample was taken at: <date><time> SapOsCol collection interval: <number\_of\_seconds> sec.

#### Interval

Recommended minimum is 5 minutes.

#### SAP Spool Queue

This counter returns the current number of SAP spool queue entries that match the specified criteria.

### Parameter

### SAP Instance

Composite name of the SAP R/3 instance you want to monitor. This parameter is single-selectable. Select an instance from the discovered list.

### **Request Status**

Request status that you want to monitor. This parameter is predefined and single-selectable. Possible values are:

Problem

Processing (default)

Succeeded

Without

#### Data Point

#### Primary Data Point

The primary data point (PDP) for this counter is the number of current SAP spool queue entries that match the specified criteria. If an error is encountered during data collection, the counter returns 999.

# Intelligent Data Point

The intelligent data point (IDP) is the number of entries in the spool queue for each request status.

Interval

Recommended minimum is 5 minutes.

#### SAP System Log Entries

This counter returns, for the selected time period, the entries that match the specified expression.

Parameters

### SAP Instance

Composite name of the SAP R/3 instance you want to monitor. This parameter is single-selectable. Select an instance from the discovered list.

# Time Period (Minutes)

Number of minutes back from the current time you want this counter to monitor job entries. Specify a value from 5 to 180 (in minutes). The default value is 60.

### Expression

Pattern to use to match the message text in the SAP system log. The default is all. You can either accept the default or enter a string.

### Data Point

### Primary Data Point

The primary data point (PDP) is the number of entries in the SAP system log that match the selection criteria.

### Intelligent Data Point

The intelligent data point (IDP) displays the following information for each message:

| Severity | Message severity level: Error, Warning, or Normal. |
|----------|----------------------------------------------------|
| Time     | Message time.                                      |
| Туре     | Work process type and number.                      |
| PID      | System process identifier of the work process.     |
| Client   | Client number.                                     |
| User     | User name.                                         |
| Tcode    | Transaction code.                                  |
| Mno      | Messagenumber.                                     |
| Text     | Message text.                                      |

#### Interval

Recommended minimum is 10 minutes.

### SAP Top CPU Utilization

This counter returns the highest CPU utilization, by process, for the top 40 processes on the SAP R/3 application server.

### Parameters

#### SAP Instance

Composite name of the SAP R/3 instance you want to monitor. This parameter is single-selectable. Select an instance from the discovered list.

### Data Point

# Primary Data Point

The primary data point (PDP) is the highest CPU utilization value. If an error is encountered during data collection, the counter returns 999.

# Intelligent Data Point

The intelligent data point (IDP) displays the following information for the top 40 processes:

| PID               | System process identifier.                                                                                                    |
|-------------------|----------------------------------------------------------------------------------------------------|
| Instance          | Name of SAP R/3 instance.                                                                                                    |
| Command           | System process name.                                                                                                    |
| CPU Util[%]       | CPU utilization value.                                                                                                    |
| CPU Time[s]       | CPU time value.                                                                                                    |
| Working Set[KB]   | Top physical memory that is assigned to the process.                                                                                     |
| Private Pages[KB] | Total of the entire memory (physical and virtual) that<br>is assigned to the process (Windows systems only,<br>this value is 0 on UNIX). |
| Prior             | Process priority.                                                                                                    |

# Interval

Recommended minimum is 5 minutes.

# SAP Top Load

This counter returns a maximum workload statistic for the SAP system.

# Parameters

#### SAP Instance

Composite name of the SAP R/3 instance you want to monitor. This parameter is single-selectable. Select an instance from the discovered list.

# Count

Maximum number of active servers monitored for workload information. Valid entries are from 0 to 100. The default is **10**.

# Sorting Parameter

Workload characteristic you want to monitor. This parameter is predefined and multi-selectable. Possible values are:

CPU Time

DBTime

Response Time (default)

Transfer Size

Wait Time

# **Time Metrics**

Units for monitoring CPU Time, DB Time, and Response Time, and Wait Time. This parameter is predefined and single-selectable. Possible values are:

MilliSeconds (default)

Seconds

### Size Metrics

Unit of space for monitoring Transfer Size. This parameter is predefined and single selectable. Possible values are:

Bytes

KiloBytes (default)

MegaBytes

### Data Point

# **Primary Data Point**

A primary data point (PDP) is returned for each combination of parameters. The returned value is the top workload, in time or size. If an error is encountered during data collection, the counter returns 999.

### Intelligent Data Point

The intelligent data point (IDP) displays the following information for each transaction:

| User                | User name.                        |
|---------------------|-----------------------------------|
| Transaction         | Transaction code name.            |
| Report              | Report name.                      |
| Background Job Name | Name of background job, if valid. |
| Task Type           | Type of the task.                 |
| Response Time       | Response name.                    |
| CPU Time            | CPU time.                         |
| Wait Time           | Wait time.                        |
| DBTime              | Database time.                    |
| Transfer Size       | Number of transferred bytes.      |

#### Interval

Recommended minimum is 10 minutes.

#### SAP User Function Call

This counter calls any R/3 RFC-enabled function when it is designed according the following ServerVantage rules. This counter enables you to create and implement your own custom SAP R/3 counters. ServerVantage User Function Call Guidelines

- ! The function name can be any character string.
- ! The function should have one import, one export, and one table parameter.

Import parameter: SV\_PARAMETERS is a character string that serves for passing data from ServerVantage to R/3 function. You define how this string is parsed in R/3 function.

Export parameter: SV\_VALUE must be float type and serves for passing data point values from R/3 function to the Java Agent.

Table parameter: SV\_EXTENDED\_DP is an optional parameter that serves for passing intelligent (extended) data points from R/3 function to Java Agent. It can be any character string. To pass intelligent data points, you need to include the table header.

! Parameter names cannot be changed.

Exceptions: You can define any number of exceptions. In the case of an exception within RFM, the Monitoring tree displays –1 in the primary data Point (PDP) and an exception message in Intelligent Data Point (IDP).

- ! In the body of the function, you may use any manipulations to retrieve data from R/3 and set SV\_VALUE and SV\_EXTENDED\_DP.
- ! The function MUST NOT have any GUI or screen output statements, or any statements requiring dialog, interaction, or additional answers.

### Parameters

### SAP Instance

Composite name of the SAP R/3 instance you want to monitor. This parameter is single-selectable. Select an instance from the discovered list.

#### **Function Name**

R/3 Remote Function Module (RFM) name.

#### Parameters

Parameters to pass to the function.

#### Data Point

#### Primary Data Point

The primary data point (PDP) is the value returned by the R/3 RFM. If an error is encountered during data collection, the counter returns 999.

#### Intelligent Data Point

The intelligent data point (IDP) is returned by the R/3 RFM.

#### Interval

Not applicable.

#### SAP Work Processes

This counter returns the number of work processes running on a SAP instance according to the specified criteria.

# Parameters

# SAP Instance

Composite name of the SAP R/3 instance you want to monitor. This parameter is single-selectable. Select an instance from the discovered list.

# Process Type

Type of work process. This parameter is predefined and multi-selectable. Possible values are:

| BDG           | Background |
|---------------|------------|
| DIA (default) | Dialog     |
| ENQ           | Enqueue    |
| SPO           | Spool      |
| UP2           | Update 2   |
| UPD           | Update     |

# **Process State**

Process state to monitor. This counter is predefined and multi-selectable. Possible values are:

Completed

Running

Stopped

Waiting (default)

# Data Point

# **Primary Data Point**

A primary data point (PDP) is returned for each combination of parameters. The value returned is the number of work processes. If an error is encountered during data collection, the counter returns 999.

# Intelligent Data Point

The intelligent data point (IDP) lists the following process information:

- ! Total Work Processes
- ! Work Processes Waiting State
- ! Work Processes Running State
- ! Work Processes Stopped State
- ! Work Processes Completed State

#### The IDP also includes a table with the following information, for each process:

| Number     | Process sequential number. |
|------------|----------------------------|
| Туре       | Process type.              |
| Process ID | Process system ID.         |

| Status       | Process status.                                   |
|--------------|---------------------------------------------------|
| Reason       | Work process is waiting.                          |
| Semaphore    | Semaphore for which the work process is waiting.  |
| Restart      | Restart work process after dump.                  |
| Dumps        | Number of dumps.                                  |
| CPU          | CPU time.                                         |
| Elapsed Time | Previous execution time of request (elapsed).     |
| Client       | Client number.                                    |
| User         | User that is using the process.                   |
| Report       | Report or tcode name used by the process.         |
| Action       | What the process is doing.                        |
| Table        | Database table last accessed by the work process. |

# Interval

Recommended minimum is 10 minutes.

# SAP Workload Statistic

This counter returns selected ST03 workload statistics for selected task types.

# Parameters

# **SAP** Instance

Composite name of the SAP R/3 instance you want to monitor. This parameter is single-selectable. Select an instance from the discovered list.

# Task Type

The task type you want to monitor. This parameter is predefined and multi-selectable. Possible values are:

ALE

AUTOABA (default)

BCKGRD

**BUF.SYN** 

DIALOG

ENQUEUE

FTP

HTTP

HTTPS NNTP RFC SMTP SPOOL UPDATE UPDATE2

### Statistic Name

The workload statistic. This parameter is predefined and multi-selectable. Possible values are:

CPU time avg (ms)

CPU time total(s)

Database calls

Database requests

Database requests: Changes

Database requests: Direct reads

Database requests: Sequential reads

DB time avg (ms)

DB time total(s)

Dialog Steps (default)

Dialog steps/s

Frontend net time avg (ms)

Frontend net time total(s)

GUI time avg (ms)

GUI time total(s)

Requested kBytes

Response time avg(ms)

Response time total(s)

Roll in time

Roll ins

Roll out time

Roll outs

Roll wait time

Time per DB request

Time per DB request: Changes and commits

Time per DB request: Direct reads

Time per DB request: Sequential reads

Wait time avg (ms)

Wait time total(s)

### Data Point

# Primary Data Point

A primary data point (PDP) is returned for each combination of parameters. The value returned is the selected workload statistic. If an error is encountered during data collection, the counter returns 999.

### Intelligent Data Point

The intelligent data point (IDP) displays a list of the remaining statistics, for example:

| 🎒 Web Page Dialog                                                       |                                                                                                   |                                                                             | ×             |
|-------------------------------------------------------------------------|---------------------------------------------------------------------------------------------------|-----------------------------------------------------------------------------|---------------|
| Selected Data Point                                                     |                                                                                                   |                                                                             | 2             |
| Server:<br>Counter:<br>Task:<br>Category:<br>Task Collection Frequency: | qacsapdb<br>Workload Statistic<br>Type: "DIALOG", S<br>workload<br>SAP R/3 Remote E:<br>5 minutes | (SAP Instance: "C62-qacsapdb-0<br>tatistic Name: "Dialog Steps")<br>xtended | )1-000", Task |
| T                                                                       |                                                                                                   |                                                                             |               |
| Time 9/1//2004 4:15:56 PM                                               | 1                                                                                                 |                                                                             |               |
| Value 569                                                               |                                                                                                   |                                                                             |               |
| Description Dialog Steps<br>Workload for the t                          | ask type DIALOG:                                                                                  |                                                                             |               |
| Instance:<br>SAP System<br>Instance no.<br>Server gacsapdb              | C62<br>01                                                                                         | Date 17 Sep 2004                                                            |               |
| CPIL time                                                               | 108 6 #                                                                                           | Database calls                                                              | 43 048        |
| Elansed Time                                                            | 18.624.0 s                                                                                        | Database requests                                                           | 91,408        |
| bidpoct fille                                                           | 10,021.0 0                                                                                        | - Direct reads                                                              | 63,255        |
| Dialog steps                                                            | 569                                                                                               | - Seguential reads                                                          | 26,419        |
| Dialog steps / s                                                        | 0.0                                                                                               | - Changes                                                                   | 1,734         |
| Av. CPU time                                                            | 190.9 ms                                                                                          | -                                                                           |               |
| Av. RFC+CPIC time                                                       | 18.5 ms                                                                                           | Time per DB request                                                         | 3.0 ms        |
|                                                                         |                                                                                                   | - Direct reads                                                              | 1.5 ms        |
| Av. response time                                                       | 1,504.2 ms                                                                                        | - Sequential reads                                                          | 5.6 ms        |
| - Av. wait time                                                         | 196.7 ms                                                                                          | <ul> <li>Changes and commits</li> </ul>                                     | 15.7 ms       |
| - Av. lond time                                                         | 405.1 ms                                                                                          |                                                                             |               |
| - AV. roll 1+w tim                                                      | ie 135.Zms                                                                                        | Roll-in time                                                                | 0.6 s         |
| - AV. DB req. time                                                      | e 475.0 ms                                                                                        | Roll-out time                                                               | 1.8 5         |
| - XV. Enqueue cime                                                      | - 4.4 MS                                                                                          | Roll-ins                                                                    | 1 379         |
| Av. bytes req.                                                          | 425.4 ms                                                                                          | Roll-outs                                                                   | 1,386         |
| Front and                                                               |                                                                                                   |                                                                             |               |
| Av. net time                                                            | 882.2 ms                                                                                          | Av. GUI time                                                                | 133.5 ms      |
|                                                                         | Current Position<br>This is the firs<br>Close Previo                                              | : 1 Total : 1<br>t datapoint.<br>pus Next                                   |               |

#### Interval

Recommended minimum is 60 minutes.

# SNMP Counters

# SNMP Counters

SNMP Remote Monitoring uses the SNMP service to provide network and system counters. SNMP counters can be retrieved from any machine that is running an SNMP server. QALoad uses the default SNMP port (161) and default Community (public). If necessary, you can enter a different port and community in the Configure Monitor Dialog screen when you create or edit an SNMP monitoring task and when you create

or edit an SNMP monitoring template. Although SNMP does not require a user name and password, the SNMP agent must be configured to allow read-only access from the Conductor machine.

In addition to the standard SNMP counters supported by QALoad Remote Monitoring, you can create your own custom Object Identifier (OID) file with counters you define. See Customizing SNMP Counter Discovery for more information.

# Standard SNMP Counters

Standard SNMP counters that are supported by QALoad Remote Monitoring are categorized below.

### ICMP

icmpInMsgs/sec: the rate at which ICMP messages are received icmpInErrors: the number of ICMP messages received having ICMP errors IcmpInDestUnreachs: the number of ICMP Destination Unreachable messages received IcmpInTimeExcds: the number of ICMP Time Exceeded messages received IcmpInParm Probs: the number of ICMP Parameter Problem messages received

IcmpInSrcQuenchs: the number of ICMP Source Quench messages received icmpIn Redirects/sec; the rate at which ICMP Redirect messages are received icmpInEchos/sec: the rate at which ICMP Echo messages are received icmpInEchoReps/sec: the rate at which ICMP Echo Reply messages are received icmpInTimestamps/sec: the rate at which ICMP Timestamp messages are received icmpInTimestampReps/sec: the rate at which ICMPTimestamp Reply messages are received icmpInAddrMasks: the number of ICMPAddress Mask Request messages received icmpInAddrMaskReps: the number of ICMP Address Mask Reply messages received icmpOutMsgs/sec: the rate at which ICMP messages are sent icmpOutMsgs/sec: the number of ICMP messages not sent due to ICMP errors icmpOutDestUnreachs: the number of ICMP Destination Unreachable messages sent icmpOutTimeExcds: the number of ICMP Time Exceeded messages sent icmpOutParm Probs: the number of ICMP Parameter Problem messages sent icmpOutSrcQuenchs: the number of ICMP Source Quench messages sent icmpOutRedirects/sec: the number of ICMP Redirect messages sent icmpOutEchos/sec: the number of ICMP Echo messages sent icmpOutEchoReps/sec: the number of ICMP Echo Reply messages sent icmpOutTimestamps/sec: the number of ICMP Timestamp messages sent icmpOutTimestampReps/sec: the number of ICMP Timestamp Reply messages sent icmpOutAddrMasks: the number of ICMP Address Mask Request messages sent icmpOutAddrMaskReps: the number of ICMP Address Mask Reply messages sent

# IP

ipForwarding: the indication of whether this entity is acting as an IP router in respect to the forwarding of datagrams received by, but not addressed to, this entity.

ipDefaultTTL: the default value inserted into the Time-To-Live field of the IP header of datagrams originated at this entity, whenever a TTL value is not supplied by the transport layer protocol. ipInReceives/sec: the rate of input datagrams received from interfaces, including those received in error. ipInHdrErrors: the number of input datagrams discarded due to errors in their IP headers, including bad checksums, version number mismatch, other format errors, time-to-live exceeded, errors discovered in processing their IP options, and so on.

ipInAddrErrors: the number of input datagrams discarded because the IP address in their IP header's destination field was not a valid address to be received at this entity.

ipForw Datagram s/ sec: the rate of input datagrams for which this entity was not their final IP destination, as a result of which an attempt was made to find a route to forward them to that final destination. ipInUnknownProtos: the number of locally-addressed datagrams receive successfully but discarded because of an unknown or unsupported protocol.

ipInDiscards: the number of input IP datagrams for which no problems were encountered to prevent their continued processing, but which were discarded (for example, for lack of buffer space).

ipInDelivers/sec: the rate of input datagrams successfully delivered to IP user-protocols (including ICMP). ipOutRequests: the number of IP datagrams which local IP user-protocols (including ICMP) supplied to IP in requests for transmission.

ipOutDiscards: the number of output IP datagrams for which no problem was encountered to prevent their transmission to their destination, but which were discarded (for example, for lack of buffer space). ipOutNoRoutes: the number of IP datagrams discarded because no route could be found to transmit them to their destination.

ipReasm Timeout: the maximum number of seconds which received fragments are held while they are awaiting reassembling at this entity.

ipReasm Reqds: the number of IP fragments received which needed to be reassembled at this entity. ipReasmOKs: the number of IP datagrams successfully re-assembled.

ip Reasm Fails: the number of failures detected by the IP re-assembly algorithm (for whatever reason: timed out, errors, etc).

ipFragOKs: the number of IP datagrams that have been successfully fragmented at this entity.

ipFragFails: the number of IP datagrams that have been discarded because they needed to be fragmented at this entity but could not be, for example, because their Don't Fragment flag was set.

ipFragCreates/sec: the rate of IP datagram fragments that have been generated as a result of fragmentation at this entity.

ipRoutingDiscards: the number of routing entries which were chosen to be discarded even though they are valid.

# SNMP

snmpInPkts/sec: the rate of messages delivered to the SNMP entity from the transport service.

snmpOutPkts/sec: the rate at which SNMP Messages were passed from the SNMP protocol entity to the transport service.

snmpInBadVersions: the number of SNMP messages which were delivered to the SNMP entity and were for an unsupported SNMP version.

snmpInBadCommunityNames: the number of SNMP messages delivered to the SNMP entity which used a SNMP community name not known to said entity.

snmpInBadCommunityUses: the number of SNMP messages delivered to the SNMP entity which represented an SNMP operation which was not allowed by the SNMP community named in the message. snmpInASNParseErrs: the number of ASN.1 or BER errors encountered by the SNMP entity when decoding received SNMP messages.

snmpInTooBigs: the number of SNMP PDUs which were delivered to the SNMP protocol entity and for which the value of the error-status field is tooBig.

snmpInNoSuchNames: the number of SNMPPDUs which were delivered to the SNMP protocol entity and for which the value of the error-status field is noSuchName.

snmpInBadValues: the number of SNMP PDUs which were delivered to the SNMP protocol entity and for which the value of the error-status field is badValue.

snmpInReadOnlys: the number valid SNMP PDUs which were delivered to the SNMP protocol entity and for which the value of the error-status field is readOnly.

snmpInGenErrs: the number of SNMP PDUs which were delivered to the SNMP protocol entity and for which the value of the error-status field is genErr.

snmpInTotalReqVars/sec: the rate of MIB objects which have been retrieved successfully by the SNMP protocol entity as the result of receiving valid SNMP Get-Request and Get-Next PDUs.

snmpInTotal SetVars/sec: the rate of MIB objects which have been altered successfully by the SNMP protocol entity as the result of receiving valid SNMP Set-Request PDUs.

snmpInGetRequests/sec: the rate of SNMP Get-Request PDUs which have been accepted and processed by the SNMP protocol entity.

snmpInGetNexts/sec: the rate of SNMP Get-Next PDUs which have been accepted and processed by the SNMP protocol entity.

snmpln SetRequests/sec: the rate of SNMP Get-Response PDUs which have been accepted and processed by the SNMP protocol entity.

snmpInGetResponses/sec: the rate of SNMP Set-Request PDUs which have been accepted and processed by the SNMP protocol entity.

snmpInTraps: the number of SNMP Trap PDUs which have been accepted and processed by the SNMP protocol entity.

snmpOutTooBigs: the number of SNMP PDUs which were generated by the SNMP protocol entity and for which the value of the error-status field is tooBig.

snmpOutNoSuchNames: the number of SNMP PDUs which were generated by the SNMP protocol entity and for which the value of the error-status is noSuchName.

snmpOutBadValues: the number of SNMP PDUs which were generated by the SNMP protocol entity and for which the value of the error-status field is badValue.

snmpOutGenErrs: the number of SNMP PDUs which were generated by the SNMP protocol entity and for which the value of the error-status field is genErr.

snmpOutGetRequests/sec: the rate of SNMP Get-Request PDUs which have been generated by the SNMP protocol entity.

snmpOutGetNexts/sec: the rate of SNMP Get-Next PDUs which have been generated by the SNMP protocol entity.

snmpOutSetRequests/sec: the rate of SNMP Set-Request PDUs which have been generated by the SNMP protocol entity.

snmpOutGetResponses/sec: the rate of SNMP Get-Response PDUs which have been generated by the SNMP protocol entity.

snmpOutTraps: the number of SNMP Trap PDUs which have been generated by the SNMP protocol entity. snmpOutTraps: indicates whether the SNMP entity is permitted to generate authentication Failure traps.

# ТСР

tcpRtoAlgorithm: the algorithm used to determine the timeout value used for retransmitting unacknowledged octets.

tcpRtoMin: the minimum value permitted by a TCP implementation for the retransmission timeout. tcpRtoMax: the maximum value permitted by a TCP implementation for the retransmission timeout. tcpMaxConn: the limit on the total number of TCP connections the entity can support.

tcpActiveOpens: the number of times TCP connections have made a direct transition to the SYN-SENT state from the CLOSED state.

tcpAttemptFails: the number of times TCP connections have made a direct transition to the SYN-RCVD state from the LISTEN state.

tcpEstabResets: the number of times TCP connections have made a direct transition to the CLOSED state from either the ESTABLISHED state or the CLOSE-WAIT state.

tcpCurrEstab: the number of TCP connections for which the current state is either ESTABLISHED or CLOSE-WAIT.

tcpIn Segs/sec: the rate at which segments are received, including those received in error.

tcpOutSegs/sec: the rate at which segments are sent, including those on current connections but excluding those containing only retransmitted octets.

tcpRetransSegs/sec: the rate at which segments are retransmitted.

tcpInErrs/sec: the rate at which segments are received in error.

tcpOutRsts/sec: the rate at which segments containing the RST flag are sent.

tcpPassiveOpens: the total number of times TCP connections have made a direct transition to the SYN-RCVD state from the LISTEN state.

# UDP

udpInDatagrams/sec: the rate of UDP datagrams being delivered to UDP users.

udpNoPorts/sec: the rate of received UDP datagrams for which there was no application at the destination port.

udpInErrors: the number of received UDP datagrams that could not be delivered for reasons other than the lack of an application at the destination port.

udpOutDatagrams/sec: the rate at which UDP datagrams are sent.

# Solaris: Sun System

Collisions/sec: the rate of output collisions. CpuUser%: the percentage of non-idle processor time that is spent in user mode. CpuSys%: the percentage of non-idle processor time that is spent in nice mode. CpuSys%: the percentage of non-idle processor time that is spent in system mode. CpuIdle%: the percentage of idle processor time. IfInPackets/ sec: the rate of input packets. IfOutPackets/ sec: the rate of output packets. IfOutPackets/ sec: the rate of output packets. IfOutErrors: the total number of input errors. IfOutErrors: the total number of output errors. Interrupts/ sec: the rate of system interrupts. PagesIn KBytes/ sec: the rate of pages read in from disk. PagesOut KBytes/ sec: the rate of pages are being swapped in. SwapOut KBytes/ sec: the rate at which pages are being swapped out.

# HP-UX: HP System

AvgJobs1: the average number of jobs in the last minute \* 100. AvgJobs5: the average number of jobs in the last 5 minutes \* 100. AvgJobs15: the average number of jobs in the last 15 minutes \* 100. CpuUser%: the percentage of non-idle processor time that is spent in user mode. CpuSys%: the percentage of non-idle processor time that is spent in nice mode. CpuSys%: the percentage of non-idle processor time that is spent in system mode. CpuIdle%: the percentage of non-idle processor time. FreeMemory KBytes: the amount of idle memory. FreeSwap KBytes: the amount of free swap space on the system. MaxProc: the maximum number of processes allowed. MaxUserMem KBytes: the amount of maximum user memory on the system. PhysMemory KBytes: the amount of physical memory on the system.

# LINUX Memory

AvailableSwap KBytes: the available swap on the system. Buffered KBytes: the amount of memory used as buffers. Cached KBytes: the amount of memory cached. FreeMemory KBytes: the amount of idle memory. Shared KBytes: the amount of memory shared. TotalMemory KBytes: the total amount of memory on the system. TotalSwap KBytes: the total swap size for the system.

#### LINUX System

CpuUser%: the percentage of non-idle processor time that is spent in user mode. CpuNice%: the percentage of non-idle processor time that is spent in nice mode. CpuSys%: the percentage of non-idle processor time that is spent in system mode. CpuIdle%: the percentage of idle processor time.

#### Windows HTTP Server

httpTotalFilesSent: the total number of files sent by this HTTP server. httpTotalFilesReceived: the total number of files received by this HTTP server. httpCurrentAnonymousUsers: the number of anonymous users currently connected to this HTTP server. httpCurrentNonAnonymousUsers: the number of non-anonymous users currently connected to this HTTP server.

httpTotalAnonymousUsers: the total number of anonymous users that have ever connected to this HTTP

server.

httpTotalNonAnonymousUsers: the total number of non-anonymous users that have ever connected to this HTTP server.

httpMaximumAnonymousUsers: the maximum number of anonymous users simultaneously connected to this HTTP server.

httpMaximumNonAnonymousUsers: the maximum number of non-anonymous users simultaneously connected to this HTTP server.

httpCurrentConnections: the current number of connections to the HTTP server.

httpMaximumConnections: the maximum number of simultaneous connections to the HTTP server. httpConnectionAttempts: the total number of connection attempts to the HTTP server.

httpLogonAttempts: the total number of logon attempts to the HTTP server.

httpTotalOptions: the total number of requests made to this HTTP server using the OPTIONS method. httpTotalGets: the total number of requests made to this HTTP server using the GET method. httpTotalPosts: the total number of requests made to this HTTP server using the POST method. httpTotalHeads: the total number of requests made to this HTTP server using the HEAD method.

httpTotalPuts: the total number of requests made to this HTTP server using the PUT method. httpTotalDeletes: the total number of requests made to this HTTP server using the DELETE method. httpTotalTraces: the total number of requests made to this HTTP server using the TRACE method. httpTotalMove: the total number of requests made to this HTTP server using the MOVE method. httpTotalCopy: the total number of requests made to this HTTP server using the COPY method. httpTotalMkcol: the total number of requests made to this HTTP server using the COPY method. httpTotalMkcol: the total number of requests made to this HTTP server using the MKCOL method. httpTotalPropfind: the total number of requests made to this HTTP server using the PROPFIND method. httpTotalProppatch: the total number of requests made to this HTTP server using the PROPFIND method. httpTotalProppatch: the total number of requests made to this HTTP server using the PROPFIND method.

httpTotalSearch: the total number of requests made to this HTTP server using the MS-SEARCH method. httpTotalLock: the total number of requests made to this HTTP server using the LOCK method. httpTotalUnlock: the total number of requests made to this HTTP server using the UNLOCK method. httpTotalOthers: the total number of requests made to this HTTP server not using the OPTIONS, GET, HEAD, POST, PUT, DELETE, TRACE, MOVE, MKCOL, PROPFIND, PROPPATCH, MS-SEARCH, LOCK or UNLOCK methods.

httpCurrentCGIRequests: the number of Common Gateway Interface requests currently being serviced by this HTTP server.

httpCurrentBGIRequests: the number of Binary Gateway Interface requests currently being serviced by this HTTP server.

httpTotalCGIRequests: the total number of Common Gateway Interface requests made to this HTTP server.

httpTotalBGIRequests: the total number Binary Gateway Interface requests made to this HTTP server. httpMaximumCGIRequests: the maximum number of Common Gateway Interface requests simultaneously processed by this HTTP server.

httpMaximumBGIRequests: the maximum number of Binary Gateway Interface requests simultaneously processed by this HTTP server.

httpCurrentBlockedRequests: the current number of requests being temporarily blocked by this HTTP server.

httpTotalBlockedRequests: the total number of requests that have been temporarily blocked by this HTTP server.

httpTotalRejectedRequests: the total number of requests that have been rejected by this HTTP server.

Windows FTP Server

ftpTotalFilesSent: the total number of files sent by this FTP server.

ftpTotalFilesReceived: the total number of files received by this FTP server.

ftpCurrentAnonymousUsers: the number of anonymous users currently connected to this FTP server. ftpCurrentNonAnonymousUsers: the number of non-anonymous users currently connected to this FTP server.

ftpTotalAnonymousUsers: the total number of anonymous users that have ever connected to this FTP server.

ftpTotalNonAnonymousUsers: the total number of non-anonymous users that have ever connected to this FTP server.

ftpMaximumAnonymousUsers: the maximum number of anonymous users simultaneously connected to this FTP server.

ftpMaximumNonAnonymousUsers: the maximum number of non-anonymous users simultaneously connected to this FTP server.

ftpCurrentConnections: the current number of connections to the FTP server.

ftpMaximumConnections: the maximum number of simultaneous connections to the FTP server.

ftpConnectionAttempts: the total number of connection attempts to the FTP server.

ftpLogonAttempts: the total number of logon attempts to the FTP server.

### Customizing SNMP Counter Discovery

QALoad currently has a standard list of Object Identifiers (OID) that it searches when discovering SNMP counters. You can create and import a list of additional OIDs in an XML file. The XML file, called the Custom OID File, introduces additional SNMP counters that you want to include during the counter discovery phase when you create or edit tasks and templates.

Vote: You can include multiple categories and multiple counters in the custom OID file.

Once you create the custom OID file, you select it using the Custom OID File field in the Configure Monitor Dialog screen of the monitoring wizards. Since there is a one to one relationship between monitoring tasks and the custom file, multiple files can exist. These reside in a common, default location: QALoad\Monitoring\SNMP. The browse button for the Custom OID File field defaults to this location. This directory also contains two files to assist you in developing your Custom OID File:

- ! OID structure.xml a template you can use for creating your custom supplemental file. This contains the basic XML structure you need to create your own Custom OID file. The Table of Custom OID File Elements describes and gives the rules for each of the XML elements in the structure.
- ! OID example.xml a custom OID XML file structure. This is a sample Custom OID File.

# Custom OID Template File

Use the following template, located in QALoad\Monitoring\SNMP\OID structure.xml, to create your custom OID file:

### Table of Custom OID File Elements

| Tag                           | Description                                                                                                    | Rules                                                                         |
|-------------------------------|----------------------------------------------------------------------------------------------------|-------------------------------------------------------------------------------|
| xml version="1.0" ?           | XML file header indicating files structural version.                                                                 | Must be first element of<br>file.<br>Only one per file.                       |
| <oidcustom></oidcustom>       | Begin bracket for entire OID<br>custom information. Used<br>to both identify content<br>type and begin/end of file.  | Only one per file.<br>Must immediately follow<br>XML version header.          |
| <categorylist></categorylist> | Begin bracket for list of<br>categories defined in this<br>file. Used to help group all<br>the contained categories. | Only one per file.<br>Must immediately follow<br><oidcustom> tag.</oidcustom> |

The following table shows each element in the XML file structure, and describes its purpose and the rules that apply.

| <category></category>          | Begin bracket for an<br>individual category within<br>the category list. Used to<br>help group individual<br>categories.                                                                       | One required per category<br>group.<br>First instance must<br>immediately follow<br><categorylist> tag.<br/>Subsequent instances<br/>immediately follow<br/> end tag of<br/>previous group.</categorylist> |
|--------------------------------|----------------------------------------------------------------------------------------------------|----------------------------------------------------------------------------------------------------|
| <categoryname>?</categoryname> | The display name for the category group. The "?" represents where the user defines the category name.                                                                                          | One required per<br>category. Must<br>immediately follow<br><category> tag.</category>                                                                                                    |
| <counter></counter>            | Begin bracket for individual<br>counter information<br>contained in a category.<br>Multiple counters can exist<br>per category.                                                                | One required per counter.<br>First instance must<br>immediately follow<br>tag.<br>Subsequent instances<br>immediately follow<br>tag.                                                                       |
| <countername>?</countername>   | The display name for the counter. The "?" represents where the user defines the counter name.                                                                                                  | One required per counter.<br>Only one allowed per<br>counter.                                                                                                    |
| <oid>?</oid>                   | The OID for the counter.<br>The OID must start with a<br>period "." (see example<br>below). The "?" represents<br>where the user defines the<br>OID.                                           | One required per counter.<br>Only one allowed per<br>counter.                                                                                                    |
|                                | The optional calculation<br>units for the counter. The<br>"?" represents where the<br>user defines the calculation<br>type which is one of the<br>following:<br>"/sec" – for counters that     |                                                                                                    |
| <units>?</units>               | must take into account the<br>time between samplings.<br>"Cpu%" – for counters that<br>must take into account the<br>number of processors. A<br>counter for which this<br>applies is Cpullde%. | Only one allowed per counter.                                                                                                    |
|                                | "Kbits/sec" – for<br>converting counters that<br>natively report in Kbit/sec<br>to Kbytes/sec.                                                                                                 |                                                                                                    |

| <description>?</description> | The optional description for<br>the counter. The "?"<br>represents where the user<br>defines the OID.                                          | Optionally, one per<br>counter.<br>Only one allowed per<br>counter.            |
|------------------------------|----------------------------------------------------------------------------------------------------|--------------------------------------------------------------------------------|
|                              | The end bracket for an<br>individual counter<br>information set. Used to<br>denote the end of<br>individual counters<br>attribute information. | One required per counter.                                                      |
|                              | The end bracket for an<br>individual category, used to<br>denote the end of a<br>category and all of its<br>associated counters.               | One required per category.                                                     |
|                              | End bracket for list of categories.                                                                                                    | Only one per file.<br>Must immediately precede<br><oidcustom> tag.</oidcustom> |
|                              | End bracket for entire OID<br>custom information. Used<br>to identify the end of file.                                                         | Only one perfile.<br>Must be lastfile element.                                 |

Custom OID Sample File

The sample Custom OID File shown here is located in QALoad\Monitoring\SNMP\OID example.xml:

```
<?xml version="1.0" ?>
- <OIDCustom>

    <CategoryList>

   - <Category>
       <CategoryName>ip</CategoryName>
     - <Counter>
         <CounterName>ipDefaultTTL</CounterName>
         <OID>.1.3.6.1.2.1.4.2.0</OID>
         <Description>The default value inserted into the Time-To-Live field of the IP header.
       </Counter>
     - <Counter>
         <CounterName>ipRoutingDiscards</CounterName>
         <OID>.1.3.6.1.2.1.4.23.0</OID>
         <Description>The number of routing entries which were chosen to be discarded even though they
          are valid. </ Description>
       </Counter>
     </Category>

    - <Category>

       <CategoryName>tcp</CategoryName>
     - <Counter>
         <CounterName>tcpActiveOpens</CounterName>
         <OID>.1.3.6.1.2.1.6.5.0</OID>
         <Description>The number of times TCP connections have made a direct transition to the SYN-SENT
          state from the CLOSED state. </ Description>
       </Counter>

    <Counter>

         <CounterName>tcpInSegs</CounterName>
         <OID>.1.3.6.1.2.1.6.10.0</OID>
         <Description>The total number of segments received, including those received in
          error. </ Description>
       </Counter>
     </Category>

    <Category>

       <CategoryName>Cpu Attributes</CategoryName>
     - <Counter>
         <CounterName>Cpu Idle%</CounterName>
         <OID>.1.3.6.1.4.1.2021.11.53.0</OID>
         <Units>Cpu%</Units>
         <Description>Cpu Idle% is the percentage of idle processor time.</Description>
       </Counter>
     </Category>
   </CategoryList>
 </OIDCustom>
```

# WebLogic7/8 Counters

# WebLogic Remote Extended Counters

The following dynamically discovered WebLogic remote extended counter categories are provided in QALoad. Each category provides counters that extend the monitoring of your WebLogic system. The categories, counter names, and parameters are all dynamically discovered by processing the set of MBeans available in the WebLogic JMX Server.

| WebLogic Application Runtime        | WebLogicJMSSessionRuntime           |
|-------------------------------------|-------------------------------------|
| WebLogic Connector Service Runtime  | WebLogic JTA Recovery Runtime       |
| WebLogic Deployer Runtime           | WebLogic JTA Runtime                |
| WebLogic Domain Log Handler Runtime | WebLogic JVM Runtime                |
| WebLogic Domain Runtime             | WebLogic Log Broadcaster Runtime    |
| WebLogic EJB Cache Runtime          | WebLogic Message Driven EJB Runtime |

| WebLogic EJB Component Runtime        | WebLogic Migratable Service Coordinator |
|---------------------------------------|-----------------------------------------|
| WebLogic EJB Locking Runtime          | Runtime                                 |
| WebLogic EJB Pool Runtime             | WebLogic Server Life Cycle Runtime      |
| WebLogic EJB Transaction Runtime      | WebLogic Server Runtime                 |
| WebLogic Entity EJB Runtime           | WebLogic Server Security Runtime        |
| WebLogic Execute Queue Runtime        | WebLogic Servlet Runtime                |
| WebLogic JDBC Connection Pool Runtime | WebLogic Stateful EJB Runtime           |
| WebLogic JMSConnection Runtime        | WebLogic Stateless EJB Runtime          |
| WebLogic JMS Consumer Runtime         | WebLogic Time Service Runtime           |
| WebLogic MSDestination Runtime        | WebLogic Transaction Resource Runtime   |
| Webl ogic MSRuntime                   | WebLogic Web App Component Runtime      |
| WebLogic JMS Server Runtime           | WebLogic Web Server Runtime             |

### WebLogic Application Runtime

The WebLogic Application Runtime category includes the counters listed in the following table. Some of the counters listed in the table may not be available on your system. WebLogic counter categories, counter names, and parameters are dynamically discovered by processing the set of MBeans in the WebLogic JMX Server. Which counters are discovered is determined by the WebLogic version you are running and how WebLogic is configured.

| Counters        | Description                                                                  | Туре    | WL<br>7.x | WL<br>8.x |
|-----------------|------------------------------------------------------------------------------|---------|-----------|-----------|
| CachingDisabled | Private property that disables caching in proxies.                           | Boolean | Yes       | Yes       |
| Registered      | Returns false if the M Bean represented by this object has been unregistered | Boolean | Yes       | Yes       |

#### Parameters

The parameters for a WebLogic counter category are derived from the MBean name. The parameters values are analyzed and displayed according to their parameter dependency structure. This allows you to select between the multiple parameters and always end up with a valid combination of parameters. This parameter dependency information is enforced by the task creation wizard in the VantageView Web Console Management function.

The following parameters are valid for this counter category.

#### Domain

Domain in which the WebLogic Application Admin server and its managed servers reside. You can specify one or more domains for monitoring. In any combination, select values from the discovered list, or enter values manually.

#### Location

WebLogic Application Server where the instance you want to monitor resides. You can specify one or more servers for monitoring. In any combination, select values from the discovered list, or enter values manually.

# Application

The application name. You can specify one or more names for monitoring. In any combination, select values from the discovered list, or enter values manually.

# Data Point

For each counter that you have included in a task:

- ! The primary data point (PDP) is the value returned for that counter.
- ! The intelligent data point (IDP) is the set of values returned for all counters in the counter category.

The PDP and IDP for a counter are displayed together in the following example. When parameters are defined by multiple values and wildcard patterns, a PDP and IDP are returned for each discovered combination of parameters.

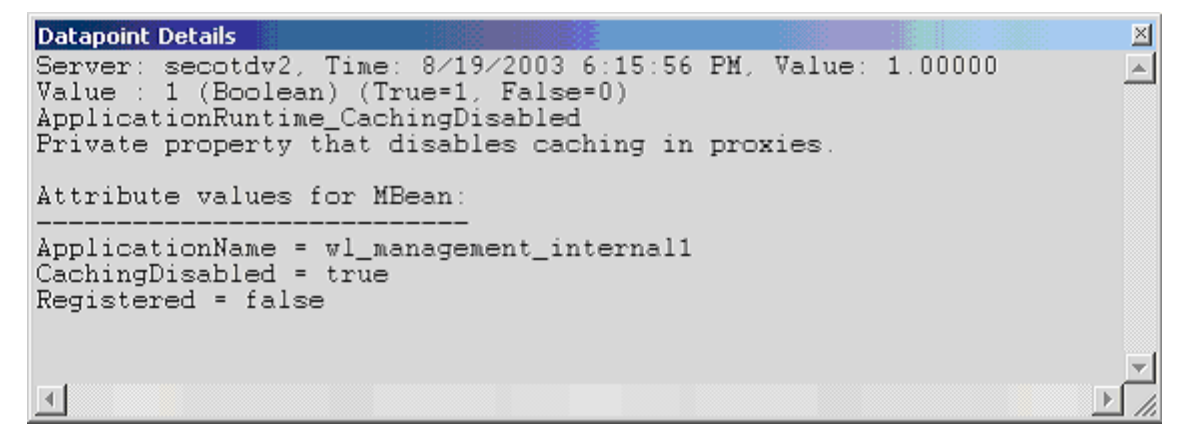

Interval

Recommended minimum is 5 minutes.

# WebLogic Connector Service Runtime

The WebLogic Connector Service Runtime category includes the counters listed in the following table. Some of the counters listed in the table may not be available on your system. WebLogic counter categories, counter names, and parameters are dynamically discovered by processing the set of MBeans in the WebLogic JMX Server. Which counters are discovered is determined by the WebLogic version you are running and how WebLogic is configured.

| Counters                   | Description                                                                  | Туре    | WL<br>7.x | WL<br>8.x |
|----------------------------|------------------------------------------------------------------------------|---------|-----------|-----------|
| CachingDisabled            | Private property that disables caching in proxies.                           | Boolean | Yes       | Yes       |
| ConnectionPoolCurrentCount | Returns the number of currently deployed connection pools.                   | Integer | Yes       | Yes       |
| ConnectionPoolsTotalCount  | Returns the total number of deployed connection pools instantiated since the | Integer | Yes       | Yes       |

|            | Server startup.                                                              |         |     |     |
|------------|------------------------------------------------------------------------------|---------|-----|-----|
| Registered | Returns false if the MBean represented by this object has been unregistered. | Boolean | Yes | Yes |

### Parameters

The parameters for a WebLogic counter category are derived from the MBean name. The parameters values are analyzed and displayed according to their parameter dependency structure. This allows you to select between the multiple parameters and always end up with a valid combination of parameters. This parameter dependency information is enforced by the task creation wizard in the VantageView Web Console Management function.

The following parameters are valid for this counter category.

### Domain

Domain in which the WebLogic Application Admin server and its managed servers reside. You can specify one or more domains for monitoring. In any combination, select values from the discovered list, or enter values manually.

### Location

WebLogic Application Server where the instance you want to monitor resides. You can specify one or more servers for monitoring. In any combination, select values from the discovered list, or enter values manually.

# Service

Name of the connector service runtime MBean. You can specify one or more names for monitoring. In any combination, select values from the discovered list, or enter values manually.

# StatType

This parameter applies only to the counters that are returning a count or total (ConnectionPoolCurrentCount is one example in this counter category). Possible values are:

- ACTUAL The counter returns the raw data value.
- INTERVAL The counter returns the difference between the raw value of the counter in the last task interval and the raw data value of the counter in the current task interval.

### Data Point

For each counter that you have included in a task:

- ! The primary data point (PDP) is the value returned for that counter.
- ! The intelligent data point (IDP) is the set of values returned for all counters in the counter category.

The PDP and IDP for a counter are displayed together in the following example. When parameters are defined by multiple values, a PDP and IDP are returned for each discovered combination of parameters.

```
      Datapoint Details
      X

      Server: secotdv2, Time: 8/19/2003 6:23:56 PM, Value: 1.00000
      X

      Value : 1 (Boolean) (True=1, False=0)
      ConnectorServiceRuntime_CachingDisabled

      Private property that disables caching in proxies.
      X

      Attribute values for MBean:
      ConnectionPoolsTotalCount = 0

      Registered = false
      ConnectionPoolCurrentCount = 0

      CachingDisabled = true
      Y
```

### Interval

Recommended minimum is 5 minutes.

# WebLogic Deployer Runtime

The WebLogic Deployer Runtime category includes the counters listed in the following table. Some of the counters listed in the table may not be available on your system. WebLogic counter categories, counter names, and parameters are dynamically discovered by processing the set of MBeans in the WebLogic JMX Server. Which counters are discovered is determined by the WebLogic version you are running and how WebLogic is configured.

| Counters        | Description                                                                   | Туре    | WL<br>7.x | WL<br>8.x |
|-----------------|-------------------------------------------------------------------------------|---------|-----------|-----------|
| CachingDisabled | Private property that disables caching in proxies.                            | Boolean | Yes       | Yes       |
| Registered      | Returns false if the M Bean represented by this object has been unregistered. | Boolean | Yes       | Yes       |

#### Parameters

The parameters for a WebLogic counter category are derived from the MBean name. The parameters values are analyzed and displayed according to their parameter dependency structure. This allows you to select between the multiple parameters and always end up with a valid combination of parameters. This parameter dependency information is enforced by the task creation wizard in the VantageView Web Console Management function.

The following parameters are valid for this counter category.

# Domain

Domain in which the WebLogic Application Admin server and its managed servers reside. You can specify one or more domains for monitoring. In any combination, select values from the discovered list, or enter values manually.

### Location

WebLogic Application Server where the instance you want to monitor resides. You can specify one or more servers for monitoring. In any combination, select values from the discovered list, or enter values manually.

# Deployer

Name of the deployer runtime MBean. You can specify one or more names for monitoring. In any combination, select values from the discovered list, or enter values manually.

### Data Point

For each counter that you have included in a task:

- ! The primary data point (PDP) is the value returned for that counter.
- ! The intelligent data point (IDP) is the set of values returned for all counters in the counter category.

The PDP and IDP for a counter are displayed together in the following example. When parameters are defined by multiple values, a PDP and IDP are returned for each discovered combination of parameters.

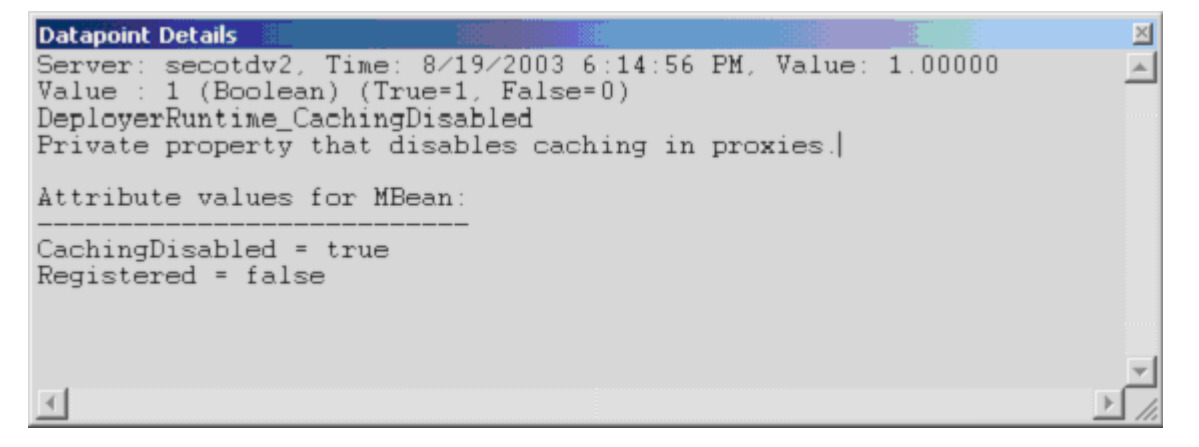

Interval

Recommended minimum is 5 minutes.

# WebLogic Domain Log Handler Runtime

The WebLogic Domain Log Handler Runtime category includes the counters listed in the following table. Some of the counters listed in the table may not be available on your system. WebLogic counter categories, counter names, and parameters are dynamically discovered by processing the set of MBeans in the WebLogic JMX Server. Which counters are discovered is determined by the WebLogic version you are running and how WebLogic is configured.

| Counters        | Description                                                                   | Туре    | WL<br>7.x | WL<br>8.x |
|-----------------|-------------------------------------------------------------------------------|---------|-----------|-----------|
| CachingDisabled | Private property that disables caching in proxies.                            | Boolean | Yes       | Yes       |
| Registered      | Returns false if the M Bean represented by this object has been unregistered. | Boolean | Yes       | Yes       |

# Parameters

The parameters for a WebLogic counter category are derived from the MBean name. The parameters values are analyzed and displayed according to their parameter dependency structure. This allows you to select between the multiple parameters and always end up with a valid combination of parameters. This

parameter dependency information is enforced by the task creation wizard in the VantageView Web Console Management function.

The following parameters are valid for this counter category.

### Domain

Domain in which the WebLogic Application Admin server and its managed servers reside. You can specify one or more domains for monitoring. In any combination, select values from the discovered list, or enter values manually.

### Location

WebLogic Application Server where the instance you want to monitor resides. You can specify one or more servers for monitoring. In any combination, select values from the discovered list, or enter values manually.

### Name

The name of the domain log handler to be monitored. You can specify one or more names for monitoring. In any combination, select values from the discovered list, or enter values manually.

### Data Point

For each counter that you have included in a task:

- ! The primary data point (PDP) is the value returned for that counter.
- ! The intelligent data point (IDP) is the set of values returned for all counters in the counter category.

The PDP and IDP for a counter are displayed together in the following example. When parameters are defined by multiple values, a PDP and IDP are returned for each discovered combination of parameters.

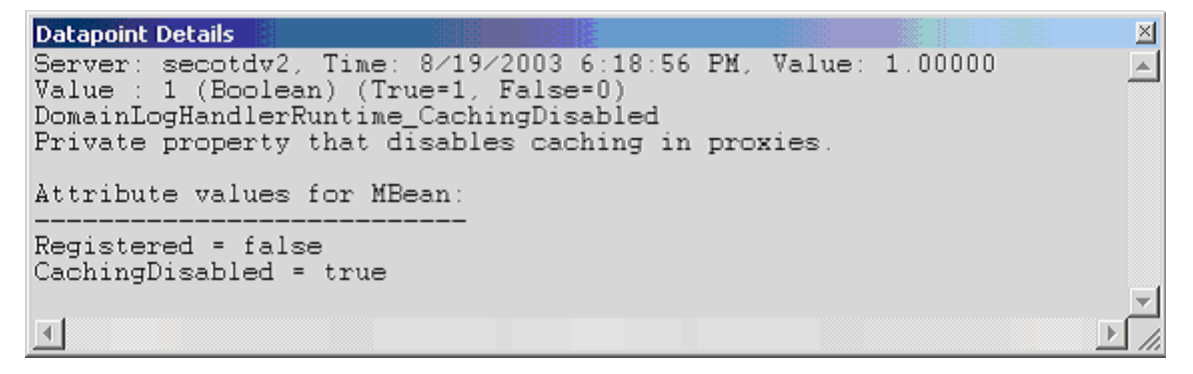

Interval

Recommended minimum is 5 minutes.

# WebLogic Domain Runtime

The WebLogic Domain Runtime category includes the counters listed in the following table. Some of the counters listed in the table may not be available on your system. WebLogic counter categories, counter names, and parameters are dynamically discovered by processing the set of MBeans in the WebLogic JMX Server. Which counters are discovered is determined by the WebLogic version you are running and how WebLogic is configured.

| Courstand |             | Turne | WL  | WL  |
|-----------|-------------|-------|-----|-----|
| Counters  | Description | туре  | 7.x | 8.x |
|           | ·           |       | 1   |     |

| CachingDisabled                 | Private property that disables caching in proxies.                                                                                                    | Boolean | Yes | Yes |
|---------------------------------|----------------------------------------------------------------------------------------------------|---------|-----|-----|
| CurrentClusterDeploymentTimeout | Sets the timeout value in milliseconds<br>of the current deployment to a<br>cluster. This is set at the beginning of<br>the deployment to a cluster and is<br>reset after the deployment. | Long    | No  | Yes |
| Registered                      | Returns false if the M Bean<br>represented by this object has been<br>unregistered.                                                                                                    | Boolean | Yes | Yes |

#### Parameters

The parameters for a WebLogic counter category are derived from the MBean name. The parameters values are analyzed and displayed according to their parameter dependency structure. This allows you to select between the multiple parameters and always end up with a valid combination of parameters. This parameter dependency information is enforced by the task creation wizard in the VantageView Web Console Management function.

The following parameters are valid for this counter category.

### Domain

Domain in which the WebLogic Application Admin server and its managed servers reside. You can specify one or more domains for monitoring. In any combination, select values from the discovered list, or enter values manually.

# Location

WebLogic Application Server where the instance you want to monitor resides. You can specify one or more servers for monitoring. In any combination, select values from the discovered list, or enter values manually.

### Data Point

For each counter that you have included in a task:

- ! The primary data point (PDP) is the value returned for that counter.
- ! The intelligent data point (IDP) is the set of values returned for all counters in the counter category.

The PDP and IDP for a counter are displayed together in the following example. When parameters are defined by multiple values, a PDP and IDP are returned for each discovered combination of parameters.

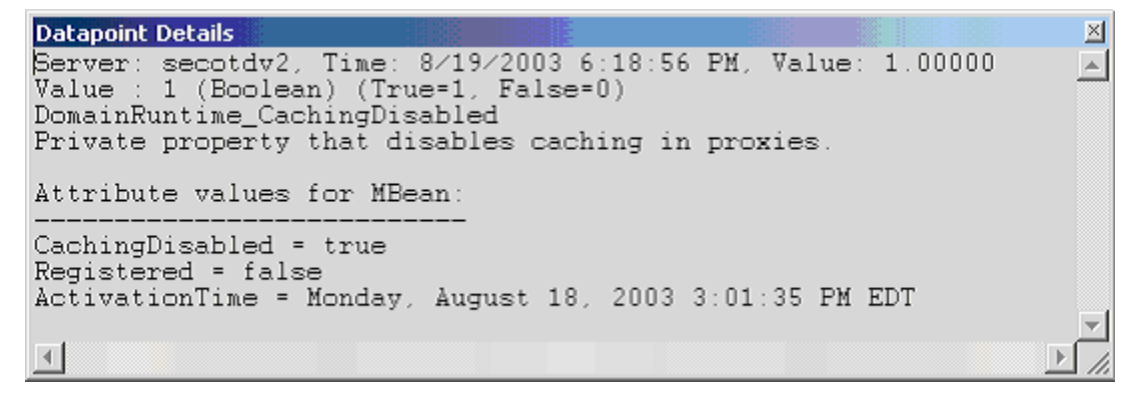

# Interval

Recommended minimum is 5 minutes.

# WebLogic EJB Cache Runtime

The WebLogic EJB Cache Runtime category includes the counters listed in the following table. Some of the counters listed in the table may not be available on your system. WebLogic counter categories, counter names, and parameters are dynamically discovered by processing the set of MBeans in the WebLogic JMX Server. Which counters are discovered is determined by the WebLogic version you are running and how WebLogic is configured.

| Counters                | Description                                                                          | Туре    | WL<br>7.x | WL<br>8.x |
|-------------------------|--------------------------------------------------------------------------------------|---------|-----------|-----------|
| ActivationCount         | Returns the total number of times the EJB was activated.                             | Long    | Yes       | Yes       |
| CacheAccessCount        | Returns the total number of times EJB was accessed in the cache.                     | Long    | Yes       | Yes       |
| CachedBeansCurrentCount | Returns the current number of cached EJBs.                                           | Integer | Yes       | Yes       |
| CacheHitCount           | Returns the total number of times the EJB was hit in the cache.                      | Long    | Yes       | Yes       |
| CacheMissCount          | Returns the total number of times an attempt to access a bean from the cache failed. | Long    | No        | Yes       |
| CachingDisabled         | Private property that disables caching in proxies.                                   | Boolean | Yes       | Yes       |
| PassivationCount        | Returns the total number of times the EJB was passivated.                            | Long    | Yes       | Yes       |
| Registered              | Returns false if the M Bean represented by this object has been unregistered.        | Boolean | Yes       | Yes       |

# Parameters

The parameters for a WebLogic counter category are derived from the MBean name. The parameters values are analyzed and displayed according to their parameter dependency structure. This allows you to select between the multiple parameters and always end up with a valid combination of parameters. This parameter dependency information is enforced by the task creation wizard in the VantageView Web Console Management function.

The following parameters are valid for this counter category.

# Domain

Domain in which the WebLogic Application Admin server and its managed servers reside. You can specify one or more domains for monitoring. In any combination, select values from the discovered list, or enter values manually.

# Location

WebLogic Application Server where the instance you want to monitor resides. You can specify one or more servers for monitoring. In any combination, select values from the discovered list, or enter values manually.

### Application

The application prefix of the EJB ear. You can specify one or more application prefixes for monitoring. In any combination, select values from the discovered list, or enter values manually.

### Component

The EJB component prefix of the EJB ear. You can specify one or more component prefixes for monitoring. In any combination, select values from the discovered list, or enter values manually.

### Name

The remainder of the EJB name. You can specify one or more names for monitoring. In any combination, select values from the discovered list, or enter values manually.

# StatType

This parameter is available for counters that are returning a count or total (ActivationCount is one example in this counter category). Possible values are:

- ACTUAL The counter returns the raw data value.
- INTERVAL The counter returns the difference between the raw value of the counter in the last task interval and the raw data value of the counter in the current task interval.

# Data Point

For each counter that you have included in a task:

- ! The primary data point (PDP) is the value returned for that counter.
- ! The intelligent data point (IDP) is the set of values returned for all counters in the counter category.

The PDP and IDP for a counter are displayed together in the following example. When parameters are defined by multiple values, a PDP and IDP are returned for each discovered combination of parameters.

```
Datapoint Details
                                                                           \ge
Server: secotdv2, Time: 8/19/2003 6:20:56 PM, Value: 0.00000
                                                                           .
Value : 0 (Long)
EJBCacheRuntime_ActivationCount
Returns the total number of beans from this EJB Home that have been
activated.
Attribute values for MBean:
CacheAccessCount = 0
CachedBeansCurrentCount = 0
CachingDisabled = true
Registered = false
CacheHitCount = 0
ActivationCount = 0
PassivationCount = 0
4
```

# Interval

Recommended minimum is 5 minutes.

# WebLogic EJB Component Runtime

The WebLogic EJB Component Runtime category includes the counters listed in the following table. Some of the counters listed in the table may not be available on your system. WebLogic counter categories, counter names, and parameters are dynamically discovered by processing the set of MBeans in the WebLogic JMX Server. Which counters are discovered is determined by the WebLogic version you are running and how WebLogic is configured.

| Counters        | Description                                                                                                    | Туре    | WL<br>7.x | WL<br>8.x |
|-----------------|----------------------------------------------------------------------------------------------------|---------|-----------|-----------|
| CachingDisabled | Private property that disables caching in proxies.                                                                                    | Boolean | Yes       | Yes       |
| DeploymentState | Returns current deployment state of the module.                                                                                       | Integer | No        | Yes       |
| Registered      | Returns false if the M Bean represented by this object has been unregistered.                                                         | Boolean | Yes       | Yes       |
| Status          | Returns the deployment's status. The set of<br>status is defined in the EJB Deployment<br>interface (DEPLOYED, UNDEPLOYED,<br>ERROR). | Integer | Yes       | Yes       |

# Parameters

The parameters for a WebLogic counter category are derived from the MBean name. The parameters values are analyzed and displayed according to their parameter dependency structure. This allows you to select between the multiple parameters and always end up with a valid combination of parameters. This parameter dependency information is enforced by the task creation wizard in the VantageView Web Console Management function.

The following parameters are valid for this counter category.

# Domain

Domain in which the WebLogic Application Admin server and its managed servers reside. You can specify one or more domains for monitoring. In any combination, select values from the discovered list, or enter values manually.

# Location

WebLogic Application Server where the instance you want to monitor resides. You can specify one or more servers for monitoring. In any combination, select values from the discovered list, or enter values manually.

# Application

The application prefix of the EJB ear. You can specify one or more application prefixes for monitoring. In any combination, select values from the discovered list, or enter values manually.

# EJBName

The remainder of the EJB component name. You can specify one or more names for monitoring. In any combination, select values from the discovered list, or enter values manually.

### Data Point

For each counter that you have included in a task:

- ! The primary data point (PDP) is the value returned for that counter.
- ! The intelligent data point (IDP) is the set of values returned for all counters in the counter category.

The PDP and IDP for a counter are displayed together in the following example. When parameters are defined by multiple values, a PDP and IDP are returned for each discovered combination of parameters.

Interval

Recommended minimum is 5 minutes.

# WebLogic EJB Locking Runtime

The WebLogic EJB Locking Runtime category includes the counters listed in the following table. Some of the counters listed in the table may not be available on your system. WebLogic counter categories, counter names, and parameters are dynamically discovered by processing the set of MBeans in the WebLogic JMX Server. Which counters are discovered is determined by the WebLogic version you are running and how WebLogic is configured.

| Counters                | Description                                                                  | Туре    | WL<br>7.x | WL<br>8.x |
|-------------------------|------------------------------------------------------------------------------|---------|-----------|-----------|
| CachingDisabled         | Private property that disables caching in proxies.                           | Boolean | Yes       | No        |
| LockEntriesCurrentCount | Returns the number of current EJB lock entries.                              | Integer | Yes       | No        |
| LockManagerAccessCount  | Returns the number of accesses to the lock manager.                          | Long    | Yes       | No        |
| Registered              | Returns false if the MBean represented by this object has been unregistered. | Boolean | Yes       | No        |
| TimeoutTotalCount       | Returns the number of objects timed out while waiting on the lock.           | Long    | Yes       | No        |
| WaiterTotalCount | Returns the number of objects waiting on the lock. | Long | Yes | No |  |
|------------------|----------------------------------------------------|------|-----|----|--|
|------------------|----------------------------------------------------|------|-----|----|--|

The parameters for a WebLogic counter category are derived from the MBean name. The parameters values are analyzed and displayed according to their parameter dependency structure. This allows you to select between the multiple parameters and always end up with a valid combination of parameters. This parameter dependency information is enforced by the task creation wizard in the VantageView Web Console Management function.

The following parameters are valid for this counter category.

## Domain

Domain in which the WebLogic Application Admin server and its managed servers reside. You can specify one or more domains for monitoring. In any combination, select values from the discovered list, or enter values manually.

## Location

WebLogic Application Server where the instance you want to monitor resides. You can specify one or more servers for monitoring. In any combination, select values from the discovered list, or enter values manually.

# Application

The application prefix of the EJB ear. You can specify one or more application prefixes for monitoring. In any combination, select values from the discovered list, or enter values manually.

# Component

The EJB component prefix of the EJB ear. You can specify one or more component prefixes for monitoring. In any combination, select values from the discovered list, or enter values manually.

## Name

The remainder of the EJB name. You can specify one or more names for monitoring. In any combination, select values from the discovered list, or enter values manually.

### StatType

This parameter is available for counters that are returning a count or total (LockEntriesCurrentCount is one example in this counter category). Possible values are:

ACTUAL The counter returns the raw data value.

INTERVAL The counter returns the difference between the raw value of the counter in the last task interval and the raw data value of the counter in the current task interval.

### Data Point

For each counter that you have included in a task:

- ! The primary data point (PDP) is the value returned for that counter.
- ! The intelligent data point (IDP) is the set of values returned for all counters in the counter category.

Using the Conductor

The PDP and IDP for a counter are displayed together in the following example. When parameters are defined by multiple values, a PDP and IDP are returned for each discovered combination of parameters.

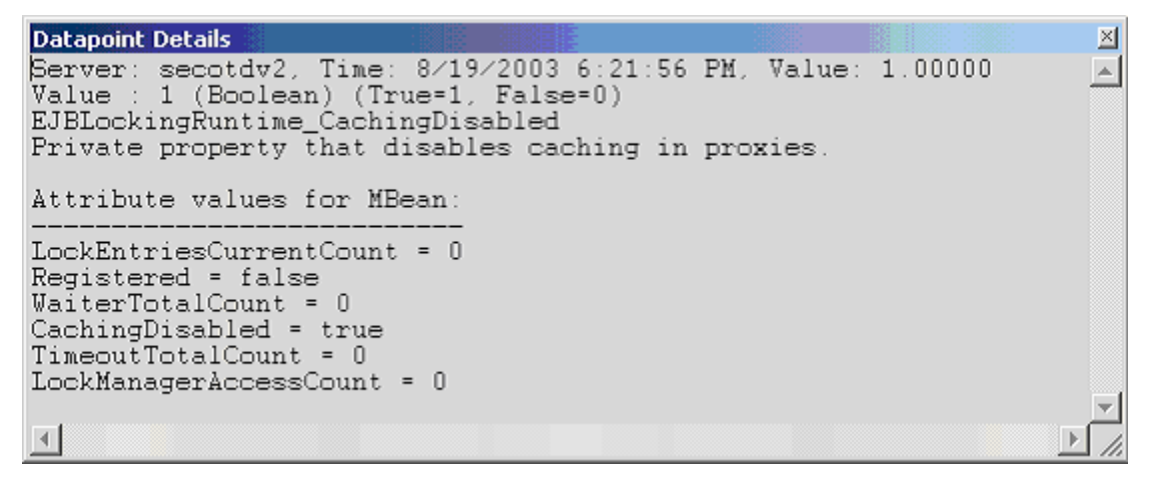

Interval

Recommended minimum is 5 minutes.

# WebLogic EJB Pool Runtime

The WebLogic EJB Pool Runtime category includes the counters listed in the following table. Some of the counters listed in the table may not be available on your system. WebLogic counter categories, counter names, and parameters are dynamically discovered by processing the set of MBeans in the WebLogic JMX Server. Which counters are discovered is determined by the WebLogic version you are running and how WebLogic is configured.

| Counters               | Description                                                                                                    | Туре    | WL<br>7.x | WL<br>8.x |
|------------------------|----------------------------------------------------------------------------------------------------|---------|-----------|-----------|
| AccessTotalCount       | Returns the total number of times<br>an attempt was made to get an<br>instance from the free pool.                                                   | Long    | No        | Yes       |
| BeansInUseCount        | Returns the number of beans currently in use.                                                                                                    | Integer | Yes       | Yes       |
| BeansInUseCurrentCount | Returns the number of bean<br>instances currently in use from the<br>free pool.                                                                      | Integer | No        | Yes       |
| CachingDisabled        | Private property that disables caching in proxies.                                                                                                   | Boolean | Yes       | Yes       |
| DestroyedTotalCount    | Returns the total number of times<br>a bean instance from this pool was<br>destroyed due to a non-<br>application Exception being<br>thrown from it. | Long    | No        | Yes       |
| IdleBeansCount         | Returnsthe number of idle beans in this EJB.                                                                                                    | Integer | Yes       | Yes       |
| MissTotalCount         | Returns the total number of times                                                                                                    | Long    | No        | Yes       |

|                         | a failed attempt was made to get<br>an instance from the free pool. An<br>attempt to get a bean from the<br>pool fails if there are no available<br>instances in the pool. |         |     |     |
|-------------------------|----------------------------------------------------------------------------------------------------|---------|-----|-----|
| PooledBeansCurrentCount | Returns the current number of available bean instances in the free pool.                                                                                                   | Integer | No  | Yes |
| Registered              | Returnsfalse if the MBean<br>represented by this object has<br>been unregistered.                                                                                          | Boolean | Yes | Yes |
| TimeoutTotalCount       | Returns the total number of timed out transactions.                                                                                                    | Long    | Yes | Yes |
| WaiterCurrentCount      | Returns the current number of available bean instances in the free pool.                                                                                                   | Integer | No  | Yes |
| WaiterTotalCount        | Returns the number of EJBs currently waiting.                                                                                                    | Long    | Yes | Yes |

The parameters for a WebLogic counter category are derived from the MBean name. The parameters values are analyzed and displayed according to their parameter dependency structure. This allows you to select between the multiple parameters and always end up with a valid combination of parameters. This parameter dependency information is enforced by the task creation wizard in the VantageView Web Console Management function.

The following parameters are valid for this counter category.

# Domain

Domain in which the WebLogic Application Admin server and its managed servers reside. You can specify one or more domains for monitoring. In any combination, select values from the discovered list, or enter values manually.

# Location

WebLogic Application Server where the instance you want to monitor resides. You can specify one or more servers for monitoring. In any combination, select values from the discovered list, or enter values manually.

# Application

The application prefix of the EJB ear. You can specify one or more application prefixes for monitoring. In any combination, select values from the discovered list, or enter values manually.

# Component

The EJB component prefix of the EJB ear. You can specify one or more component prefixes for monitoring. In any combination, select values from the discovered list, or enter values manually.

# Name

The remainder of the EJB name. You can specify one or more names for monitoring. In any combination, select values from the discovered list, or enter values manually.

## StatType

This parameter is available for counters that are returning a count or total (BeansInUseCount is one example in this counter category). Possible values are:

ACTUAL The counter returns the raw data value.

INTERVAL The counter returns the difference between the raw value of the counter in the last task interval and the raw data value of the counter in the current task interval.

## Data Point

For each counter that you have included in a task:

- ! The primary data point (PDP) is the value returned for that counter.
- ! The intelligent data point (IDP) is the set of values returned for all counters in the counter category.

The PDP and IDP for a counter are displayed together in the following example. When parameters are defined by multiple values, a PDP and IDP are returned for each discovered combination of parameters.

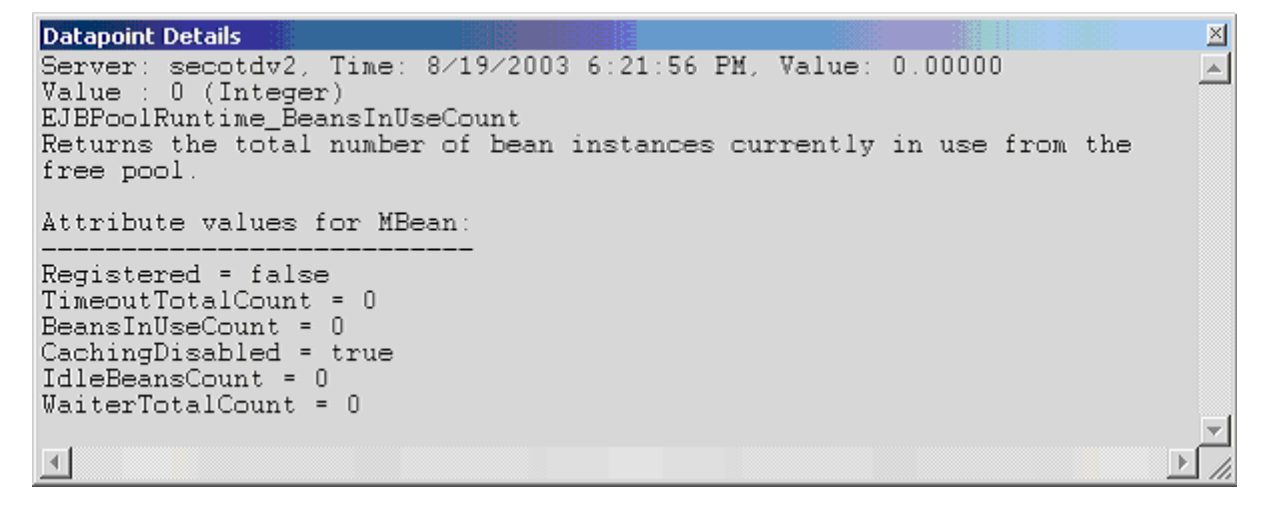

Interval

Recommended minimum is 5 minutes.

### WebLogic EJB Transaction Runtime

The WebLogic EJB Transaction Runtime category includes the counters listed in the following table. Some of the counters listed in the table may not be available on your system. WebLogic counter categories, counter names, and parameters are dynamically discovered by processing the set of MBeans in the WebLogic JMX Server. Which counters are discovered is determined by the WebLogic version you are running and how WebLogic is configured.

| Counters        | Description                                        | Туре    | WL<br>7.x | WL<br>8.x |
|-----------------|----------------------------------------------------|---------|-----------|-----------|
| CachingDisabled | Private property that disables caching in proxies. | Boolean | Yes       | Yes       |

| Registered                       | Returns false if the M Bean<br>represented by this object has been<br>unregistered. | Boolean | Yes | Yes |
|----------------------------------|-------------------------------------------------------------------------------------|---------|-----|-----|
| TransactionsCommittedTotalCount  | Returns the total number of EJB transactions that were committed.                   | Long    | Yes | Yes |
| TransactionsRolledBackTotalCount | Returns the total number of EJB transactions rolled back.                           | Long    | Yes | Yes |
| TransactionsTimedOutTotalCount   | Returns the total number of EJB transactions that timed out.                        | Long    | Yes | Yes |

The parameters for a WebLogic counter category are derived from the MBean name. The parameters values are analyzed and displayed according to their parameter dependency structure. This allows you to select between the multiple parameters and always end up with a valid combination of parameters. This parameter dependency information is enforced by the task creation wizard in the VantageView Web Console Management function.

The following parameters are valid for this counter category.

# Domain

Domain in which the WebLogic Application Admin server and its managed servers reside. You can specify one or more domains for monitoring. In any combination, select values from the discovered list, or enter values manually.

# Location

WebLogic Application Server where the instance you want to monitor resides. You can specify one or more servers for monitoring. In any combination, select values from the discovered list, or enter values manually.

# Application

The application prefix of the EJB ear. You can specify one or more application prefixes for monitoring. In any combination, select values from the discovered list, or enter values manually.

# Component

The EJB component prefix of the EJB ear. You can specify one or more component prefixes for monitoring. In any combination, select values from the discovered list, or enter values manually.

### Name

The remainder of the EJB name. You can specify one or more names for monitoring. In any combination, select values from the discovered list, or enter values manually.

# StatType

This parameter is available for counters that are returning a count or total (TransactionsCommittedTotalCount is one example in this counter category). Possible values are:

ACTUAL The counter returns the raw data value.

INTERVAL The counter returns the difference between the raw value of the counter in the last

task interval and the raw data value of the counter in the current task interval.

## Data Point

For each counter that you have included in a task:

- ! The primary data point (PDP) is the value returned for that counter.
- ! The intelligent data point (IDP) is the set of values returned for all counters in the counter category.

The PDP and IDP for a counter are displayed together in the following example. When parameters are defined by multiple values, a PDP and IDP are returned for each discovered combination of parameters.

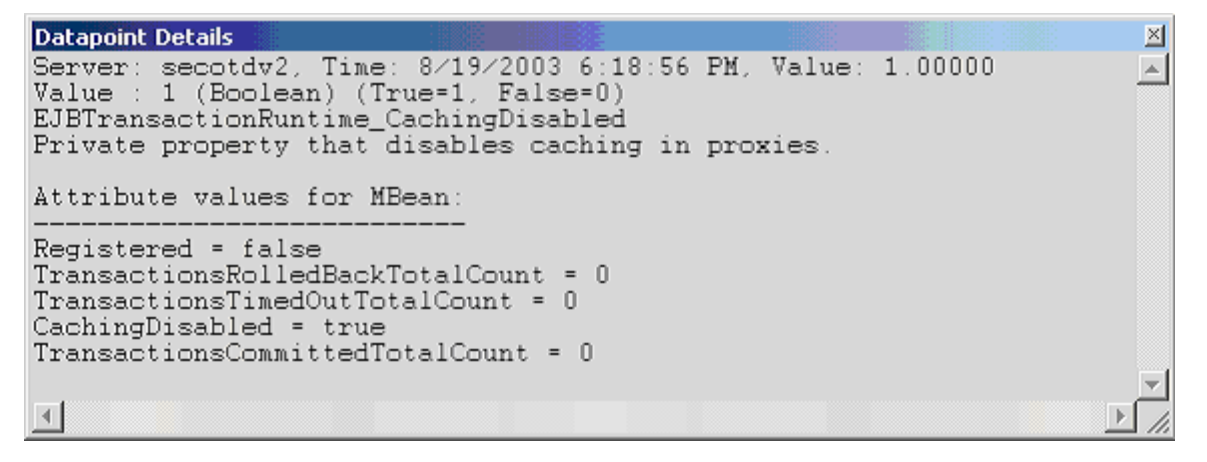

Interval

Recommended minimum is 5 minutes.

# WebLogic Entity EJB Runtime

The WebLogic Entity EJB Runtime category includes the counters listed in the following table. Some of the counters listed in the table may not be available on your system. WebLogic counter categories, counter names, and parameters are dynamically discovered by processing the set of MBeans in the WebLogic JMX Server. Which counters are discovered is determined by the WebLogic version you are running and how WebLogic is configured.

| Counters        | Description                                                                   | Туре    | WL<br>7.x | WL<br>8.x |
|-----------------|-------------------------------------------------------------------------------|---------|-----------|-----------|
| CachingDisabled | Private property that disables caching in proxies.                            | Boolean | Yes       | Yes       |
| Registered      | Returns false if the M Bean represented by this object has been unregistered. | Boolean | Yes       | Yes       |

### Parameters

The parameters for a WebLogic counter category are derived from the MBean name. The parameters values are analyzed and displayed according to their parameter dependency structure. This allows you to select between the multiple parameters and always end up with a valid combination of parameters. This parameter dependency information is enforced by the task creation wizard in the VantageView Web Console Management function.

The following parameters are valid for this counter category.

# Domain

Domain in which the WebLogic Application Admin server and its managed servers reside. You can specify one or more domains for monitoring. In any combination, select values from the discovered list, or enter values manually.

## Location

WebLogic Application Server where the instance you want to monitor resides. You can specify one or more servers for monitoring. In any combination, select values from the discovered list, or enter values manually.

## Application

The application prefix of the EJB ear. You can specify one or more application prefixes for monitoring. In any combination, select values from the discovered list, or enter values manually.

### Component

The EJB component prefix of the EJB ear. You can specify one or more component prefixes for monitoring. In any combination, select values from the discovered list, or enter values manually.

### Name

The remainder of the EJB name. You can specify one or more names for monitoring. In any combination, select values from the discovered list, or enter values manually.

### Data Point

For each counter that you have included in a task:

- ! The primary data point (PDP) is the value returned for that counter.
- ! The intelligent data point (IDP) is the set of values returned for all counters in the counter category.

The PDP and IDP for a counter are displayed together in the following example. When parameters are defined by multiple values, a PDP and IDP are returned for each discovered combination of parameters.

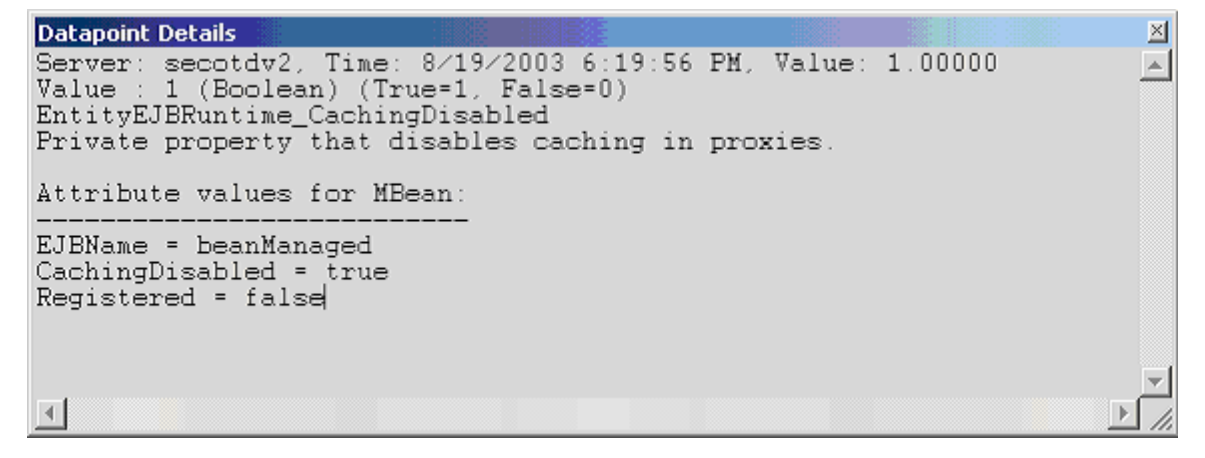

Interval

Recommended minimum is 5 minutes.

# WebLogic Execute Queue Runtime

The WebLogic Execute Queue Runtime category includes the counters listed in the following table. Some of the counters listed in the table may not be available on your system. WebLogic counter categories, counter names, and parameters are dynamically discovered by processing the set of MBeans in the WebLogic JMX Server. Which counters are discovered is determined by the WebLogic version you are running and how WebLogic is configured.

| Counters                      | Description                                                                      | Туре    | WL<br>7.x | WL<br>8.x |
|-------------------------------|----------------------------------------------------------------------------------|---------|-----------|-----------|
| CachingDisabled               | Private property that disables caching in proxies.                               | Boolean | Yes       | Yes       |
| ExecuteThreadCurrentIdleCount | Returns the number of idle threads assigned to the queue.                        | Integer | Yes       | Yes       |
| ExecuteThreadTotalCount       | Returns the total number of execute threads assigned to the queue.               | Integer | No        | Yes       |
| PendingRequestCurrentCount    | Returns the number of waiting requests in the queue.                             | Integer | Yes       | Yes       |
| PendingRequestOldestTime      | Returns the time that the longest<br>waiting request was placed in the<br>queue. | Long    | Yes       | Yes       |
| Registered                    | Returns false if the M Bean represented by this object has been unregistered.    | Boolean | Yes       | Yes       |
| ServicedRequestTotalCount     | Returns the number of requests that have been processed by this queue.           | Integer | Yes       | Yes       |

# Parameters

The parameters for a WebLogic counter category are derived from the MBean name. The parameters values are analyzed and displayed according to their parameter dependency structure. This allows you to select between the multiple parameters and always end up with a valid combination of parameters. This parameter dependency information is enforced by the task creation wizard in the VantageView Web Console Management function.

The following parameters are valid for this counter category.

# Domain

Domain in which the WebLogic Application Admin server and its managed servers reside. You can specify one or more domains for monitoring. In any combination, select values from the discovered list, or enter values manually.

# Location

WebLogic Application Server where the instance you want to monitor resides. You can specify one or more servers for monitoring. In any combination, select values from the discovered list, or enter values manually.

# Queue

The execution queue name. You can specify one or more names for monitoring. In any combination, select values from the discovered list, or enter values manually.

StatType

This parameter is available for counters that are returning a count or total (ExecuteThreadTotalCount is one example in this counter category). Possible values are:

ACTUAL The counter returns the raw data value.

INTERVAL The counter returns the difference between the raw value of the counter in the last task interval and the raw data value of the counter in the current task interval.

Data Point

For each counter that you have included in a task:

- ! The primary data point (PDP) is the value returned for that counter.
- ! The intelligent data point (IDP) is the set of values returned for all counters in the counter category.

The PDP and IDP for a counter are displayed together in the following example. When parameters are defined by multiple values, a PDP and IDP are returned for each discovered combination of parameters.

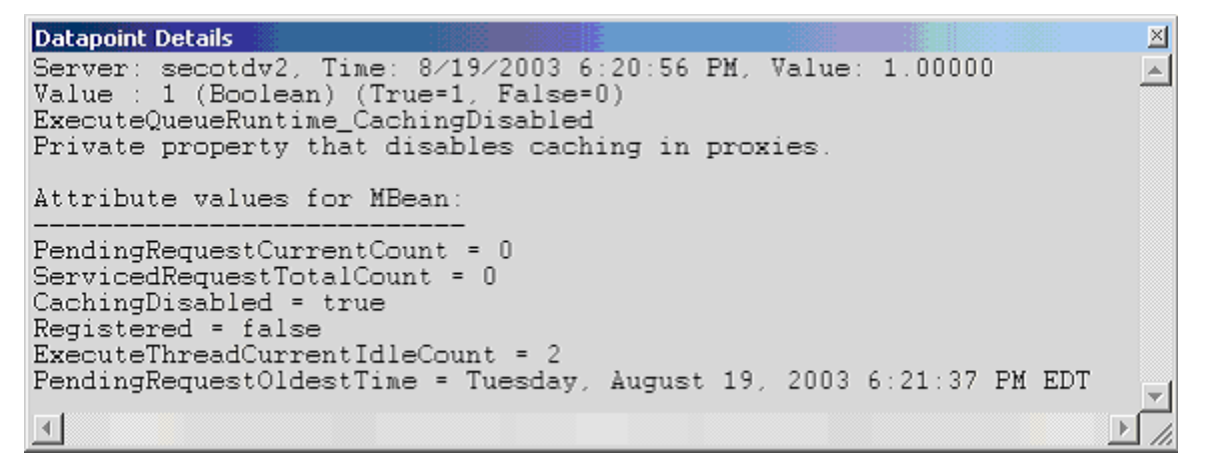

Interval

Recommended minimum is 5 minutes.

# WebLogic JDBC Connection Pool Runtime

The WebLogic JDBC Connection Pool Runtime category includes the counters listed in the following table. Some of the counters listed in the table may not be available on your system. WebLogic counter categories, counter names, and parameters are dynamically discovered by processing the set of MBeans in the WebLogic JMX Server. Which counters are discovered is determined by the WebLogic version you are running and how WebLogic is configured.

| Counters                      | Description                                                                                                    | Туре    | WL<br>7.x | WL<br>8.x |
|-------------------------------|----------------------------------------------------------------------------------------------------|---------|-----------|-----------|
| ActiveConnectionsAverageCount | Returns the running average of<br>active connections in the this<br>M Bean. The count starts at zero<br>each time the M Bean is<br>instantiated. | Integer | No        | Yes       |
| ActiveConnectionsCurrentCount | Returns the current number of                                                                                                    | Integer | Yes       | Yes       |

|                            | active connections.                                                                                                    |         |     |     |
|----------------------------|----------------------------------------------------------------------------------------------------|---------|-----|-----|
| ActiveConnectionsHighCount | Returns the highest number of<br>active current connections. The<br>count starts at zero each time the<br>JDBCConnectionPoolRuntime<br>MBean is instantiated.                                 | Integer | Yes | Yes |
| CachingDisabled            | Private property that disables caching in proxies.                                                                                                    | Boolean | Yes | Yes |
| ConnectionDelayTime        | Returns the number of milliseconds<br>it takes to get a physical connection<br>from database. It is calculated as<br>summary time to connect, divided<br>by summary number of<br>connections. | Integer | Yes | Yes |
| ConnectionLeakProfileCount | Returns the current number of connection leak profiles in the profile storage.                                                                                                    | Integer | Yes | Yes |
| ConnectionsTotalCount      | Returns the total number of JDBC<br>connections in this<br>JDBCConnectionPoolRuntime<br>MBean since the pool was<br>instantiated.                                                             | Integer | Yes | Yes |
| FailuresToReconnectCount   | Returns the count of attempts to<br>refresh a connection to a database<br>that failed. Failure may happen<br>because of database unavailability<br>or a broken connection to the<br>database. | Integer | Yes | Yes |
| HighestNumAvailable        | Returns the highest number of available connections in this pool.                                                                                                    | Integer | No  | Yes |
| HighestNumUnavailable      | Returns the highest number of<br>unavailable connections in this<br>pool.                                                                                                    | Integer | No  | Yes |
| LeakedConnectionCount      | Returns the number of connections<br>that were checked out from the<br>connection pool but were not<br>returned to the pool by calling<br>close ().                                           | Integer | Yes | Yes |
| MaxCapacity                | Returns the maximum capacity of this connection pool.                                                                                                    | Integer | Yes | Yes |
| NumAvailable               | Returns the number of available connections in this pool.                                                                                                    | Integer | No  | Yes |
| NumUnavailable             | Returns the number of unavailable connections in this pool.                                                                                                    | Integer | No  | Yes |

| PoolState                          | PoolState Returns true if the pool is enabled, false if the pool is disabled.                                                                                        |         | Yes | Yes |
|------------------------------------|----------------------------------------------------------------------------------------------------|---------|-----|-----|
| PreparedStatementCacheProfileCount | Returns the number of prepared<br>statement cache profiling stores<br>cache snapshots that are in external<br>storage.                                               | Integer | Yes | Yes |
| PrepStmtCacheHitCount              | Returns the cumulative, running<br>count of the use of each cached<br>statement.                                                                                     | Integer | Yes | Yes |
| PrepStmtCacheMissCount             | Returns a count of the cases when<br>the cache does not have a cached<br>statement to satisfy a request.                                                             | Integer | Yes | Yes |
| Registered                         | Returns false if the M Bean<br>represented by this object has been<br>unregistered.                                                                                  | Boolean | Yes | Yes |
| StatementProfileCount              | Returns the number of statement profiling stores in external storage.                                                                                                | Integer | Yes | Yes |
| WaitingForConnectionCurrentCount   | Returns the current number of requests waiting for a connection.                                                                                                    | Integer | Yes | Yes |
| WaitingForConnectionHighCount      | Returns the highest number of<br>requests waiting for a connection.<br>The count starts at zero each time<br>the JDBCConnectionPoolRuntime<br>MBean is instantiated. | Integer | Yes | Yes |
| WaitSecondsHighCount               | Returns the highest number of seconds a connection waited.                                                                                                    | Integer | Yes | Yes |

The parameters for a WebLogic counter category are derived from the MBean name. The parameters values are analyzed and displayed according to their parameter dependency structure. This allows you to select between the multiple parameters and always end up with a valid combination of parameters. This parameter dependency information is enforced by the task creation wizard in the VantageView Web Console Management function.

The following parameters are valid for this counter category.

# Domain

Domain in which the WebLogic Application Admin server and its managed servers reside. You can specify one or more domains for monitoring. In any combination, select values from the discovered list, or enter values manually.

# Location

WebLogic Application Server where the instance you want to monitor resides. You can specify one or more servers for monitoring. In any combination, select values from the discovered list, or enter values manually.

## Using the Conductor

Pool

The connection pool name. You can specify one or more names for monitoring. In any combination, select values from the discovered list, or enter values manually.

StatType

This parameter is available for counters that are returning a count or total (ConnectionsTotalCount is one example in this counter category). Possible values are:

ACTUAL The counter returns the raw data value.

INTERVAL The counter returns the difference between the raw value of the counter in the last task interval and the raw data value of the counter in the current task interval.

## Data Point

For each counter that you have included in a task:

- ! The primary data point (PDP) is the value returned for that counter.
- ! The intelligent data point (IDP) is the set of values returned for all counters in the counter category.

The PDP and IDP for a counter are displayed together in the following example. When parameters are defined by multiple values, a PDP and IDP are returned for each discovered combination of parameters.

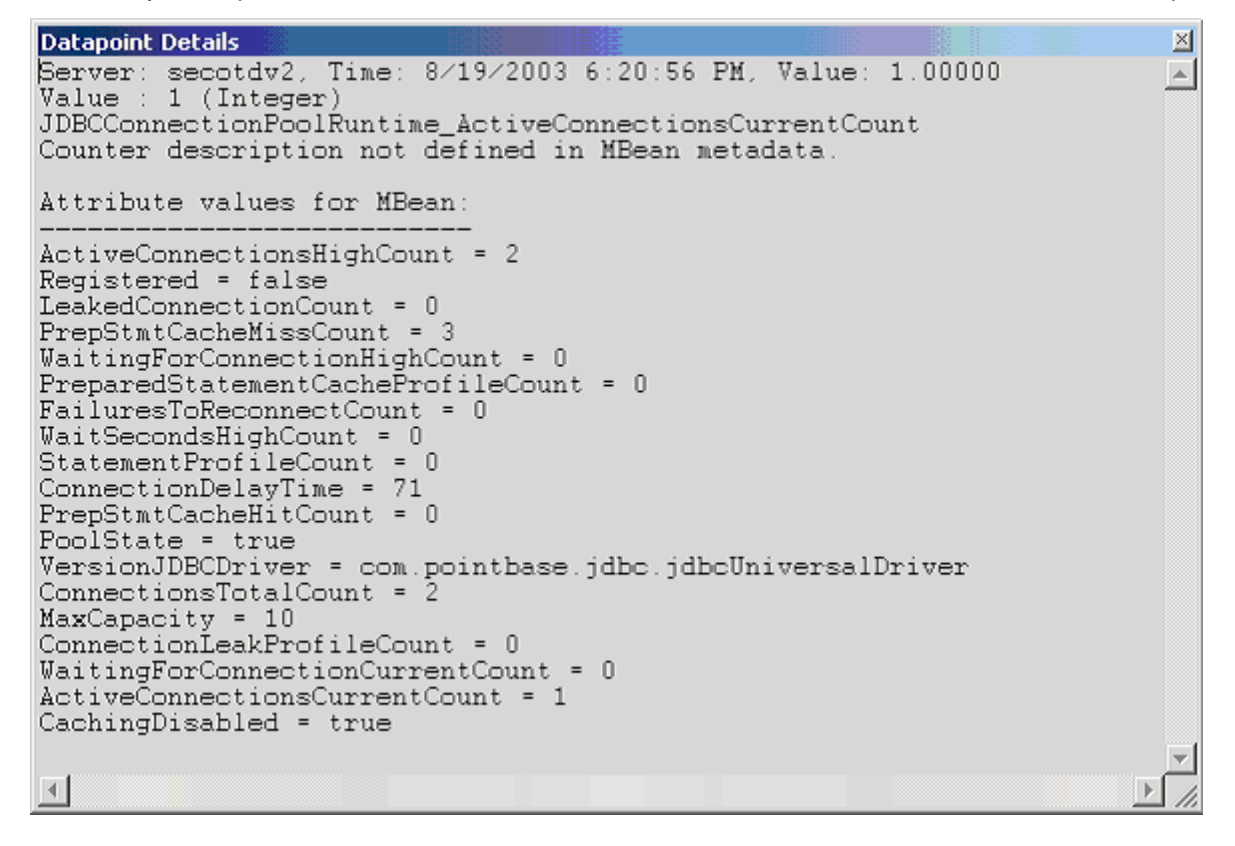

Interval

Recommended minimum is 5 minutes.

# WebLogic JMS Connection Runtime

The WebLogic JMS Connection Runtime category includes the counters listed in the following table. Some of the counters listed in the table may not be available on your system. WebLogic counter categories, counter names, and parameters are dynamically discovered by processing the set of MBeans in the WebLogic JMX Server. Which counters are discovered is determined by the WebLogic version you are running and how WebLogic is configured.

| Counters             | Description                                                                   | Туре    | WL<br>7.x | WL<br>8.x |
|----------------------|-------------------------------------------------------------------------------|---------|-----------|-----------|
| CachingDisabled      | Private property that disables caching in proxies.                            | Boolean | Yes       | Yes       |
| Registered           | Returns false if the M Bean represented by this object has been unregistered. | Boolean | Yes       | Yes       |
| SessionsCurrentCount | Returns the current number of sessions for this connection.                   | Long    | Yes       | Yes       |
| SessionsHighCount    | Returns the peak number of sessions for this connection since the last reset. | Long    | Yes       | Yes       |
| SessionsTotalCount   | Returns the number of sessions on this connection since the last reset.       | Long    | Yes       | Yes       |

## Parameters

The parameters for a WebLogic counter category are derived from the MBean name. The parameters values are analyzed and displayed according to their parameter dependency structure. This allows you to select between the multiple parameters and always end up with a valid combination of parameters. This parameter dependency information is enforced by the task creation wizard in the VantageView Web Console Management function.

The following parameters are valid for this counter category.

# Domain

Domain in which the WebLogic Application Admin server and its managed servers reside. You can specify one or more domains for monitoring. In any combination, select values from the discovered list, or enter values manually.

# Location

WebLogic Application Server where the instance you want to monitor resides. You can specify one or more servers for monitoring. In any combination, select values from the discovered list, or enter values manually.

# Connection

The JMS connection name. You can specify one or more names for monitoring. In any combination, select values from the discovered list, or enter values manually.

# StatType

This parameter is available for counters that are returning a count or total (SessionsTotalCount is one example in this counter category). Possible values are:

ACTUAL The counter returns the raw data value.

INTERVAL The counter returns the difference between the raw value of the counter in the last task interval and the raw data value of the counter in the current task interval.

## Data Point

For each counter that you have included in a task:

- ! The primary data point (PDP) is the value returned for that counter.
- ! The intelligent data point (IDP) is the set of values returned for all counters in the counter category.

The PDP and IDP for a counter are displayed together in the following example. When parameters are defined by multiple values, a PDP and IDP are returned for each discovered combination of parameters.

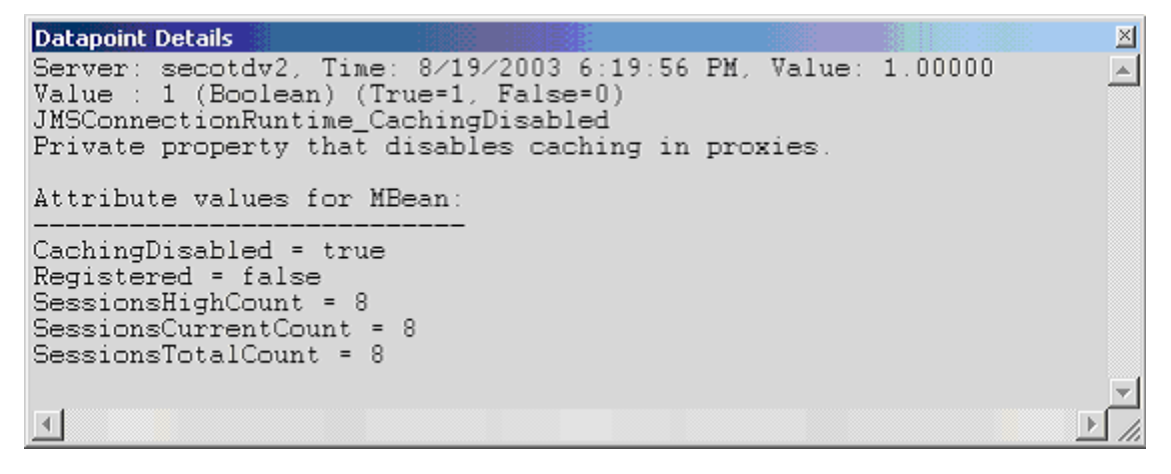

Interval

Recommended minimum is 5 minutes.

### WebLogic JMS Consumer Runtime

The WebLogic JMS Consumer Runtime category includes the counters listed in the following table. Some of the counters listed in the table may not be available on your system. WebLogic counter categories, counter names, and parameters are dynamically discovered by processing the set of MBeans in the WebLogic JMX Server. Which counters are discovered is determined by the WebLogic version you are running and how WebLogic is configured.

| Counters           | Description                                                                                                    | Туре    | WL<br>7.x | WL<br>8.x |
|--------------------|----------------------------------------------------------------------------------------------------|---------|-----------|-----------|
| Active             | Determines if the consumer is active.<br>Determines whether the consumer has a<br>message listener set up or a synchronous<br>receive in progress. | Boolean | Yes       | Yes       |
| BytesPendingCount  | Returns the number of bytes pending<br>(uncommitted and unacknowledged) by<br>this consumer.                                                       | Long    | Yes       | Yes       |
| BytesReceivedCount | Returns the number of bytes received by this consumer since the last reset.                                                                        | Long    | Yes       | Yes       |
| CachingDisabled    | Private property that disables caching in                                                                                                    | Boolean | Yes       | Yes       |

|                       | proxies.                                                                                        |         |     |     |
|-----------------------|-------------------------------------------------------------------------------------------------|---------|-----|-----|
| Durable               | Determines whether the consumer is durable.                                                     | Boolean | Yes | Yes |
| MessagesPendingCount  | Returns the number of messages pending<br>(uncommitted and unacknowledged) by<br>this consumer. | Long    | Yes | Yes |
| MessagesReceivedCount | Returns the number of messages received by this consumer since the last reset.                  | Long    | Yes | Yes |
| Registered            | Returns false if the M Bean represented by this object has been unregistered.                   | Boolean | Yes | Yes |

The parameters for a WebLogic counter category are derived from the MBean name. The parameters values are analyzed and displayed according to their parameter dependency structure. This allows you to select between the multiple parameters and always end up with a valid combination of parameters. This parameter dependency information is enforced by the task creation wizard in the VantageView Web Console Management function.

The following parameters are valid for this counter category.

## Domain

Domain in which the WebLogic Application Admin server and its managed servers reside. You can specify one or more domains for monitoring. In any combination, select values from the discovered list, or enter values manually.

# Location

WebLogic Application Server where the instance you want to monitor resides. You can specify one or more servers for monitoring. In any combination, select values from the discovered list, or enter values manually.

# Consumer

The JMS consumer name. You can specify one or more names for monitoring. In any combination, select values from the discovered list, or enter values manually.

# StatType

This parameter is available for counters that are returning a count or total (MessagesReceivedCount is one example in this counter category). Possible values are:

ACTUAL The counter returns the raw data value.

INTERVAL The counter returns the difference between the raw value of the counter in the last task interval and the raw data value of the counter in the current task interval.

# Data Point

For each counter that you have included in a task:

! The primary data point (PDP) is the value returned for that counter.

! The intelligent data point (IDP) is the set of values returned for all counters in the counter category.

The PDP and IDP for a counter are displayed together in the following example. When parameters are defined by multiple values, a PDP and IDP are returned for each discovered combination of parameters.

```
Datapoint Details
                                                                          \times
Server: secotdv2, Time: 8/19/2003 6:19:56 PM, Value: 1.00000
                                                                         .
Value : 1 (Boolean) (True=1, False=0)
JMSConsumerRuntime Active
Determines if the consumer active. Determines whether the consumer has
a message listener set up or a synchronous receive in progress.
Attribute values for MBean:
Registered = false
MessagesPendingCount = 0
Durable = false
Active = true
BytesReceivedCount = 0
DestinationName = exampleQueueSend
MessagesReceivedCount = 0
BytesPendingCount = 0
CachingDisabled = true
```

Interval

Recommended minimum is 5 minutes.

# WebLogic JMS Destination Runtime

The WebLogic JMS Destination Runtime category includes the counters listed in the following table. Some of the counters listed in the table may not be available on your system. WebLogic counter categories, counter names, and parameters are dynamically discovered by processing the set of MBeans in the WebLogic JMX Server. Which counters are discovered is determined by the WebLogic version you are running and how WebLogic is configured.

| Counters           | Description                                                                                                    | Туре | WL<br>7.x | WL<br>8.x |
|--------------------|----------------------------------------------------------------------------------------------------|------|-----------|-----------|
| BytesCurrentCount  | Returns the current number of bytes<br>stored in the destination. This does not<br>include the pending bytes.                         | Long | Yes       | Yes       |
| BytesHighCount     | Returns the peak number of bytes stored in the destination since the last reset.                                                      | Long | Yes       | Yes       |
| BytesPendingCount  | Returns the number of pending bytes<br>stored in the destination. Pending bytes<br>are over and above the current number of<br>bytes. | Long | Yes       | Yes       |
| BytesReceivedCount | Returns the number of bytes received in this destination since the last reset.                                                        | Long | Yes       | Yes       |
| BytesThresholdTime | Returns the amount of time in the threshold condition since the last reset.                                                           | Long | Yes       | Yes       |

| CachingDisabled       | Private property that disables caching in proxies.                                                                                                    | Boolean | Yes | Yes |
|-----------------------|----------------------------------------------------------------------------------------------------|---------|-----|-----|
| ConsumersCurrentCount | Returns the current number of consumers accessing this destination.                                                                                                    | Long    | Yes | Yes |
| ConsumersHighCount    | Returns the peak number of consumers accessing this destination since the last reset.                                                                                                    | Long    | Yes | Yes |
| ConsumersTotalCount   | Returns the total number of consumers accessing this destination since the last reset.                                                                                                    | Long    | Yes | Yes |
| MessagesCurrentCount  | Returns the current number of messages in<br>the destination. This does not include the<br>pending messages.                                                                                                    | Long    | Yes | Yes |
| MessagesHighCount     | Returns the peak number of messages in the destination since the last reset.                                                                                                    | Long    | Yes | Yes |
| MessagesPendingCount  | Returns the number of pending messages<br>in the destination. Pending messages are<br>over and above the current number of<br>messages. A pending message is one that<br>has either been sent in a transaction and<br>not committed, or that has been received<br>and not committed or acknowledged. |         | Yes | Yes |
| MessagesReceivedCount | Returns the number of messages received in this destination since that reset.                                                                                                    | Long    | Yes | Yes |
| MessagesThresholdTime | Returns the amount of time in the threshold condition since the last reset.                                                                                                    | Long    | Yes | Yes |
| Registered            | Returns false if the M Bean represented by this object has been unregistered.                                                                                                    | Boolean | Yes | Yes |

The parameters for a WebLogic counter category are derived from the MBean name. The parameters values are analyzed and displayed according to their parameter dependency structure. This allows you to select between the multiple parameters and always end up with a valid combination of parameters. This parameter dependency information is enforced by the task creation wizard in the VantageView Web Console Management function.

The following parameters are valid for this counter category.

# Domain

Domain in which the WebLogic Application Admin server and its managed servers reside. You can specify one or more domains for monitoring. In any combination, select values from the discovered list, or enter values manually.

# Location

WebLogic Application Server where the instance you want to monitor resides. You can specify one or more servers for monitoring. In any combination, select values from the discovered list, or enter values manually.

# Destination

The name of the JMS destination. You can specify one or more names for monitoring. In any combination, select values from the discovered list, or enter values manually.

# StatType

This parameter is available for counters that are returning a count or total (MessagesReceivedCount is one example in this counter category). Possible values are:

- ACTUAL The counter returns the raw data value.
- INTERVAL The counter returns the difference between the raw value of the counter in the last task interval and the raw data value of the counter in the current task interval.

# Data Point

For each counter that you have included in a task:

- ! The primary data point (PDP) is the value returned for that counter.
- ! The intelligent data point (IDP) is the set of values returned for all counters in the counter category.

The PDP and IDP for a counter are displayed together in the following example. When parameters are defined by multiple values, a PDP and IDP are returned for each discovered combination of parameters.

```
Datapoint Details
                                                                          \times
Server: secotdv2, Time: 8/19/2003 6:20:56 PM, Value: 0.00000
                                                                          ж.
Value : 0 (Long)
JMSDestinationRuntime_BytesCurrentCount
Returns the current number of bytes stored in the destination. This
does not include the pending bytes.
Attribute values for MBean:
MessagesCurrentCount = 0
MessagesReceivedCount = 0
BytesReceivedCount = 0
BytesThresholdTime = 0
BytesCurrentCount = 0
MessagesHighCount = 0
ConsumersHighCount = 0
BytesPendingCount = 0
MessagesThresholdTime = 0
ConsumersCurrentCount = 0
BytesHighCount = 0
ConsumersTotalCount = 0
CachingDisabled = true
MessagesPendingCount = 0
DestinationType = Queue
Registered = false
4
```

### Interval

Recommended minimum is 5 minutes.

## WebLogic JMS Runtime

The WebLogic JMS Runtime category includes the counters listed in the following table. Some of the counters listed in the table may not be available on your system. WebLogic counter categories, counter names, and parameters are dynamically discovered by processing the set of MBeans in the WebLogic JMX Server. Which counters are discovered is determined by the WebLogic version you are running and how WebLogic is configured.

| Counters                | Description                                                                                                    | Туре    | WL<br>7.x | WL<br>8.x |
|-------------------------|----------------------------------------------------------------------------------------------------|---------|-----------|-----------|
| CachingDisabled         | Private property that disables caching in proxies.                                                                                | Boolean | Yes       | Yes       |
| ConnectionsCurrentCount | Returns the current number of connections to this WebLogic Server.                                                                | Long    | Yes       | Yes       |
| ConnectionsHighCount    | Returns the peak number of connections to this WebLogic Server since the last reset.                                              | Long    | Yes       | Yes       |
| ConnectionsTotalCount   | Returns the total number of connections<br>made to this WebLogic Server since the<br>last reset.                                  | Long    | Yes       | Yes       |
| JMSServersCurrentCount  | Returns the current number of JMS servers<br>that are deployed on this WebLogic Server<br>instance.                               | Long    | Yes       | Yes       |
| JMSServersHighCount     | Returns the peak number of JMS servers<br>that were deployed on this WebLogic<br>Server instance since the server was<br>started. | Long    | Yes       | Yes       |
| JM SServersTotalCount   | Returns the number of JMS servers that<br>were deployed on this WebLogic Server<br>instance since the server was started.         | Long    | Yes       | Yes       |
| Registered              | Returns false if the M Bean represented by this object has been unregistered.                                                     | Boolean | Yes       | Yes       |

### Parameters

The parameters for a WebLogic counter category are derived from the MBean name. The parameters values are analyzed and displayed according to their parameter dependency structure. This allows you to select between the multiple parameters and always end up with a valid combination of parameters. This parameter dependency information is enforced by the task creation wizard in the VantageView Web Console Management function.

The following parameters are valid for this counter category.

# Domain

Domain in which the WebLogic Application Admin server and its managed servers reside. You can specify one or more domains for monitoring. In any combination, select values from the discovered list, or enter values manually.

### Location

WebLogic Application Server where the instance you want to monitor resides. You can specify one or more servers for monitoring. In any combination, select values from the discovered list, or enter values manually.

# **JMSServer**

The JMS server name. You can specify one or more names for monitoring. In any combination, select values from the discovered list, or enter values manually.

# StatType

This parameter is available for counters that are returning a count or total (ConnectionsTotalCount is one example in this counter category). Possible values are:

- ACTUAL The counter returns the raw data value.
- INTERVAL The counter returns the difference between the raw value of the counter in the last task interval and the raw data value of the counter in the current task interval.

# Data Point

For each counter that you have included in a task:

- ! The primary data point (PDP) is the value returned for that counter.
- ! The intelligent data point (IDP) is the set of values returned for all counters in the counter category.

The PDP and IDP for a counter are displayed together in the following example. When parameters are defined by multiple values, a PDP and IDP are returned for each discovered combination of parameters.

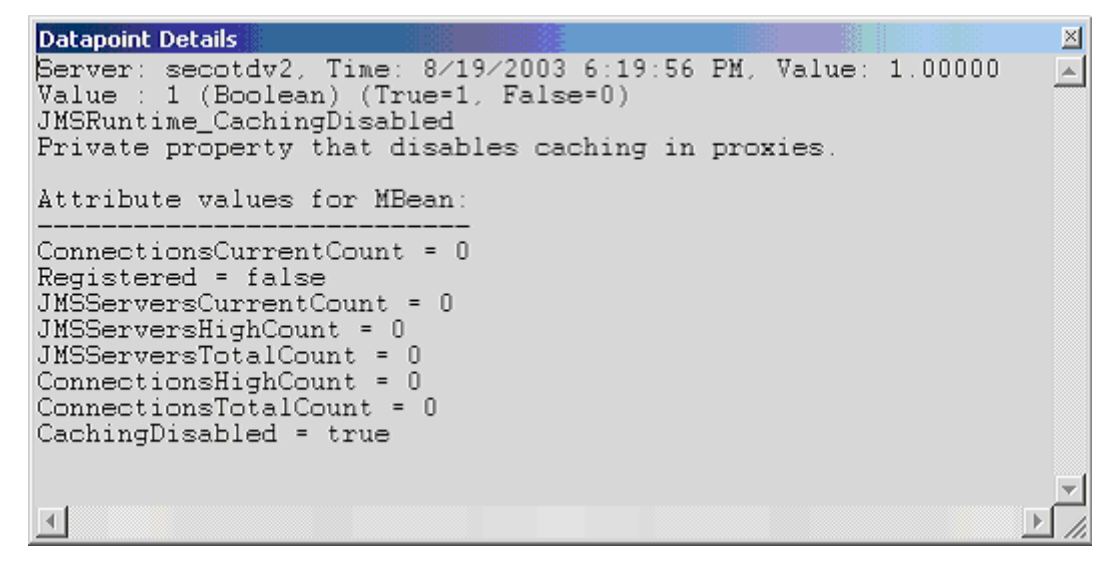

Interval

Recommended minimum is 5 minutes.

# WebLogic JMS Server Runtime

The WebLogic JMS Server Runtime category includes the counters listed in the following table. Some of the counters listed in the table may not be available on your system. WebLogic counter categories, counter names, and parameters are dynamically discovered by processing the set of MBeans in the WebLogic JMX

Server. Which counters are discovered is determined by the WebLogic version you are running and how WebLogic is configured.

| Counters                 | Description                                                                                                    | Туре    | WL<br>7.x | WL<br>8.x |
|--------------------------|----------------------------------------------------------------------------------------------------|---------|-----------|-----------|
| BytesCurrentCount        | Returns the current number of bytes<br>stored on this JMS server. This does not<br>include the pending bytes.                                                                             | Long    | Yes       | Yes       |
| BytesHighCount           | Returns the peak number of bytes stored in the JMS server since the last reset.                                                                                                    | Long    | Yes       | Yes       |
| BytesPendingCount        | Returns the current number of bytes<br>pending (unacknowledged or<br>uncommitted) stored on this JMS server.<br>Pending bytes are over and above the<br>current number of bytes.          | Long    | Yes       | Yes       |
| BytesReceivedCount       | Returns the number of bytes received on this JMS server since the last reset.                                                                                                    | Long    | Yes       | Yes       |
| BytesThresholdTime       | Returns the amount of time in the threshold condition since the last reset.                                                                                                    | Long    | Yes       | Yes       |
| CachingDisabled          | Private property that disables caching in proxies.                                                                                                    | Boolean | Yes       | Yes       |
| DestinationsCurrentCount | Returns the current number of destinations for this JMS server.                                                                                                    | Long    | Yes       | Yes       |
| DestinationsHighCount    | Returns the peak number of destinations on this JMS server since the last reset.                                                                                                    | Long    | Yes       | Yes       |
| DestinationsTotalCount   | Returns the number of destinations<br>instantiated on this JMS server since the<br>last reset.                                                                                            |         | Yes       | Yes       |
| MessagesCurrentCount     | Returns the current number of messages<br>stored on this JMS server. This does not<br>include the pending messages.                                                                       | Long    | Yes       | Yes       |
| MessagesHighCount        | Returns the peak number of messages<br>stored in the JMS server since the last<br>reset.                                                                                                  | Long    | Yes       | Yes       |
| MessagesPendingCount     | Returns the current number of messages<br>pending (unacknowledged or<br>uncommitted) stored on this JMS server.<br>Pending messages are over and above the<br>current number of messages. | Long    | Yes       | Yes       |
| MessagesReceivedCount    | Returns the number of messages received on this destination since the last reset.                                                                                                    | Long    | Yes       | Yes       |
| MessagesThresholdTime    | Returns the amount of time in the threshold condition since the last reset.                                                                                                    | Long    | Yes       | Yes       |

| Registered               | Returns false if the M Bean represented by this object has been unregistered.                        | Boolean | Yes | Yes |
|--------------------------|----------------------------------------------------------------------------------------------------|---------|-----|-----|
| SessionPoolsCurrentCount | Returns the current number of session pools instantiated on this JMS server.                         | Long    | Yes | Yes |
| Session PoolsHigh Count  | Returns the peak number of session pools<br>instantiated on this JMS server since the<br>last reset. | Long    | Yes | Yes |
| SessionPoolsTotalCount   | Returns the number of session pools<br>instantiated on this JMS server since the<br>last reset.      | Long    | Yes | Yes |

The parameters for a WebLogic counter category are derived from the MBean name. The parameters values are analyzed and displayed according to their parameter dependency structure. This allows you to select between the multiple parameters and always end up with a valid combination of parameters. This parameter dependency information is enforced by the task creation wizard in the VantageView Web Console Management function.

The following parameters are valid for this counter category.

## Domain

Domain in which the WebLogic Application Admin server and its managed servers reside. You can specify one or more domains for monitoring. In any combination, select values from the discovered list, or enter values manually.

# Location

WebLogic Application Server where the instance you want to monitor resides. You can specify one or more servers for monitoring. In any combination, select values from the discovered list, or enter values manually.

### **JMSServer**

The JMS server name. You can specify one or more names for monitoring. In any combination, select values from the discovered list, or enter values manually.

# StatType

This parameter is available for counters that are returning a count or total (Session PoolsTotalCount is one example in this counter category). Possible values are:

ACTUAL The counter returns the raw data value.

INTERVAL The counter returns the difference between the raw value of the counter in the last task interval and the raw data value of the counter in the current task interval.

### Data Point

For each counter that you have included in a task:

- ! The primary data point (PDP) is the value returned for that counter.
- ! The intelligent data point (IDP) is the set of values returned for all counters in the counter category.

The PDP and IDP for a counter are displayed together in the following example. When parameters are defined by multiple values, a PDP and IDP are returned for each discovered combination of parameters.

| Datapoint Details                                                                                          | $\ge$ |
|----------------------------------------------------------------------------------------------------|-------|
| <pre>Server: secotdv2, Time: 8/19/2003 6:20:56 PM, Value: 0.00000<br/>Value : 0 (Long)</pre>               |       |
| JMSServerRuntime_BytesCurrentCount                                                                         |       |
| Returns the current number of bytes stored on this JMS server. This<br>does not include the pending bytes. |       |
| Attribute values for MBean:                                                                                |       |
| MessagesPendingCount = 0                                                                                   |       |
| MessagesHighCount = 0                                                                                      |       |
| DestinationsTotalCount = 5                                                                                 |       |
| BytesHighCount = 0                                                                                         |       |
| SessionPoolsHighCount = 0                                                                                  |       |
| BessionFoolsLurrentLount = U<br>MessagesCurrentCount = 0                                                   |       |
| MessagesReceivedCount = 0                                                                                  |       |
| Registered = false                                                                                         |       |
| CachingDisabled = true                                                                                     |       |
| Bytesrendingcount = 0<br>BytesThresholdTime = 0                                                            |       |
| BytesReceivedCount = 0                                                                                     |       |
| BytesCurrentCount = 0                                                                                      |       |
| SessionPoolsTotalCount = U                                                                                 |       |
| DestinationsEurrenceount = 5                                                                               |       |
|                                                                                                    |       |
|                                                                                                    |       |

Interval

Recommended minimum is 5 minutes.

### WebLogic JMS Session Runtime

The WebLogic JMS Session Runtime category includes the counters listed in the following table. Some of the counters listed in the table may not be available on your system. WebLogic counter categories, counter names, and parameters are dynamically discovered by processing the set of MBeans in the WebLogic JMX Server. Which counters are discovered is determined by the WebLogic version you are running and how WebLogic is configured.

| Counters           | Description                                                                                  | Туре    | WL<br>7.x | WL<br>8.x |
|--------------------|----------------------------------------------------------------------------------------------|---------|-----------|-----------|
| BytesPendingCount  | Returns the number of bytes pending<br>(uncommitted and unacknowledged) for<br>this session. | Long    | Yes       | Yes       |
| BytesReceivedCount | Returns the number of bytes received by this session since the last reset.                   | Long    | Yes       | Yes       |
| BytesSentCount     | unt Returns the number of bytes sent by this session since the last reset.                   |         | Yes       | Yes       |
| CachingDisabled    | Private property that disables caching in proxies.                                           | Boolean | Yes       | Yes       |

| ConsumersCurrentCount | Returns the current number of consumers for this session.                                       | Long    | Yes | Yes |
|-----------------------|-------------------------------------------------------------------------------------------------|---------|-----|-----|
| ConsumersHighCount    | Returns the peak number of consumers for this session since the last reset.                     | Long    | Yes | Yes |
| ConsumersTotalCount   | Returns the number of consumers<br>instantiated by this session since the last<br>reset.        | Long    | Yes | Yes |
| MessagesPendingCount  | Returns the number of messages pending<br>(uncommitted and unacknowledged) for<br>this session. | Long    | Yes | Yes |
| MessagesReceivedCount | Returns the number of messages sent by this session since the last reset.                       | Long    | Yes | Yes |
| MessagesSentCount     | Returns the number of bytes sent by this session since the last reset.                          | Long    | Yes | Yes |
| ProducersCurrentCount | Returns the current number of producers for this session.                                       | Long    | Yes | Yes |
| ProducersHighCount    | Returns the peak number of producers for this session since the last reset.                     | Long    | Yes | Yes |
| ProducersTotalCount   | Returns the number of producers for this session since the last reset.                          | Long    | Yes | Yes |
| Registered            | Returns false if the M Bean represented by this object has been unregistered.                   | Boolean | Yes | Yes |
| Transacted            | Returns whether the session is transacted.                                                      | Boolean | Yes | Yes |

The parameters for a WebLogic counter category are derived from the MBean name. The parameters values are analyzed and displayed according to their parameter dependency structure. This allows you to select between the multiple parameters and always end up with a valid combination of parameters. This parameter dependency information is enforced by the task creation wizard in the VantageView Web Console Management function.

The following parameters are valid for this counter category.

### Domain

Domain in which the WebLogic Application Admin server and its managed servers reside. You can specify one or more domains for monitoring. In any combination, select values from the discovered list, or enter values manually.

### Location

WebLogic Application Server where the instance you want to monitor resides. You can specify one or more servers for monitoring. In any combination, select values from the discovered list, or enter values manually.

# Session

The JMS session name. You can select a value from the discovered list.

## StatType

This parameter is available for counters that are returning a count or total (ConsumersTotalCount is one example in this counter category). Possible values are:

ACTUAL The counter returns the raw data value.

INTERVAL The counter returns the difference between the raw value of the counter in the last task interval and the raw data value of the counter in the current task interval.

## Data Point

For each counter that you have included in a task:

- ! The primary data point (PDP) is the value returned for that counter.
- ! The intelligent data point (IDP) is the set of values returned for all counters in the counter category.

The PDP and IDP for a counter are displayed together in the following example. When parameters are defined by multiple values, a PDP and IDP are returned for each discovered combination of parameters.

| Datapoint Details                                                                                                    |                                     |            |                 | $\ge$    |
|----------------------------------------------------------------------------------------------------|-------------------------------------|------------|-----------------|----------|
| Server: secotdv2, Time:<br>Value : O (Long)                                                                                                    | 8/19/2003 6:21:56                   | PM, Value: | 0.0000          |          |
| JMSSessionRuntime_BytesP<br>Returns the number of by<br>for this session.                                                                                                    | rendingCount<br>vtes pending (uncom | mitted and | unacknowledged) |          |
| Attribute values for MBe                                                                                                    | ean:                                |            |                 |          |
| MessagesReceivedCount =<br>ConsumersHighCount = 1<br>Transacted = false<br>BytesSentCount = 0<br>AcknowledgeMode = Auto<br>BytesPendingCount = 0<br>ProducersHighCount = 0<br>MessagesSentCount = 0<br>ProducersTotalCount = 0<br>MessagesPendingCount = 0<br>BytesReceivedCount = 0<br>ProducersCurrentCount = 0<br>ConsumersCurrentCount = CachingDisabled = true | 0<br>0<br>1                         |            |                 |          |
| ConsumersTotalCount = 1                                                                                                    |                                     |            |                 | <b>_</b> |
| •                                                                                                    |                                     |            | <u> </u>        | ſ//      |

Interval

Recommended minimum is 5 minutes.

# WebLogic JTA Recovery Runtime

The WebLogic JTA Recovery Runtime category includes the counters listed in the following table. Some of the counters listed in the table may not be available on your system. WebLogic counter categories, counter names, and parameters are dynamically discovered by processing the set of MBeans in the WebLogic JMX

Server. Which counters are discovered is determined by the WebLogic version you are running and how WebLogic is configured.

| Counters                              | Description                                                                                              | Туре    | WL<br>7.x | WL<br>8.x |
|---------------------------------------|----------------------------------------------------------------------------------------------------|---------|-----------|-----------|
| Active                                | Returns whether the<br>Transaction Recovery Service is<br>currently activated on this<br>server.         | Boolean | Yes       | Yes       |
| CachingDisabled                       | Private property that disables caching in proxies.                                                       | Boolean | Yes       | Yes       |
| InitialRecoveredTransactionTotalCount | Returns the total number of<br>transactions that are recovered<br>from the Transaction Log<br>initially. | Integer | Yes       | Yes       |
| RecoveredTransactionCompletionPercent | Returns the percentage of the initially recovered transactions that are completed.                       | Integer | Yes       | Yes       |
| Registered                            | Returns false if the M Bean<br>represented by this object has<br>been unregistered.                      | Boolean | Yes       | Yes       |

### Parameters

The parameters for a WebLogic counter category are derived from the MBean name. The parameters values are analyzed and displayed according to their parameter dependency structure. This allows you to select between the multiple parameters and always end up with a valid combination of parameters. This parameter dependency information is enforced by the task creation wizard in the VantageView Web Console Management function.

The following parameters are valid for this counter category.

### Domain

Domain in which the WebLogic Application Admin server and its managed servers reside. You can specify one or more domains for monitoring. In any combination, select values from the discovered list, or enter values manually.

### Location

WebLogic Application Server where the instance you want to monitor resides. You can specify one or more servers for monitoring. In any combination, select values from the discovered list, or enter values manually.

### StatType

This parameter is available for counters that are returning a count or total (Initial Recovered Transaction Total Count is one example in this counter category). Possible values are:

- ACTUAL The counter returns the raw data value.
- INTERVAL The counter returns the difference between the raw value of the counter in the last task interval and the raw data value of the counter in the current task interval.

## Data Point

For each counter that you have included in a task:

- ! The primary data point (PDP) is the value returned for that counter.
- ! The intelligent data point (IDP) is the set of values returned for all counters in the counter category.

The PDP and IDP for a counter are displayed together in the following example. When parameters are defined by multiple values, a PDP and IDP are returned for each discovered combination of parameters.

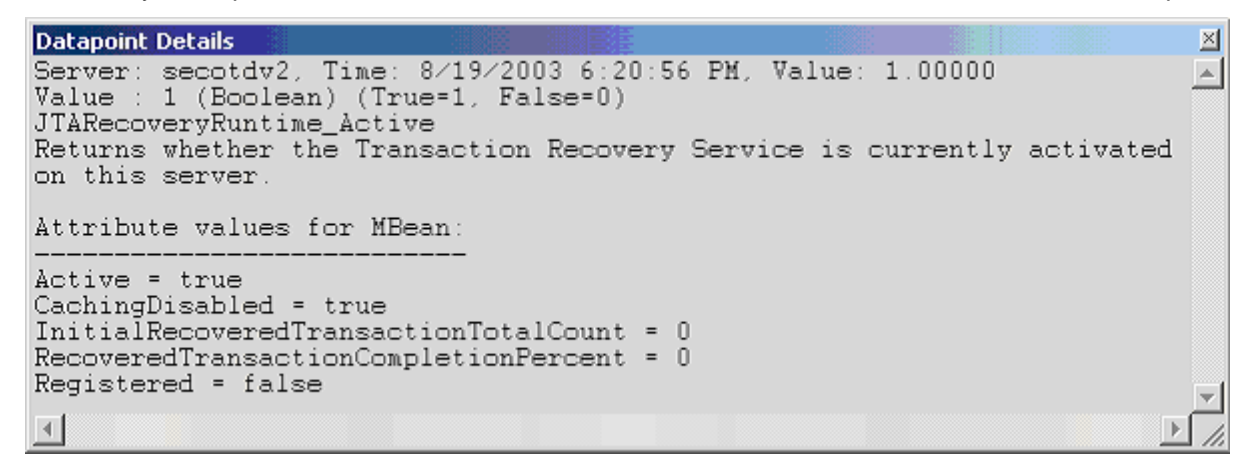

#### Interval

Recommended minimum is 5 minutes.

### WebLogic JTA Runtime

The WebLogic JTA Runtime category includes the counters listed in the following table. Some of the counters listed in the table may not be available on your system. WebLogic counter categories, counter names, and parameters are dynamically discovered by processing the set of MBeans in the WebLogic JMX Server. Which counters are discovered is determined by the WebLogic version you are running and how WebLogic is configured.

| Counters                           | Description                                                                        | Туре    | WL<br>7.x | WL<br>8.x |
|------------------------------------|------------------------------------------------------------------------------------|---------|-----------|-----------|
| ActiveTransactionsTotalCount       | Returns the number of<br>active transactions on the<br>server.                     | Integer | Yes       | Yes       |
| CachingDisabled                    | Private property that disables caching in proxies.                                 | Boolean | Yes       | Yes       |
| Registered                         | Returns false if the MBean<br>represented by this object<br>has been unregistered. | Boolean | Yes       | Yes       |
| SecondsActiveTotalCount            | Returns the total number of<br>seconds for all committed<br>transactions           | Long    | Yes       | Yes       |
| Transaction Abandon ed Total Count | Returns the number of transactions that were                                       | Long    | Yes       | Yes       |

|                                              | abandoned.                                                                                                    |      |     |     |
|----------------------------------------------|----------------------------------------------------------------------------------------------------|------|-----|-----|
| TransactionCommittedTotalCount               | Returns the number of committed transactions.                                                                                                    | Long | Yes | Yes |
| Transaction Heuristics Total Count           | Returns the number of<br>transactions that completed<br>with a heuristic status.                                                                      | Long | Yes | Yes |
| Transaction Rolled Back App Total Count      | Returns the number of<br>transactions that were rolled<br>back due to an application<br>error.                                                        | Long | Yes | Yes |
| Transaction Rolled Back Resource Total Count | Returns the number of<br>transactions that were rolled<br>back due to a resource error.                                                               | Long | Yes | Yes |
| Transaction Rolled Back System Total Count   | Returns the number of<br>transactions that were rolled<br>back due to an internal<br>system error.                                                    | Long | Yes | Yes |
| Transaction Rolled Back Timeout Total Count  | Returns the number of<br>transactions that were rolled<br>back due to a timeout<br>expiration.                                                        | Long | Yes | Yes |
| Transaction Rolled Back Total Count          | Returns the number of transactions that were rolled back.                                                                                             | Long | Yes | Yes |
| TransactionTotalCount                        | Returns the total number of<br>transactions processed. This<br>total includes all committed,<br>rolled back and heuristic<br>transaction completions. | Long | Yes | Yes |

The parameters for a WebLogic counter category are derived from the MBean name. The parameters values are analyzed and displayed according to their parameter dependency structure. This allows you to select between the multiple parameters and always end up with a valid combination of parameters. This parameter dependency information is enforced by the task creation wizard in the VantageView Web Console Management function.

The following parameters are valid for this counter category.

# Domain

Domain in which the WebLogic Application Admin server and its managed servers reside. You can specify one or more domains for monitoring. In any combination, select values from the discovered list, or enter values manually.

# Location

WebLogic Application Server where the instance you want to monitor resides. You can specify one or more servers for monitoring. In any combination, select values from the discovered list, or enter values manually.

JTA

The JTA MBean name. You can specify one or more names for monitoring. In any combination, select values from the discovered list, or enter values manually.

StatType

This parameter is available for counters that are returning a count or total (Transaction TotalCount is one example in this counter category). Possible values are:

- ACTUAL The counter returns the raw data value.
- INTERVAL The counter returns the difference between the raw value of the counter in the last task interval and the raw data value of the counter in the current task interval.

## Data Point

For each counter that you have included in a task:

- ! The primary data point (PDP) is the value returned for that counter.
- ! The intelligent data point (IDP) is the set of values returned for all counters in the counter category.

The PDP and IDP for a counter are displayed together in the following example. When parameters are defined by multiple values, a PDP and IDP are returned for each discovered combination of parameters.

```
Datapoint Details
                                                                      \times
Server: secotdv2, Time: 8/19/2003 6:19:56 PM, Value: 0.00000
                                                                     Value : 0 (Integer)
JTARuntime_ActiveTransactionsTotalCount
Returns the number of active transactions on the server.
Attribute values for MBean:
SecondsActiveTotalCount = 0
TransactionRolledBackTotalCount = 0
TransactionHeuristicsTotalCount = 0
Registered = false
TransactionRolledBackSystemTotalCount = 0
TransactionRolledBackAppTotalCount = 0
TransactionAbandonedTotalCount = 0
TransactionTotalCount = 0
TransactionRolledBackTimeoutTotalCount = 0
ActiveTransactionsTotalCount = 0
TransactionCommittedTotalCount = 0
CachingDisabled = true
TransactionRolledBackResourceTotalCount = 0
.€
```

Interval

Recommended minimum is 5 minutes.

# WebLogic JVM Runtime

The WebLogic JVM Runtime category includes the counters listed in the following table. Some of the counters listed in the table may not be available on your system. WebLogic counter categories, counter names, and parameters are dynamically discovered by processing the set of MBeans in the WebLogic JMX Server. Which counters are discovered is determined by the WebLogic version you are running and how WebLogic is configured.

| Counters        | Description                                                                  | Туре    | WL<br>7.x | WL<br>8.x |
|-----------------|------------------------------------------------------------------------------|---------|-----------|-----------|
| CachingDisabled | Private property that disables caching in proxies.                           | Boolean | Yes       | Yes       |
| HeapFreeCurrent | Returns the current amount of free memory<br>(in bytes) in the JVM heap.     | Long    | Yes       | Yes       |
| HeapSizeCurrent | Returns the current size (in bytes) of the JVM heap.                         | Long    | Yes       | Yes       |
| Registered      | Returns false if the MBean represented by this object has been unregistered. | Boolean | Yes       | Yes       |

### Parameters

The parameters for a WebLogic counter category are derived from the MBean name. The parameters values are analyzed and displayed according to their parameter dependency structure. This allows you to select between the multiple parameters and always end up with a valid combination of parameters. This parameter dependency information is enforced by the task creation wizard in the VantageView Web Console Management function.

The following parameters are valid for this counter category.

### Domain

Domain in which the WebLogic Application Admin server and its managed servers reside. You can specify one or more domains for monitoring. In any combination, select values from the discovered list, or enter values manually.

### Location

WebLogic Application Server where the instance you want to monitor resides. You can specify one or more servers for monitoring. In any combination, select values from the discovered list, or enter values manually.

### Data Point

For each counter that you have included in a task:

- ! The primary data point (PDP) is the value returned for that counter.
- ! The intelligent data point (IDP) is the set of values returned for all counters in the counter category.

The PDP and IDP for a counter are displayed together in the following example. When parameters are defined by multiple values, a PDP and IDP are returned for each discovered combination of parameters.

Interval

Recommended minimum is 5 minutes.

# WebLogic Log Broadcaster Runtime

The WebLogic Log Broadcaster Runtime category includes the counters listed in the following table. Some of the counters listed in the table may not be available on your system. WebLogic counter categories, counter names, and parameters are dynamically discovered by processing the set of MBeans in the WebLogic JMX Server. Which counters are discovered is determined by the WebLogic version you are running and how WebLogic is configured.

| Counters        | Description                                                                                       | Туре    | WL<br>7.x | WL<br>8.x |
|-----------------|---------------------------------------------------------------------------------------------------|---------|-----------|-----------|
| CachingDisabled | Private property that disables caching in proxies.                                                | Boolean | Yes       | Yes       |
| MessagesLogged  | Returns the total number of log messages<br>generated by this instance of the WebLogic<br>server. | Long    | Yes       | Yes       |
| Registered      | Returns false if the M Bean represented by this object has been unregistered.                     | Boolean | Yes       | Yes       |

# Parameters

The parameters for a WebLogic counter category are derived from the MBean name. The parameters values are analyzed and displayed according to their parameter dependency structure. This allows you to select between the multiple parameters and always end up with a valid combination of parameters. This parameter dependency information is enforced by the task creation wizard in the VantageView Web Console Management function.

The following parameters are valid for this counter category.

Domain

Domain in which the WebLogic Application Admin server and its managed servers reside. You can specify one or more domains for monitoring. In any combination, select values from the discovered list, or enter values manually.

### Location

WebLogic Application Server where the instance you want to monitor resides. You can specify one or more servers for monitoring. In any combination, select values from the discovered list, or enter values manually.

#### Name

The name of the log broadcaster. You can specify one or more names for monitoring. In any combination, select values from the discovered list, or enter values manually.

#### StatType

This parameter is available for counters that are returning a count or total (MessagesLogged in this counter category). Possible values are:

- ACTUAL The counter returns the raw data value.
- INTERVAL The counter returns the difference between the raw value of the counter in the last task interval and the raw data value of the counter in the current task interval.

#### Data Point

For each counter that you have included in a task:

- ! The primary data point (PDP) is the value returned for that counter.
- ! The intelligent data point (IDP) is the set of values returned for all counters in the counter category.

The PDP and IDP for a counter are displayed together in the following example. When parameters are defined by multiple values, a PDP and IDP are returned for each discovered combination of parameters.

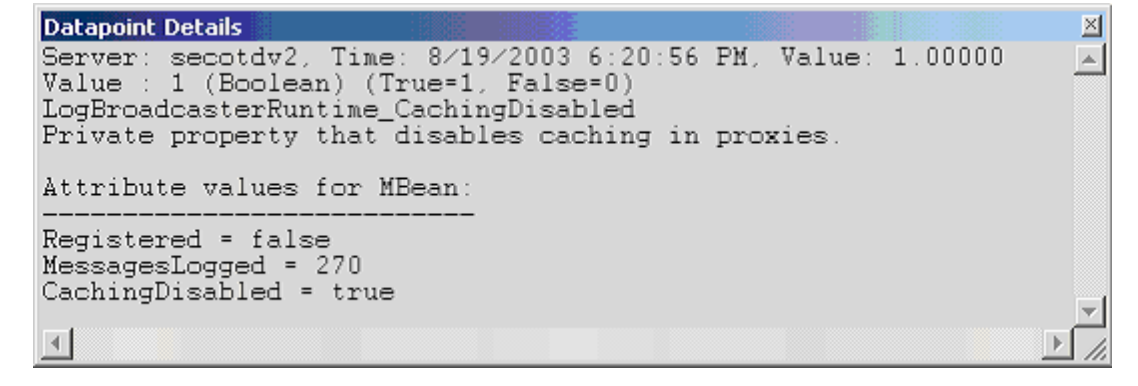

Interval

Recommended minimum is 5 minutes.

#### WebLogic Message Driven EJB Runtime

The WebLogic Message Driven EJB Runtime category includes the counters listed in the following table. Some of the counters listed in the table may not be available on your system. WebLogic counter categories, counter names, and parameters are dynamically discovered by processing the set of MBeans in the WebLogic JMX Server. Which counters are discovered is determined by the WebLogic version you are running and how WebLogic is configured.

| Counters             | Description                                                                  | Туре    | WL<br>7.x | WL<br>8.x |
|----------------------|------------------------------------------------------------------------------|---------|-----------|-----------|
| CachingDisabled      | Private property that disables caching in proxies.                           | Boolean | Yes       | Yes       |
| JM SConnection Alive | Returns the state of the EJB's JMS connection.                               | Boolean | Yes       | Yes       |
| Registered           | Returns false if the M Bean represented by this object has been unregistered | Boolean | Yes       | Yes       |

## Parameters

The parameters for a WebLogic counter category are derived from the MBean name. The parameters values are analyzed and displayed according to their parameter dependency structure. This allows you to select between the multiple parameters and always end up with a valid combination of parameters. This parameter dependency information is enforced by the task creation wizard in the VantageView Web Console Management function.

The following parameters are valid for this counter category.

## Domain

Domain in which the WebLogic Application Admin server and its managed servers reside. You can specify one or more domains for monitoring. In any combination, select values from the discovered list, or enter values manually.

# Location

WebLogic Application Server where the instance you want to monitor resides. You can specify one or more servers for monitoring. In any combination, select values from the discovered list, or enter values manually.

# Application

The application prefix of the EJB ear. You can specify one or more application prefixes for monitoring. In any combination, select values from the discovered list, or enter values manually.

# Component

The EJB component prefix of the EJB ear. You can specify one or more component prefixes for monitoring. In any combination, select values from the discovered list, or enter values manually.

### Name

The remainder of the EJB name. You can specify one or more names for monitoring. In any combination, select values from the discovered list, or enter values manually.

# Data Point

For each counter that you have included in a task:

- ! The primary data point (PDP) is the value returned for that counter.
- ! The intelligent data point (IDP) is the set of values returned for all counters in the counter category.

Using the Conductor

The PDP and IDP for a counter are displayed together in the following example. When parameters are defined by multiple values, a PDP and IDP are returned for each discovered combination of parameters.

| Datapoint Details                                                                                                    |                        |         | × |
|----------------------------------------------------------------------------------------------------|------------------------|---------|---|
| Server: secotdv2, Time: 8/19/2003 6:19:56<br>Value : 1 (Boolean) (True=1, False=0)<br>MessageDrivenEJBRuntime_CachingDisabled<br>Private property that disables caching in | PM, Value:<br>proxies. | 1.00000 | 4 |
| Attribute values for MBean:                                                                                                    |                        |         |   |
| EJBName = jmsMessageformat<br>CachingDisabled = true<br>Registered = false<br>JMSConnectionAlive = true                                                                    |                        |         | Ŧ |
|                                                                                                    |                        |         |   |

## Interval

Recommended minimum is 5 minutes.

# WebLogic Migratable Service Coordinator Runtime

The WebLogic Migratable Service Coordinator Runtime category includes the counters listed in the following table. Some of the counters listed in the table may not be available on your system. WebLogic counter categories, counter names, and parameters are dynamically discovered by processing the set of MBeans in the WebLogic JMX Server. Which counters are discovered is determined by the WebLogic version you are running and how WebLogic is configured.

| Counters        | Description                                                                   | Туре    | WL<br>7.x | WL<br>8.x |
|-----------------|-------------------------------------------------------------------------------|---------|-----------|-----------|
| CachingDisabled | Private property that disables caching in proxies.                            | Boolean | Yes       | Yes       |
| Registered      | Returns false if the M Bean represented by this object has been unregistered. | Boolean | Yes       | Yes       |

### Parameters

The parameters for a WebLogic counter category are derived from the MBean name. The parameters values are analyzed and displayed according to their parameter dependency structure. This allows you to select between the multiple parameters and always end up with a valid combination of parameters. This parameter dependency information is enforced by the task creation wizard in the VantageView Web Console Management function.

The following parameters are valid for this counter category.

# Domain

Domain in which the WebLogic Application Admin server and its managed servers reside. You can specify one or more domains for monitoring. In any combination, select values from the discovered list, or enter values manually.

### Location

WebLogic Application Server where the instance you want to monitor resides. You can specify one or more servers for monitoring. In any combination, select values from the discovered list, or enter values manually.

# Service

The name of the migratable service coordinator. You can specify one or more names for monitoring. In any combination, select values from the discovered list, or enter values manually.

# Data Point

For each counter that you have included in a task:

- ! The primary data point (PDP) is the value returned for that counter.
- ! The intelligent data point (IDP) is the set of values returned for all counters in the counter category.

The PDP and IDP for a counter are displayed together in the following example. When parameters are defined by multiple values, a PDP and IDP are returned for each discovered combination of parameters.

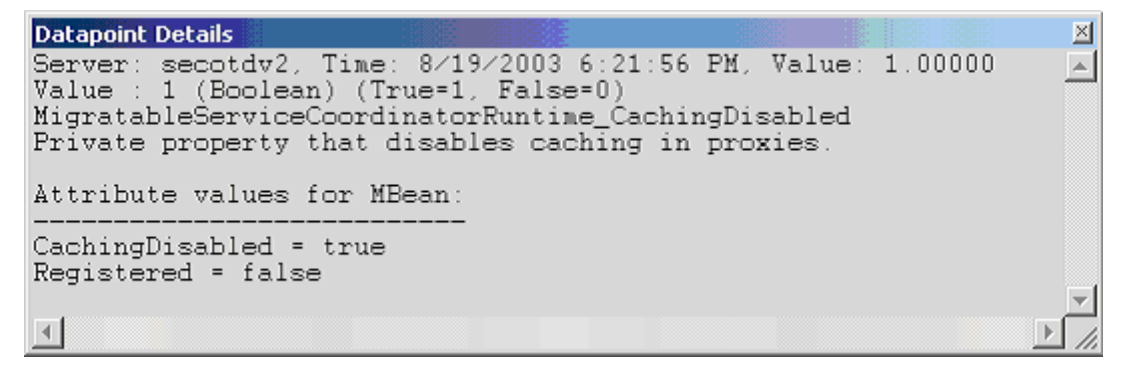

Interval

Recommended minimum is 5 minutes.

# WebLogic Server Life Cycle Runtime

The WebLogic Server Life Cycle Runtime category includes the counters listed in the following table. Some of the counters listed in the table may not be available on your system. WebLogic counter categories, counter names, and parameters are dynamically discovered by processing the set of MBeans in the WebLogic JMX Server. Which counters are discovered is determined by the WebLogic version you are running and how WebLogic is configured.

| Counters        | Description                                                                                   | Туре    | WL<br>7.x | WL<br>8.x |
|-----------------|-----------------------------------------------------------------------------------------------|---------|-----------|-----------|
| CachingDisabled | Private property that disables caching in proxies.                                            | Boolean | Yes       | Yes       |
| Registered      | Returns false if the MBean represented by this object has been unregistered.                  | Boolean | Yes       | Yes       |
| StateVal        | Returns an integer that identifies the current state of the server. Values range from 0 to 8. | Integer | Yes       | Yes       |

### Using the Conductor

## Parameters

The parameters for a WebLogic counter category are derived from the MBean name. The parameters values are analyzed and displayed according to their parameter dependency structure. This allows you to select between the multiple parameters and always end up with a valid combination of parameters. This parameter dependency information is enforced by the task creation wizard in the VantageView Web Console Management function.

The following parameters are valid for this counter category.

## Domain

Domain in which the WebLogic Application Admin server and its managed servers reside. You can specify one or more domains for monitoring. In any combination, select values from the discovered list, or enter values manually.

### Location

WebLogic Application Server where the instance you want to monitor resides. You can specify one or more servers for monitoring. In any combination, select values from the discovered list, or enter values manually.

### Name

The application server name. You can specify one or more names for monitoring. In any combination, select values from the discovered list, or enter values manually.

### Data Point

For each counter that you have included in a task:

- ! The primary data point (PDP) is the value returned for that counter.
- ! The intelligent data point (IDP) is the set of values returned for all counters in the counter category.

The PDP and IDP for a counter are displayed together in the following example. When parameters are defined by multiple values, a PDP and IDP are returned for each discovered combination of parameters.

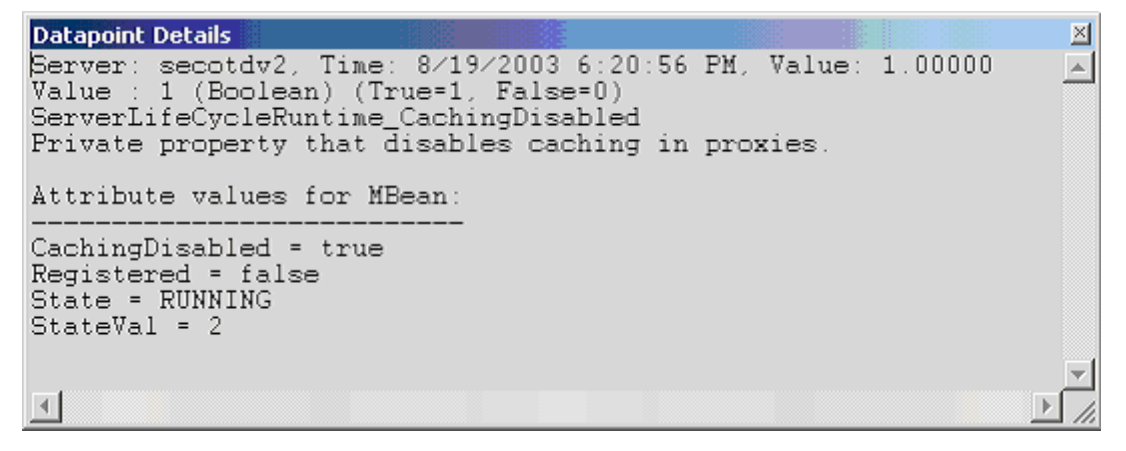

Interval

Recommended minimum is 5 minutes.
# WebLogic Server Runtime

The WebLogic Server Runtime category includes the counters listed in the following table. Some of the counters listed in the table may not be available on your system. WebLogic counter categories, counter names, and parameters are dynamically discovered by processing the set of MBeans in the WebLogic JMX Server. Which counters are discovered is determined by the WebLogic version you are running and how WebLogic is configured.

| Counters                       | Description                                                                                      | Туре    | WL<br>7.x | WL<br>8.x |
|--------------------------------|--------------------------------------------------------------------------------------------------|---------|-----------|-----------|
| ActivationTime                 | Returns the time when the server was started.                                                    | Long    | Yes       | Yes       |
| AdministrationPort             | Returns the administration port on which this server is listening for connections.               | Integer | Yes       | Yes       |
| AdministrationPortEnabled      | Returns whether the Administration Port is enabled on the server.                                | Boolean | Yes       | Yes       |
| AdminServer                    | Checks if the server is an administrator server.                                                 | Boolean | Yes       | Yes       |
| AdminServerListenPort          | Returns the port on which admin server is listening for connections.                             | Integer | Yes       | Yes       |
| Admin ServerListen Port Secure | Returns the secureType on which admin server is listening for connections.                       | Boolean | Yes       | Yes       |
| CachingDisabled                | Private property that disables caching in proxies.                                               | Boolean | Yes       | Yes       |
| ListenPort                     | Returns the port on which this server is listening for connections.                              | Integer | Yes       | Yes       |
| ListenPortEnabled              | Returns whether the default Listen Port is enabled on the server.                                | Boolean | Yes       | Yes       |
| OAMVersion                     | Returns the OAM version info. Indicates release level of this server.                            | Integer | Yes       | Yes       |
| OpenSocketsCurrentCount        | Returns the current number sockets<br>registered for socket muxing on this<br>server.            | Integer | Yes       | Yes       |
| Registered                     | Returns false if the M Bean represented by this object has been unregistered.                    | Boolean | Yes       | Yes       |
| RestartsTotalCount             | Returns the total number of restarts for<br>this server since the cluster was last<br>activated. | Integer | Yes       | Yes       |
| SocketsOpenedTotalCount        | Returns the total number of registrations for socket muxing on this server.                      | Long    | Yes       | Yes       |
| SSLListen Port                 | Returns the port on which this server is listening for SSL connections                           | Integer | Yes       | Yes       |

| SSLListen PortEnabled | Returns if the default ISSListen Port is enabled on the server. | Boolean | Yes | Yes |
|-----------------------|-----------------------------------------------------------------|---------|-----|-----|
| StateVal              | Returns current state of the server.                            | Integer | Yes | Yes |

The parameters for a WebLogic counter category are derived from the MBean name. The parameters values are analyzed and displayed according to their parameter dependency structure. This allows you to select between the multiple parameters and always end up with a valid combination of parameters. This parameter dependency information is enforced by the task creation wizard in the VantageView Web Console Management function.

The following parameters are valid for this counter category.

## Domain

Domain in which the WebLogic Application Admin server and its managed servers reside. You can specify one or more domains for monitoring. In any combination, select values from the discovered list, or enter values manually.

## Location

WebLogic Application Server where the instance you want to monitor resides. You can specify one or more servers for monitoring. In any combination, select values from the discovered list, or enter values manually.

#### StatType

This parameter is available for counters that are returning a count or total (SocketsOpenedTotalCount is one example in this counter category). Possible values are:

ACTUAL The counter returns the raw data value.

# INTERVAL The counter returns the difference between the raw value of the counter in the last task interval and the raw data value of the counter in the current task interval.

## Data Point

For each counter that you have included in a task:

- ! The primary data point (PDP) is the value returned for that counter.
- ! The intelligent data point (IDP) is the set of values returned for all counters in the counter category.

The PDP and IDP for a counter are displayed together in the following example. When parameters are defined by multiple values, a PDP and IDP are returned for each discovered combination of parameters.

```
Datapoint Details
                                                                                                \times
Server: secotdv2, Time: 8/19/2003 6:19:56 PM, Value: 1061233688576
Value : 1061233658384 (Long)
                                                                                                .
ServerRuntime_ActivationTime
Return the time when the server was started.
Attribute values for MBean:
SocketsOpenedTotalCount = 2
ActivationTime = Monday, August 18, 2003 3:07:38 PM EDT
WeblogicVersion = WebLogic Server 7.0 SP2 Sun Jan 26 23:09:32 PST 2003 234192
JVMID = 35456500283173095/secotdv2/null/null/168041316/7/7005/7005/7006/7006/7005/700
CachingDisabled = true
ListenAddress = secotdv2/10.4.27.100
State = RUNNING
ListenPort = 7005
RestartsTotalCount = 0
Registered = false
OpenSocketsCurrentCount = 2
AdminServerHost = secotdv2
SSLListenAddress = secotdv2/10.4.27.100
AdminServerListenPort = 7001
AdminServer = false
AdminServerListenPortSecure = false
AdministrationPort = 9002
AdministrationPortEnabled = false
CurrentDirectory = /opt/bea702/user_projects/testdomain/.
ListenPortEnabled = true
OAMVersion = 2
SSLListenPort = 7006
SSLListenPortEnabled = true
StateVal = 2
•
```

# Interval

Recommended minimum is 5 minutes.

# WebLogic Server Security Runtime

The WebLogic Server Security Runtime category includes the counters listed in the following table. Some of the counters listed in the table may not be available on your system. WebLogic counter categories, counter names, and parameters are dynamically discovered by processing the set of MBeans in the WebLogic JMX Server. Which counters are discovered is determined by the WebLogic version you are running and how WebLogic is configured.

| Counters                       | Description                                                                                        | Туре    | WL<br>7.x | WL<br>8.x |
|--------------------------------|----------------------------------------------------------------------------------------------------|---------|-----------|-----------|
| CachingDisabled                | Private property that disables caching in proxies.                                                 | Boolean | Yes       | Yes       |
| InvalidLoginAttemptsTotalCount | Returns the cumulative number of invalid logins attempted on this server.                          | Long    | Yes       | Yes       |
| InvalidLoginUsersHighCount     | Returns the highest number of<br>users with outstanding invalid<br>login attempts for this server. | Long    | Yes       | Yes       |
| LockedUsersCurrentCount        | Returns the number of currently                                                                    | Long    | Yes       | Yes       |

|                                    | locked users on this server.                                                                              |         |     |     |
|------------------------------------|----------------------------------------------------------------------------------------------------|---------|-----|-----|
| LoginAttemptsWhileLockedTotalCount | Returns the cumulative number of<br>invalid logins attempted on this<br>server while the user was locked. | Long    | Yes | Yes |
| Registered                         | Returnsfalse if the MBean<br>represented by this object has<br>been unregistered.                         | Boolean | Yes | Yes |
| UnlockedUsersTotalCount            | Returns the number of times a user was unlocked on this server.                                           | Long    | Yes | Yes |
| UserLockoutTotalCount              | Returns the cumulative number of user lockouts done on this server.                                       | Long    | Yes | Yes |

The parameters for a WebLogic counter category are derived from the MBean name. The parameters values are analyzed and displayed according to their parameter dependency structure. This allows you to select between the multiple parameters and always end up with a valid combination of parameters. This parameter dependency information is enforced by the task creation wizard in the VantageView Web Console Management function.

The following parameters are valid for this counter category.

## Domain

Domain in which the WebLogic Application Admin server and its managed servers reside. You can specify one or more domains for monitoring. In any combination, select values from the discovered list, or enter values manually.

# Location

WebLogic Application Server where the instance you want to monitor resides. You can specify one or more servers for monitoring. In any combination, select values from the discovered list, or enter values manually.

# StatType

This parameter is available for counters that are returning a count or total (InvalidLoginAttemptsTotalCount is one example in this counter category). Possible values are:

ACTUAL The counter returns the raw data value.

INTERVAL The counter returns the difference between the raw value of the counter in the last task interval and the raw data value of the counter in the current task interval.

#### Data Point

For each counter that you have included in a task:

- ! The primary data point (PDP) is the value returned for that counter.
- ! The intelligent data point (IDP) is the set of values returned for all counters in the counter category.

The PDP and IDP for a counter are displayed together in the following example. When parameters are defined by multiple values, a PDP and IDP are returned for each discovered combination of parameters.

```
Datapoint Details
                                                                           \ge
Server: secotdv2, Time: 8/19/2003 6:21:56 PM, Value: 1.00000
                                                                           .
Value : 1 (Boolean) (True=1, False=0)
ServerSecurityRuntime_CachingDisabled
Private property that disables caching in proxies.
Attribute values for MBean:
LoginAttemptsWhileLockedTotalCount = 0
UserLockoutTotalCount = 0
UnlockedUsersTotalCount = 0
Registered = false
InvalidLoginAttemptsTotalCount = 0
InvalidLoginUsersHighCount = 0
CachingDisabled = true
LockedŰsersCurrentCount = 0
4
```

Interval

Recommended minimum is 5 minutes.

# WebLogic Servlet Runtime

The WebLogic Application Runtime category includes the counters listed in the following table. Some of the counters listed in the table may not be available on your system. WebLogic counter categories, counter names, and parameters are dynamically discovered by processing the set of MBeans in the WebLogic JMX Server. Which counters are discovered is determined by the WebLogic version you are running and how WebLogic is configured.

| Counters             | Description                                                                                                    | Туре    | WL<br>7.x | WL<br>8.x |
|----------------------|----------------------------------------------------------------------------------------------------|---------|-----------|-----------|
| CachingDisabled      | Private property that disables caching in proxies.                                                                                                    | Boolean | Yes       | Yes       |
| ExecutionTimeAverage | Returns the average amount of time all<br>invocations of the servlet have executed<br>since it was created.                                                                               | Integer | Yes       | Yes       |
| ExecutionTimeHigh    | Returns the amount of time the single<br>longest invocation of the servlet has<br>executed since it was created.                                                                          | Integer | Yes       | Yes       |
| ExecutionTimeLow     | Returns the amount of time the single<br>shortest invocation of the servlet has<br>executed since it was created. Note: For the<br>CounterMonitor, the difference option<br>must be used. | Integer | Yes       | Yes       |
| ExecutionTimeTotal   | Returns the amount of time all invocations<br>of the servlet has executed since it was<br>created.                                                                                        | Integer | Yes       | Yes       |
| InternalServlet      | Returns whether this is an Internal Servlet.                                                                                                    | Boolean | No        | Yes       |
| InvocationTotalCount | Returns the total number of times the                                                                                                    | Integer | Yes       | Yes       |

|                  | servlet has been invoked.                                                      |         |     |     |
|------------------|--------------------------------------------------------------------------------|---------|-----|-----|
| PoolMaxCapacity  | Returns the maximum capacity of this servlet for single thread model servlets. | Integer | Yes | Yes |
| Registered       | Returns false if the MBean represented by this object has been unregistered    | Boolean | Yes | Yes |
| ReloadTotalCount | Returns the total number of times the servlet has been reloaded.               | Integer | Yes | Yes |

The parameters for a WebLogic counter category are derived from the MBean name. The parameters values are analyzed and displayed according to their parameter dependency structure. This allows you to select between the multiple parameters and always end up with a valid combination of parameters. This parameter dependency information is enforced by the task creation wizard in the VantageView Web Console Management function.

The following parameters are valid for this counter category.

## Domain

Domain in which the WebLogic Application Admin server and its managed servers reside. You can specify one or more domains for monitoring. In any combination, select values from the discovered list, or enter values manually.

## Location

WebLogic Application Server where the instance you want to monitor resides. You can specify one or more servers for monitoring. In any combination, select values from the discovered list, or enter values manually.

#### Application

The application name. You can specify one or more names for monitoring. In any combination, select values from the discovered list, or enter values manually.

#### Servlet

The servlet name. You can specify one or more names for monitoring. In any combination, select values from the discovered list, or enter values manually.

#### StatType

This parameter is available for counters that are returning a count or total (InvocationTotalCount is one example in this counter category). Possible values are:

ACTUAL The counter returns the raw data value.

INTERVAL The counter returns the difference between the raw value of the counter in the last task interval and the raw data value of the counter in the current task interval.

# Data Point

For each counter that you have included in a task:

! The primary data point (PDP) is the value returned for that counter.

! The intelligent data point (IDP) is the set of values returned for all counters in the counter category.

The PDP and IDP for a counter are displayed together in the following example. When parameters are defined by multiple values, a PDP and IDP are returned for each discovered combination of parameters.

```
Datapoint Details
                                                                        \times
Server: secotdv2, Time: 8/19/2003 6:21:56 PM, Value: 1.00000
                                                                        .
Value : 1 (Boolean) (True=1, False=0)
ServletRuntime CachingDisabled
Private property that disables caching in proxies.
Attribute values for MBean:
PoolMaxCapacity = 0
Registered = false
ExecutionTimeLow = 0
ReloadTotalCount = 0
ExecutionTimeHigh = 0
ServletPath = /domain/NTRealm.jsp
ExecutionTimeTotal = 0
InvocationTotalCount = 0
ExecutionTimeAverage = 0
URL = HTTP://secotdv2:7001/console/domain/NTRealm.jsp
ServletName = weblogic.management.console.webapp._domain.__ntrealm
CachingDisabled = true
ContextPath = /console
4
```

## Interval

Recommended minimum is 5 minutes.

# WebLogic Stateful EJB Runtime

The WebLogic Stateful EJB Runtime category includes the counters listed in the following table. Some of the counters listed in the table may not be available on your system. WebLogic counter categories, counter names, and parameters are dynamically discovered by processing the set of MBeans in the WebLogic JMX Server. Which counters are discovered is determined by the WebLogic version you are running and how WebLogic is configured.

| Counters        | Description                                                                   | Туре    | WL<br>7.x | WL<br>8.x |
|-----------------|-------------------------------------------------------------------------------|---------|-----------|-----------|
| CachingDisabled | Private property that disables caching in proxies.                            | Boolean | Yes       | No        |
| Registered      | Returns false if the M Bean represented by this object has been unregistered. | Boolean | Yes       | No        |

## Parameters

The parameters for a WebLogic counter category are derived from the MBean name. The parameters values are analyzed and displayed according to their parameter dependency structure. This allows you to select between the multiple parameters and always end up with a valid combination of parameters. This parameter dependency information is enforced by the task creation wizard in the VantageView Web Console Management function.

The following parameters are valid for this counter category.

#### Using the Conductor

## Domain

Domain in which the WebLogic Application Admin server and its managed servers reside. You can specify one or more domains for monitoring. In any combination, select values from the discovered list, or enter values manually.

## Location

WebLogic Application Server where the instance you want to monitor resides. You can specify one or more servers for monitoring. In any combination, select values from the discovered list, or enter values manually.

## Application

The application prefix of the EJB ear. You can specify one or more application prefixes for monitoring. In any combination, select values from the discovered list, or enter values manually.

## Component

The EJB component prefix of the EJB ear. You can specify one or more component prefixes for monitoring. In any combination, select values from the discovered list, or enter values manually.

#### Name

The remainder of the EJB name. You can specify one or more names for monitoring. In any combination, select values from the discovered list, or enter values manually.

## Data Point

For each counter that you have included in a task:

- ! The primary data point (PDP) is the value returned for that counter.
- ! The intelligent data point (IDP) is the set of values returned for all counters in the counter category.

The PDP and IDP for a counter are displayed together in the following example. When parameters are defined by multiple values, a PDP and IDP are returned for each discovered combination of parameters.

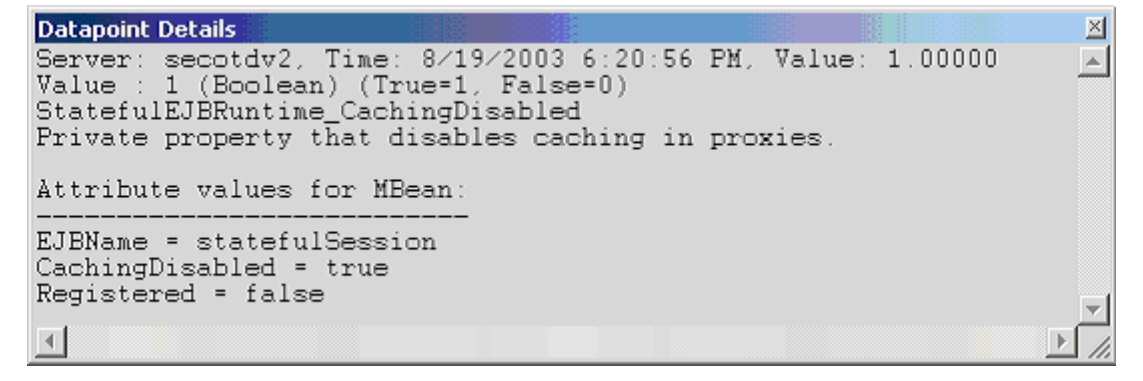

Interval

Recommended minimum is 5 minutes.

#### WebLogic Stateless EJB Runtime

The WebLogic Stateless EJB Runtime category includes the counters listed in the following table. Some of the counters listed in the table may not be available on your system. WebLogic counter categories, counter names, and parameters are dynamically discovered by processing the set of MBeans in the WebLogic JMX

Server. Which counters are discovered is determined by the WebLogic version you are running and how WebLogic is configured.

| Counters        | Description                                                                   | Туре    | WL<br>7.x | WL<br>8.x |
|-----------------|-------------------------------------------------------------------------------|---------|-----------|-----------|
| CachingDisabled | Private property that disables caching in proxies.                            | Boolean | Yes       | Yes       |
| Registered      | Returns false if the M Bean represented by this object has been unregistered. | Boolean | Yes       | Yes       |

# Parameters

The parameters for a WebLogic counter category are derived from the MBean name. The parameters values are analyzed and displayed according to their parameter dependency structure. This allows you to select between the multiple parameters and always end up with a valid combination of parameters. This parameter dependency information is enforced by the task creation wizard in the VantageView Web Console Management function.

The following parameters are valid for this counter category.

# Domain

Domain in which the WebLogic Application Admin server and its managed servers reside. You can specify one or more domains for monitoring. In any combination, select values from the discovered list, or enter values manually.

# Location

WebLogic Application Server where the instance you want to monitor resides. You can specify one or more servers for monitoring. In any combination, select values from the discovered list, or enter values manually.

# Application

The application prefix of the EJB ear. You can specify one or more application prefixes for monitoring. In any combination, select values from the discovered list, or enter values manually.

# Component

The EJB component prefix of the EJB ear. You can specify one or more component prefixes for monitoring. In any combination, select values from the discovered list, or enter values manually.

#### Name

The remainder of the EJB name. You can specify one or more names for monitoring. In any combination, select values from the discovered list, or enter values manually.

#### Data Point

For each counter that you have included in a task:

- ! The primary data point (PDP) is the value returned for that counter.
- ! The intelligent data point (IDP) is the set of values returned for all counters in the counter category.

The PDP and IDP for a counter are displayed together in the following example. When parameters are defined by multiple values, a PDP and IDP are returned for each discovered combination of parameters.

| Datapoint Details                                                                                                    | ×                         |
|----------------------------------------------------------------------------------------------------|---------------------------|
| Server: secotdv2, Time: 8/19/2003 6:19:56 PM, Value: 1.00000<br>Value : 1 (Boolean) (True=1, False=0)<br>StatelessEJBRuntime_CachingDisabled<br>Private property that disables caching in proxies. | 4                         |
| Attribute values for MBean:                                                                                                    |                           |
| Registered = false<br>CachingDisabled = true<br>EJBName = receiveInTx                                                                                                    |                           |
|                                                                                                    | $\mathbb{P}_{\mathbb{Z}}$ |

#### Interval

Recommended minimum is 5 minutes.

#### WebLogic Time Service Runtime

The WebLogic Time Service Runtime category includes the counters listed in the following table. Some of the counters listed in the table may not be available on your system. WebLogic counter categories, counter names, and parameters are dynamically discovered by processing the set of MBeans in the WebLogic JMX Server. Which counters are discovered is determined by the WebLogic version you are running and how WebLogic is configured.

| Counters              | Description                                                                       | Туре    | WL<br>7.x | WL<br>8.x |
|-----------------------|-----------------------------------------------------------------------------------|---------|-----------|-----------|
| CachingDisabled       | Private property that disables caching in proxies.                                | Boolean | Yes       | Yes       |
| ExceptionCount        | Returns the total number of exceptions thrown while executing scheduled triggers. | Integer | Yes       | Yes       |
| ExecutionCount        | Returns the total number of triggers executed.                                    | Integer | Yes       | Yes       |
| ExecutionsPerMinute   | Returns the average number of triggers executed per minute.                       | Integer | Yes       | Yes       |
| Registered            | Returns false if the MBean represented by this object has been unregistered.      | Boolean | Yes       | Yes       |
| ScheduledTriggerCount | Returns the number of currently active scheduled triggers.                        | Integer | Yes       | Yes       |

#### Parameters

The parameters for a WebLogic counter category are derived from the MBean name. The parameters values are analyzed and displayed according to their parameter dependency structure. This allows you to select between the multiple parameters and always end up with a valid combination of parameters. This parameter dependency information is enforced by the task creation wizard in the VantageView Web Console Management function.

The following parameters are valid for this counter category.

Domain

Domain in which the WebLogic Application Admin server and its managed servers reside. You can specify one or more domains for monitoring. In any combination, select values from the discovered list, or enter values manually.

# Location

WebLogic Application Server where the instance you want to monitor resides. You can specify one or more servers for monitoring. In any combination, select values from the discovered list, or enter values manually.

## Name

The name of the time service. You can specify one or more names for monitoring. In any combination, select values from the discovered list, or enter values manually.

## StatType

This parameter is available for counters that are returning a count or total (ExecutionCount is one example in this counter category). Possible values are:

ACTUAL The counter returns the raw data value.

INTERVAL The counter returns the difference between the raw value of the counter in the last task interval and the raw data value of the counter in the current task interval.

#### Data Point

For each counter that you have included in a task:

- ! The primary data point (PDP) is the value returned for that counter.
- ! The intelligent data point (IDP) is the set of values returned for all counters in the counter category.

The PDP and IDP for a counter are displayed together in the following example. When parameters are defined by multiple values, a PDP and IDP are returned for each discovered combination of parameters.

```
Datapoint Details
Server: secotdv2, Time: 8/19/2003 6:19:56 PM, Value: 1.00000
Value : 1 (Boolean) (True=1, False=0)
TimeServiceRuntime_CachingDisabled
Private property that disables caching in proxies.
Attribute values for MBean:
Registered = false
ExceptionCount = 0
CachingDisabled = true
ExecutionsPerMinute = 21
ExecutionCount = 34696
ScheduledTriggerCount = 11
```

Interval

Recommended minimum is 5 minutes.

# WebLogic Transaction Resource Runtime

The WebLogic Transaction Resource Runtime category includes the counters listed in the following table. Some of the counters listed in the table may not be available on your system. WebLogic counter categories, counter names, and parameters are dynamically discovered by processing the set of MBeans in the WebLogic JMX Server. Which counters are discovered is determined by the WebLogic version you are running and how WebLogic is configured.

| Counters                               | Description                                                                                                    | Туре    | WL<br>7.x | WL<br>8.x |
|----------------------------------------|----------------------------------------------------------------------------------------------------|---------|-----------|-----------|
| CachingDisabled                        | Private property that disables caching in proxies.                                                                                                    | Boolean | Yes       | Yes       |
| Registered                             | Returnsfalse if the MBean<br>represented by this object has<br>been unregistered.                                                                     | Boolean | Yes       | Yes       |
| TransactionCommittedTotalCount         | Returns the number of committed transactions.                                                                                                    | Long    | Yes       | Yes       |
| TransactionHeuristicCommitTotalCount   | Returns the number of<br>transactions for which this<br>resource has returned a heuristic<br>commit decision.                                         | Long    | Yes       | Yes       |
| TransactionHeuristicHazardTotalCount   | Returns the number of<br>transactions for which this<br>resource has reported a heuristic<br>hazard decision.                                         | Long    | Yes       | Yes       |
| TransactionHeuristicMixedTotalCount    | Returns the number of<br>transactions for which this<br>resource has reported a heuristic<br>mixed decision.                                          | Long    | Yes       | Yes       |
| TransactionHeuristicRollbackTotalCount | Returns the number of<br>transactions for which this<br>resource has returned a heuristic<br>rollback decision.                                       | Long    | Yes       | Yes       |
| Transaction Heuristics Total Count     | Returns the number of<br>transactions that completed with<br>a heuristic status.                                                                      | Long    | Yes       | Yes       |
| Transaction Rolled Back Total Count    | Returnsthe number of<br>transactionsthat were rolled<br>back.                                                                                         | Long    | Yes       | Yes       |
| TransactionTotalCount                  | Returns the total number of<br>transactions processed. This total<br>includes all committed, rolled<br>back and heuristic transaction<br>completions. | Long    | Yes       | Yes       |

The parameters for a WebLogic counter category are derived from the MBean name. The parameters values are analyzed and displayed according to their parameter dependency structure. This allows you to select between the multiple parameters and always end up with a valid combination of parameters. This parameter dependency information is enforced by the task creation wizard in the VantageView Web Console Management function.

The following parameters are valid for this counter category.

## Domain

Domain in which the WebLogic Application Admin server and its managed servers reside. You can specify one or more domains for monitoring. In any combination, select values from the discovered list, or enter values manually.

#### Location

WebLogic Application Server where the instance you want to monitor resides. You can specify one or more servers for monitoring. In any combination, select values from the discovered list, or enter values manually.

## **Transaction Runtime**

The JTA runtime name. You can specify one or more names for monitoring. In any combination, select values from the discovered list, or enter values manually.

## Component

The JTA component name. You can specify one or more names for monitoring. In any combination, select values from the discovered list, or enter values manually.

#### StatType

This parameter is available for counters that are returning a count or total (TransactionCommittedTotalCount is one example in this counter category). Possible values are:

- ACTUAL The counter returns the raw data value.
- INTERVAL The counter returns the difference between the raw value of the counter in the last task interval and the raw data value of the counter in the current task interval.

#### Data Point

For each counter that you have included in a task:

- ! The primary data point (PDP) is the value returned for that counter.
- ! The intelligent data point (IDP) is the set of values returned for all counters in the counter category.

The PDP and IDP for a counter are displayed together in the following example. When parameters are defined by multiple values, a PDP and IDP are returned for each discovered combination of parameters.

```
Datapoint Details
                                                                              \times
Server: secotdv2, Time: 8/19/2003 6:20:56 PM, Value: 1.00000
                                                                              .
Value : 1 (Boolean) (True=1, False=0)
TransactionResourceRuntime_CachingDisabled
Private property that disables caching in proxies.
Attribute values for MBean:
TransactionTotalCount = 1
TransactionRolledBackTotalCount = 0
TransactionHeuristicHazardTotalCount = 0
TransactionHeuristicsTotalCount = 0
CachingDisabled = true
TransactionHeuristicCommitTotalCount = 0
Registered = false
TransactionCommittedTotalCount = 1
TransactionHeuristicMixedTotalCount = 0
ResourceName = weblogic.jdbc.jts.Connection
TransactionHeuristicRollbackTotalCount = 0
4
```

Interval

Recommended minimum is 5 minutes.

# WebLogic Web App Component Runtime

The WebLogic Web App Component Runtime category includes the counters listed in the following table. Some of the counters listed in the table may not be available on your system. WebLogic counter categories, counter names, and parameters are dynamically discovered by processing the set of MBeans in the WebLogic JMX Server. Which counters are discovered is determined by the WebLogic version you are running and how WebLogic is configured.

| Counters               | Description                                                                             | Туре    | WL<br>7.x | WL<br>8.x |
|------------------------|-----------------------------------------------------------------------------------------|---------|-----------|-----------|
| CachingDisabled        | Private property that disables caching in proxies.                                      | Boolean | Yes       | Yes       |
| DeploymentState        | Returns the current deployment state of the module.                                     | Integer | No        | Yes       |
| IndexDirectoryDisabled | Returns the directory indexing indicator configured in weblogic.xml.                    | Boolean | No        | Yes       |
| JSPDebug               | Returns the JSP's debug/line numbers<br>parameter values configured in<br>weblogic.xml. | Boolean | No        | Yes       |
| JSPKeepGenerated       | Returns the JSP's KeepGenerated<br>parameter value configured in<br>weblogic.xml.       | Boolean | No        | Yes       |
| JSPPageCheckSecs       | Returns the JSP's PageCheckSecs value configured in weblogic.xml.                       | Long    | No        | Yes       |
| JSPVerbose             | Returns the JSP's Verbose parameter value configured in weblogic.xml.                   | Boolean | No        | Yes       |

| Open Session sCurrent Count     | Returns the current total number of open sessions in this component.                                                                                                    | Integer | Yes | Yes |
|---------------------------------|----------------------------------------------------------------------------------------------------|---------|-----|-----|
| Open Session sHigh Count        | Returns the highest of the total number<br>of open sessions in this server. The count<br>starts at zero each time the server is<br>activated. Note that this is an<br>optimization method for a highly useful<br>statistic that could be implemented less<br>efficiently using change notification. | Integer | Yes | Yes |
| Registered                      | Returns false if the M Bean represented by this object has been unregistered.                                                                                                    | Boolean | Yes | Yes |
| ServletReloadCheckStatus        | Returns the servlet reload check seconds configured in weblogic.xml.                                                                                                    | Integer | No  | Yes |
| SessionCookieMacAgentSecs       | Returns the session's cookie max age configured for http sessions.                                                                                                    | Integer | No  | Yes |
| SessionInvalidationIntervalSecs | Returns the invalidation check timer interval configured for http sessions.                                                                                                    | Integer | No  | Yes |
| SessionMonitoringEnabled        | Returns the session monitoring indicator configured in weblogic.xml.                                                                                                    | Boolean | No  | Yes |
| SessionsOpenedTotalCount        | Returns the total number of sessions opened in this server.                                                                                                    | Integer | Yes | Yes |
| SessionTimeoutSecs              | Returns the timeout configured for http<br>sessions.                                                                                                    | Integer | No  | Yes |
| SingleThreadServletPoolSize     | Returns the single threaded servlet pool size configured in weblogic.xml.                                                                                                    | Integer | No  | Yes |

The parameters for a WebLogic counter category are derived from the MBean name. The parameters values are analyzed and displayed according to their parameter dependency structure. This allows you to select between the multiple parameters and always end up with a valid combination of parameters. This parameter dependency information is enforced by the task creation wizard in the VantageView Web Console Management function.

The following parameters are valid for this counter category.

# Domain

Domain in which the WebLogic Application Admin server and its managed servers reside. You can specify one or more domains for monitoring. In any combination, select values from the discovered list, or enter values manually.

# Location

WebLogic Application Server where the instance you want to monitor resides. You can specify one or more servers for monitoring. In any combination, select values from the discovered list, or enter values manually.

## Using the Conductor

# Application

The application name. You can specify one or more names for monitoring. In any combination, select values from the discovered list, or enter values manually.

## StatType

This parameter is available for counters that are returning a count or total (OpenSessionsCurrentCount is one example in this counter category). Possible values are:

ACTUAL The counter returns the raw data value.

INTERVAL The counter returns the difference between the raw value of the counter in the last task interval and the raw data value of the counter in the current task interval.

## Data Point

For each counter that you have included in a task:

- ! The primary data point (PDP) is the value returned for that counter.
- ! The intelligent data point (IDP) is the set of values returned for all counters in the counter category.

The PDP and IDP for a counter are displayed together in the following example. When parameters are defined by multiple values, a PDP and IDP are returned for each discovered combination of parameters.

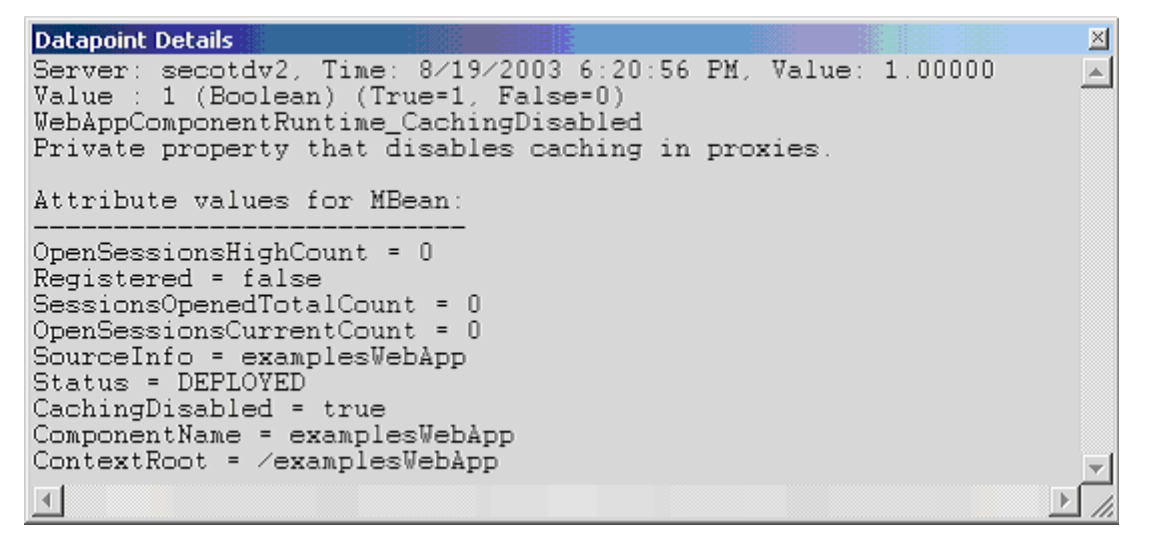

Interval

Recommended minimum is 5 minutes.

#### WebLogic Web Server Runtime

The WebLogic Web Server Runtime category includes the counters listed in the following table. Some of the counters listed in the table may not be available on your system. WebLogic counter categories, counter names, and parameters are dynamically discovered by processing the set of MBeans in the WebLogic JMX Server. Which counters are discovered is determined by the WebLogic version you are running and how WebLogic is configured.

| Counters | Description | Туре | WL<br>7.x | WL<br>8.x |
|----------|-------------|------|-----------|-----------|
|          | Description |      | /.X       | 8.x       |

| CachingDisabled  | Private property that disables caching in proxies.                            | Boolean | Yes | Yes |
|------------------|-------------------------------------------------------------------------------|---------|-----|-----|
| DefaultWebServer | Returns whether it is the defaultWebServer<br>or a VirtualHost.               | Boolean | No  | Yes |
| Registered       | Returns false if the M Bean represented by this object has been unregistered. | Boolean | Yes | Yes |

The parameters for a WebLogic counter category are derived from the MBean name. The parameters values are analyzed and displayed according to their parameter dependency structure. This allows you to select between the multiple parameters and always end up with a valid combination of parameters. This parameter dependency information is enforced by the task creation wizard in the VantageView Web Console Management function.

The following parameters are valid for this counter category.

# Domain

Domain in which the WebLogic Application Admin server and its managed servers reside. You can specify one or more domains for monitoring. In any combination, select values from the discovered list, or enter values manually.

# Location

WebLogic Application Server where the instance you want to monitor resides. You can specify one or more servers for monitoring. In any combination, select values from the discovered list, or enter values manually.

# Data Point

For each counter that you have included in a task:

- ! The primary data point (PDP) is the value returned for that counter.
- ! The intelligent data point (IDP) is the set of values returned for all counters in the counter category.

The PDP and IDP for a counter are displayed together in the following example. When parameters are defined by multiple values, a PDP and IDP are returned for each discovered combination of parameters.

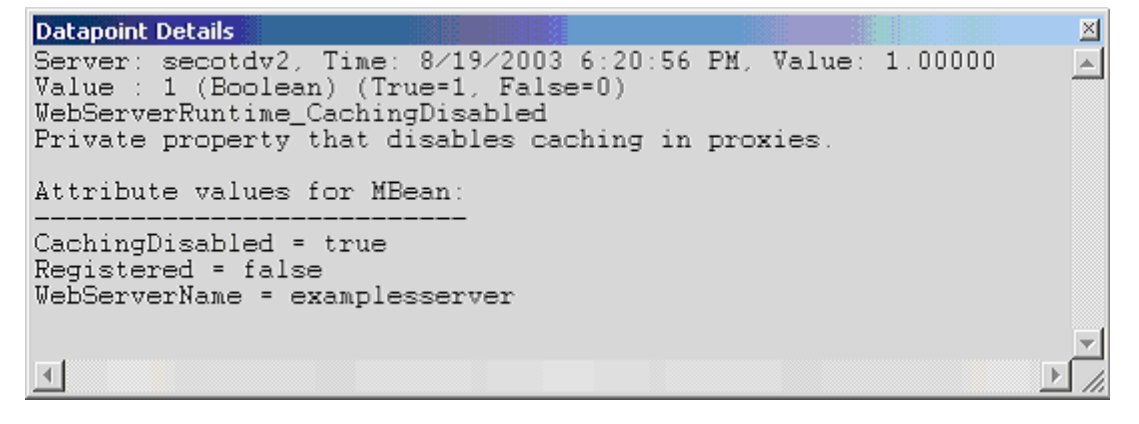

#### Interval

Recommended minimum is 5 minutes.

#### WebLogic9 Counters

#### WebLogic9 Counters

ServerVantage provides the following dynamically discovered WebLogic9 remote counter categories. Each category provides counters that extend the monitoring of your WebLogic system. The categories, counters names, and parameters are all dynamically discovered by processing the set of MBeans available in the WebLogic JMX Server.

WebLogic JVM Runtime

WebLogic App Client Component Runtime WebLogic Application Runtime WebLogic Cluster Runtime WebLogic Component Runtime WebLogic Connector Component Runtime WebLogic Connector Connection Pool Runtime WebLogic Connector Connection Runtime WebLogic Connector Service Runtime WebLogic EJB Cache Runtime WebLogic EJB Component Runtime WebLogic EJB Locking Runtime WebLogic EJB Pool Runtime WebLogic EJB Timer Runtime WebLogic EJB Transaction Runtime WebLogic Entity Cache Cumulative Runtime WebLogic Entity Cache Current State Runtime WebLogic Execute Queue Runtime WebLogic Interception Component Runtime WebLogic JDBC Data Source Runtime WebLogic JDBC Data Source Task Runtime WebLogic JMSComponent Runtime WebLogic JMSConnection Runtime WebLogic JMSConsumer Runtime WebLogic JMS Destination Runtime WebLogic JMS Durable Subscriber Runtime WebLogic JMS Pooled Connection Runtime WebLogic JMS Producer Runtime WebLogic JMS Remote Endpoint Runtime WebLogic JMS Runtime WebLogic JMS Server Runtime

WebLogic Library Runtime WebLogic Log Broadcaster Runtime WebLogic Max Threads Constraint Runtime WebLogic Message Driven EJB Runtime WebLogic Min Threads Constraint Runtime WebLogic NonXA Resource Runtime WebLogic Persistent Store Connection Runtime WebLogic Persistent Store Runtime WebLogic Query Cache Runtime WebLogic Request Class Runtime WebLogic SAF Agent Runtime WebLogic SAF Remote Endpoint Runtime WebLogic Server Channel Runtime WebLogic Server Life Cycle Runtime WebLogic Server Life Cycle Task Runtime WebLogic Server Runtime WebLogic Server Security Runtime WebLogic Servlet Runtime WebLogic Task Runtime WebLogic Thread Pool Runtime WebLogic Transaction Name Runtime WebLogic Transaction Resource Runtime WebLogic User Lockout Manager Runtime WebLogic WAN Replication Runtime WebLogic Web App Component Runtime WebLogic Web Server Runtime WebLogic WLDF Archive Runtime WebLogic WLDF Data Access Runtime WebLogic WLDF Dbstore Archive Runtime

WebLogic JMS Session Pool Runtime WebLogic JMS Session Runtime WebLogic Jolt Connection Pool Runtime WebLogic Jolt Connection Service Runtime WebLogic JRockit Runtime WebLogic JTA Recovery Runtime WebLogic JTA Runtime WebLogic WLDF File Archive Runtime WebLogic WLDF Harvester Runtime WebLogic WLDF Image Creation Task Runtime WebLogic WLDF Instrumentation Runtime WebLogic WLDF Watch Notification Runtime WebLogic WLDF WIstore ArchiveRuntime WebLogic Work Manager Runtime WebLogic Wsee Operation Runtime WebLogic WSRM Remote Endpoint Runtime

# WebLogic\_ApplicationRuntime

An application represents a J2EE Enterprise application packaged in an EAR file or EAR exploded directory. The EAR file or directory contains a set of components such as WAR, EJB, and RAR connector components, each of which can be deployed on one or more targets. A target is a server or a cluster.

Application Runtime M Bean encapsulates runtime information about a deployed Enterprise application.

The WebLogic\_Application Runtime category includes the counters listed in the following table. Some of these counters may not be available on your system. ServerVantage dynamically discovers WebLogic counter categories, counter names, and parameters by processing the set of managed beans (MBeans) in the WebLogic Java Management Extensions (JMX) Server. Which counters are discovered is determined by the WebLogic version you are running and how WebLogic is configured.

#### Counters

| Counter            | Description                                                                                                    | Data Point Type |
|--------------------|----------------------------------------------------------------------------------------------------|-----------------|
| ActiveVersionState | An application can be the only version<br>currently deployed, or it can have more than<br>one version currently deployed, using the<br>side-by-side deployment feature. If more than<br>one version is deployed, only one version can<br>be active. This attribute specifies the state in<br>which the current application version is in.<br>An application can be in an INACTIVE state,<br>which means that it has not been activated<br>yet or that there is more than one version of<br>the application deployed (using side-by-side<br>deployment) and this one is retiring. An<br>application can be in ACTIVE_ADMIN state,<br>which means that it is the currently active<br>version for administrative channel requests.<br>An application can be in ACTIVE state, which<br>means that it is the currently active<br>version for administrative) channel<br>requests. See<br>weblogic.deploy.version.AppActiveVersionSta<br>te for state values. | Integer         |

| Returnstrue if the application deployment | Boolean                                                                                                    |
|-------------------------------------------|----------------------------------------------------------------------------------------------------|
| unit is an EAR file; returns false for    |                                                                                                    |
| WAR/JAR/RAR etc. deployments.             |                                                                                                    |
|                                           | Returnstrue if the application deployment<br>unit is an EAR file; returns false for<br>WAR/JAR/RAR etc. deployments. |

The parameters for a WebLogic counter category are derived from the MBean name. The parameters values are analyzed and displayed according to their parameter dependency structure. This allows you to select between multiple parameters and always end up with a valid combination of parameters. This parameter dependency information is enforced by the task creation wizard in the VantageView Web Console Management function.

The following parameters are valid for this counter category.

#### Domain

Domain in which the WebLogic Application Admin server and its managed servers reside. You can specify one or more domains for monitoring. In any combination, select values from the discovered list, enter values manually, or enter wildcard patterns.

#### Server

WebLogic Application Server where the instance you want to monitor resides. You can specify one or more servers for monitoring. In any combination, select values from the discovered list, enter values manually, or enter wildcard patterns.

#### Application

The application name. You can specify one or more applications for monitoring. In any combination, select values from the discovered list, enter values manually, or enter wildcard patterns.

#### Valid Wildcard Characters

For parameters that can be defined with wildcard patterns, the valid wildcard characters are:

- \* Asterisk, represents zero or more characters as a wildcard.
- ? Question mark, represents any one individual character as a wildcard.
- <sup>^</sup> Caret, excludes all values that match the specified pattern.
- \ Backslash, precede a wildcard character with a backslash to represent the wildcard character as part of the actual value.

For more information, see Entering Wildcard Parameters.

#### Data Point

For each counter that you have included in a task:

- ! The primary data point (PDP) is the value returned for that counter.
- ! The intelligent data point (IDP) is the set of values returned for all counters in the counter category.

The data point type and the parameters specified in the task determine your data point. See WebLogic Data Points for detail.

Interval

Recommended minimum is 5 minutes.

## WebLogic\_AppClientComponentRuntime

This class represents a component runtime managed bean (MBean) for J2EE Application Client Containers.

The WebLogic\_AppClientComponentRuntime category includes the counter listed in the following table. This counter may not be available on your system. ServerVantage dynamically discovers WebLogic counter categories, counter names, and parameters by processing the set of MBeans in the WebLogic Java Management Extensions (JMX) Server. Which counters are discovered is determined by the WebLogic version you are running and how WebLogic is configured.

## Counters

| Counter         | Description                                                  | Data Point Type |
|-----------------|--------------------------------------------------------------|-----------------|
| DeploymentState | Returns the<br>current<br>deployment state<br>of the module. | Integer         |

## Parameters

The parameters for a WebLogic counter category are derived from the MBean name. The parameters values are analyzed and displayed according to their parameter dependency structure. This allows you to select between multiple parameters and always end up with a valid combination of parameters. This parameter dependency information is enforced by the task creation wizard in the VantageView Web Console Management function.

The following parameters are valid for this counter category.

#### Domain

Domain in which the WebLogic Application Admin server and its managed servers reside. You can specify one or more domains for monitoring. In any combination, select values from the discovered list, enter values manually, or enter wildcard patterns.

#### Server

WebLogic Application Server where the instance you want to monitor resides. You can specify one or more servers for monitoring. In any combination, select values from the discovered list, enter values manually, or enter wildcard patterns.

# Application

The application name. You can specify one or more applications for monitoring. In any combination, select values from the discovered list, enter values manually, or enter wildcard patterns.

# AppClientComponent

The name of the application client component. You can specify one or more application client components for monitoring. In any combination, select values from the discovered list, enter values manually, or enter wildcard patterns.

## Valid Wildcard Characters

For parameters that can be defined with wildcard patterns, the valid wildcard characters are:

\* Asterisk, represents zero or more characters as a wildcard.

- ? Question mark, represents any one individual character as a wildcard.
- ^ Caret, excludes all values that match the specified pattern.
- \ Backslash, precede a wildcard character with a backslash to represent the wildcard character as part of the actual value.

For more information, see Entering Wildcard Parameters.

## Data Point

For each counter that you have included in a task:

- ! The primary data point (PDP) is the value returned for that counter.
- ! The intelligent data point (IDP) is the set of values returned for all counters in the counter category.

The data point type and the parameters specified in the task determine your data point. See WebLogic Data Points for detail.

#### Interval

Recommended minimum is 5 minutes.

## WebLogic\_ClusterRuntime

Use this class for monitoring a server's view of the members of a WebLogic cluster within a WebLogic domain.

The WebLogic\_ClusterRuntime category includes the counters listed in the following table. Some of these counters may not be available on your system. ServerVantage dynamically discovers WebLogic counter categories, counter names, and parameters by processing the set of managed beans (MBeans) in the WebLogic Java Management Extensions (JMX) Server. Which counters are discovered is determined by the WebLogic version you are running and how WebLogic is configured.

#### Counters

| Counter                       | Description                                                                                                    | Data Point Type |
|-------------------------------|----------------------------------------------------------------------------------------------------|-----------------|
| AliveServerCount              | Returns the<br>current total<br>number of alive<br>servers in this<br>cluster.                                                           | Integer         |
| Foreign FragmentsDroppedCount | Returns the<br>number of<br>fragments that<br>originated in<br>foreign domains<br>or clusters, using<br>the same multi-<br>cast address. | Long            |
| FragmentsReceivedCount        | Returns the total<br>number of multi-<br>cast messages                                                                                   | Long            |

|                            | received on this<br>server from the<br>cluster.                                                                                  |      |
|----------------------------|----------------------------------------------------------------------------------------------------|------|
| FragmentsSentCount         | Returns the total<br>number of multi-<br>cast fragments<br>sent from this<br>server into the<br>cluster.                         | Long |
| MulticastMessagesLostCount | Returns the total<br>number of<br>incoming multi-<br>cast messages lost<br>according to this<br>server.                          | Long |
| PrimaryCount               | Returns the<br>number of<br>objects that the<br>local server hosts<br>as primaries.                                              | Long |
| ResendRequestsCount        | Returns the<br>number of state-<br>delta messages<br>resent because a<br>receiving server<br>in the cluster<br>missed a message. | Long |

The parameters for a WebLogic counter category are derived from the MBean name. The parameters values are analyzed and displayed according to their parameter dependency structure. This allows you to select between multiple parameters and always end up with a valid combination of parameters. This parameter dependency information is enforced by the task creation wizard in the VantageView Web Console Management function.

The following parameters are valid for this counter category.

# Domain

Domain in which the WebLogic Application Admin server and its managed servers reside. You can specify one or more domains for monitoring. In any combination, select values from the discovered list, enter values manually, or enter wildcard patterns.

# Server

WebLogic Application Server where the instance you want to monitor resides. You can specify one or more servers for monitoring. In any combination, select values from the discovered list, enter values manually, or enter wildcard patterns.

# Cluster

The cluster name. You can specify one or more clusters for monitoring. In any combination, select values from the discovered list, enter values manually, or enter wildcard patterns.

# Using the Conductor

# StatType

This parameter applies only to counters returning a count or total (ResendRequestsCount is one example in this counter category). Possible values are:

ACTUAL The counter returns the raw data value.

INTERVAL The counter returns the difference between the raw data value of the counter in the last task interval and the raw data value of the counter in the current task interval.

## Valid Wildcard Characters

For parameters that can be defined with wildcard patterns, the valid wildcard characters are:

- \* Asterisk, represents zero or more characters as a wildcard.
- ? Question mark, represents any one individual character as a wildcard.
- <sup>^</sup> Caret, excludes all values that match the specified pattern.
- \ Backslash, precede a wildcard character with a backslash to represent the wildcard character as part of the actual value.

For more information, see Entering Wildcard Parameters.

## Data Point

For each counter that you have included in a task:

- ! The primary data point (PDP) is the value returned for that counter.
- ! The intelligent data point (IDP) is the set of values returned for all counters in the counter category.

The data point type and the parameters specified in the task determine your data point. See WebLogic Data Points for detail.

Interval

Recommended minimum is 5 minutes.

#### WebLogic\_ComponentRuntime

This interface is the base class for all runtime M Beans that provide status of running modules.

The WebLogic\_ComponentRuntime category includes the counters listed in the following table. Some of these counters may not be available on your system. ServerVantage dynamically discovers WebLogic counter categories, counter names, and parameters by processing the set of managed beans (MBeans) in the WebLogic Java Management Extensions (JMX) Server. Which counters are discovered is determined by the WebLogic version you are running and how WebLogic is configured.

#### Counters

| Counter         | Description                                                  | Data Point Type |
|-----------------|--------------------------------------------------------------|-----------------|
| DeploymentState | Returns the<br>current<br>deployment state<br>of the module. | Integer         |

The parameters for a WebLogic counter category are derived from the MBean name. The parameters values are analyzed and displayed according to their parameter dependency structure. This allows you to select between multiple parameters and always end up with a valid combination of parameters. This parameter dependency information is enforced by the task creation wizard in the VantageView Web Console Management function.

The following parameters are valid for this counter category.

## Domain

Domain in which the WebLogic Application Admin server and its managed servers reside. You can specify one or more domains for monitoring. In any combination, select values from the discovered list, enter values manually, or enter wildcard patterns.

#### Server

WebLogic Application Server where the instance you want to monitor resides. You can specify one or more servers for monitoring. In any combination, select values from the discovered list, enter values manually, or enter wildcard patterns.

## Valid Wildcard Characters

For parameters that can be defined with wildcard patterns, the valid wildcard characters are:

- \* Asterisk, represents zero or more characters as a wildcard.
- ? Question mark, represents any one individual character as a wildcard.
- Caret, excludes all values that match the specified pattern.
- \ Backslash, precede a wildcard character with a backslash to represent the wildcard character as part of the actual value.

For more information, see Entering Wildcard Parameters.

## Data Point

For each counter that you have included in a task:

- ! The primary data point (PDP) is the value returned for that counter.
- ! The intelligent data point (IDP) is the set of values returned for all counters in the counter category.

The data point type and the parameters specified in the task determine your data point. See WebLogic Data Points for detail.

Interval

Recommended minimum is 5 minutes.

#### WebLogic\_ConnectorComponentRuntime

This interface generates notifications about the deployment state of resource adapters. (Each resource adapter is represented by an instance of ConnectorComponentMBean .)

In two-phase deployment, if a resource adapter's state is PREPARED then it has achieved the first phase of deployment (everything is set up and all that remains is to enable a reference to the adapter). When the

resource adapter is in an ACTIVATED state, it has achieved the second phase of deployment, in which applications can obtain a reference to the adapter.

A server instance creates an instance of this interface when it creates an instance of weblogic.management.configuration.ConnectorComponentMBean.

The WebLogic\_ConnectorComponentRuntime category includes the counters listed in the following table. Some of these counters may not be available on your system. ServerVantage dynamically discovers WebLogic counter categories, counter names, and parameters by processing the set of managed beans (MBeans) in the WebLogic Java Management Extensions (JMX) Server. Which counters are discovered is determined by the WebLogic version you are running and how WebLogic is configured.

| Counter                 | Description                                                                                                    | Data Point Type |
|-------------------------|----------------------------------------------------------------------------------------------------|-----------------|
| ActiveVersion           | Returns true if this<br>version is the<br>active version.<br>Returns true if this<br>resource adapter is<br>not versioned. | Boolean         |
| AppDeploymentMBean      | Returns the<br>application<br>deployment<br>MBean for the<br>connector<br>component.                                       |                 |
| ConnectionPoolCount     | Returns the<br>number of<br>connection pools.                                                                              | Integer         |
| ConnectorComponentMBean | Returns the<br>connector<br>component<br>MBean for the<br>connector<br>component.                                          | Integer         |
| DeploymentState         | Returns the<br>current<br>deployment state<br>of the module.                                                               | Integer         |
| InboundConnectionsCount | Returns the<br>number of<br>inbound<br>connections for<br>the resource<br>adapter.                                         | Integer         |
| SuspendedState          | Returns resource<br>adapter suspended<br>state information.<br>If getState()<br>returns                                    | Integer         |

|           | SUSPENDED, then<br>getSuspendedState<br>() returns an<br>integer describing<br>which functions<br>of the resource<br>adapter are<br>suspended: One or<br>more of<br>INBOUND,<br>OUTBOUND, or<br>WORK (or ALL) or<br>0 for nothing<br>suspended. |         |
|-----------|----------------------------------------------------------------------------------------------------|---------|
| Versioned | Returnstrue if the resource adapter is versioned.                                                                                                    | Boolean |

The parameters for a WebLogic counter category are derived from the MBean name. The parameters values are analyzed and displayed according to their parameter dependency structure. This allows you to select between multiple parameters and always end up with a valid combination of parameters. This parameter dependency information is enforced by the task creation wizard in the VantageView Web Console Management function.

The following parameters are valid for this counter category.

# Domain

Domain in which the WebLogic Application Admin server and its managed servers reside. You can specify one or more domains for monitoring. In any combination, select values from the discovered list, enter values manually, or enter wildcard patterns.

# Server

WebLogic Application Server where the instance you want to monitor resides. You can specify one or more servers for monitoring. In any combination, select values from the discovered list, enter values manually, or enter wildcard patterns.

# Application

The application name. You can specify one or more applications for monitoring. In any combination, select values from the discovered list, enter values manually, or enter wildcard patterns.

# ConnectorComponent

The name of the connector component. You can specify one or more connector components for monitoring. In any combination, select values from the discovered list, enter values manually, or enter wildcard patterns.

# StatType

This parameter applies only to counters returning a count or total (InboundConnectionsCount is one example in this counter category). Possible values are:

ACTUAL The counter returns the raw data value.

INTERVAL The counter returns the difference between the raw data value of the counter in the last task interval and the raw data value of the counter in the current task interval.

## Valid Wildcard Characters

For parameters that can be defined with wildcard patterns, the valid wildcard characters are:

- \* Asterisk, represents zero or more characters as a wildcard.
- ? Question mark, represents any one individual character as a wildcard.
- ^ Caret, excludes all values that match the specified pattern.
- \ Backslash, precede a wildcard character with a backslash to represent the wildcard character as part of the actual value.

For more information, see Entering Wildcard Parameters.

## Data Point

For each counter that you have included in a task:

- ! The primary data point (PDP) is the value returned for that counter.
- ! The intelligent data point (IDP) is the set of values returned for all counters in the counter category.

The data point type and the parameters specified in the task determine your data point. See WebLogic Data Points for detail.

Interval

Recommended minimum is 5 minutes.

#### WebLogic\_ConnectorConnectionPoolRuntime

Use this class for monitoring a WebLogic connector connection pool.

The WebLogic\_ConnectorConnectionPoolRuntime category includes the counters listed in the following table. Some of these counters may not be available on your system. ServerVantage dynamically discovers WebLogic counter categories, counter names, and parameters by processing the set of managed beans (MBeans) in the WebLogic Java Management Extensions (JMX) Server. Which counters are discovered is determined by the WebLogic version you are running and how WebLogic is configured.

## Counters

| Counter                       | Description                                                                      | Data Point Type |
|-------------------------------|----------------------------------------------------------------------------------|-----------------|
| ActiveConnectionsCurrentCount | Returns the<br>current total<br>active<br>connections.                           | Integer         |
| ActiveConnectionsHighCount    | Returns the high-<br>water mark of<br>active<br>connections in<br>this connector | Integer         |

|                                       | pool since pool<br>instantiation.                                                                                                    |         |
|---------------------------------------|----------------------------------------------------------------------------------------------------|---------|
| AverageActiveUsage                    | Returns the<br>running average<br>usage of created<br>connections<br>active in the<br>connector pool<br>since the pool<br>last shrunk. | Integer |
| CapacityIncrement                     | Returns the<br>initial capacity<br>configured for<br>this connector<br>connection pool.                                                | Integer |
| CloseCount                            | Returns the<br>number of<br>connections<br>closed for the<br>connection pool.                                                          | Long    |
| ConnectionIdleProfile Count           | Returns the<br>number of idle<br>connection<br>profiles stored for<br>this pool.<br>Deprecated.                                        | Integer |
| Connection Leak Profile Count         | Returns the<br>number of leak<br>connection<br>profiles stored for<br>this pool.<br>Deprecated.                                        | Integer |
| Connection ProfilingEnabled           | Indicates whether<br>connection<br>profiling is<br>enabled for this<br>pool. Deprecated.                                               | Boolean |
| ConnectionsCreatedTotalCount          | Returns the total<br>number of<br>connector<br>connections<br>created in this<br>connector pool<br>since pool<br>instantiation.        | Integer |
| ConnectionsDestroyedByErrorTotalCount | Returns the<br>number of<br>connections<br>destroyed                                                                                   | Integer |

|                                           | because of a received error event.                                                                                                    |         |
|-------------------------------------------|----------------------------------------------------------------------------------------------------|---------|
| ConnectionsDestroyedByShrinkingTotalCount | Returns the<br>number of<br>connections<br>destroyed<br>because of<br>shrinking.                                                                                                    | Integer |
| ConnectionsDestroyedTotalCount            | Returns the total<br>number of<br>connector<br>connections<br>destroyed in this<br>connector pool<br>since pool<br>instantiation.                                                     | Integer |
| ConnectionsMatchedTotalCount              | Returns the total<br>number of times<br>a request for a<br>connector<br>connections was<br>satisfied by using<br>an existing<br>created<br>connection since<br>pool<br>instantiation. | Integer |
| ConnectionsRejectedTotalCount             | Returns the total<br>number of<br>rejected requests<br>for a connector<br>connections in<br>this connector<br>pool since pool<br>instantiation.                                       | Integer |
| CurrentCapacity                           | Returns the pool<br>size of this<br>connector<br>connection pool.                                                                                                    | Long    |
| FreeConnectionsCurrentCount               | Returns the<br>current total free<br>connections.                                                                                                    | Integer |
| FreeConnectionsHighCount                  | Returns the high-<br>water mark of<br>free connections<br>in this connector<br>pool since pool<br>instantiation.                                                                      | Integer |

| FreePoolSizeHighWaterMark | Returns the free<br>pool size high-<br>water mark of<br>this connector<br>connection pool.                     | Long    |
|---------------------------|----------------------------------------------------------------------------------------------------|---------|
| FreePoolSizeLowWaterMark  | Returns the free<br>pool size low-<br>water mark of<br>this connector<br>connection pool.                      | Long    |
| HighestNumWaiters         | Returns the<br>highest number<br>of waiters.                                                                   | Long    |
| InitialCapacity           | Returns the<br>initial capacity<br>configured for<br>this connector<br>connection pool.                        | Integer |
| LastShrinkTime            | Returns the last<br>time the pool was<br>shrunk.                                                               | Long    |
| LoggingEnabled            | Indicates whether<br>logging is<br>enabled for this<br>connector<br>connection pool.                           | Boolean |
| MaxCapacity               | Returns the<br>maximum<br>capacity<br>configured for<br>this connector<br>connection pool.                     | Integer |
| MaxIdleTime               | Returnsthe<br>configured<br>maximum idle<br>time for this<br>pool.                                             | Integer |
| NumberDetectedIdIe        | Returns the total<br>number of idle<br>connections<br>detected in the<br>lifetime of this<br>pool. Deprecated. | Integer |
| NumberDetectedLeaks       | Returns the total<br>number of leaked<br>connections<br>detected in the                                        | Integer |

|                            | lifetime of this pool. Deprecated.                                                                                                    |         |
|----------------------------|----------------------------------------------------------------------------------------------------|---------|
| NumUnavailableCurrentCount | Returns the<br>number of<br>unavailable<br>connections.                                                                                  | Integer |
| NumUnavailableHighCount    | Returns the<br>highest number<br>of connections<br>unavailable at<br>any given time.                                                     | Integer |
| NumWaiters                 | Returns the<br>current number<br>of waiters.                                                                                             | Long    |
| NumWaitersCurrentCount     | Returns the<br>number of<br>waiters.                                                                                                    | Integer |
| PoolSizeHighWaterMark      | Returns the pool<br>size high-water<br>mark of this<br>connector<br>connection pool.                                                     | Long    |
| PoolSizeLowWaterMark       | Returns the pool<br>size low-water<br>mark of this<br>connector<br>connection pool.                                                      | Long    |
| ProxyOn                    | Returns a true<br>flag if the proxy<br>is on.                                                                                            | Boolean |
| RecycledTotal              | Returns the total<br>number of<br>connector<br>connections<br>recycled in this<br>connector<br>connector<br>since pool<br>instantiation. | Integer |
| ShrinkCountDownTime        | Returns the<br>amount of time<br>left (in minutes)<br>until an attempt<br>to shrink the<br>pool is made.                                 | Integer |
| ShrinkingEnabled           | Specifies whether shrinking of this                                                                                                    | Boolean |

|                     | connector<br>connection pool<br>is enabled.                                           |         |
|---------------------|---------------------------------------------------------------------------------------|---------|
| ShrinkPeriodMinutes | Returns the<br>shrink period (in<br>minutes) of this<br>connector<br>connection pool. | Integer |
| Testable            | Indicates whether<br>the connector<br>connection pool<br>is testable or not.          | Boolean |

The parameters for a WebLogic counter category are derived from the MBean name. The parameters values are analyzed and displayed according to their parameter dependency structure. This allows you to select between multiple parameters and always end up with a valid combination of parameters. This parameter dependency information is enforced by the task creation wizard in the VantageView Web Console Management function.

The following parameters are valid for this counter category.

## Domain

Domain in which the WebLogic Application Admin server and its managed servers reside. You can specify one or more domains for monitoring. In any combination, select values from the discovered list, enter values manually, or enter wildcard patterns.

# Server

WebLogic Application Server where the instance you want to monitor resides. You can specify one or more servers for monitoring. In any combination, select values from the discovered list, enter values manually, or enter wildcard patterns.

# Application

The application name. You can specify one or more applications for monitoring. In any combination, select values from the discovered list, enter values manually, or enter wildcard patterns.

# ConnectorComponent

The name of the connector component. You can specify one or more connector components for monitoring. In any combination, select values from the discovered list, enter values manually, or enter wildcard patterns.

# ConnectorConnectionPool

The name connector connection pool. You can specify one or more connector connection pools for monitoring. In any combination, select values from the discovered list, enter values manually, or enter wildcard patterns.

# StatType

This parameter applies only to counters returning a count or total (NumUnavailableHighCount is one example in this counter category). Possible values are:

## ACTUAL The counter returns the raw data value.

INTERVAL The counter returns the difference between the raw data value of the counter in the last task interval and the raw data value of the counter in the current task interval.

## Valid Wildcard Characters

For parameters that can be defined with wildcard patterns, the valid wildcard characters are:

- \* Asterisk, represents zero or more characters as a wildcard.
- ? Question mark, represents any one individual character as a wildcard.
- <sup>^</sup> Caret, excludes all values that match the specified pattern.
- \ Backslash, precede a wildcard character with a backslash to represent the wildcard character as part of the actual value.

For more information, see Entering Wildcard Parameters.

## Data Point

For each counter that you have included in a task:

- ! The primary data point (PDP) is the value returned for that counter.
- ! The intelligent data point (IDP) is the set of values returned for all counters in the counter category.

The data point type and the parameters specified in the task determine your data point. See WebLogic Data Points for detail.

#### Interval

Recommended minimum is 5 minutes.

#### WebLogic\_ConnectorConnectionRuntime

Use this class for monitoring individual WebLogic connector connections.

The WebLogic\_ConnectorConnectionRuntime category includes the counters listed in the following table. Some of these counters may not be available on your system. ServerVantage dynamically discovers WebLogic counter categories, counter names, and parameters by processing the set of managed beans (MBeans) in the WebLogic Java Management Extensions (JMX) Server. Which counters are discovered is determined by the WebLogic version you are running and how WebLogic is configured.

#### Counters

| Counter                   | Description                                                                                       | Data Point Type |
|---------------------------|---------------------------------------------------------------------------------------------------|-----------------|
| ActiveHandlesCurrentCount | Returns the<br>current total<br>number of active<br>connection<br>handles for this<br>connection. | Integer         |

| ActiveHandlesHighCount   | Returns the high-<br>water mark of<br>active connection<br>handles for this<br>connection since<br>connection<br>creation.               | Integer |
|--------------------------|----------------------------------------------------------------------------------------------------|---------|
| CreationDurationTime     | Returns the time<br>taken to create<br>the connection.                                                                                   | Long    |
| CurrentlyInUse           | Indicates whether<br>the connection is<br>currently in use.                                                                              | Boolean |
| Deletable                | Indicates whether<br>the connection<br>can be closed<br>manually<br>through the<br>console.                                              | Boolean |
| HandlesCreatedTotalCount | Returns the total<br>number of<br>connection<br>handles created<br>for this<br>connection since<br>the connection<br>creation.           | Integer |
| Idle                     | Indicates whether<br>the connection<br>has been idle for<br>a period<br>extending<br>beyond the<br>configured<br>maximum.<br>Deprecated. | Boolean |
| InTransaction            | Indicates whether<br>the connection is<br>currently in use<br>in a transaction.                                                          | Boolean |
| LastUsage                | Returns the last<br>usage time stamp<br>for the<br>connection in<br>milliseconds.<br>Deprecated.                                         | Long    |
| ReserveDurationTime      | Returnsthe time<br>taken (in                                                                                                    | Long    |

|             | seconds) to<br>reserve this<br>connection.                                                       |         |
|-------------|--------------------------------------------------------------------------------------------------|---------|
| ReserveTime | Returns the last<br>time the<br>connection was<br>reserved.                                      | Long    |
| Sh ar ed    | Indicates whether<br>the connection is<br>currently being<br>shared by more<br>than one invoker. | Boolean |

The parameters for a WebLogic counter category are derived from the MBean name. The parameters values are analyzed and displayed according to their parameter dependency structure. This allows you to select between multiple parameters and always end up with a valid combination of parameters. This parameter dependency information is enforced by the task creation wizard in the VantageView Web Console Management function.

The following parameters are valid for this counter category.

## Domain

Domain in which the WebLogic Application Admin server and its managed servers reside. You can specify one or more domains for monitoring. In any combination, select values from the discovered list, enter values manually, or enter wildcard patterns.

# Server

WebLogic Application Server where the instance you want to monitor resides. You can specify one or more servers for monitoring. In any combination, select values from the discovered list, enter values manually, or enter wildcard patterns.

# ConnectorService

The name of the connector service. You can specify one or more connector services for monitoring. In any combination, select values from the discovered list, enter values manually, or enter wildcard patterns.

# ConnectionPools

The name of the connection pools. You can specify one or more connection pools for monitoring. In any combination, select values from the discovered list, enter values manually, or enter wildcard patterns.

# ConnectorConnection

The name of the connector connection. You can specify one or more connector connections for monitoring. In any combination, select values from the discovered list, enter values manually, or enter wildcard patterns.

# StatType

This parameter applies only to counters returning a count or total (HandlesCreatedTotalCount is one example in this counter category). Possible values are:
ACTUAL The counter returns the raw data value.

INTERVAL The counter returns the difference between the raw data value of the counter in the last task interval and the raw data value of the counter in the current task interval.

## Valid Wildcard Characters

For parameters that can be defined with wildcard patterns, the valid wildcard characters are:

- \* Asterisk, represents zero or more characters as a wildcard.
- ? Question mark, represents any one individual character as a wildcard.
- <sup>^</sup> Caret, excludes all values that match the specified pattern.
- \ Backslash, precede a wildcard character with a backslash to represent the wildcard character as part of the actual value.

For more information, see Entering Wildcard Parameters.

#### Data Point

For each counter that you have included in a task:

- ! The primary data point (PDP) is the value returned for that counter.
- ! The intelligent data point (IDP) is the set of values returned for all counters in the counter category.

The data point type and the parameters specified in the task determine your data point. See WebLogic Data Points for detail.

#### Interval

Recommended minimum is 5 minutes.

#### WebLogic\_ConnectorServiceRuntime

The counters contain runtime information that you can access at a connector service level, at a per resource adapter level, or at an overall level.

The WebLogic\_ConnectorServiceRuntime category includes the counters listed in the following table. Some of these counters may not be available on your system. ServerVantage dynamically discovers WebLogic counter categories, counter names, and parameters by processing the set of managed beans (MBeans) in the WebLogic Java Management Extensions (JMX) Server. Which counters are discovered is determined by the WebLogic version you are running and how WebLogic is configured.

| Counter                       | Description                                           | Data Point Type |
|-------------------------------|-------------------------------------------------------|-----------------|
| ActiveRACount                 | Returns the<br>number of active<br>resource adapters. | Integer         |
| Connection Pool Current Count | Returnsthe<br>number of<br>connection pools           | Integer         |

|                             | in all active<br>resource adapters.<br>Deprecated.                                                                                                    |         |
|-----------------------------|----------------------------------------------------------------------------------------------------|---------|
| Connection PoolsTotal Count | Returns the total<br>number of<br>deployed and re-<br>deployed<br>connection pools<br>instantiated since<br>the server<br>startup.<br>Deprecated.                                                                                              | Integer |
| RACount                     | Returns the<br>number of<br>resource adapters<br>deployed in the<br>server. This count<br>includes active<br>and non-active<br>resource adapters<br>(in the case of<br>version ed<br>resource adapters<br>being replaced by<br>a new version). | Integer |

The parameters for a WebLogic counter category are derived from the MBean name. The parameters values are analyzed and displayed according to their parameter dependency structure. This allows you to select between multiple parameters and always end up with a valid combination of parameters. This parameter dependency information is enforced by the task creation wizard in the VantageView Web Console Management function.

The following parameters are valid for this counter category.

# Domain

Domain in which the WebLogic Application Admin server and its managed servers reside. You can specify one or more domains for monitoring. In any combination, select values from the discovered list, enter values manually, or enter wildcard patterns.

# Server

WebLogic Application Server where the instance you want to monitor resides. You can specify one or more servers for monitoring. In any combination, select values from the discovered list, enter values manually, or enter wildcard patterns.

# ConnectorService

The name of the connector service. You can specify one or more connector services for monitoring. In any combination, select values from the discovered list, enter values manually, or enter wildcard patterns.

# StatType

This parameter applies only to counters returning a count or total (Connection PoolsTotalCount is one example in this counter category). Possible values are:

ACTUAL The counter returns the raw data value.

INTERVAL The counter returns the difference between the raw data value of the counter in the last task interval and the raw data value of the counter in the current task interval.

## Valid Wildcard Characters

For parameters that can be defined with wildcard patterns, the valid wildcard characters are:

- \* Asterisk, represents zero or more characters as a wildcard.
- ? Question mark, represents any one individual character as a wildcard.
- <sup>^</sup> Caret, excludes all values that match the specified pattern.
- \ Backslash, precede a wildcard character with a backslash to represent the wildcard character as part of the actual value.

For more information, see Entering Wildcard Parameters.

## Data Point

For each counter that you have included in a task:

- ! The primary data point (PDP) is the value returned for that counter.
- ! The intelligent data point (IDP) is the set of values returned for all counters in the counter category.

The data point type and the parameters specified in the task determine your data point. See WebLogic Data Points for detail.

Interval

Recommended minimum is 5 minutes.

#### WebLogic\_EJBCacheRuntime

This interface contains accessor methods for all cache runtime information collected for an Enterprise JavaBean (EJB).

The WebLogic\_EJBCacheRuntime category includes the counters listed in the following table. Some of these counters may not be available on your system. ServerVantage dynamically discovers WebLogic counter categories, counter names, and parameters by processing the set of managed beans (MBeans) in the WebLogic Java Management Extensions (JMX) Server. Which counters are discovered is determined by the WebLogic version you are running and how WebLogic is configured.

| Counter         | Description                                                        | Data Point Type |
|-----------------|--------------------------------------------------------------------|-----------------|
| ActivationCount | Returns the total<br>number of<br>activated beans<br>from this EJB | Long            |

|                         | home.                                                                                                    |         |
|-------------------------|----------------------------------------------------------------------------------------------------|---------|
| CacheAccessCount        | Returns the total<br>number of<br>attempts to<br>access a bean<br>from the cache.                                                                                                    | Long    |
|                         | The sum of the<br>Cache Hit Count<br>and Cache Miss<br>Count may not<br>add up to the<br>cacheAccessCoun<br>t in a running<br>server because<br>these metrics are<br>retrieved using<br>multiple calls and<br>the counts could<br>change between<br>the calls. |         |
| CachedBeansCurrentCount | Returns the total<br>number of beans<br>from this EJB<br>home currently<br>in the EJB cache.                                                                                                    | Integer |
| CacheHitCount           | Returns the total<br>number of times<br>an attempt to<br>access a bean<br>from the cache<br>succeeded.                                                                                                    | Long    |
|                         | The sum of the<br>Cache Hit Count<br>and Cache Miss<br>Count may not<br>add up to the<br>CacheAccessCou<br>nt in a running<br>server because<br>these metrics are<br>retrieved using<br>multiple calls and<br>the counts could<br>change between<br>the calls. |         |
|                         | Deprecated. 28-<br>Aug-2002. You<br>may calculate the<br>cache hit count<br>by subtracting                                                                                                    |         |

|                  | the cache miss<br>count from the<br>cache access<br>count.                                                                                                    |      |
|------------------|----------------------------------------------------------------------------------------------------|------|
| CacheMissCount   | Returns the total<br>number of times<br>an attempt to<br>access a bean<br>from the cache<br>failed.                                                                                                    | Long |
|                  | The sum of the<br>Cache Hit Count<br>and Cache Miss<br>Count may not<br>add up to the<br>CacheAccessCou<br>nt in a running<br>server because<br>these metrics are<br>retrieved using<br>multiple calls and<br>the counts could<br>change between<br>the calls. |      |
| PassivationCount | Returns the total<br>number of<br>passivated beans<br>from this EJB<br>home.                                                                                                    | Long |

The parameters for a WebLogic counter category are derived from the MBean name. The parameters values are analyzed and displayed according to their parameter dependency structure. This allows you to select between multiple parameters and always end up with a valid combination of parameters. This parameter dependency information is enforced by the task creation wizard in the VantageView Web Console Management function.

The following parameters are valid for this counter category.

# Domain

Domain in which the WebLogic Application Admin server and its managed servers reside. You can specify one or more domains for monitoring. In any combination, select values from the discovered list, enter values manually, or enter wildcard patterns.

# Server

WebLogic Application Server where the instance you want to monitor resides. You can specify one or more servers for monitoring. In any combination, select values from the discovered list, enter values manually, or enter wildcard patterns.

# Application

The application name. You can specify one or more applications for monitoring. In any combination, select values from the discovered list, enter values manually, or enter wildcard patterns.

#### **EJBComponent**

The name of the EJB component. You can specify one or more EJB components for monitoring. In any combination, select values from the discovered list, enter values manually, or enter wildcard patterns.

### EntityEJB

The name of the entity EJB. You can specify one or more entity EJBs for monitoring. In any combination, select values from the discovered list, enter values manually, or enter wildcard patterns.

#### **EJBCache**

The name of the EJB cache. You can specify one or more EJB caches for monitoring. In any combination, select values from the discovered list, enter values manually, or enter wildcard patterns.

#### StatType

This parameter applies only to counters returning a count or total (Passivation Count is one example in this counter category). Possible values are:

ACTUAL The counter returns the raw data value.

INTERVAL The counter returns the difference between the raw data value of the counter in the last task interval and the raw data value of the counter in the current task interval.

#### Valid Wildcard Characters

For parameters that can be defined with wildcard patterns, the valid wildcard characters are:

- \* Asterisk, represents zero or more characters as a wildcard.
- ? Question mark, represents any one individual character as a wildcard.
- <sup>^</sup> Caret, excludes all values that match the specified pattern.
- \ Backslash, precede a wildcard character with a backslash to represent the wildcard character as part of the actual value.

For more information, see Entering Wildcard Parameters.

#### Data Point

For each counter that you have included in a task:

- ! The primary data point (PDP) is the value returned for that counter.
- ! The intelligent data point (IDP) is the set of values returned for all counters in the counter category.

The data point type and the parameters specified in the task determine your data point. See WebLogic Data Points for detail.

Interval

Recommended minimum is 5 minutes.

# WebLogic\_EJBComponentRuntime

This interface is the top-level interface for all runtime information collected for an Enterprise JavaBean (EJB) module.

The WebLogic\_EJBComponentRuntime category includes the counters listed in the following table. Some of these counters may not be available on your system. ServerVantage dynamically discovers WebLogic counter categories, counter names, and parameters by processing the set of managed beans (MBeans) in the WebLogic Java Management Extensions (JMX) Server. Which counters are discovered is determined by the WebLogic version you are running and how WebLogic is configured.

## Counters

| Counter         | Description                                                  | Data Point Type |
|-----------------|--------------------------------------------------------------|-----------------|
| DeploymentState | Returns the<br>current<br>deployment state<br>of the module. | Integer         |

## Parameters

The parameters for a WebLogic counter category are derived from the MBean name. The parameters values are analyzed and displayed according to their parameter dependency structure. This allows you to select between multiple parameters and always end up with a valid combination of parameters. This parameter dependency information is enforced by the task creation wizard in the VantageView Web Console Management function.

The following parameters are valid for this counter category.

# Domain

Domain in which the WebLogic Application Admin server and its managed servers reside. You can specify one or more domains for monitoring. In any combination, select values from the discovered list, enter values manually, or enter wildcard patterns.

# Server

WebLogic Application Server where the instance you want to monitor resides. You can specify one or more servers for monitoring. In any combination, select values from the discovered list, enter values manually, or enter wildcard patterns.

# Application

The application name. You can specify one or more applications for monitoring. In any combination, select values from the discovered list, enter values manually, or enter wildcard patterns.

# **EJBComponent**

The name of the EJB component. You can specify one or more EJB components for monitoring. In any combination, select values from the discovered list, enter values manually, or enter wildcard patterns.

# Valid Wildcard Characters

For parameters that can be defined with wildcard patterns, the valid wildcard characters are:

- \* Asterisk, represents zero or more characters as a wildcard.
- ? Question mark, represents any one individual character as a

wildcard.

- <sup>^</sup> Caret, excludes all values that match the specified pattern.
- \ Backslash, precede a wildcard character with a backslash to represent the wildcard character as part of the actual value.

For more information, see Entering Wildcard Parameters.

# Data Point

For each counter that you have included in a task:

- ! The primary data point (PDP) is the value returned for that counter.
- ! The intelligent data point (IDP) is the set of values returned for all counters in the counter category.

The data point type and the parameters specified in the task determine your data point. See WebLogic Data Points for detail.

Interval

Recommended minimum is 5 minutes.

## WebLogic\_EJBLockingRuntime

This interface contains accessor methods for all lock manager runtime information collected for an Enterprise JavaBean (EJB).

The WebLogic\_EJBLockingRuntime category includes the counters listed in the following table. Some of these counters may not be available on your system. ServerVantage dynamically discovers WebLogic counter categories, counter names, and parameters by processing the set of managed beans (MBeans) in the WebLogic Java Management Extensions (JMX) Server. Which counters are discovered is determined by the WebLogic version you are running and how WebLogic is configured.

| Counter                 | Description                                                                                                    | Data Point Type |
|-------------------------|----------------------------------------------------------------------------------------------------|-----------------|
| LockEntriesCurrentCount | Returnsthe<br>number of beans<br>currently locked.                                                                                                    | Integer         |
| LockManagerAccessCount  | Returns the total<br>number of<br>attempts to<br>obtain a lock on<br>a bean, including<br>attempts to<br>obtain a lock on<br>a bean already<br>locked on behalf<br>of the client. | Long            |
| TimeoutTotalCount       | Returns the<br>current number<br>of threads that<br>timed out                                                                                                    | Long            |

|                    | waiting for a lock on a bean.                                                       |         |
|--------------------|-------------------------------------------------------------------------------------|---------|
| WaiterCurrentCount | Returns the<br>current number<br>of threads that<br>waited for a lock<br>on a bean. | Integer |
| WaiterTotalCount   | Returns the total<br>number of<br>threads that<br>waited for a lock<br>on a bean.   | Long    |

The parameters for a WebLogic counter category are derived from the MBean name. The parameters values are analyzed and displayed according to their parameter dependency structure. This allows you to select between multiple parameters and always end up with a valid combination of parameters. This parameter dependency information is enforced by the task creation wizard in the VantageView Web Console Management function.

The following parameters are valid for this counter category.

## Domain

Domain in which the WebLogic Application Admin server and its managed servers reside. You can specify one or more domains for monitoring. In any combination, select values from the discovered list, enter values manually, or enter wildcard patterns.

# Server

WebLogic Application Server where the instance you want to monitor resides. You can specify one or more servers for monitoring. In any combination, select values from the discovered list, enter values manually, or enter wildcard patterns.

# Application

The application name. You can specify one or more applications for monitoring. In any combination, select values from the discovered list, enter values manually, or enter wildcard patterns.

# **EJBComponent**

The name of the EJB component. You can specify one or more EJB components for monitoring. In any combination, select values from the discovered list, enter values manually, or enter wildcard patterns.

#### StatefulEJB

The name of the stateful EJB. You can specify one or more stateful EJBs for monitoring. In any combination, select values from the discovered list, enter values manually, or enter wildcard patterns.

#### EJBLocking

The name of the EJB lock. You can specify one or more EJB locks for monitoring. In any combination, select values from the discovered list, enter values manually, or enter wildcard patterns.

# StatType

This parameter applies only to counters returning a count or total (WaiterTotalCount is one example in this counter category). Possible values are:

ACTUAL The counter returns the raw data value.

INTERVAL The counter returns the difference between the raw data value of the counter in the last task interval and the raw data value of the counter in the current task interval.

## Valid Wildcard Characters

For parameters that can be defined with wildcard patterns, the valid wildcard characters are:

- \* Asterisk, represents zero or more characters as a wildcard.
- ? Question mark, represents any one individual character as a wildcard.
- <sup>^</sup> Caret, excludes all values that match the specified pattern.
- \ Backslash, precede a wildcard character with a backslash to represent the wildcard character as part of the actual value.

For more information, see Entering Wildcard Parameters.

## Data Point

For each counter that you have included in a task:

- ! The primary data point (PDP) is the value returned for that counter.
- ! The intelligent data point (IDP) is the set of values returned for all counters in the counter category.

The data point type and the parameters specified in the task determine your data point. See WebLogic Data Points for detail.

Interval

Recommended minimum is 5 minutes.

#### WebLogic\_EJBPoolRuntime

This interface contains accessor methods for all free pool runtime information collected for an Enterprise JavaBean (EJB).

The WebLogic\_EJBPoolRuntime category includes the counters listed in the following table. Some of these counters may not be available on your system. ServerVantage dynamically discovers WebLogic counter categories, counter names, and parameters by processing the set of managed beans (MBeans) in the WebLogic Java Management Extensions (JMX) Server. Which counters are discovered is determined by the WebLogic version you are running and how WebLogic is configured.

| Counter          | Description                                                                                           | Data Point Type |
|------------------|----------------------------------------------------------------------------------------------------|-----------------|
| AccessTotalCount | Returns the total number of<br>times an attempt was made to<br>get an instance from the free<br>pool. | Long            |

| BeansInUseCount         | Returns the total number of<br>bean instances currently in<br>use from the free pool.<br>Deprecated. 28-Aug-2002. Use<br>getBeansInUseCurrentCount()                                                               | Integer |
|-------------------------|----------------------------------------------------------------------------------------------------|---------|
| BeansInUseCurrentCount  | Returns the number of bean<br>instances currently in use<br>from the free pool.                                                                                                    | Integer |
| DestroyedTotalCount     | Returns the total number of<br>times a bean instance from<br>this pool was destroyed<br>because of a nonapplication<br>exception being thrown from<br>it.                                                          | Long    |
| IdleBeansCount          | Returns the total number of<br>available bean instances in the<br>free pool.                                                                                                    | Integer |
|                         | Deprecated. 28-Aug-2002. Use<br>getPooledBeansCurrentCount(<br>).                                                                                                    |         |
| MissTotalCount          | Returns the total number of<br>times a failed attempt was<br>made to get an instance from<br>the free pool. An attempt to<br>get a bean from the pool fails<br>if there are no available<br>instances in the pool. | Long    |
| PooledBeansCurrentCount | Returns the current number of<br>available bean instances in the<br>free pool.                                                                                                    | Integer |
| TimeoutTotalCount       | Returns the total number of<br>threads that timed out waiting<br>for an available bean instance<br>from the free pool.                                                                                             | Long    |
| WaiterCurrentCount      | Returns the number of threads<br>currently waiting for an<br>available bean instance from<br>the free pool.                                                                                                    | Integer |
| WaiterTotalCount        | Returns the total number of<br>threads currently waiting for<br>an available bean instance<br>from the free pool.                                                                                                  | Long    |
|                         | Deprecated. 28-Aug-2002. Use getWaiterCurrentCount().                                                                                                    |         |

#### Using the Conductor

## Parameters

The parameters for a WebLogic counter category are derived from the MBean name. The parameters values are analyzed and displayed according to their parameter dependency structure. This allows you to select between multiple parameters and always end up with a valid combination of parameters. This parameter dependency information is enforced by the task creation wizard in the VantageView Web Console Management function.

The following parameters are valid for this counter category.

## Domain

Domain in which the WebLogic Application Admin server and its managed servers reside. You can specify one or more domains for monitoring. In any combination, select values from the discovered list, enter values manually, or enter wildcard patterns.

## Server

WebLogic Application Server where the instance you want to monitor resides. You can specify one or more servers for monitoring. In any combination, select values from the discovered list, enter values manually, or enter wildcard patterns.

## Application

The application name. You can specify one or more applications for monitoring. In any combination, select values from the discovered list, enter values manually, or enter wildcard patterns.

## EJBComponent

The name of the EJB component. You can specify one or more EJB components for monitoring. In any combination, select values from the discovered list, enter values manually, or enter wildcard patterns.

#### **StatelessEJB**

The name of the stateless EJB. You can specify one or more stateless EJBs for monitoring. In any combination, select values from the discovered list, enter values manually, or enter wildcard patterns.

#### EJBPool

The name of the EJB pool. You can specify one or more EJBs pools for monitoring. In any combination, select values from the discovered list, enter values manually, or enter wildcard patterns.

## StatType

This parameter applies only to counters returning a count or total (WaiterTotalCount is one example in this counter category). Possible values are:

ACTUAL The counter returns the raw data value.

INTERVAL The counter returns the difference between the raw data value of the counter in the last task interval and the raw data value of the counter in the current task interval.

## Valid Wildcard Characters

For parameters that can be defined with wildcard patterns, the valid wildcard characters are:

- \* Asterisk, represents zero or more characters as a wildcard.
- ? Question mark, represents any one individual character as a wildcard.

- <sup>^</sup> Caret, excludes all values that match the specified pattern.
- \ Backslash, precede a wildcard character with a backslash to represent the wildcard character as part of the actual value.

For more information, see Entering Wildcard Parameters.

## Data Point

For each counter that you have included in a task:

- ! The primary data point (PDP) is the value returned for that counter.
- ! The intelligent data point (IDP) is the set of values returned for all counters in the counter category.

The data point type and the parameters specified in the task determine your data point. See WebLogic Data Points for detail.

#### Interval

Recommended minimum is 5 minutes.

#### WebLogic\_EJBTimerRuntime

This interface contains accessor methods for all Enterprise JavaBean (EJB) timer runtime information collected for an EJB.

The WebLogic\_EJBTimerRuntime category includes the counters listed in the following table. Some of these counters may not be available on your system. ServerVantage dynamically discovers WebLogic counter categories, counter names, and parameters by processing the set of managed beans (MBeans) in the WebLogic Java Management Extensions (JMX) Server. Which counters are discovered is determined by the WebLogic version you are running and how WebLogic is configured.

| Counter             | Description                                                                            | Data Point Type |
|---------------------|----------------------------------------------------------------------------------------|-----------------|
| ActiveTimeCount     | Returnsthe<br>current number<br>of active timers<br>for this EJB.                      | Integer         |
| CancelledTimerCount | Returns the total<br>number of timers<br>that explicitly<br>cancelled for this<br>EJB. | Long            |
| DisabledTimerCount  | Returns the<br>current number<br>of timers<br>temporarily<br>disabled for this<br>EJB. | Integer         |
| TimeoutCount        | Returns the total<br>number of<br>successful time-                                     | Long            |

| out notifications |
|-------------------|
| madeforthisEJB.   |

The parameters for a WebLogic counter category are derived from the MBean name. The parameters values are analyzed and displayed according to their parameter dependency structure. This allows you to select between multiple parameters and always end up with a valid combination of parameters. This parameter dependency information is enforced by the task creation wizard in the VantageView Web Console Management function.

The following parameters are valid for this counter category.

# Domain

Domain in which the WebLogic Application Admin server and its managed servers reside. You can specify one or more domains for monitoring. In any combination, select values from the discovered list, enter values manually, or enter wildcard patterns.

## Server

WebLogic Application Server where the instance you want to monitor resides. You can specify one or more servers for monitoring. In any combination, select values from the discovered list, enter values manually, or enter wildcard patterns.

## Application

The application name. You can specify one or more applications for monitoring. In any combination, select values from the discovered list, enter values manually, or enter wildcard patterns.

#### **EJBComponent**

The name of the EJB component. You can specify one or more EJB components for monitoring. In any combination, select values from the discovered list, enter values manually, or enter wildcard patterns.

# StatelessEJB

The name of the stateless EJB. You can specify one or more stateless EJBs for monitoring. In any combination, select values from the discovered list, enter values manually, or enter wildcard patterns.

#### **EJBTimer**

The name of the EJB timer. You can specify one or more EJB timers for monitoring. In any combination, select values from the discovered list, enter values manually, or enter wildcard patterns.

#### StatType

This parameter applies only to counters returning a count or total (TimeoutCount is one example in this counter category). Possible values are:

ACTUAL The counter returns the raw data value.

INTERVAL The counter returns the difference between the raw data value of the counter in the last task interval and the raw data value of the counter in the current task interval.

#### Valid Wildcard Characters

For parameters that can be defined with wildcard patterns, the valid wildcard characters are:

- \* Asterisk, represents zero or more characters as a wildcard.
- ? Question mark, represents any one individual character as a wildcard.
- <sup>^</sup> Caret, excludes all values that match the specified pattern.
- \ Backslash, precede a wildcard character with a backslash to represent the wildcard character as part of the actual value.

For more information, see Entering Wildcard Parameters.

## Data Point

For each counter that you have included in a task:

- ! The primary data point (PDP) is the value returned for that counter.
- ! The intelligent data point (IDP) is the set of values returned for all counters in the counter category.

The data point type and the parameters specified in the task determine your data point. See WebLogic Data Points for detail.

Interval

Recommended minimum is 5 minutes.

WebLogic\_EJBTransactionRuntime

This interface contains accessor methods for all transaction runtime information collected for an Enterprise JavaBean (EJB).

The WebLogic\_EJBTransaction Runtime category includes the counters listed in the following table. Some of these counters may not be available on your system. ServerVantage dynamically discovers WebLogic counter categories, counter names, and parameters by processing the set of managed beans (MBeans) in the WebLogic Java Management Extensions (JMX) Server. Which counters are discovered is determined by the WebLogic version you are running and how WebLogic is configured.

| Counter                          | Description                                                                    | Data Point Type |
|----------------------------------|--------------------------------------------------------------------------------|-----------------|
| TransactionsCommittedTotalCount  | Returns the total<br>number of<br>transactions<br>committed for<br>this EJB.   | Long            |
| TransactionsRolledBackTotalCount | Returns the total<br>number of<br>transactions<br>rolled back for<br>this EJB. | Long            |
| TransactionsTimedOutTotalCount   | Returns the total<br>number of timed-<br>out transactions                      | Long            |

| for this E <b>J</b> B. |  |
|------------------------|--|
|                        |  |

The parameters for a WebLogic counter category are derived from the MBean name. The parameters values are analyzed and displayed according to their parameter dependency structure. This allows you to select between multiple parameters and always end up with a valid combination of parameters. This parameter dependency information is enforced by the task creation wizard in the VantageView Web Console Management function.

The following parameters are valid for this counter category.

## Domain

Domain in which the WebLogic Application Admin server and its managed servers reside. You can specify one or more domains for monitoring. In any combination, select values from the discovered list, enter values manually, or enter wildcard patterns.

## Server

WebLogic Application Server where the instance you want to monitor resides. You can specify one or more servers for monitoring. In any combination, select values from the discovered list, enter values manually, or enter wildcard patterns.

## Application

The application name. You can specify one or more applications for monitoring. In any combination, select values from the discovered list, enter values manually, or enter wildcard patterns.

#### EJBComponent

The name of the EJB component. You can specify one or more EJB components for monitoring. In any combination, select values from the discovered list, enter values manually, or enter wildcard patterns.

# EntityEJB

The name of the entity EJB. You can specify one or more entity EJBs for monitoring. In any combination, select values from the discovered list, enter values manually, or enter wildcard patterns.

# **EJBT**ransaction

The name of the EJB transaction. You can specify one or more EJB transactions for monitoring. In any combination, select values from the discovered list, enter values manually, or enter wildcard patterns.

#### StatType

This parameter applies only to counters returning a count or total (TransactionsTimedOutTotalCount is one example in this counter category). Possible values are:

ACTUAL The counter returns the raw data value.

INTERVAL The counter returns the difference between the raw data value of the counter in the last task interval and the raw data value of the counter in the current task interval.

#### Valid Wildcard Characters

For parameters that can be defined with wildcard patterns, the valid wildcard characters are:

- \* Asterisk, represents zero or more characters as a wildcard.
- ? Question mark, represents any one individual character as a wildcard.
- <sup>^</sup> Caret, excludes all values that match the specified pattern.
- \ Backslash, precede a wildcard character with a backslash to represent the wildcard character as part of the actual value.

For more information, see Entering Wildcard Parameters.

## Data Point

For each counter that you have included in a task:

- ! The primary data point (PDP) is the value returned for that counter.
- ! The intelligent data point (IDP) is the set of values returned for all counters in the counter category.

The data point type and the parameters specified in the task determine your data point. See WebLogic Data Points for detail.

Interval

Recommended minimum is 5 minutes.

WebLogic\_EntityCacheCumulativeRuntime

Use this class for monitoring an EXtensible Markup Language (XML) cache.

The WebLogic\_EntityCacheCumulativeRuntime category includes the counters listed in the following table. Some of these counters may not be available on your system. ServerVantage dynamically discovers WebLogic counter categories, counter names, and parameters by processing the set of managed beans (MBeans) in the WebLogic Java Management Extensions (JMX) Server. Which counters are discovered is determined by the WebLogic version you are running and how WebLogic is configured.

| Counter                  | Description                                                                               | Data Point Type |
|--------------------------|-------------------------------------------------------------------------------------------|-----------------|
| AvgEntrySizeDiskPurged   | Returns the<br>cumulative<br>average size of<br>entries purged<br>from the disk<br>cache. | Double          |
| AvgEntrySizeMemoryPurged | Returns the<br>average size of all<br>entries purged<br>from the<br>memory.               | Double          |
| AvgPercentPersistent     | Returnsthe<br>current average<br>percentage of<br>entries in the                          | Double          |

|                       | entity cache<br>persisted to the<br>disk cache.                                                                                           |        |
|-----------------------|----------------------------------------------------------------------------------------------------|--------|
| AvgPercentTransient   | Returns the<br>current average<br>percentage of<br>entries in the<br>entity cache that<br>are transient or<br>have not been<br>persisted. | Double |
| AvgPer EntryDiskSize  | Returns the<br>current average<br>size of the entries<br>in the entity disk<br>cache.                                                     | Double |
| AvgPerEntryMemorySize | Returns the<br>current average<br>size of the entries<br>in the entity<br>memory cache.                                                   | Double |
| AvgTimeout            | Returns the<br>average amount<br>of time that the<br>entity cache has<br>timed-out when<br>trying to retrieve<br>an entity.               | Double |
| DiskPurgesPerHour     | Returns the<br>cumulative<br>average number<br>of purges from<br>the disk cache<br>per hour.                                              | Double |
| MaxEntryMemorySze     | Returns the<br>current<br>maximum size of<br>the entries in the<br>entity memory<br>cache.                                                | Long   |
| MaxEntryTimeout       | Returns the<br>largest time-out<br>value for any<br>current entry in<br>the entity cache.                                                 | Double |
| MemoryPurgesPerHour   | Returns the<br>cumulative<br>average number<br>of entries purged                                                                          | Double |

|                         | from the entity cache.                                                                                                   |        |
|-------------------------|----------------------------------------------------------------------------------------------------|--------|
| MinEntryMemorySize      | Returns the<br>current<br>minimum size of<br>the entries in the<br>entity memory<br>cache.                               | Long   |
| MinEntryTimeout         | Returns the<br>smallest time-out<br>value for any<br>current entry in<br>the entity cache.                               | Double |
| Percent Rejected        | Returns the<br>cumulative<br>percent of the<br>potential entries<br>rejected to the<br>entity cache.                     | Double |
| TotalCurrentEntries     | Returns the total<br>current number<br>of entries in the<br>entity cache.                                                | Long   |
| TotalItem sDiskPurged   | Returns the total<br>number of items<br>purged from the<br>disk cache.                                                   | Long   |
| TotalItemsMemoryPurged  | Returns the<br>cumulative<br>number of items<br>purged from the<br>entity cache.                                         | Long   |
| TotalNumberDiskPurges   | Returns the total<br>number of entries<br>purged from the<br>disk cache.                                                 | Long   |
| TotalNumberMemoryPurges | Returns the<br>cumulative total<br>number of entries<br>purged from the<br>entity cache.                                 | Long   |
| TotalNumberOfRejections | Returns the<br>cumulative total<br>number of entries<br>rejected from the<br>entity cache for<br>the current<br>session. | Long   |

| TotalNumberOfRenewals            | Returns the<br>cumulative total<br>number of entries<br>refreshed in the<br>entity cache.                             | Long |
|----------------------------------|----------------------------------------------------------------------------------------------------|------|
| Total Persistent Current Entries | Returns the total<br>current number<br>of entries in the<br>cache having<br>been persisted to<br>disk.                | Long |
| TotalSizeOfRejections            | Returns the<br>cumulative total<br>size of the<br>rejections from<br>the entity cache.                                | Long |
| TotalTransientCurrentEntries     | Returns the total<br>current number<br>of transient (not<br>yet persisted to<br>disk) entries in<br>the entity cache. | Long |

The parameters for a WebLogic counter category are derived from the MBean name. The parameters values are analyzed and displayed according to their parameter dependency structure. This allows you to select between multiple parameters and always end up with a valid combination of parameters. This parameter dependency information is enforced by the task creation wizard in the VantageView Web Console Management function.

The following parameters are valid for this counter category.

#### Domain

Domain in which the WebLogic Application Admin server and its managed servers reside. You can specify one or more domains for monitoring. In any combination, select values from the discovered list, enter values manually, or enter wildcard patterns.

# Server

WebLogic Application Server where the instance you want to monitor resides. You can specify one or more servers for monitoring. In any combination, select values from the discovered list, enter values manually, or enter wildcard patterns.

# Application

The application name. You can specify one or more applications for monitoring. In any combination, select values from the discovered list, enter values manually, or enter wildcard patterns.

# **EntityCacheCumulative**

The name of the entity cache cumulative. You can specify one or more entity cache cumulatives for monitoring. In any combination, select values from the discovered list, enter values manually, or enter wildcard patterns.

# Valid Wildcard Characters

For parameters that can be defined with wildcard patterns, the valid wildcard characters are:

- \* Asterisk, represents zero or more characters as a wildcard.
- ? Question mark, represents any one individual character as a wildcard.
- <sup>^</sup> Caret, excludes all values that match the specified pattern.
- \ Backslash, precede a wildcard character with a backslash to represent the wildcard character as part of the actual value.

For more information, see Entering Wildcard Parameters.

## Data Point

For each counter that you have included in a task:

- ! The primary data point (PDP) is the value returned for that counter.
- ! The intelligent data point (IDP) is the set of values returned for all counters in the counter category.

The data point type and the parameters specified in the task determine your data point. See WebLogic Data Points for detail.

## Interval

Recommended minimum is 5 minutes.

# WebLogic\_EntityCacheCurrentStateRuntime

Use this class for monitoring the size and usage of an EXtensible Markup Language (XML) cache.

The WebLogic\_EntityCacheCurrentStateRuntime category includes the counters listed in the following table. Some of these counters may not be available on your system. ServerVantage dynamically discovers WebLogic counter categories, counter names, and parameters by processing the set of managed beans (MBeans) in the WebLogic Java Management Extensions (JMX) Server. Which counters are discovered is determined by the WebLogic version you are running and how WebLogic is configured.

| Counter               | Description                                                                                                    | Data Point Type |
|-----------------------|----------------------------------------------------------------------------------------------------|-----------------|
| AvgPercent Persistent | Returns the<br>current average<br>percentage of<br>entries in the<br>entity cache<br>persisted to the<br>disk cache. | Double          |
| AvgPercentTransient   | Returns the<br>current average<br>percentage of<br>entries in the<br>entity cache that<br>are transient (not         | Double          |

|                       | yet persisted).                                                                                                    |        |
|-----------------------|----------------------------------------------------------------------------------------------------|--------|
| AvgPer EntryDiskSize  | Returns the<br>current average<br>size of the entries<br>in the entity disk<br>cache.                                       | Double |
| AvgPerEntryMemorySize | Returns the<br>current average<br>size of the entries<br>in the entity<br>memory cache.                                     | Double |
| AvgTimeout            | Returns the<br>average amount<br>of time that the<br>entity cache has<br>timed-out when<br>trying to retrieve<br>an entity. | Double |
| DiskUsage             | Returnsthe<br>current size of<br>the entity disk<br>cache.                                                                  | Long   |
| MaxEntryMemorySize    | Returns the<br>current<br>maximum size of<br>the entries in the<br>entity memory<br>cache.                                  | Long   |
| MaxEntryTimeout       | Returns the<br>largest time-out<br>value for any<br>current entry in<br>the entity cache.                                   | Double |
| MemoryUsage           | Returnsthe<br>current size of<br>the entity<br>memory cache.                                                                | Long   |
| MinEntryMemorySize    | Returns the<br>current<br>minimum size of<br>the entries in the<br>entity memory<br>cache.                                  | Long   |
| MinEntryTimeout       | Returns the<br>smallest time-out<br>value for any<br>current entry in                                                       | Double |

|                               | the entity cache.                                                                       |      |
|-------------------------------|-----------------------------------------------------------------------------------------|------|
| TotalCurrentEntries           | Returns the total<br>current number<br>of entries in the<br>entity cache.               | Long |
| TotalPersistentCurrentEntries | Returns the total<br>current number<br>of entries in the<br>cache persisted to<br>disk. | Long |
| TotalTransientCurrentEntries  | Returns the total<br>current number<br>of transient<br>entries in the<br>entity cache.  | Long |

The parameters for a WebLogic counter category are derived from the MBean name. The parameters values are analyzed and displayed according to their parameter dependency structure. This allows you to select between multiple parameters and always end up with a valid combination of parameters. This parameter dependency information is enforced by the task creation wizard in the VantageView Web Console Management function.

The following parameters are valid for this counter category.

# Domain

Domain in which the WebLogic Application Admin server and its managed servers reside. You can specify one or more domains for monitoring. In any combination, select values from the discovered list, enter values manually, or enter wildcard patterns.

# Server

WebLogic Application Server where the instance you want to monitor resides. You can specify one or more servers for monitoring. In any combination, select values from the discovered list, enter values manually, or enter wildcard patterns.

# Application

The application name. You can specify one or more applications for monitoring. In any combination, select values from the discovered list, enter values manually, or enter wildcard patterns.

# EntityCacheCurrentState

The name of the entity cache current state. You can specify one or more entity cache current states for monitoring. In any combination, select values from the discovered list, enter values manually, or enter wildcard patterns.

# Valid Wildcard Characters

For parameters that can be defined with wildcard patterns, the valid wildcard characters are:

\* Asterisk, represents zero or more characters as a wildcard.

- ? Question mark, represents any one individual character as a wildcard.
- ^ Caret, excludes all values that match the specified pattern.
- \ Backslash, precede a wildcard character with a backslash to represent the wildcard character as part of the actual value.

For more information, see Entering Wildcard Parameters.

## Data Point

For each counter that you have included in a task:

- ! The primary data point (PDP) is the value returned for that counter.
- ! The intelligent data point (IDP) is the set of values returned for all counters in the counter category.

The data point type and the parameters specified in the task determine your data point. See WebLogic Data Points for detail.

Interval

Recommended minimum is 5 minutes.

# WebLogic\_ExecuteQueueRuntime

Use this bean to monitor an execute queue and its associated thread pool.

The WebLogic\_ExecuteQueueRuntime category includes the counters listed in the following table. Some of these counters may not be available on your system. ServerVantage dynamically discovers WebLogic counter categories, counter names, and parameters by processing the set of managed beans (MBeans) in the WebLogic Java Management Extensions (JMX) Server. Which counters are discovered is determined by the WebLogic version you are running and how WebLogic is configured.

| Counters |
|----------|
|----------|

| Counter                       | Description                                                                    | Data Point Type |
|-------------------------------|--------------------------------------------------------------------------------|-----------------|
| ExecuteThreadCurrentIdleCount | Returns the<br>number of idle<br>threads assigned<br>to the queue.             | Integer         |
| ExecuteThreadTotalCount       | Returns the total<br>number of<br>execute threads<br>assigned to the<br>queue. | Integer         |
| PendingRequestCurrentCount    | Returns the<br>number of<br>waiting requests<br>in the queue.                  | Integer         |
| PendingRequestOldestTime      | Returns the time<br>that the longest<br>waiting request                        | Long            |

|                           | wasplaced in the queue.                                            |         |
|---------------------------|--------------------------------------------------------------------|---------|
| ServicedRequestTotalCount | Returns the<br>number of<br>requests<br>processed by the<br>queue. | Integer |

The parameters for a WebLogic counter category are derived from the MBean name. The parameters values are analyzed and displayed according to their parameter dependency structure. This allows you to select between multiple parameters and always end up with a valid combination of parameters. This parameter dependency information is enforced by the task creation wizard in the VantageView Web Console Management function.

The following parameters are valid for this counter category.

#### Domain

Domain in which the WebLogic Application Admin server and its managed servers reside. You can specify one or more domains for monitoring. In any combination, select values from the discovered list, enter values manually, or enter wildcard patterns.

## Server

WebLogic Application Server where the instance you want to monitor resides. You can specify one or more servers for monitoring. In any combination, select values from the discovered list, enter values manually, or enter wildcard patterns.

# ExecuteQueue

The name of the execute queue. You can specify one or more execute queues for monitoring. In any combination, select values from the discovered list, enter values manually, or enter wildcard patterns.

#### StatType

This parameter applies only to counters returning a count or total (Serviced Request Total Count is one example in this counter category). Possible values are:

ACTUAL The counter returns the raw data value.

INTERVAL The counter returns the difference between the raw data value of the counter in the last task interval and the raw data value of the counter in the current task interval.

#### Valid Wildcard Characters

For parameters that can be defined with wildcard patterns, the valid wildcard characters are:

- \* Asterisk, represents zero or more characters as a wildcard.
- ? Question mark, represents any one individual character as a wildcard.
- <sup>^</sup> Caret, excludes all values that match the specified pattern.
- \ Backslash, precede a wildcard character with a backslash to

represent the wildcard character as part of the actual value.

For more information, see Entering Wildcard Parameters.

## Data Point

For each counter that you have included in a task:

- ! The primary data point (PDP) is the value returned for that counter.
- ! The intelligent data point (IDP) is the set of values returned for all counters in the counter category.

The data point type and the parameters specified in the task determine your data point. See WebLogic Data Points for detail.

## Interval

Recommended minimum is 5 minutes.

## WebLogic\_InterceptionComponentRuntime

This class is the top-level interface for all runtime information collected for an Interception module.

The WebLogic\_InterceptionComponentRuntime category includes the counter listed in the following table. This counter may not be available on your system. ServerVantage dynamically discovers WebLogic counter categories, counter names, and parameters by processing the set of managed beans (MBeans) in the WebLogic Java Management Extensions (JMX) Server. Which counters are discovered is determined by the WebLogic version you are running and how WebLogic is configured.

#### Counters

| Counter         | Description                                                  | Data Point Type |
|-----------------|--------------------------------------------------------------|-----------------|
| DeploymentState | Returns the<br>current<br>deployment state<br>of the module. | Integer         |

#### Parameters

The parameters for a WebLogic counter category are derived from the MBean name. The parameters values are analyzed and displayed according to their parameter dependency structure. This allows you to select between multiple parameters and always end up with a valid combination of parameters. This parameter dependency information is enforced by the task creation wizard in the VantageView Web Console Management function.

The following parameters are valid for this counter category.

#### Domain

Domain in which the WebLogic Application Admin server and its managed servers reside. You can specify one or more domains for monitoring. In any combination, select values from the discovered list, enter values manually, or enter wildcard patterns.

# Server

WebLogic Application Server where the instance you want to monitor resides. You can specify one or more servers for monitoring. In any combination, select values from the discovered list, enter values manually, or enter wildcard patterns.

# Application

The application name. You can specify one or more applications for monitoring. In any combination, select values from the discovered list, enter values manually, or enter wildcard patterns.

## InterceptionComponent

The name of the interception component. You can specify one or more interception components for monitoring. In any combination, select values from the discovered list, enter values manually, or enter wildcard patterns.

## Valid Wildcard Characters

For parameters that can be defined with wildcard patterns, the valid wildcard characters are:

- \* Asterisk, represents zero or more characters as a wildcard.
- ? Question mark, represents any one individual character as a wildcard.
- <sup>^</sup> Caret, excludes all values that match the specified pattern.
- \ Backslash, precede a wildcard character with a backslash to represent the wildcard character as part of the actual value.

For more information, see Entering Wildcard Parameters.

## Data Point

For each counter that you have included in a task:

- ! The primary data point (PDP) is the value returned for that counter.
- ! The intelligent data point (IDP) is the set of values returned for all counters in the counter category.

The data point type and the parameters specified in the task determine your data point. See WebLogic Data Points for detail.

Interval

Recommended minimum is 5 minutes.

#### WebLogic\_JDBCDataSourceRuntime

Use this class for monitoring a WebLogic Java DataBase Connectivity (JDBC) data source and its associated connection pool.

The WebLogic\_JDBCDataSourceRuntime category includes the counters listed in the following table. Some of these counters may not be available on your system. ServerVantage dynamically discovers WebLogic counter categories, counter names, and parameters by processing the set of managed beans (MBeans) in the WebLogic Java Management Extensions (JMX) Server. Which counters are discovered is determined by the WebLogic version you are running and how WebLogic is configured.

| Counter                       | Description | Data Point<br>Type |
|-------------------------------|-------------|--------------------|
| ActiveConnectionsAverageCount | Returnsthe  | Integer            |

|                               | average number of<br>active connections<br>in this instance of<br>the data source.<br>Active connections<br>are connections in<br>use by an<br>application.                                                                                     |         |
|-------------------------------|----------------------------------------------------------------------------------------------------|---------|
| ActiveConnectionsCurrentCount | Returns the<br>number of<br>connections<br>currently in use by<br>applications.                                                                                                    | Integer |
| ActiveConnectionsHighCount    | Returns the<br>highest number of<br>active database<br>connections in this<br>instance of the<br>data source since<br>data source<br>instantiation.<br>Active connections<br>are connections in<br>use by an<br>application.                    | Integer |
| ConnectionDelayTime           | Returns the<br>average time (in<br>milliseconds)<br>needed to create a<br>physical<br>connection to the<br>database. The<br>value is calculated<br>as a summary of all<br>times to connect<br>divided by the<br>total number of<br>connections. | Integer |
| ConnectionsTotalCount         | Returns the<br>cumulative total<br>number of<br>database<br>connections<br>created in this data<br>source since data<br>source<br>deployment.                                                                                                   | Integer |
| CurrCapacity                  | Returns the<br>current count of<br>JDBC connections<br>in the connection                                                                                                    | Integer |

|                           | pool in the data<br>source.                                                                                                    |         |
|---------------------------|----------------------------------------------------------------------------------------------------|---------|
| CurrCapacityHighCount     | Returns the<br>highest number of<br>database<br>connections<br>available or in use<br>(current capacity)<br>in this instance of<br>the data source<br>since data source<br>deployment.                                                                               | Integer |
| DeploymentState           | Returns the<br>current<br>deployment state<br>of the module.                                                                                                    | Integer |
| En abled                  | Indicates whether<br>the data source is<br>enabled or<br>disabled: Returns<br>true if the data<br>source is enabled;<br>returns false if the<br>data source is<br>disabled.                                                                                          | Boolean |
| FailedReserveRequestCount | Returns the<br>cumulative,<br>running count of<br>requests for a<br>connection from<br>this data source<br>that could not be<br>fulfilled.                                                                                                    | Long    |
| FailuresToReconnectCount  | Returns the<br>number of times<br>that the data<br>source attempted<br>to refresh a<br>database<br>connection and<br>failed. Failures may<br>occur when the<br>database is<br>unavailable or<br>when the network<br>connection to the<br>database is<br>interrupted. | Integer |
| HighestNumAvailable       | Returns the<br>highest number of                                                                                                    | Integer |

|                          | database<br>connections<br>available at any<br>time in this<br>instance of the<br>data source since<br>data source<br>deployment.                                                                     |         |
|--------------------------|----------------------------------------------------------------------------------------------------|---------|
| HighestNumUnavailable    | Returns the<br>highest number of<br>database<br>connections<br>unavailable (in use<br>or being tested by<br>the system) in this<br>instance of the<br>data source since<br>data source<br>deployment. | Integer |
| LeakedConnectionCount    | Returns the<br>number of leaked<br>connections. A<br>leaked connection<br>is a connection<br>reserved from the<br>data source but not<br>returned to the<br>data source by<br>calling close().        | Integer |
| NumAvailable             | Returns the<br>number of<br>database<br>connections<br>currently available<br>(not in use) in this<br>data source.                                                                                    | Integer |
| NumUnavailable           | Returns the<br>number of<br>database<br>connections<br>currently<br>unavailable (in use<br>or being tested by<br>the system) in this<br>instance of the<br>data source.                               | Integer |
| PrepStmtCacheAccessCount | Returns the<br>cumulative,<br>running count of<br>the number of<br>times that the                                                                                                    | Long    |

|                          | statement cache<br>was accessed.                                                                                                    |         |
|--------------------------|----------------------------------------------------------------------------------------------------|---------|
| PrepStmtCacheAddCount    | Returns the<br>cumulative,<br>running count of<br>the number of<br>statements added<br>to the statement<br>cache. Each<br>connection in the<br>connection pool<br>has its own cache<br>of statements. This<br>number is the sum<br>of the number of<br>statements added<br>to the caches for<br>all connections in<br>the connection<br>pool. | Long    |
| PrepStmtCacheCurrentSize | Returns the<br>number of<br>prepared and<br>callable statements<br>currently cached<br>in the statement<br>cache. Each<br>connection in the<br>connection pool<br>has its own cache<br>of statements. This<br>number is the sum<br>of the number of<br>statements in the<br>caches for all<br>connections in the<br>connection pool.          | Integer |
| PrepStmtCacheDeleteCount | Returns the<br>cumulative,<br>running count of<br>statements<br>discarded from the<br>cache. Each<br>connection pool<br>has its own cache<br>of statements. This<br>number is the sum<br>of the number of<br>statements that<br>were discarded<br>from the caches for<br>all connections in                                                   | Long    |

|                                  | the connection pool.                                                                                                    |         |
|----------------------------------|----------------------------------------------------------------------------------------------------|---------|
| PrepStmtCacheHitCount            | Returns the<br>cumulative,<br>running count of<br>the number of<br>times that<br>statements from<br>the cache were<br>used.                                                                               | Integer |
| PrepStmtCacheMissCount           | Returns the<br>number of times<br>that a statement<br>request could not<br>be satisfied with a<br>statement from the<br>cache.                                                                            | Integer |
| ReserveRequestCount              | Returns the<br>cumulative,<br>running count of<br>requests for a<br>connection from<br>this data source.                                                                                                  | Long    |
| WaitingForConnectionCurrentCount | Returns the<br>number of<br>connection<br>requests waiting<br>for a database<br>connection.                                                                                                    | Integer |
| WaitingForConnectionFailureTotal | Returns the<br>cumulative,<br>running count of<br>requests for a<br>connection from<br>this data source<br>that waited before<br>getting a<br>connection and<br>eventually failed to<br>get a connection. | Long    |
| WaitingForConnectionHighCount    | Returns the<br>highest number of<br>application<br>requests<br>concurrently<br>waiting for a<br>connection from<br>this instance of the<br>data source.                                                   | Integer |

| WaitingForConnectionSuccessTotal | Returns the<br>cumulative,<br>running count of<br>requests for a<br>connection from<br>this data source<br>that had to wait<br>before getting a<br>connection and<br>eventually<br>succeeded in<br>getting a<br>connection.                                             | Long    |
|----------------------------------|----------------------------------------------------------------------------------------------------|---------|
| WaitingForConnectionTotal        | Returns the<br>cumulative,<br>running count of<br>requests for a<br>connection from<br>this data source<br>that had to wait<br>before getting a<br>connection,<br>including those<br>that eventually got<br>a connection and<br>those that did not<br>get a connection. | Long    |
| WaitSecondsHighCount             | Returns the longest<br>connection reserve<br>wait time in<br>seconds.                                                                                                    | Integer |

The parameters for a WebLogic counter category are derived from the MBean name. The parameters values are analyzed and displayed according to their parameter dependency structure. This allows you to select between multiple parameters and always end up with a valid combination of parameters. This parameter dependency information is enforced by the task creation wizard in the VantageView Web Console Management function.

The following parameters are valid for this counter category.

# Domain

Domain in which the WebLogic Application Admin server and its managed servers reside. You can specify one or more domains for monitoring. In any combination, select values from the discovered list, enter values manually, or enter wildcard patterns.

# Server

WebLogic Application Server where the instance you want to monitor resides. You can specify one or more servers for monitoring. In any combination, select values from the discovered list, enter values manually, or enter wildcard patterns.

# Application

The application name. You can specify one or more applications for monitoring. In any combination, select values from the discovered list, enter values manually, or enter wildcard patterns.

## JDBCDataSource

The name of the JDBC data source. You can specify one or more JDBC data sources for monitoring. In any combination, select values from the discovered list, enter values manually, or enter wildcard patterns.

## StatType

This parameter applies only to counters returning a count or total (ReserveRequestCount is one example in this counter category). Possible values are:

- ACTUAL The counter returns the raw data value.
- INTERVAL The counter returns the difference between the raw data value of the counter in the last task interval and the raw data value of the counter in the current task interval.

## Valid Wildcard Characters

For parameters that can be defined with wildcard patterns, the valid wildcard characters are:

- \* Asterisk, represents zero or more characters as a wildcard.
- ? Question mark, represents any one individual character as a wildcard.
- <sup>^</sup> Caret, excludes all values that match the specified pattern.
- \ Backslash, precede a wildcard character with a backslash to represent the wildcard character as part of the actual value.

For more information, see Entering Wildcard Parameters.

# Data Point

For each counter that you have included in a task:

- ! The primary data point (PDP) is the value returned for that counter.
- ! The intelligent data point (IDP) is the set of values returned for all counters in the counter category.

The data point type and the parameters specified in the task determine your data point. See WebLogic Data Points for detail.

Interval

Recommended minimum is 5 minutes.

#### WebLogic\_JDBCDataSourceTaskRuntime

Information for this WebLogic\_JDBCDataSourceTaskRuntime (Java Data Base Connectivity) category is available only at runtime. To view information about this MBean, start the host WebLogic server instance, and then use WebLogic Scripting Tool in interactive mode. Or, you may use some other category browser.

The WebLogic\_JDBCDataSourceTaskRuntime category includes the counters listed in the following list. Some of these counters may not be available on your system. ServerVantage dynamically discovers WebLogic counter categories, counter names, and parameters by processing the set of managed beans (MBeans) in the WebLogic Java Management Extensions (JMX) Server. Which counters are discovered is determined by the WebLogic version you are running and how WebLogic is configured.

| Counter    | Description                                                                                                  | Data Point Type |
|------------|----------------------------------------------------------------------------------------------------|-----------------|
| BeginTime  | Returns the task<br>start time.                                                                              | Long            |
| EndTime    | Returns the task<br>completion time.<br>A value of -1<br>indicates that the<br>task is currently<br>running. | Long            |
| Running    | Indicates whether<br>the task is still<br>running.                                                           | Boolean         |
| SystemTask | Indicates whether<br>this task was<br>initiated by the<br>server versus a<br>user.                           | Boolean         |

## Counters

# Parameters

The parameters for a WebLogic counter category are derived from the MBean name. The parameters values are analyzed and displayed according to their parameter dependency structure. This allows you to select between multiple parameters and always end up with a valid combination of parameters. This parameter dependency information is enforced by the task creation wizard in the VantageView Web Console Management function.

The following parameters are valid for this counter category.

# Domain

Domain in which the WebLogic Application Admin server and its managed servers reside. You can specify one or more domains for monitoring. In any combination, select values from the discovered list, enter values manually, or enter wildcard patterns.

# Server

WebLogic Application Server where the instance you want to monitor resides. You can specify one or more servers for monitoring. In any combination, select values from the discovered list, enter values manually, or enter wildcard patterns.

# **JDBCService**

The name of the JDBC service. You can specify one or more JDBC services for monitoring. In any combination, select values from the discovered list, enter values manually, or enter wildcard patterns.

# JDBCDataSource

The name of the JDBC data source. You can specify one or more JDBC data sources for monitoring. In any combination, select values from the discovered list, enter values manually, or enter wildcard patterns.

# JDBCDataSourceTask

The name of the JDBC data source task. You can specify one or more JDBC data source tasks for monitoring. In any combination, select values from the discovered list, enter values manually, or enter wildcard patterns.

# Valid Wildcard Characters

For parameters that can be defined with wildcard patterns, the valid wildcard characters are:

- \* Asterisk, represents zero or more characters as a wildcard.
- ? Question mark, represents any one individual character as a wildcard.
- <sup>^</sup> Caret, excludes all values that match the specified pattern.
- \ Backslash, precede a wildcard character with a backslash to represent the wildcard character as part of the actual value.

For more information, see Entering Wildcard Parameters.

## Data Point

For each counter that you have included in a task:

- ! The primary data point (PDP) is the value returned for that counter.
- ! The intelligent data point (IDP) is the set of values returned for all counters in the counter category.

The data point type and the parameters specified in the task determine your data point. See WebLogic Data Points for detail.

Interval

Recommended minimum is 5 minutes.

# WebLogic\_JMSComponentRuntime

This class is the top-level interface for all runtime information collected for a Java Messaging Service (JMS) module.

The WebLogic\_JMSComponentRuntime category includes the counter listed in the following table. This counter may not be available on your system. ServerVantage dynamically discovers WebLogic counter categories, counter names, and parameters by processing the set of managed beans (MBeans) in the WebLogic Java Management Extensions (JMX) Server. Which counters are discovered is determined by the WebLogic version you are running and how WebLogic is configured.

| Counter         | Description                              | Data Point Type |
|-----------------|------------------------------------------|-----------------|
| DeploymentState | Returnsthe<br>current<br>deploymentstate | Integer         |
| of the module. |  |
|----------------|--|
|                |  |

The parameters for a WebLogic counter category are derived from the MBean name. The parameters values are analyzed and displayed according to their parameter dependency structure. This allows you to select between multiple parameters and always end up with a valid combination of parameters. This parameter dependency information is enforced by the task creation wizard in the VantageView Web Console Management function.

The following parameters are valid for this counter category.

# Domain

Domain in which the WebLogic Application Admin server and its managed servers reside. You can specify one or more domains for monitoring. In any combination, select values from the discovered list, enter values manually, or enter wildcard patterns.

### Server

WebLogic Application Server where the instance you want to monitor resides. You can specify one or more servers for monitoring. In any combination, select values from the discovered list, enter values manually, or enter wildcard patterns.

# Application

The application name. You can specify one or more applications for monitoring. In any combination, select values from the discovered list, enter values manually, or enter wildcard patterns.

#### **JMSComponent**

The name of the JMS component. You can specify one or more JMS components for monitoring. In any combination, select values from the discovered list, enter values manually, or enter wildcard patterns.

## Valid Wildcard Characters

For parameters that can be defined with wildcard patterns, the valid wildcard characters are:

- \* Asterisk, represents zero or more characters as a wildcard.
- ? Question mark, represents any one individual character as a wildcard.
- <sup>^</sup> Caret, excludes all values that match the specified pattern.
- \ Backslash, precede a wildcard character with a backslash to represent the wildcard character as part of the actual value.

For more information, see Entering Wildcard Parameters.

#### Data Point

For each counter that you have included in a task:

- ! The primary data point (PDP) is the value returned for that counter.
- ! The intelligent data point (IDP) is the set of values returned for all counters in the counter category.

### Using the Conductor

The data point type and the parameters specified in the task determine your data point. See WebLogic Data Points for detail.

### Interval

Recommended minimum is 5 minutes.

### WebLogic\_JMSConnectionRuntime

Use this class for monitoring a WebLogic Java Messaging Service (JMS) connection.

The WebLogic\_JMSConnection Runtime category includes the counters listed in the following table. Some of these counters may not be available on your system. ServerVantage dynamically discovers WebLogic counter categories, counter names, and parameters by processing the set of managed beans (MBeans) in the WebLogic Java Management Extensions (JMX) Server. Which counters are discovered is determined by the WebLogic version you are running and how WebLogic is configured.

#### Counters

| Counter              | Description                                                                                | Data Point Type |
|----------------------|--------------------------------------------------------------------------------------------|-----------------|
| SessionsCurrentCount | Returnsthe<br>currentnumber<br>ofsessionsfor<br>thisconnection.                            | Long            |
| SessionsHighCount    | Returns the peak<br>number of<br>sessions for this<br>connection since<br>the last reset.  | Long            |
| SessionsTotalCount   | Returns the total<br>number of<br>sessions for this<br>connection since<br>the last reset. | Long            |

#### Parameters

The parameters for a WebLogic counter category are derived from the MBean name. The parameters values are analyzed and displayed according to their parameter dependency structure. This allows you to select between multiple parameters and always end up with a valid combination of parameters. This parameter dependency information is enforced by the task creation wizard in the VantageView Web Console Management function.

The following parameters are valid for this counter category.

#### Domain

Domain in which the WebLogic Application Admin server and its managed servers reside. You can specify one or more domains for monitoring. In any combination, select values from the discovered list, enter values manually, or enter wildcard patterns.

# Server

WebLogic Application Server where the instance you want to monitor resides. You can specify one or more servers for monitoring. In any combination, select values from the discovered list, enter values manually, or enter wildcard patterns.

# JMS

The JMS name. You can specify one or more JMSs for monitoring. In any combination, select values from the discovered list, enter values manually, or enter wildcard patterns.

# **JMSConnection**

The name of the JMS connection. You can specify one or more JMS connections for monitoring. In any combination, select values from the discovered list, enter values manually, or enter wildcard patterns.

# StatType

This parameter applies only to counters returning a count or total (SessionsTotalCount is one example in this counter category). Possible values are:

- ACTUAL The counter returns the raw data value.
- INTERVAL The counter returns the difference between the raw data value of the counter in the last task interval and the raw data value of the counter in the current task interval.

# Valid Wildcard Characters

For parameters that can be defined with wildcard patterns, the valid wildcard characters are:

- \* Asterisk, represents zero or more characters as a wildcard.
- ? Question mark, represents any one individual character as a wildcard.
- ^ Caret, excludes all values that match the specified pattern.
- \ Backslash, precede a wildcard character with a backslash to represent the wildcard character as part of the actual value.

For more information, see Entering Wildcard Parameters.

# Data Point

For each counter that you have included in a task:

- ! The primary data point (PDP) is the value returned for that counter.
- ! The intelligent data point (IDP) is the set of values returned for all counters in the counter category.

The data point type and the parameters specified in the task determine your data point. See WebLogic Data Points for detail.

Interval

Recommended minimum is 5 minutes.

# WebLogic\_JMSConsumerRuntime

Use this class for monitoring a WebLogic Java Messaging Service (JMS) consumer.

The WebLogic\_JMSConsumerRuntime category includes the counters listed in the following table. Some of these counters may not be available on your system. ServerVantage dynamically discovers WebLogic counter categories, counter names, and parameters by processing the set of managed beans (MBeans) in the

WebLogic Java Management Extensions (JMX) Server. Which counters are discovered is determined by the WebLogic version you are running and how WebLogic is configured.

Counters

| Counter               | Description                                                                                                    | Data Point Type |
|-----------------------|----------------------------------------------------------------------------------------------------|-----------------|
| Active                | Indicates whether<br>the consumer is<br>active. A<br>consumer is<br>active if it has a<br>message listener<br>set up or a<br>synchronous<br>receive in<br>progress. | Boolean         |
| BytesPendingCount     | Returns the<br>number of bytes<br>pending<br>(un committed<br>and<br>un acknowledged)<br>by this consumer.                                                          | Long            |
| BytesReceivedCount    | Returns the<br>number of bytes<br>received by this<br>consumer since<br>the last reset.                                                                             | Long            |
| Durable               | Indicates whether<br>the consumer is<br>durable.                                                                                                    | Boolean         |
| MessagesPendingCount  | Returns the<br>number of<br>messages pending<br>(un committed<br>and<br>un acknowledged)<br>by this consumer.                                                       | Long            |
| MessagesReceivedCount | Returns the<br>number of<br>messages received<br>by this consumer<br>since the last<br>reset.                                                                       | Long            |

#### Parameters

The parameters for a WebLogic counter category are derived from the MBean name. The parameters values are analyzed and displayed according to their parameter dependency structure. This allows you to select between multiple parameters and always end up with a valid combination of parameters. This parameter

dependency information is enforced by the task creation wizard in the VantageView Web Console Management function.

The following parameters are valid for this counter category.

### Domain

Domain in which the WebLogic Application Admin server and its managed servers reside. You can specify one or more domains for monitoring. In any combination, select values from the discovered list, enter values manually, or enter wildcard patterns.

### Server

WebLogic Application Server where the instance you want to monitor resides. You can specify one or more servers for monitoring. In any combination, select values from the discovered list, enter values manually, or enter wildcard patterns.

### JMS

The Java Messaging Service (JMS) name. You can specify one or more JMSs for monitoring. In any combination, select values from the discovered list, enter values manually, or enter wildcard patterns.

# **JMSConnection**

The name of the JMS connection. You can specify one or more JMS connections for monitoring. In any combination, select values from the discovered list, enter values manually, or enter wildcard patterns.

### JMSSession

The name of the JMS session. You can specify one or more JMS sessions for monitoring. In any combination, select values from the discovered list, enter values manually, or enter wildcard patterns.

#### **JMSConsumer**

The name of the JMS consumer. You can specify one or more JMS consumers for monitoring. In any combination, select values from the discovered list, enter values manually, or enter wildcard patterns.

#### StatType

This parameter applies only to counters returning a count or total (MessagesReceivedCount is one example in this counter category). Possible values are:

ACTUAL The counter returns the raw data value.

INTERVAL The counter returns the difference between the raw data value of the counter in the last task interval and the raw data value of the counter in the current task interval.

#### Valid Wildcard Characters

For parameters that can be defined with wildcard patterns, the valid wildcard characters are:

- \* Asterisk, represents zero or more characters as a wildcard.
- ? Question mark, represents any one individual character as a wildcard.
- <sup>^</sup> Caret, excludes all values that match the specified pattern.
- \ Backslash, precede a wildcard character with a backslash to

represent the wildcard character as part of the actual value.

For more information, see Entering Wildcard Parameters.

### Data Point

For each counter that you have included in a task:

- ! The primary data point (PDP) is the value returned for that counter.
- ! The intelligent data point (IDP) is the set of values returned for all counters in the counter category.

The data point type and the parameters specified in the task determine your data point. See WebLogic Data Points for detail.

### Interval

Recommended minimum is 5 minutes.

### WebLogic\_JMSDestinationRuntime

Use this class for monitoring a WebLogic Java Messaging Service (JMS) destination (topic or queue).

The WebLogic\_JM SD estination Runtime category includes the counters listed in the following table. Some of these counters may not be available on your system. ServerVantage dynamically discovers WebLogic counter categories, counter names, and parameters by processing the set of managed beans (M Beans) in the WebLogic Java Management Extensions (JMX) Server. Which counters are discovered is determined by the WebLogic version you are running and how WebLogic is configured.

| Counter               | Description                                                                                                    | Data Point<br>Type |
|-----------------------|----------------------------------------------------------------------------------------------------|--------------------|
| BytesCurrentCount     | Returns the current number of bytes stored (not pending bytes) in the destination.                                           | Long               |
| BytesHighCount        | Returns the peak number of bytes stored in the destination since the last reset.                                             | Long               |
| BytesPendingCount     | Returns the number of pending bytes stored in the destination. Pending bytes are over and above the current number of bytes. | Long               |
| BytesReceivedCount    | Returns the number of bytes received in this destination since the last reset.                                               | Long               |
| BytesThresholdTime    | Returns the amount of time in the threshold condition since the last reset.                                                  | Long               |
| ConsumersCurrentCount | Returns the current number of consumers accessing this destination.                                                          | Long               |
| ConsumersHighCount    | Returns the peak number of consumers accessing this destination since the last reset.                                        | Long               |
| ConsumersTotalCount   | Returns the total number of consumers accessing this destination since the last reset.                                       | Long               |

| Consumption Paused        | Indicates the consumption pause state of the destination.                                                                                                    | Boolean |
|---------------------------|----------------------------------------------------------------------------------------------------|---------|
| Insertion Paused          | Returns the insertion pause state of the destination.                                                                                                    | Boolean |
| MessagesCurrentCount      | Returns the current number of messages (not pending messages) in the destination.                                                                                                    | Long    |
| MessagesHighCount         | Returns the peak number of messages in the destination since the last reset.                                                                                                    | Long    |
| MessagesMovedCurrentCount | Returns the number of messages moved from the destination.                                                                                                    | Long    |
| MessagesPendingCount      | Returns the number of pending messages in the<br>destination. Pending messages are over and above the<br>current number of messages. A pending message is<br>one sent in a transaction and not committed or one<br>forwarded but not acknowledged. | Long    |
| MessagesReceivedCount     | Returns the number of messages received in this destination since the last reset.                                                                                                    | Long    |
| MessagesThresholdTime     | The amount of time (in seconds) in the threshold condition since the last reset.                                                                                                    | Long    |
| Paused                    | Indicates whether the destination is paused at the current time. Deprecated. 9.0.0.0. Replaced by JM SD estination Runtim eM Bean #isProduction Paused.                                                                                            | Boolean |

The parameters for a WebLogic counter category are derived from the MBean name. The parameters values are analyzed and displayed according to their parameter dependency structure. This allows you to select between multiple parameters and always end up with a valid combination of parameters. This parameter dependency information is enforced by the task creation wizard in the VantageView Web Console Management function.

The following parameters are valid for this counter category.

# Domain

Domain in which the WebLogic Application Admin server and its managed servers reside. You can specify one or more domains for monitoring. In any combination, select values from the discovered list, enter values manually, or enter wildcard patterns.

# Server

WebLogic Application Server where the instance you want to monitor resides. You can specify one or more servers for monitoring. In any combination, select values from the discovered list, enter values manually, or enter wildcard patterns.

# **JMSServer**

The name of the JMS server. You can specify one or more JMS servers for monitoring. In any combination, select values from the discovered list, enter values manually, or enter wildcard patterns.

# **JMSDestination**

The name of the JMS destination You can specify one or more JMS destinations for monitoring. In any combination, select values from the discovered list, enter values manually, or enter wildcard patterns.

# StatType

This parameter applies only to counters returning a count or total (MessagesReceivedCount is one example in this counter category). Possible values are:

- ACTUAL The counter returns the raw data value.
- INTERVAL The counter returns the difference between the raw data value of the counter in the last task interval and the raw data value of the counter in the current task interval.

### Valid Wildcard Characters

For parameters that can be defined with wildcard patterns, the valid wildcard characters are:

- \* Asterisk, represents zero or more characters as a wildcard.
- ? Question mark, represents any one individual character as a wildcard.
- ^ Caret, excludes all values that match the specified pattern.
- \ Backslash, precede a wildcard character with a backslash to represent the wildcard character as part of the actual value.

For more information, see Entering Wildcard Parameters.

#### Data Point

For each counter that you have included in a task:

- ! The primary data point (PDP) is the value returned for that counter.
- ! The intelligent data point (IDP) is the set of values returned for all counters in the counter category.

The data point type and the parameters specified in the task determine your data point. See WebLogic Data Points for detail.

Interval

Recommended minimum is 5 minutes.

#### WebLogic\_JMSDurableSubscriberRuntime

Use this class for monitoring a WebLogic Java Messaging Service (JMS) durable subscriber.

The WebLogic\_JM SD urable Subscriber Runtime category includes the counters listed in the following table. Some of these counters may not be available on your system. ServerVantage dynamically discovers WebLogic counter categories, counter names, and parameters by processing the set of managed beans (MBeans) in the WebLogic Java Management Extensions (JMX) Server. Which counters are discovered is determined by the WebLogic version you are running and how WebLogic is configured.

|--|

| Active                      | Indicates whether<br>this subscription<br>is being used by a<br>durable<br>subscriber.                                   | Boolean |
|-----------------------------|----------------------------------------------------------------------------------------------------|---------|
| BytesCurrentCount           | Returns the<br>number of bytes<br>received by this<br>durable<br>subscriber.                                             | Long    |
| BytesPendingCount           | Returns the<br>number of bytes<br>pending by this<br>durable<br>subscriber.                                              | Long    |
| MessagesCurrentCount        | Returns the<br>number of<br>messages still<br>available by this<br>durable<br>subscriber.                                | Long    |
| MessagesDeletedCurrentCount | Returns the<br>number of<br>messages deleted<br>from the<br>destination.                                                 | Long    |
| MessagesHighCount           | Returns the peak<br>number of<br>messages for this<br>durable<br>subscriber since<br>the last reset.                     | Long    |
| MessagesMovedCurrentCount   | Returns the<br>number of<br>messages moved<br>from the<br>destination.                                                   | Long    |
| MessagesPendingCount        | Returns the<br>number of<br>messages pending<br>(uncommitted<br>and<br>unacknowledged)<br>by this durable<br>subscriber. | Long    |
| MessagesReceivedCount       | Returns the<br>number of<br>messages received                                                                            | Long    |

|         | by this durable<br>subscriber since<br>the last reset.                              |         |
|---------|-------------------------------------------------------------------------------------|---------|
| NoLocal | Indicates the<br>value of the<br>noLocal Boolean<br>for this durable<br>subscriber. | Boolean |

The parameters for a WebLogic counter category are derived from the MBean name. The parameters values are analyzed and displayed according to their parameter dependency structure. This allows you to select between multiple parameters and always end up with a valid combination of parameters. This parameter dependency information is enforced by the task creation wizard in the VantageView Web Console Management function.

The following parameters are valid for this counter category.

# Domain

Domain in which the WebLogic Application Admin server and its managed servers reside. You can specify one or more domains for monitoring. In any combination, select values from the discovered list, enter values manually, or enter wildcard patterns.

# Server

WebLogic Application Server where the instance you want to monitor resides. You can specify one or more servers for monitoring. In any combination, select values from the discovered list, enter values manually, or enter wildcard patterns.

#### JMS

The JMS name. You can specify one or more JMSs for monitoring. In any combination, select values from the discovered list, enter values manually, or enter wildcard patterns.

#### **JMSServers**

The name of the JMS server. You can specify one or more JMS servers for monitoring. In any combination, select values from the discovered list, enter values manually, or enter wildcard patterns.

#### **JMSDestinations**

The JMS destination name. You can specify one or more JMS destinations for monitoring. In any combination, select values from the discovered list, enter values manually, or enter wildcard patterns.

#### JMSDurableSubscribers

The name of the JMS durable subscriber. You can specify one or more JMS durable subscribers for monitoring. In any combination, select values from the discovered list, enter values manually, or enter wildcard patterns.

# StatType

This parameter applies only to counters returning a count or total (BytesCurrentCount is one example in this counter category). Possible values are:

ACTUAL The counter returns the raw data value.

INTERVAL The counter returns the difference between the raw data value of the counter in the last task interval and the raw data value of the counter in the current task interval.

# Valid Wildcard Characters

For parameters that can be defined with wildcard patterns, the valid wildcard characters are:

- \* Asterisk, represents zero or more characters as a wildcard.
- ? Question mark, represents any one individual character as a wildcard.
- ^ Caret, excludes all values that match the specified pattern.
- \ Backslash, precede a wildcard character with a backslash to represent the wildcard character as part of the actual value.

For more information, see Entering Wildcard Parameters.

### Data Point

For each counter that you have included in a task:

- ! The primary data point (PDP) is the value returned for that counter.
- ! The intelligent data point (IDP) is the set of values returned for all counters in the counter category.

The data point type and the parameters specified in the task determine your data point. See WebLogic Data Points for detail.

Interval

Recommended minimum is 5 minutes.

#### WebLogic\_JMSPooledConnectionRuntime

Use this class for monitoring pooled Java Messaging Service (JMS) connections. A pooled JMS connection is a session pool used by Enterprise JavaBeans (EJBs) and servlets that use a resource-reference element in their EJB or Servlet deployment descriptor to define their JMS connection factories.

The WebLogic\_JM SPooledConnectionRuntime category includes the counters listed in the following table. Some of these counters may not be available on your system. ServerVantage dynamically discovers WebLogic counter categories, counter names, and parameters by processing the set of managed beans (MBeans) in the WebLogic Java Management Extensions (JMX) Server. Which counters are discovered is determined by the WebLogic version you are running and how WebLogic is configured.

| Counter         | Description                                                                                                    | Data Point Type |
|-----------------|----------------------------------------------------------------------------------------------------|-----------------|
| AverageReserved | Returns the<br>average number<br>of JMS sessions in<br>use in this<br>instance of the<br>session pool since<br>its instantiation,<br>which generally | Integer         |

|                       | occurs when an<br>EJB or servlet is<br>deployed that<br>requires the<br>session pool.                                                                   |         |
|-----------------------|----------------------------------------------------------------------------------------------------|---------|
| Creation DelayTim e   | Returns the<br>average amount<br>of time needed to<br>create each JMS<br>session in the<br>session pool.                                                | Integer |
| CurrCapacity          | Returns the<br>current capacity<br>of the session<br>pool, which is<br>always less than<br>or equal to the<br>maximum<br>capacity of JMS<br>sessions.   | Integer |
| HighestNumAvailable   | Returns the peak<br>number of<br>available JMS<br>sessions in this<br>instance of the<br>session pool since<br>its instantiation.                       | Integer |
| HighestNum Reserved   | Returns the peak<br>number of<br>concurrent JMS<br>sessions reserved<br>for this instance<br>of the session<br>pool since its<br>instantiation.         | Integer |
| HighestNumUnavailable | Returns the peak<br>number of<br>unusable JMS<br>sessions in this<br>instance of the<br>session pool since<br>its instantiation.                        | Integer |
| HighestNum Waiters    | Returns the peak<br>number of<br>threads waiting<br>to retrieve a JMS<br>session in this<br>instance of the<br>session pool since<br>its instantiation. | Integer |

| HighestWaitSeconds     | Returns the peak<br>number of<br>seconds that an<br>application<br>waited to retrieve<br>a JMS session in<br>this instance of<br>the session pool<br>since its<br>instantiation.                                                                                       | Integer |
|------------------------|----------------------------------------------------------------------------------------------------|---------|
| MaxCapacity            | Returns the<br>maximum<br>number of JMS<br>sessions that may<br>be allocated<br>using the session<br>pool.                                                                                                    | Integer |
| Num Available          | Returns the<br>number of<br>available JMS<br>sessions in the<br>session pool not<br>currently in use.                                                                                                    | Integer |
| NumConnectionObjects   | Returns the<br>number of JMS<br>connections that<br>back this session<br>pool. This value<br>may be greater<br>than one if<br>different sessions<br>were created<br>using different<br>combinations of<br>a user name and<br>password to<br>contact the JMS<br>server. | Integer |
| Num FailuresTo Refresh | Returns the<br>number of failed<br>attempts to create<br>a JMS session in<br>the session pool.                                                                                                    | Integer |
| NumLeaked              | Returns the<br>number of JMS<br>sessions removed<br>from the session<br>pool but not<br>returned.                                                                                                    | Integer |

| NumReserved        | Returnsthe<br>number of JMS<br>sessionscurrently<br>in use.                                                                                                | Integer |
|--------------------|----------------------------------------------------------------------------------------------------|---------|
| NumUnavailable     | Returns the<br>number of JMS<br>sessions in the<br>session pool not<br>currently usable<br>for an unknown<br>reason.                                       | Integer |
| NumWaiters         | Returns the<br>number of<br>threads waiting<br>to retrieve a JMS<br>session from the<br>session pool.                                                      | Integer |
| TotalNum Allocated | Returns the total<br>number of JMS<br>sessions allocated<br>by this session<br>pool in this<br>instance of the<br>session pool since<br>its instantiation. | Integer |
| TotalNumDestroyed  | Returns the total<br>number of JMS<br>sessions created<br>and then<br>destroyed in this<br>instance of the<br>session pool since<br>its instantiation.     | Integer |

The parameters for a WebLogic counter category are derived from the MBean name. The parameters values are analyzed and displayed according to their parameter dependency structure. This allows you to select between multiple parameters and always end up with a valid combination of parameters. This parameter dependency information is enforced by the task creation wizard in the VantageView Web Console Management function.

The following parameters are valid for this counter category.

### Domain

Domain in which the WebLogic Application Admin server and its managed servers reside. You can specify one or more domains for monitoring. In any combination, select values from the discovered list, enter values manually, or enter wildcard patterns.

### Server

WebLogic Application Server where the instance you want to monitor resides. You can specify one or more servers for monitoring. In any combination, select values from the discovered list, enter values manually, or enter wildcard patterns.

# Valid Wildcard Characters

For parameters that can be defined with wildcard patterns, the valid wildcard characters are:

- \* Asterisk, represents zero or more characters as a wildcard.
- ? Question mark, represents any one individual character as a wildcard.
- <sup>^</sup> Caret, excludes all values that match the specified pattern.
- \ Backslash, precede a wildcard character with a backslash to represent the wildcard character as part of the actual value.

For more information, see Entering Wildcard Parameters.

### Data Point

For each counter that you have included in a task:

- ! The primary data point (PDP) is the value returned for that counter.
- ! The intelligent data point (IDP) is the set of values returned for all counters in the counter category.

The data point type and the parameters specified in the task determine your data point. See WebLogic Data Points for detail.

Interval

Recommended minimum is 5 minutes.

# WebLogic\_JMSProducerRuntime

Use this class for monitoring a WebLogic Java Messaging Service (JMS) producer.

The WebLogic\_JM SProducerRuntime category includes the counters listed in the following table. Some of these counters may not be available on your system. ServerVantage dynamically discovers WebLogic counter categories, counter names, and parameters by processing the set of managed beans (MBeans) in the WebLogic Java Management Extensions (JMX) Server. Which counters are discovered is determined by the WebLogic version you are running and how WebLogic is configured.

| Counter           | Description                                                                                              | Data Point Type |
|-------------------|----------------------------------------------------------------------------------------------------|-----------------|
| BytesPendingCount | Returns the<br>number of bytes<br>pending<br>(uncommitted<br>and<br>unacknowledged)<br>by this producer. | Long            |
| BytesSentCount    | Returnsthe<br>number of bytes                                                                            | Long            |

|                      | sent by this<br>producer since<br>the last reset.                                                             |      |
|----------------------|----------------------------------------------------------------------------------------------------|------|
| MessagesPendingCount | Returns the<br>number of<br>messages pending<br>(un committed<br>and<br>un acknowledged)<br>by this producer. | Long |
| MessagesSentCount    | Returns the<br>number of<br>messages sent by<br>this producer<br>since the last<br>reset.                     | Long |

The parameters for a WebLogic counter category are derived from the MBean name. The parameters values are analyzed and displayed according to their parameter dependency structure. This allows you to select between multiple parameters and always end up with a valid combination of parameters. This parameter dependency information is enforced by the task creation wizard in the VantageView Web Console Management function.

The following parameters are valid for this counter category.

#### Domain

Domain in which the WebLogic Application Admin server and its managed servers reside. You can specify one or more domains for monitoring. In any combination, select values from the discovered list, enter values manually, or enter wildcard patterns.

### Server

WebLogic Application Server where the instance you want to monitor resides. You can specify one or more servers for monitoring. In any combination, select values from the discovered list, enter values manually, or enter wildcard patterns.

#### JMS

The JMS name. You can specify one or more JMSs for monitoring. In any combination, select values from the discovered list, enter values manually, or enter wildcard patterns.

### **JMSServers**

The name of the JMS server. You can specify one or more JMS server for monitoring. In any combination, select values from the discovered list, enter values manually, or enter wildcard patterns.

### **JMSSessionPool**

The name of the JMS session pool. You can specify one or more JMS session pools for monitoring. In any combination, select values from the discovered list, enter values manually, or enter wildcard patterns.

#### StatType

This parameter applies only to counters returning a count or total (MessagesSentCount is one example in this counter category). Possible values are:

ACTUAL The counter returns the raw data value.

INTERVAL The counter returns the difference between the raw data value of the counter in the last task interval and the raw data value of the counter in the current task interval.

# Valid Wildcard Characters

For parameters that can be defined with wildcard patterns, the valid wildcard characters are:

- \* Asterisk, represents zero or more characters as a wildcard.
- ? Question mark, represents any one individual character as a wildcard.
- ^ Caret, excludes all values that match the specified pattern.
- \ Backslash, precede a wildcard character with a backslash to represent the wildcard character as part of the actual value.

For more information, see Entering Wildcard Parameters.

### Data Point

For each counter that you have included in a task:

- ! The primary data point (PDP) is the value returned for that counter.
- ! The intelligent data point (IDP) is the set of values returned for all counters in the counter category.

The data point type and the parameters specified in the task determine your data point. See WebLogic Data Points for detail.

Interval

Recommended minimum is 5 minutes.

#### WebLogic\_JMSRemoteEndpointRuntime

Use this class for monitoring a WebLogic Store-and-Forward (SAF) remote endpoint for a Java Messaging Service (JMS) imported destination.

The WebLogic\_JM SRemoteEndpointRuntime category includes the counters listed in the following table. Some of these counters may not be available on your system. ServerVantage dynamically discovers WebLogic counter categories, counter names, and parameters by processing the set of managed beans (MBeans) in the WebLogic Java Management Extensions (JMX) Server. Which counters are discovered is determined by the WebLogic version you are running and how WebLogic is configured.

| Counter           | Description                                            | Data Point Type |
|-------------------|--------------------------------------------------------|-----------------|
| BytesCurrentCount | Returnsthe<br>current number<br>of bytes,<br>excluding | Long            |

|                      | pending bytes.                                                                                                    |      |
|----------------------|----------------------------------------------------------------------------------------------------|------|
| BytesHighCount       | Returns the peak<br>number of bytes<br>since the last<br>reset.                                                               | Long |
| BytesPendingCount    | Returns the<br>number of<br>pending bytes.<br>Pending bytes are<br>over and above<br>the current<br>number of bytes.          | Long |
| BytesReceivedCount   | Returns the<br>number of bytes<br>received since the<br>last reset.                                                           | Long |
| BytesThresholdTime   | Returns the<br>amount of time<br>(in seconds) in<br>the threshold<br>condition since<br>the last reset.                       | Long |
| DowntimeHigh         | Returns the<br>longest time (in<br>seconds) that the<br>remote endpoint<br>has not been<br>available since<br>the last reset. | Long |
| DowntimeTotal        | Returns the total<br>time (in seconds)<br>that the remote<br>endpoint has not<br>been available<br>since the last<br>reset.   | Long |
| FailedMessagesTotal  | Returns the total<br>number of<br>messages that<br>have failed to be<br>forwarded since<br>the last reset.                    | Long |
| MessagesCurrentCount | Returnsthe<br>currentnumber<br>ofmessages,<br>including<br>pending                                                            | Long |

|                       | m essages.                                                                                                    |         |
|-----------------------|----------------------------------------------------------------------------------------------------|---------|
| MessagesHighCount     | Returns the peak<br>number of<br>messages since<br>the last reset.                                                                                                    | Long    |
| MessagesPendingCount  | Returns the<br>number of<br>pending<br>messages.<br>Pending messages<br>are over and<br>above the current<br>number of<br>messages. A<br>pending message<br>is one sent in a<br>transaction and<br>not committed or<br>one forwarded<br>but not<br>acknowledged. | Long    |
| MessagesReceivedCount | Returns the<br>number of<br>messages received<br>since the last<br>reset.                                                                                                    | Long    |
| MessagesThresholdTime | Returns the<br>amount of time<br>(in seconds) in<br>the threshold<br>condition since<br>the last reset.                                                                                                    | Long    |
| PausedForForwarding   | Indicates whether<br>the remote<br>endpoint is not<br>forwarding<br>messages at the<br>current time.                                                                                                    | Boolean |
| PausedForIncoming     | Indicates whether<br>a remote<br>endpoint is not<br>accepting new<br>messages at the<br>current time.                                                                                                    | Boolean |
| UptimeHigh            | Returns the<br>longest time (in<br>seconds) that the<br>remote endpoint<br>has been                                                                                                    | Long    |

| available since |  |
|-----------------|--|
| the last reset. |  |

The parameters for a WebLogic counter category are derived from the MBean name. The parameters values are analyzed and displayed according to their parameter dependency structure. This allows you to select between multiple parameters and always end up with a valid combination of parameters. This parameter dependency information is enforced by the task creation wizard in the VantageView Web Console Management function.

The following parameters are valid for this counter category.

# Domain

Domain in which the WebLogic Application Admin server and its managed servers reside. You can specify one or more domains for monitoring. In any combination, select values from the discovered list, enter values manually, or enter wildcard patterns.

### Server

WebLogic Application Server where the instance you want to monitor resides. You can specify one or more servers for monitoring. In any combination, select values from the discovered list, enter values manually, or enter wildcard patterns.

# SAF

The SAF name. You can specify one or more SAFs for monitoring. In any combination, select values from the discovered list, enter values manually, or enter wildcard patterns.

#### SAFAgent

The name of the SAF agent. You can specify one or more SAF agents for monitoring. In any combination, select values from the discovered list, enter values manually, or enter wildcard patterns.

# JMSRemoteEndpoint

The name of the JMS remote endpoint. You can specify one or more JMS remote endpoints for monitoring. In any combination, select values from the discovered list, enter values manually, or enter wildcard patterns.

#### StatType

This parameter applies only to counters returning a count or total (FailedMessageTotal is one example in this counter category). Possible values are:

ACTUAL The counter returns the raw data value.

INTERVAL The counter returns the difference between the raw data value of the counter in the last task interval and the raw data value of the counter in the current task interval.

#### Valid Wildcard Characters

For parameters that can be defined with wildcard patterns, the valid wildcard characters are:

- \* Asterisk, represents zero or more characters as a wildcard.
- ? Question mark, represents any one individual character as a wildcard.

- <sup>^</sup> Caret, excludes all values that match the specified pattern.
- \ Backslash, precede a wildcard character with a backslash to represent the wildcard character as part of the actual value.

For more information, see Entering Wildcard Parameters.

### Data Point

For each counter that you have included in a task:

- ! The primary data point (PDP) is the value returned for that counter.
- ! The intelligent data point (IDP) is the set of values returned for all counters in the counter category.

The data point type and the parameters specified in the task determine your data point. See WebLogic Data Points for detail.

#### Interval

Recommended minimum is 5 minutes.

#### WebLogic\_JMSRuntime

Use this class for monitoring a WebLogic Java Messaging Service (JMS) service.

The WebLogic\_JM SRuntime category includes the counters listed in the following table. Some of these counters may not be available on your system. ServerVantage dynamically discovers WebLogic counter categories, counter names, and parameters by processing the set of managed beans (MBeans) in the WebLogic Java Management Extensions (JMX) Server. Which counters are discovered is determined by the WebLogic version you are running and how WebLogic is configured.

| Counter                 | Description                                                                                                  | Data Point Type |
|-------------------------|----------------------------------------------------------------------------------------------------|-----------------|
| ConnectionsCurrentCount | Returns the<br>current number<br>of connections to<br>this WebLogic<br>Server.                               | Long            |
| ConnectionsHighCount    | Returns the peak<br>number of<br>connections to<br>this WebLogic<br>Server since the<br>last reset.          | Long            |
| ConnectionsTotalCount   | Returns the total<br>number of<br>connections<br>made to this<br>WebLogic Server<br>since the last<br>reset. | Long            |

| JMSServersCurrentCount | Returns the<br>current number<br>of JMS servers<br>deployed on this<br>WebLogic Server<br>instance.                                | Long |
|------------------------|----------------------------------------------------------------------------------------------------|------|
| JMSServersHighCount    | Returns the peak<br>number of JMS<br>servers deployed<br>on this WebLogic<br>Server instance<br>since this server<br>was started.  | Long |
| JM SServersTotal Count | Returns the total<br>number of JMS<br>servers deployed<br>on this WebLogic<br>Server instance<br>since this server<br>was started. | Long |

The parameters for a WebLogic counter category are derived from the MBean name. The parameters values are analyzed and displayed according to their parameter dependency structure. This allows you to select between multiple parameters and always end up with a valid combination of parameters. This parameter dependency information is enforced by the task creation wizard in the VantageView Web Console Management function.

The following parameters are valid for this counter category.

#### Domain

Domain in which the WebLogic Application Admin server and its managed servers reside. You can specify one or more domains for monitoring. In any combination, select values from the discovered list, enter values manually, or enter wildcard patterns.

#### Server

WebLogic Application Server where the instance you want to monitor resides. You can specify one or more servers for monitoring. In any combination, select values from the discovered list, enter values manually, or enter wildcard patterns.

# JMS

The JMS name. You can specify one or more JMSs for monitoring. In any combination, select values from the discovered list, enter values manually, or enter wildcard patterns.

#### StatType

This parameter applies only to counters returning a count or total (JMSServersCurrentCount is one example in this counter category). Possible values are:

ACTUAL The counter returns the raw data value.

INTERVAL The counter returns the difference between the raw data value of the counter in the last task interval and the raw data value of the counter in the current task interval.

# Valid Wildcard Characters

For parameters that can be defined with wildcard patterns, the valid wildcard characters are:

- \* Asterisk, represents zero or more characters as a wildcard.
- ? Question mark, represents any one individual character as a wildcard.
- ^ Caret, excludes all values that match the specified pattern.
- \ Backslash, precede a wildcard character with a backslash to represent the wildcard character as part of the actual value.

For more information, see Entering Wildcard Parameters.

### Data Point

For each counter that you have included in a task:

- ! The primary data point (PDP) is the value returned for that counter.
- ! The intelligent data point (IDP) is the set of values returned for all counters in the counter category.

The data point type and the parameters specified in the task determine your data point. See WebLogic Data Points for detail.

Interval

Recommended minimum is 5 minutes.

#### WebLogic\_JMSServerRuntime

Use this class for monitoring a WebLogic Java Messaging Service (JMS) server.

The WebLogic\_JM SServer Runtime category includes the counters listed in the following table. Some of these counters may not be available on your system. ServerVantage dynamically discovers WebLogic counter categories, counter names, and parameters by processing the set of managed beans (MBeans) in the WebLogic Java Management Extensions (JMX) Server. Which counters are discovered is determined by the WebLogic version you are running and how WebLogic is configured.

| Counter           | Description                                                                                       | Data Point Type |
|-------------------|---------------------------------------------------------------------------------------------------|-----------------|
| BytesCurrentCount | Returns the current<br>number of bytes (excluding<br>pending bytes) stored on<br>this JMS server. | Long            |
| BytesHighCount    | Returns the peak number<br>of bytes stored on this JMS<br>server since the last reset.            | Long            |

| BytesPageableCurrentCount | Returns the total number<br>of bytes in all the messages<br>that are currently available<br>to be paged out but which<br>have not yet been paged<br>out. The JMS server<br>attempts to keep this<br>number smaller than the<br>"MessageBufferSize"<br>parameter. | Long    |
|---------------------------|----------------------------------------------------------------------------------------------------|---------|
| BytesPagedInTotalCount    | Return the total number of<br>bytes read from the paging<br>directory since the JMS<br>server was started.                                                                                                    | Long    |
| BytesPagedOutTotalCount   | Returns the total number<br>of bytes written to the<br>paging directory since the<br>JMS server was started.                                                                                                    | Long    |
| BytesPendingCount         | Returns the current<br>number of bytes pending<br>(unacknowledged or<br>uncommitted) stored on<br>this JMS server. Pending<br>bytes are over and above<br>the current number of<br>bytes.                                                                        | Long    |
| BytesReceivedCount        | Returns the number of<br>bytes received on this JMS<br>server since the last reset.                                                                                                    | Long    |
| BytesThresholdTime        | Returns the amount of<br>time (in seconds) in the<br>threshold condition since<br>the last reset.                                                                                                    | Long    |
| Consumption Paused        | Returns the current<br>consumption paused state<br>of the JMS server.                                                                                                    | Boolean |
| DestinationsCurrentCount  | Returnsthe current<br>number of destinationsfor<br>this JMS server.                                                                                                    | Long    |
| DestinationsHighCount     | Returns the peak number<br>of destinations on this JMS<br>server since the last reset.                                                                                                    | Long    |
| DestinationsTotalCount    | Returns the total number<br>of destinations instantiated<br>on this JMS server since the<br>last reset.                                                                                                    | Long    |

| In sertion Paused            | Returns the current<br>insertion paused state of<br>the JMS server as a Boolean<br>value.                                                                                                    | Boolean |
|------------------------------|----------------------------------------------------------------------------------------------------|---------|
| MessagesCurrentCount         | Returns the current<br>number of messages stored<br>on this JMS server. This<br>number does not include<br>pending messages.                                                                                                    | Long    |
| MessagesHighCount            | Returns the peak number<br>of messages stored on this<br>JMS server since the last<br>reset.                                                                                                    | Long    |
| MessagesPageableCurrentCount | Returns the number of<br>messages currently<br>available for paging in this<br>JMS server but not yet<br>paged out. Because of<br>internal implementation<br>details, this count may be<br>zero even if<br>"PageableByteCurrentCoun<br>t" is zero. | Integer |
| MessagesPagedInTotalCount    | Returns the total number<br>of messages read from the<br>paging directory since the<br>JMS server was started.                                                                                                    | Integer |
| MessagesPagedOutTotalCount   | Returns the total number<br>of messages written to the<br>paging directory since the<br>JMS server was started.                                                                                                    | Integer |
| MessagesPendingCount         | Returns the current<br>number of messages<br>pending (unacknowledged<br>or uncommitted) stored on<br>this JMS server. Pending<br>messages are over and<br>above the current number<br>of messages.                                                 | Long    |
| MessagesReceivedCount        | Returns the number of<br>messages received on this<br>destination since the last<br>reset.                                                                                                    | Long    |
| MessagesThresholdTime        | Returns the amount of<br>time (in seconds) in the<br>threshold condition since<br>the last reset.                                                                                                    | Long    |

| Production Paused          | Returns the current<br>production paused state of<br>the JMS server as a Boolean<br>value. | Boolean |
|----------------------------|--------------------------------------------------------------------------------------------|---------|
| Session PoolsCurrent Count | Returns the current<br>number of session pools<br>instantiated on this JMS<br>server.      | Long    |

The parameters for a WebLogic counter category are derived from the MBean name. The parameters values are analyzed and displayed according to their parameter dependency structure. This allows you to select between multiple parameters and always end up with a valid combination of parameters. This parameter dependency information is enforced by the task creation wizard in the VantageView Web Console Management function.

The following parameters are valid for this counter category.

### Domain

Domain in which the WebLogic Application Admin server and its managed servers reside. You can specify one or more domains for monitoring. In any combination, select values from the discovered list, enter values manually, or enter wildcard patterns.

#### Server

WebLogic Application Server where the instance you want to monitor resides. You can specify one or more servers for monitoring. In any combination, select values from the discovered list, enter values manually, or enter wildcard patterns.

### **JMSServer**

The name of the JMS server. You can specify one or more JMS servers for monitoring. In any combination, select values from the discovered list, enter values manually, or enter wildcard patterns.

#### StatType

This parameter applies only to counters returning a count or total (BytesCurrentCount is one example in this counter category). Possible values are:

ACTUAL The counter returns the raw data value.

INTERVAL The counter returns the difference between the raw data value of the counter in the last task interval and the raw data value of the counter in the current task interval.

#### Valid Wildcard Characters

For parameters that can be defined with wildcard patterns, the valid wildcard characters are:

- \* Asterisk, represents zero or more characters as a wildcard.
- ? Question mark, represents any one individual character as a wildcard.
- <sup>^</sup> Caret, excludes all values that match the specified pattern.

\ Backslash, precede a wildcard character with a backslash to represent the wildcard character as part of the actual value.

For more information, see Entering Wildcard Parameters.

# Data Point

For each counter that you have included in a task:

- ! The primary data point (PDP) is the value returned for that counter.
- ! The intelligent data point (IDP) is the set of values returned for all counters in the counter category.

The data point type and the parameters specified in the task determine your data point. See WebLogic Data Points for detail.

Interval

Recommended minimum is 5 minutes.

### WebLogic\_JMSSessionPoolRuntime

Use this class for monitoring a WebLogic Java Messaging Service (JMS) session pool.

The WebLogic\_JM SSession Pool Runtime category includes the counters listed in the following table. Some of these counters may not be available on your system. ServerVantage dynamically discovers WebLogic counter categories, counter names, and parameters by processing the set of managed beans (MBeans) in the WebLogic Java Management Extensions (JMX) Server. Which counters are discovered is determined by the WebLogic version you are running and how WebLogic is configured.

| Counter                         | Description                                                                                                    | Data Point Type |
|---------------------------------|----------------------------------------------------------------------------------------------------|-----------------|
| ConnectionConsumersCurrentCount | Returns the<br>current number<br>of connection<br>consumers for<br>this session pool.                              | Long            |
| Connection ConsumersHigh Count  | Returns the peak<br>number of<br>simultaneous<br>connection<br>consumers for<br>this session pool.                 | Long            |
| ConnectionConsumersTotalCount   | Returns the total<br>number of<br>connection<br>consumers made<br>by this session<br>pool since the<br>last reset. | Long            |

#### Counters

#### Parameters

### Using the Conductor

The parameters for a WebLogic counter category are derived from the MBean name. The parameters values are analyzed and displayed according to their parameter dependency structure. This allows you to select between multiple parameters and always end up with a valid combination of parameters. This parameter dependency information is enforced by the task creation wizard in the VantageView Web Console Management function.

The following parameters are valid for this counter category.

# Domain

Domain in which the WebLogic Application Admin server and its managed servers reside. You can specify one or more domains for monitoring. In any combination, select values from the discovered list, enter values manually, or enter wildcard patterns.

### Server

WebLogic Application Server where the instance you want to monitor resides. You can specify one or more servers for monitoring. In any combination, select values from the discovered list, enter values manually, or enter wildcard patterns.

### JMS

The JMS name. You can specify one or more JMSs for monitoring. In any combination, select values from the discovered list, enter values manually, or enter wildcard patterns.

### **JMSServers**

The name of the JMS server. You can specify one or more JMS servers for monitoring. In any combination, select values from the discovered list, enter values manually, or enter wildcard patterns.

# **JMSSessionPool**

The name of the JMS session pool. You can specify one or more JMS session pools for monitoring. In any combination, select values from the discovered list, enter values manually, or enter wildcard patterns.

# StatType

This parameter applies only to counters returning a count or total (ConnectionConsumersHighCount is one example in this counter category). Possible values are:

ACTUAL The counter returns the raw data value.

INTERVAL The counter returns the difference between the raw data value of the counter in the last task interval and the raw data value of the counter in the current task interval.

# Valid Wildcard Characters

For parameters that can be defined with wildcard patterns, the valid wildcard characters are:

- \* Asterisk, represents zero or more characters as a wildcard.
- ? Question mark, represents any one individual character as a wildcard.
- <sup>^</sup> Caret, excludes all values that match the specified pattern.
- \ Backslash, precede a wildcard character with a backslash to represent the wildcard character as part of the actual value.

For more information, see Entering Wildcard Parameters.

# Data Point

For each counter that you have included in a task:

- ! The primary data point (PDP) is the value returned for that counter.
- ! The intelligent data point (IDP) is the set of values returned for all counters in the counter category.

The data point type and the parameters specified in the task determine your data point. See WebLogic Data Points for detail.

Interval

Recommended minimum is 5 minutes.

## WebLogic\_JMSSessionRuntime

Use this class for monitoring a WebLogic Java Messaging Service (JMS) session.

The WebLogic\_JM SSession Runtime category includes the counters listed in the following table. Some of these counters may not be available on your system. ServerVantage dynamically discovers WebLogic counter categories, counter names, and parameters by processing the set of managed beans (MBeans) in the WebLogic Java Management Extensions (JMX) Server. Which counters are discovered is determined by the WebLogic version you are running and how WebLogic is configured.

| Counter               | Description                                                                                                | Data Point Type |
|-----------------------|----------------------------------------------------------------------------------------------------|-----------------|
| BytesPendingCount     | Returns the<br>number of bytes<br>pending<br>(un committed<br>and<br>un acknowledged)<br>for this session. | Long            |
| BytesReceivedCount    | Returns the<br>number of bytes<br>received by this<br>session since the<br>last reset.                     | Long            |
| BytesSentCount        | Returns the<br>number of bytes<br>sent by this<br>session since the<br>last reset.                         | Long            |
| ConsumersCurrentCount | Returns the<br>current number<br>of consumers for<br>this session.                                         | Long            |
| ConsumersHighCount    | Returns the peak<br>number of                                                                              | Long            |

|                       | consumers for<br>this session since<br>the last reset.                                                        |         |
|-----------------------|----------------------------------------------------------------------------------------------------|---------|
| ConsumersTotalCount   | Returns the<br>number of<br>consumers<br>instantiated by<br>this session since<br>the last reset.             | Long    |
| MessagesPendingCount  | Returns the<br>number of<br>messages pending<br>(un committed<br>and<br>un acknowledged)<br>for this session. | Long    |
| MessagesReceivedCount | Returns the<br>number of<br>messages received<br>by this session<br>since the last<br>reset.                  | Long    |
| MessagesSentCount     | Returns the<br>number of bytes<br>sent by this<br>session since the<br>last reset.                            | Long    |
| ProducersCurrentCount | Returns the<br>current number<br>of producers for<br>this session.                                            | Long    |
| ProducersHighCount    | Returns the peak<br>number of<br>producers for this<br>session since the<br>last reset.                       | Long    |
| ProducersTotalCount   | Returns the<br>number of<br>producers for this<br>session since the<br>last reset.                            | Long    |
| Tran sacted           | Returns whether<br>the session is<br>transacted.                                                              | Boolean |

The parameters for a WebLogic counter category are derived from the MBean name. The parameters values are analyzed and displayed according to their parameter dependency structure. This allows you to select

between multiple parameters and always end up with a valid combination of parameters. This parameter dependency information is enforced by the task creation wizard in the VantageView Web Console Management function.

The following parameters are valid for this counter category.

#### Domain

Domain in which the WebLogic Application Admin server and its managed servers reside. You can specify one or more domains for monitoring. In any combination, select values from the discovered list, enter values manually, or enter wildcard patterns.

### Server

WebLogic Application Server where the instance you want to monitor resides. You can specify one or more servers for monitoring. In any combination, select values from the discovered list, enter values manually, or enter wildcard patterns.

### JMS

The JMS name. You can specify one or more JMSs for monitoring. In any combination, select values from the discovered list, enter values manually, or enter wildcard patterns.

#### **JMSConnection**

The name of the JMS connection. You can specify one or more JMS connections for monitoring. In any combination, select values from the discovered list, enter values manually, or enter wildcard patterns.

### **JMSSession**

The name of the JMS session. You can specify one or more JMS sessions for monitoring. In any combination, select values from the discovered list, enter values manually, or enter wildcard patterns.

# StatType

This parameter applies only to counters returning a count or total (BytesSentCount is one example in this counter category). Possible values are:

- ACTUAL The counter returns the raw data value.
- INTERVAL The counter returns the difference between the raw data value of the counter in the last task interval and the raw data value of the counter in the current task interval.

#### Valid Wildcard Characters

For parameters that can be defined with wildcard patterns, the valid wildcard characters are:

- \* Asterisk, represents zero or more characters as a wildcard.
- ? Question mark, represents any one individual character as a wildcard.
- <sup>^</sup> Caret, excludes all values that match the specified pattern.
- \ Backslash, precede a wildcard character with a backslash to represent the wildcard character as part of the actual value.

For more information, see Entering Wildcard Parameters.

## Using the Conductor

# Data Point

For each counter that you have included in a task:

- ! The primary data point (PDP) is the value returned for that counter.
- ! The intelligent data point (IDP) is the set of values returned for all counters in the counter category.

The data point type and the parameters specified in the task determine your data point. See WebLogic Data Points for detail.

Interval

Recommended minimum is 5 minutes.

### WebLogic\_bltConnectionPoolRuntime

Use this class for monitoring a WebLogic Jolt connection pool.

The WebLogic\_JoltConnectionPoolRuntime category includes the counters listed in the following table. Some of these counters may not be available on your system. ServerVantage dynamically discovers WebLogic counter categories, counter names, and parameters by processing the set of managed beans (MBeans) in the WebLogic Java Management Extensions (JMX) Server. Which counters are discovered is determined by the WebLogic version you are running and how WebLogic is configured.

#### Counters

| Counter                    | Description                                                                             | Data Point Type |
|----------------------------|-----------------------------------------------------------------------------------------|-----------------|
| MaxCapacity                | Returns the<br>maximum<br>number of<br>connections<br>configured for<br>this Jolt pool. | Integer         |
| SecurityContextPropagation | Indicates whether<br>the security<br>context is<br>propagated.                          | Boolean         |

#### Parameters

The parameters for a WebLogic counter category are derived from the MBean name. The parameters values are analyzed and displayed according to their parameter dependency structure. This allows you to select between multiple parameters and always end up with a valid combination of parameters. This parameter dependency information is enforced by the task creation wizard in the VantageView Web Console Management function.

The following parameters are valid for this counter category.

# Domain

Domain in which the WebLogic Application Admin server and its managed servers reside. You can specify one or more domains for monitoring. In any combination, select values from the discovered list, enter values manually, or enter wildcard patterns.

### Server

WebLogic Application Server where the instance you want to monitor resides. You can specify one or more servers for monitoring. In any combination, select values from the discovered list, enter values manually, or enter wildcard patterns.

### Jolt

The jolt name. You can specify one or more jolts for monitoring. In any combination, select values from the discovered list, enter values manually, or enter wildcard patterns.

# **JoltConnectionService**

The name of the Jolt connection service. You can specify one or more jolts for monitoring. In any combination, select values from the discovered list, enter values manually, or enter wildcard patterns.

### JoltConnectionPool

The name of the Jolt connection pool. You can specify one or more jolts for monitoring. In any combination, select values from the discovered list, enter values manually, or enter wildcard patterns.

### Valid Wildcard Characters

For parameters that can be defined with wildcard patterns, the valid wildcard characters are:

- \* Asterisk, represents zero or more characters as a wildcard.
- ? Question mark, represents any one individual character as a wildcard.
- <sup>^</sup> Caret, excludes all values that match the specified pattern.
- \ Backslash, precede a wildcard character with a backslash to represent the wildcard character as part of the actual value.

For more information, see Entering Wildcard Parameters.

#### Data Point

For each counter that you have included in a task:

- ! The primary data point (PDP) is the value returned for that counter.
- ! The intelligent data point (IDP) is the set of values returned for all counters in the counter category.

The data point type and the parameters specified in the task determine your data point. See WebLogic Data Points for detail.

Interval

Recommended minimum is 5 minutes.

#### WebLogic\_bltConnectionServiceRuntime

Use this class for monitoring a WebLogic Jolt component.

The WebLogic\_JoltConnectionServiceRuntime category includes the counter listed in the following table. This counter may not be available on your system. ServerVantage dynamically discovers WebLogic counter categories, counter names, and parameters by processing the set of managed beans (MBeans) in the WebLogic Java Management Extensions (JMX) Server. Which counters are discovered is determined by the WebLogic version you are running and how WebLogic is configured.

## Using the Conductor

| Counter             | Description                                                         | Data Point Type |
|---------------------|---------------------------------------------------------------------|-----------------|
| ConnectionPoolCount | Returns the<br>number of<br>configured Jolt<br>connection<br>pools. | Integer         |

### Counters

### Parameters

The parameters for a WebLogic counter category are derived from the MBean name. The parameters values are analyzed and displayed according to their parameter dependency structure. This allows you to select between multiple parameters and always end up with a valid combination of parameters. This parameter dependency information is enforced by the task creation wizard in the VantageView Web Console Management function.

The following parameters are valid for this counter category.

### Domain

Domain in which the WebLogic Application Admin server and its managed servers reside. You can specify one or more domains for monitoring. In any combination, select values from the discovered list, enter values manually, or enter wildcard patterns.

### Server

WebLogic Application Server where the instance you want to monitor resides. You can specify one or more servers for monitoring. In any combination, select values from the discovered list, enter values manually, or enter wildcard patterns.

### Jolt

The Jolt name. You can specify one or more Jolts for monitoring. In any combination, select values from the discovered list, enter values manually, or enter wildcard patterns.

#### **JoltConnectionService**

The name of the Jolt connection service. You can specify one or more Jolt connection services for monitoring. In any combination, select values from the discovered list, enter values manually, or enter wildcard patterns.

# StatType

This parameter applies only to counters returning a count or total (Connection PoolCount is one example in this counter category). Possible values are:

ACTUAL The counter returns the raw data value.

INTERVAL The counter returns the difference between the raw data value of the counter in the last task interval and the raw data value of the counter in the current task interval.

# Valid Wildcard Characters

For parameters that can be defined with wildcard patterns, the valid wildcard characters are:

\* Asterisk, represents zero or more characters as a wildcard.

- ? Question mark, represents any one individual character as a wildcard.
- ^ Caret, excludes all values that match the specified pattern.
- \ Backslash, precede a wildcard character with a backslash to represent the wildcard character as part of the actual value.

For more information, see Entering Wildcard Parameters.

### Data Point

For each counter that you have included in a task:

- ! The primary data point (PDP) is the value returned for that counter.
- ! The intelligent data point (IDP) is the set of values returned for all counters in the counter category.

The data point type and the parameters specified in the task determine your data point. See WebLogic Data Points for detail.

Interval

Recommended minimum is 5 minutes.

### WebLogic\_JRockitRuntime

Use this class to expose runtime data about the JRockit virtual machine (VM) that is running the current WebLogic server instance. You cannot change the VM's operating parameters while the VM is active. Instead, use the start-up options described in the JRockit documentation.

The WebLogic\_JRockitRuntime category includes the counters listed in the following table. Some of these counters may not be available on your system. ServerVantage dynamically discovers WebLogic counter categories, counter names, and parameters by processing the set of managed beans (MBeans) in the WebLogic Java Management Extensions (JMX) Server. Which counters are discovered is determined by the WebLogic version you are running and how WebLogic is configured.

| Counter                  | Description                                                                                                    | Data Point Type |
|--------------------------|----------------------------------------------------------------------------------------------------|-----------------|
| AllProcessorsAverageLoad | Returns a snapshot of<br>the average load of all<br>processors in the host<br>computer. If the<br>computer has only one<br>processor, this method<br>returns the same value<br>as<br>getJvmProcessorLoad(0). The value is returned<br>as a double, where 1.0<br>represents 100% load<br>(no idle time), and 0.0<br>represents 0% load<br>(pure idle time). | Double          |

| Concurrent         | Indicates whether the<br>VM's garbage collector<br>(GC) runs in a separate<br>Java thread<br>concurrently with<br>other Java threads.                                                                                                    | Boolean |
|--------------------|----------------------------------------------------------------------------------------------------|---------|
| FreeHeap           | Returns the amount<br>(in bytes) of Java heap<br>memory currently free<br>in the virtual machine.                                                                                                    | Long    |
| FreePhysicalMemory | Returns the amount<br>(in bytes) of physical<br>memory currently free<br>on the host computer.                                                                                                    | Long    |
| GcAlgorithm        | Indicates the type of<br>GC that the virtual<br>machine is using.                                                                                                    | Boolean |
|                    | JRockit provides the following types of GCs:                                                                                                    |         |
|                    | ! Generational<br>Copying:<br>Suitable for<br>testing<br>applications on<br>a desktop<br>machine with a<br>small (less than<br>128 MB) heap.                                                                                                    |         |
|                    | ! Single Spaced<br>Concurrent:<br>Reduces or<br>eliminates<br>pauses in the<br>VM that are due<br>to garbage<br>collection.<br>Because it trades<br>memory<br>throughput for<br>reduced pause<br>time, you<br>generally need a<br>larger heap size<br>than with other<br>GC types. If your<br>ordinary Java<br>threads create<br>more garbage<br>than this GC can |         |
|          | will pause while<br>the Java threads<br>wait for the<br>garbage<br>collection to<br>finish.                                                                                                    |  |
|----------|----------------------------------------------------------------------------------------------------|--|
| <b>!</b> | Generational<br>Concurrent:<br>Creates a<br>"nursery" space<br>within the heap.<br>New objects are<br>created within<br>the nursery.<br>When the<br>nursery is full,<br>JRockit "stops<br>the world,"<br>removes the<br>dead objects<br>from the<br>nursery, and<br>moves live<br>objects to a<br>different space<br>within the heap.<br>Another thread<br>runs in the<br>background to<br>remove dead<br>objects from the<br>non-nursery<br>space. This GC<br>type has a<br>higher memory<br>throughput than<br>a single spaced<br>concurrent GC. |  |
| !        | Parallel:<br>Allocates all<br>objects to a<br>single spaced<br>heap. When the<br>heap is full, all<br>Java threads are<br>stopped and<br>every CPU is<br>used to perform<br>a complete<br>garbage<br>collection of the<br>entire heap. This<br>behavior causes<br>longer pause                                                                                                    |  |

|                     | times than for<br>the concurrent<br>collectors but<br>maximizes<br>memory<br>throughput.                                                                                                    |         |
|---------------------|----------------------------------------------------------------------------------------------------|---------|
| GCHandlesCompaction | Indicates whether the<br>VM's garbage collector<br>compacts the Java<br>heap. Usually the heap<br>is scattered throughout<br>available memory. A<br>garbage collector that<br>compacts the heap<br>defragments the<br>memory space in<br>addition to deleting<br>unused objects.                                                                                                    | Boolean |
| Generational        | Indicates whether the<br>VM's garbage collector<br>uses a nursery space. A<br>nursery is the area of<br>the Java heap that the<br>VM allocates to most<br>objects. Instead of<br>garbage collecting the<br>entire heap,<br>generational garbage<br>collectors focus on the<br>nursery. Because most<br>objects die young,<br>most of the time it is<br>sufficient to garbage<br>collect only the<br>nursery and not the<br>entire heap. | Boolean |
| HeapFreeCurrent     | Returns the current<br>amount of memory (in<br>bytes) that is available<br>in the JVM heap.                                                                                                    | Long    |
| HeapFreePercent     | Returns the percentage<br>of the maximum<br>memory that is free.                                                                                                    | Integer |
| HeapSzeCurrent      | Returns the current<br>size (in bytes) of the<br>JVM heap.                                                                                                    | Long    |
| HeapSizeMax         | Returns the maximum<br>free memory (in bytes)<br>configured for this<br>JVM.                                                                                                    | Long    |

| In crem en tal        | Indicates whether the<br>VM's garbage collector<br>collects (increments)<br>garbage as it scans the<br>memory space and<br>dumps the garbage at<br>the end of its cycle.<br>With a<br>nonincremental<br>garbage collector,<br>garbage is dumped as<br>soon as it is<br>encountered. | Boolean |
|-----------------------|----------------------------------------------------------------------------------------------------|---------|
| Jvm Processor Load    | Returns a snapshot of<br>the load that the<br>virtual machine is<br>placing on all<br>processors in the host<br>computer. If the host<br>contains multiple<br>processors, the value<br>represents a snapshot<br>of the average load.                                                | Double  |
|                       | The value is returned<br>as a double, where 1.0<br>represents 100% load<br>(no idle time), and 0.0<br>represents 0% load<br>(pure idle time).                                                                                                    |         |
| LastGCEnd             | Returns the time at<br>which the last garbage<br>collection run ended.                                                                                                    | Long    |
| LastGCStart           | Returns the time at<br>which the last garbage<br>collection run started.                                                                                                    | Long    |
| NumberOfDaemonThreads | Returns the number of<br>daemon Java threads<br>currently running in<br>the virtual machine<br>across all processors.                                                                                                    | Integer |
| NumberOfProcessors    | Returns the number of<br>processors on the<br>virtual machine's host<br>computer. If this is not<br>a Symmetric Multi<br>Processor (SMP)<br>system, the value is 1.                                                                                                    | Integer |
| Parallel              | Indicates whether the VM's garbage collector                                                                                                    | Boolean |

|                             | is able to run in<br>parallel on multiple<br>processors if multiple<br>processors are<br>available.                                                                                                    |         |
|-----------------------------|----------------------------------------------------------------------------------------------------|---------|
| TotalGarbageCollectionCount | Returns the number of<br>garbage collection runs<br>having occurred since<br>the virtual machine<br>was started.                                                                                                    | Long    |
| TotalGarbageCollectionTime  | Returns amount of<br>time (in milliseconds)<br>that the virtual<br>machine has spent on<br>all garbage collection<br>runs since the VM was<br>started.                                                                                                    | Long    |
| TotalHeap                   | Returns the total<br>amount (in bytes) of<br>memory currently<br>allocated to the virtual<br>machine's Java heap.<br>This value, which is<br>also known as the<br>"heap size," may grow<br>up to the specified<br>maximum heap size.                                                                                                    | Long    |
| TotalNumberOfThreads        | Returns the total<br>number of Java threads<br>(daemon and non-<br>daemon) currently<br>running in the virtual<br>machine across all<br>processors.                                                                                                    | Integer |
| TotalNurserySize            | Returns the total<br>amount (in bytes) of<br>memory currently<br>allocated to the<br>nursery, which is the<br>area of the Java heap<br>that the VM allocates<br>to most objects.<br>Instead of garbage<br>collecting the entire<br>heap, generational<br>garbage collectors<br>focus on the nursery.<br>Because most objects<br>die young, most of the<br>time it is sufficient to<br>garbage collect only | Long    |

|                       | the nursery and not<br>the entire heap. If you<br>are not using a<br>generational garbage<br>collector, the nursery<br>size is 0.                                                                                                    |      |
|-----------------------|----------------------------------------------------------------------------------------------------|------|
| Total Physical Memory | Returns the total<br>amount (in bytes) of<br>physical memory on<br>the host computer.<br>The value does not<br>include memory that<br>an operating system<br>makes available<br>through swap space on<br>a disk or other types of<br>virtual memory. | Long |
| Uptime                | Returns the amount of<br>time (in milliseconds)<br>that the virtual<br>machine has been<br>running.                                                                                                    | Long |
| UsedHeap              | Returns the amount<br>(in bytes) of Java heap<br>memory that is<br>currently being used<br>by the virtual<br>machine.                                                                                                    | Long |
| Used Physical Memory  | Returns the amount<br>(in bytes) of physical<br>memory that is<br>currently being used<br>on the host computer.<br>The value describes the<br>memory being used by<br>all processes on the<br>computer, not just by<br>the Virtual Machine.          | Long |

The parameters for a WebLogic counter category are derived from the MBean name. The parameters values are analyzed and displayed according to their parameter dependency structure. This allows you to select between multiple parameters and always end up with a valid combination of parameters. This parameter dependency information is enforced by the task creation wizard in the VantageView Web Console Management function.

The following parameters are valid for this counter category.

Domain

Domain in which the WebLogic Application Admin server and its managed servers reside. You can specify one or more domains for monitoring. In any combination, select values from the discovered list, enter values manually, or enter wildcard patterns.

### Server

WebLogic Application Server where the instance you want to monitor resides. You can specify one or more servers for monitoring. In any combination, select values from the discovered list, enter values manually, or enter wildcard patterns.

## JRockit

The name of the JRockit virtual machine. You can specify one or more JRockit virtual machines for monitoring. In any combination, select values from the discovered list, enter values manually, or enter wildcard patterns.

### StatType

This parameter applies only to counters returning a count or total (TotalGarbageCollectionCount is one example in this counter category). Possible values are:

ACTUAL The counter returns the raw data value.

INTERVAL The counter returns the difference between the raw data value of the counter in the last task interval and the raw data value of the counter in the current task interval.

### Valid Wildcard Characters

For parameters that can be defined with wildcard patterns, the valid wildcard characters are:

- \* Asterisk, represents zero or more characters as a wildcard.
- ? Question mark, represents any one individual character as a wildcard.
- <sup>^</sup> Caret, excludes all values that match the specified pattern.
- \ Backslash, precede a wildcard character with a backslash to represent the wildcard character as part of the actual value.

For more information, see Entering Wildcard Parameters.

#### Data Point

For each counter that you have included in a task:

- ! The primary data point (PDP) is the value returned for that counter.
- ! The intelligent data point (IDP) is the set of values returned for all counters in the counter category.

The data point type and the parameters specified in the task determine your data point. See WebLogic Data Points for detail.

Interval

Recommended minimum is 5 minutes.

## WebLogic\_JTARecoveryRuntime

Use this interface for accessing transaction runtime characteristics for recovered transactions that are associated with a particular transaction recovery service.

The WebLogic\_JTARecoveryRuntime (Java Transaction API) category includes the counters listed in the following table. Some of these counters may not be available on your system. ServerVantage dynamically discovers WebLogic counter categories, counter names, and parameters by processing the set of managed beans (MBeans) in the WebLogic Java Management Extensions (JMX) Server. Which counters are discovered is determined by the WebLogic version you are running and how WebLogic is configured.

Counters

| Counter                                   | Description                                                                                              | Data Point Type |
|-------------------------------------------|----------------------------------------------------------------------------------------------------|-----------------|
| Active                                    | Indicates whether<br>the transaction<br>recovery service<br>is currently<br>activated on this<br>server. | Boolean         |
| Initial Recovered Transaction Total Count | Returns the total<br>number of<br>transactions<br>recovered from<br>the transaction<br>log initially.    | Integer         |
| Recovered Transaction Completion Percent  | Returns the<br>percentage of<br>transactions<br>recovered from<br>the transaction<br>log initially.      | Integer         |

## Parameters

The parameters for a WebLogic counter category are derived from the MBean name. The parameters values are analyzed and displayed according to their parameter dependency structure. This allows you to select between multiple parameters and always end up with a valid combination of parameters. This parameter dependency information is enforced by the task creation wizard in the VantageView Web Console Management function.

The following parameters are valid for this counter category.

## Domain

Domain in which the WebLogic Application Admin server and its managed servers reside. You can specify one or more domains for monitoring. In any combination, select values from the discovered list, enter values manually, or enter wildcard patterns.

## Server

WebLogic Application Server where the instance you want to monitor resides. You can specify one or more servers for monitoring. In any combination, select values from the discovered list, enter values manually, or enter wildcard patterns.

The JTA name. You can specify one or more JTAs for monitoring. In any combination, select values from the discovered list, enter values manually, or enter wildcard patterns.

### JTARecovery

The name of the JTA recovery. You can specify one or more JTA recoveries for monitoring. In any combination, select values from the discovered list, enter values manually, or enter wildcard patterns.

### StatType

This parameter applies only to the counters that are returning a count or total (Initial Recovered Transaction Total Count is one example in this counter category). Possible values are:

ACTUAL The counter returns the raw data value.

INTERVAL The counter returns the difference between the raw value of the counter in the last task interval and the raw data value of the counter in the current task interval.

### Valid Wildcard Characters

For parameters that can be defined with wildcard patterns, the valid wildcard characters are:

- \* Asterisk, represents zero or more characters as a wildcard.
- ? Question mark, represents any one individual character as a wildcard.
- ^ Caret, excludes all values that match the specified pattern.
- \ Backslash, precede a wildcard character with a backslash to represent the wildcard character as part of the actual value.

For more information, see Entering Wildcard Parameters.

#### Data Point

For each counter that you have included in a task:

- ! The primary data point (PDP) is the value returned for that counter.
- ! The intelligent data point (IDP) is the set of values returned for all counters in the counter category.

The data point type and the parameters specified in the task determine your data point. See WebLogic Data Points for detail.

Interval

Recommended minimum is 5 minutes.

#### WebLogic\_JTARuntime

Use this WebLogic Java Transaction (JTA) API runtime interface for accessing transaction runtime characteristics within a WebLogic server.

The WebLogic\_JTARuntime category includes the counters listed in the following table. Some of these counters may not be available on your system. ServerVantage dynamically discovers WebLogic counter categories, counter names, and parameters by processing the set of managed beans (MBeans) in the WebLogic Java Management Extensions (JMX) Server. Which counters are discovered is determined by the WebLogic version you are running and how WebLogic is configured.

| Counter                                 | Description                                                                                                    | Data Point Type |
|-----------------------------------------|----------------------------------------------------------------------------------------------------|-----------------|
| ActiveTransactionsTotalCount            | Returns the<br>number of active<br>transactions on<br>the server.                                                    | Integer         |
| SecondsActiveTotalCount                 | Returns the total<br>number of<br>seconds that<br>transactions were<br>active for all<br>committed<br>transactions.  | Long            |
| Transaction Abandon ed Total Count      | Returns the total<br>number of<br>transactions<br>abandoned since<br>the server was<br>started.                      | Long            |
| TransactionCommittedTotalCount          | Returns the total<br>number of<br>transactions<br>committed since<br>the server was<br>started.                      | Long            |
| TransactionHeuristicsTotalCount         | Returns the<br>number of<br>transactions<br>completed with a<br>heuristic status<br>since the server<br>was started. | Long            |
| TransactionRolledBackAppTotalCount      | Returns the<br>number of<br>transactions that<br>were rolled back<br>due to an<br>application error.                 | Long            |
| TransactionRolledBackResourceTotalCount | Returns the total<br>number of rolled<br>back transactions<br>because of a<br>resource error.                        | Long            |
| TransactionRolledBackSystemTotalCount   | Returns the total<br>number of rolled<br>back transactions<br>because of an<br>internal system                       | Long            |

|                                        | error.                                                                                                    |      |
|----------------------------------------|----------------------------------------------------------------------------------------------------|------|
| TransactionRolledBackTimeoutTotalCount | Returns the total<br>number of rolled<br>back transactions<br>because of a time-<br>out expiration.                                                                                                    | Long |
| TransactionRolledBackTotalCount        | Returns the total<br>number of rolled<br>back transactions<br>since the server<br>was started.                                                                                                    | Long |
| TransactionTotalCount                  | Returns the total<br>number of<br>processed<br>transactions. This<br>total includes all<br>committed,<br>rolled back, and<br>heuristic<br>transaction<br>completions<br>since the server<br>was started. | Long |

The parameters for a WebLogic counter category are derived from the MBean name. The parameters values are analyzed and displayed according to their parameter dependency structure. This allows you to select between multiple parameters and always end up with a valid combination of parameters. This parameter dependency information is enforced by the task creation wizard in the VantageView Web Console Management function.

The following parameters are valid for this counter category.

## Domain

Domain in which the WebLogic Application Admin server and its managed servers reside. You can specify one or more domains for monitoring. In any combination, select values from the discovered list, enter values manually, or enter wildcard patterns.

## Server

WebLogic Application Server where the instance you want to monitor resides. You can specify one or more servers for monitoring. In any combination, select values from the discovered list, enter values manually, or enter wildcard patterns.

## JTA

The JTA name. You can specify one or more JTAs for monitoring. In any combination, select values from the discovered list, enter values manually, or enter wildcard patterns.

## StatType

This parameter applies only to counters returning a count or total (TransactionTotalCount is one example in this counter category). Possible values are:

ACTUAL The counter returns the raw data value.

INTERVAL The counter returns the difference between the raw data value of the counter in the last task interval and the raw data value of the counter in the current task interval.

## Valid Wildcard Characters

For parameters that can be defined with wildcard patterns, the valid wildcard characters are:

- \* Asterisk, represents zero or more characters as a wildcard.
- ? Question mark, represents any one individual character as a wildcard.
- <sup>^</sup> Caret, excludes all values that match the specified pattern.
- \ Backslash, precede a wildcard character with a backslash to represent the wildcard character as part of the actual value.

For more information, see Entering Wildcard Parameters.

### Data Point

For each counter that you have included in a task:

- ! The primary data point (PDP) is the value returned for that counter.
- ! The intelligent data point (IDP) is the set of values returned for all counters in the counter category.

The data point type and the parameters specified in the task determine your data point. See WebLogic Data Points for detail.

#### Interval

Recommended minimum is 5 minutes.

#### WebLogic\_J/MRuntime

This interface provides methods for retrieving information about the Java Virtual Machine (JVM) within which the current server instance is running. You cannot change the JVM's operating parameters while the JVM is active. Instead, use the startup options described in the JVM's documentation. You may use these methods for any type of JVM that WebLogic Server supports.

The WebLogic\_JVM Runtime category includes the counters listed in the following table. Some of these counters may not be available on your system. ServerVantage dynamically discovers WebLogic counter categories, counter names, and parameters by processing the set of managed beans (MBeans) in the WebLogic Java Management Extensions (JMX) Server. Which counters are discovered is determined by the WebLogic version you are running and how WebLogic is configured.

| Counter         | Description                  | Data Point Type |
|-----------------|------------------------------|-----------------|
| HeapFreeCurrent | Returnsthe<br>current amount | Long            |

|                  | of memory (in<br>bytes) available<br>in the JVM heap.                                        |         |
|------------------|----------------------------------------------------------------------------------------------|---------|
| Heap FreePercent | Returns the<br>percentage of the<br>maximum<br>memory that is<br>free.                       | Integer |
| HeapSzeCurrent   | Returnsthe<br>current size (in<br>bytes) of the JVM<br>heap.                                 | Long    |
| HeapSzeMax       | Returns the<br>maximum free<br>memory<br>configured for<br>this JVM.                         | Long    |
| Uptime           | Returns the<br>number of<br>milliseconds that<br>the virtual<br>machine has<br>been running. | Long    |

#### Parameters

The parameters for a WebLogic counter category are derived from the MBean name. The parameters values are analyzed and displayed according to their parameter dependency structure. This allows you to select between multiple parameters and always end up with a valid combination of parameters. This parameter dependency information is enforced by the task creation wizard in the VantageView Web Console Management function.

The following parameters are valid for this counter category.

## Domain

Domain in which the WebLogic Application Admin server and its managed servers reside. You can specify one or more domains for monitoring. In any combination, select values from the discovered list, enter values manually, or enter wildcard patterns.

## Server

WebLogic Application Server where the instance you want to monitor resides. You can specify one or more servers for monitoring. In any combination, select values from the discovered list, enter values manually, or enter wildcard patterns.

#### JVM

The JVM name. You can specify one or more JVMs for monitoring. In any combination, select values from the discovered list, enter values manually, or enter wildcard patterns.

#### Valid Wildcard Characters

For parameters that can be defined with wildcard patterns, the valid wildcard characters are:

- \* Asterisk, represents zero or more characters as a wildcard.
- ? Question mark, represents any one individual character as a wildcard.
- <sup>^</sup> Caret, excludes all values that match the specified pattern.
- \ Backslash, precede a wildcard character with a backslash to represent the wildcard character as part of the actual value.

For more information, see Entering Wildcard Parameters.

### Data Point

For each counter that you have included in a task:

- ! The primary data point (PDP) is the value returned for that counter.
- ! The intelligent data point (IDP) is the set of values returned for all counters in the counter category.

The data point type and the parameters specified in the task determine your data point. See WebLogic Data Points for detail.

Interval

Recommended minimum is 5 minutes.

### WebLogic\_LibraryRuntime

If you use the getMBeanInfo operation in MBeanTypeServiceMBean, supply the following value as this MBean's fully qualified interface name: weblogic.management.runtime.LibraryRuntimeMBean

The WebLogic\_LibraryRuntime category includes the counter listed in the following table. This counter may not be available on your system. ServerVantage dynamically discovers WebLogic counter categories, counter names, and parameters by processing the set of managed beans (MBeans) in the WebLogic Java Management Extensions (JMX) Server. Which counters are discovered is determined by the WebLogic version you are running and how WebLogic is configured.

### Counters

| Counter     | Description                                                                                                    | Data Point Type |
|-------------|----------------------------------------------------------------------------------------------------|-----------------|
| Referen ced | Returns true if<br>this library is<br>referenced by one<br>or more<br>referencers.<br>Typically a<br>library referencer<br>is a deployed<br>application. | Boolean         |

#### Parameters

The parameters for a WebLogic counter category are derived from the MBean name. The parameters values are analyzed and displayed according to their parameter dependency structure. This allows you to select between multiple parameters and always end up with a valid combination of parameters. This parameter

dependency information is enforced by the task creation wizard in the VantageView Web Console Management function.

The following parameters are valid for this counter category.

### Domain

Domain in which the WebLogic Application Admin server and its managed servers reside. You can specify one or more domains for monitoring. In any combination, select values from the discovered list, enter values manually, or enter wildcard patterns.

### Server

WebLogic Application Server where the instance you want to monitor resides. You can specify one or more servers for monitoring. In any combination, select values from the discovered list, enter values manually, or enter wildcard patterns.

### Library

The library name. You can specify one or more libraries for monitoring. In any combination, select values from the discovered list, enter values manually, or enter wildcard patterns.

### Valid Wildcard Characters

For parameters that can be defined with wildcard patterns, the valid wildcard characters are:

- \* Asterisk, represents zero or more characters as a wildcard.
- ? Question mark, represents any one individual character as a wildcard.
- Caret, excludes all values that match the specified pattern.
- \ Backslash, precede a wildcard character with a backslash to represent the wildcard character as part of the actual value.

For more information, see Entering Wildcard Parameters.

#### Data Point

For each counter that you have included in a task:

- ! The primary data point (PDP) is the value returned for that counter.
- ! The intelligent data point (IDP) is the set of values returned for all counters in the counter category.

The data point type and the parameters specified in the task determine your data point. See WebLogic Data Points for detail.

Interval

Recommended minimum is 5 minutes.

#### WebLogic\_LogBroadcasterRuntime

This managed bean (MBean) broadcasts Java Management Extensions (JMX) notifications for each log message generated in the local WLS server. There is exactly one implementation of this MBean in each WLS server. JMX listeners can register to this MBean and receive log notifications. The type of the notification generated is WebLogicLogNotification.

The WebLogic\_LogBroadcasterRuntime category includes the counter listed in the following table. This counter may not be available on your system. ServerVantage dynamically discovers WebLogic counter categories, counter names, and parameters by processing the set of MBeans in the WebLogic Java Management Extensions (JMX) Server. Which counters are discovered is determined by the WebLogic version you are running and how WebLogic is configured.

## Counters

| Counter        | Description                                                                                               | Data Point Type |
|----------------|----------------------------------------------------------------------------------------------------|-----------------|
| MessagesLogged | Returns the total<br>number of log<br>messages that<br>this WebLogic<br>Server instance<br>has generated. | Long            |

## Parameters

The parameters for a WebLogic counter category are derived from the MBean name. The parameters values are analyzed and displayed according to their parameter dependency structure. This allows you to select between multiple parameters and always end up with a valid combination of parameters. This parameter dependency information is enforced by the task creation wizard in the VantageView Web Console Management function.

The following parameters are valid for this counter category.

## Domain

Domain in which the WebLogic Application Admin server and its managed servers reside. You can specify one or more domains for monitoring. In any combination, select values from the discovered list, enter values manually, or enter wildcard patterns.

## Server

WebLogic Application Server where the instance you want to monitor resides. You can specify one or more servers for monitoring. In any combination, select values from the discovered list, enter values manually, or enter wildcard patterns.

## LogBroadcaster

The name of the log broadcaster. You can specify one or more log broadcasters for monitoring. In any combination, select values from the discovered list, enter values manually, or enter wildcard patterns.

## Valid Wildcard Characters

For parameters that can be defined with wildcard patterns, the valid wildcard characters are:

- \* Asterisk, represents zero or more characters as a wildcard.
- ? Question mark, represents any one individual character as a wildcard.
- <sup>^</sup> Caret, excludes all values that match the specified pattern.
- \ Backslash, precede a wildcard character with a backslash to represent the wildcard character as part of the actual value.

For more information, see Entering Wildcard Parameters.

### Data Point

For each counter that you have included in a task:

- ! The primary data point (PDP) is the value returned for that counter.
- ! The intelligent data point (IDP) is the set of values returned for all counters in the counter category.

The data point type and the parameters specified in the task determine your data point. See WebLogic Data Points for detail.

Interval

Recommended minimum is 5 minutes.

### WebLogic\_MaxThreadsConstraintRuntime

This interface provides runtime information for maximum threads constraint.

The WebLogic\_MaxThreadsConstraintRuntime category includes the counters listed in the following table. Some of these counters may not be available on your system. ServerVantage dynamically discovers WebLogic counter categories, counter names, and parameters by processing the set of managed beans (MBeans) in the WebLogic Java Management Extensions (JMX) Server. Which counters are discovered is determined by the WebLogic version you are running and how WebLogic is configured.

#### Counters

| Counter           | Description                                                                                                    | Data Point Type |
|-------------------|----------------------------------------------------------------------------------------------------|-----------------|
| DeferredRequests  | Returns the<br>number of<br>requests that are<br>denied a thread<br>for execution<br>because the<br>constraint is<br>exceeded. | Integer         |
| ExecutingRequests | Returns the<br>number of<br>requests that are<br>currently<br>executing.                                                       | Integer         |

### Parameters

The parameters for a WebLogic counter category are derived from the MBean name. The parameters values are analyzed and displayed according to their parameter dependency structure. This allows you to select between multiple parameters and always end up with a valid combination of parameters. This parameter dependency information is enforced by the task creation wizard in the VantageView Web Console Management function.

The following parameters are valid for this counter category.

#### Domain

Domain in which the WebLogic Application Admin server and its managed servers reside. You can specify one or more domains for monitoring. In any combination, select values from the discovered list, enter values manually, or enter wildcard patterns.

# Server

WebLogic Application Server where the instance you want to monitor resides. You can specify one or more servers for monitoring. In any combination, select values from the discovered list, enter values manually, or enter wildcard patterns.

# MaxThreadsConstraint

The name of the maximum threads constraint. You can specify one or more maximum threads constraints for monitoring. In any combination, select values from the discovered list, enter values manually, or enter wildcard patterns.

## Valid Wildcard Characters

For parameters that can be defined with wildcard patterns, the valid wildcard characters are:

- \* Asterisk, represents zero or more characters as a wildcard.
- ? Question mark, represents any one individual character as a wildcard.
- <sup>^</sup> Caret, excludes all values that match the specified pattern.
- \ Backslash, precede a wildcard character with a backslash to represent the wildcard character as part of the actual value.

For more information, see Entering Wildcard Parameters.

### Data Point

For each counter that you have included in a task:

- ! The primary data point (PDP) is the value returned for that counter.
- ! The intelligent data point (IDP) is the set of values returned for all counters in the counter category.

The data point type and the parameters specified in the task determine your data point. See WebLogic Data Points for detail.

## Interval

Recommended minimum is 5 minutes.

#### WebLogic\_MessageDrivenEJBRuntime

This interface contains accessor methods for all Enterprise JavaBean (EJB) runtime information collected for a message-driven bean.

The WebLogic\_MessageDrivenEJBRuntime category includes the counters listed in the following table. Some of these counters may not be available on your system. ServerVantage dynamically discovers WebLogic counter categories, counter names, and parameters by processing the set of managed beans (MBeans) in the WebLogic Java Management Extensions (JMX) Server. Which counters are discovered is determined by the WebLogic version you are running and how WebLogic is configured.

| Counter            | Description    | Data Point Type |
|--------------------|----------------|-----------------|
| JMSConnectionAlive | Returnswhether | Boolean         |

|                       | the message-<br>driven bean is<br>currently<br>connected to the<br>JMS destination<br>to which it is<br>mapped.              |         |
|-----------------------|----------------------------------------------------------------------------------------------------|---------|
| ProcessedMessageCount | Returns the total<br>number of<br>messages<br>processed by this<br>message-driven<br>bean.                                   | Long    |
| SuspendCount          | Returns the total<br>number of times<br>this message-<br>driven bean is<br>suspended by the<br>user or the EJB<br>container. | Integer |

The parameters for a WebLogic counter category are derived from the MBean name. The parameters values are analyzed and displayed according to their parameter dependency structure. This allows you to select between multiple parameters and always end up with a valid combination of parameters. This parameter dependency information is enforced by the task creation wizard in the VantageView Web Console Management function.

The following parameters are valid for this counter category.

#### Domain

Domain in which the WebLogic Application Admin server and its managed servers reside. You can specify one or more domains for monitoring. In any combination, select values from the discovered list, enter values manually, or enter wildcard patterns.

#### Server

WebLogic Application Server where the instance you want to monitor resides. You can specify one or more servers for monitoring. In any combination, select values from the discovered list, enter values manually, or enter wildcard patterns.

# Application

The application name. You can specify one or more servers for monitoring. In any combination, select values from the discovered list, enter values manually, or enter wildcard patterns.

#### EJBComponent

The name of the EJB component. You can specify one or more EJB components for monitoring. In any combination, select values from the discovered list, enter values manually, or enter wildcard patterns.

## MessageDrivenEJB

The name of the message-driven EJB. You can specify one or more message-driven EJBs for monitoring. In any combination, select values from the discovered list, enter values manually, or enter wildcard patterns.

# StatType

This parameter applies only to counters returning a count or total (SuspendCount is one example in this counter category). Possible values are:

ACTUAL The counter returns the raw data value.

INTERVAL The counter returns the difference between the raw data value of the counter in the last task interval and the raw data value of the counter in the current task interval.

## Valid Wildcard Characters

For parameters that can be defined with wildcard patterns, the valid wildcard characters are:

- \* Asterisk, represents zero or more characters as a wildcard.
- ? Question mark, represents any one individual character as a wildcard.
- <sup>^</sup> Caret, excludes all values that match the specified pattern.
- \ Backslash, precede a wildcard character with a backslash to represent the wildcard character as part of the actual value.

For more information, see Entering Wildcard Parameters.

#### Data Point

For each counter that you have included in a task:

- ! The primary data point (PDP) is the value returned for that counter.
- ! The intelligent data point (IDP) is the set of values returned for all counters in the counter category.

The data point type and the parameters specified in the task determine your data point. See WebLogic Data Points for detail.

Interval

Recommended minimum is 5 minutes.

#### WebLogic\_MinThreadsConstraintRuntime

This interface provides monitoring information for minimum threads constraint.

The WebLogic\_MinThreadsConstraintRuntime category includes the counters listed in the following table. Some of these counters may not be available on your system. ServerVantage dynamically discovers WebLogic counter categories, counter names, and parameters by processing the set of managed beans (MBeans) in the WebLogic Java Management Extensions (JMX) Server. Which counters are discovered is determined by the WebLogic version you are running and how WebLogic is configured.

| Counter | Description | Data Point Type |
|---------|-------------|-----------------|
|         |             |                 |

| CompletedRequests        | Returns the<br>number of<br>completed<br>requests.                                                                                                    | Long    |
|--------------------------|----------------------------------------------------------------------------------------------------|---------|
| CurrentWaitTime          | Returns the last<br>measured time a<br>request had to<br>wait for a thread.<br>Only requests<br>whose execution<br>is needed to<br>satisfy the<br>constraint are<br>considered. | Long    |
| ExecutingRequests        | Returns the<br>number of<br>requests that are<br>currently<br>executing.                                                                                                    | Integer |
| MaxWaitTime              | Returns the<br>maximum time a<br>request had to<br>wait for a thread.<br>Only requests<br>whose execution<br>is needed to<br>satisfy the<br>constraint are<br>considered.       | Long    |
| MustRunCount             | Returns the<br>number of<br>requests that<br>must be executed<br>to satisfy the<br>constraint.                                                                                  | Integer |
| OutOfOrderExecutionCount | Returns the<br>number of<br>requests executed<br>out of turn to<br>satisfy this<br>constraint.                                                                                  | Long    |
| PendingRequests          | Returns the<br>pending requests<br>waiting for an<br>available thread.                                                                                                    | Integer |

The parameters for a WebLogic counter category are derived from the MBean name. The parameters values are analyzed and displayed according to their parameter dependency structure. This allows you to select

between multiple parameters and always end up with a valid combination of parameters. This parameter dependency information is enforced by the task creation wizard in the VantageView Web Console Management function.

The following parameters are valid for this counter category.

### Domain

Domain in which the WebLogic Application Admin server and its managed servers reside. You can specify one or more domains for monitoring. In any combination, select values from the discovered list, enter values manually, or enter wildcard patterns.

### Server

WebLogic Application Server where the instance you want to monitor resides. You can specify one or more servers for monitoring. In any combination, select values from the discovered list, enter values manually, or enter wildcard patterns.

### MinThreadsConstraint

The name of the minimum threads constraint. You can specify one or more minimum threads constraints for monitoring. In any combination, select values from the discovered list, enter values manually, or enter wildcard patterns.

### StatType

This parameter applies only to counters returning a count or total (MustRunCount is one example in this counter category). Possible values are:

ACTUAL The counter returns the raw data value.

INTERVAL The counter returns the difference between the raw data value of the counter in the last task interval and the raw data value of the counter in the current task interval.

## Valid Wildcard Characters

For parameters that can be defined with wildcard patterns, the valid wildcard characters are:

- \* Asterisk, represents zero or more characters as a wildcard.
- ? Question mark, represents any one individual character as a wildcard.
- <sup>^</sup> Caret, excludes all values that match the specified pattern.
- \ Backslash, precede a wildcard character with a backslash to represent the wildcard character as part of the actual value.

For more information, see Entering Wildcard Parameters.

#### Data Point

For each counter that you have included in a task:

- ! The primary data point (PDP) is the value returned for that counter.
- ! The intelligent data point (IDP) is the set of values returned for all counters in the counter category.

The data point type and the parameters specified in the task determine your data point. See WebLogic Data Points for detail.

Interval

Recommended minimum is 5 minutes.

WebLogic\_NonXAResourceRuntime

Use this interface for accessing runtime statistical information about a non-XA resource.

The WebLogic\_NonXAResourceRuntime category includes the counters listed in the following table. Some of these counters may not be available on your system. ServerVantage dynamically discovers WebLogic counter categories, counter names, and parameters by processing the set of managed beans (MBeans) in the WebLogic Java Management Extensions (JMX) Server. Which counters are discovered is determined by the WebLogic version you are running and how WebLogic is configured.

| Counter                         | Description                                                                                                    | Data Point Type |
|---------------------------------|----------------------------------------------------------------------------------------------------|-----------------|
| TransactionCommittedTotalCount  | Returns the total<br>number of<br>committed<br>transactions since<br>the server was<br>started.                                                                                                    | Long            |
| TransactionHeuristicsTotalCount | Returns the<br>number of<br>transactions that<br>completed with a<br>heuristic status<br>since the server<br>was started.                                                                                | Long            |
| TransactionRolledBackTotalCount | Returns the<br>number of rolled<br>back transactions<br>since the server<br>was started.                                                                                                    | Long            |
| Tran saction Total Count        | Returns the total<br>number of<br>processed<br>transactions. This<br>total includes all<br>committed,<br>rolled back, and<br>heuristic<br>transaction<br>completions<br>since the server<br>was started. | Long            |

#### Counters

#### Parameters

The parameters for a WebLogic counter category are derived from the MBean name. The parameters values are analyzed and displayed according to their parameter dependency structure. This allows you to select between multiple parameters and always end up with a valid combination of parameters. This parameter dependency information is enforced by the task creation wizard in the VantageView Web Console Management function.

The following parameters are valid for this counter category.

### Domain

Domain in which the WebLogic Application Admin server and its managed servers reside. You can specify one or more domains for monitoring. In any combination, select values from the discovered list, enter values manually, or enter wildcard patterns.

### Server

WebLogic Application Server where the instance you want to monitor resides. You can specify one or more servers for monitoring. In any combination, select values from the discovered list, enter values manually, or enter wildcard patterns.

### JTA

The JTA name. You can specify one or more JTAs for monitoring. In any combination, select values from the discovered list, enter values manually, or enter wildcard patterns.

### NonXAResource

The name of the non-XA resource. You can specify one or more non-XA resources for monitoring. In any combination, select values from the discovered list, enter values manually, or enter wildcard patterns.

## StatType

This parameter applies only to counters returning a count or total (TransactionTotalCount is one example in this counter category). Possible values are:

- ACTUAL The counter returns the raw data value.
- INTERVAL The counter returns the difference between the raw data value of the counter in the last task interval and the raw data value of the counter in the current task interval.

## Valid Wildcard Characters

For parameters that can be defined with wildcard patterns, the valid wildcard characters are:

- \* Asterisk, represents zero or more characters as a wildcard.
- ? Question mark, represents any one individual character as a wildcard.
- <sup>^</sup> Caret, excludes all values that match the specified pattern.
- N Backslash, precede a wildcard character with a backslash to represent the wildcard character as part of the actual value.

For more information, see Entering Wildcard Parameters.

#### Data Point

For each counter that you have included in a task:

- ! The primary data point (PDP) is the value returned for that counter.
- ! The intelligent data point (IDP) is the set of values returned for all counters in the counter category.

The data point type and the parameters specified in the task determine your data point. See WebLogic Data Points for detail.

Interval

Recommended minimum is 5 minutes.

### WebLogic\_PersistentStoreConnectionRuntime

The WebLogic\_PersistentStoreConnectionRuntime category includes the counters listed in the following table. Some of these counters may not be available on your system. ServerVantage dynamically discovers WebLogic counter categories, counter names, and parameters by processing the set of managed beans (MBeans) in the WebLogic Java Management Extensions (JMX) Server. Which counters are discovered is determined by the WebLogic version you are running and how WebLogic is configured.

#### Counters

| Counter     | Description                                                            | Data Point Type |
|-------------|------------------------------------------------------------------------|-----------------|
| CreateCount | Returns the<br>count of<br>persistent store<br>connections<br>created. | Long            |
| DeleteCount | Returns the<br>count of<br>persistent store<br>connections<br>deleted  | Long            |
| ObjectCount | Returns the<br>count of<br>persistent store<br>connections.            | Long            |
| ReadCount   | Returns the<br>count of<br>persistent store<br>connections read.       | Long            |
| UpdateCount | Returns the<br>count of<br>persistent store<br>connections<br>updated. | Long            |

#### Parameters

The parameters for a WebLogic counter category are derived from the MBean name. The parameters values are analyzed and displayed according to their parameter dependency structure. This allows you to select

between multiple parameters and always end up with a valid combination of parameters. This parameter dependency information is enforced by the task creation wizard in the VantageView Web Console Management function.

The following parameters are valid for this counter category.

### Domain

Domain in which the WebLogic Application Admin server and its managed servers reside. You can specify one or more domains for monitoring. In any combination, select values from the discovered list, enter values manually, or enter wildcard patterns.

### Server

WebLogic Application Server where the instance you want to monitor resides. You can specify one or more servers for monitoring. In any combination, select values from the discovered list, enter values manually, or enter wildcard patterns.

### PersistentStore

The name of the persistent store. You can specify one or more persistent store connections for monitoring. In any combination, select values from the discovered list, enter values manually, or enter wildcard patterns.

### PersistentStoreConnection

The name of the persistent store connection. You can specify one or more persistent store connections for monitoring. In any combination, select values from the discovered list, enter values manually, or enter wildcard patterns.

### StatType

This parameter applies only to counters returning a count or total (UpdateCount is one example in this counter category). Possible values are:

ACTUAL The counter returns the raw data value.

INTERVAL The counter returns the difference between the raw data value of the counter in the last task interval and the raw data value of the counter in the current task interval.

## Valid Wildcard Characters

For parameters that can be defined with wildcard patterns, the valid wildcard characters are:

- \* Asterisk, represents zero or more characters as a wildcard.
- ? Question mark, represents any one individual character as a wildcard.
- ^ Caret, excludes all values that match the specified pattern.
- \ Backslash, precede a wildcard character with a backslash to represent the wildcard character as part of the actual value.

For more information, see Entering Wildcard Parameters.

#### Data Point

For each counter that you have included in a task:

- ! The primary data point (PDP) is the value returned for that counter.
- ! The intelligent data point (IDP) is the set of values returned for all counters in the counter category.

The data point type and the parameters specified in the task determine your data point. See WebLogic Data Points for detail.

Interval

Recommended minimum is 5 minutes.

### WebLogic\_PersistentStoreRuntime

The WebLogic\_PersistentStoreRuntime category includes the counters listed in the following table. Some of these counters may not be available on your system. ServerVantage dynamically discovers WebLogic counter categories, counter names, and parameters by processing the set of managed beans (MBeans) in the WebLogic Java Management Extensions (JMX) Server. Which counters are discovered is determined by the WebLogic version you are running and how WebLogic is configured.

| Counters |
|----------|
|----------|

| Counter            | Description                                                     | Data Point Type |
|--------------------|-----------------------------------------------------------------|-----------------|
| CreateCount        | Returns the<br>count of<br>persistent stores<br>created.        | Long            |
| DeleteCount        | Returns the<br>count of<br>persistent stores<br>deleted.        | Long            |
| ObjectCount        | Returns the count of persistent stores.                         | Long            |
| PhysicalWriteCount | Returns the<br>count of<br>persistent store<br>physical writes. | Long            |
| ReadCount          | Returns the<br>count of<br>persistent stores<br>read.           | Long            |
| UpdateCount        | Returns the<br>count of<br>persistent stores<br>updated.        | Long            |

#### Parameters

The parameters for a WebLogic counter category are derived from the MBean name. The parameters values are analyzed and displayed according to their parameter dependency structure. This allows you to select between multiple parameters and always end up with a valid combination of parameters. This parameter

dependency information is enforced by the task creation wizard in the VantageView Web Console Management function.

The following parameters are valid for this counter category.

### Domain

Domain in which the WebLogic Application Admin server and its managed servers reside. You can specify one or more domains for monitoring. In any combination, select values from the discovered list, enter values manually, or enter wildcard patterns.

### Server

WebLogic Application Server where the instance you want to monitor resides. You can specify one or more servers for monitoring. In any combination, select values from the discovered list, enter values manually, or enter wildcard patterns.

## PersistentStore

The name of the persistent store. You can specify one or more persistent stores for monitoring. In any combination, select values from the discovered list, enter values manually, or enter wildcard patterns.

## StatType

This parameter applies only to counters returning a count or total (UpdateCount is one example in this counter category). Possible values are:

- ACTUAL The counter returns the raw data value.
- INTERVAL The counter returns the difference between the raw data value of the counter in the last task interval and the raw data value of the counter in the current task interval.

# Valid Wildcard Characters

For parameters that can be defined with wildcard patterns, the valid wildcard characters are:

- \* Asterisk, represents zero or more characters as a wildcard.
- ? Question mark, represents any one individual character as a wildcard.
- <sup>^</sup> Caret, excludes all values that match the specified pattern.
- \ Backslash, precede a wildcard character with a backslash to represent the wildcard character as part of the actual value.

For more information, see Entering Wildcard Parameters.

#### Data Point

For each counter that you have included in a task:

- ! The primary data point (PDP) is the value returned for that counter.
- ! The intelligent data point (IDP) is the set of values returned for all counters in the counter category.

The data point type and the parameters specified in the task determine your data point. See WebLogic Data Points for detail.

### Interval

Recommended minimum is 5 minutes.

### WebLogic\_QueryCacheRuntime

This interface contains accessor methods for all query cache runtime information collected for an Enterprise JavaBean (EJB). A query cache miss can occur due to one of five reasons: 1) The query result was not found in the query cache; 2) The query result has timed out; 3) A bean, satisfying the query was not found in the entity cache; 4) A query with relationship-caching turned on did not find the related-beans query result; or, 5) A query which loads multiple EJBs could not load one or more of them. To better aid tuning, there are separate counters provided for each of the last four causes listed above. The fifth counter is a total cache miss counter, which takes into account all five causes of a cache miss.

The WebLogic\_QueryCacheRuntime category includes the counters listed in the following table. Some of these counters may not be available on your system. ServerVantage dynamically discovers WebLogic counter categories, counter names, and parameters by processing the set of managed beans (MBeans) in the WebLogic Java Management Extensions (JMX) Server. Which counters are discovered is determined by the WebLogic version you are running and how WebLogic is configured.

| Counter                            | Description                                                                                                    | Data Point Type |
|------------------------------------|----------------------------------------------------------------------------------------------------|-----------------|
| CacheAccessCount                   | Returns the<br>number of<br>accesses of the<br>query cache for<br>this EJB.                                                                                  | Long            |
| CacheHitCount                      | Returnsthe<br>number of cache<br>hits of the query<br>cache for this<br>EJB.                                                                                 | Long            |
| CacheMissByBeanEvictionCount       | Returns the<br>number of times<br>a cache miss<br>occurred for this<br>EJB because<br>corresponding<br>beans were not<br>found in the<br>entity cache.       | Long            |
| CacheMissByDependentQueryMissCount | Returns the<br>number of times<br>a cache miss<br>occurred for this<br>EJB because a<br>dependent query<br>was not found in<br>another EJB's<br>query cache. | Long            |
| CacheMissByRelatedQueryMissCount   | Returnsthe                                                                                                    | Long            |

|                         | number of times<br>a cache miss<br>occurred for this<br>EJB because a<br>related query was<br>not found in<br>another EJB's<br>query cache. |         |
|-------------------------|----------------------------------------------------------------------------------------------------|---------|
| CacheMissByTimeoutCount | Returns the<br>number of cache<br>misses due to<br>query result time-<br>out for this EJB.                                                  | Long    |
| TotalCachedQueriesCount | Returns the total<br>number of query<br>results for this<br>EJB currently in<br>the EJB cache.                                              | Integer |
| TotalCacheMissCount     | Returns the total<br>number of cache<br>misses of the<br>query cache for<br>this EJB.                                                       | Long    |

The parameters for a WebLogic counter category are derived from the MBean name. The parameters values are analyzed and displayed according to their parameter dependency structure. This allows you to select between multiple parameters and always end up with a valid combination of parameters. This parameter dependency information is enforced by the task creation wizard in the VantageView Web Console Management function.

The following parameters are valid for this counter category.

## Domain

Domain in which the WebLogic Application Admin server and its managed servers reside. You can specify one or more domains for monitoring. In any combination, select values from the discovered list, enter values manually, or enter wildcard patterns.

## Server

WebLogic Application Server where the instance you want to monitor resides. You can specify one or more servers for monitoring. In any combination, select values from the discovered list, enter values manually, or enter wildcard patterns.

## Application

The application name. You can specify one or more applications for monitoring. In any combination, select values from the discovered list, enter values manually, or enter wildcard patterns.

## **EJBComponent**

The name of the EJB component. You can specify one or more EJB components for monitoring. In any combination, select values from the discovered list, enter values manually, or enter wildcard patterns.

# EntityEJB

The name of the entity EJB. You can specify one or more entity EJBs for monitoring. In any combination, select values from the discovered list, enter values manually, or enter wildcard patterns.

### QueryCache

The name of the query cache. You can specify one or more query caches for monitoring. In any combination, select values from the discovered list, enter values manually, or enter wildcard patterns.

### StatType

This parameter applies only to counters returning a count or total (TotalCacheMissCount is one example in this counter category). Possible values are:

- ACTUAL The counter returns the raw data value.
- INTERVAL The counter returns the difference between the raw data value of the counter in the last task interval and the raw data value of the counter in the current task interval.

### Valid Wildcard Characters

For parameters that can be defined with wildcard patterns, the valid wildcard characters are:

- \* Asterisk, represents zero or more characters as a wildcard.
- ? Question mark, represents any one individual character as a wildcard.
- ^ Caret, excludes all values that match the specified pattern.
- \ Backslash, precede a wildcard character with a backslash to represent the wildcard character as part of the actual value.

For more information, see Entering Wildcard Parameters.

#### Data Point

For each counter that you have included in a task:

- ! The primary data point (PDP) is the value returned for that counter.
- ! The intelligent data point (IDP) is the set of values returned for all counters in the counter category.

The data point type and the parameters specified in the task determine your data point. See WebLogic Data Points for detail.

Interval

Recommended minimum is 5 minutes.

#### WebLogic\_RequestClassRuntime

This interface presents runtime information about request classes, each of which represents a class of work. Work that uses the same request class shares the same priority.

The WebLogic\_RequestClassRuntime category includes the counters listed in the following table. Some of these counters may not be available on your system. ServerVantage dynamically discovers WebLogic counter categories, counter names, and parameters by processing the set of managed beans (MBeans) in the

WebLogic Java Management Extensions (JMX) Server. Which counters are discovered is determined by the WebLogic version you are running and how WebLogic is configured.

| Counter              | Description                                                                                                    | Data Point Type |
|----------------------|----------------------------------------------------------------------------------------------------|-----------------|
| CompletedCount       | Returns the total number<br>of completions since the<br>server was started.                                                                                                    | Long            |
| DeltaFirst           | Returns the<br>undocumented attribute<br>that exposes a value used<br>in determining priority.                                                                                                    | Long            |
| DeltaRepeat          | Returns the<br>undocumented attribute<br>that exposes a value used<br>in determining priority.                                                                                                    | Long            |
| Interval             | Returns the<br>undocumented attribute<br>that exposes a value used<br>in determining priority.<br>This attribute is applicable<br>only for<br>ResponseTimeRequestClass<br>s. For<br>FairShareRequestClasses, a<br>-1 is returned. | Double          |
| MyLast               | Returns the<br>undocumented attribute<br>that exposes a value used<br>in determining priority.                                                                                                    | Long            |
| PendingRequestCount  | Returns the number of<br>requests waiting for a<br>thread to become<br>available.                                                                                                    | Integer         |
| ThreadUseSquares     | Returns the<br>undocumented attribute<br>that exposes a value used<br>in determining priority.                                                                                                    | Long            |
| TotalThreadUse       | Returns the total amount<br>of thread-use time (in<br>milliseconds) used by the<br>request class since the<br>server was started.                                                                                                 | Long            |
| VirtualTimelncrement | Returns the current<br>priority of the request<br>class. The priority is<br>relative to other request                                                                                                    | Long            |

The parameters for a WebLogic counter category are derived from the MBean name. The parameters values are analyzed and displayed according to their parameter dependency structure. This allows you to select between multiple parameters and always end up with a valid combination of parameters. This parameter dependency information is enforced by the task creation wizard in the VantageView Web Console Management function.

The following parameters are valid for this counter category.

## Domain

Domain in which the WebLogic Application Admin server and its managed servers reside. You can specify one or more domains for monitoring. In any combination, select values from the discovered list, enter values manually, or enter wildcard patterns.

## Server

WebLogic Application Server where the instance you want to monitor resides. You can specify one or more servers for monitoring. In any combination, select values from the discovered list, enter values manually, or enter wildcard patterns.

## Application

The application name. You can specify one or more applications for monitoring. In any combination, select values from the discovered list, enter values manually, or enter wildcard patterns.

## WorkManager

The name of the work manager. You can specify one or more work managers for monitoring. In any combination, select values from the discovered list, enter values manually, or enter wildcard patterns.

## RequestClass

The name of the request class. You can specify one or more request classes for monitoring. In any combination, select values from the discovered list, enter values manually, or enter wildcard patterns.

#### StatType

This parameter applies only to counters returning a count or total (CompletedCount is one example in this counter category). Possible values are:

ACTUAL The counter returns the raw data value.

INTERVAL The counter returns the difference between the raw data value of the counter in the last task interval and the raw data value of the counter in the current task interval.

### Valid Wildcard Characters

For parameters that can be defined with wildcard patterns, the valid wildcard characters are:

- \* Asterisk, represents zero or more characters as a wildcard.
- ? Question mark, represents any one individual character as a

wildcard.

- <sup>^</sup> Caret, excludes all values that match the specified pattern.
- \ Backslash, precede a wildcard character with a backslash to represent the wildcard character as part of the actual value.

For more information, see Entering Wildcard Parameters.

### Data Point

For each counter that you have included in a task:

- ! The primary data point (PDP) is the value returned for that counter.
- ! The intelligent data point (IDP) is the set of values returned for all counters in the counter category.

The data point type and the parameters specified in the task determine your data point. See WebLogic Data Points for detail.

Interval

Recommended minimum is 5 minutes.

### WebLogic\_SAFAgentRuntime

Use this class for monitoring a WebLogic Store-and-Forward (SAF) agent.

The WebLogic\_SAFAgentRuntime category includes the counters listed in the following table. Some of these counters may not be available on your system. ServerVantage dynamically discovers WebLogic counter categories, counter names, and parameters by processing the set of managed beans (MBeans) in the WebLogic Java Management Extensions (JMX) Server. Which counters are discovered is determined by the WebLogic version you are running and how WebLogic is configured.

| Counter            | Description                                                                                                    | Data Point Type |
|--------------------|----------------------------------------------------------------------------------------------------|-----------------|
| BytesCurrentCount  | Returns the<br>current number<br>of bytes,<br>excluding<br>pending bytes.                                            | Long            |
| BytesHighCount     | Returns the peak<br>number of bytes<br>since the last<br>reset.                                                      | Long            |
| BytesPendingCount  | Returns the<br>number of<br>pending bytes.<br>Pending bytes are<br>over and above<br>the current<br>number of bytes. | Long            |
| BytesReceivedCount | Returnsthe                                                                                                    | Long            |

|                           | number of bytes<br>received since the<br>last reset.                                                                                                    |      |
|---------------------------|----------------------------------------------------------------------------------------------------|------|
| BytesThresholdTime        | Returns the<br>amount of time<br>(in seconds) in<br>the threshold<br>condition since<br>the last reset.                                                                      | Long |
| ConversationsCurrentCount | Returns the<br>current number<br>of conversations.                                                                                                    | Long |
| ConversationsHighCount    | Returns the peak<br>number of<br>conversations<br>since the last<br>reset.                                                                                                   | Long |
| ConversationsTotalCount   | Returns the total<br>number of<br>conversations<br>since the last<br>reset.                                                                                                  | Long |
| FailedMessagesTotal       | Returns the total<br>number of<br>messages that<br>failed to be<br>forwarded since<br>the last reset.                                                                        | Long |
| MessagesCurrentCount      | Returns the<br>current number<br>of messages,<br>including<br>pending<br>messages.                                                                                           | Long |
| MessagesHighCount         | Returns the peak<br>number of<br>messages since<br>the last reset.                                                                                                    | Long |
| MessagesPendingCount      | Returns the<br>number of<br>pending<br>messages.<br>Pending messages<br>are over and<br>above the current<br>number of<br>messages. A<br>pending message<br>is one sent in a | Long |

|                             | transaction and<br>not committed or<br>one forwarded<br>but not<br>acknowledged.                                                         |         |
|-----------------------------|----------------------------------------------------------------------------------------------------|---------|
| MessagesReceivedCount       | Returns the<br>number of<br>messages received<br>since the last<br>reset.                                                                | Long    |
| MessagesThresholdTime       | Returns the<br>amount of time<br>(in seconds) in<br>the threshold<br>condition since<br>the last reset.                                  | Long    |
| PausedForForwarding         | Indicates whether<br>or not the<br>sending agent is<br>paused for<br>forwarding at the<br>current time.                                  | Boolean |
| PausedForIncoming           | Indicates whether<br>or not the<br>sending agent is<br>paused for<br>incoming<br>messages at the<br>current time.                        | Boolean |
| PausedForReceiving          | Indicates whether<br>or not the<br>receiving agent is<br>paused for<br>receiving at the<br>current time.                                 | Boolean |
| RemoteEndpointsCurrentCount | Returns the<br>current number<br>of remote<br>endpoints to<br>which this SAF<br>agent has been<br>storing and<br>forwarding<br>messages. | Long    |
| RemoteEndpointsHighCount    | Returns the peak<br>number of<br>remote endpoints<br>to which this SAF<br>agent has been<br>storing and                                  | Long    |

|                           | forwarding<br>messages since<br>last reset.                                                                                                    |      |
|---------------------------|----------------------------------------------------------------------------------------------------|------|
| RemoteEndpointsTotalCount | Returns the<br>number of<br>remote endpoints<br>to which this SAF<br>agent has been<br>storing and<br>forwarding<br>messages since<br>last reset. | Long |

The parameters for a WebLogic counter category are derived from the MBean name. The parameters values are analyzed and displayed according to their parameter dependency structure. This allows you to select between multiple parameters and always end up with a valid combination of parameters. This parameter dependency information is enforced by the task creation wizard in the VantageView Web Console Management function.

The following parameters are valid for this counter category.

### Domain

Domain in which the WebLogic Application Admin server and its managed servers reside. You can specify one or more domains for monitoring. In any combination, select values from the discovered list, enter values manually, or enter wildcard patterns.

## Server

WebLogic Application Server where the instance you want to monitor resides. You can specify one or more servers for monitoring. In any combination, select values from the discovered list, enter values manually, or enter wildcard patterns.

## **JMSServer**

The name of the Java Messaging Service (JMS) server. You can specify one or more JMS servers for monitoring. In any combination, select values from the discovered list, enter values manually, or enter wildcard patterns.

## SAFAgent

The name of the SAF agent. You can specify one or more SAF agents for monitoring. In any combination, select values from the discovered list, enter values manually, or enter wildcard patterns.

## StatType

This parameter applies only to counters returning a count or total (Failed Messages Total is one example in this counter category). Possible values are:

ACTUAL The counter returns the raw data value.

INTERVAL The counter returns the difference between the raw data value of the counter in the last task interval and the raw data value of the counter in the current task interval.

## Valid Wildcard Characters
For parameters that can be defined with wildcard patterns, the valid wildcard characters are:

- \* Asterisk, represents zero or more characters as a wildcard.
- ? Question mark, represents any one individual character as a wildcard.
- <sup>^</sup> Caret, excludes all values that match the specified pattern.
- \ Backslash, precede a wildcard character with a backslash to represent the wildcard character as part of the actual value.

For more information, see Entering Wildcard Parameters.

## Data Point

For each counter that you have included in a task:

- ! The primary data point (PDP) is the value returned for that counter.
- ! The intelligent data point (IDP) is the set of values returned for all counters in the counter category.

The data point type and the parameters specified in the task determine your data point. See WebLogic Data Points for detail.

Interval

Recommended minimum is 5 minutes.

#### WebLogic\_SAFRemoteEndpointRuntime

Use this class for monitoring a WebLogic Store-and-Forward (SAF) remote endpoint.

The WebLogic\_SAFRemoteEndpointRuntime category includes the counters listed in the following table. Some of these counters may not be available on your system. ServerVantage dynamically discovers WebLogic counter categories, counter names, and parameters by processing the set of managed beans (MBeans) in the WebLogic Java Management Extensions (JMX) Server. Which counters are discovered is determined by the WebLogic version you are running and how WebLogic is configured.

| Counter           | Description                                                               | Data Point Type |
|-------------------|---------------------------------------------------------------------------|-----------------|
| BytesCurrentCount | Returns the<br>current number<br>of bytes,<br>excluding<br>pending bytes. | Long            |
| BytesHighCount    | Returns the peak<br>number of bytes<br>since the last<br>reset.           | Long            |
| BytesPendingCount | Returns the<br>number of<br>pending bytes.<br>Pending bytes are           | Long            |

|                      | over and above<br>the current<br>number of bytes.                                                                             |      |
|----------------------|----------------------------------------------------------------------------------------------------|------|
| BytesReceivedCount   | Returns the<br>number of bytes<br>received since the<br>last reset.                                                           | Long |
| BytesThresholdTime   | Returns the<br>amount of time<br>(in seconds) in<br>the threshold<br>condition since<br>the last reset.                       | Long |
| DowntimeHigh         | Returns the<br>longest time (in<br>seconds) that the<br>remote endpoint<br>has not been<br>available since<br>the last reset. | Long |
| DowntimeTotal        | Returns the total<br>time (in seconds)<br>that the remote<br>endpoint has not<br>been available<br>since the last<br>reset.   | Long |
| FailedMessagesTotal  | Returns the total<br>number of<br>messages that<br>failed to be<br>forwarded since<br>the last reset.                         | Long |
| MessagesCurrentCount | Returns the<br>current number<br>of messages,<br>including<br>pending<br>messages.                                            | Long |
| MessagesHighCount    | Returns the peak<br>number of<br>messages since<br>the last reset.                                                            | Long |
| MessagesPendingCount | Returns the<br>number of<br>pending<br>messages.<br>Pending messages<br>are over and                                          | Long |

|                       | above the current<br>number of<br>messages. A<br>pending message<br>is one sent in a<br>transaction and<br>not committed or<br>one forwarded<br>but not<br>acknowledged. |         |
|-----------------------|----------------------------------------------------------------------------------------------------|---------|
| MessagesReceivedCount | Returns the<br>number of<br>messages received<br>since the last<br>reset.                                                                                                | Long    |
| MessagesThresholdTime | Returns the<br>amount of time<br>(in seconds) in<br>the threshold<br>condition since<br>the last reset.                                                                  | Long    |
| PausedForForwarding   | Indicates whether<br>the remote<br>endpoint is<br>currently not<br>forwarding<br>messages.                                                                               | Boolean |
| PausedForIncoming     | Indicates whether<br>a remote<br>endpoint is<br>currently not<br>accepting new<br>messages.                                                                              | Boolean |
| UptimeHigh            | Returns the<br>longest time (in<br>seconds) that the<br>remote endpoint<br>has been<br>available since<br>the last reset.                                                | Long    |
| UptimeTotal           | Returns the total<br>time (in seconds)<br>that the remote<br>endpoint has<br>been available<br>since the last<br>reset.                                                  | Long    |

### Using the Conductor

The parameters for a WebLogic counter category are derived from the MBean name. The parameters values are analyzed and displayed according to their parameter dependency structure. This allows you to select between multiple parameters and always end up with a valid combination of parameters. This parameter dependency information is enforced by the task creation wizard in the VantageView Web Console Management function.

The following parameters are valid for this counter category.

# Domain

Domain in which the WebLogic Application Admin server and its managed servers reside. You can specify one or more domains for monitoring. In any combination, select values from the discovered list, enter values manually, or enter wildcard patterns.

## Server

WebLogic Application Server where the instance you want to monitor resides. You can specify one or more servers for monitoring. In any combination, select values from the discovered list, enter values manually, or enter wildcard patterns.

## SAF

The SAF name. You can specify one or more SAFs for monitoring. In any combination, select values from the discovered list, enter values manually, or enter wildcard patterns.

## SAFRemoteEndpoint

The name of the SAF remote endpoint. You can specify one or more SAF remote endpoints for monitoring. In any combination, select values from the discovered list, enter values manually, or enter wildcard patterns.

#### StatType

This parameter applies only to counters returning a count or total (DowntimeTotal is one example in this counter category). Possible values are:

ACTUAL The counter returns the raw data value.

INTERVAL The counter returns the difference between the raw data value of the counter in the last task interval and the raw data value of the counter in the current task interval.

#### Valid Wildcard Characters

For parameters that can be defined with wildcard patterns, the valid wildcard characters are:

- \* Asterisk, represents zero or more characters as a wildcard.
- ? Question mark, represents any one individual character as a wildcard.
- <sup>^</sup> Caret, excludes all values that match the specified pattern.
- \ Backslash, precede a wildcard character with a backslash to represent the wildcard character as part of the actual value.

For more information, see Entering Wildcard Parameters.

### Data Point

For each counter that you have included in a task:

- ! The primary data point (PDP) is the value returned for that counter.
- ! The intelligent data point (IDP) is the set of values returned for all counters in the counter category.

The data point type and the parameters specified in the task determine your data point. See WebLogic Data Points for detail.

Interval

Recommended minimum is 5 minutes.

WebLogic\_ServerChannelRuntime

Use this class for monitoring runtime information for network access points or "channels."

The WebLogic\_ServerChannelRuntime category includes the counters listed in the following table. Some of these counters may not be available on your system. ServerVantage dynamically discovers WebLogic counter categories, counter names, and parameters by processing the set of managed beans (MBeans) in the WebLogic Java Management Extensions (JMX) Server. Which counters are discovered is determined by the WebLogic version you are running and how WebLogic is configured.

| Counter               | Description                                                                                                    | Data Point Type |
|-----------------------|----------------------------------------------------------------------------------------------------|-----------------|
| AcceptCount           | Returns the<br>number of past<br>and present<br>sockets accepted<br>on this channel,<br>thereby<br>providing the<br>connection rate<br>to the server. | Long            |
| BytesReceivedCount    | Returnsthe total<br>number of bytes<br>received on this<br>channel.                                                                                   | Long            |
| BytesSentCount        | Returnsthe total<br>number of bytes<br>sent on this<br>channel.                                                                                       | Long            |
| ConnectionsCount      | Returns the<br>number of active<br>connections and<br>sockets associated<br>with this<br>channel.                                                     | Long            |
| MessagesReceivedCount | Returnsthe<br>number of<br>messages received                                                                                                    | Long            |

|                   | on thischannel.                                          |      |
|-------------------|----------------------------------------------------------|------|
| MessagesSentCount | Returnsthe<br>numberof<br>messagessenton<br>thischannel. | Long |

The parameters for a WebLogic counter category are derived from the MBean name. The parameters values are analyzed and displayed according to their parameter dependency structure. This allows you to select between multiple parameters and always end up with a valid combination of parameters. This parameter dependency information is enforced by the task creation wizard in the VantageView Web Console Management function.

The following parameters are valid for this counter category.

## Domain

Domain in which the WebLogic Application Admin server and its managed servers reside. You can specify one or more domains for monitoring. In any combination, select values from the discovered list, enter values manually, or enter wildcard patterns.

## Server

WebLogic Application Server where the instance you want to monitor resides. You can specify one or more servers for monitoring. In any combination, select values from the discovered list, enter values manually, or enter wildcard patterns.

# ServerChannel

The name of the server channel. You can specify one or more server channels for monitoring. In any combination, select values from the discovered list, enter values manually, or enter wildcard patterns.

# StatType

This parameter applies only to counters returning a count or total (MessagesSentCount is one example in this counter category). Possible values are:

ACTUAL The counter returns the raw data value.

INTERVAL The counter returns the difference between the raw data value of the counter in the last task interval and the raw data value of the counter in the current task interval.

#### Valid Wildcard Characters

For parameters that can be defined with wildcard patterns, the valid wildcard characters are:

- \* Asterisk, represents zero or more characters as a wildcard.
- ? Question mark, represents any one individual character as a wildcard.
- <sup>^</sup> Caret, excludes all values that match the specified pattern.
- A Backslash, precede a wildcard character with a backslash to represent the wildcard character as part of the actual value.

For more information, see Entering Wildcard Parameters.

# Data Point

For each counter that you have included in a task:

- ! The primary data point (PDP) is the value returned for that counter.
- ! The intelligent data point (IDP) is the set of values returned for all counters in the counter category.

The data point type and the parameters specified in the task determine your data point. See WebLogic Data Points for detail.

Interval

Recommended minimum is 5 minutes.

## WebLogic\_ServerLifeCycleRuntime

This class provides methods that transition servers from one state to another. This class is instantiated only on the administration server, but you can use it to transition the states of managed servers as well as administration servers.

You cannot use this class to start an administration server. If you want to use it to start managed servers, you must first set up a node manager on each managed server host machine.

If you want to use the methods that transition a server into the ADMIN state, you must first set up an administration channel for that server.

The WebLogic\_ServerLifeCycleRuntime category includes the counter listed in the following table. This counter may not be available on your system. ServerVantage dynamically discovers WebLogic counter categories, counter names, and parameters by processing the set of managed beans (MBeans) in the WebLogic Java Management Extensions (JMX) Server. Which counters are discovered is determined by the WebLogic version you are running and how WebLogic is configured.

| Counter                 | Description                                                                                                    | Data Point Type |
|-------------------------|----------------------------------------------------------------------------------------------------|-----------------|
| NodeManagerRestartCount | Returns the<br>number of times<br>the server has<br>been restarted<br>using the node<br>manager since<br>creation. The first<br>start does not<br>count. The count<br>is valid only if<br>the node<br>manager is used<br>to start and<br>restart the server<br>every time. | Integer         |

# Counters

#### Parameters

The parameters for a WebLogic counter category are derived from the MBean name. The parameters values are analyzed and displayed according to their parameter dependency structure. This allows you to select

### Using the Conductor

between multiple parameters and always end up with a valid combination of parameters. This parameter dependency information is enforced by the task creation wizard in the VantageView Web Console Management function.

The following parameters are valid for this counter category.

## Domain

Domain in which the WebLogic Application Admin server and its managed servers reside. You can specify one or more domains for monitoring. In any combination, select values from the discovered list, enter values manually, or enter wildcard patterns.

## Server

WebLogic Application Server where the instance you want to monitor resides. You can specify one or more servers for monitoring. In any combination, select values from the discovered list, enter values manually, or enter wildcard patterns.

## ServerLifeCycle

The name of the server life cycle. You can specify one or more server life cycles for monitoring. In any combination, select values from the discovered list, enter values manually, or enter wildcard patterns.

## StatType

This parameter applies only to counters returning a count or total (NodeManagerRestartCount is one example in this counter category). Possible values are:

ACTUAL The counter returns the raw data value.

INTERVAL The counter returns the difference between the raw data value of the counter in the last task interval and the raw data value of the counter in the current task interval.

#### Valid Wildcard Characters

For parameters that can be defined with wildcard patterns, the valid wildcard characters are:

- \* Asterisk, represents zero or more characters as a wildcard.
- ? Question mark, represents any one individual character as a wildcard.
- <sup>^</sup> Caret, excludes all values that match the specified pattern.
- \ Backslash, precede a wildcard character with a backslash to represent the wildcard character as part of the actual value.

For more information, see Entering Wildcard Parameters.

#### Data Point

For each counter that you have included in a task:

- ! The primary data point (PDP) is the value returned for that counter.
- ! The intelligent data point (IDP) is the set of values returned for all counters in the counter category.

The data point type and the parameters specified in the task determine your data point. See WebLogic Data Points for detail.

## Interval

Recommended minimum is 5 minutes.

## WebLogic\_ServerLifeCycleTaskRuntime

This class exposes monitoring information about a server's life cycle. Remote clients as well as clients running within a server may access this information.

An operation (task) to change a server's state forks a separate thread to perform the actual work and immediately return an instance of this MBean to the caller. The caller may then use this MBean to track the task's progress.

The WebLogic\_ServerLifeCycleTaskRuntime category includes the counters listed in the following table. Some of these counters may not be available on your system. ServerVantage dynamically discovers WebLogic counter categories, counter names, and parameters by processing the set of managed beans (MBeans) in the WebLogic Java Management Extensions (JMX) Server. Which counters are discovered is determined by the WebLogic version you are running and how WebLogic is configured.

| Counter    | Description                                                                                                    | Data Point Type |
|------------|----------------------------------------------------------------------------------------------------|-----------------|
| BeginTime  | Returnsthe task's<br>start time.                                                                               | Long            |
| EndTime    | Returns the task's<br>completion time.<br>A value of -1<br>indicates that the<br>task is currently<br>running. | Long            |
| Running    | Indicates whether<br>the task is still<br>running.                                                             | Boolean         |
| SystemTask | Indicates whether<br>this task was<br>initiated by the<br>server or a user.                                    | Boolean         |

#### Counters

#### Parameters

The parameters for a WebLogic counter category are derived from the MBean name. The parameters values are analyzed and displayed according to their parameter dependency structure. This allows you to select between multiple parameters and always end up with a valid combination of parameters. This parameter dependency information is enforced by the task creation wizard in the VantageView Web Console Management function.

The following parameters are valid for this counter category.

#### Domain

Domain in which the WebLogic Application Admin server and its managed servers reside. You can specify one or more domains for monitoring. In any combination, select values from the discovered list, enter values manually, or enter wildcard patterns.

#### ServerLifeCycle

The name of the server life cycle. You can specify one or more server life cycles for monitoring. In any combination, select values from the discovered list, enter values manually, or enter wildcard patterns.

# Tasks

The task name. You can specify one or more tasks for monitoring. In any combination, select values from the discovered list, enter values manually, or enter wildcard patterns.

# Valid Wildcard Characters

For parameters that can be defined with wildcard patterns, the valid wildcard characters are:

- \* Asterisk, represents zero or more characters as a wildcard.
- ? Question mark, represents any one individual character as a wildcard.
- <sup>^</sup> Caret, excludes all values that match the specified pattern.
- \ Backslash, precede a wildcard character with a backslash to represent the wildcard character as part of the actual value.

For more information, see Entering Wildcard Parameters.

## Data Point

For each counter that you have included in a task:

- ! The primary data point (PDP) is the value returned for that counter.
- ! The intelligent data point (IDP) is the set of values returned for all counters in the counter category.

The data point type and the parameters specified in the task determine your data point. See WebLogic Data Points for detail.

#### Interval

Recommended minimum is 5 minutes.

#### WebLogic\_ServerRuntime

This interface provides methods for retrieving runtime information about a server instance and for transitioning a server from one state to another.

The WebLogic\_ServerRuntime category includes the counters listed in the following table. Some of these counters may not be available on your system. ServerVantage dynamically discovers WebLogic counter categories, counter names, and parameters by processing the set of managed beans (MBeans) in the WebLogic Java Management Extensions (JMX) Server. Which counters are discovered is determined by the WebLogic version you are running and how WebLogic is configured.

| Counter            | Description                       | Data Point Type |
|--------------------|-----------------------------------|-----------------|
| ActivationTime     | Returns the server<br>start time. | Long            |
| AdministrationPort | Returns the port<br>on which this |                 |

|                                | server is listening<br>for administrative<br>request.<br>Deprecated.<br>9.0.0.0. Replaced<br>by<br>Administration UR<br>L.           |         |
|--------------------------------|----------------------------------------------------------------------------------------------------|---------|
| Administration PortEnabled     | Indicates whether<br>the administration<br>port is enabled on<br>the server.                                                         | Boolean |
| AdminServer                    | Indicates whether<br>the server is an<br>administration<br>server.                                                                   | Boolean |
| Admin ServerListen Port        | Returns the port<br>on which the<br>administration<br>server is listening<br>for connections.                                        | Integer |
| Admin ServerListen Port Secure | Indicates whether<br>the port that the<br>server uses for<br>administrative<br>traffic is<br>configured to use<br>a secure protocol. | Boolean |
| ListenPort                     | Returns the port<br>on which this<br>server is listening<br>for connections.<br>Deprecated.<br>9.0.0.0. Replaced<br>by URL.          |         |
| ListenPortEnabled              | Indicates whether<br>the default listen<br>port is enabled on<br>the server.                                                         | Boolean |
| OpenSocketsCurrentCount        | Returns the<br>current number of<br>sockets registered<br>for socket muxing<br>on this server.                                       | Integer |
| RestartRequired                | Indicates whether<br>the server must be<br>restarted in order<br>to activate<br>configuration                                        | Boolean |

|                         | ch an ges.                                                                                                    |         |
|-------------------------|----------------------------------------------------------------------------------------------------|---------|
| RestartsTotalCount      | Returns the total<br>number of restarts<br>for this server<br>since the cluster<br>was last started.                               | Integer |
| SocketsOpenedTotalCount | Returns the total<br>number of<br>registrations for<br>socket muxing on<br>this sever.                                             | Long    |
| SSLListen Port          | Returns the port<br>on which this<br>server is listening<br>for SSL<br>connections.<br>Deprecated.<br>9.0.0.0. Replaced<br>by URL. | Integer |
| SSLListen PortEn abled  | Indicates whether<br>the default SSL<br>listen port is<br>enabled on the<br>server.                                                | Boolean |
| StateVal                | Returns the<br>current state of<br>the server as an<br>integer.                                                                    | Integer |

The parameters for a WebLogic counter category are derived from the MBean name. The parameters values are analyzed and displayed according to their parameter dependency structure. This allows you to select between multiple parameters and always end up with a valid combination of parameters. This parameter dependency information is enforced by the task creation wizard in the VantageView Web Console Management function.

The following parameters are valid for this counter category.

# Domain

Domain in which the WebLogic Application Admin server and its managed servers reside. You can specify one or more domains for monitoring. In any combination, select values from the discovered list, enter values manually, or enter wildcard patterns.

# Server

WebLogic Application Server where the instance you want to monitor resides. You can specify one or more servers for monitoring. In any combination, select values from the discovered list, enter values manually, or enter wildcard patterns.

# StatType

This parameter applies only to counters returning a count or total (SocketsOpenedTotalCount is one example in this counter category). Possible values are:

ACTUAL The counter returns the raw data value.

INTERVAL The counter returns the difference between the raw data value of the counter in the last task interval and the raw data value of the counter in the current task interval.

# Valid Wildcard Characters

For parameters that can be defined with wildcard patterns, the valid wildcard characters are:

- \* Asterisk, represents zero or more characters as a wildcard.
- ? Question mark, represents any one individual character as a wildcard.
- <sup>^</sup> Caret, excludes all values that match the specified pattern.
- \ Backslash, precede a wildcard character with a backslash to represent the wildcard character as part of the actual value.

For more information, see Entering Wildcard Parameters.

### Data Point

For each counter that you have included in a task:

- ! The primary data point (PDP) is the value returned for that counter.
- ! The intelligent data point (IDP) is the set of values returned for all counters in the counter category.

The data point type and the parameters specified in the task determine your data point. See WebLogic Data Points for detail.

Interval

Recommended minimum is 5 minutes.

#### WebLogic\_ServerSecurityRuntime

Use this class for monitoring WebLogic security information.

The WebLogic\_ServerSecurityRuntime category includes the counter listed in the following table. This counter may not be available on your system. ServerVantage dynamically discovers WebLogic counter categories, counter names, and parameters by processing the set of managed beans (MBeans) in the WebLogic Java Management Extensions (JMX) Server. Which counters are discovered is determined by the WebLogic version you are running and how WebLogic is configured.

| Counter      | Description                                                              | Data Point Type |
|--------------|--------------------------------------------------------------------------|-----------------|
| JACCEn abled | Indicates whether<br>Java<br>Authorization<br>Contract for<br>Containers | Boolean         |

Using the Conductor

|--|

#### Parameters

The parameters for a WebLogic counter category are derived from the MBean name. The parameters values are analyzed and displayed according to their parameter dependency structure. This allows you to select between multiple parameters and always end up with a valid combination of parameters. This parameter dependency information is enforced by the task creation wizard in the VantageView Web Console Management function.

The following parameters are valid for this counter category.

## Domain

Domain in which the WebLogic Application Admin server and its managed servers reside. You can specify one or more domains for monitoring. In any combination, select values from the discovered list, enter values manually, or enter wildcard patterns.

## Server

WebLogic Application Server where the instance you want to monitor resides. You can specify one or more servers for monitoring. In any combination, select values from the discovered list, enter values manually, or enter wildcard patterns.

# ServerSecurity

The name of the server security. You can specify one or more server securities for monitoring. In any combination, select values from the discovered list, enter values manually, or enter wildcard patterns.

#### Valid Wildcard Characters

For parameters that can be defined with wildcard patterns, the valid wildcard characters are:

- \* Asterisk, represents zero or more characters as a wildcard.
- ? Question mark, represents any one individual character as a wildcard.
- ^ Caret, excludes all values that match the specified pattern.
- \ Backslash, precede a wildcard character with a backslash to represent the wildcard character as part of the actual value.

For more information, see Entering Wildcard Parameters.

#### Data Point

For each counter that you have included in a task:

- ! The primary data point (PDP) is the value returned for that counter.
- ! The intelligent data point (IDP) is the set of values returned for all counters in the counter category.

The data point type and the parameters specified in the task determine your data point. See WebLogic Data Points for detail.

Interval

Recommended minimum is 5 minutes.

### WebLogic\_ServletRuntime

Execution TimeTotal

InvocationTotalCount

This interface describes servlet activity.

The WebLogic\_ServletRuntime category includes the counters listed in the following table. Some of these counters may not be available on your system. ServerVantage dynamically discovers WebLogic counter categories, counter names, and parameters by processing the set of managed beans (MBeans) in the WebLogic Java Management Extensions (JMX) Server. Which counters are discovered is determined by the WebLogic version you are running and how WebLogic is configured.

| Counters             |                                                                                                    |                 |
|----------------------|----------------------------------------------------------------------------------------------------|-----------------|
| Counter              | Description                                                                                                    | Data Point Type |
| ExecutionTimeAverage | Returns the<br>average amount<br>of time all<br>invocations of<br>the servlet have<br>executed since<br>created.         | Integer         |
| ExecutionTimeHigh    | Returns the<br>amount of time<br>the single longest<br>invocation of the<br>servlet has<br>executed since<br>created.    | Integer         |
| ExecutionTimeLow     | Returns the<br>amount of time<br>the single<br>shortest<br>invocation of the<br>servlet has<br>executed since<br>created | Integer         |

Returnsthetotal

amount of time all invocations of the servlet has executed since

Returns a total

count of the times this servlet

created.

has been

Integer

Integer

|                  | invoked.                                                                                      |         |
|------------------|-----------------------------------------------------------------------------------------------|---------|
| PoolMaxCapacity  | Returns the<br>maximum<br>capacity of this<br>servlet for single<br>thread model<br>servlets. | Integer |
| ReloadTotalCount | Returns the total<br>count of the<br>number of times<br>this servlet has<br>been reloaded.    | Integer |

The parameters for a WebLogic counter category are derived from the MBean name. The parameters values are analyzed and displayed according to their parameter dependency structure. This allows you to select between multiple parameters and always end up with a valid combination of parameters. This parameter dependency information is enforced by the task creation wizard in the VantageView Web Console Management function.

The following parameters are valid for this counter category.

# Domain

Domain in which the WebLogic Application Admin server and its managed servers reside. You can specify one or more domains for monitoring. In any combination, select values from the discovered list, enter values manually, or enter wildcard patterns.

# Server

WebLogic Application Server where the instance you want to monitor resides. You can specify one or more servers for monitoring. In any combination, select values from the discovered list, enter values manually, or enter wildcard patterns.

# Application

The application name. You can specify one or more applications for monitoring. In any combination, select values from the discovered list, enter values manually, or enter wildcard patterns.

# WebAppComponent

The name of the Web application component. You can specify one or more Web application components for monitoring. In any combination, select values from the discovered list, enter values manually, or enter wildcard patterns.

#### Servlet

Servlet name. You can specify one or more servlets for monitoring. In any combination, select values from the discovered list, enter values manually, or enter wildcard patterns.

#### StatType

This parameter applies only to the counters that are returning a count or total (ExecutionTimeTotal is one example in this counter category). Possible values are:

ACTUAL The counter returns the raw data value.

INTERVAL The counter returns the difference between the raw value of the counter in the last task interval and the raw data value of the counter in the current task interval.

## Valid Wildcard Characters

For parameters that can be defined with wildcard patterns, the valid wildcard characters are:

- \* Asterisk, represents zero or more characters as a wildcard.
- ? Question mark, represents any one individual character as a wildcard.
- Caret, excludes all values that match the specified pattern.
- \ Backslash, precede a wildcard character with a backslash to represent the wildcard character as part of the actual value.

For more information, see Entering Wildcard Parameters.

#### Data Point

For each counter that you have included in a task:

- ! The primary data point (PDP) is the value returned for that counter.
- ! The intelligent data point (IDP) is the set of values returned for all counters in the counter category.

The data point type and the parameters specified in the task determine your data point. See WebLogic Data Points for detail.

#### Interval

Recommended minimum is 5 minutes.

#### WebLogic\_TaskRuntime

This interface exposes monitoring information about an ongoing and potentially long-running administrative process. This means, at minimum, any OA&M operation involving I/O. Examples include starting and stopping servers, deploying and undeploying applications, or migrating services.

A managed bean (MBean) operation of this sort should fork a separate thread to perform the actual work and immediately return an instance of TaskRuntimeMBean to the caller. The caller can then use this to track the task's progress as desired. Users can also query for all instances of TaskRuntimeMBean to get a summary of both currently running and recently completed tasks.

An instance of TaskRuntimeMBean continues to exist in the MBeanServer after the completion of the work they describe. They will eventually either be explicitly deregistered by the user or removed by a scavenger process, which periodically purges TaskRuntimeMBeans that have been completed for some time.

The WebLogic\_TaskRuntime category includes the counters listed in the following table. Some of these counters may not be available on your system. ServerVantage dynamically discovers WebLogic counter categories, counter names, and parameters by processing the set of managed beans (MBeans) in the WebLogic Java Management Extensions (JMX) Server. Which counters are discovered is determined by the WebLogic version you are running and how WebLogic is configured.

| Counter    | Description                                                                                                    | Data Point Type |
|------------|----------------------------------------------------------------------------------------------------|-----------------|
| BeginTime  | Returns the start<br>time for this task.                                                                             | Long            |
| EndTime    | Returns the<br>completion time<br>for this task. A<br>value of -1 means<br>that the task is<br>currently<br>running. | Long            |
| Running    | Indicates whether<br>the task is still<br>running                                                                    | Boolean         |
| SystemTask | Indicates whether<br>this task was<br>initiated by the<br>server or a user.                                          | Boolean         |

The parameters for a WebLogic counter category are derived from the MBean name. The parameters values are analyzed and displayed according to their parameter dependency structure. This allows you to select between multiple parameters and always end up with a valid combination of parameters. This parameter dependency information is enforced by the task creation wizard in the VantageView Web Console Management function.

The following parameters are valid for this counter category.

#### Domain

Domain in which the WebLogic Application Admin server and its managed servers reside. You can specify one or more domains for monitoring. In any combination, select values from the discovered list, enter values manually, or enter wildcard patterns.

# ServerLifeCycle

The name of the server life cycle. You can specify one or more server life cycles for monitoring. In any combination, select values from the discovered list, enter values manually, or enter wildcard patterns.

#### Tasks

The task name. You can specify one or more servers for monitoring. In any combination, select values from the discovered list, enter values manually, or enter wildcard patterns.

#### SubTasks

The name of the subtask. You can specify one or more subtasks for monitoring. In any combination, select values from the discovered list, enter values manually, or enter wildcard patterns.

### Valid Wildcard Characters

For parameters that can be defined with wildcard patterns, the valid wildcard characters are:

\* Asterisk, represents zero or more characters as a wildcard.

- ? Question mark, represents any one individual character as a wildcard.
- ^ Caret, excludes all values that match the specified pattern.
- \ Backslash, precede a wildcard character with a backslash to represent the wildcard character as part of the actual value.

For more information, see Entering Wildcard Parameters.

### Data Point

For each counter that you have included in a task:

- ! The primary data point (PDP) is the value returned for that counter.
- ! The intelligent data point (IDP) is the set of values returned for all counters in the counter category.

The data point type and the parameters specified in the task determine your data point. See WebLogic Data Points for detail.

Interval

Recommended minimum is 5 minutes.

## WebLogic\_ThreadPoolRuntime

Use this bean to monitor the self-tuning queue.

The WebLogic\_ThreadPoolRuntime category includes the counters listed in the following table. Some of these counters may not be available on your system. ServerVantage dynamically discovers WebLogic counter categories, counter names, and parameters by processing the set of managed beans (MBeans) in the WebLogic Java Management Extensions (JMX) Server. Which counters are discovered is determined by the WebLogic version you are running and how WebLogic is configured.

| Counter                 | Description                                                                 | Data Point Type |
|-------------------------|-----------------------------------------------------------------------------|-----------------|
| CompletedRequestCount   | Returns the<br>number of<br>completed<br>requests in the<br>priority queue. | Long            |
| ExecuteThreadIdleCount  | Returnsthe<br>number of idle<br>threadsin the<br>pool.                      | Integer         |
| ExecuteThreadTotalCount | Returns the total<br>number of<br>threads in the<br>pool.                   | Integer         |
| HoggingThreadCount      | Returnsthe<br>threadsthatare<br>beinghoggedby                               | Integer         |

|                                | a request right<br>now. These<br>threads will<br>either be declared<br>as stuck after the<br>configured<br>timeout or will<br>return to the pool<br>before that. The<br>self-tuning<br>mechanism will<br>backfill if<br>necessary.                                                                   |         |
|--------------------------------|----------------------------------------------------------------------------------------------------|---------|
| MinThreadsConstraintsCompleted | Returns the<br>number of<br>requests with<br>minimum<br>threads<br>constraint picked<br>up out of order<br>for execution<br>immediately<br>since their min<br>threads<br>requirement was<br>not met. This<br>number does not<br>include a<br>situation where<br>threads are idle<br>during schedule. | Long    |
| MinThreadsConstraintsPending   | Returns the<br>number of<br>requests that<br>should be<br>executed now to<br>satisfy the<br>minimum<br>threads<br>requirement.                                                                                                    | Integer |
| PendingUserRequestCount        | Returns the<br>number of<br>pending user<br>requests in the<br>priority queue.<br>The priority<br>queue contains<br>requests from<br>internal<br>subsystems and<br>users. This<br>number<br>represents the                                                                                           | Integer |

|                               | count of all user<br>requests.                                                                                                    |         |
|-------------------------------|----------------------------------------------------------------------------------------------------|---------|
| QueueLength                   | Returns the<br>number of<br>pending requests<br>in the priority<br>queue. This is the<br>total of internal<br>system requests<br>and user requests.                                                                                                    | Integer |
| SharedCapacityForWorkManagers | Returns the<br>maximum<br>amount of<br>requests that can<br>be accepted in<br>the priority<br>queue. A request<br>with higher<br>priority is<br>accepted in place<br>of a lower-<br>priority request<br>already in the<br>queue even after<br>the threshold is<br>reached. The<br>lower priority<br>request is kept<br>waiting in the<br>queue until all<br>high-priority<br>requests are<br>executed. Further<br>enqueues of the<br>low priority<br>requests are<br>rejected<br>immediately. | Integer |
| StandbyThreadCount            | Returns the<br>number of<br>threads in the<br>standby pool.<br>Surplus threads<br>that are not<br>needed to handle<br>the present<br>workload are<br>designated as<br>standby and<br>added to the<br>standby pool.<br>These threads are<br>activated when                                                                                                    | Integer |

|            | morethreadsare<br>needed.                                                                                                    |         |
|------------|----------------------------------------------------------------------------------------------------|---------|
| Suspended  | Indicates if the<br>RequestManager<br>is suspended. A<br>suspended<br>manager will not<br>dequeue work<br>and dispatch<br>threads until it is<br>resumed. | Boolean |
| Throughput | Returns the mean<br>number of<br>requests<br>completed per<br>second.                                                                                     | Double  |

The parameters for a WebLogic counter category are derived from the MBean name. The parameters values are analyzed and displayed according to their parameter dependency structure. This allows you to select between multiple parameters and always end up with a valid combination of parameters. This parameter dependency information is enforced by the task creation wizard in the VantageView Web Console Management function.

The following parameters are valid for this counter category.

#### Domain

Domain in which the WebLogic Application Admin server and its managed servers reside. You can specify one or more domains for monitoring. In any combination, select values from the discovered list, enter values manually, or enter wildcard patterns.

#### Server

WebLogic Application Server where the instance you want to monitor resides. You can specify one or more servers for monitoring. In any combination, select values from the discovered list, enter values manually, or enter wildcard patterns.

### ThreadPool

The name of the thread pool. You can specify one or more thread pools for monitoring. In any combination, select values from the discovered list, enter values manually, or enter wildcard patterns.

#### StatType

This parameter applies only to the counters that are returning a count or total (ExecuteThreadTotalCount is one example in this counter category). Possible values are:

ACTUAL The counter returns the raw data value.

INTERVAL The counter returns the difference between the raw value of the counter in the last task interval and the raw data value of the counter in the current task interval.

# Valid Wildcard Characters

For parameters that can be defined with wildcard patterns, the valid wildcard characters are:

- \* Asterisk, represents zero or more characters as a wildcard.
- ? Question mark, represents any one individual character as a wildcard.
- ^ Caret, excludes all values that match the specified pattern.
- \ Backslash, precede a wildcard character with a backslash to represent the wildcard character as part of the actual value.

For more information, see Entering Wildcard Parameters.

## Data Point

For each counter that you have included in a task:

- ! The primary data point (PDP) is the value returned for that counter.
- ! The intelligent data point (IDP) is the set of values returned for all counters in the counter category.

The data point type and the parameters specified in the task determine your data point. See WebLogic Data Points for detail.

Interval

Recommended minimum is 5 minutes.

#### WebLogic\_TransactionNameRuntime

This interface represents runtime statistics for a transaction name category.

The WebLogic\_TransactionNameRuntime category includes the counters listed in the following table. Some of these counters may not be available on your system. ServerVantage dynamically discovers WebLogic counter categories, counter names, and parameters by processing the set of managed beans (MBeans) in the WebLogic Java Management Extensions (JMX) Server. Which counters are discovered is determined by the WebLogic version you are running and how WebLogic is configured.

| Counter                        | Description                                                                                     | Data Point Type |
|--------------------------------|-------------------------------------------------------------------------------------------------|-----------------|
| SecondsActiveTotalCount        | Returns the total<br>number of<br>seconds for all<br>committed,<br>active<br>transactions.      | Long            |
| TransactionAbandonedTotalCount | Returns the total<br>number of<br>abandoned<br>transactions since<br>the server was<br>started. | Long            |
| TransactionCommittedTotalCount | Returnsthetotal                                                                                 | Long            |

|                                         | number of<br>committed<br>transactions since<br>the server was<br>started.                                                                                                    |      |
|-----------------------------------------|----------------------------------------------------------------------------------------------------|------|
| TransactionHeuristicsTotalCount         | Returns the total<br>number of<br>completed<br>transactions with<br>a heuristic status<br>since the server<br>was started.                                                     | Long |
| TransactionRolledBackAppTotalCount      | Returns the total<br>number of rolled-<br>back transactions<br>because of an<br>application error.                                                                             | Long |
| TransactionRolledBackResourceTotalCount | Returns the total<br>number of rolled<br>back transactions<br>because of a<br>resource error.                                                                                  | Long |
| TransactionRolledBackSystemTotalCount   | Returns the<br>number of rolled-<br>back transaction<br>because of an<br>internal system<br>error.                                                                             | Long |
| TransactionRolledBackTimeoutTotalCount  | Returns the<br>number of rolled-<br>back transactions<br>because of a<br>timeout<br>expiration.                                                                                | Long |
| TransactionRolledBackTotalCount         | Returns the<br>number of rolled-<br>back transactions<br>since the server<br>was started.                                                                                      | Long |
| TransactionTotalCount                   | Returns the total<br>number of<br>processed<br>transactions,<br>including all<br>committed,<br>rolled-back, and<br>heuristic<br>transaction<br>completions<br>since the server | Long |

| was started. |  |
|--------------|--|
|              |  |

The parameters for a WebLogic counter category are derived from the MBean name. The parameters values are analyzed and displayed according to their parameter dependency structure. This allows you to select between multiple parameters and always end up with a valid combination of parameters. This parameter dependency information is enforced by the task creation wizard in the VantageView Web Console Management function.

The following parameters are valid for this counter category.

## Domain

Domain in which the WebLogic Application Admin server and its managed servers reside. You can specify one or more domains for monitoring. In any combination, select values from the discovered list, enter values manually, or enter wildcard patterns.

## Server

WebLogic Application Server where the instance you want to monitor resides. You can specify one or more servers for monitoring. In any combination, select values from the discovered list, enter values manually, or enter wildcard patterns.

# Application

The application name. You can specify one or more applications for monitoring. In any combination, select values from the discovered list, enter values manually, or enter wildcard patterns.

## JTA

The JTA name. You can specify one or more JTAs for monitoring. In any combination, select values from the discovered list, enter values manually, or enter wildcard patterns.

# TransactionResource

The name of the transaction resource. You can specify one or more transaction resources for monitoring. In any combination, select values from the discovered list, enter values manually, or enter wildcard patterns.

#### StatType

This parameter applies only to the counters that are returning a count or total (SecondsActiveTotalCount is one example in this counter category). Possible values are:

ACTUAL The counter returns the raw data value.

INTERVAL The counter returns the difference between the raw value of the counter in the last task interval and the raw data value of the counter in the current task interval.

# Valid Wildcard Characters

For parameters that can be defined with wildcard patterns, the valid wildcard characters are:

- \* Asterisk, represents zero or more characters as a wildcard.
- ? Question mark, represents any one individual character as a wildcard.

- <sup>^</sup> Caret, excludes all values that match the specified pattern.
- \ Backslash, precede a wildcard character with a backslash to represent the wildcard character as part of the actual value.

For more information, see Entering Wildcard Parameters.

## Data Point

For each counter that you have included in a task:

- ! The primary data point (PDP) is the value returned for that counter.
- ! The intelligent data point (IDP) is the set of values returned for all counters in the counter category.

The data point type and the parameters specified in the task determine your data point. See WebLogic Data Points for detail.

Interval

Recommended minimum is 5 minutes.

#### WebLogic\_TransactionResourceRuntime

This interface represents runtime statistics for a transactional resource.

The WebLogic\_Transaction ResourceRuntime category includes the counters listed in the following table. Some of these counters may not be available on your system. ServerVantage dynamically discovers WebLogic counter categories, counter names, and parameters by processing the set of managed beans (MBeans) in the WebLogic Java Management Extensions (JMX) Server. Which counters are discovered is determined by the WebLogic version you are running and how WebLogic is configured.

| Counter                              | Description                                                                                                    | Data Point Type |
|--------------------------------------|----------------------------------------------------------------------------------------------------|-----------------|
| TransactionCommittedTotalCount       | Returns the total<br>number of<br>transactions<br>committed since<br>the server was<br>started.                                 | Long            |
| TransactionHeuristicCommitTotalCount | Returns the total<br>number of<br>transactions for<br>which this<br>resource has<br>returned a<br>heuristic commit<br>decision. | Long            |
| TransactionHeuristicHazardTotalCount | Returns the total<br>number of<br>transactions for<br>which this<br>resource has<br>reported a                                  | Long            |

|                                        | heuristic hazard<br>decision.                                                                                                    |      |
|----------------------------------------|----------------------------------------------------------------------------------------------------|------|
| TransactionHeuristicMixedTotalCount    | Returns the total<br>number of<br>transactions for<br>which this<br>resource has<br>reported a<br>heuristic mixed<br>decision.                                                                 | Long |
| TransactionHeuristicRollbackTotalCount | Returns the total<br>number of<br>transactions for<br>which this<br>resource has<br>returned a<br>heuristic rollback<br>decision.                                                              | Long |
| TransactionHeuristicsTotalCount        | Returns the total<br>number of<br>transactions that<br>completed with a<br>heuristic status<br>since the server<br>was started.                                                                | Long |
| TransactionRolledBackTotalCount        | Returns the total<br>number of<br>transactions that<br>were rolled back<br>since the server<br>was started.                                                                                    | Long |
| TransactionTotalCount                  | Returns the total<br>number of<br>processed<br>transactions,<br>including all<br>committed,<br>rolled back, and<br>heuristic<br>transaction<br>completions<br>since the server<br>was started. | Long |

The parameters for a WebLogic counter category are derived from the MBean name. The parameters values are analyzed and displayed according to their parameter dependency structure. This allows you to select between multiple parameters and always end up with a valid combination of parameters. This parameter dependency information is enforced by the task creation wizard in the VantageView Web Console Management function.

### Using the Conductor

The following parameters are valid for this counter category.

# Domain

Domain in which the WebLogic Application Admin server and its managed servers reside. You can specify one or more domains for monitoring. In any combination, select values from the discovered list, enter values manually, or enter wildcard patterns.

## Server

WebLogic Application Server where the instance you want to monitor resides. You can specify one or more servers for monitoring. In any combination, select values from the discovered list, enter values manually, or enter wildcard patterns.

## JTA

The Java Transaction API (JTA) name. You can specify one or more JTAs for monitoring. In any combination, select values from the discovered list, enter values manually, or enter wildcard patterns.

## TransactionResource

The name of the transaction resource. You can specify one or more transaction resources for monitoring. In any combination, select values from the discovered list, enter values manually, or enter wildcard patterns.

# StatType

This parameter applies only to the counters that are returning a count or total (TransactionTotalCount is one example in this counter category). Possible values are:

ACTUAL The counter returns the raw data value.

INTERVAL The counter returns the difference between the raw value of the counter in the last task interval and the raw data value of the counter in the current task interval.

#### Valid Wildcard Characters

For parameters that can be defined with wildcard patterns, the valid wildcard characters are:

- \* Asterisk, represents zero or more characters as a wildcard.
- ? Question mark, represents any one individual character as a wildcard.
- ^ Caret, excludes all values that match the specified pattern.
- Backslash, precede a wildcard character with a backslash to represent the wildcard character as part of the actual value.

For more information, see Entering Wildcard Parameters.

#### Data Point

For each counter that you have included in a task:

- ! The primary data point (PDP) is the value returned for that counter.
- ! The intelligent data point (IDP) is the set of values returned for all counters in the counter category.

The data point type and the parameters specified in the task determine your data point. See WebLogic Data Points for detail.

Interval

Recommended minimum is 5 minutes.

## WebLogic\_UserLockoutManagerRuntime

Use this class to monitor and manage per security realm user lockout information.

The WebLogic\_UserLockoutManagerRuntime category includes the counters listed in the following table. Some of these counters may not be available on your system. ServerVantage dynamically discovers WebLogic counter categories, counter names, and parameters by processing the set of managed beans (MBeans) in the WebLogic Java Management Extensions (JMX) Server. Which counters are discovered is determined by the WebLogic version you are running and how WebLogic is configured.

| Counter                        | Description                                                                                                    | Data Point Type |
|--------------------------------|----------------------------------------------------------------------------------------------------|-----------------|
| InvalidLoginAttemptsTotalCount | Returns the total<br>number of invalid<br>logins attempted<br>since this server<br>started and lockouts<br>enabled. In a cluster,<br>this method returns<br>the number of<br>invalid logins<br>attempted that have<br>occurred since the<br>cluster started<br>because all servers<br>share login failure<br>information. | Long            |
| InvalidLoginUsersHighCount     | Returns the highest<br>number of users with<br>concurrent unexpired<br>or uncleared invalid<br>login attempts.<br>Invalid log in<br>attempts expire as<br>specified by<br>LockoutResetDuratio<br>n. Use this count to<br>determine whether<br>you need to modify<br>the<br>LockoutCacheSize.                              | Long            |
| LockedUsersCurrentCount        | Returns the number<br>of users currently<br>locked out of this<br>server.                                                                                                    | Long            |

| LoginAttemptsWhileLockedTotalCount | Returns the total<br>number of invalid<br>logins attempted<br>since this server<br>started and lockouts<br>enabled.                                                                                                    | Long |
|------------------------------------|----------------------------------------------------------------------------------------------------|------|
| UnlockedUsersTotalCount            | Returns the total<br>number times users<br>have been unlocked<br>since this server<br>started.                                                                                                    | Long |
| UserLockoutTotalCount              | Returns the total<br>number of user<br>lockouts that<br>occurred since this<br>server started. In a<br>cluster, this method<br>returns the number<br>of user lockouts that<br>occurred since the<br>cluster started<br>because all servers<br>share login failure<br>information. | Long |

The parameters for a WebLogic counter category are derived from the MBean name. The parameters values are analyzed and displayed according to their parameter dependency structure. This allows you to select between multiple parameters and always end up with a valid combination of parameters. This parameter dependency information is enforced by the task creation wizard in the VantageView Web Console Management function.

The following parameters are valid for this counter category.

# Domain

Domain in which the WebLogic Application Admin server and its managed servers reside. You can specify one or more domains for monitoring. In any combination, select values from the discovered list, enter values manually, or enter wildcard patterns.

# Server

WebLogic Application Server where the instance you want to monitor resides. You can specify one or more servers for monitoring. In any combination, select values from the discovered list, enter values manually, or enter wildcard patterns.

# ServerSecurity

The name of the server security. You can specify one or more server securities for monitoring. In any combination, select values from the discovered list, enter values manually, or enter wildcard patterns.

#### Realm

The realm name. You can specify one or more realms for monitoring. In any combination, select values from the discovered list, enter values manually, or enter wildcard patterns.

# UserLockoutManager

The name of the user lockout manager. You can specify one or more user lockout managers for monitoring. In any combination, select values from the discovered list, enter values manually, or enter wildcard patterns.

# StatType

This parameter applies only to the counters that are returning a count or total (UserLockoutTotalCount is one example in this counter category). Possible values are:

ACTUAL The counter returns the raw data value.

INTERVAL The counter returns the difference between the raw value of the counter in the last task interval and the raw data value of the counter in the current task interval.

# Valid Wildcard Characters

For parameters that can be defined with wildcard patterns, the valid wildcard characters are:

- \* Asterisk, represents zero or more characters as a wildcard.
- ? Question mark, represents any one individual character as a wildcard.
- <sup>^</sup> Caret, excludes all values that match the specified pattern.
- \ Backslash, precede a wildcard character with a backslash to represent the wildcard character as part of the actual value.

For more information, see Entering Wildcard Parameters.

#### Data Point

For each counter that you have included in a task:

- ! The primary data point (PDP) is the value returned for that counter.
- ! The intelligent data point (IDP) is the set of values returned for all counters in the counter category.

The data point type and the parameters specified in the task determine your data point. See WebLogic Data Points for detail.

Interval

Recommended minimum is 5 minutes.

#### WebLogic\_WANReplicationRuntime

The WebLogic\_WANReplication Runtime category includes the counters listed in the following table. Some of these counters may not be available on your system. ServerVantage dynamically discovers WebLogic counter categories, counter names, and parameters by processing the set of managed beans (MBeans) in the WebLogic Java Management Extensions (JMX) Server. Which counters are discovered is determined by the WebLogic version you are running and how WebLogic is configured.

|--|

| NumberOfSessionsFlushedToTheDatabase     | Returnsthe<br>numberof<br>sessionsemptied<br>tothedatabase.                           | Long    |
|------------------------------------------|---------------------------------------------------------------------------------------|---------|
| NumberOfSessionsRetrievedFromTheDatabase | Returns the<br>number of<br>sessions called up<br>from the<br>database.               | Long    |
| PrimaryCount                             | Returns the<br>number of<br>objects that the<br>local server hosts<br>as primaries.   | Long    |
| RemoteClusterReachable                   | Indicates whether<br>the remote<br>cluster is<br>reachable.                           | Boolean |
| SecondaryCount                           | Returns the<br>number of<br>objects that the<br>local server hosts<br>as secondaries. | Long    |

The parameters for a WebLogic counter category are derived from the MBean name. The parameters values are analyzed and displayed according to their parameter dependency structure. This allows you to select between multiple parameters and always end up with a valid combination of parameters. This parameter dependency information is enforced by the task creation wizard in the VantageView Web Console Management function.

The following parameters are valid for this counter category.

# Domain

Domain in which the WebLogic Application Admin server and its managed servers reside. You can specify one or more domains for monitoring. In any combination, select values from the discovered list, enter values manually, or enter wildcard patterns.

# Server

WebLogic Application Server where the instance you want to monitor resides. You can specify one or more servers for monitoring. In any combination, select values from the discovered list, enter values manually, or enter wildcard patterns.

### WANReplication

The name of the WAN replication. You can specify one or more WAN replications for monitoring. In any combination, select values from the discovered list, enter values manually, or enter wildcard patterns.

#### StatType

This parameter applies only to the counters that are returning a count or total (SecondaryCount is one example in this counter category). Possible values are:

ACTUAL The counter returns the raw data value.

INTERVAL The counter returns the difference between the raw value of the counter in the last task interval and the raw data value of the counter in the current task interval.

# Valid Wildcard Characters

For parameters that can be defined with wildcard patterns, the valid wildcard characters are:

- \* Asterisk, represents zero or more characters as a wildcard.
- ? Question mark, represents any one individual character as a wildcard.
- <sup>^</sup> Caret, excludes all values that match the specified pattern.
- \ Backslash, precede a wildcard character with a backslash to represent the wildcard character as part of the actual value.

For more information, see Entering Wildcard Parameters.

## Data Point

For each counter that you have included in a task:

- ! The primary data point (PDP) is the value returned for that counter.
- ! The intelligent data point (IDP) is the set of values returned for all counters in the counter category.

The data point type and the parameters specified in the task determine your data point. See WebLogic Data Points for detail.

Interval

Recommended minimum is 5 minutes.

#### WebLogic\_WebAppComponentRuntime

This interface describes a servlet component (servlet context).

The WebLogic\_WebAppComponentRuntime category includes the counters listed in the following table. Some of these counters may not be available on your system. ServerVantage dynamically discovers WebLogic counter categories, counter names, and parameters by processing the set of managed beans (MBeans) in the WebLogic Java Management Extensions (JMX) Server. Which counters are discovered is determined by the WebLogic version you are running and how WebLogic is configured.

| Counter         | Description                                                  | Data Point Type |
|-----------------|--------------------------------------------------------------|-----------------|
| DeploymentState | Returns the<br>current<br>deployment state<br>of the module. | Integer         |

| FilterDispatchedRequestsEnabled | Indicates whether<br>the dispatched<br>requests are<br>filtered as<br>configured in<br>weblogic.xml.                                                  | Boolean |
|---------------------------------|----------------------------------------------------------------------------------------------------|---------|
| IndexDirectoryEnabled           | Indicates whether<br>the current<br>directory<br>indexing<br>indicator is<br>configured in<br>weblogic.xml.                                           | Boolean |
| JSPDebug                        | Returns the Java<br>Server Page debug<br>or line numbers<br>parameter value<br>as it is configured<br>in weblogic.xml.                                | Boolean |
| JSPKeepGenerated                | Returns the Java<br>Server Page keep<br>generated<br>parameter value<br>as it is configured<br>in weblogic.xml.                                       | Boolean |
| JSPPageCh eck Secs              | Returns the Java<br>Server Page page<br>check seconds as<br>it is configured in<br>weblogic.xml.                                                      | Long    |
| JSPV erbose                     | Returns the Java<br>Server Page<br>verbose<br>parameter value<br>as it is configured<br>in weblogic.xml.                                              | Boolean |
| Open Session sCurrent Count     | Returns the<br>current total<br>number of open<br>sessions in this<br>component.                                                                      | Integer |
| Open Session sHigh Count        | Returns the peak<br>watermark of the<br>total number of<br>open sessions in<br>this server. The<br>count starts at<br>zero each time<br>the server is | Integer |

|                                 | activated. This is<br>an optimization<br>method for a<br>highly useful<br>statistic that<br>could be<br>implemented less<br>efficiently using<br>change<br>notification.                                                                                      |         |
|---------------------------------|----------------------------------------------------------------------------------------------------|---------|
| Servlet Reload Check Secs       | Returns the<br>servlet reload<br>check seconds as<br>it is configured in<br>weblogic.xml.                                                                                                    | Integer |
| SessionCookieMaxAgeSecs         | Returns the life<br>span of the<br>session cookie (in<br>seconds) after<br>which it expires<br>on the client. If<br>the value is zero,<br>the cookie<br>expires<br>immediately. If<br>set to -1, the<br>cookie expires<br>when the user<br>exits the browser. | Integer |
| SessionIDLength                 | Returns the<br>session identifier<br>length configured<br>for HTTP<br>sessions.                                                                                                    | Integer |
| SessionInvalidationIntervalSecs | Returns the<br>invalidation<br>check timer<br>interval<br>configured for<br>HTTP sessions.                                                                                                    | Integer |
| SessionMonitoringEnabled        | Returns the<br>session<br>monitoring<br>indicator as it is<br>configured in<br>weblogic.xml.                                                                                                    | Boolean |
| SessionsOpenedTotalCount        | Returns a count<br>of the total<br>number of<br>sessions opened.                                                                                                    | Integer |

| Session Timeout Secs          | Returns the<br>timeout<br>configured for<br>HTTP sessions.                                     | Integer |
|-------------------------------|------------------------------------------------------------------------------------------------|---------|
| SingleThreadedServletPoolSize | Returns the<br>single threaded<br>servlet pool size<br>as it is configured<br>in weblogic.xml. | Integer |

The parameters for a WebLogic counter category are derived from the MBean name. The parameters values are analyzed and displayed according to their parameter dependency structure. This allows you to select between multiple parameters and always end up with a valid combination of parameters. This parameter dependency information is enforced by the task creation wizard in the VantageView Web Console Management function.

The following parameters are valid for this counter category.

## Domain

Domain in which the WebLogic Application Admin server and its managed servers reside. You can specify one or more domains for monitoring. In any combination, select values from the discovered list, enter values manually, or enter wildcard patterns.

## Server

WebLogic Application Server where the instance you want to monitor resides. You can specify one or more servers for monitoring. In any combination, select values from the discovered list, enter values manually, or enter wildcard patterns.

#### Application

The application name. You can specify one or more applications for monitoring. In any combination, select values from the discovered list, enter values manually, or enter wildcard patterns.

#### WebAppComponent

The name of the Web application component. You can specify one or more Web application components for monitoring. In any combination, select values from the discovered list, enter values manually, or enter wildcard patterns.

# StatType

This parameter applies only to the counters that are returning a count or total (Open SessionsHighCount is one example in this counter category). Possible values are:

ACTUAL The counter returns the raw data value.

INTERVAL The counter returns the difference between the raw value of the counter in the last task interval and the raw data value of the counter in the current task interval.

#### Valid Wildcard Characters

For parameters that can be defined with wildcard patterns, the valid wildcard characters are:
- \* Asterisk, represents zero or more characters as a wildcard.
- ? Question mark, represents any one individual character as a wildcard.
- <sup>^</sup> Caret, excludes all values that match the specified pattern.
- \ Backslash, precede a wildcard character with a backslash to represent the wildcard character as part of the actual value.

For more information, see Entering Wildcard Parameters.

## Data Point

For each counter that you have included in a task:

- ! The primary data point (PDP) is the value returned for that counter.
- ! The intelligent data point (IDP) is the set of values returned for all counters in the counter category.

The data point type and the parameters specified in the task determine your data point. See WebLogic Data Points for detail.

Interval

Recommended minimum is 5 minutes.

WebLogic\_WebServerRuntime

This interface describes a Web server (HTTP server).

The WebLogic\_WebServerRuntime category includes the counter listed in the following table. This counter may not be available on your system. ServerVantage dynamically discovers WebLogic counter categories, counter names, and parameters by processing the set of managed beans (MBeans) in the WebLogic Java Management Extensions (JMX) Server. Which counters are discovered is determined by the WebLogic version you are running and how WebLogic is configured.

Counters

| Counter          | Description                                                                           | Data Point Type |
|------------------|---------------------------------------------------------------------------------------|-----------------|
| DefaultWebServer | Indicates whether<br>the server is the<br>default Web<br>server or a virtual<br>host. | Boolean         |

## Parameters

The parameters for a WebLogic counter category are derived from the MBean name. The parameters values are analyzed and displayed according to their parameter dependency structure. This allows you to select between multiple parameters and always end up with a valid combination of parameters. This parameter dependency information is enforced by the task creation wizard in the VantageView Web Console Management function.

The following parameters are valid for this counter category.

Domain

Domain in which the WebLogic Application Admin server and its managed servers reside. You can specify one or more domains for monitoring. In any combination, select values from the discovered list, enter values manually, or enter wildcard patterns.

# Server

WebLogic Application Server where the instance you want to monitor resides. You can specify one or more servers for monitoring. In any combination, select values from the discovered list, enter values manually, or enter wildcard patterns.

## WebServer

The name of the Web server. You can specify one or more Web servers for monitoring. In any combination, select values from the discovered list, enter values manually, or enter wildcard patterns.

## Valid Wildcard Characters

For parameters that can be defined with wildcard patterns, the valid wildcard characters are:

- \* Asterisk, represents zero or more characters as a wildcard.
- ? Question mark, represents any one individual character as a wildcard.
- <sup>^</sup> Caret, excludes all values that match the specified pattern.
- \ Backslash, precede a wildcard character with a backslash to represent the wildcard character as part of the actual value.

For more information, see Entering Wildcard Parameters.

## Data Point

For each counter that you have included in a task:

- ! The primary data point (PDP) is the value returned for that counter.
- ! The intelligent data point (IDP) is the set of values returned for all counters in the counter category.

The data point type and the parameters specified in the task determine your data point. See WebLogic Data Points for detail.

Interval

Recommended minimum is 5 minutes.

## WebLogic\_WLDFArchiveRuntime

Use this interface to collect statistical information about the data archives maintained by WLDF. Information provided by this interface is common to all WLDF data archives.

The WebLogic\_WLDFArchiveRuntime category includes the counters listed in the following table. Some of these counters may not be available on your system. ServerVantage dynamically discovers WebLogic counter categories, counter names, and parameters by processing the set of managed beans (MBeans) in the WebLogic Java Management Extensions (JMX) Server. Which counters are discovered is determined by the WebLogic version you are running and how WebLogic is configured.

| Counter                | Description                                                                                                    | Data Point Type |
|------------------------|----------------------------------------------------------------------------------------------------|-----------------|
| Record Retrieval Tim e | Returns the time<br>(in milliseconds)<br>spent retrieving<br>records from the<br>archive since the<br>server was<br>started.                   | Long            |
| RecordSeekCount        | Returns the<br>number of seek<br>operations<br>performed on the<br>archive since the<br>server was<br>started.                                 | Long            |
| Record Seek Tim e      | Returns the time<br>(in milliseconds)<br>spent locating<br>the first record<br>during a query<br>operation since<br>the server was<br>started. | Long            |
| RetrievedRecordCount   | Returns the<br>number of<br>records retrieved<br>from the archive<br>since the server<br>was started.                                          | Long            |

The parameters for a WebLogic counter category are derived from the MBean name. The parameters values are analyzed and displayed according to their parameter dependency structure. This allows you to select between multiple parameters and always end up with a valid combination of parameters. This parameter dependency information is enforced by the task creation wizard in the VantageView Web Console Management function.

The following parameters are valid for this counter category.

# Domain

Domain in which the WebLogic Application Admin server and its managed servers reside. You can specify one or more domains for monitoring. In any combination, select values from the discovered list, enter values manually, or enter wildcard patterns.

# Server

WebLogic Application Server where the instance you want to monitor resides. You can specify one or more servers for monitoring. In any combination, select values from the discovered list, enter values manually, or enter wildcard patterns.

The WLDF name. You can specify one or more WLDFs for monitoring. In any combination, select values from the discovered list, enter values manually, or enter wildcard patterns.

## WLDFArchive

The WLDF name. You can specify one or more WLDFs for monitoring. In any combination, select values from the discovered list, enter values manually, or enter wildcard patterns.

# StatType

This parameter applies only to the counters that are returning a count or total (RecordSeekCount is one example in this counter category). Possible values are:

ACTUAL The counter returns the raw data value.

INTERVAL The counter returns the difference between the raw value of the counter in the last task interval and the raw data value of the counter in the current task interval.

## Valid Wildcard Characters

For parameters that can be defined with wildcard patterns, the valid wildcard characters are:

- \* Asterisk, represents zero or more characters as a wildcard.
- ? Question mark, represents any one individual character as a wildcard.
- <sup>^</sup> Caret, excludes all values that match the specified pattern.
- \ Backslash, precede a wildcard character with a backslash to represent the wildcard character as part of the actual value.

For more information, see Entering Wildcard Parameters.

## Data Point

For each counter that you have included in a task:

- ! The primary data point (PDP) is the value returned for that counter.
- ! The intelligent data point (IDP) is the set of values returned for all counters in the counter category.

The data point type and the parameters specified in the task determine your data point. See WebLogic Data Points for detail.

## Interval

Recommended minimum is 5 minutes.

## WebLogic\_WLDFDataAccessRuntime

Use this interface to access the specific type of diagnostic data from an underlying log for which this instance is created.

The WebLogic\_WLDFDataAccessRuntime category includes the counters listed in the following table. Some of these counters may not be available on your system. ServerVantage dynamically discovers WebLogic counter categories, counter names, and parameters by processing the set of managed beans (MBeans) in the WebLogic Java Management Extensions (JMX) Server. Which counters are discovered is determined by the WebLogic version you are running and how WebLogic is configured.

## Counters

| Counter                    | Description                                                                                                    | Data Point Type |
|----------------------------|----------------------------------------------------------------------------------------------------|-----------------|
| EarliestAvailableTimestamp | Returns the<br>timestamp (in<br>milliseconds)<br>since Jan 1, 1970<br>AD, 00:00:00<br>GMT for the<br>earliest record in<br>the diagnostic<br>data log. | Long            |
| LatestAvailableTimestamp   | Returns the<br>timestamp (in<br>milliseconds)<br>since Jan 1, 1970<br>AD, 00:00:00<br>GMT for the<br>newest record in<br>the diagnostic<br>data log.   | Long            |
| LatestRecordId             | Returns the latest<br>known record<br>identifier for the<br>underlying<br>archive.                                                                     | Long            |

# Parameters

The parameters for a WebLogic counter category are derived from the MBean name. The parameters values are analyzed and displayed according to their parameter dependency structure. This allows you to select between multiple parameters and always end up with a valid combination of parameters. This parameter dependency information is enforced by the task creation wizard in the VantageView Web Console Management function.

The following parameters are valid for this counter category.

# Domain

Domain in which the WebLogic Application Admin server and its managed servers reside. You can specify one or more domains for monitoring. In any combination, select values from the discovered list, enter values manually, or enter wildcard patterns.

# Server

WebLogic Application Server where the instance you want to monitor resides. You can specify one or more servers for monitoring. In any combination, select values from the discovered list, enter values manually, or enter wildcard patterns.

## WLDF

The WLDF name. You can specify one or more servers for monitoring. In any combination, select values from the discovered list, enter values manually, or enter wildcard patterns.

## **WLDFAccess**

The name of the WLDF access. You can specify one or more WLDF accesses for monitoring. In any combination, select values from the discovered list, enter values manually, or enter wildcard patterns.

## WLDFDataAccess

The name of the WLDF data access. You can specify one or more WLDF data accesses for monitoring. In any combination, select values from the discovered list, enter values manually, or enter wildcard patterns.

# Valid Wildcard Characters

For parameters that can be defined with wildcard patterns, the valid wildcard characters are:

- \* Asterisk, represents zero or more characters as a wildcard.
- ? Question mark, represents any one individual character as a wildcard.
- <sup>^</sup> Caret, excludes all values that match the specified pattern.
- \ Backslash, precede a wildcard character with a backslash to represent the wildcard character as part of the actual value.

For more information, see Entering Wildcard Parameters.

## Data Point

For each counter that you have included in a task:

- ! The primary data point (PDP) is the value returned for that counter.
- ! The intelligent data point (IDP) is the set of values returned for all counters in the counter category.

The data point type and the parameters specified in the task determine your data point. See WebLogic Data Points for detail.

Interval

Recommended minimum is 5 minutes.

## WebLogic\_WLDFDbstoreArchiveRuntime

Use this interface to retrieve statistical information associated with the WLDF archives that use databases for storage.

The WebLogic\_WLDFDbstoreArchiveRuntime category includes the counters listed in the following table. Some of these counters may not be available on your system. ServerVantage dynamically discovers WebLogic counter categories, counter names, and parameters by processing the set of managed beans (MBeans) in the WebLogic Java Management Extensions (JMX) Server. Which counters are discovered is determined by the WebLogic version you are running and how WebLogic is configured.

| Counter       | Description                                                     | Data Point Type |
|---------------|-----------------------------------------------------------------|-----------------|
| DeletionCount | Returns the<br>number of<br>records deleted<br>from the archive | Long            |

|                        | since this server<br>was started.                                                                                                    |      |
|------------------------|----------------------------------------------------------------------------------------------------|------|
| DeletionTime           | Returns the time<br>(in milliseconds)<br>spent deleting<br>records from the<br>archive since this<br>server was<br>started.                    | Long |
| InsertionCount         | Returns the<br>number of new<br>records inserted<br>in the archive<br>since this server<br>was started.                                        | Long |
| InsertionTime          | Returns the time<br>(in milliseconds)<br>spent inserting<br>records into the<br>archive since this<br>server was<br>started.                   | Long |
| Record Retrieval Tim e | Returns the time<br>(in milliseconds)<br>spent retrieving<br>records from the<br>archive since the<br>server was<br>started.                   | Long |
| RecordSeekCount        | Returns the<br>number of seek<br>operations<br>performed on the<br>archive since the<br>server was<br>started.                                 | Long |
| RecordSeekTime         | Returns the time<br>(in milliseconds)<br>spent locating<br>the first record<br>during a query<br>operation since<br>the server was<br>started. | Long |
| RetrievedRecordCount   | Returns the<br>number of<br>records retrieved<br>from the archive<br>since the server                                                          | Long |

was started.

## Parameters

The parameters for a WebLogic counter category are derived from the MBean name. The parameters values are analyzed and displayed according to their parameter dependency structure. This allows you to select between multiple parameters and always end up with a valid combination of parameters. This parameter dependency information is enforced by the task creation wizard in the VantageView Web Console Management function.

The following parameters are valid for this counter category.

## Domain

Domain in which the WebLogic Application Admin server and its managed servers reside. You can specify one or more domains for monitoring. In any combination, select values from the discovered list, enter values manually, or enter wildcard patterns.

## Server

WebLogic Application Server where the instance you want to monitor resides. You can specify one or more servers for monitoring. In any combination, select values from the discovered list, enter values manually, or enter wildcard patterns.

## WLDF

The WLDF name. You can specify one or more WLDFs for monitoring. In any combination, select values from the discovered list, enter values manually, or enter wildcard patterns.

## WLDFDbstoreArchive

The name of the WLDF database store archive. You can specify one or more WLDF database store archives for monitoring. In any combination, select values from the discovered list, enter values manually, or enter wildcard patterns.

## StatType

This parameter applies only to the counters that are returning a count or total (RecordSeekCount is one example in this counter category). Possible values are:

ACTUAL The counter returns the raw data value.

INTERVAL The counter returns the difference between the raw value of the counter in the last task interval and the raw data value of the counter in the current task interval.

## Valid Wildcard Characters

For parameters that can be defined with wildcard patterns, the valid wildcard characters are:

- \* Asterisk, represents zero or more characters as a wildcard.
- ? Question mark, represents any one individual character as a wildcard.
- <sup>^</sup> Caret, excludes all values that match the specified pattern.
- N Backslash, precede a wildcard character with a backslash to represent the wildcard character as part of the actual value.

For more information, see Entering Wildcard Parameters.

# Data Point

For each counter that you have included in a task:

- ! The primary data point (PDP) is the value returned for that counter.
- ! The intelligent data point (IDP) is the set of values returned for all counters in the counter category.

The data point type and the parameters specified in the task determine your data point. See WebLogic Data Points for detail.

Interval

Recommended minimum is 5 minutes.

WebLogic\_WLDFFileArchiveRuntime

Use this interface to collect statistical information about file-based WebLogic Diagnostic Framework (WLDF) archives.

The WebLogic\_WLDFFileArchiveRuntime category includes the counters listed in the following table. Some of these counters may not be available on your system. ServerVantage dynamically discovers WebLogic counter categories, counter names, and parameters by processing the set of managed beans (MBeans) in the WebLogic Java Management Extensions (JMX) Server. Which counters are discovered is determined by the WebLogic version you are running and how WebLogic is configured.

| Counter                    | Description                                                                                                    | Data Point Type |
|----------------------------|----------------------------------------------------------------------------------------------------|-----------------|
| IncrementalIndexCycleCount | Returns the<br>number of times<br>incremental<br>indexing cycles<br>were executed<br>since the server<br>was started.                  | Integer         |
| IncrementalIndexTime       | Returns the<br>cumulative time<br>(in milliseconds)<br>spent performing<br>incremental<br>indexing since<br>the server was<br>started. | Long            |
| IndexCycleCount            | Returns the<br>number of times<br>indexing cycles<br>were executed<br>since the server<br>was started.                                 | Integer         |
| IndexTime                  | Returns the cumulative                                                                                                    | Long            |

|                        | indexing time (in<br>milliseconds)<br>since the server<br>was started.                                                                         |         |
|------------------------|----------------------------------------------------------------------------------------------------|---------|
| Record Retrieval Tim e | Returns the time<br>(in<br>milliseconds)spen<br>t retrieving<br>records from the<br>archive since the<br>server was<br>started.                | Long    |
| RecordSeekCount        | Returns the<br>number of seek<br>operations<br>performed on the<br>archive since the<br>server was<br>started.                                 | Long    |
| RecordSeekTime         | Returns the time<br>(in milliseconds)<br>spent locating<br>the first record<br>during a query<br>operation since<br>the server was<br>started. | Long    |
| RetrievedRecordCount   | Returns the<br>number of<br>records retrieved<br>from the archive<br>since the server<br>was started.                                          | Long    |
| RotatedFilesCount      | Returns the<br>number of<br>rotated log file<br>fragments.                                                                                     | Integer |

The parameters for a WebLogic counter category are derived from the MBean name. The parameters values are analyzed and displayed according to their parameter dependency structure. This allows you to select between multiple parameters and always end up with a valid combination of parameters. This parameter dependency information is enforced by the task creation wizard in the VantageView Web Console Management function.

The following parameters are valid for this counter category.

Domain

Domain in which the WebLogic Application Admin server and its managed servers reside. You can specify one or more domains for monitoring. In any combination, select values from the discovered list, enter values manually, or enter wildcard patterns.

# Server

WebLogic Application Server where the instance you want to monitor resides. You can specify one or more servers for monitoring. In any combination, select values from the discovered list, enter values manually, or enter wildcard patterns.

## WLDF

The WLDF name. You can specify one or more WLDFs for monitoring. In any combination, select values from the discovered list, enter values manually, or enter wildcard patterns.

## WLDFFileArchive

The name of the WLDF file archive. You can specify one or more WLDF file archives for monitoring. In any combination, select values from the discovered list, enter values manually, or enter wildcard patterns.

## StatType

This parameter applies only to the counters that are returning a count or total (RotatedFilesCount is one example in this counter category). Possible values are:

- ACTUAL The counter returns the raw data value.
- INTERVAL The counter returns the difference between the raw value of the counter in the last task interval and the raw data value of the counter in the current task interval.

# Valid Wildcard Characters

For parameters that can be defined with wildcard patterns, the valid wildcard characters are:

- \* Asterisk, represents zero or more characters as a wildcard.
- ? Question mark, represents any one individual character as a wildcard.
- Caret, excludes all values that match the specified pattern.
- \ Backslash, precede a wildcard character with a backslash to represent the wildcard character as part of the actual value.

For more information, see Entering Wildcard Parameters.

# Data Point

For each counter that you have included in a task:

- ! The primary data point (PDP) is the value returned for that counter.
- ! The intelligent data point (IDP) is the set of values returned for all counters in the counter category.

The data point type and the parameters specified in the task determine your data point. See WebLogic Data Points for detail.

Interval

Recommended minimum is 5 minutes.

# WebLogic\_WLDFHarvesterRuntime

The WebLogic Diagnostic Framework (WLDF) category provides information about harvestable and harvested attributes, types, and instances. "Harvestable" means potentially available for harvesting; "harvested" means explicitly designated for harvesting. These terms apply to types, instances, and the attributes within those types. In addition, the interface provides access to sampling and snapshot statistics. All statistics are based on data collected during the current server session.

The WebLogic WLDFHarvesterRuntime category includes the counters listed in the following table. Some of these counters may not be available on your system. ServerVantage dynamically discovers WebLogic counter categories, counter names, and parameters by processing the set of managed beans (MBeans) in the WebLogic Java Management Extensions (JMX) Server. Which counters are discovered is determined by the WebLogic version you are running and how WebLogic is configured.

| Counter                    | Description                                                                                                    | Data Point Type |
|----------------------------|----------------------------------------------------------------------------------------------------|-----------------|
| AverageSamplingTime        | Returns the<br>average amount<br>of time (in<br>nanoseconds)<br>spent in<br>sampling cycles.                                                                                          | Long            |
| CurrentDataSampleCount     | Returns the<br>number of<br>collected data<br>samples in the<br>current snapshot.                                                                                                    | Long            |
| CurrentSampleTimeAnOutlier | Indicates whether<br>the sampling<br>time for the most<br>recent data<br>sample differed<br>significantly<br>enough from the<br>average to be<br>considered a<br>statistical outlier. | Boolean         |
| CurrentSnapshotElapsedTime | Returns the<br>elapsed time (in<br>nanoseconds) of<br>a snapshot.                                                                                                    | Long            |
| CurrentSnapshotStartTime   | Returns the start<br>time (in<br>nanoseconds) of<br>a snapshot.                                                                                                    | Long            |
| MaximumSamplingTime        | Returnsthe<br>maximum<br>samplingtime(in                                                                                                    | Long            |

|                               | n an osecon ds).                                                                                                    |      |
|-------------------------------|----------------------------------------------------------------------------------------------------|------|
| MinimumSamplingTime           | Returnsthe<br>minimum<br>samplingtime(in<br>nanoseconds).                                                                                                    | Long |
| OutlierDetection Factor       | Returns the<br>multiplicative<br>factor used to<br>determine a<br>statistical outlier.<br>If the actual<br>sampling time<br>exceeds this, the<br>session average<br>multiplied by the<br>outlier detection<br>factor, then the<br>sampling time is<br>considered a<br>statistical outlier. | Яoat |
| SamplePeriod                  | Returns the<br>current global<br>sample period (in<br>nanoseconds).                                                                                                    | Long |
| TotalDataSampleCount          | Returns the<br>number of<br>configured data<br>samples collected<br>so far in this<br>server session.                                                                                                    | Long |
| TotalSamplingCycles           | Returnsthetotal<br>numberof<br>samplingcycles<br>taken sofar.                                                                                                    | Long |
| TotalSamplingTime             | Returns the total<br>amount of time<br>(in nanoseconds)<br>spent in<br>sampling cycles.                                                                                                    | Long |
| TotalSamplingTimeOutlierCount | Returns the<br>number of times<br>within this server<br>session that the<br>sampling time<br>differed<br>significantly<br>enough from the<br>average to be<br>considered a                                                                                                    | Long |

| statistical outlier.<br>The harvester<br>removes these<br>values from the |  |
|---------------------------------------------------------------------------|--|
| ongoing averages.                                                         |  |

The parameters for a WebLogic counter category are derived from the MBean name. The parameters values are analyzed and displayed according to their parameter dependency structure. This allows you to select between multiple parameters and always end up with a valid combination of parameters. This parameter dependency information is enforced by the task creation wizard in the VantageView Web Console Management function.

The following parameters are valid for this counter category.

## Domain

Domain in which the WebLogic Application Admin server and its managed servers reside. You can specify one or more domains for monitoring. In any combination, select values from the discovered list, enter values manually, or enter wildcard patterns.

## Server

WebLogic Application Server where the instance you want to monitor resides. You can specify one or more servers for monitoring. In any combination, select values from the discovered list, enter values manually, or enter wildcard patterns.

#### WLDF

The WLDF name. You can specify one or more WLDFs for monitoring. In any combination, select values from the discovered list, enter values manually, or enter wildcard patterns.

## **WLDFHarvester**

The name of WLDF harvester. You can specify one or more WLDF harvesters for monitoring. In any combination, select values from the discovered list, enter values manually, or enter wildcard patterns.

## StatType

This parameter applies only to the counters that are returning a count or total (TotalDataSampleCount is one example in this counter category). Possible values are:

ACTUAL The counter returns the raw data value.

INTERVAL The counter returns the difference between the raw value of the counter in the last task interval and the raw data value of the counter in the current task interval.

## Valid Wildcard Characters

For parameters that can be defined with wildcard patterns, the valid wildcard characters are:

- \* Asterisk, represents zero or more characters as a wildcard.
- ? Question mark, represents any one individual character as a wildcard.
- <sup>^</sup> Caret, excludes all values that match the specified pattern.

\ Backslash, precede a wildcard character with a backslash to represent the wildcard character as part of the actual value.

For more information, see Entering Wildcard Parameters.

# Data Point

For each counter that you have included in a task:

- ! The primary data point (PDP) is the value returned for that counter.
- ! The intelligent data point (IDP) is the set of values returned for all counters in the counter category.

The data point type and the parameters specified in the task determine your data point. See WebLogic Data Points for detail.

Interval

Recommended minimum is 5 minutes.

## WebLogic\_WLDFImageCreationTaskRuntime

This interface exposes monitoring information about a potentially long-running request for the generation of a diagnostic image. Remote clients, as well as clients running within a server, can access this information.

WebLogic Diagnostic Framework (WLDF) Image Runtime supports operations to request the generation of a diagnostic image for capturing a running server's internal state information. These operations will fork a separate thread to perform the actual work and immediately return an instance of this MBean to the caller. The caller can then use that instance to track the task's progress.

The WebLogic\_WLDFIm ageCreationTaskRuntime category includes the counters listed in the following table. Some of these counters may not be available on your system. ServerVantage dynamically discovers WebLogic counter categories, counter names, and parameters by processing the set of managed beans (MBeans) in the WebLogic Java Management Extensions (JMX) Server. Which counters are discovered is determined by the WebLogic version you are running and how WebLogic is configured.

| Counter    | Description                                                                                                  | Data Point Type |
|------------|----------------------------------------------------------------------------------------------------|-----------------|
| BeginTime  | Returns the task<br>start time.                                                                              | Long            |
| EndTime    | Returns the task<br>completion time.<br>A value of -1<br>indicates that the<br>task is currently<br>running. | Long            |
| Running    | Indicates whether<br>the task is still<br>running.                                                           | Boolean         |
| SystemTask | Indicates whether<br>this task was<br>initiated by the                                                       | Boolean         |

## Using the Conductor

| server versus a |  |
|-----------------|--|
| user.           |  |

## Parameters

The parameters for a WebLogic counter category are derived from the MBean name. The parameters values are analyzed and displayed according to their parameter dependency structure. This allows you to select between multiple parameters and always end up with a valid combination of parameters. This parameter dependency information is enforced by the task creation wizard in the VantageView Web Console Management function.

The following parameters are valid for this counter category.

## Domain

Domain in which the WebLogic Application Admin server and its managed servers reside. You can specify one or more domains for monitoring. In any combination, select values from the discovered list, enter values manually, or enter wildcard patterns.

## Location

WebLogic Application Server where the instance you want to monitor resides. You can specify one or more servers for monitoring. In any combination, select values from the discovered list, enter values manually, or enter wildcard patterns.

## Valid Wildcard Characters

For parameters that can be defined with wildcard patterns, the valid wildcard characters are:

- \* Asterisk, represents zero or more characters as a wildcard.
- ? Question mark, represents any one individual character as a wildcard.
- <sup>^</sup> Caret, excludes all values that match the specified pattern.
- \ Backslash, precede a wildcard character with a backslash to represent the wildcard character as part of the actual value.

For more information, see Entering Wildcard Parameters.

## Data Point

For each counter that you have included in a task:

- ! The primary data point (PDP) is the value returned for that counter.
- ! The intelligent data point (IDP) is the set of values returned for all counters in the counter category.

The data point type and the parameters specified in the task determine your data point. See WebLogic Data Points for detail.

Interval

Recommended minimum is 5 minutes.

WebLogic\_WLDFInstrumentationRuntime

This WebLogic DiagnosticFramework (WLDF) interface defines various methods for accessing runtime information about the diagnostic instrumentation system.

The WebLogic\_WLDFInstrumentation Runtime category includes the counters listed in the following table. Some of these counters may not be available on your system. ServerVantage dynamically discovers WebLogic counter categories, counter names, and parameters by processing the set of managed beans (MBeans) in the WebLogic Java Management Extensions (JMX)Server. Which counters are discovered is determined by the WebLogic version you are running and how WebLogic is configured.

| Counter                   | Description                                                                                                    | Data Point Type |
|---------------------------|----------------------------------------------------------------------------------------------------|-----------------|
| CallJoinpointCount        | Returns the<br>number of<br>affected CALL<br>join points for all<br>inspected classes.<br>(CALL join points<br>are on the caller<br>side.)                                                                   | Integer         |
| Execution Joinpoint Count | Returns the<br>number of<br>affected<br>EXECUTION join<br>points for all<br>inspected classes.<br>(EXECUTION<br>join points are on<br>the callee side.)                                                      | Integer         |
| InspectedClassesCount     | Returns the<br>number of classes<br>inspected for<br>weaving.<br>(Weaving is the<br>insertion of<br>diagnostic code.)                                                                                        | Integer         |
| MaxWeavingTime            | For all classes,<br>returns the<br>weaving time (in<br>nanoseconds) for<br>the class that<br>required the most<br>time to process,<br>including the<br>time spent for<br>inspection and<br>for modification. | Long            |
| MinWeavingTime            | For all classes,<br>returns the<br>weaving time (in<br>nanoseconds) for<br>the class that                                                                                                    | Long            |

|                      | required the least<br>time to process,<br>including the<br>time spent for<br>inspection and<br>for modification.                                                       |         |
|----------------------|----------------------------------------------------------------------------------------------------|---------|
| ModifiedClassesCount | Returns the<br>number of<br>modified classes<br>(i.e., classes<br>where diagnostic<br>code has been<br>inserted).                                                      | Integer |
| TotalWeavingTime     | For all classes,<br>returns the total<br>weaving time (in<br>nanoseconds) for<br>processing,<br>including the<br>time spent for<br>inspection and<br>for modification. | Long    |

The parameters for a WebLogic counter category are derived from the MBean name. The parameters values are analyzed and displayed according to their parameter dependency structure. This allows you to select between multiple parameters and always end up with a valid combination of parameters. This parameter dependency information is enforced by the task creation wizard in the VantageView Web Console Management function.

The following parameters are valid for this counter category.

# Domain

Domain in which the WebLogic Application Admin server and its managed servers reside. You can specify one or more domains for monitoring. In any combination, select values from the discovered list, enter values manually, or enter wildcard patterns.

# Server

WebLogic Application Server where the instance you want to monitor resides. You can specify one or more servers for monitoring. In any combination, select values from the discovered list, enter values manually, or enter wildcard patterns.

# WLDF

The WLDF name. You can specify one or more WLDFs for monitoring. In any combination, select values from the discovered list, enter values manually, or enter wildcard patterns.

## **WLDFInstrumentation**

The name of the WLDF instrumentation. You can specify one or more servers for monitoring. In any combination, select values from the discovered list, enter values manually, or enter wildcard patterns.

## StatType

This parameter applies only to the counters that are returning a count or total (ModifiedClassesCount is one example in this counter category). Possible values are:

ACTUAL The counter returns the raw data value.

INTERVAL The counter returns the difference between the raw value of the counter in the last task interval and the raw data value of the counter in the current task interval.

# Valid Wildcard Characters

For parameters that can be defined with wildcard patterns, the valid wildcard characters are:

- \* Asterisk, represents zero or more characters as a wildcard.
- ? Question mark, represents any one individual character as a wildcard.
- <sup>^</sup> Caret, excludes all values that match the specified pattern.
- \ Backslash, precede a wildcard character with a backslash to represent the wildcard character as part of the actual value.

For more information, see Entering Wildcard Parameters.

# Data Point

For each counter that you have included in a task:

- ! The primary data point (PDP) is the value returned for that counter.
- ! The intelligent data point (IDP) is the set of values returned for all counters in the counter category.

The data point type and the parameters specified in the task determine your data point. See WebLogic Data Points for detail.

Interval

Recommended minimum is 5 minutes.

## WebLogic\_WLDFWatchNotificationRuntime

This WebLogic Diagnostic Framework (WLDF) Watch Notification Runtime interface provides access to watch and notification statistical data for the current instance of this server.

The WebLogic\_WLDFWatchNotification Runtime category includes the counters listed in the following table. Some of these counters may not be available on your system. ServerVantage dynamically discovers WebLogic counter categories, counter names, and parameters by processing the set of managed beans (MBeans) in the WebLogic Java Management Extensions (JMX) Server. Which counters are discovered is determined by the WebLogic version you are running and how WebLogic is configured.

| Counter                             | Description                                             | Data Point Type |
|-------------------------------------|---------------------------------------------------------|-----------------|
| AverageEventDataWatchEvaluationTime | Returns the<br>average<br>instrumentation<br>event data | Long            |

|                                        | evaluation cycle<br>time (in<br>milliseconds).                                     |         |
|----------------------------------------|------------------------------------------------------------------------------------|---------|
| AverageHarvesterWatchEvaluationTime    | Returns the<br>average harvester<br>evaluation cycle<br>time (in<br>milliseconds). | Long    |
| AverageLogWatchEvaluationTime          | Returns the<br>average log<br>evaluation cycle<br>time (in<br>milliseconds).       | Long    |
| CurrentActiveAlarmsCount               | Returnsthe<br>number of active<br>alarmsof any<br>type.                            | Integer |
| MaximumActiveAlarmsCount               | Returns the<br>maximum<br>number of active<br>alarms at any one<br>time.           | Integer |
| MaximumEventDataWatchEvaluationTime    | Returns the<br>maximum time<br>spent evaluating<br>event data<br>watches.          | Long    |
| MaximumHarvesterWatchEvaluationTime    | Returns the<br>maximum time<br>spent evaluating<br>harvester<br>watches.           | Long    |
| MaximumLogWatchEvaluationTime          | Returns the<br>maximum time<br>spent evaluating<br>log watches.                    | Long    |
| MinimumEventDataWatchEvaluationTime    | Returns the<br>minimum time<br>spent evaluating<br>log watches.                    | Long    |
| Minimum HarvesterWatch Evaluation Time | Returns the<br>minimum time<br>spent evaluating<br>harvester<br>watches.           | Long    |
| MinimumLogWatchEvaluationTime          | Returnsthe<br>minimum time                                                         | Long    |

|                                 | spent evaluating<br>log watches.                                                                                                    |      |
|---------------------------------|----------------------------------------------------------------------------------------------------|------|
| TotalActiveAutomaticResetAlarms | Returns the total<br>number of active<br>automatically<br>reset alarms.                                                                                                    | Long |
| TotalActiveManualResetAlarms    | Returns the total<br>number of active<br>manually reset<br>alarms.                                                                                                    | Long |
| TotalDIMGNotificationsPerformed | Returns the total<br>number of<br>diagnostic image<br>notifications<br>fired. Diagnostic<br>image files are<br>not true<br>notifications, but<br>this component<br>records the<br>number of image<br>captures<br>requested by the<br>watch<br>component. | Long |
| TotalEventDataEvaluationCycles  | Returns the total<br>number of times<br>instrumentation<br>event data watch<br>rules have been<br>evaluated.                                                                                                    | Long |
| TotalEventDataWatchesTriggered  | Returns the total<br>number of<br>instrumentation<br>event data watch<br>rules that<br>evaluated to true<br>and triggered<br>notifications.                                                                                                    | Long |
| TotalEventDataWatchEvaluations  | Returns the total<br>number of<br>evaluated<br>instrumentation<br>event data watch<br>rules. For each<br>cycle, the watch<br>and notification<br>component<br>evaluates all of<br>the enabled                                                            | Long |

|                                | instrumentation<br>event data<br>watches.                                                                                                    |      |
|--------------------------------|----------------------------------------------------------------------------------------------------|------|
| TotalFailedDIMGNotifications   | Returns the total<br>number of failed<br>diagnostic image<br>notification<br>requests.                                                                                                    | Long |
| TotalFailedJMSNotifications    | Returns the total<br>number of failed<br>Java Message<br>Service (JMS)<br>notification<br>attempts.                                                                                                    | Long |
| TotalFailedJMXNotifications    | Returns the total<br>number of failed<br>JMX notification<br>attempts.                                                                                                    | Long |
| TotalFailedNotifications       | Returns the total<br>number of failed<br>notification<br>requests.                                                                                                    | Long |
| TotalFailedSMTPNotifications   | Returns the total<br>number of failed<br>Simple Mail<br>Transfer Protocol<br>(SMTP)<br>notification<br>attempts.                                                                                              | Long |
| TotalFailedSNMPNotifications   | Returns the total<br>number of failed<br>Smple Network<br>Management<br>Protocol (SNMP)<br>notification<br>attempts.                                                                                          | Long |
| TotalHarvesterEvaluationCycles | Returns the total<br>number of times<br>the harvester<br>invoked the<br>watch and<br>notification<br>component to<br>evaluate<br>harvester watch<br>rules. (This<br>number<br>corresponds to<br>the number of | Long |

|                                    | sampling cycles.)                                                                                                    |      |
|------------------------------------|----------------------------------------------------------------------------------------------------|------|
| TotalHarvesterWatchesTriggered     | Returns the total<br>number of<br>harvester watch<br>rules that<br>evaluated to true<br>and triggered<br>notifications.                                                                            | Long |
| TotalHarvesterWatchEvaluations     | Returns the total<br>number of<br>evaluated<br>harvester watch<br>rules. For each<br>cycle, the watch<br>and notification<br>component<br>evaluates all of<br>the enabled<br>harvester<br>watches. | Long |
| Total JM SNotification sPerform ed | Returns the total<br>number of Java<br>Message Service<br>(JMS)<br>notifications<br>successfully fired.                                                                                            | Long |
| Total JMXNotification sPerform ed  | Returns the total<br>number of JMX<br>notifications<br>successfully fired.                                                                                                    | Long |
| TotalLogEvaluationCycles           | Returns the total<br>number of times<br>log watch rules<br>have been<br>evaluated.                                                                                                    | Long |
| TotalLogWatchesTriggered           | Returns the total<br>number of log<br>watch rules that<br>evaluated to true<br>and triggered<br>notifications.                                                                                     | Long |
| TotalLogWatchEvaluations           | Returns the total<br>number of<br>evaluated log<br>watch rules. For<br>each cycle, the<br>watch and<br>notification<br>component                                                                   | Long |

|                                      | evaluates all of<br>the enabled log<br>watches.                                                                           |      |
|--------------------------------------|----------------------------------------------------------------------------------------------------|------|
| TotalNotificationsPerformed          | Returns the total<br>number of<br>notifications<br>performed.                                                             | Long |
| Total SM TPN otification sPerform ed | Returns the total<br>number of SMTP<br>notifications<br>successfully fired.                                               | Long |
| Total SNM PN otification sPerform ed | Returns the total<br>number of<br>Simple Network<br>Management<br>Protocol (SNMP)<br>notifications<br>successfully fired. | Long |

The parameters for a WebLogic counter category are derived from the MBean name. The parameters values are analyzed and displayed according to their parameter dependency structure. This allows you to select between multiple parameters and always end up with a valid combination of parameters. This parameter dependency information is enforced by the task creation wizard in the VantageView Web Console Management function.

The following parameters are valid for this counter category.

# Domain

Domain in which the WebLogic Application Admin server and its managed servers reside. You can specify one or more domains for monitoring. In any combination, select values from the discovered list, enter values manually, or enter wildcard patterns.

## Server

WebLogic Application Server where the instance you want to monitor resides. You can specify one or more servers for monitoring. In any combination, select values from the discovered list, enter values manually, or enter wildcard patterns.

## WLDF

The WLDF name. You can specify one or more WLDFs for monitoring. In any combination, select values from the discovered list, enter values manually, or enter wildcard patterns.

## WLDFWatchNotification

The name of the WLDF watch notification. You can specify one or more WLDF watch notifications for monitoring. In any combination, select values from the discovered list, enter values manually, or enter wildcard patterns.

# StatType

This parameter applies only to the counters that are returning a count or total (CurrentActiveAlarmsCount is one example in this counter category). Possible values are:

ACTUAL The counter returns the raw data value.

INTERVAL The counter returns the difference between the raw value of the counter in the last task interval and the raw data value of the counter in the current task interval.

# Valid Wildcard Characters

For parameters that can be defined with wildcard patterns, the valid wildcard characters are:

- \* Asterisk, represents zero or more characters as a wildcard.
- ? Question mark, represents any one individual character as a wildcard.
- <sup>^</sup> Caret, excludes all values that match the specified pattern.
- \ Backslash, precede a wildcard character with a backslash to represent the wildcard character as part of the actual value.

For more information, see Entering Wildcard Parameters.

## Data Point

For each counter that you have included in a task:

- ! The primary data point (PDP) is the value returned for that counter.
- ! The intelligent data point (IDP) is the set of values returned for all counters in the counter category.

The data point type and the parameters specified in the task determine your data point. See WebLogic Data Points for detail.

#### Interval

Recommended minimum is 5 minutes.

## WebLogic\_WLDFWIstoreArchiveRuntime

Use this interface to retrieve statistical information associated with WebLogic Diagnostic Framework (WLDF) archives that use WebLogic Store for data storage.

The WebLogic\_WLDFWIstoreArchiveRuntime category includes the counters listed in the following table. Some of these counters may not be available on your system. ServerVantage dynamically discovers WebLogic counter categories, counter names, and parameters by processing the set of managed beans (MBeans) in the WebLogic Java Management Extensions (JMX) Server. Which counters are discovered is determined by the WebLogic version you are running and how WebLogic is configured.

| Counter       | Description                                                                     | Data Point Type |
|---------------|---------------------------------------------------------------------------------|-----------------|
| DeletionCount | Returns the<br>number of<br>records deleted<br>since the server<br>was started. | Long            |

| DeletionTime         | Returns the<br>cumulative time<br>(in milliseconds)<br>spent to delete<br>records since the<br>server was<br>started.                          | Long    |
|----------------------|----------------------------------------------------------------------------------------------------|---------|
| IndexPageCount       | Returns the<br>number of index<br>pages.                                                                                                    | Integer |
| InsertionCount       | Returns the<br>number of<br>records created<br>since the server<br>was started.                                                                | Long    |
| InsertionTime        | Returns the<br>cumulative time<br>(in milliseconds)<br>spent to insert<br>records since the<br>server was<br>started.                          | Long    |
| RecordRetrievalTime  | Returns the time<br>(in milliseconds)<br>spent retrieving<br>records from the<br>archive since the<br>server was<br>started.                   | Long    |
| RecordSeekCount      | Returns the<br>number of seek<br>operations<br>performed on the<br>archive since the<br>server was<br>started.                                 | Long    |
| RecordSeekTime       | Returns the time<br>(in milliseconds)<br>spent locating<br>the first record<br>during a query<br>operation since<br>the server was<br>started. | Long    |
| RetrievedRecordCount | Returns the<br>number of<br>records retrieved<br>from the archive<br>since the server                                                          | Long    |

| was started. |  |
|--------------|--|
|              |  |

The parameters for a WebLogic counter category are derived from the MBean name. The parameters values are analyzed and displayed according to their parameter dependency structure. This allows you to select between multiple parameters and always end up with a valid combination of parameters. This parameter dependency information is enforced by the task creation wizard in the VantageView Web Console Management function.

The following parameters are valid for this counter category.

# Domain

Domain in which the WebLogic Application Admin server and its managed servers reside. You can specify one or more domains for monitoring. In any combination, select values from the discovered list, enter values manually, or enter wildcard patterns.

## Server

WebLogic Application Server where the instance you want to monitor resides. You can specify one or more servers for monitoring. In any combination, select values from the discovered list, enter values manually, or enter wildcard patterns.

# StatType

This parameter applies only to the counters that are returning a count or total (DeletionCount is one example in this counter category). Possible values are:

- ACTUAL The counter returns the raw data value.
- INTERVAL The counter returns the difference between the raw value of the counter in the last task interval and the raw data value of the counter in the current task interval.

# Valid Wildcard Characters

For parameters that can be defined with wildcard patterns, the valid wildcard characters are:

- \* Asterisk, represents zero or more characters as a wildcard.
- ? Question mark, represents any one individual character as a wildcard.
- ^ Caret, excludes all values that match the specified pattern.
- \ Backslash, precede a wildcard character with a backslash to represent the wildcard character as part of the actual value.

For more information, see Entering Wildcard Parameters.

## Data Point

For each counter that you have included in a task:

- ! The primary data point (PDP) is the value returned for that counter.
- ! The intelligent data point (IDP) is the set of values returned for all counters in the counter category.

## Using the Conductor

The data point type and the parameters specified in the task determine your data point. See WebLogic Data Points for detail.

## Interval

Recommended minimum is 5 minutes.

## WebLogic\_WorkManagerRuntime

Use this interface for monitoring work manager runtime information.

The WebLogic\_WorkManagerRuntime category includes the counters listed in the following table. Some of these counters may not be available on your system. ServerVantage dynamically discovers WebLogic counter categories, counter names, and parameters by processing the set of managed beans (MBeans) in the WebLogic Java Management Extensions (JMX) Server. Which counters are discovered is determined by the WebLogic version you are running and how WebLogic is configured.

## Counters

| Counter           | Description                                                                            | Data Point Type |
|-------------------|----------------------------------------------------------------------------------------|-----------------|
| CompletedRequests | Returns the<br>number of<br>processed<br>requests.                                     | Long            |
| PendingRequests   | Returns the<br>number of<br>waiting requests<br>in the queue.                          | Integer         |
| StuckThreadCount  | Returns the<br>number of stuck<br>threads based on<br>any stuck thread<br>constraints. | Integer         |

## Parameters

The parameters for a WebLogic counter category are derived from the MBean name. The parameters values are analyzed and displayed according to their parameter dependency structure. This allows you to select between multiple parameters and always end up with a valid combination of parameters. This parameter dependency information is enforced by the task creation wizard in the VantageView Web Console Management function.

The following parameters are valid for this counter category.

## Domain

Domain in which the WebLogic Application Admin server and its managed servers reside. You can specify one or more domains for monitoring. In any combination, select values from the discovered list, enter values manually, or enter wildcard patterns.

## Server

WebLogic Application Server where the instance you want to monitor resides. You can specify one or more servers for monitoring. In any combination, select values from the discovered list, enter values manually, or enter wildcard patterns.

# WorkManager

Name of the work manager. You can specify one or more work managers for monitoring. In any combination, select values from the discovered list, enter values manually, or enter wildcard patterns.

# StatType

This parameter applies only to the counters that are returning a count or total (StuckThreadCount is one example in this counter category). Possible values are:

ACTUAL The counter returns the raw data value.

INTERVAL The counter returns the difference between the raw value of the counter in the last task interval and the raw data value of the counter in the current task interval.

## Valid Wildcard Characters

For parameters that can be defined with wildcard patterns, the valid wildcard characters are:

- \* Asterisk, represents zero or more characters as a wildcard.
- ? Question mark, represents any one individual character as a wildcard.
- <sup>^</sup> Caret, excludes all values that match the specified pattern.
- \ Backslash, precede a wildcard character with a backslash to represent the wildcard character as part of the actual value.

For more information, see Entering Wildcard Parameters.

## Data Point

For each counter that you have included in a task:

- ! The primary data point (PDP) is the value returned for that counter.
- ! The intelligent data point (IDP) is the set of values returned for all counters in the counter category.

The data point type and the parameters specified in the task determine your data point. See WebLogic Data Points for detail.

Interval

Recommended minimum is 5 minutes.

## WebLogic Wsee Operation Runtime

This interface describes the state of a particular Web service operation, such as deployment state and runtime statistics about the execution of the operation.

The WebLogic\_WseeOperationRuntimeOperationRuntime (Web Services Execution Engine) category includes the counters listed in the following table. Some of these counters may not be available on your system. ServerVantage dynamically discovers WebLogic counter categories, counter names, and parameters by processing the set of managed beans (MBeans) in the WebLogic Java Management Extensions (JMX) Server. Which counters are discovered is determined by the WebLogic version you are running and how WebLogic is configured.

| Counter               | Description                                                                                                    | Data Point Type |
|-----------------------|----------------------------------------------------------------------------------------------------|-----------------|
| Dispatch Tim eAverage | Returns the<br>average dispatch<br>time for the<br>current<br>measurement<br>period. Dispatch<br>time refers to the<br>time for<br>WebLogic server<br>to process the<br>invocation. The<br>measurement<br>period typically<br>starts when the<br>WebLogic Server<br>was first started.     | Long            |
| Dispatch Tim eHigh    | Returns the<br>longest dispatch<br>time for the<br>current<br>measurement<br>period. Dispatch<br>time refers to the<br>time for the<br>WebLogic Server<br>to process the<br>invocation. The<br>measurement<br>period typically<br>starts when the<br>WebLogic server<br>was first started. | Long            |
| Dispatch Tim eLow     | Returns the<br>lowest dispatch<br>time for the<br>current<br>measurement<br>period. Dispatch<br>time refers to the<br>time for the<br>WebLogic Server<br>to process the<br>invocation. The<br>measurement<br>period typically<br>starts when the<br>WebLogic server<br>was first started.  | Long            |
| DispatchTimeTotal     | Returnsthe total<br>time for all                                                                                                    | Long            |

|                      | dispatches of this<br>operation in the<br>current<br>measurement<br>period.<br>Dispatches refer<br>to the time for<br>the WebLogic<br>Server to process<br>the invocation.<br>The<br>measurement<br>period typically<br>starts when the<br>WebLogic Server<br>was first started. |         |
|----------------------|----------------------------------------------------------------------------------------------------|---------|
| ExecutionTimeAverage | Returns the<br>average<br>execution time of<br>this operation.                                                                                                    | Long    |
| ExecutionTimeHigh    | Returns the<br>longest execution<br>time of this<br>operation.                                                                                                    | Long    |
| ExecutionTimeLow     | Returns the<br>lowest execution<br>time of this<br>operation.                                                                                                    | Long    |
| ExecutionTimeTotal   | Returns the total<br>time for all<br>executions of this<br>operation.                                                                                                    | Long    |
| InvocationCount      | Returns the total<br>number of times<br>that this<br>operation has<br>been invoked in<br>the current<br>measurement<br>period. The<br>measurement<br>period typically<br>starts when the<br>WebLogic server<br>was first started.                                                | Integer |
| ResponseCount        | Returns the total<br>number of<br>responses<br>generated from<br>invocations of                                                                                                    | Integer |

|                     | this operation.                                                                                                    |         |
|---------------------|----------------------------------------------------------------------------------------------------|---------|
| ResponseErrorCount  | Returns the total<br>number of errors<br>from responses<br>generated from<br>invocations of<br>this operation.       | Integer |
| ResponseTimeAverage | Returns the<br>average response<br>time from the<br>responses<br>generated from<br>invocations of<br>this operation. | Long    |
| ResponseTimeHigh    | Returns the<br>longest response<br>time based on<br>responses<br>generated from<br>invocations of<br>this operation. | Long    |
| ResponseTimeLow     | Returns the<br>lowest response<br>time based on<br>responses<br>generated from<br>invocations of<br>this operation.  | Long    |
| ResponseTimeTotal   | Returns the total<br>time for all<br>responses<br>generated from<br>invocations of<br>this operation.                | Long    |

The parameters for a WebLogic counter category are derived from the MBean name. The parameters values are analyzed and displayed according to their parameter dependency structure. This allows you to select between multiple parameters and always end up with a valid combination of parameters. This parameter dependency information is enforced by the task creation wizard in the VantageView Web Console Management function.

The following parameters are valid for this counter category.

## Domain

Domain in which the WebLogic Application Admin server and its managed servers reside. You can specify one or more domains for monitoring. In any combination, select values from the discovered list, enter values manually, or enter wildcard patterns.

# Server

WebLogic Application Server where the instance you want to monitor resides. You can specify one or more servers for monitoring. In any combination, select values from the discovered list, enter values manually, or enter wildcard patterns.

# Application

The application name. You can specify one or more applications for monitoring. In any combination, select values from the discovered list, enter values manually, or enter wildcard patterns.

# Wsee

The Web Services Execution Engine (Wsee) name. You can specify one or more Wsees for monitoring. In any combination, select values from the discovered list, enter values manually, or enter wildcard patterns.

# WseePort

The name of the Wsee port. You can specify one or more Wsee ports for monitoring. In any combination, select values from the discovered list, enter values manually, or enter wildcard patterns.

# **WseeOperation**

The name of the Wsee operation. You can specify one or more Wsee operations for monitoring. In any combination, select values from the discovered list, enter values manually, or enter wildcard patterns.

## StatType

This parameter applies only to the counters that are returning a count or total (ResponseTimeTotal is one example in this counter category). Possible values are:

- ACTUAL The counter returns the raw data value.
- INTERVAL The counter returns the difference between the raw value of the counter in the last task interval and the raw data value of the counter in the current task interval.

# Valid Wildcard Characters

For parameters that can be defined with wildcard patterns, the valid wildcard characters are:

- \* Asterisk, represents zero or more characters as a wildcard.
- ? Question mark, represents any one individual character as a wildcard.
- <sup>^</sup> Caret, excludes all values that match the specified pattern.
- \ Backslash, precede a wildcard character with a backslash to represent the wildcard character as part of the actual value.

For more information, see Entering Wildcard Parameters.

## Data Point

For each counter that you have included in a task:

! The primary data point (PDP) is the value returned for that counter.

! The intelligent data point (IDP) is the set of values returned for all counters in the counter category.

The data point type and the parameters specified in the task determine your data point. See WebLogic Data Points for detail.

Interval

Recommended minimum is 5 minutes.

## WebLogic\_WSRMRemoteEndpointRuntime

Use this class for monitoring a WebLogic Store-and-Forward (SAF) remote endpoint for Web services reliable messaging.

The WebLogic WSRM RemoteEndpointRuntime category includes the counters listed in the following table. Some of these counters may not be available on your system. ServerVantage dynamically discovers WebLogic counter categories, counter names, and parameters by processing the set of managed beans (MBeans) in the WebLogic Java Management Extensions (JMX) Server. Which counters are discovered is determined by the WebLogic version you are running and how WebLogic is configured.

be

| Counters                  |                                                                                                    |                |
|---------------------------|----------------------------------------------------------------------------------------------------|----------------|
| Counter                   | Description                                                                                                    | Data Point Typ |
| BytesCurrentCount         | Returns the<br>current number<br>of bytes,<br>excluding<br>pending bytes.                                            | Long           |
| BytesHighCount            | Returns the peak<br>number of bytes<br>since the last<br>reset.                                                      | Long           |
| BytesPendingCount         | Returns the<br>number of<br>pending bytes.<br>Pending bytes are<br>over and above<br>the current<br>number of bytes. | Long           |
| BytesReceivedCount        | Returns the<br>number of bytes<br>received since the<br>last reset.                                                  | Long           |
| BytesThresholdTime        | Returns the<br>amount of time<br>in the threshold<br>condition since<br>the last reset.                              | Long           |
| ConversationsCurrentCount | Returns the current number of conversations.                                                                         | Long           |

| ConversationsHighCount  | Returns the peak<br>number of<br>conversations<br>since the last<br>reset.                                                                                     | Long |
|-------------------------|----------------------------------------------------------------------------------------------------|------|
| ConversationsTotalCount | Returns the total<br>number of<br>conversations<br>since the last<br>reset.                                                                                    | Long |
| DowntimeHigh            | Specifies the<br>longest time (in<br>seconds) that the<br>remote endpoint<br>has not been<br>available since<br>the last reset.                                | Long |
| DowntimeTotal           | Specifies the total<br>time (in seconds)<br>that the remote<br>endpoint has not<br>been available<br>since the last<br>reset.                                  | Long |
| FailedMessagesTotal     | Returns the total<br>number of failed<br>messages to be<br>forwarded since<br>the last reset.                                                                  | Long |
| MessagesCurrentCount    | Returns the<br>current number<br>of messages,<br>including<br>pending<br>messages.                                                                             | Long |
| MessagesHighCount       | Returns the peak<br>number of<br>messages since<br>the last reset.                                                                                             | Long |
| MessagesPendingCount    | Returns the<br>number of<br>pending<br>messages, which<br>are over and<br>above the current<br>number of<br>messages. A<br>pending message<br>is one sent in a | Long |

|                       | transaction and<br>not committed or<br>forwarded but<br>not<br>acknowledged.                                              |         |
|-----------------------|----------------------------------------------------------------------------------------------------|---------|
| MessagesReceivedCount | Returns the<br>number of<br>messages received<br>since the last<br>reset.                                                 | Long    |
| MessagesThresholdTime | Returns the<br>amount of time<br>in the threshold<br>condition since<br>the last reset.                                   | Long    |
| PausedForForwarding   | Indicates if the<br>remote endpoint<br>is currently not<br>forwarding<br>messages.                                        | Boolean |
| PausedForIncoming     | Indicates if a<br>remote endpoint<br>is currently not<br>accepting new<br>messages.                                       | Boolean |
| UptimeHigh            | Returns the<br>longest time (in<br>seconds) that the<br>remote endpoint<br>has been<br>available since<br>the last reset. | Long    |
| UptimeTotal           | Returns the total<br>time (in seconds)<br>that the remote<br>endpoint has<br>been available<br>since the last<br>reset.   | Long    |

The parameters for a WebLogic counter category are derived from the MBean name. The parameters values are analyzed and displayed according to their parameter dependency structure. This allows you to select between multiple parameters and always end up with a valid combination of parameters. This parameter dependency information is enforced by the task creation wizard in the VantageView Web Console Management function.

The following parameters are valid for this counter category.

Domain
Domain in which the WebLogic Application Admin server and its managed servers reside. You can specify one or more domains for monitoring. In any combination, select values from the discovered list, enter values manually, or enter wildcard patterns.

# Server

WebLogic Application Server where the instance you want to monitor resides. You can specify one or more servers for monitoring. In any combination, select values from the discovered list, enter values manually, or enter wildcard patterns.

# SAF

The SAF name. You can specify one or more SAFs for monitoring. In any combination, select values from the discovered list, enter values manually, or enter wildcard patterns.

# SAFAgent

The name of the SAF agent. You can specify one or more SAF agents for monitoring. In any combination, select values from the discovered list, enter values manually, or enter wildcard patterns.

# WSRMRemoteEndpoint

The name of the WSRM remote endpoint. You can specify one or more WSRM remote endpoints for monitoring. In any combination, select values from the discovered list, enter values manually, or enter wildcard patterns.

# StatType

This parameter applies only to the counters that are returning a count or total (Failed Messages Total is one example in this counter category). Possible values are:

ACTUAL The counter returns the raw data value.

INTERVAL The counter returns the difference between the raw value of the counter in the last task interval and the raw data value of the counter in the current task interval.

# Valid Wildcard Characters

For parameters that can be defined with wildcard patterns, the valid wildcard characters are:

- \* Asterisk, represents zero or more characters as a wildcard.
- ? Question mark, represents any one individual character as a wildcard.
- <sup>^</sup> Caret, excludes all values that match the specified pattern.
- \ Backslash, precede a wildcard character with a backslash to represent the wildcard character as part of the actual value.

For more information, see Entering Wildcard Parameters.

## Data Point

For each counter that you have included in a task:

- ! The primary data point (PDP) is the value returned for that counter.
- ! The intelligent data point (IDP) is the set of values returned for all counters in the counter category.

Using the Conductor

The data point type and the parameters specified in the task determine your data point. See WebLogic Data Points for detail.

Interval

Recommended minimum is 5 minutes.

WebSphere Counters

WebSphere Remote Extended Counters

The following dynamically discovered WebSphere remote extended counter categories are provided in QALoad. Each category provides counters that extend the monitoring of your WebSphere system. The categories, counter names, and parameters are all dynamically discovered by processing data available from the WebSphere Performance Monitoring Infrastructure.

Remote monitoring supports WebSphere versions: 4.0+, 5.0, and 6.0. The counters supported vary by version.

| WebSphere Alarm Manager Counters             | WebSphere ORB Perf Module         |
|----------------------------------------------|-----------------------------------|
| WebSphere Bean Module                        | WebSphere Scheduler Module        |
| WebSphere Cache Module                       | WebSphere Servlet Sessions Module |
| WebSphere Connection Pool Module             | WebSphere System Module           |
| WebSphere DCS Stack Counters                 | WebSphere Thread Pool Module      |
| WebSphere High Availability Manager Counters | WebSphere Transaction Module      |
| WebSphere J2C Module                         | WebSphere Web App Module          |
| WebSphere JVM Runtime Module                 | WebSphere WebServices Counters    |

# WebSphere Alarm Manager Counters

The counters discovered for the WebSphere Alarm Manger category are determined by the level of metrics you set in WebSphere. The WebSphere Alarm Manager data counters may include the following counters:

| Counter Name (6.0<br>and greater) | Counter Name<br>(5.0 or earlier) | Description                                                                               | WebSphere<br>Version | Level of<br>Metrics | Data<br>Point<br>Type |
|-----------------------------------|----------------------------------|-------------------------------------------------------------------------------------------|----------------------|---------------------|-----------------------|
| AlarmsCreatedCount                |                                  | Total number of alarms<br>created by all<br>asynchronous scopes for<br>this .WorkManager. | 5.0 and<br>above     | High                | Long                  |
| AlarmsCancelledCount              |                                  | Number of alarms<br>cancelled by the<br>application.                                      | 5.0 and<br>above     | High                | Long                  |
| AlarmsFiredCount                  |                                  | Number of alarms fired.                                                                   | 5.0 and<br>above     | High                | Long                  |

| AlarmLatencyDuration | Latency of alarms fired in milliseconds. | 5.0 and<br>above | High | Load |
|----------------------|------------------------------------------|------------------|------|------|
| AlarmsPendingSize    | Number of alarms waiting to fire.        | 5.0 and<br>above | High | Load |
| AlarmRate            | Number of alarms firing per second.      | 5.0 and<br>above | High | Load |

The following parameters are valid for this counter category:

# Node Name

Node or machine name to monitor. Select the node that you want to monitor from the list of available nodes. The default value is the first node in the list of available nodes.

You can specify one or more names for monitoring. In any combination, select values from the discovered list, or enter values manually.

# Server Name

Application server to monitor. Select the server name that you want to monitor from the list of available servers. The default value is the first application server in the list.

You can specify one or more servers for monitoring. In any combination, select values from the discovered list, or enter values manually.

## Instance Name

Instance name to monitor. Select the Instance name that you want to monitor from the list of available instances. The default value is the first instance in the list.

You can specify one or more instances for monitoring. In any combination, select values from the discovered list, or enter values manually.

## Primary Data Point

The datapoint type and the parameters specified in the task determine your datapoint. See WebSphere IDPs (Intelligent Data Points): Long.

## Interval

Recommended minimum is 5 minutes.

## WebSphere Bean Module Counters

The counters discovered for the WebSphere Bean category are determined by the level of metrics you set in WebSphere. The WebSphere Bean data counters may include the following counters:

| Counter Name (6.0 and greater) | Counter Name (5.0<br>or earlier) | Description                               | WebSphere<br>Version | Level of<br>Metrics | Data<br>Point<br>Type |
|--------------------------------|----------------------------------|-------------------------------------------|----------------------|---------------------|-----------------------|
| CreateCount                    | creates                          | Number of<br>times beans<br>were created. | 3.5.5 and<br>above   | Low                 | Long                  |

| RemoveCount      | removes            | Number of<br>timesbeans<br>were removed.                                                                                                    | 3.5.5 and above    | Low  | Long |
|------------------|--------------------|----------------------------------------------------------------------------------------------------|--------------------|------|------|
| PassivateCount   | passivates         | Number of<br>times beans<br>were<br>passivated<br>(entity and<br>stateful).                                                                                  | 3.5.5 and<br>above | Low  | Long |
| ActivateCount    | activates          | Number of<br>times beans<br>were activated<br>(entity and<br>stateful).                                                                                      | 3.5.5 and<br>above | Low  | Long |
| LoadCount        | persisten ce loads | Number of<br>times bean<br>data was<br>loaded from<br>persistent<br>storage<br>(entity).                                                                     | 3.5.5 and<br>above | Low  | Long |
| StoreCount       | persistence stores | Number of<br>times bean<br>data was<br>stored in<br>persistent<br>storage<br>(entity).                                                                       | 3.5.5 and<br>above | Low  | Long |
| InstantiateCount | instantiations     | Number of<br>times bean<br>objects were<br>instantiated.                                                                                                    | 3.5.5 and<br>above | Low  | Long |
| FreedCount       | destroys           | Number of<br>times bean<br>objects were<br>freed.                                                                                                    | 3.5.5 and<br>above | Low  | Long |
| Ready Count      | Num Ready Beans    | Number of<br>concurrently<br>ready beans<br>(entity and<br>session). This<br>counter was<br>called<br>concurrent<br>active in<br>Versions<br>3.5.5+ and 4.0. | 3.5.5 and<br>above | High | Load |

| LiveCount          | concurrent live                   | Number of<br>concurrently<br>live beans.                                                                                  | 3.5.5 and<br>above | High   | Load |
|--------------------|-----------------------------------|----------------------------------------------------------------------------------------------------|--------------------|--------|------|
| MethodResponseTime | avg method rsp time               | Average<br>response time<br>in<br>milliseconds<br>on the bean<br>methods<br>(home,<br>remote, local).                     | 3.5.5 and<br>above | High   | Long |
| CreateTime         | avg method rsp time<br>for create | Average time<br>in<br>milliseconds a<br>bean create<br>call takes,<br>including the<br>time for the<br>load, if any.      | 5.0                | Medium | Long |
| LoadTime           | avg method rsp time<br>for load   | Average time<br>in<br>milliseconds<br>for loading the<br>bean data from<br>persistent<br>storage<br>(entity).             | 5.0                | Medium | Long |
| StoreTime          | avg method rsp time<br>for store  | Average time<br>in<br>milliseconds<br>for storing the<br>bean data to<br>persistent<br>storage<br>(entity).               | 5.0                | Medium | Long |
| RemoveTime         | avg method rsp time<br>for remove | Average time<br>in<br>milliseconds a<br>bean entry call<br>takes,<br>including the<br>time at the<br>database, if<br>any. | 5.0                | Medium | Long |
| MethodCallCount    | total method calls                | Total number<br>of method<br>calls.                                                                                       | 3.5.5 and<br>above | High   | Long |

| ActivationTime                 | avg method rsp time<br>for activation   | Average time<br>in<br>milliseconds a<br>bean Activate<br>call takes,<br>including the<br>time at the<br>database, if<br>any.  | 5.0                | Medium | Long |
|--------------------------------|-----------------------------------------|----------------------------------------------------------------------------------------------------|--------------------|--------|------|
| PassivationTime                | avgmethodrsptime<br>forpassivation      | Average time<br>in<br>milliseconds a<br>bean Passivate<br>call takes,<br>including the<br>time at the<br>database, if<br>any. | 5.0                | Medium | Long |
| ActiveMethodCount              | activemethods                           | Number of<br>concurrently<br>active methods<br>- number of<br>methods called<br>at the same<br>time.                          | 3.5.5 and<br>above | High   | Long |
| RetrieveFrom PoolCount         | Per method<br>invocations               | Number of<br>calls to the<br>bean methods<br>(home,<br>remote, local).                                                        | 3.5.5 and<br>above | Max    | Long |
| RetrieveFrom Pool SuccessCount | Permethodrsptime                        | Average<br>response time<br>in<br>milliseconds<br>on the bean<br>methods<br>(home,<br>remote, local).                         | 3.5.5 and<br>above | Max    | Long |
| ReturnsToPoolCount             | Per method<br>concurrent<br>invocations | Number of<br>concurrent<br>invocations to<br>call a method.                                                                   | 5.0                | Max    | Load |
| RetrieveFrom PoolCount         | getsFrom Pool                           | Number of<br>calls retrieving<br>an object from<br>the pool<br>(entity and<br>stateless).                                     | 3.5.5 and<br>above | Low    | Long |

# QALoad Online Help

| RetrieveFrom Pool SuccessCount | getsFound        | Number of<br>times a<br>retrieve found<br>an object<br>available in<br>the pool<br>(entity and<br>stateless).                | 3.5.5 and above    | Low    | Long |
|--------------------------------|------------------|----------------------------------------------------------------------------------------------------|--------------------|--------|------|
| ReturnsToPoolCount             | returnsToPool    | Number of<br>calls returning<br>an object to<br>the pool<br>(entity and<br>stateless).                                       | 3.5.5 and<br>above | Low    | Long |
| ReturnsDiscardCount            | returnsDiscarded | Number of<br>times the<br>returning<br>object was<br>discarded<br>because the<br>pool was full<br>(entity and<br>stateless). | 3.5.5 and above    | Low    | Long |
| DrainsFrom PoolCount           | drain sFrom Pool | Number of<br>times the<br>daemon found<br>the pool was<br>idle and<br>attempted to<br>clean it (entity<br>and stateless).    | 3.5.5 and above    | Low    | Long |
| DrainSize                      | avgDrain Size    | Average<br>number of<br>objects<br>discarded in<br>each drain<br>(entity and<br>stateless).                                  | 3.5.5 and<br>above | Medium | Long |
| PooledCount                    | avgPoolSize      | Number of<br>objects in the<br>pool (entity<br>and stateless).                                                               | 3.5.5 and<br>above | High   | Load |
| MessageCount                   | messageCount     | Number of<br>messages<br>delivered to<br>the bean on<br>Message<br>method<br>(message                                        | 5.0                | Low    | Long |

|                           |                     | driven beans).                                                                                                    |     |        |      |
|---------------------------|---------------------|----------------------------------------------------------------------------------------------------|-----|--------|------|
| MessageBackoutCount       | messageBackoutCount | Number of<br>messages failed<br>to be delivered<br>to the bean on<br>Message<br>method<br>(message<br>driven beans). | 5.0 | Low    | Long |
| WaitTime                  | serverSessionWait   | Average time<br>to obtain a<br>Server Session<br>from the pool<br>(message drive<br>bean).                           | 5.0 | Medium | Long |
| Server Session Pool Usage | serverSessionUsage  | Percentage of<br>Server Session<br>pool in use<br>(message<br>driven).                                               | 5.0 | High   | Load |

The following parameters are valid for this counter category:

Enterprise Beans (WebSphere Versions 3 and 4)

## Node Name

Node or machine name to monitor. Select the node that you want to monitor from the list of available nodes. The default value is the first node in the list of available nodes.

You can specify one or more names for monitoring. In any combination, select values from the discovered list, or enter values manually.

# Server Name

Application server to monitor. Select the server name that you want to monitor from the list of available servers. The default value is the first application server in the list.

You can specify one or more servers for monitoring. In any combination, select values from the discovered list, or enter values manually.

## Container

Name of bean container to monitor.

You can specify one or more names for monitoring. In any combination, select values from the discovered list, or enter values manually.

## Bean

Name of Enterprise JavaBeans (EJB) to monitor.

You can specify one or more names for monitoring. In any combination, select values from the discovered list, or enter values manually.

Enterprise Beans (WebSphere Version 5)

# Node Name

Node or machine name to monitor. Select the node that you want to monitor from the list of available nodes. The default value is the first node in the list of available nodes.

You can specify one or more names for monitoring. In any combination, select values from the discovered list, or enter values manually.

# Server Name

Application server to monitor. Select the server name that you want to monitor from the list of available servers. The default value is the first application server in the list.

You can specify one or more servers for monitoring. In any combination, select values from the discovered list, or enter values manually.

# Application

Name of application to monitor.

You can specify one or more names for monitoring. In any combination, select values from the discovered list, or enter values manually.

# Jar File

Name of jar file to monitor.

You can specify one or more names for monitoring. In any combination, select values from the discovered list, or enter values manually.

# EJB Type

Type of Enterprise JavaBeans (EJB) to monitor.

You can specify one or more types for monitoring. In any combination, select values from the discovered list, or enter values manually.

## Bean

Name of Enterprise JavaBeans (EJB) to monitor.

You can specify one or more names for monitoring. In any combination, select values from the discovered list, or enter values manually.

## Primary Data Point

The datapoint type and the parameters specified in the task determine your datapoint. See WebSphere IDPs (Intelligent Data Points): Long or Load.

Interval

Recommended minimum is 5 minutes.

Information presented in the table on this page is: Reprinted Courtesy of International Business Machines Corporation copyright (2005) (c) International Business Machines Corporation.

# WebSphere Cache Module Counters

The counters discovered for the Cache category are determined by the level of metrics you set in WebSphere. The Cache data counters may include the following counters:

| Counter Name (6.0 and greater)     | Counter Name (5.0 or<br>earlier) | Description                                                                                                    | WebSphe<br>re<br>Version | Level<br>of<br>Metri<br>cs | Dat<br>a<br>Poin<br>t<br>Typ<br>e |
|------------------------------------|----------------------------------|----------------------------------------------------------------------------------------------------|--------------------------|----------------------------|-----------------------------------|
| MaxInMemoryCacheEntryCou<br>nt     | maxInMemoryCacheSize             | Maximum<br>number of in-<br>memory cache<br>entries.                                                                                                    | 5.0 and<br>above         | Low                        | Lon<br>g                          |
| InMemoryCacheEntryCount            | inMemoryCacheSize                | Current<br>number of in-<br>memory cache<br>entries.                                                                                                    | 5.0 and<br>above         | Low                        | Lon<br>g                          |
| TimeoutInvalidationCount           | totalTimeoutInvalidation         | Aggregate of<br>template<br>timeouts and<br>disk timeouts.                                                                                                    | 5.0 and<br>above         | Low                        | Lon<br>g                          |
| HitsInMemoryCount                  | hitsInMemory                     | Requests for<br>this cach eable<br>object served<br>from memory.                                                                                                    | 5.0 and<br>above         | Low                        | Lon<br>g                          |
| HitsOnDiskCount                    | hitsOn Disk                      | Requests for<br>this cacheable<br>object served<br>from disk.                                                                                                    | 5.0 and<br>above         | Low                        | Lon<br>g                          |
| ExplicitInvalidationCount          | explicitInvalidations            | Total explicit<br>invalidation<br>issued for this<br>template.                                                                                                    | 5.0 and<br>above         | Low                        | Lon<br>g                          |
| LruInvalidationCount               | IruInvalidations                 | Cache entries<br>evicted from<br>memory by a<br>Least Recently<br>Used<br>algorithm.<br>These entries<br>are passivated<br>to disk if disk<br>overflow is<br>en abled. | 5.0 and<br>above         | Low                        | Lon<br>g                          |
| TimeoutInvalidationCount????<br>?? | timeoutInvalidations             | Cache entries<br>evicted from<br>memory                                                                                                    | 5.0 and<br>above         | Low                        | Lon<br>g                          |

| ExplicitInvalidationCount               | explicitInvalidationsNoOp           | Explicit                                                                                                    | 5.0 and          | Low | Lon      |
|-----------------------------------------|-------------------------------------|----------------------------------------------------------------------------------------------------|------------------|-----|----------|
| ExplicitDiskInvalidationCount           | explicitInvalidationsFromDis<br>k   | Explicit<br>invalidations<br>resulting in an<br>entry being<br>removed from<br>disk.                                                        | 5.0 and<br>above | Low | Lon<br>g |
| ExplicitMemoryInvalidationCo<br>unt     | explicitInvalidationsFromMe<br>mory | Explicit<br>invalidations<br>resulting in an<br>entry being<br>removed from<br>memory.                                                      | 5.0 and<br>above | Low | Lon<br>g |
| DistributedRequestCount                 | requestsFromJVM                     | Requests for<br>this cacheable<br>object<br>generated by<br>cooperating<br>caches in this<br>cluster.                                       | 5.0 and<br>above | Low | Lon<br>g |
| ClientRequestCount                      | RequestFromClient                   | Requests for<br>this cach eable<br>object<br>generated by<br>applications<br>running on<br>the<br>application<br>server.                    | 5.0 and<br>above | Low | Lon<br>g |
| MissCount                               | Misses                              | Requests for<br>this cacheable<br>object that<br>were not<br>found in the<br>cache.                                                         | 5.0 and<br>above | Low | Lon<br>g |
| In Memory And Disk Cache Entry<br>Count | Entries                             | Current<br>number of<br>cache entries<br>created from<br>this template.<br>Refers to the<br>per-template<br>equivalent of<br>total CacheSze | 5.0 and<br>above | Low | Lon<br>g |
|                                         |                                     | and/or disk<br>because their<br>timeout has<br>expired.                                                                                     |                  |     |          |

|                                     |                             | invalidations<br>received for<br>this template<br>where no<br>corresponding<br>entry exists.               | above            |     | g        |
|-------------------------------------|-----------------------------|----------------------------------------------------------------------------------------------------|------------------|-----|----------|
| Local Explicit Invalidation Count   | explicitInvalidationsLocal  | Explicit<br>invalidations<br>generated<br>locally, either<br>programmatic<br>ally or by a<br>cache policy. | 5.0 and<br>above | Low | Lon<br>g |
| RemoteExplicitInvalidationCou<br>nt | explicitInvalidationsRemote | Explicit<br>invalidations<br>received from<br>a cooperating<br>JVM in this<br>cluster.                     | 5.0 and<br>above | Low | Lon<br>g |
| RemoteCreationCount                 | remoteCreations             | Entries<br>received from<br>cooperating<br>dynamic<br>caches.                                              | 5.0 and<br>above | Low | Lon<br>g |

The following parameters are valid for this counter category:

Dynamic Cache (WebSphere Version 5)

## Node Name

Node or machine name to monitor. Select the node that you want to monitor from the list of available nodes. The default value is the first node in the list of available nodes.

You can specify one or more names for monitoring. In any combination, select values from the discovered list, or enter values manually.

## Server Name

Application server to monitor. Select the server name that you want to monitor from the list of available servers. The default value is the first application server in the list.

You can specify one or more servers for monitoring. In any combination, select values from the discovered list, or enter values manually.

# Instance Name

Instance name to monitor. Select the instance name that you want to monitor from the list of available instances. The default value is the first instance in the list.

You can specify one or more instances for monitoring. In any combination, select values from the discovered list, or enter values manually.

# Primary Data Point

The datapoint type and the parameters specified in the task determine your datapoint. See WebSphere IDPs (Intelligent Data Points): Long.

Interval

Recommended minimum is 5 minutes.

Information presented in the table on this page is: Reprinted Courtesy of International Business Machines Corporation copyright (2005) (c) International Business Machines Corporation.

## WebSphere Connection Pool Module Counters

The counters discovered for the JDBC Connection Pool category are determined by the level of metrics you set in WebSphere. The JDBC Connection Pool data counters may include the following listed counters.

Performance Monitoring Infrastructure (PMI) collects performance data for 4.0 and 5.0 JDBC data sources. For a 4.0 data source, the data source name is used. For a 5.0 data source, the Java Naming and Directory Interface (JNDI) name is used.

| Counter Name (6.0 and<br>greater) | Counter Name<br>(5.0 or earlier) | Description                                                             | WebSphere<br>Version | Level of<br>Metrics | Data<br>Point<br>Type         |
|-----------------------------------|----------------------------------|-------------------------------------------------------------------------|----------------------|---------------------|-------------------------------|
| CreateCount                       | Creates                          | Total number of<br>connections<br>created.                              | 3.5.5 and<br>above   | Low                 | Long                          |
| PoolSize                          | Avg Pool Size                    | Average pool size.                                                      | 3.5.5 and<br>above   | High                | Bounded<br>Range<br>Statistic |
| FreePoolSize                      | Free Pool Size                   | Average free pool<br>size.                                              | 5.0                  | High                | Bounded<br>Range<br>Statistic |
| AllocateCount                     | Allocates                        | Total number of connections allocated.                                  | 3.5.5 and<br>above   | Low                 | Long                          |
| ReturnCount                       | Returns                          | Total number of<br>connections<br>returned.                             | 4.0 and<br>above     | Low                 | Long                          |
| WaitingThreadCount                | Avg Waiting<br>Threads           | Number of threads<br>that are currently<br>waiting for a<br>connection. | 3.5.5 and<br>above   | High                | Stat                          |
| FaultCount                        | Connection Pool<br>Faults        | Total number of<br>faults, such as,<br>timeouts, in<br>connection pool. | 3.5.5 and above      | Low                 | Long                          |
| CloseCount                        | Destroys                         | Number of times<br>bean objects were<br>freed.                          | 3.5.5 and<br>above   | Low                 | Long                          |

| WaitTime                  | Avg Wait Time                    | Average waiting<br>time in<br>milliseconds until<br>a connection is<br>granted.                  | 5.0              | Medium | Long |
|---------------------------|----------------------------------|--------------------------------------------------------------------------------------------------|------------------|--------|------|
| UseTime                   | Avg Time in Use                  | Average time a connection is used.                                                               | 5.0              | Medium | Long |
| PercentUsed               | Percent Used                     | Average percent of<br>the pool that is in<br>use.                                                | 3.5.5 and above  | High   | Stat |
| PercentMaxed              | Percent Maxed                    | Average percent of<br>the time that all<br>connections are in<br>use                             | 3.5.5 and above  | High   | Stat |
| PrepStmtCacheDiscardCount | Statement Cache<br>discard count | Total number of<br>statements<br>discarded by the<br>LRU algorithm of<br>the statement<br>cache. | 4.0 and<br>above | Low    | Long |
| ManagedConnectionCount    | Number Managed<br>Connections    | Number of<br>Managed<br>Connection<br>objects in use.                                            | 5.0              | Low    | Long |
| ConnectionHandleCount     | Number<br>Connections            | Current number of connection objects in use                                                      | 5.0              | Low    | Long |
| JDBCTime                  | JDBC Operation<br>Timer          | Amount of time in<br>milliseconds spent<br>executing in the<br>JDBC driver.                      | 5.0              | Medium | Long |
|                           | Concurrent<br>Waiters            |                                                                                                  |                  |        |      |

The following parameters are valid for this counter category:

JDBC Connection Pools (Versions 3 and 4)

# Node Name

Node or machine name to monitor. Select the node that you want to monitor from the list of available nodes. The default value is the first node in the list of available nodes.

You can specify one or more names for monitoring. In any combination, select values from the discovered list, or enter values manually.

# Server Name

Application server to monitor. Select the server name that you want to monitor from the list of available servers. The default value is the first application server in the list.

You can specify one or more names for monitoring. In any combination, select values from the discovered list, enter values manually, or enter wildcard patterns.

## Data Source

Name of data source.

You can specify one or more names for monitoring. In any combination, select values from the discovered list, or enter values manually.

# JDBC Connection Pools (Version 5)

#### Node Name

Node or machine name to monitor. Select the node that you want to monitor from the list of available nodes. The default value is the first node in the list of available nodes.

You can specify one or more names for monitoring. In any combination, select values from the discovered list, or enter values manually.

## Server Name

Application server to monitor. Select the server name that you want to monitor from the list of available servers. The default value is the first application server in the list.

You can specify one or more names for monitoring. In any combination, select values from the discovered list, or enter values manually.

## Provider

Name of data source provider to monitor.

You can specify one or more names for monitoring. In any combination, select values from the discovered list, or enter values manually.

# Data Source

Name of data source to monitor.

You can specify one or more names for monitoring. In any combination, select values from the discovered list, or enter values manually.

## Primary Data Point

The datapoint type and the parameters specified in the task determine your datapoint. See WebSphere IDPs (Intelligent Data Points): Long, Stat, or Bounded Range Statistic.

#### Interval

Recommended minimum is 5 minutes.

Information presented in the table on this page is: Reprinted Courtesy of International Business Machines Corporation copyright (2005) (c) International Business Machines Corporation.

# WebSphere DCS Stack Counters

The counters discovered for the WebSphere DCS Stack category are determined by the level of metrics you set in WebSphere. The WebSphere DCS Stack data counters may include the following counters:

| Counter Name<br>(6.0 and greater)                                                      | Counter Name<br>(5.0 or earlier) | Description                                                                                                    | WebSphere<br>Version | Level of<br>Metrics | Data Point Type    |
|----------------------------------------------------------------------------------------|----------------------------------|----------------------------------------------------------------------------------------------------|----------------------|---------------------|--------------------|
| Number of<br>message buffer<br>reallocations                                           |                                  | Number of message<br>buffer reallocations<br>due to inadequate<br>buffer size. If this<br>number is larger<br>than 20 percent of<br>the number of sent<br>messages, you may<br>want to contact<br>IBM Support. | 6.0 and<br>above     | Medium              | Long               |
| Outgoing message<br>size                                                               |                                  | Minimal, maximal,<br>and average size (in<br>bytes) of the<br>messages that were<br>sent through the<br>DCS stack.                                                                                             | 6.0 and<br>above     | High                | (AverageStatistic) |
| Numberofsent<br>messages                                                               |                                  | Number of<br>messages sent<br>through the DCS<br>stack.                                                                                                    | 6.0 and<br>above     | High                | Long               |
| Incomingmessage<br>size                                                                |                                  | Minimal, maximal<br>and average size (in<br>bytes) of the<br>messages that were<br>received by the<br>DCS stack.                                                                                               | 6.0 and<br>above     | High                | (AverageStatistic) |
| Number of<br>received messages                                                         |                                  | Number of<br>messages received<br>by the DCS stack.                                                                                                    | 6.0 and<br>above     | High                | Long               |
| Amount of time<br>needed for the<br>synchronization<br>procedure to<br>complete        |                                  | Amount of time<br>needed to<br>guarantee that all<br>view members are<br>synchronized.                                                                                                    | 6.0 and<br>above     | High                | Stat               |
| Number of<br>messages<br>retransmitted by<br>local member<br>during the view<br>change |                                  | Number of<br>messages that were<br>retransmitted<br>during the view<br>change to ensure<br>synchronization<br>with other<br>members.                                                                           | 6.0 and<br>above     | High                | (AverageStatistic) |

| Number of times<br>that the<br>synchronization<br>procedure timed<br>out                                 | Number of times<br>that the<br>synchronization<br>procedure timed<br>out.                              | 6.0 and<br>above | Medium | Long               |
|----------------------------------------------------------------------------------------------------|----------------------------------------------------------------------------------------------------|------------------|--------|--------------------|
| Number of times<br>that a high<br>severity<br>congestion event<br>for outgoing<br>messages was<br>raised | Number of times<br>that a high severity<br>congestion event<br>for outgoing<br>messages was<br>raised. | 6.0 and<br>above | Medium | Long               |
| Coalesce Time                                                                                            | Measures the<br>amount of time it<br>actually takes to<br>coalesce a view.                             | 6.0 and<br>above | Medium | Stat               |
| Join View Change<br>Time                                                                                 | Measures the time<br>to do a merge view<br>change. The DCS<br>stack is blocked<br>during this time.    | 6.0 and<br>above | High   | Stat               |
| Remove View<br>Change Time                                                                               | Measures the time<br>to do a split view<br>change. DCS stack<br>is blocked during<br>this time.        | 6.0 and<br>above | High   | Stat               |
| Number of<br>suspicions                                                                                  | Measures the<br>number of times<br>that the local<br>member suspected<br>other members.                | 6.0 and<br>above | High   | Long               |
| Number of view<br>changes                                                                                | Number of times<br>that this member<br>underwent view<br>changes.                                      | 6.0 and<br>above | Medium | Long               |
| View group size                                                                                          | Measures the size<br>of the group the<br>local member<br>belongs to.                                   | 6.0 and<br>above | Medium | (AverageStatistic) |

The following parameters are valid for this counter category:

# Node Name

Node or machine name to monitor. Select the node that you want to monitor from the list of available nodes. The default value is the first node in the list of available nodes.

## Using the Conductor

You can specify one or more names for monitoring. In any combination, select values from the discovered list, or enter values manually.

## Server Name

Application server to monitor. Select the server name that you want to monitor from the list of available servers. The default value is the first application server in the list.

You can specify one or more servers for monitoring. In any combination, select values from the discovered list, or enter values manually.

## **Instance** Name

Instance name to monitor. Select the Instance name that you want to monitor from the list of available instances. The default value is the first instance in the list.

You can specify one or more instances for monitoring. In any combination, select values from the discovered list, or enter values manually.

# Primary Data Point

The datapoint type and the parameters specified in the task determine your datapoint. See WebSphere IDPs (Intelligent Data Points): Long.

# Interval

Recommended minimum is 5 minutes.

# WebSphere High Availability Manager Counters

The counters discovered for the WebSphere High Availability Manager category are determined by the level of metrics you set in WebSphere. The WebSphere High Availability Manager data counters may include the following counters:

| Counter Name (6.0<br>and greater) | Counter Name (5.0<br>or earlier) | Description                                                                                                    | WebSphere<br>Version | Level of<br>Metrics | Data<br>Point<br>Type |
|-----------------------------------|----------------------------------|----------------------------------------------------------------------------------------------------|----------------------|---------------------|-----------------------|
| Number of local<br>groups         |                                  | Total number of local<br>groups.                                                                                                    | 6.0 and<br>above     | High                | Load                  |
| Group state rebuild<br>time       |                                  | Time taken in<br>milliseconds to rebuild<br>the global group state.<br>During the rebuild<br>time, no fail-over can<br>happen. If this time is<br>too high and is<br>unacceptable for the<br>desired availability,<br>you may want to<br>increase the number<br>of coordinators. For<br>proper operation of<br>this counter, you must<br>host the active<br>coordinator in an<br>application server | 6.0 an d<br>above    | High                | Stat                  |

|                                                    | other than the<br>deployment manager.                                                                                                    |                   |      |      |
|----------------------------------------------------|----------------------------------------------------------------------------------------------------|-------------------|------|------|
| Number of bulletin-<br>board subjects              | Total number of subjects managed.                                                                                                    | 6.0 and<br>above  | High | Load |
| Number of bulletin-<br>board subscriptions         | Total number of<br>bulletin-board<br>subscriptions.                                                                                                    | 6.0 and<br>above  | High | Load |
| Bulletin-board rebuild<br>time                     | Time taken in<br>milliseconds to rebuild<br>the global state of the<br>bulletin-board. During<br>this time no messages<br>will be received by the<br>subscribers. If this<br>time is too high, and<br>is unacceptable, you<br>may want to increase<br>the number of<br>coordinators. For<br>proper operation of<br>this counter, you must<br>host the active<br>coordinator in an<br>application server<br>other than the<br>deployment manager. | 6.0 an d<br>above | High | Stat |
| Number of local<br>bulletin-board<br>subjects      | Total number of<br>subjects being posted<br>to locally. The number<br>includes the proxy<br>postings (if any) done<br>by the core group<br>bridge service on<br>behalf of servers<br>belonging to different<br>WebSphere cells.                                                                                                    | 6.0 and<br>above  | High | Load |
| Number of local<br>bulletin-board<br>subscriptions | Total number of local<br>subject subscriptions.<br>The number includes<br>the proxy<br>subscriptions (if any)<br>done by the core<br>group bridge service<br>on behalf of servers<br>belonging to different<br>WebSphere cells.                                                                                                    | 6.0 an d<br>above | High | Stat |

The following parameters are valid for this counter category:

## Using the Conductor

# Node Name

Node or machine name to monitor. Select the node that you want to monitor from the list of available nodes. The default value is the first node in the list of available nodes.

You can specify one or more names for monitoring. In any combination, select values from the discovered list, or enter values manually.

## Server Name

Application server to monitor. Select the server name that you want to monitor from the list of available servers. The default value is the first application server in the list.

You can specify one or more servers for monitoring. In any combination, select values from the discovered list, or enter values manually.

## **Instance** Name

Instance name to monitor. Select the Instance name that you want to monitor from the list of available instances. The default value is the first instance in the list.

You can specify one or more instances for monitoring. In any combination, select values from the discovered list, or enter values manually.

# Primary Data Point

The datapoint type and the parameters specified in the task determine your datapoint. See WebSphere IDPs (Intelligent Data Points): Long.

## Interval

Recommended minimum is 5 minutes.

# WebSphere J2C Connection Pool Module Counters

The counters discovered for the J2C Connection Pool category are determined by the level of metrics you set in WebSphere. The J2C Connection Pool data counters may include the following counters:

| Counter Name (6.0 and greater) | Counter<br>Name (5.0<br>or earlier)           | Description                                     | WebSphere<br>Version | Level of<br>Metrics | Data<br>Point<br>Type |
|--------------------------------|-----------------------------------------------|-------------------------------------------------|----------------------|---------------------|-----------------------|
| ManagedConnectionCount         | Number<br>managed<br>connections              | Number of Managed<br>Connection objects in use. | 5.0 and<br>above     | Low                 | Long                  |
| ConnectionHandleCount          | Number<br>connections                         | Current number of connection objects in use.    | 5.0 and<br>above     | Low                 | Long                  |
| CreateCount                    | Number<br>managed<br>connections<br>created   | Total number of connections created.            | 5.0 and<br>above     | Low                 | Long                  |
| CloseCount                     | Number<br>managed<br>connections<br>destroyed | Total number of<br>connections destroyed.       | 5.0 and<br>above     | Low                 | Long                  |

|                    |                                               |                                                                           | A                |        | 4    |
|--------------------|-----------------------------------------------|---------------------------------------------------------------------------|------------------|--------|------|
| AllocateCount      | Number<br>managed<br>connections<br>allocated | Total number of connections allocated.                                    | 5.0 and<br>above | Low    | Long |
| FreedCount         | Number<br>managed<br>connections<br>freed     | Total number of connections freed.                                        | 5.0 and<br>above | Low    | Long |
| FaultCount         | faults                                        | Number of faults, such as timeouts, in the connection pool.               | 5.0 and<br>above | Low    | Long |
| FreePoolSize       | free pool size                                | Number of free connections in the pool.                                   | 5.0 and<br>above | High   | Stat |
| PoolSize           | pool size                                     | Pool size.                                                                | 5.0 and<br>above | High   | Stat |
| WaitingThreadCount | concurrent<br>waiters                         | Average number of threads<br>concurrently waiting for a<br>connection.    | 5.0 and<br>above | High   | Load |
| PercentUsed        | Percent used                                  | Average percent of the pool that is in use.                               | 5.0 and<br>above | High   | Load |
| PercentMaxed       | Percent<br>maxed                              | Average percent of the time<br>that all connections are in<br>use.        | 5.0 and<br>above | High   | Load |
| WaitTime           | Average wait<br>time                          | Average waiting time in<br>milliseconds until a<br>connection is granted. | 5.0 and<br>above | Medium | Long |
| UseTime            | Average use<br>time                           | Average time in<br>milliseconds that<br>connections are in use.           | 5.0 and<br>above | Medium | Long |

The following parameters are valid for this counter category:

J2C Connection Pools (WebSphere Version 5)

# Node Name

Node or machine name to monitor. Select the node that you want to monitor from the list of available nodes. The default value is the first node in the list of available nodes.

You can specify one or more names for monitoring. In any combination, select values from the discovered list, or enter values manually.

# Server Name

Application server to monitor. Select the server name that you want to monitor from the list of available servers. The default value is the first application server in the list.

You can specify one or more names for monitoring. In any combination, select values from the discovered list, or enter values manually.

## **Instance** Name

Instance name to monitor. Select the instance name that you want to monitor from the list of available instances. The default value is the first instance in the list.

You can specify one or more names for monitoring. In any combination, select values from the discovered list, or enter values manually.

# Primary Data Point

The datapoint type and the parameters specified in the task determine your datapoint. See WebSphere IDPs (Intelligent Data Points): Long, Load, or Stat.

#### Interval

#### Recommended minimum is 5 minutes.

Information presented in the table on this page is:

Reprinted Courtesy of International Business Machines Corporation copyright (2005) (c) International Business Machines Corporation.

# WebSphere Java Virtual Machine (JVM) Runtime Module Counters

The counters discovered for the Java Virtual Machine (JVM) category are determined by the level of metrics you set in WebSphere. The JVM data counters may include the following counters:

| Counter Name (6.0<br>and greater) | Counter<br>Name (5.0<br>or earlier)                 | Description                                                                                                    | WebSphere<br>Version | Level<br>of<br>Metrics | Data<br>Point<br>Type |
|-----------------------------------|-----------------------------------------------------|----------------------------------------------------------------------------------------------------|----------------------|------------------------|-----------------------|
| FreeMemory                        | Free<br>memory                                      | Free memory in JVM run time.                                                                                                    | 3.5.5 and<br>above   | Low                    | Long                  |
| UsedMemory                        | Used<br>memory                                      | Used memory in JVM run time.                                                                                                    | 3.5.5 and<br>above   | Low                    | Long                  |
| HeapSize                          | Total<br>memory                                     | Total memory in JVM run time.                                                                                                    | 3.5.5 and<br>above   | High                   | Long                  |
| UpTime                            | Up time                                             | The amount of time the JVM is running.                                                                                                    | 5.0 and<br>above     | Low                    | Long                  |
| GCCount                           | Number<br>garbage<br>collection<br>calls            | Number of garbage collection calls.<br>This counter is not available unless<br>-XrunpmiJvmpiProfiler is set<br>when starting the JVM.                                          | 4.0 and<br>above     | Max                    | Long                  |
| GCIntervalTime                    | Average<br>time<br>between<br>garbage<br>collection | Average garbage collection in<br>seconds between two garbage<br>collection. This counter is not<br>available unless -<br>XrunpmiJvmpiProfiler is set<br>when starting the JVM. | 4.0 and<br>above     | Max                    | Long                  |

| GCTime              | Average<br>garbage<br>collection<br>duration | Average duration of a garbage<br>collection. This counter is not<br>available unless –<br>XrunpmiJvmpiProfiler is set<br>when starting the JVM.      | 4.0 and<br>above | Max | Long |
|---------------------|----------------------------------------------|----------------------------------------------------------------------------------------------------|------------------|-----|------|
| WaitsForLockCount   | num waits<br>for a lock                      | Number of times that a thread waits<br>for a lock.This counter is not<br>available unless –<br>XrunpmiJvmpiProfiler is set<br>when starting the JVM. | 4.0 and<br>above | Max | Long |
| WaitForLockTime     | avg time<br>waiting for<br>lock              | Average time that a thread waits for<br>a lock. This counter is not available<br>unless -XrunpmiJvmpiProfiler is<br>set when starting the JVM.       | 4.0 and<br>above | Max | Long |
| ObjectAllocateCount | Number of<br>objects<br>allocated            | Number of objects allocated in heap.<br>This counter is not available unless<br>-XrunpmiJvmpiProfiler is set<br>when starting the JVM.               | 4.0 and<br>above | Max | Long |
| ObjectMovedCount    |                                              |                                                                                                    |                  |     |      |
|                     | Number of<br>objects<br>found                | Number of objects in heap. This<br>counter is not available unless –<br>XrunpmiJvmpiProfiler is set<br>when starting the JVM.                        | 4.0 and<br>above | Max | Long |
| ObjectFreedCount    | Number of<br>objects<br>freed                | Number of objects freed in heap.<br>This counter is not available unless<br>-XrunpmiJvmpiProfiler is set<br>when starting the JVM.                   | 4.0 and<br>above | Max | Long |
| ThreadStartedCount  |                                              | Number of threads started. This<br>counter is not available unless the -<br>XrunpmiJ/mpiProfiler option is set<br>when starting the J/M.             | 4.0 and<br>above |     |      |
| ThreadEndedCount    |                                              | Number of failed threads. This<br>counter is not available unless the -<br>XrunpmiJ/mpiProfiler option is set<br>when starting the J/M.              | 4.0 and<br>above |     |      |

The following parameters are valid for this counter category:

JVM Runtime (WebSphere All Versions)

# Node Name

Node or machine name to monitor. Select the node that you want to monitor from the list of available nodes. The default value is the first node in the list of available nodes.

You can specify one or more names for monitoring. In any combination, select values from the discovered list, or enter values manually.

# Server Name

Application server to monitor. Select the server name that you want to monitor from the list of available servers. The default value is the first application server in the list.

You can specify one or more names for monitoring. In any combination, select values from the discovered list, or enter values manually.

# Primary Data Point

The datapoint type and the parameters specified in the task determine your datapoint. See WebSphere IDPs (Intelligent Data Points): Long.

# Interval

Recommended minimum is 5 minutes.

Information presented in the table on this page is: Reprinted Courtesy of International Business Machines Corporation copyright (2005) (c) International Business Machines Corporation.

# WebSphere Object Pool Counters

The counters discovered for the WebSphere Object Pool category are determined by the level of metrics you set in WebSphere. The WebSphere Object Pool data counters may include the following counters:

| Counter Name (6.0<br>and greater) | Counter Name (5.0<br>or earlier) | Description                                          | WebSphere<br>Version | Level of<br>Metrics | Data<br>Point<br>Type |
|-----------------------------------|----------------------------------|------------------------------------------------------|----------------------|---------------------|-----------------------|
| ObjectsCreatedCoun                |                                  | Total number of objects created.                     | 5.0 and<br>above     | High                | Long                  |
| ObjectsAllocatedCount             |                                  | Number of objects requested from the pool.           | 5.0 and<br>above     | High                | Long                  |
| ObjectsReturnedCount              |                                  | Number of objects returned to the pool.              | 5.0 and<br>above     | High                | Long                  |
| IdleObjectsSize                   |                                  | Average number of idle object instances in the pool. | 5.0 and<br>above     | High                | Load                  |

## Parameters

The following parameters are valid for this counter category:

# Node Name

Node or machine name to monitor. Select the node that you want to monitor from the list of available nodes. The default value is the first node in the list of available nodes.

You can specify one or more names for monitoring. In any combination, select values from the discovered list, or enter values manually.

## Server Name

Application server to monitor. Select the server name that you want to monitor from the list of available servers. The default value is the first application server in the list.

You can specify one or more servers for monitoring. In any combination, select values from the discovered list, or enter values manually.

# Instance Name

Instance name to monitor. Select the Instance name that you want to monitor from the list of available instances. The default value is the first instance in the list.

You can specify one or more instances for monitoring. In any combination, select values from the discovered list, or enter values manually.

# Primary Data Point

The datapoint type and the parameters specified in the task determine your datapoint. See WebSphere IDPs (Intelligent Data Points): Long.

Interval

Recommended minimum is 5 minutes.

# WebSphere ORB Perf Module Counters

The counters discovered for the Object Request Broker (ORB) category are determined by the level of metrics you set in WebSphere. The ORB data counters may include the following counters:

| Counter Name (6.0 and<br>greater) | Counter Name (5.0<br>or earlier) | Description                                                                                                    | WebSphere<br>Version | Level of<br>Metrics | Data<br>Point<br>Type |
|-----------------------------------|----------------------------------|----------------------------------------------------------------------------------------------------|----------------------|---------------------|-----------------------|
| LookupTime                        | referenceLookupTime              | The time (in<br>milliseconds) to look<br>up an object reference<br>before method<br>dispatch can be<br>carried out. | 5.0 and<br>above     | Medium              | Long                  |
| RequestCount                      | numRequest                       | The total number of<br>requests sent to the<br>ORB.                                                                 | 5.0 and<br>above     | Low                 | Long                  |
| ConcurrentRequestCount            | con current Requests             | The number of<br>requests that are<br>concurrently<br>processed by the<br>ORB.                                      | 5.0 and<br>above     | High                | Load                  |
| ProcessingTime                    | processingTime                   | The time (in<br>milliseconds) it takes<br>a registered portable<br>interceptor to run.                              | 5.0 and<br>above     | Medium              | Long                  |

# Parameters

The following parameters are valid for this counter category:

# Using the Conductor

Object Request Broker (WebSphere Version 5)

# Node Name

Node or machine name to monitor. Select the node that you want to monitor from the list of available nodes. The default value is the first node in the list of available nodes.

You can specify one or more names for monitoring. In any combination, select values from the discovered list, or enter values manually.

# Server Name

Application server to monitor. Select the server name that you want to monitor from the list of available servers. The default value is the first application server in the list.

You can specify one or more names for monitoring. In any combination, select values from the discovered list, or enter values manually.

# Instance Name

Instance name to monitor. Select the instance name that you want to monitor from the list of available instances. The default value is the first instance in the list.

You can specify one or more names for monitoring. In any combination, select values from the discovered list, or enter values manually.

# Primary Data Point

The datapoint type and the parameters specified in the task determine your datapoint. See WebSphere IDPs (Intelligent Data Points): Long or Load.

## Interval

Recommended minimum is 5 minutes.

Information presented in the table on this page is: Reprinted Courtesy of International Business Machines Corporation copyright (2005) (c) International Business Machines Corporation.

# WebSphere Scheduler Module Counters

The counters discovered for the WebSphere Scheduler category are determined by the level of metrics you set in WebSphere. The WebSphere Scheduler data counters may include the following counters:

| Counter Name (6.0<br>and greater) | Counter Name (5.0<br>or earlier) | Description                                                   | WebSphere<br>Version | Level of<br>Metrics | Data<br>Point<br>Type |
|-----------------------------------|----------------------------------|---------------------------------------------------------------|----------------------|---------------------|-----------------------|
| TaskFailureCount                  |                                  | Number of tasks that failed to run.                           | 5.0 and<br>above     | High                | Long                  |
| TaskFinishCount                   |                                  | Number of tasks that ran successfully.                        | 5.0 and<br>above     | High                | Long                  |
| PollCount                         |                                  | Number of poll cycles<br>completed for all<br>daemon threads. | 5.0 and<br>above     | High                | Long                  |
| TaskFinishRate                    |                                  | Number of tasks run<br>per second.                            | 5.0 and<br>above     | High                | Load                  |

| TaskCollision Rate | Number of collis<br>encountered per<br>second between<br>competing poll<br>daemons.                                                       | ions<br>5.0 and<br>above                          | High | Load |
|--------------------|----------------------------------------------------------------------------------------------------|---------------------------------------------------|------|------|
| PollQueryDuration  | Start time in<br>milliseconds for<br>poll daemon thr<br>database poll qu                                                                  | each 5.0 and<br>ead's above<br>ery.               | High | Load |
| RunDuration        | Time in milliseco<br>taken to run a ta                                                                                                    | onds 5.0 and<br>sk above                          | High | Load |
| TaskExpirationRate | Number of tasks<br>poll query.                                                                                                    | in a 5.0 and above                                | High | Load |
| TaskDelayDuration  | Period of time in<br>seconds that the<br>is delayed.                                                                                      | task 5.0 and above                                | High | Load |
| PollDuration       | Number of secon<br>between poll cyc                                                                                                    | nds 5.0 and<br>des. above                         | High | Load |
| TaskRunRate        | Number of tasks<br>by each poll dae<br>thread. (Multiply<br>by the number of<br>daemon threads<br>the tasks run per<br>effective poll cyc | run<br>mon<br>/ this<br>f poll<br>to get<br>cle.) | High | Load |

The following parameters are valid for this counter category:

# Node Name

Node or machine name to monitor. Select the node that you want to monitor from the list of available nodes. The default value is the first node in the list of available nodes.

You can specify one or more names for monitoring. In any combination, select values from the discovered list, or enter values manually.

## Server Name

Application server to monitor. Select the server name that you want to monitor from the list of available servers. The default value is the first application server in the list.

You can specify one or more servers for monitoring. In any combination, select values from the discovered list, or enter values manually.

## Instance Name

Instance name to monitor. Select the instance name that you want to monitor from the list of available instances. The default value is the first instance in the list.

You can specify one or more instances for monitoring. In any combination, select values from the discovered list, or enter values manually.

# Primary Data Point

The datapoint type and the parameters specified in the task determine your datapoint. See WebSphere IDPs (Intelligent Data Points): Long.

## Interval

Recommended minimum is 5 minutes.

Information presented in the table on this page is:

Reprinted Courtesy of International Business Machines Corporation copyright (2005) (c) International Business Machines Corporation.

# WebSphere Servlet Sessions Module Counters

The counters discovered for the Servlet Sessions category are determined by the level of metrics you set in WebSphere. The Servlet Sessions data counters may include the following counters:

| Counter Name (6.0 and<br>greater) | Counter Name (5.0<br>or earlier) | Description                                                                                                    | WebSpher<br>eVersion | Level<br>of<br>Metrics | Data<br>Poin<br>t<br>Type |
|-----------------------------------|----------------------------------|----------------------------------------------------------------------------------------------------|----------------------|------------------------|---------------------------|
| CreateCount                       | created Session s                | Number of sessions created.                                                                                                    | 3.5.5 and<br>above   | Low                    | Long                      |
| InvalidateCount                   | invalidated Sessions             | Number of sessions invalidated.                                                                                                    | 3.5.5 and<br>above   | Low                    | Long                      |
| LifeTime                          | sessionLifeTime                  | Average session<br>lifetime.                                                                                                    | 3.5.5 and<br>above   | Mediu<br>m             | Long                      |
| ActiveCount                       | activeSessions                   | Number of<br>concurrently active<br>sessions. A session is<br>active if WebSphere<br>is currently<br>processing a request<br>that uses that<br>session.                                    | 3.5.5 and<br>above   | High                   | Load                      |
| LiveCount                         | liveSession                      | Number of sessions<br>that are currently<br>cached in memory.                                                                                                    | 5.0 and<br>above     | High                   | Load                      |
| NoRoom For New Session Coun<br>t  | NoRoom ForNew Sessio<br>n        | Applies only to<br>session in memory<br>with<br>AllowOverflow=fals<br>e. The number of<br>times that a request<br>for a new session<br>cannot be handled<br>because it would<br>exceed the | 5.0                  | Low                    | Long                      |

|                     |                     | maximum session<br>count.                                                                                                    |       |            |          |
|---------------------|---------------------|----------------------------------------------------------------------------------------------------|-------|------------|----------|
| CacheDiscardCount   | cacheDiscards       | Number of session<br>objects that have<br>been forced out of<br>the cache. (An LRU<br>algorithm removes<br>old entries to make<br>room for new<br>sessions and cache<br>misses). Applicable<br>only for persistent<br>sessions.                                                                                                    | 5.0   | Low        | Long     |
| ExternalReadTime    | external Read Tim e | Time (in<br>milliseconds) taken<br>in reading the<br>session data from<br>persistent store. For<br>multi-row sessions,<br>the metrics are for<br>the attribute; for<br>single-row sessions,<br>the metrics are for<br>the whole session.<br>Applicable only for<br>persistent sessions.<br>When using a JMS<br>persistent store, you<br>have the choice of<br>whether to serialize<br>the data being<br>replicated. If you<br>choose not to<br>serialize the data,<br>the counter is not<br>available. | 5.0 4 | Mediu<br>m | Long     |
| Extern al Read Size | external Read Size  | Size of session data<br>read from persistent<br>store. Applicable<br>only for (serialized)<br>persistent sessions;<br>similar to<br>external Read Time<br>above.                                                                                                    | 5.0   | Mediu<br>m | Lon<br>g |
| ExternalWriteTime   | externalWriteTime   | Time (milliseconds)<br>taken to write the<br>session data from<br>the persistent store.<br>Applicable only for<br>(serialized)<br>persistent sessions.<br>Similar to                                                                                                    | 5.0   | Mediu<br>m | Lon<br>g |

|                          |                            | externalReadTime<br>described above.                                                                                                    |     |            |          |
|--------------------------|----------------------------|----------------------------------------------------------------------------------------------------|-----|------------|----------|
| ExternalWriteSize        | externalWriteSize          | Size of session data<br>written to persistent<br>store. Applicable<br>only for (serialized)<br>persistent sessions.<br>Similar to<br>external Read Time<br>described above.                                                                                                    | 5.0 | Mediu<br>m | Lon<br>g |
| AffinityBreakCount       | affinityBreaks             | The number of<br>requests received for<br>sessions that were<br>last accessed from<br>another Web<br>application. This<br>can indicate failover<br>processing or a<br>corrupt plug-in<br>configuration.                                                                                                    | 5.0 | Low        | Long     |
| Session Object Size      | serializableSessObjSize    | The size in bytes of<br>(the attributes that<br>can be serialized)<br>in-memory sessions.<br>Only count session<br>objects that contain<br>at least one<br>attribute object that<br>can be serialized.<br>Note that a session<br>may contain some<br>attributes that can<br>be serialized and<br>some that are not.<br>The size in bytes is<br>at a session level. | 5.0 | Max        | Long     |
| TimeSinceLastActivated   | timeSinceLastActivate<br>d | The time difference<br>in milliseconds<br>between previous<br>and current access<br>time stamps. Does<br>not include session<br>time out.                                                                                                    | 5.0 | Mediu<br>m | Long     |
| TimeoutInvalidationCount | invalidatedViaTimeou<br>t  | The number of<br>requests for a<br>session that no<br>CountStatistic<br>exists, presumably<br>because the session<br>timed out.                                                                                                    | 5.0 | Low        | Long     |

The following parameters are valid for this counter category:

Servlet Sessions (WebSphere Versions 3 and 4)

# Node Name

Node or machine name to monitor. Select the node that you want to monitor from the list of available nodes. The default value is the first node in the list of available nodes.

You can specify one or more names for monitoring. In any combination, select values from the discovered list, or enter values manually.

## Server Name

Application server to monitor. Select the server name that you want to monitor from the list of available servers. The default value is the first application server in the list.

You can specify one or more names for monitoring. In any combination, select values from the discovered list, or enter values manually.

Servlet Sessions (WebSphere Version 5)

## Node Name

Node or machine name to monitor. Select the node that you want to monitor from the list of available nodes. The default value is the first node in the list of available nodes.

You can specify one or more names for monitoring. In any combination, select values from the discovered list, or enter values manually.

## Server Name

Application server to monitor. Select the server name that you want to monitor from the list of available servers. The default value is the first application server in the list.

You can specify one or more names for monitoring. In any combination, select values from the discovered list, or enter values manually.

## Application

Name of application to monitor.

You can specify one or more names for monitoring. In any combination, select values from the discovered list, or enter values manually.

## War File

Name of war file to monitor.

You can specify one or more names for monitoring. In any combination, select values from the discovered list, or enter values manually.

# Primary Data Point

The datapoint type and the parameters specified in the task determine your datapoint. See WebSphere IDPs (Intelligent Data Points): Long or Load.

## Interval

Recommended minimum is 5 minutes.

Information presented in the table on this page is:

Reprinted Courtesy of International Business Machines Corporation copyright (2005) (c) International Business Machines Corporation.

# WebSphere System Module Counters

The counters discovered for the System category are determined by the level of metrics you set in WebSphere. The System data counters may include the following counters:

| Counter Name (6.0 and greater)  | Counter Name<br>(5.0 or earlier) | Description                                                                                                    | WebSphere<br>Version | Level of<br>Metrics | Data<br>Point<br>Type |
|---------------------------------|----------------------------------|----------------------------------------------------------------------------------------------------|----------------------|---------------------|-----------------------|
| CPUU sageSin ceLast Measurement | percentCpuUsage                  | Average system<br>CPU utilization<br>taken over the<br>time interval<br>since the last<br>reading. Because<br>the first call is<br>required to<br>perform<br>initialization, an<br>invalid value<br>such as 0 is<br>returned. All<br>subsequent calls<br>return the<br>expected value.<br>On SMP<br>machines, the<br>value returned is<br>the utilization<br>averaged over all<br>CPUs. | 5.0                  | Low                 | Long                  |
| FreeMemory                      | freeMemory                       | The amount of<br>real free memory<br>available on the<br>system. Real<br>memory that is<br>not allocated is<br>only a lower<br>bound on<br>available real<br>memory, since                                                                                                    | 5.0                  | Low                 | Long                  |

|                               |                   | many operating<br>systems take<br>some of the<br>otherwise<br>unallocated<br>memory and use<br>it for additional<br>I/O buffering.<br>The exact<br>amount of buffer<br>memory that can<br>be freed up is<br>dependent on<br>both the<br>platform and the<br>application(s)<br>running on it. |     |        |      |
|-------------------------------|-------------------|----------------------------------------------------------------------------------------------------|-----|--------|------|
| CPUU sageSin ceServer Started | avgCpuUtilization | The average<br>percentCpuUsage<br>that is busy after<br>the server is<br>started.                                                                                                    | 5.0 | Medium | Long |

The following parameters are valid for this counter category:

System Performance (WebSphere Version 5)

## Node Name

Node or machine name to monitor. Select the node that you want to monitor from the list of available nodes. The default value is the first node in the list of available nodes.

You can specify one or more names for monitoring. In any combination, select values from the discovered list, or enter values manually.

## Server Name

Application server to monitor. Select the server name that you want to monitor from the list of available servers. The default value is the first application server in the list.

You can specify one or more names for monitoring. In any combination, select values from the discovered list, or enter values manually.

## Primary Data Point

The datapoint type and the parameters specified in the task determine your datapoint. See WebSphere IDPs (Intelligent Data Points): Long.

## Interval

#### Recommended minimum is 5 minutes.

Information presented in the table on this page is: Reprinted Courtesy of International Business Machines Corporation copyright (2005) (c) International Business Machines Corporation.

# WebSphere Thread Pool Module Counters

The counters discovered for the Thread Pool category are determined by the level of metrics you set in WebSphere. The Thread Pool data counters may include the following counters:

| Counter<br>Name (6.0<br>and greater) | Counter<br>Name (5.0<br>or earlier) | Description                                              | WebSphere<br>Version | Level of<br>Metrics | Data<br>Point<br>Type |
|--------------------------------------|-------------------------------------|----------------------------------------------------------|----------------------|---------------------|-----------------------|
| CreateCount                          | Thread<br>creates                   | Total number of threads created.                         | 3.5.5 and<br>above   | Low                 | Long                  |
| DestroyCount                         | Thread<br>destroys                  | Total number of threads destroyed.                       | 3.5.5 and<br>above   | Low                 | Long                  |
| ActiveCount                          | Active<br>threads                   | Number of concurrently active threads.                   | 3.5.5 and<br>above   | High                | Load                  |
| PoolSize                             | Pool size                           | Average number of threads in pool.                       | 3.5.5 and<br>above   | High                | Load                  |
| PercentMaxed                         | Percent<br>maxed                    | Average percent of the time that all threads are in use. | 3.5.5 and<br>above   | High                | Load                  |

# Parameters

The following parameters are valid for this counter category:

# Thread Pools (WebSphere All Versions)

## Node Name

Node or machine name to monitor. Select the node that you want to monitor from the list of available nodes. The default value is the first node in the list of available nodes.

You can specify one or more names for monitoring. In any combination, select values from the discovered list, or enter values manually.

## Server Name

Application server to monitor. Select the server name that you want to monitor from the list of available servers. The default value is the first application server in the list.

You can specify one or more names for monitoring. In any combination, select values from the discovered list, or enter values manually.

# Pool

Name of thread pool to monitor.

You can specify one or more names for monitoring. In any combination, select values from the discovered list, or enter values manually.

## Primary Data Point

The datapoint type and the parameters specified in the task determine your datapoint. See WebSphere IDPs (Intelligent Data Points): Long or Load.

# Interval

# Recommended minimum is 5 minutes.

Information presented in the table on this page is:

Reprinted Courtesy of International Business Machines Corporation copyright (2005) (c) International Business Machines Corporation.

# WebSphere Transaction Module Counters

The counters discovered for the Transaction category are determined by the level of metrics you set in WebSphere. The Transaction data counters may include the following counters:

| Counter Name (6.0 and<br>greater) | Counter Name<br>(5.0 or earlier)                | Description                                                                                           | WebSphere<br>Version | Level of<br>Metrics | Data<br>Point<br>Type |
|-----------------------------------|-------------------------------------------------|----------------------------------------------------------------------------------------------------|----------------------|---------------------|-----------------------|
| GlobalBegunCount                  | Numberglobal<br>transactions<br>begun           | Total number of<br>global transactions<br>begun on server.                                            | 4.0 and<br>above     | Low                 | Long                  |
| GlobalInvolvedCount               | Numberglobal<br>transactions<br>involved        | Total number of<br>global transactions<br>involved on server<br>(for example, begun<br>and imported). | 4.0 and<br>above     | Low                 | Long                  |
| LocalBegunCount                   | Number local<br>transactions<br>begun           | Total number of<br>local transactions<br>begun on server.                                             | 4.0 and<br>above     | Low                 | Long                  |
| ActiveCount                       | Active global<br>transactions                   | Number of<br>concurrently active<br>global transactions.                                              | 3.5.5 and<br>above   | Low                 | Load                  |
| LocalActiveCount                  | Active local<br>transactions                    | Number of<br>concurrently active<br>local transactions.                                               | 4.0 and<br>above     | Low                 | Load                  |
| GlobalTranTime                    | Global<br>transactions<br>duration              | Average duration of global transactions.                                                              | 3.5.5 and above      | Medium              | Stat                  |
| LocalTranTime                     | Local transaction duration                      | Average duration of local transactions.                                                               | 4.0 and<br>above     | Medium              | Stat                  |
| GlobalBeforeCompletionTime        | Local transactions<br>before_completion<br>time | Average duration of<br>before_completion<br>for local<br>transactions.                                | 4.0 and<br>above     | Medium              | Stat                  |
| GlobalCommitTime                  | Global transaction commit time                  | Average duration of commit for global transactions.                                                   | 4.0 and<br>above     | Medium              | Stat                  |
| GlobalPrepareTime                 | Global transaction prepare time                 | Average duration of prepare for global                                                                | 4.0 and<br>above     | Medium              | Stat                  |

|                           |                                                 | transactions.                                                                         |                    |        |      |
|---------------------------|-------------------------------------------------|---------------------------------------------------------------------------------------|--------------------|--------|------|
| LocalBeforeCompletionTime | Local transaction<br>before_completion<br>time  | Average duration of<br>before_completion<br>for local<br>transactions.                | 4.0 and<br>above   | Medium | Stat |
| LocalCommitTime           | Local transaction commit time                   | Average duration of<br>commit for local<br>transactions.                              | 4.0 and<br>above   | Medium | Stat |
| CommittedCount            | Numberglobal<br>transactions<br>committed       | Total number of<br>global transactions<br>committed.                                  | 3.5.5 and<br>above | Low    | Long |
| RolledbackCount           | Number of global<br>transactions rolled<br>back | Total number of<br>global transactions<br>rolled back.                                | 3.5.5 and above    | Low    | Long |
| OptimizationCount         | Number global<br>transactions<br>optimized      | Number of global<br>transactions<br>converted to single<br>phase for<br>optimization. | 4.0 and<br>above   | Low    | Long |
| LocalCommittedCount       | Number of local<br>transactions<br>committed    | Number of local<br>transactions<br>committed.                                         | 4.0 and<br>above   | Low    | Long |
| LocalRolledbackCount      | Number of local<br>transactions rolled<br>back  | Number of local<br>transactions rolled<br>back.                                       | 4.0 and<br>above   | Low    | Long |
| GlobalTimeoutCount        | Number of global<br>transactionstimed<br>out    | Number of global<br>transactionstimed<br>out.                                         | 4.0 and<br>above   | Low    | Long |
| LocalTimeoutCount         | Number of local<br>transactionstimed<br>out     | Number of local<br>transactionstimed<br>out.                                          | 4.0 and<br>above   | Low    | Long |

The following parameters are valid for this counter category:

Transactions (All Versions)

# Node Name

Node or machine name to monitor. Select the node that you want to monitor from the list of available nodes. The default value is the first node in the list of available nodes.

You can specify one or more names for monitoring. In any combination, select values from the discovered list, or enter values manually.

# Server Name
Application server to monitor. Select the server name that you want to monitor from the list of available servers. The default value is the first application server in the list.

You can specify one or more names for monitoring. In any combination, select values from the discovered list, or enter values manually.

# Primary Data Point

The datapoint type and the parameters specified in the task determine your datapoint. See WebSphere IDPs (Intelligent Data Points): Long, Load, or Stat.

Interval

#### Recommended minimum is 5 minutes.

Information presented in the table on this page is:

Reprinted Courtesy of International Business Machines Corporation copyright (2005) (c) International Business Machines Corporation.

## WebSphere Web App Module Counters

The counters discovered for the Web Application category are determined by the level of metrics you set in WebSphere. The Web Application data counters may include the following counters:

| Counter Name (6.0<br>and greater) | Counter Name<br>(5.0 or earlier) | Description                                                          | WebSphere<br>Version | Level of<br>Metrics | Data<br>Point<br>Type |
|-----------------------------------|----------------------------------|----------------------------------------------------------------------|----------------------|---------------------|-----------------------|
| LoadedServletCount                | numLoadedServlets                | Number of servlets that were loaded.                                 | 3.5.5 and<br>above   | Low                 | Long                  |
| ReloadCount                       | numReloads                       | Number of servlets that were reloaded.                               | 3.5.5 and<br>above   | Low                 | Load                  |
| RequestCount                      | totalRequests                    | Total number of requests a servlet processed.                        | 3.5.5 and<br>above   | Low                 | Long                  |
| ConcurrentRequests                | concurrentRequests               | Number of requests that are concurrently processed.                  | 3.5.5 and<br>above   | High                | Stat                  |
| ServiceTime                       | responseTime                     | Response time, in<br>milliseconds, of a servlet<br>request.          | 3.5.5 and<br>above   | Medium              | Long                  |
| ErrorCount                        | numErrors                        | Total number of errors in a<br>servlet or Java Server Page<br>(JSP). | 3.5.5 and<br>above   | Low                 | Long                  |

### Parameters

The following parameters are valid for this counter category:

Web Applications (Versions 3 and 4)

#### Node Name

Node or machine name to monitor. Select the node that you want to monitor from the list of available nodes. The default value is the first node in the list of available nodes.

#### Using the Conductor

You can specify one or more names for monitoring. In any combination, select values from the discovered list, or enter values manually.

#### Server Name

Application server to monitor. Select the server name that you want to monitor from the list of available servers. The default value is the first application server in the list.

You can specify one or more names for monitoring. In any combination, select values from the discovered list, or enter values manually.

#### Application

Name of application to monitor.

You can specify one or more names for monitoring. In any combination, select values from the discovered list, or enter values manually.

#### Servlet

Name of servlet to monitor.

You can specify one or more names for monitoring. In any combination, select values from the discovered list, or enter values manually.

### Web Applications (Version 5)

#### Node Name

Node or machine name to monitor. Select the node that you want to monitor from the list of available nodes. The default value is the first node in the list of available nodes.

You can specify one or more names for monitoring. In any combination, select values from the discovered list, or enter values manually.

## Server Name

Application server to monitor. Select the server name that you want to monitor from the list of available servers. The default value is the first application server in the list.

You can specify one or more names for monitoring. In any combination, select values from the discovered list, or enter values manually.

#### Application

Name of application to monitor.

You can specify one or more names for monitoring. In any combination, select values from the discovered list, or enter values manually.

#### War File

Name of war file to monitor.

You can specify one or more names for monitoring. In any combination, select values from the discovered list, or enter values manually.

#### Servlet

Name of servlet to monitor.

You can specify one or more names for monitoring. In any combination, select values from the discovered list, or enter values manually.

# Primary Data Point

The datapoint type and the parameters specified in the task determine your datapoint. See WebSphere IDPs (Intelligent Data Points): Long, Load, or Stat.

Interval

Recommended minimum is 5 minutes.

Information presented in the table on this page is: Reprinted Courtesy of International Business Machines Corporation copyright (2005) (c) International Business Machines Corporation.

## WebSphere Web Services Module Counters

The counters discovered for the WebSphere Web Service category are determined by the level of metrics you set in WebSphere. The WebSphere Web Service data counters may include the following counters:

| Counter Name (6.0 and greater) | Counter<br>Name (5.0 or<br>earlier) | Description                                                                         | WebSphere<br>Version | Level of<br>Metrics | Data<br>Point<br>Type |
|--------------------------------|-------------------------------------|-------------------------------------------------------------------------------------|----------------------|---------------------|-----------------------|
| LoadedWebServiceCount          |                                     | Number of loaded Web services.                                                      | 5.02 and above       | Low                 | Long                  |
| ReceivedRequestCount           |                                     | Number of requests the service received.                                            | 5.02 and<br>above    | Low                 | Long                  |
| DispatchedRequestCount         |                                     | Number of requests the service dispatched.                                          | 5.02 and<br>above    | Low                 | Long                  |
| ProcessedRequestCount          |                                     | Number of requests the service successfully processed.                              | 5.02 and<br>above    | Low                 | Stat                  |
| ResponseTime                   |                                     | Average response time,<br>in milliseconds, for a<br>successful request.             | 5.02 and<br>above    | High                | Stat                  |
| RequestResponseTime            |                                     | Average response time,<br>in milliseconds, to<br>prepare a request for<br>dispatch. | 5.02 and<br>above    | Medium              | Stat                  |
| Dispatch ResponseTime          |                                     | Average response time,<br>in milliseconds, to<br>dispatch a request.                | 5.02 and<br>above    | Medium              | Stat                  |
| ReplyResponseTime              |                                     | Average response time,<br>in milliseconds, to<br>prepare a reply after<br>dispatch. | 5.02 and<br>above    | Medium              | Stat                  |
| PayloadSize                    |                                     | Average payload size in bytes of a received                                         | 5.02 and above       | Medium              | Stat                  |

|                    | request or reply.                           |                   |        |      |
|--------------------|---------------------------------------------|-------------------|--------|------|
|                    |                                             |                   |        |      |
| RequestPayloadSize | Average payload size in bytes of a request. | 5.02 and<br>above | Medium | Stat |
| ReplyPayloadSize   | Average payload size in bytes of a reply.   | 5.02 and<br>above | Medium | Stat |

#### Parameters

The following parameters are valid for this counter category:

#### Node Name

Node or machine name to monitor. Select the node that you want to monitor from the list of available nodes. The default value is the first node in the list of available nodes.

You can specify one or more names for monitoring. In any combination, select values from the discovered list, or enter values manually.

## Server Name

Application server to monitor. Select the server name that you want to monitor from the list of available servers. The default value is the first application server in the list.

You can specify one or more servers for monitoring. In any combination, select values from the discovered list, or enter values manually.

#### Instance Name

Instance name to monitor. Select the instance name that you want to monitor from the list of available instances. The default value is the first instance in the list.

You can specify one or more instances for monitoring. In any combination, select values from the discovered list, or enter values manually.

#### Primary Data Point

The datapoint type and the parameters specified in the task determine your datapoint. See WebSphere IDPs (Intelligent Data Points): Long.

#### Interval

Recommended minimum is 5 minutes.

Information presented in the table on this page is: Reprinted Courtesy of International Business Machines Corporation copyright (2005) (c) International Business Machines Corporation.

#### WebSphere MQ Counters

#### WebSphere MQ Remote Extended Counters

The following extended WebSphere MQ remote counters are provided in QALoad. These counters extend the monitoring of your WebSphere MQ system:

#### Channel Events

Queue Manager Connections

| Channel Status      |  |
|---------------------|--|
| Error Log Entries   |  |
| Percent Queue Depth |  |
| PerformanceEvents   |  |
| Queue Depth         |  |

Queue Manager Events Queue Manager Statistics Queue Manager Up/Down Queue Statistics

# WebSphere MQ Channel Events

This counter reports the number of channel events for the current interval.

#### Parameters

## **Queue Manager**

Queue manager you are monitoring.

## Event Name

Specify the name(s) of the event(s) you want to monitor. All events on the queue are monitored unless event name(s) are selected.

| Event Name                        | Description                                                                                                    |
|-----------------------------------|----------------------------------------------------------------------------------------------------|
| Channel Activated                 | This condition is detected when a channel that has been waiting<br>to become active, and for which a Channel Not Activated event<br>has been generated, is now able to become active, because an<br>active slot has been released by another channel. |
| Channel Auto-<br>Definition Error | Automatic channel definition failed.                                                                                                    |
| Channel Auto-<br>Definition OK    | Automatic channel definition succeeded.                                                                                                    |
| Channel Conversion<br>Error       | This condition is detected when a channel is unable to carry out data conversion.                                                                                                    |
| Channel Not<br>Activated          | The channel is unable to establish the connection because the limit on the number of active channels has been reached.                                                                                                    |
| Channel Started                   | An instance of a channel has been successfully established                                                                                                    |
| Channel Stopped                   | The channel was stopped.                                                                                                    |
| Channel Stopped By<br>User        | The channel has been stopped by the operator.                                                                                                    |

#### Primary Data Point

The primary data point is the number of channel events for the specified queue for the current interval.

#### Intelligent Data Point

The intelligent data point displays the number of channel events, description of individual events (event name, date & time that the message was put on the event queue, name of the queue manager that put the message, queue associated with the event, and reason code).

Channel events are reported by channels as a result of conditions detected during their operation. For example, when a channel instance is stopped. Channel events are generated:

- ! By a command to start or stop a channel
- ! When a channel instance starts or stops
- ! When a channel receives a conversion error warning when getting a message.
- ! When an attempt is made to create a channel automatically; the event is generated whether the attempt succeeds or fails.

#### Interval

Recommended minimum is 5 minutes.

## WebSphere MQ Channel Status

This counter reports the running state of a channel. This counter cannot be used for client-connection channels.

## Parameters

# Queue Manager

Queue manager you are monitoring.

# Channel

Channel you are monitoring.

# Primary Data Point

The primary data point is the running state of a channel.

- ! "1" if the channel is active.
- ! "0" if the channel is not active.
- ! "-1" if an error occurred.

#### Intelligent Data Point

The intelligent data point lists the queue manager, channel name, and status, or if an error occurred.

#### Interval

Recommended minimum is 5 minutes.

# WebSphere MQ Error Log Entries

This counter reports the number of errors in the MQ error log file for the current interval. It uses standard Java file processing API functions to gather the information.

Note: This counter does not appear in the discovery data if the MQ instance was configured as remote in the agent manager.

## Parameters

**Error Number** 

Specify All Errors, a single error number, or an error number range to monitor.

| Error Number Range | Description                                             |
|--------------------|---------------------------------------------------------|
| AM Q3500-AM Q3999  | WebSphere MQ for Windows<br>messages.                   |
| AM Q4000-AM Q4999  | WebSphere MQ for Windows NT<br>User Interface messages. |
| AM Q5000-AM Q5999  | Installable services messages.                          |
| AM Q6000-AM Q6999  | Common services messages.                               |
| AMQ7000-AMQ7999    | WebSphere MQ product messages.                          |
| AM Q8000-AM Q8999  | WebSphere MQ administration messages.                   |
| AMQ9000-AMQ9999    | Remote messages.                                        |

## Primary Data Point

The primary data point is the number of errors in the error log file for the current interval.

## Intelligent Data Point

There are three alternatives for what is returned for the intelligent data point. It depends on what you selected for the Error Number parameter.

The data point detail lists each error and the number of times it occurred within the interval.

On e error chosen:

- ! Number of errors in interval that match the error number.
- ! Each error range and count for the range.
- ! Total errors during the interval.

Error range chosen:

- ! Number of errors in interval that are within chosen range.
- ! Top 10 errors in range.
- ! Error range and count for the range.
- ! Total errors during the interval.

All errors chosen:

- ! Number of errors in interval.
- ! Top 10 errors.
- ! Error and count.
- ! Error range and count for the range.
- ! Total errors during the interval.

#### Interval

Recommended minimum is 5 minutes.

## Using the Conductor

## WebSphere MQ Percent Queue Depth

This counter reports the current queue depth as a percentage of the defined maximum.

### Parameters

## Queue Manager

Queue manager you are monitoring.

## Queue

Name of the queue you are monitoring.

## Primary Data Point

The primary data point is the current queue depth as a percentage of the defined maximum.

## Intelligent Data Point

The intelligent data point lists the queue manager, queue, current queue depth, and percent queue depth.

### Interval

Recommended minimum is 5 minutes.

## WebSphere MQ Performance Events

This counter reports the number of performance events for the current interval.

#### Parameters

# Queue Manager

Queue manager you are monitoring.

# Performance Event Queue

Name of the performance event queue that you are monitoring. The default value is SYSTEM.ADMIN.PERFM.EVENT.

## **Event Name**

Specify the name(s) of the event(s) you want to monitor. All events on the queue are monitored unless event name(s) are selected.

| Event Name                     | Description                                                                                                    |
|--------------------------------|----------------------------------------------------------------------------------------------------|
| Queue Depth High               | Queue depth high limit reached or exceeded.                                                                                                  |
| Queue Depth Low                | Queue depth low limit reached or exceeded.                                                                                                   |
| Queue Full                     | Queue already contains maximum number of messages.                                                                                           |
| Queue Service Interval<br>High | No successful gets or puts have been detected<br>within an interval greater than the limit<br>specified in the Q Service Interval attribute. |

| Queue Service Interval<br>OK | A successful get has been detected within an interval less than or equal to the limit specified in the Q Service Interval attribute. |
|------------------------------|----------------------------------------------------------------------------------------------------|
|                              | In the Q Service Interval attribute.                                                                                                 |

## Primary Data Point

The primary data point is the number of performance events for the specified queue during the current interval.

## Intelligent Data Point

The intelligent data point displays the number of performance events, description of individual events (performance event type, event name, date & time that the message was put on the event queue, name of the queue manager that put the message, queue associated with the event, time since reset, high queue depth, message enqueue count, message dequeue count and reason code).

Performance events are notifications that a threshold condition has been reached by a resource. The conditions can affect the performance of applications that use a specified queue. Performance event types are:

- ! Queue Depth High
- ! Queue Depth Low
- ! Queue Full
- Queue Service Interval High !
- L Queue Service Interval OK

Performance event statistics are reset when a performance event occurs or a queue manager stops and restarts.

#### Interval

Recommended minimum is 5 minutes.

#### WebSphere MQ Queue Depth

This counter monitors the current depth of the specified queue.

#### Parameters

#### Queue Manager

Queue manager you are monitoring.

#### Queue

Name of the queue you are monitoring.

#### Primary Data Point

The primary data point is the number of messages on queue.

#### Intelligent Data Point

The intelligent data point lists the queue manager, queue, and queue depth.

#### Interval

Recommended minimum is 5 minutes.

## WebSphere MQ Queue Manager Connections

This counter reports the current number of connections to a queue manager.

### Parameters

## Queue Manager

Queue manager you are monitoring.

## Primary Data Point

The primary data point is the positive integer representing the number of connections or "-1" if an error occurred.

## Intelligent Data Point

The intelligent data point lists the queue manager, the number of active connections, and the connection names. If an error occurred, then it displays the error number and description.

### Interval

Recommended minimum is 5 minutes.

## WebSphere MQ Queue Manager Events

This counter reports the number of queue manager events for the current interval.

#### Parameters

#### Queue Manager

Queue manager you are monitoring.

# Queue Manager Event Queue

Name of the queue manager event queue you are monitoring. The default value is SYSTEM.ADMIN.QMGR.EVENT.

## **Event Name**

Specify the name(s) of the event(s) to monitor. All events on the queue are monitored unless event name(s) are selected.

| Event Name                                | Description                                                                                                    |
|-------------------------------------------|----------------------------------------------------------------------------------------------------|
| Alias Base Queue Type<br>Error            | The Base Q Name in the alias queue definition resolves to a queue that is not a local queue, or local definition of a remote queue.                                                    |
| Default Transmission<br>Queue Type Error  | Either a local definition of the remote queue was specified, or a queue-manager alias was being resolved, but in either case the XmitQName attribute in the local definition is blank. |
| Default Transmission<br>Queue Usage Error | The queue defined by the DefXmitQNamequeue-manager attribute does not have a Usage attribute of MQUS_TRANSMISSION.                                                                     |
| Get Inhibited                             | Gets inhibited for the queue.                                                                                                    |

| Not Authorized                        | The user is not authorized for access.                                                              |
|---------------------------------------|----------------------------------------------------------------------------------------------------|
| Put Inhibited                         | Put calls inhibited for the queue.                                                                  |
| Queue Manager Active                  | Queue manager created.                                                                              |
| Queue Manager Not<br>Active           | Queue manager unavailable.                                                                          |
| Queue Type Error                      | Queue type not valid.                                                                               |
| Remote Queue Name<br>Error            | Remote queue name not valid.                                                                        |
| Transmission Queue<br>Type Error      | Transmission queue not local.                                                                       |
| Transmission Queue<br>Usage Error     | Transmission queue with wrong usage.                                                                |
| Unknown Alias Base<br>Queue           | The BaseQName in the alias queue attributes is not recognized as a queue name.                      |
| Unknown Default<br>Transmission Queue | The XmitQName attribute in the local definition is blank.                                           |
| Unknown Object Name                   | The Object Name in the object descriptor is not recognized for the specified object type.           |
| Unknown Remote<br>Queue Manager       | An error occurred with the queue-name resolution.                                                   |
| Unknown Transmission<br>Queue         | The XmitQName attribute of the definition is not blank and not the name of a locally-defined queue. |

# Primary Data Point

The primary data point is the number of queue manager events for the current interval.

# Intelligent Data Point

The intelligent data point displays the number of queue manager events, description of individual events (queue manager event type, event name, date & time that the message was put on the event queue, name of the queue manager that put the message, and reason code).

Queue manager events are events that are related to the definitions of resources within queue managers. For example, an application attempts to put a message to a queue that does not exist. Queue manager event types are: authority, inhibit, local, remote, and start/stop.

| Event Type       | Reason Code               |  |
|------------------|---------------------------|--|
| Authority Events | ! Not Authorized (type 1) |  |
|                  | ! Not Authorized (type 2) |  |
|                  | ! Not Authorized (type 3) |  |
|                  | ! Not Authorized (type 4) |  |
| Inhibit Events   | ! Get Inhibited           |  |

|                | ! Put Inhibited                             |
|----------------|---------------------------------------------|
| Local Events   | ! Alias Base Queue Type Error               |
|                | ! Unknown Alias Base Queue                  |
|                | ! Unknown Object Name                       |
| RemoteEvents   | ! Default Transmission Queue Type<br>Error  |
|                | ! Default Transmission Queue Usage<br>Error |
|                | ! Queue Type Error                          |
|                | ! Remote Queue Name Error                   |
|                | ! Transmission Queue Type Error             |
|                | ! Transmission Queue Usage Error            |
|                | ! Unknown Default Transmission<br>Queue     |
|                | ! Unknown Remote Queue Manager              |
|                | ! Unknown Transmission Queue                |
| Start and Stop | ! Queue Manager Active                      |
| Events         | ! Queue Manager Not Active                  |

# Interval

Recommended minimum is 5 minutes.

WebSphere MQ Queue Manager Statistics

This counter reports statistics describing a queue manager.

# Parameters

# Queue Manager

Queue manager you are monitoring.

# Statistic

Specify the statistic to use as the primary data point .:

| Authority Events                       | eports the on/off value of Authority events. Authority events indicate nat an authorization violation has been detected.                                                                                   |  |
|----------------------------------------|----------------------------------------------------------------------------------------------------|--|
| Automatic Channel<br>Definition Events | Reports the on/off value of Automatic Channel Definition events.<br>Automatic channel definition events indicate whether an automatic<br>definition of a channel fails or succeeds.                        |  |
| Inhibit Events                         | Reports the on/off value of Inhibit events. Inhibit events indicate that<br>an MQPUT or MQGET operation has been attempted against a queue,<br>where the queue is inhibited for puts or gets respectively. |  |
| Local Events                           | Reports the on/off value of Local events. Local events indicate that an application (or the queue manager) has not been able to access a local queue, or other local object.                               |  |

| Perform ance Events | Reports the on/off value of Performance events. Performance events ar notifications that a threshold condition has been reached by a resource                               |  |
|---------------------|----------------------------------------------------------------------------------------------------|--|
| Remote Events       | Reports the on/off value of Remote events. Remote events indicate that<br>an application (or the queue manager) cannot access a (remote) queue<br>on another queue manager. |  |
| Start Stop Events   | Reports the on/off value of these events. Start and stop events indicate that a queue manager has been started or has been requested to stop or quiesce.                    |  |

# Primary Data Point

The primary data point is the one of the following statistics as specified by the Statistics parameter:

- ! Authority Events
- ! Automatic Channel Definition Events
- ! Inhibit Events
- ! Local Events
- ! Performance Events
- ! Authority Events
- ! Automatic Channel Definition Events

# Intelligent Data Point

The intelligent data point lists the queue manager and queue manager statistics. This counter reports the current state of the statistics, it does not report the statistics values as they progress through time. For dynamic information, monitor with the Queue Manager Event counter. As appropriate, any of the following information may be included:

| Data                                                               | Description                                                                                                    |
|--------------------------------------------------------------------|----------------------------------------------------------------------------------------------------|
| Authority Events<br>= <integer></integer>                          | Variable that stores the on/off value of<br>these events. Authority events indicate<br>that an authorization violation has<br>been detected.                                                                                   |
| Automatic<br>Channel<br>Definition Events<br>= <integer></integer> | Variable that stores the on/off value of<br>these events. Automatic channel<br>definition events indicate whether an<br>automatic definition of a channel fails<br>or succeeds.                                                |
| Inhibit Events =<br><integer></integer>                            | Variable that stores the on/off value of<br>these events. Inhibit events indicate<br>that an MQPUT or MQGET operation<br>has been attempted against a queue,<br>where the queue is inhibited for puts or<br>gets respectively. |
| Local Events =<br><integer></integer>                              | Variable that stores the on/off value of<br>these events. Local events indicate<br>that an application (or the queue<br>manager) has not been able to access a<br>local queue, or other local object.                          |

| Performance<br>Events =<br><integer></integer> | Variable that stores the on/off value of<br>these events. Performance events are<br>notifications that a threshold<br>condition has been reached by a<br>resource.                            |
|------------------------------------------------|----------------------------------------------------------------------------------------------------|
| Remote Events =<br><integer></integer>         | Variable that stores the on/off value of<br>these events. Remote events indicate<br>that an application (or the queue<br>manager) cannot access a (remote)<br>queue on another queue manager. |
| Start Stop Events<br>= <integer></integer>     | Variable that stores the on/off value of<br>these events. Start and stop events<br>indicate that a queue manager has<br>been started or has been requested to<br>stop or quiesce.             |
| Cluster Workload<br>Data = <wstring></wstring> | Cluster workload exit data.                                                                                                    |
| Command Level<br>= <integer></integer>         | Level of system control commands supported by the queue manager.                                                                                                    |

## Interval

Recommended minimum is 5 minutes.

# WebSphere MQ Queue Manager Up/Down

This counter monitors the running state of a queue manager.

# Parameters

## Queue Manager

Queue manager you are monitoring.

## Primary Data Point

The primary data point is the running state of queue manager.

- ! "1" if the queue manager is running.
- ! "0" if the queue manager is not running.
- ! "-1" if an error occurred.

## Intelligent Data Point

The intelligent data point lists the queue manager and whether the queue manager is up, down, or an error occurred.

## Interval

Recommended minimum is 5 minutes.

# WebSphere MQ Queue Statistics

This counter reports statistics describing a queue.

## Parameters

# **Queue Manager**

Queue manager you are monitoring.

## Queue

Name of the queue you are monitoring.

#### Statistic

Specify the statistic to use as the primary data point.

| <b>C</b> urrent Depth           | Reports the current number of messages on queue.                                                                                                    |  |  |
|---------------------------------|----------------------------------------------------------------------------------------------------|--|--|
| Queue Depth High<br>Event       | Reports the on/off value of these events. Queue depth high events indicate that the queue depth has increased to a predefined threshold.                     |  |  |
| Queue Depth Low<br>Event        | Reports the on/off value of these events. Queue depth low events indicate that the queue depth has decreased to a predefined threshold.                      |  |  |
| Queue Depth Max<br>Event        | Reports the on/off value of these events. Queue depth max events indicate that the queue has reached its maximum depth, that is, the queue is full.          |  |  |
| Queue Service<br>Interval Event | Reports the on/off value of these events. Queue service interval events are related to whether messages are processed within a user-specified time interval. |  |  |

# Primary Data Point

The primary data point is the one of the following statistics as specified by the Statistics parameter:

- ! Current Depth
- ! Queue Depth High Event
- ! Queue Depth Low Event
- ! Queue Depth Max Event
- ! Queue Service Interval Event

## Intelligent Data Point

The intelligent data point lists the queue manager, queue, and queue statistics. This counter reports the current state of the statistics, it does not report the statistics values as they progress through time. For dynamic information, use the Queue Manger Events counter. As appropriate, any of the following information may be included:

| Data                              | Description                                                |
|-----------------------------------|------------------------------------------------------------|
| Inhibit Get = <integer></integer> | Indicates whether get operations are allowed on the queue. |
| Inhibit Put = <integer></integer> | Indicates whether put operations are allowed on the queue. |

| Current Queue Depth =<br><integer></integer>          | Current number of messages on the queue.                                                                                                    |  |
|-------------------------------------------------------|----------------------------------------------------------------------------------------------------|--|
| Maximum Queue Depth<br>= <integer></integer>          | Maximum number of messages allowed on the queue.                                                                                                    |  |
| Queue Depth High<br>Event = <integer></integer>       | Variable that stores the on/off value of these events. Queue depth high events indicate that the queue depth has increased to a predefined threshold.                     |  |
| Queue Depth High Limit<br>= <integer></integer>       | Value that triggers an event if it is reached.                                                                                                    |  |
| Queue Depth Low Event<br>= <integer></integer>        | Variable that stores the on/off value of these events. Queue depth low events indicate that the queue depth has decreased to a predefined threshold.                      |  |
| Queue Depth Low Limit<br>= <integer></integer>        | Value that triggers an event if it is reached.                                                                                                    |  |
| Queue Depth Max Event<br>= <integer></integer>        | Variable that stores the on/off value of these events. Queue depth max events indicate that the queue has reached its maximum depth, that is, the queue is full.          |  |
| Queue Service Interval<br>Event = <integer></integer> | Variable that stores the on/off value of these events. Queue service interval events are related to whether messages are processed within a user-specified time interval. |  |
| Queue Service Interval =<br><integer></integer>       | Queue service interval time.                                                                                                    |  |
| Trigger Data = <wstring></wstring>                    | Free-format data that is written into a trigger message.                                                                                                    |  |
| Trigger Depth =<br><integer></integer>                | Number of messages that have to be on the queue before a trigger message is written.                                                                                      |  |
| Trigger Control =<br><integer></integer>              | Controls whether or not trigger messages are written to an initiation queue.                                                                                              |  |

Interval

Recommended minimum is 5 minutes.

WMI Counters

WMI Remote Extended Counters

The following extended WMI (Windows Management Instrument) remote counters are provided in QALoad. To display and use the extended counters in task configuration, you must configure user access with the MMC (Microsoft Management Console) and configure the WMI agent using the ServerVantage Agent Console (Reconfigure Agent). These procedures are described in the topic Configuring WMI in the ServerVantage Agent Configuration online help. Once configuration is complete, and you select WMI collector as your Server Type during task configuration on the Select Counters page, ServerVantage discovers the Windows registry counters and the extended counters for each WMI-configured server.

These counters extend the monitoring of your WMI system:

WMI WQL

# WMI Top Ten Counters:

- ! CPU Utilization % Top Ten
- ! Memory Utilization % Top Ten
- ! I/O Utilization % Top Ten

WMI Top Ten Counters

- ! Top Ten CPU
- ! Top Ten Memory
- ! Top Ten I/O

CPU Utilization % - Top Ten

The CPU Utilization % - Top Ten counter provides data for the Load Characterization Report. It returns a numeric value for each of the top ten processes that utilize the most machine CPU or all processes for which CPU utilization is greater than 0.01% at a particular moment of time.

This counter does not generate events.

# Parameter

The Process parameter is not modifiable. Its value is an \* (asterisk), which monitors all processes.

## DataPoints

The datapoints are viewable (see above counter description).

Memory Utilization % - Top Ten

The Memory Utilization % - Top Ten provides data for Load Characterization Report. It returns a numeric value for each of the top ten processes that utilize the most machine Memory or all processes for which Memory utilization is greater than 0.01% at a particular moment of time.

This counter does not generate events.

# Parameter

The Process parameter is not modifiable. Its value is an \* (asterisk), which monitors all processes.

## DataPoints

The datapoints are viewable (see above counter description).

I/O Utilization % - Top Ten

The I/O Utilization % - Top Ten provides data for Load Characterization Report. It returns a numeric value for each of the top ten processes that utilize the most machine I/O or all processes for which I/O utilization is greater than 0.01% at a particular moment of time.

This counter does not generate events.

# Parameter

The Process parameter is not modifiable. Its value is an \* (asterisk), which monitors all processes.

# DataPoints

The datapoints are viewable (see above counter description).

## WMI WQL

The WMI WQL (Windows Query Language) counter monitors the object (s) specified by the WQL statement. Users may select predefined WQL templates.

### Parameters

### WQL Statement

Enter a valid WQL (WMI Query Language) statement.

## Data Point

## **Primary Data Point**

The primary data point returns 0 if the WMI system executed query is successful. If the query fails, the graph displays DATA\_NOT\_FOUND as the data point. If you click on the data point, the actual error is provided in the error description.

## Intelligent Data Point

The intelligent data point (IDP) is the response from the query.

#### Interval

Recommended minimum interval 5 minutes.

Oracle Application Server Counters

#### Oracle AS Counters

ServerVantage provides the following dynamically discovered Oracle Application Server (AS) remote extended counter categories for remote monitoring of Oracle10g Application Server performance metrics. Each category provides counters and parameters that extend the monitoring of your Oracle AS system. The Oracle AS agent dynamically discovers all available counters and parameter values. The available categories and metrics vary by installation. The Oracle AS agent supports wild-carded parameters and resource blackouts.

Supported platforms for Oracle AS include:

- ! Solaris ! Microsoft Windows 2000 with Service Pack 3 or above
- ! AIX ! Microsoft Windows Server 2003 (32-bit)
- ! HP ! Microsoft Windows XP (not all components are supported)
- ! Linux

# Oracle AS Counter Categories

| Oracle ASEJB Method Metrics         | Oracle AS JMS Session Metrics        |
|-------------------------------------|--------------------------------------|
| Oracle AS Entity Bean Metrics       | Oracle AS JMS Store Metrics          |
| Oracle ASHTTP OC4JM etrics          | Oracle ASJMSTemp Destination Metrics |
| Oracle ASHTTP Server Metrics        | Oracle AS JServ JSP Metrics          |
| Oracle ASHTTP Server Module Metrics | Oracle AS JServ Metrics              |

| Oracle ASHTTP Server Response Metrics     | Oracle AS JServ Servlet Metrics          |
|-------------------------------------------|------------------------------------------|
| Oracle ASHTTP Server Virtual Host Metrics | Oracle AS JServ Zone Metrics             |
| Oracle AS JDBC Connection Metrics         | Oracle AS JSP Metrics                    |
| Oracle AS JDBC Connection Source Metrics  | Oracle ASJVM Metrics                     |
| Oracle AS JDBC Metrics                    | Oracle ASNotification Server Metrics     |
| Oracle AS JDBC Statement Metrics          | Oracle ASOC4JTransaction Manager Metrics |
| Oracle ASJMS Browser Metrics              | Oracle AS PLSQL Metrics                  |
| Oracle ASJMSConnection Metrics            | Oracle AS Portal Engine Metrics          |
| Oracle AS JMS Consumer Metrics            | Oracle AS Process Manager Metrics        |
| Oracle ASJMS Durable Subscription Metrics | Oracle AS Servlet Metrics                |
| Oracle ASJMSMetrics                       | Oracle ASTask Manager Metrics            |
| Oracle AS JM S Persisten ce Metrics       | Oracle ASWeb Module Metrics              |
| Oracle ASJMS Producer Metrics             |                                          |
|                                           |                                          |
| 10g Release 2 Counter Categories          |                                          |
| Oracle AS Portal Cache Metrics            | Oracle AS Portal Page Metrics            |

Oracle AS Portal Cache Summary Metrics Oracle AS Portal DB Provider Metrics Oracle AS Portal Page Metrics Oracle AS Portal DB Repository Metrics Oracle AS Portal Web Provider Metrics

Oracle Application Server Entity Bean Metrics

The Oracle Application Server (AS) Entity Bean Metrics category includes the counters listed in the following table.

| Counters               | Description                     | Туре  | Units |
|------------------------|---------------------------------|-------|-------|
| exclusive-write-access | Possible values: true or false. | Value |       |

# Oracle Application Server HTTP OC4J Metrics

The Oracle Application Server (AS) HTTP OC4JMetrics category includes the counters listed in the following table.

| Counters      | Description                                                                                                    | Туре  | Units      |
|---------------|----------------------------------------------------------------------------------------------------|-------|------------|
| ErrReq        | Specifies the total number of requests, both session and non-session, that mod_oc4j failed to route to an OC4J. | Count | Operations |
| ErrReqNonSess | Specifies the total number of non-session<br>requests that mod_oc4j failed to route to an<br>OC4Jprocess.       | Count | Operations |
| ErrReqSess    | Specifies the total number of session requests that mod_oc4j failed to route to an OC4J process.                | Count | Operations |

| Failover         | Specifies the total number of failovers for both non-session and session requests.                                                                                                    | Count | Operations        |
|------------------|----------------------------------------------------------------------------------------------------|-------|-------------------|
| JVMCnt           | Specifies the total number of routed OC4J<br>JVMs that belong to this destination.                                                                                                    | Value | Number of<br>JVMs |
| NonSessFailover  | Specifies the total number of failovers for non-<br>session requests.                                                                                                    | Count | Operations        |
| SessFailover     | Specifies the total number of failovers.                                                                                                    | Count | Operations        |
| SucReq           | Specifies the total number of requests, both session and non-session, that mod_oc4j successfully routed to an OC4J.                                                                                                    | Count | Operations        |
| SucReqNon Sess   | Specifies the total number of non-session requests that mod_oc4j successfully routed to an OC4J process.                                                                                                    | Count | Operations        |
| SucReqSess       | Specifies the total number of session requests that mod_oc4j successfully routed to an OC4J process.                                                                                                    | Count | Operations        |
| ErrReq           | Specifies the total number of requests, both session and non-session, that mod_oc4j failed to route to an OC4J.                                                                                                    | Count | Operations        |
| ErrReqNonSess    | Specifies the total number of non-session requests that mod_oc4j failed to route to an oc4j process.                                                                                                    | Count | Operations        |
| ErrReqSess       | Specifies the total number of session requests that mod_oc4j failed to route to an OC4J process.                                                                                                    | Count | Operations        |
| Failover         | Specifies the total number of failovers for both non-session and session requests.                                                                                                    | Count | Operations        |
| Non SessFailover | Specifies the total number of failovers for non-<br>session requests. For example, assume that<br>this mount point was serviced by an OC4J<br>Island with three JVM's (JVM1, JVM2 and<br>JVM3). A new non-session request is routed to<br>JVM1. JVM1 fails to service the request, and<br>the request is failed over to JVM2. JVM2 fails<br>to service the request, and so the request is<br>failed over to JVM3. At this point the<br>NonSessFailover.Count is incremented by 2. |       | Operations        |
| SessFailover     | Specifies the total number of failovers for<br>session requests. For example, assume that<br>this mount point was serviced by an OC4J<br>Island with three JVM's (JVM1, JVM2 and<br>JVM3). A session request is routed to JVM1.<br>JVM1 fails to service the request. So, the<br>request is failed over to JVM2. At this point                                                                                                    | Count | Operations        |

|                   | the SessFailover.Count is incremented by 1.<br>JVM2 fails to service the request, and so the<br>request is failed over to JVM3. At this point<br>the SessFailover.Count is incremented by 2. |       |            |
|-------------------|----------------------------------------------------------------------------------------------------|-------|------------|
| SucReqNon Sess    | Specifies the total number of requests, both session and non-session, that mod_oc4j successfully routed to an OC4Jinstance.                                                                  | Count | Operations |
| SucReqSess        | Specifies the total number of session requests that mod_oc4j successfully routed to an OC4J process.                                                                                         | Count | Operations |
| IncorrectReqInit  | Total number of times an internal error<br>occurred. There could be a number of reasons,<br>including mod_oc4j not finding a connection<br>endpoint and configuration errors.                | Count | Operations |
| Oc4jUnavailable   | Total number of times that an oc4j JVM could not be found to service requests.                                                                                                    | Count | Operations |
| UnableToHandleReq | Total number of times mod_oc4j declined to handle a request.                                                                                                    | Count | Operations |

# Oracle Application Server HTTP Server Metrics

The Oracle Application Server (AS) HTTP Server Metrics category includes the counters listed in the following table.

| Counters           | Description                                       | Туре   | Units        |
|--------------------|---------------------------------------------------|--------|--------------|
| busyChildren       | Number of child processes active.                 | Value  |              |
| childFinish        | Number of child processes that finish.            | Count  |              |
| childStart         | Number of child processes that start.             | Count  |              |
| connection.active  | Number of connections currently open.             | Number | Threads      |
| connection.avg     | Average time spent servicing HTTP connections.    | Value  | Microseconds |
| connection.maxTime | Maximum time spent servicing any HTTP connection. |        | Microseconds |
| connection.minTime | Minimum time spent servicing any HTTP connection. |        | Microseconds |
| connection.time    | Total time spent servicing HTTP connections.      |        | Microseconds |
| error              |                                                   | Count  |              |
| get                |                                                   | Count  |              |
| handle.active      | Child servers currently in the handle             |        | Threads      |

|                   | processing phase.                                                     |       |              |
|-------------------|-----------------------------------------------------------------------|-------|--------------|
| handle.avg        | Average time spent in module handler.                                 |       | Microseconds |
| handle.completed  | Number of times the handle processing phase has completed.            |       | Operations   |
| handle.maxTime    | Maximum time spent in module<br>handler.                              |       | Microseconds |
| handle.minTime    | Minimum time spent in module<br>handler.                              |       | Microseconds |
| handle.time       | Total time spent in module handler.                                   |       | Microseconds |
| internalRedirect  | Number of times a module redirected a request to a new, internal URI. | Count | Operations   |
| lastConfigChange  |                                                                       | Value |              |
| numChildren       | Number of child processes.                                            | Value |              |
| numMods           | Number of loaded modules.                                             | Value | Operations   |
| post              |                                                                       | Count |              |
| readyChildren     |                                                                       | Value |              |
| request.active    | Child servers currently in the request processing phase.              |       | Threads      |
| request.avg       | Average time required to service an HTTP request.                     |       | Microseconds |
| request.completed | Number of HTTP request completed.                                     |       | Operations   |
| request.maxTime   | Maximum time required to service an HTTP request.                     |       | Microseconds |
| request.minTime   | Minimum time required to service an HTTP request.                     |       | Microseconds |
| request.time      | Total time required to service HTTP requests.                         |       | Microseconds |
| responseSize      |                                                                       | Value |              |

# Oracle Application Server HTTP Server Module Metrics

The Oracle Application Server (AS) HTTP Server Module Metrics category includes the counters listed in the following table.

| Counters      | Description                        | Туре   | Units      |
|---------------|------------------------------------|--------|------------|
| decline       | Number of requests declined.       | Count  | Operations |
| handle.active | Number of requests currently being | Active | Requests   |

|                  | handled by this module.                    |              |
|------------------|--------------------------------------------|--------------|
| handle.avg       | Average time required for this module.     | Microseconds |
| handle.completed | Number of requests handled by this module. | Operations   |
| handle.maxTime   | Maximum time required for this module.     | Microseconds |
| handle.minTime   | Minimum time required for this module.     | Microseconds |
| handle.time      | Total time required for this module.       | Microseconds |

Oracle Application Server HTTP Server Responses Metrics

The Oracle Application Server (AS) HTTP Server Responses Metrics category includes the counters listed in the following table.

| Counters | Description                                                                   | Туре  | Units |
|----------|-------------------------------------------------------------------------------|-------|-------|
| Response | Number of times the response was<br>generated for each HTTP response<br>type. | Count |       |

# Oracle ASHTTP Server Virtual Host Metrics

The Oracle Application Server (AS) HTTP Server Virtual Host Metrics category includes the counters listed in the following table.

| Counters          | Description                          | Туре  | Units        |
|-------------------|--------------------------------------|-------|--------------|
| request.active    | Active requests.                     |       | Threads      |
| request.avg       | Average time for request processing. |       | Microseconds |
| request.completed | Number of completed requests.        |       | Operations   |
| request.maxTime   | Maximum time to complete a request.  |       | Microseconds |
| request.minTime   | Minimum time to complete a request.  |       | Microseconds |
| request.time      |                                      |       | Microseconds |
| responseSize      |                                      | Value | Bytes        |
| vhostType         |                                      | Value |              |

Oracle Application Server JDBC Connection Metrics

The Oracle Application Server (AS) JDBC Connection Metrics category includes the counters listed in the following table.

The parent parameter you select for these counters determines whether you get totals or data source-specific metrics.

| Counters                     | Description                                                                                                    | Туре  | Units        |
|------------------------------|----------------------------------------------------------------------------------------------------|-------|--------------|
| CreateNewStatement.avg       | Average time spent creating a new statement.                                                                   |       | Milliseconds |
| CreateNewStatement.completed | Number of times a request for a statement failed to be satisfied from the cache.                               |       | Operations   |
| CreateNewStatement.maxTime   | Maximum time spent creating a new statement.                                                                   |       | Milliseconds |
| CreateNewStatement.minTime   | Minimum time spent creating a new statement.                                                                   |       | Milliseconds |
| CreateNewStatement.time      | Time spent creating a new<br>statement (this does not include the<br>time required to parse the<br>statement). |       | Milliseconds |
| CreateStatement.avg          | Average time spent getting a statement from the statement cache.                                               |       | Milliseconds |
| CreateStatement.completed    | Number of times a request for a statement was satisfied from the cache.                                        |       | Operations   |
| CreateStatement.maxTime      | Maximum time spent getting a statement from the statement cache.                                               |       | Milliseconds |
| CreateStatement.minTime      | Minimum time spent getting a statement from the statement cache.                                               |       | Milliseconds |
| CreateStatement.time         | Time spent getting a statement from the statement cache.                                                       |       | Milliseconds |
| StatementCacheHit            | Statement found in cache.                                                                                      | Count | Operations   |
| StatementCacheMiss           | Statement not found in cache.                                                                                  | Count | Operations   |

Oracle Application Server JDBC Connection Source Metrics

The Oracle Application Server (AS) JDBC Connection Source Metrics category includes the counters listed in the following table.

| Counters               | Description                                           | Туре | Units       |
|------------------------|-------------------------------------------------------|------|-------------|
| CacheFreeSize          | Number of free slots in the connection cache.         |      | Operations  |
| CacheFreeSize.maxValue | Maximum number of free slots in the connection cache. |      | Connections |

| CacheFreeSize.minValue       | Minimum number of free slots in the connection cache.                             |       | Connections  |
|------------------------------|-----------------------------------------------------------------------------------|-------|--------------|
| CacheFreeSize                | Number of free slots in the connection cache.                                     |       | Connections  |
| CacheGetConnection.active    |                                                                                   |       | Threads      |
| CacheGetConnection.avg       | Average time spent getting a connection from the cache.                           |       | Milliseconds |
| CacheGetConnection.completed | Number of times this PhaseEvent has started and ended.                            |       | Operations   |
| CacheGetConnection.maxTime   | Maximum time spent getting a connection from the cache.                           |       | Milliseconds |
| CacheGetConnection.minTime   | Minimum time spent getting a connection from the cache.                           |       | Milliseconds |
| CacheGetConnection.time      | Time spent getting a connection from the cache or not.                            |       | Milliseconds |
| CacheHit                     | Number of times a request for a connection has been satisfied from the cache.     | Count |              |
| CacheMiss                    | Number of times a request for a connection failed to be satisfied from the cache. | Count |              |
| CacheSize                    | Total size of the connection cache.                                               | Value |              |

Oracle Application Server JDBC Metrics

The Oracle Application Server (AS) JDBC Metrics category includes the counters listed in the following table.

JDBC data source metrics are only available for non-emulated data sources. You are only able to access JDBC data source metrics if the data source you created is for a non-emulated data source, including OrionCMTDataSource and OracleXADataSource.

| Counters                   | Description                                            | Туре  | Units        |
|----------------------------|--------------------------------------------------------|-------|--------------|
| ConnectionCloseCount       | Total number of connections that have been closed.     | Count | Operations   |
| ConnectionCreate.active    | Current number of threads creating connections.        |       | Operations   |
| ConnectionCreate.avg       | Average time spent creating connections.               |       | Milliseconds |
| ConnectionCreate.completed | Number of times this PhaseEvent has started and ended. |       | Operations   |

| ConnectionCreate.maxTime | Maximum time spent creating connections.           |       | Milliseconds |
|--------------------------|----------------------------------------------------|-------|--------------|
| ConnectionCreate.minTime | Minimum time spent creating connections.           |       | Milliseconds |
| ConnectionCreate.time    | Time spent creating connections.                   |       | Milliseconds |
| ConnectionOpenCount      | Total number of connections that have been opened. | Count | Operations   |

Oracle Application Server JDBC Statement Metrics

The Oracle Application Server (AS) JDBC Statement Metrics category includes the counters listed in the following table.

The JDBC Statement Metrics are only available for JDBC connections that have enabled statement caching and set the property oracle.jdbc.DMSStatementCachingMetrics to the value true. When JDBC statement caching is disabled, you can make the JDBC statement metrics available by setting the property oracle.jdbc.DMSStatementMetrics to true. To improve performance and to avoid collecting expensive metrics, by default these properties are both set to false.

The parent parameter you select for these counters determines whether you get totals or data source-specific metrics.

| Counters | Description                                                                                                    | Туре | Units        |
|----------|----------------------------------------------------------------------------------------------------|------|--------------|
| Execute  | The time this statement has spent<br>executing the SQL including the first<br>fetch and the time required to parse the<br>statement. | Time | Milliseconds |
| Fetch    | The time this statement has spent in other fetches.                                                                                  | Time | Milliseconds |

# Oracle Application Server JMS Browser Metrics

The Oracle Application Server (AS) JMS Browser Metrics category includes the counters listed in the following table.

| Counters    | Description                                                                                                    | Туре   | Units        |
|-------------|----------------------------------------------------------------------------------------------------|--------|--------------|
| startTime   | System.currentTimeMillis() when this browser was created.                                                                                                    | ctor   | Milliseconds |
| method-name | Interval timer metric (PhaseEvent Sensor)<br>for every major method call in this browser<br>object; calls to hasMoreElement and<br>nextElement are made on individual<br>enumeration objects, but counted as<br>PhaseEvents in the browser object to<br>simplify data collection. Multiple<br>enumerations can be active on the same<br>browser. | Normal |              |

# Oracle Application Server JMS Connection Metrics

The Oracle ASJMSConnection Metrics category includes the counters listed in the following table.

| Counters    | Description                                                                                            | Туре   | Units        |
|-------------|----------------------------------------------------------------------------------------------------|--------|--------------|
| isLocal     | Value is True when the JMS<br>connection is local to the OC4J<br>JMS server in the same JVM.           | Value  | Boolean      |
| isXA        | Value is True when the connection is in XA mode.                                                       | Value  | Boolean      |
| port        | Remote JMS server port for this connection; set only for non-local connections.                        | Value  | Integer      |
| startTime   | System.currentTimeMillis() when this connection was created.                                           | Value  | Milliseconds |
| method-name | Interval timer metric (PhaseEvent<br>Sensor) for every major method<br>call in this connection object. | Normal |              |

Oracle Application Server JMS Consumer Metrics

The Oracle Application Server (AS) JMS Consumer Metrics category includes the counters listed in the following table.

| Counters    | Description                                                                                          | Туре   | Units        |
|-------------|----------------------------------------------------------------------------------------------------|--------|--------------|
| noLocal     | The noLocal setting of a subscription; set only for topic consumers.                                 | Value  | Boolean      |
| startTime   | System.currentTimeMillis() when this consumer was created.                                           | Value  | Milliseconds |
| method-name | Interval timer metric (PhaseEvent<br>Sensor) for every major method<br>call in this consumer object. | Normal |              |

Oracle Application Server JMS Durable Subscription Metrics

The Oracle Application Server (AS) JMS Durable Subscription Metrics category includes the counters listed in the following table.

| Counters | Description                                                                                       | Туре  | Units   |
|----------|---------------------------------------------------------------------------------------------------|-------|---------|
| isActive | Value is True when the durable<br>subscription is currently active<br>(being used by a consumer). | Value | Boolean |

| noLocal The noLocal flag for this durable subscription. | Value | Boolean |
|---------------------------------------------------------|-------|---------|
|---------------------------------------------------------|-------|---------|

# Oracle Application Server JMS Metrics

The Oracle Application Server (AS) JMSM etrics category includes the counters listed in the following table.

| Counters              | Description                                                             | Туре   | Units        |
|-----------------------|-------------------------------------------------------------------------|--------|--------------|
| connections           | Number of JMS connections (local and remote) created by the JMS server. | Normal | Operations   |
| debug                 | oc4j.jms.debug OC4J <b>J</b> MS control knob<br>value.                  | ctor   | Boolean      |
| forceRecovery         | oc4j.jms.forceRecovery OC4JJMS<br>control knob value.                   | ctor   | Boolean      |
| listenerAttempts      | oc4j.jms.listenerAttempts OC4J <b>J</b> MS<br>control knob value.       | ctor   | Integer      |
| maxOpenFiles          | oc4j.jms.maxOpenFilesOC4JJMS<br>control knob value.                     | ctor   | Integer      |
| maxOpenFiles          | oc4j.jms.maxOpenFilesOC4JJMS<br>control knob value.                     | ctor   | Integer      |
| messagePoll           | oc4j.jms.messagePoll OC4JJMS control<br>knob value.                     | ctor   | Boolean      |
| noDms                 | oc4j.jms.noDms OC4J JM Scontrol<br>knob value.                          | ctor   | Boolean      |
| saveAllExpired        | oc4j.jms.saveAllExpired OC4JJMS<br>control knob value.                  | ctor   | Milliseconds |
| serverPoll            | oc4j.jms.serverPoll OC4JJMScontrol<br>knob value.                       | ctor   | Integer      |
| socketBufsize         | oc4j.jms.socketBufsize OC4JJMS<br>control knob value.                   | ctor   | Boolean      |
| usePersistence        | oc4j.jms.usePersistence OC4JJMS<br>control knob value.                  | ctor   | Boolean      |
| useUUID               | oc4j.jms.useUUID OC4JJMScontrol<br>knob value.                          | ctor   | Integer      |
| port                  | TCP/IP port on which the JMS server listens for incoming connections.   | ctor   | Integer      |
| requestHandlers.count | Number of request handlers created by the JMS server.                   | Normal | Integer      |
| startTime.value       | System.currentTimeMillis() when the OC4JJMS server was started.         | ctor   | Milliseconds |

| taskManagerInterval | Scheduling interval of the OC4Jtask<br>manager (and the scheduling interval<br>for the OC4JJMS expiration task). | ctor   | Milliseconds |
|---------------------|----------------------------------------------------------------------------------------------------|--------|--------------|
| method-name         | Interval timer metric (PhaseEvent<br>Sensor) for every major method call in<br>the OC4JJMS server.               | Normal |              |

# Oracle Application Server JMS Persistence Metrics

The Oracle Application Server (AS) JMS Persistence Metrics category includes the counters listed in the following table.

| Counters      | Description                                                                                                 | Туре   | Units        |
|---------------|----------------------------------------------------------------------------------------------------|--------|--------------|
| holePageCount | Number of 512b pages currently free in this file.                                                           | Normal | Integer      |
| isOpen        | Value is True when the persistence<br>file descriptor is currently open (for<br>LRU caching).               | Normal | Boolean      |
| lastUsed      | System.currentTimeMillis() when<br>this persistence file was last used<br>(for LRUcaching).                 | Normal | Milliseconds |
| usedPageCount | Number of 512b pages currently in use in this file.                                                         | Normal | Integer      |
| method-name   | Interval timer metric (PhaseEvent<br>Sensor) for every major method<br>call in the persistence file object. | Normal |              |

# Oracle Application Server JMS Producer Metrics

The Oracle Application Server (AS) JMS Producer Metrics category includes the counters listed in the following table.

| Counters                | Description                                                                | Туре   | Units        |
|-------------------------|----------------------------------------------------------------------------|--------|--------------|
| disableMessagelD        | Value is true when message IDs are disabled for the producer.              | Normal | Boolean      |
| disableMessageTimestamp | Value is true when message<br>timestamps are disabled for the<br>producer. | Normal | Boolean      |
| priority                | Current priority of this producer.                                         | Normal | Integer      |
| startTime               | System.currentTimeMillis() when this producer was created.                 | ctor   | Milliseconds |
| timeToLive              | Current timeToLive of this producer.                                       | Normal | Milliseconds |

| method-name | Phase timer (PhaseEvent Sensor)<br>metric for every major method<br>call in this producer object. | Normal |  |
|-------------|---------------------------------------------------------------------------------------------------|--------|--|
|-------------|---------------------------------------------------------------------------------------------------|--------|--|

# Oracle Application Server JMS Session Metrics

The Oracle Application Server (AS) JMS Session Metrics category includes the counters listed in the following table.

| Counters    | Description                                                                                                    | Туре   | Units        |
|-------------|----------------------------------------------------------------------------------------------------|--------|--------------|
| isXA        | Value is True when the session is in XA mode.                                                                                                    | ctor   | Boolean      |
| startTime   | System.currentTimeMillis() when this session was created.                                                                                                    | ctor   | Milliseconds |
| transacted  | Value is True when the session is transacted.                                                                                                    | ctor   | Boolean      |
| txid        | Integer count of the current local<br>transaction associated with this<br>session; the counter is incremented<br>each time a local transaction is<br>committed or rolledback. Not set<br>for non-transacted session. | Normal | Integer      |
| method-name | Interval timer metric (PhaseEvent<br>Sensor) for every major method<br>call in this session object.                                                                                                    | Normal |              |

# Oracle Application Server JMS Store Metrics

The Oracle Application Server (AS) JMS Store Metrics category includes the counters listed in the following table.

| Counters         | Description                                                                | Туре  | Units      |
|------------------|----------------------------------------------------------------------------|-------|------------|
| messageCount     | Total number of messages contained in this store.                          | Value | Integer    |
| messageDequeued  | Total number of message dequeues (transacted or otherwise).                | Count | Operations |
| messageDiscarded | Total number of messages<br>discarded after the rollback of an<br>enqueue. | Count | Operations |
| messageEnqueued  | Total number of message enqueues (transacted or otherwise).                | Count | Operations |
| messageExpired   | Total number of message expirations.                                       | Count | Operations |
| messagePagedIn   | Total number of message bodies                                             | Count | Operations |

|                     | paged in.                                                                                                    |        |            |
|---------------------|----------------------------------------------------------------------------------------------------|--------|------------|
| messagePagedOut     | Total number of message bodies paged out.                                                                         | Count  | Operations |
| messageRecovered    | Total number of messages<br>recovered (either from a persistence<br>file, or after the rollback of a<br>dequeue). | Count  | Operations |
| pendingMessageCount | Total number of messages that are<br>part of an enqueue or dequeue of<br>an active transaction.                   | Value  | Integer    |
| storeSize           | Total size, in bytes, of the message store.                                                                       | Value  | Bytes      |
| method-name         | Interval timer metric (PhaseEvent<br>Sensor) for every major method<br>call in the message store object.          | Normal |            |

Oracle Application Server JMS Temp Destination Metrics

The Oracle Application Server (AS) JMS Temp Destination Metrics category includes the counters listed in the following table.

| Counters    | Description                                                                                            | Туре   | Units |
|-------------|----------------------------------------------------------------------------------------------------|--------|-------|
| method-name | Interval timer metric (PhaseEvent<br>Sensor) for every major method<br>call in the destination object. | Normal |       |

# Oracle Application Server JServ JSP Metrics

The Oracle Application Server (AS) JServ JSP Metrics category includes the counters listed in the following table.

| Counters                 | Description                                                                         | Туре | Units        |
|--------------------------|-------------------------------------------------------------------------------------|------|--------------|
| processRequest.active    | Threads currently in the processRequest processing phase.                           |      | Integer      |
| processRequest.avg       | Average time to completely process<br>servlet (including JServ engine<br>overhead). |      | Milliseconds |
| processRequest.maxTime   | Maximum time to completely<br>process servlet (including JServ<br>engine overhead). |      | Milliseconds |
| processRequest.minTime   | Minimum time to completely<br>process servlet (including JServ<br>engine overhead). |      | Milliseconds |
| processRequest.completed | Number of times the processRequest                                                  |      | Operations   |

|                               | processing phase has completed.                                                                        |              |
|-------------------------------|----------------------------------------------------------------------------------------------------|--------------|
| processRequest.time           | Total time to completely process<br>servlet (including JServ engine<br>overhead).                      | Milliseconds |
| serviceRequest.active         | Average time for service method<br>implementing this application<br>(excluding JServ engine overhead). | Integer      |
| serviceRequest.avg            | Average time for service method<br>implementing this application<br>(excluding JServ engine overhead). | Milliseconds |
| serviceRequest.maxTime        | Maximum time for service method<br>implementing this application<br>(excluding JServ engine overhead). | Milliseconds |
| serviceRequest.minTime        | Minimum time for service method<br>implementing this application<br>(excluding JServ engine overhead). | Milliseconds |
| serviceRequest.completed      | Number of times the serviceRequest processing phase has completed.                                     | Operations   |
| serviceRequest.time           | Total time for service method<br>implementing this application<br>(excluding JServ engine overhead).   | Milliseconds |
| localServlet.avg              | Average time to load servlet (from cache or file).                                                     | Milliseconds |
| localServlet.maxTime          | Maximum time to load servlet (from cache or file).                                                     | Milliseconds |
| localServlet.minTime          | Minimum time to load servlet (from cache or file).                                                     | Milliseconds |
| localServlet.completed        | Number of times the load Servlet processing phase has completed.                                       | Operations   |
| localServlet.time             | Total time to load servlet (from cache or file).                                                       | Milliseconds |
| localServletClasses.active    | Threads currently in the<br>loadServletClasses processing phase.                                       | Count        |
| localServletClasses.avg       | Average time to load servlet classes from file.                                                        | Milliseconds |
| localServletClasses.maxTime   | Maximum time to load servlet classes from file.                                                        | Milliseconds |
| localServletClasses.minTime   | Minimum time to load servlet classes from file.                                                        | Milliseconds |
| localServletClasses.completed | Number of times the                                                                                    | Operations   |

|                             | loadServletClasses processing phase<br>has completed. For most classes, this<br>value is usually one (1).                                  |              |
|-----------------------------|----------------------------------------------------------------------------------------------------|--------------|
| localServletClasses.time    | Total time to load servlet classes from file.                                                                                              | Milliseconds |
| loadServlet.avg             | Average time to load servlet (from cache or file).                                                                                         | Milliseconds |
| createSession.active        | Threads currently in the createSession processing phase.                                                                                   | Count        |
| createSession.avg           | Average time to create a session.                                                                                                    | Milliseconds |
| createSession.maxTime       | Maximum time to create a session.                                                                                                    | Milliseconds |
| createSession.minTime       | Minimum time to create a session.                                                                                                    | Milliseconds |
| createSession.completed     | Number of times the createSession<br>processing phase has completed.<br>Number of sessions that have been<br>created for this application. | Operations   |
| createSession.time          | Total time to create a session.                                                                                                    | Milliseconds |
| maxSTMInstances.value       | Total number of instances available<br>for this SingleThreadModel servlet.                                                                 | Instances    |
| activeSTMInstances.maxValue | Maximum number of instances<br>concurrently servicing requests for<br>this SingleThreadModel.                                              | Instances    |
| activeSTMInstances.value    | Total number of instances available<br>for this SingleThreadModel servlet.                                                                 | Instances    |

# Oracle Application Server JServ Metrics

The Oracle Application Server (AS) JServ Metrics category includes the counters listed in the following table.

| Counters              | Description                                            | Туре | Units        |
|-----------------------|--------------------------------------------------------|------|--------------|
| readRequest.active    | Threads currently in the readRequest processing phase. |      | Count        |
| readRequest.avg       | Average time to read and parse requests.               |      | Milliseconds |
| readRequest.maxTime   | Maximum time to read and parse requests.               |      | Milliseconds |
| readRequest.minTime   | Minimum time to read and parse requests.               |      | Milliseconds |
| readRequest.completed | Number of times the read Request                       |      | Operations   |

|                            | processing phase has completed.                                                               |       |              |
|----------------------------|-----------------------------------------------------------------------------------------------|-------|--------------|
| readRequest.time           | Total time to read and parse the request.                                                     |       | Milliseconds |
| maxConnections             | Number of requests that can be<br>handled concurrently in the<br>JServ process.               | Value | Threads      |
| activeConnections.maxValue | Maximum number of requests being processed simultaneously.                                    |       | Threads      |
| activeConnections          | Number of requests being processed simultaneously.                                            | Value | Threads      |
| idlePeriod.maxTime         | Maximum time process was not<br>handling any requests.                                        |       | Milliseconds |
| idlePeriod.minTime         | Number of times no requests were being serviced.                                              |       | Milliseconds |
| idlePeriod.completed       | Number of times no requests were being serviced.                                              |       | Operations   |
| idlePeriod.time            | Total time process was not<br>handling any requests.                                          |       | Milliseconds |
| maxBacklog                 | Maximum number of backlog<br>requests that may be queued in<br>the OS waiting for this JServ. | Value | Integer      |

# Oracle Application Server JServ Servlet Metrics

The Oracle Application Server (AS) JServ Servlet Metrics category includes the counters listed in the following table.

| Counters                 | Description                                                                         | Туре | Units        |
|--------------------------|-------------------------------------------------------------------------------------|------|--------------|
| processRequest.active    | Threads currently in the processRequest processing phase.                           |      | Integer      |
| processRequest.avg       | Average time to completely process<br>servlet (including JServ engine<br>overhead). |      | Milliseconds |
| processRequest.maxTime   | Maximum time to completely<br>process servlet (including JServ<br>engine overhead). |      | Milliseconds |
| processRequest.minTime   | Minimum time to completely<br>process servlet (including JServ<br>engine overhead). |      | Milliseconds |
| processRequest.completed | Number of times the processRequest processing phase has completed.                  |      | Operations   |

| processRequest.time          | Total time to completely process<br>servlet (including JServ engine<br>overhead).                      | Milliseconds |
|------------------------------|----------------------------------------------------------------------------------------------------|--------------|
| serviceRequest.active        | Threads currently in the serviceRequest processing phase.                                              | Integer      |
| serviceRequest.avg           | Average time for service method<br>implementing this application<br>(excluding JServ engine overhead). | Milliseconds |
| serviceRequest.maxTime       | Maximum time for service method<br>implementing this application<br>(excluding JServ engine overhead). | Milliseconds |
| serviceRequest.minTime       | Minimum time for service method<br>implementing this application<br>(excluding JServ engine overhead). | Milliseconds |
| serviceRequest.completed     | Number of times the serviceRequest processing phase has completed.                                     | Operations   |
| serviceRequest.time          | Total time for service method<br>implementing this application<br>(excluding JServ engine overhead).   | Milliseconds |
| loadServlet.avg              | Average time to load servlet (from cache or file).                                                     | Milliseconds |
| loadServlet.maxTime          | Maximum time to load servlet (from cache or file).                                                     | Milliseconds |
| loadServlet.minTime          | Minimum time to load servlet (from cache or file).                                                     | Milliseconds |
| loadServlet.completed        | Number of times the load Servlet processing phase has completed.                                       | Operations   |
| loadServlet.time             | Total time to load servlet (from cache or file).                                                       | Milliseconds |
| loadServletClasses.active    | Threads currently in the loadServletClasses processing phase.                                          | Integer      |
| loadServletClasses.avg       | Average time to load servlet classes from file.                                                        | Milliseconds |
| loadServletClasses.maxTime   | Maximum time to load servlet<br>classes from file.                                                     | Milliseconds |
| loadServletClasses.minTime   | Minimum time to load servlet classes from file.                                                        | Milliseconds |
| loadServletClasses.completed | Number of times the<br>loadServletClasses processing phase<br>has completed. For most classes, this    | Operations   |

|                             | value is usually one (1).                                                                                                    |              |
|-----------------------------|----------------------------------------------------------------------------------------------------|--------------|
| loadServletClasses.time     | Total time to load servlet classes from file.                                                                                              | Milliseconds |
| loadServlet.avg             | Average time to load servlet (from cache or file).                                                                                         | Milliseconds |
| createSession.active        | Threads currently in the createSession processing phase.                                                                                   | Count        |
| createSession.avg           | Average time to create a session.                                                                                                    | Milliseconds |
| createSession.maxTime       | Maximum time to create a session.                                                                                                    | Milliseconds |
| createSession.minTime       | Minimum time to create a session.                                                                                                    | Milliseconds |
| createSession.completed     | Number of times the createSession<br>processing phase has completed.<br>Number of sessions that have been<br>created for this application. | Operations   |
| createSession.time          | Total time to create a session.                                                                                                    | Milliseconds |
| maxSTMInstances.value       | Total number of instances available<br>for this SingleThreadModel servlet.                                                                 | Integer      |
| activeSTMInstances.maxValue | Maximum number of instances<br>concurrently servicing requests for<br>this SingleThreadModel.                                              | Integer      |
| activeSTMInstances.value    | Total number of instances available<br>for this SingleThreadModel servlet.                                                                 | Instances    |

# Oracle Application Server JServ Zone Metrics

The Oracle Application Server (AS) JServ Zone Metrics category includes the counters listed in the following table.

| Counters              | Description                                                      | Туре | Units        |
|-----------------------|------------------------------------------------------------------|------|--------------|
| checkReload.active    | Threads currently in the check Reload processing phase.          |      | Integer      |
| checkReload.avg       | Average time to check if the zone must be reloaded.              |      | Milliseconds |
| checkReload.maxTime   | Maximum time to check if the zone must be reloaded.              |      | Milliseconds |
| checkReload.minTime   | Minimum time to check if the zone must be reloaded.              |      | Milliseconds |
| checkReload.completed | Number of times the check Reload processing phase has completed. |      | Operations   |
| checkReload.time | Total time to check if the zone must be reloaded.                                                |       | Milliseconds |
|------------------|--------------------------------------------------------------------------------------------------|-------|--------------|
| activeSessions   | Number of times session data has been<br>read with HttpSession.getValue in this<br>zone.         | Value | Sessions     |
| read Session     | Number of times session data has been<br>read with HttpSession.getValue in this<br>zone.         | Count | Operations   |
| writeSession     | Number of times session data has been<br>written with HttpSession.putValue in<br>this zone.      | Count | Operations   |
| loadFailed       | Number of times Oracle failed to load<br>the requested application (does not<br>work for OJSPs). | Count | Operations   |

# Oracle Application Server JSP Metrics

The Oracle Application Server (AS) JSP Metrics category includes the counters listed in the following table.

| Counters                 | Description                                                  | Туре  | Units        |
|--------------------------|--------------------------------------------------------------|-------|--------------|
| processRequest.time      | Time spent processing requests for JSPs.                     |       | Milliseconds |
| processRequest.completed | Number of requests for JSPs processed by this application.   |       | Operations   |
| processRequest.minTime   | Minimum time spent processing requests for JSPs.             |       | Milliseconds |
| processRequest.maxTime   | Maximum time spent processing requests for JSPs.             |       | Milliseconds |
| processRequest.avg       | Average time spent processing requests for JSPs.             |       | Milliseconds |
| processRequest.active    | Current number of active requests for JSPs.                  |       | Operations   |
| activelnstances.value    | Number of active instances. Only used when threadsafe=false. | Count | Instances    |
| availableInstances.value | Number of available (that is, created)<br>instances.         | Count | Instances    |
| service.active           | Current number of active requests for the JSP.               | Count |              |
| service.avg              | Average time spent servicing the JSP.                        |       | Milliseconds |
| service.completed        | Number of requests for JSPs processed by this JSP.           |       | Operations   |

| service.maxTime | Maximum time spent servicing the JSP.                            | Milliseconds |
|-----------------|------------------------------------------------------------------|--------------|
| service.minTime | Minimum time spent servicing the JSP.                            | Milliseconds |
| service.time    | Time to serve a JSP (that is, actual execution time of the JSP). | Milliseconds |

# Oracle Application Server JVM Metrics

The Oracle Application Server (AS) JVM Method Metrics category includes the counters listed in the following table.

| Counters                    | Description                                        | Туре | Units     |
|-----------------------------|----------------------------------------------------|------|-----------|
| activeThreadGroups          | Number of active thread groups in the JVM.         |      | Integer   |
| activeThreadGroups.minValue | Minimum number of active thread groups in the JVM. |      | Integer   |
| activeThreadGroupsmaxValue  | Maximum number of active thread groups in the JVM. |      | Integer   |
| activeThreads               | Number of active threads in the JVM.               |      | Threads   |
| activeThreads.minValue      | Minimum number of active threads in the JVM.       |      | Threads   |
| activeThreads.maxValue      | Maximum number of active threads in the JVM.       |      | Threads   |
| freeMemory                  | Amount of heap space free in the JVM.              |      | Kilobytes |
| freeMemory.minValue         | Minimum amount of heap space free in the JVM.      |      | Kilobytes |
| freeMemory.maxValue         | Maximum amount of heap space free in the JVM.      |      | Kilobytes |
| totalMemory                 | Total amount of heap space in the JVM.             |      | Kilobytes |
| totalMemory.minValue        | Minimum amount of total heap space in the JVM.     |      | Kilobytes |
| totalMemory.maxValue        | Maximum amount of total heap space in the JVM.     |      | Kilobytes |

Oracle Application Server Notification Server Metrics

The Oracle Application Server (AS) Notification Server Metrics category includes the counters listed in the following table.

| Counters          | Description                                   | Туре  | Units      |
|-------------------|-----------------------------------------------|-------|------------|
| notifProcessed    | Number of notifications processed by ONS.     | Value | Operations |
| notifProcessQueue | Number of notifications in the process queue. | Value | Operations |
| notifReceived     | Number of notifications received by ONS.      | Value | Operations |
| notifReceiveQueue | Number of notifications in the receive queue. | Value | Operations |

Oracle Application Server OC4JTransaction Manager Metrics

The Oracle Application Server (AS) OC4JTransaction Metrics category includes the counters listed in the following table.

| Counters               | Description                       | Туре  | Units   |
|------------------------|-----------------------------------|-------|---------|
| aborted_transactions   | Number of aborted transactions.   | Value | Integer |
| committed_transactions | Number of committed transactions. | Value | Integer |
| open_transactions      | Number of open transactions.      | Value | Integer |

Oracle Application Server PLSQL Metrics

The Oracle Application Server (AS) PLSQL Metrics category includes the counters listed in the following table.

| Counters    | Description                              | Туре  | Units      |
|-------------|------------------------------------------|-------|------------|
| newMisses   | Number of new session cache misses.      | Count | Operations |
| staleMisses | Number of stale session cache misses.    | Count | Operations |
| hits        | Number of session cache hits.            | Count | Operations |
| requests    | Number of requests to the session cache. | Count | Operations |
| newMisses   | Number of new content cache misses.      | Count | Operations |
| staleMisses | Number of stale content cache misses.    | Count | Operations |
| hits        | Number of content cache hits.            | Count | Operations |
| requests    | Number of requests to the content cache. | Count | Operations |

| error               | Number of errors that have occurred within the group           | Count | Operations   |
|---------------------|----------------------------------------------------------------|-------|--------------|
| connFetch.maxTime   | Maximum time to fetch a connection from the pool.              |       | Microseconds |
| connFetch.minTime   | Minimum time to fetch a connection from the pool.              |       | Microseconds |
| connFetch.avg       | Average time to fetch a connection from the pool.              |       | Microseconds |
| connFetch.active    | Child servers currently in the pool fetch phase.               |       | Threads      |
| connFetch.time      | Total time spent fetching connections from the pool.           |       | Microseconds |
| connFetch.completed | Number of times a connection has been requested from the pool. |       | Operations   |
| newMisses           | Number of new connection pool misses.                          | Count | Operations   |
| staleMisses         | Number of stale connection pool misses.                        | Count | Operations   |
| hits                | Number of connection pool hits.                                | Count | Operations   |

# Oracle Application Server Portal Cache Metrics

The Oracle Application Server (AS) Portal Cache Metrics category includes the counters listed in the following table.

| Counters          | Description                                                    | Туре  | Units        |
|-------------------|----------------------------------------------------------------|-------|--------------|
| cacheSize         | Overall size of the cache.                                     | Value | Megabytes    |
| dataCleanedUp.max | Maximum amount of cache data clean<br>up.                      |       | Megabytes    |
| dataCleanedUp.min | Minimum amount of cache data clean<br>up.                      |       | Megabytes    |
| dataCleanedUp.avg | Average amount of cache data clean up.                         |       | Megabytes    |
| dataCleanedUp     | Amount of cache data cleaned up in the last cleanup operation. |       | Megabytes    |
| cleanup           | Number of times the cache has been cleaned up.                 | Count | Operations   |
| cleanupTime.min   | Minimum time to clean up the cache.                            |       | Milliseconds |
| cleanupTime.max   | Maximum time to clean up the cache.                            |       | Milliseconds |

| cleanupTime.avg | Average time to clean up the cache.                       | Milliseconds |
|-----------------|-----------------------------------------------------------|--------------|
| cleanupTime     | Time to clean up the cache in the last cleanup operation. | Milliseconds |
| cacheTime.max   | Maximum time to serve content from the cache.             | Milliseconds |
| cacheTime.min   | Minimum time to serve content from the cache.             | Milliseconds |
| cacheTime.avg   | Average time to serve content from the cache.             | Milliseconds |
| openTime        | Number of times cached content has been opened.           | Operations   |
| openTime.avg    | Average time to open cached content.                      | Milliseconds |
| openTime.max    | Maximum time to open cached content.                      | Milliseconds |
| readTime        | Number of times cached content has been read.             | Operations   |
| readTime.avg    | Average time to read cached content.                      | Milliseconds |
| readTime.max    | Maximum time to read cached content.                      | Milliseconds |
| writeTime       | Number of times cached content has been written.          | Operations   |
| writeTime.avg   | Average time to write cached content.                     | Milliseconds |
| writeTime.max   | Maximum time to write cached content.                     | Milliseconds |

# Oracle Application Sever Portal Cache Summary Metrics

The Oracle Application Sever (AS) Portal Cache Summary Metrics category includes the counters listed in the following table for the user and system level content cache.

| Counters        | Description                                 | Туре | Units        |
|-----------------|---------------------------------------------|------|--------------|
| newMisses       | Number of new session cache misses.         |      | Operations   |
| newMisses.avg   | Average time to process a new cache miss.   |      | Milliseconds |
| newMisses.max   | Maximum time to process a new cache miss.   |      | Milliseconds |
| staleMisses     | Number of stale session cache misses.       |      | Operations   |
| staleMisses.avg | Average time to process a stale cache miss. |      | Milliseconds |

| staleMisses.max | Maximum time to process a stale cache<br>miss. | Milliseconds |
|-----------------|------------------------------------------------|--------------|
| expireHits      | Number of session expire cache hits.           | Operations   |
| expireHits.avg  | Average time to process an expire cache hit.   | Milliseconds |
| expireHits.max  | Maximum time to process an expire cache hit.   | Milliseconds |
| requests        | Number of requests to the session cache.       | Operations   |

## Oracle Application Server Portal DB Provider Metrics

The Oracle Application Server (AS) Portal DB Provider Metrics category includes the counters listed in the following table for the Portal Servlet Database provider requests and Portal Servlet PL/SQL portlet requests.

| Counters            | Description                                             | Туре  | Units        |
|---------------------|---------------------------------------------------------|-------|--------------|
| cacheHits           | Number of cache hits for this request.                  | Value |              |
| httpXXX             | Count of specific HTTP response codes for this request. | Value | Operations   |
| executeTime.maxTime | Maximum time to make the request.                       |       | Microseconds |
| executeTime.minTime | Minimum time to make the request.                       |       | Microseconds |
| executeTime.avg     | Average time to make the request.                       |       | Microseconds |
| executeTime.active  | Threads currently in the make request phase.            |       | Threads      |
| executeTime.time    | Total time spent making requests.                       |       | Microseconds |

## Oracle Application Server Portal DB Repository Metrics

The Oracle Application Server (AS) Portal DB Repository Metrics category includes the counters listed in the following table.

| Counters          | Description                                          | Туре | Units        |
|-------------------|------------------------------------------------------|------|--------------|
| connFetch.maxTime | Maximum time to fetch a connection from the pool.    |      | Milliseconds |
| connFetch.minTime | Minimum time to fetch a connection from the pool.    |      | Milliseconds |
| connFetch.avg     | Average time to fetch a connection from the pool.    |      | Milliseconds |
| connFetch.time    | Total time spent fetching connections from the pool. |      | Milliseconds |

| con n Fet ch         | Number of times a connection has been requested from the pool. | Operations   |
|----------------------|----------------------------------------------------------------|--------------|
| newMisses            | Number of new connection pool misses.                          | Operations   |
| staleMisses          | Number of stale connection pool misses.                        | Operations   |
| hits                 | Number of connection pool hits.                                | Operations   |
| openConn             | Number of currently open connections.                          | Operations   |
| openConn.max         | Maximum number of open connections.                            | Operations   |
| openConn.avg         | Average number of open connections.                            | Operations   |
| requestTime          | Number of requests.                                            | Operations   |
| requestTime.minValue | Minimum time to service a request.                             | Milliseconds |
| requestTime.maxValue | Maximum time to service a request.                             | Milliseconds |
| requestTime.time     | Accumulative time of all requests.                             | Milliseconds |

# Oracle Application Server Portal Engine Metrics

The Oracle Application Server (AS) Portal Engine Metrics category includes the counters listed in the following table.

| Counters                      | Description                                                                                                    | Туре  | Units        |
|-------------------------------|----------------------------------------------------------------------------------------------------|-------|--------------|
| pageRequests                  | Total number of requests for Portal pages.                                                                                                    | Value | Count        |
| cachePageHits                 | Number of requests for cacheable fully assembled pages that have resulted in a cache hit.                                                                                                    | Value | Count        |
| cachePageRequests             | Number of requests for cacheable fully assembled pages                                                                                                    | Value | Count        |
| pageMetadataWaitTimeAvg.value | Average time spent in the PPE internal<br>request queue waiting for page metadata,<br>for all requests. To obtain the average,<br>divide the value metric by the count<br>metric. The value is the accumulative time<br>for all requests and the count is the number<br>of requests made. | Value | Milliseconds |
| pageMetadataWaitTimeAvg.count | Number of requests made for page<br>metadata. This metric should be used in<br>conjunction with<br>pageMetadataWaitTimeAvg.value to<br>calculate the average time spent in the PPE                                                                                                    | Count | Operations   |

|                               | internal request queue.                                                                                                    |       |              |
|-------------------------------|----------------------------------------------------------------------------------------------------|-------|--------------|
| pageMetadataWaitTime.value    | Time the last page metadata request spent<br>in the PPE internal request queue.                                                                                                    | Value | Milliseconds |
| pageMetadataWaitTime.count    | Number of requests for page metadata.                                                                                                    | Count | Operations   |
| pageMetadataWaitTime.minValue | Minimum time spent in the PPE internal<br>request queue waiting for page metadata to<br>be requested.                                                                                                    |       | Milliseconds |
| pageMetadataWaitTime.maxValue | Maximum time spent in the PPE internal request queue waiting for page metadata to be requested.                                                                                                    |       | Milliseconds |
| pageElapsedTimeAvg.value      | Average time to generate pages, including<br>fetching the page metadata. To obtain the<br>average, divide the value metric by the<br>count metric. The value is the accumulative<br>time for all requests and the count is the<br>number of requests made | Value | Milliseconds |
| pageElapsedTimeAvg.count      | Number of pages that had to be generated<br>(that is, not cached). use this metric in<br>conjunction with<br>pageElapsedTimeAvg.value to calculate the<br>average time to generate pages, including<br>fetching the page metadata.                        | Count | Operations   |
| pageElapsedTime.value         | Time to generate the last page requested,<br>including fetching the page metadata.                                                                                                    | Value | Milliseconds |
| pageElapsedTime.count         | Number of pages that had to be generated (that is, not cached).                                                                                                    | Count | Operations   |
| pageElapsedTime.minValue      | Minimum time to generate a page,<br>including fetching the page metadata.                                                                                                    |       | Milliseconds |
| pageElapsedTime.maxValue      | Maximum time to generate a page,<br>including fetching the page metadata.                                                                                                    |       | Milliseconds |
| pageMetadataFetchTimeAvg      | Average time to fetch page metadata, for all requests. To obtain the average, divide the value metric by the count metric. The value is the accumulative time for all requests and the count is the number of requests made.                              | Value | Milliseconds |
| pageMetadataFetchTimeAvg      | Number of requests for page metadata. Use<br>this metric in conjunction with<br>pageMetadataFetchTimeAvg.value to<br>calculate the average time to fetch page<br>metadata.                                                                                | Count | Operations   |
| pageMetadataFetchTime.value   | Time to fetch page metadata, for the last request.                                                                                                    | Value | Milliseconds |

| pageMetadataFetchTime.count    | Number of requests for page metadata.                                                                                                    | Count | Operations   |
|--------------------------------|----------------------------------------------------------------------------------------------------|-------|--------------|
| pageMetadataFetchTime.minValue | Minimum time to fetch page metadata.                                                                                                    |       | Milliseconds |
| pageMetadataFetchTime.maxValue | Maximum time to fetch page metadata.                                                                                                    |       | Milliseconds |
| queueTimeout                   | Number of requests for Portal data that<br>have timed out in the PPE internal request<br>queue.                                                                                                    | Value | Milliseconds |
| queueStayAvg.value             | Average time all internal PPE requests spent<br>in the PPE internal request queue. To<br>obtain the average, divide the value is the<br>accumulative time for all requests and the<br>count is the number of requests made. | Value | Milliseconds |
| queueStayAvg.count             | Number of requests added to the internal<br>PPE request queue. Use this metric in<br>conjunction with queueStayAvg.value to<br>calculate the average time requests spent in<br>the internal PPE request queue.              | Count | Operations   |
| queueStay.value                | Time the last internal PPE request spent in the PPE internal request queue.                                                                                                    | Value | Milliseconds |
| queueStay.count                | Number of requests added to the internal<br>PPE request queue.                                                                                                    | Count | Operations   |
| queueStay.minValue             | Minimum time a request spent in the internal PPE request queue.                                                                                                    |       | Milliseconds |
| queueStay.maxValue             | Average length of the PPE internal request<br>queue. To obtain the average, divide the<br>value metric by the count metric.                                                                                                 |       | Milliseconds |
| queueLengthAvg.value           | Average length of the PPE internal request<br>queue. To obtain the average, divide the<br>value metric by the count metric.                                                                                                 | Value | Milliseconds |
| queueLengthAvg.count           | Number of requests added to the PPE<br>internal request queue. Use this metric in<br>conjunction with queueLengthAvg.value to<br>calculate the average length of the PPE<br>internal request queue.                         | Count | Operations   |
| queueLength.value              | Current length of the PPE internal request queue.                                                                                                    |       | Milliseconds |
| queueLength.count              | Number of requests added to the PPE internal request queue.                                                                                                    | Count | Operations   |
| queueLength.minValue           | Minimum number of requests in the PPE internal request queue.                                                                                                    |       | Milliseconds |
| queueLength.maxValue           | Maximum number of requests in the PPE internal request queue.                                                                                                    |       | Milliseconds |

| cacheHits           | Number of cache hits for this request.                  | Value | Operations   |
|---------------------|---------------------------------------------------------|-------|--------------|
| httpXXX             | Count of specific HTTP response codes for this request. | Value | Operations   |
| executeTime.maxTime | Maximum time to make the request.                       |       | Microseconds |
| executeTime.minTime | Minimum time to make the request.                       |       | Microseconds |
| executeTime.avg     | Average time to make the request.                       |       | Microseconds |
| executeTime.active  | Threads currently being processed.                      |       | Threads      |
| executeTime.time    | Total time spent making requests.                       |       | Microseconds |
| connFetch.completed | Number of requests made.                                |       | Operations   |

# Oracle Application Server Portal Page Metrics

The Oracle Application Server (AS) Portal Page Metrics category includes the counters listed in the following table.

| Counters                      | Description                                                                                                    | Туре  | Units        |
|-------------------------------|----------------------------------------------------------------------------------------------------|-------|--------------|
| pageRequests                  | Total number of requests for Portal pages.                                                                                                    | Value | Count        |
| cachePageHits                 | Number of requests for cacheable fully<br>assembled pages that have resulted in a<br>cache hit.                                                                                                    | Value | Count        |
| cach ePageRequests            | Number of requests for cacheable fully assembled pages.                                                                                                    | Value | Count        |
| pageMetadataWaitTimeAvg.value | Average time spent in the PPE internal<br>request queue waiting for page metadata, for<br>all requests. To obtain the average, divide<br>the value metric by the count metric. The<br>value is the accumulative time for all<br>requests and the count is the number of<br>requests made. |       | Milliseconds |
| pageMetadataWaitTimeAvg.count | Number of requests made for page metadata.<br>Use this metric in conjunction with<br>pageMetadataWaitTimeAvg.value to<br>calculate the average time spent in the PPE<br>internal request queue.                                                                                           |       | Operations   |
| pageMetadataWaitTime.value    | Time the last page metadata request spent in the PPE internal request queue.                                                                                                    | Value | Milliseconds |
| pageMetadataWaitTime.count    | Number of requests for page metadata.                                                                                                    | Count | Operations   |
| pageMetadataWaitTime.minValue | Minimum time spent in the PPE internal request queue waiting for page metadata to be requested.                                                                                                    |       | Milliseconds |

| pageMetadataWaitTime.maxValue  | Maximum time spent in the PPE internal request queue waiting for page metadata to be requested.                                                                                                    |       | Milliseconds |
|--------------------------------|----------------------------------------------------------------------------------------------------|-------|--------------|
| pageElapsedTimeAvg.value       | Average time to generate pages, including<br>fetching the page metadata. To obtain the<br>average, divide the value metric by the<br>count metric. The value is the accumulative<br>time for all requests and the count is the<br>number of requests made.  | Value | Milliseconds |
| pageElapsedTimeAvg.count       | Number of pages that had to be generated<br>(that is, not cached). Use this metric in<br>conjunction with<br>pageElapsedTimeAvg.value to calculate the<br>average time to generate pages, including<br>fetching the page metadata.                          | Count | Operations   |
| pageElapsedTime.value          | Time to generate the last page requested,<br>including fetching the page metadata.                                                                                                    |       | Milliseconds |
| pageElapsedTime.count          | Number of pages that had to be generated (that is, not cached).                                                                                                    |       | Operations   |
| pageElapsedTime.minValue       | Minimum time to generate a page, including fetching the page metadata.                                                                                                    |       | Milliseconds |
| pageElapsedTime.maxValue       | Maximum time to generate a page,<br>including fetching the page metadata.                                                                                                    |       | Milliseconds |
| pageMetadataFetchTimeAvg.value | Average time to fetch page metadata, for all<br>requests. To obtain the average you should<br>divide the value metric by the count metric.<br>The value being the accumulative time for<br>all requests and the count being the number<br>of requests made. |       | Milliseconds |
| pageMetadataFetchTimeAvg.count | Number of requests for page metadata. This<br>metric should be used in conjunction with<br>pageM etadataFetch TimeAvg.value to<br>calculate the average time to fetch page<br>metadata.                                                                     |       | Operations   |
| pageMetadataFetchTime.value    | Time to fetch page metadata, for the last request.                                                                                                    |       | Milliseconds |
| pageMetadataFetchTime.count    | Number of requests for page metadata.                                                                                                    |       | Operations   |
| pageMetadataFetchTime.minValue | Minimum time to fetch page metadata.                                                                                                    |       | Milliseconds |
| pageMetadataFetchTime.maxValue | Maximum time to fetch page metadata.                                                                                                    |       | Milliseconds |
| queueTimeout                   | Number of requests for Portal data that have timed out in the PPE internal request queue.                                                                                                    | Value | Milliseconds |
| queueStayAvg.value             | Average time all internal PPE requests spent                                                                                                    |       | Milliseconds |

|                        | in the PPE internal request queue. To obtain<br>the average, divide the value metric by the<br>count metric. The value is the accumulative<br>time for all requests and the count is the<br>number of requests made. |       |              |
|------------------------|----------------------------------------------------------------------------------------------------|-------|--------------|
| queueStayAvg.count     | Number of requests added to the internal<br>PPE request queue. Use this metric in<br>conjunction with queueStayAvg.value to<br>calculate the average time requests spent in<br>the internal PPE request queue.       |       | Operations   |
| queueStay.value        | Time the last internal PPE request spent in the PPE internal request queue.                                                                                                    |       | Milliseconds |
| queueStay.count        | Number of requests added to the internal<br>PPE request queue.                                                                                                    |       | Operations   |
| queueStay.minValue     | Minimum time a request spent in the internal PPE request queue.                                                                                                    |       | Milliseconds |
| queueStay.maxValue     | Maximum time a request spent in the internal PPE request queue.                                                                                                    |       | Milliseconds |
| queueLengthAvg.value   | Average length of the PPE internal request<br>queue. To obtain the average, divide the<br>value metric by the count metric.                                                                                          |       | Milliseconds |
| queueLengthAvg.count   | Number of requests added to the PPE<br>internal request queue. Use this metric in<br>conjunction with queueLengthAvg.value to<br>calculate the average length of the PPE<br>internal request queue.                  |       | Operations   |
| queueLength.value      | Current length of the PPE internal request queue.                                                                                                    |       | Milliseconds |
| queueLength.count      | Number of requests added to the PPE internal request queue.                                                                                                    |       | Operations   |
| queueLength.minValue   | Minimum number of requests in the PPE internal request queue.                                                                                                    |       | Milliseconds |
| queueLength.maxValue   | Maximum number of requests in the PPE internal request queue.                                                                                                    |       | Milliseconds |
| requests.              | Number of page requests.                                                                                                    | Value | Operations   |
| httpXXX                | Count of specific HTTP response codes.                                                                                                    | Value | Operations   |
| httpFailure            | Count of internal Parallel Page Engine errors encountered whilst requesting portlets.                                                                                                    | Value | Operations   |
| httpTimeout            | Count of timeouts encountered whilst requesting portlets.                                                                                                    | Value | Operations   |
| httpUnresolvedRedirect | Count of requests for portlets which resulted                                                                                                    | Value |              |

| successiony. |  | in a redirected request not being resolved successfully. |  |  |
|--------------|--|----------------------------------------------------------|--|--|
|--------------|--|----------------------------------------------------------|--|--|

# Oracle Application Server Portal Web Provider Metrics

The Oracle Application Server (AS) Portal Web Provider Metrics category includes the counters listed in the following table.

| Counters            | Description                                             | Туре  | Units        |
|---------------------|---------------------------------------------------------|-------|--------------|
| cacheHits           | Number of cache hits for this request.                  | Value | Operations   |
| httpXXX             | Count of specific HTTP response codes for this request. | Value | Operations   |
| executeTime.maxTime | Maximum time to make the request.                       |       | Microseconds |
| executeTime.minTime | Minimum time to make the request.                       |       | Microseconds |
| executeTime.avg     | Average time to make the request.                       |       | Microseconds |
| executeTime.active  | Threads currently in the make request phase.            |       | Threads      |
| executeTime.time    | Total time spent making requests.                       |       | Microseconds |

## Oracle Application Server Process Manager Metrics

The Oracle Application Server (AS) Process Manager Metrics category includes the counters listed in the following table.

| Counters          | Description                                                                                    | Туре  | Units      |
|-------------------|------------------------------------------------------------------------------------------------|-------|------------|
| jobWorkerQueue    | Number of jobs in the OPMN worker queue.                                                       | Value | Operations |
| IReq              | Number of local HTTP requests which<br>OPMN handles.                                           | Count | Operations |
| procDeath         | Number of processes which die after the process manager starts them.                           | Count | Operations |
| procDeath Replace | Number of processes which are restarted<br>after the process manager detects they<br>are dead. | Count | Operations |
| reqFail           | Number of HTTP requests which fail.                                                            | Count | Operations |
| reqPartialSucc    | Number of HTTP requests which partially succeed.                                               | Count | Operations |
| reqSucc           | Number of HTTP requests which succeed.                                                         | Count | Operations |
| rReq              | Number of remote HTTP requests which OPMN handles.                                             | Count | Operations |

| workerThread     | Number of worker threads.                                                   | Value | Threads          |
|------------------|-----------------------------------------------------------------------------|-------|------------------|
| cpuldle          | Number of milliseconds the CPU(s) have been idle since an unspecified time. | Value | Milliseconds     |
| freePhysical Mem | Amount of free physical memory on the host machine.                         | Value | Kilobytes        |
| numProcessors    | Number of processors available on the host machine.                         | Value | Integer          |
| totalPhysicalMem | Total physical memory available on the host machine.                        | Value | Kilobytes        |
| numProcConf      | Number, or maximum number, of processes configured for this process set.    | Value | Integer          |
| reqFail          | Number of HTTP requests which fail for this process set.                    | Count | Operations       |
| reqPartialSucc   | Number of HTTP requests which partially succeed for this process set.       | Count | Operations       |
| reqSucc          | Number of HTTP requests which succeed for this process set                  | Count | Operations       |
| cpuTime          | Amount of CPU time used by the process.                                     | Value | Cpu Milliseconds |
| heapSize         | Heap size of the process.                                                   | Value | Kilobytes        |
| privateMemory    | Private memory of the process.                                              | Value | Kilobytes        |
| sharedMemory     | Shared memory for the process.                                              | Value | Milliseconds     |

# Oracle Application Server Servlet Metrics

The Oracle Application Server (AS) Servlet Metrics category includes the counters listed in the following table.

| Counters          | Description                                       | Туре  | Units        |
|-------------------|---------------------------------------------------|-------|--------------|
| service.active    | Current number of threads servicing this servlet. |       | Threads      |
| service.avg       | Average time spent in servicing the servlet.      |       | Milliseconds |
| service.completed | Total number of calls to service.                 | Count |              |
| service.maxActive | Maximum number of threads servicing this servlet. |       | Threads      |
| service.maxTime   | Maximum time spent on a servlet's service() call. |       | Operations   |

| service.minTime | Minimum time spent on a servlet's service() call. | Milliseconds     |
|-----------------|---------------------------------------------------|------------------|
| service.time    | Total time spent on the servlet's service() call. | <br>Milliseconds |

# Oracle Application Server Task Manager Metrics

The Oracle Application Server (AS) Task Manager Metrics category includes the counters listed in the following table.

| Counters        | Description                                                                                                    | Туре  | Units        |
|-----------------|----------------------------------------------------------------------------------------------------|-------|--------------|
| interval        | How often the task should run. The task<br>manager executes all the tasks in a<br>round-robin fashion. If the interval is<br>zero, then the task manager executes the<br>task when it is selected in the round<br>robin. | Value | Milliseconds |
| run().active    | Number of active threads.                                                                                                    |       | Threads      |
| run().avg       | Average time for the task manager to run the task.                                                                                                    |       | Milliseconds |
| run().completed | Number of times the task manager has run the task.                                                                                                    |       | Operations   |
| run().maxActive | Maximum number of active tasks.                                                                                                    |       | Threads      |
| run().maxTime   | Maximum time for the task to run.                                                                                                    |       | Milliseconds |
| run().minTime   | Minimum time for the task to run.                                                                                                    |       | Milliseconds |
| run().time      | Total time spent running the task manager.                                                                                                    |       | Milliseconds |

## Oracle Application Server Web Module Metrics

The Oracle Application Server (AS) Web Module Metrics category includes the counters listed in the following table.

| Counters                 | Description                                                                                                    | Туре | Units        |
|--------------------------|----------------------------------------------------------------------------------------------------|------|--------------|
| resolveServlet.time      | Total time spent to create/locate<br>servlet instances (within the servlet<br>context). This includes the time for<br>any required authentication. |      | Milliseconds |
| resolveServlet.completed | Total number of lookups for a servlet by OC4J.                                                                                                    |      | Operations   |
| resolveServlet.minTime   | Minimum time spent to create/locate<br>the servlet instance (within the<br>servlet context).                                                       |      | Milliseconds |

| resolveServlet.maxTime      | Maximum time spent to<br>create/locate the servlet instance<br>(within the servlet context). |            | Milliseconds |
|-----------------------------|----------------------------------------------------------------------------------------------|------------|--------------|
| resolveServlet.avg          | Average time spent to create/locate<br>the servlet instance (within the<br>servlet context). |            | Milliseconds |
| sessionActivation.active    | Number of active sessions.                                                                   |            | Operations   |
| session Activation.time     | Total time in which sessions have been active.                                               |            | Milliseconds |
| sessionActivation.completed | Number of session activations.                                                               |            | Operations   |
| sessionActivation.minTime   | Minimum time a session was active.                                                           |            | Milliseconds |
| sessionActivation.maxTime   | Maximum time a session was active.                                                           |            | Milliseconds |
| sessionActivation.avg       | Average session lifetime.                                                                    | 「 <u> </u> | Milliseconds |
| service.time                | Total time spent servicing requests.                                                         |            | Milliseconds |
| service.completed           | Total number of requests serviced.                                                           |            | Operations   |
| service.minTime             | Minimum time spent servicing requests.                                                       |            | Milliseconds |
| service.maxTime             | Maximum time spent servicing requests.                                                       |            | Milliseconds |
| service.avg                 | Average time spent in servicing the servlet.                                                 |            | Milliseconds |
| service.active              | Current number of requests active.                                                           |            | Operations   |
| parseRequest.active         | Current number of threads trying to read/parse AJP or HTTP requests.                         |            |              |
| parseRequest.avg            | Average time spent to read/parse requests.                                                   |            | Milliseconds |
| parseRequest.completed      | Number of web requests that have been parsed.                                                |            | Operations   |
| parseRequest.maxActive      | Maximum number of threads trying to read/parse AJP or HTTP requests.                         |            | Threads      |
| parseRequest.maxTime        | Maximum time spent to read/parse requests.                                                   |            | Milliseconds |
| parseRequest.minTime        | Minimum time spent to read/parse requests.                                                   |            | Milliseconds |
| parseRequest.time           | Total time spent to read/parse requests from the socket.                                     |            | Milliseconds |

| processRequest.active    | Current number of threads servicing web requests.                                                           |              |
|--------------------------|----------------------------------------------------------------------------------------------------|--------------|
| processRequest.avg       | Average time spent servicing web requests.                                                                  | Milliseconds |
| processRequest.completed | Number of web requests processed by this application.                                                       | Operations   |
| processRequest.maxActive | Maximum number of threads<br>servicing web requests.                                                        | Threads      |
| processRequest.maxTime   | Maximum time spent servicing a web request.                                                                 | Milliseconds |
| processRequest.minTime   | Minimum time spent servicing a web request.                                                                 | Milliseconds |
| processRequest.time      | Total time spent servicing this application's web requests.                                                 | Milliseconds |
| resolveContext.active    | Current number of threads trying to create/find the servlet context.                                        |              |
| resolveContext.avg       | Average time spent to create/find the servlet context.                                                      | Milliseconds |
| resolveContext.completed | Count of completed context resolves.                                                                        | Operations   |
| resolveContext.maxActive | Maximum number of threads trying to create/find the servlet context.                                        | Threads      |
| resolveContext.maxTime   | Maximum time spent to create/find the servlet context.                                                      | Milliseconds |
| resolveContext.minTime   | Minimum time spent to create/find the servlet context.                                                      | Milliseconds |
| resolveContext.time      | Total time spent to create/find the<br>servlet context. Each web module<br>(WAR) maps to a servlet context. | Milliseconds |

# JVM Counters

#### JVM Counters

ServerVantage provides the following statically discovered categories for monitoring a Java Virtual Machine (JVM). Each category provides counters that allow the monitoring of your JVM. ServerVantage utilizes the Java Monitoring and Management API which were introduced in J2SE 5.0 for counter data.

| JVM Class Loadi | ng JVN        | 1 Memory           |
|-----------------|---------------|--------------------|
| JVM Compilatio  | in JVN        | 1 Operating System |
| JVM Garbage Co  | ollection JVN | 1 Threads          |

Guideline:

You must start your JVM as a "JMX-enabled JVM" by inserting the following properties:

```
C:\...\java -Dcom.sun.management.jmxremote.port=1095 -
Dcom.sum.management.jmxremote.ssl=false -
Dcom.sun.management.jmxremote.authenticate=false
```

For more information, see http://java.sun.com/j2se/1.5.0/docs/guide/management/agent.html.

## JVM Class Loading Counters

The JVM Class Loading category includes the counters listed in the following table. ServerVantage utilizes JMX and the Java Monitoring and Management API which were introduced in the Java Virtual Machine (JVM) 1.5, release J2SE 5.0.

| Counters                         | Description                                                                                                | Туре    | Units                    |
|----------------------------------|----------------------------------------------------------------------------------------------------|---------|--------------------------|
| Compilation<br>Time              | Approximate time (in<br>milliseconds) spent in<br>compilation by the<br>JVM during the<br>sample interval. | Integer | Numberof<br>milliseconds |
| Current<br>Loaded<br>Class Count | Number of classes<br>currently loaded in<br>the JVM.                                                       | Integer | Number of classes        |
| Loaded<br>Class Count            | Number of classes<br>loaded since JVM<br>started execution.                                                | Long    | Number of classes        |
| Unloaded<br>Class Count          | Number of classes<br>unloaded since the<br>JVM started<br>execution.                                       | Long    | Number of<br>classes     |

## Parameters

The following parameter is valid for this counter category.

## JMX Port

JMX port associated with the JVM you want to monitor.

## Data Point

The primary data point (PDP) is the value returned for the counter used in the task.

Interval

Recommended minimum is 5 minutes.

## JVM Compilation Counters

The JVM Compilation category includes the counters listed in the following table. ServerVantage utilizes JMX and the Java Monitoring and Management API which were introduced in the Java Virtual Machine (JVM) 1.5, release J2SE 5.0.

| Counters | Description | Туре | Units |
|----------|-------------|------|-------|
|----------|-------------|------|-------|

| Compilation<br>Time | Approximate time (in<br>milliseconds) spent in<br>compilation by the<br>JVM during the sample<br>interval. | Long | Milliseconds |
|---------------------|----------------------------------------------------------------------------------------------------|------|--------------|
|---------------------|----------------------------------------------------------------------------------------------------|------|--------------|

#### Parameters

The following parameter is valid for this counter category.

## JMX Port

JMX port associated with the JVM you want to monitor.

#### Data Point

The primary data point (PDP) is the value returned for the counter used in the task.

#### Interval

Recommended minimum is 5 minutes.

## JVM Garbage Collection Counters

The JVM Garbage Collection category includes the counters listed in the following table. ServerVantage utilizes JMX and the Java Monitoring and Management API which were introduced in the Java Virtual Machine (JVM) 1.5, release J2SE 5.0.

| Counters                       | Description                                                                                                    | Туре | Units                 |
|--------------------------------|----------------------------------------------------------------------------------------------------|------|-----------------------|
| Garbage<br>Collection<br>Count | Number of collections<br>that have occurred<br>during the sample<br>interval.                                        | Long | Number of collections |
| Garbage<br>Collection<br>Time  | Approximate time (in<br>milliseconds) spent<br>garbage collecting by<br>the JVM during the<br>sample interval.       | Long | Milliseconds          |
| Garbage<br>Collection<br>Count | Total number of<br>collections that have<br>occurred during the<br>sample interval.                                  | Long | Number of collections |
| Garbage<br>Collection<br>Time  | Total approximate time<br>(in milliseconds) spent<br>garbage collecting by<br>the JVM during the<br>sample interval. | Long | Milliseconds          |

## Parameters

The following parameters are valid for this counter category.

JMX Port

JMX port associated with the JVM you want to monitor.

## **Collector Name**

This parameter is available with some of the garbage collection counters. It provides the name of the garbage collector you want to monitor. For the Hotspot JVM, the values are Copy and MarkSweepCompact.

# Data Point

The primary data point (PDP) is the value returned for the counter used in the task.

## Interval

Recommended minimum is 5 minutes.

## JVM Memory Counters

The JVM Memory category includes the counters listed in the following table. ServerVantage utilizes JMX and the Java Monitoring and Management API which were introduced in the Java Virtual Machine (JVM) 1.5, release J2SE 5.0. -

| Counters                                     | Description                                                                                                    | Туре    | Units              |
|----------------------------------------------|----------------------------------------------------------------------------------------------------|---------|--------------------|
| Collection<br>Usage<br>Threshold<br>Count(M) | Number of times that the<br>JVM has detected that the<br>memory usage has reached<br>or exceeded the collection<br>usage threshold for an<br>identified memory pool.                                                                                                    | Integer | Number<br>of times |
| Committed<br>Memory<br>Heap                  | Amount of heap memory<br>that is committed to the<br>JVM for use. The JVM has a<br>heap that is the runtime<br>data area from which<br>memory for all class<br>instances and arrays are<br>allocated. It is created at<br>the JVM start-up. Heap<br>memory for objects is<br>reclaimed by an automatic<br>memory management<br>system which is known as<br>a garbage collector. | Long    | Bytes              |
| Committed<br>Memory(M)                       | Amount of memory that is<br>guaranteed to be available<br>to the JVM to use for the<br>identified memory pool.                                                                                                    | Long    | Bytes              |
| Committed<br>Non-heap<br>Memory              | Amount of non-heap<br>memory that is guaranteed<br>to be available to the JVM<br>for use.                                                                                                    | Long    | Bytes              |
| Maximum                                      | Maximum amount of heap                                                                                                    | Long    | Bytes              |

| Heap<br>Memory                               | memory that can be used for memory management.                                                                                                    |         |                         |
|----------------------------------------------|----------------------------------------------------------------------------------------------------|---------|-------------------------|
| Maximum<br>Memory(M)                         | Maximum amount of<br>memory that can be used<br>for memory management<br>for this memory pool.                                                                                                    | Long    | Bytes                   |
| Maximum<br>Non-heap<br>Memory                | Maximum amount of non-<br>heap memory that can be<br>used for memory<br>management.                                                                                                    | Long    | Bytes                   |
| Objects<br>Pending<br>Finalization<br>Count  | Approximate number of<br>objects for which<br>finalization is pending.                                                                                                    | Integer | Number<br>of<br>objects |
| Peak<br>Committed<br>Memory(M)               | Peak amount of memory<br>(in bytes) that was<br>guaranteed to be available<br>for use by the JVM for the<br>identified memory pool<br>since the JVM was started<br>or since the peak was reset.                | Long    | Bytes                   |
| Peak<br>Maximum<br>Memory(M)                 | Peak maximum amount of<br>memory (in bytes) that was<br>available to the JVM for<br>the identified memory<br>pool since the JVM was<br>started or since the peak<br>was reset.                                 | Long    | Bytes                   |
| Peak Used<br>Memory(M)                       | Peak used memory (in<br>bytes) for the identified<br>memory pool since the<br>JVM was started or since<br>the peak was reset.                                                                                  | Long    | Bytes                   |
| Post<br>Collection<br>Committed<br>Memory(M) | Amount of memory (in<br>bytes) that is guaranteed to<br>be available for use by the<br>JVM for the identified<br>memory pool after the JVM<br>most recently expended<br>effort in recycling unused<br>objects. | Long    | Bytes                   |
| Post<br>Collection<br>Maximum<br>Memory(M    | Maximum amount of<br>memory (in bytes) that is<br>available to the JVM for<br>the identified memory<br>pool after the JVM most<br>recently expended effort in<br>recycling unused objects.                     | Long    | Bytes                   |

| Post<br>Collection<br>Used<br>Memory(M)               | Used memory (in bytes) for<br>the identified memory<br>pool after the JVM most<br>recently expended effort in<br>recycling unused objects                                                                                                    | Long | Bytes              |
|-------------------------------------------------------|----------------------------------------------------------------------------------------------------|------|--------------------|
| Total<br>Collection<br>Usage<br>Threshold<br>Count(M) | Total number of times that<br>the JVM has detected that<br>the memory usage has<br>reached or exceeded the<br>collection usage threshold<br>for a memory pool.                                                                                                    | Long | Number<br>of times |
| Total<br>Committed<br>Memory(M)                       | Amount of memory (in<br>bytes) that is guaranteed to<br>be available for use by the<br>JVM.                                                                                                    | Long | Bytes              |
| Total<br>Maximum<br>Memory(M)                         | Maximum amount of<br>memory (in bytes)<br>available to the JVM for<br>memory management.                                                                                                    | Long | Bytes              |
| Total Usage<br>Threshold<br>Count(M)                  | Number of times that the<br>JVM has detected that the<br>memory usage for a<br>memory pool has reached<br>or exceeded the usage<br>threshold for the memory<br>pool.                                                                                                    | Long | Number<br>of times |
| Total Used<br>Memory(M)                               | Amount of memory (in<br>bytes) currently in use by<br>the JVM.                                                                                                    | Long | Bytes              |
| Usage<br>Threshold<br>Count(M)                        | Number of times that the<br>JVM has detected that the<br>memory usage for a<br>memory pool has reached<br>or exceeded the usage<br>threshold for the memory<br>pool.                                                                                                    | Long | Number<br>of times |
| Used Heap<br>Memory                                   | Amount of heap memory<br>(in bytes) currently in use<br>by the JVM. The JVM has a<br>heap that is the runtime<br>data area from which<br>memory for all class<br>instances and arrays are<br>allocated. It is created at<br>the JVM start-up. Heap<br>memory for objects is<br>reclaimed by an automatic<br>memory management | Long | Bytes              |

|                             | system which is known as a garbage collector.                              |      |       |
|-----------------------------|----------------------------------------------------------------------------|------|-------|
| Used<br>Memory(M)           | Used memory (in bytes) for<br>the identified memory<br>pool.               | Long | Bytes |
| Used Non-<br>heap<br>Memory | Amount of non-heap<br>memory (in bytes)<br>currently in use by the<br>JVM. | Long | Bytes |

# Parameters

The following parameters are valid for this counter category.

# JMX Port

JMX port associated with the JVM you want to monitor.

# Memory Pool Name

This parameter is available with some of the memory pool counters. It provides the name of the memory pool you want to monitor. For the Hotspot JVM, the values are Code Cache and Survivor Space.

## Data Point

The primary data point (PDP) is the value returned for the counter used in the task.

Interval

Recommended minimum is 5 minutes.

# JVM Operating System Counter

The JVM Operating System category includes the counters listed in the following table. ServerVantage utilizes JMX and the Java Monitoring and Management API which were introduced in the Java Virtual Machine (JVM) 1.5, release J2SE 5.0.

| Counters                        | Description                                | Туре    | Units                      |
|---------------------------------|--------------------------------------------|---------|----------------------------|
| Available<br>Processor<br>Count | Number of processors available to the JVM. | Integer | Number<br>of<br>processors |

## Parameters

The following parameter is valid for this counter category.

JMX Port

 $J\!MX$  port associated with the  $J\!V\!M$  you want to monitor.

## Data Point

The primary data point reports the number of processors available to the  $\mathcal{N}M$  .

#### Using the Conductor

#### Interval

Recommended minimum is 5 minutes.

#### JVM Threads Counters

The JVM Threads category includes the counters listed in the following table. ServerVantage utilizes JMX and the Java Monitoring and Management API which were introduced in the Java Virtual Machine (JVM) 1.5, release J2SE 5.0.

| Counters                                 | Description                                                                                                    | Туре    | Units                   |
|------------------------------------------|----------------------------------------------------------------------------------------------------|---------|-------------------------|
| Live<br>Daemon<br>Thread<br>Count        | Number of live daemon<br>threads.                                                                                                    | Integer | Number<br>of<br>threads |
| Live<br>Thread<br>Count                  | Number of live threads.                                                                                                    | Integer | Number<br>of<br>threads |
| Monitor<br>Deadlocked<br>thread<br>count | Number of threads that are<br>in deadlock waiting to<br>acquire object monitors. A<br>thread is monitor-<br>deadlocked if it is part of a<br>cycle in the relation "is<br>waiting for an object<br>monitor owned by." In the<br>simplest case, thread A is<br>blocked waiting for a<br>monitor owned by thread<br>B, and thread B is blocked<br>waiting for a monitor<br>owned by thread A. | Integer | Number<br>of<br>threads |
| Started<br>Thread<br>Count               | Number of threads started<br>by the JVM during the<br>sample interval.                                                                                                    | Integer | Number<br>of<br>threads |

#### Parameters

The following parameters are valid for this counter category.

## JMX Port

JMX port associated with the JVM you want to monitor.

## Thread ID

Identifies the individual thread in the process you want to monitor.

## Data Point

The primary data point (PDP) is the value returned for the counter used in the task.

#### Interval

Recommended minimum is 5 minutes.

## Managing Counters

Adding Counters to a Task Using New Discovery Data

Add counters to a monitoring task by generating the available counter data and selecting the counters and instances to add to the task.

#### To add counters and instances to a monitoring task:

- 1. From the Conductor menu bar, click Tools>Monitor Tasks to open the Manage Monitoring Tasks dialog window.
- 2. Open or create a task.
- 3. In the menu bar, click Actions>Add counter>Use new discovery counters. The Edit Existing Monitor Wizard appears.
- 4. Follow the instructions for using the wizard to discover and add counters to the monitoring task.

#### Notes:

- ! (WebLogic and WebSphere) When the monitor to which you are adding counters is managed by an administrative server, the Edit Existing Monitor wizard appears and the counter discovery process begins immediately.
- ! (SNMP) You can supplement the counter discovery list by creating and specifying a custom OID file. See Customizing SNMP Counter Discovery for more information.

#### Adding Counters to a Task Using Cached Discovery Data

It is possible to add counters to monitor for a machine and monitor type using cached discovery data. To add counters to a task using cached discovery, do the following:

- Step 1: Select the counter to add or modify
- Step 2: Choose the instances of the counter to monitor
- Step 3: Review the monitor definition
- Step 4: Save the task

Step 1: Select the counter to add or modify:

- 1. From the Conductor menu bar, click Tools>Monitor Tasks to open the Manage Monitoring Tasks dialog window.
- 2. In the menu bar, click Actions>Add counter>Use cached discovery counters. This Add/Edit Counters dialog box appears.
- 3. From the Available Items pane, select the Template tab or the Counter tab.
- 4. To add an item, select a template or a counter, and click Add, or double-click the item to display it in the Selected Items pane. Click Add All to add all the items on the selected tab to the Selected Items pane.
- 5. To remove an item, double-click the item in the Selected Items pane or select the item and click Remove. The item is returned to the Available Items pane.

Note: Select multiple counters and templates by doing one of the following:

- ! To select nonadjacent counter items, click a counter item, and then hold down Ctrl and click each additional counter item.
- ! To select adjacent counter items, click the first counter item in the sequence, and then hold down Shift and click the last counter item.
- 6. Click Next. The Choose Instances dialog box displays.

Note: When you select a template, and some of the counters it contains are not present on the machine you are defining, you receive a message with a list of the counters that will not be added to the task.

## Step 2: Choose the instances of the counter to monitor:

When clicking Next in the previous dialog box. The Choose Instances dialog box appears.

- 1. Review the counters selected. When a red dot appears next to a counter, select an instance of the counter.
- 2. Double-click the counter group to display the counters.
- 3. Select a counter and click Edit. The Select instance for counter dialog box appears.
- 4. In the Available Instance pane, select an instance and click Add.
- 5. Repeat until all instances of the counter that you want to apply to the task are selected.
- 6. Click Save. The Choose Instances dialog box appears.
- 7. Repeat this process for each designated counter.
- 8. Click Next. The Summary dialog box displays.

#### Step 3: Review the monitor definition:

- 1. In the Review Monitor Definition dialog box, review the information for the monitoring machine you defined.
- 2. Select one of the following:
  - ! Set up another monitor for this task returns to the Enter properties of the monitoring machine dialog box so you can add another monitor to the monitoring task. When complete, proceed with Step 3 below.
  - ! Continue without adding any more monitors continues in this dialog box.

Note: (WebLogic and WebSphere) When you set up another monitor in a managed server environment, you only can add another monitor using a different administrative server.

- ! To add a WebLogic monitor, you must use the same WebLogic jar files and WebLogic version as the current monitor.
- ! To add a WebSphere monitor, you must use the same WebSphere Home, WebSphere client version, and WebSphere server version as the current monitor.
- 3. (Optional) In the Monitors pane, select the monitor type and click Save as Template to create a template for this monitoring task.
- 4. (Optional) In the Monitors pane, select a monitor and click Remove Monitor to delete a monitor from the task.
- 5. (Optional) Type a new value in the Sample Interval field. This is the frequency, in seconds, at which QALoad requests data during runtime data collection.

6. Click Next to proceed to the next step, where you review and save your selections.

#### Step 4: Save the task:

When clicking Next in the previous dialog box, the Summary dialog box appears.

- 1. On the Summary dialog box, review the monitors and counters selected for the template. Click Back to return to a dialog box and make changes to the information.
- 2. Click Finish to add the counters.

Removing a Monitor or a Counter from a Monitoring Task

Remove a monitor or a counter from a monitoring task, by following this procedure.

#### To remove a counter from a monitoring task:

- 1. In the Monitors pane of the Manage Monitoring Tasks window, select the monitor, counter, or counter family to delete.
- 2. Click Actions>Remove Monitor/Counter.
- 3. When the verification dialog box displays, click OK.

Note: You cannot remove the last monitor on a machine, the last counter in the family, or the last family of counters in the task.

## Monitoring Templates

#### About Monitoring Templates

Monitoring templates are designed to facilitate the configuration process. A monitoring template is a predefined group of counters not associated with a specific machine. You can create a new template for a monitoring task, or you can use one of QALoad's pre-defined templates.

When you create a custom template, QALoad's New Monitoring Template wizard guides you through the process of defining the type of template you want to create, configuring the monitor properties, and adding the counters and instances of counters to the template.

When you use one of QALoad's predefined templates, you select a stored template with the counters you want to monitor. The templates have counters grouped by functionality, such as Network Traffic, Response Time, or System Health. Where appropriate, the templates include the specific instances to monitor for each counter.

You can add or edit counters in either custom or pre-defined templates. When you open a template to edit it for the first time, Edit Monitoring Template wizard guides you through the process of discovering and adding new counters to a template. When you've just completed the counter discovery process for a template, either by creating a new template or by opening a template for editing, you can select counters from those already available in memory by using the cached discovery.

## Custom Templates

You can create templates of the monitoring tasks that you develop so that all of the counters and instances for the task are saved. You can create new tasks and incorporate the template you created. Templates are saved as .xml files in the Templates directory.

You can create a template when you define a monitoring task, or you can use the New Monitor Template wizard to create and store a template for future use. Custom templates can be modified using either new discovery data or cached discovery data.

Pre-defined Templates

#### About Pre-defined Templates

QALoad provides pre-defined templates for each monitor type. Each template includes the counters most commonly used for particular task within each monitor type.

QALoad provides the templates form the following monitor types:

- ! Oracle Application Server
- ! J∕M
- ! SAP
- ! SNMP
- ! WebLogic
- ! WebSphere
- ! WebSphere MQ
- ! Windows Registry
- ! WMI

Note: You cannot modify pre-defined templates.

#### Viewing Pre-defined Templates

QALoad provides pre-defined templates for each monitor type. These include the counters most commonly used for particular task.

#### To access and review pre-defined templates:

- 1. In the Conductor, select Tools>Monitor Tasks to open the Manage Monitoring Tasks window.
- 2. In the Manage Monitoring Tasks menu bar, click Templates>Open Existing. The Select a Monitor Template File dialog box appears and lists pre-defined templates and custom templates you created and saved.
- 3. Double-click a monitor type, then select a template file and click Open.
- 4. The template name displays in the Manage Monitoring Tasks dialog box.

Oracle Application Server Templates

Oracle Application Server Template Index

QALoad provides the following pre-defined Oracle Application Server (AS) 10g database templates:

Oracle AS Availability

Oracle AS Performance

# Oracle Application Server Availability

This template monitors the availability of an Oracle Application Server (AS) 10g database.

Note: This template is only available if you have Oracle AS 10g installed on your monitored server.

This template includes the following counters and categories:

| Category                             | Counters          | Description                                                                    |
|--------------------------------------|-------------------|--------------------------------------------------------------------------------|
| Oracle ASHTTP OC4J Metrics           | OC4JUnavailable   | Total number of times that an oc4j JVM could not be found to service requests. |
|                                      | UnableToHandleReq | Total number of times mod_oc4j declined to handle a request.                   |
| Oracle ASHTTP Server Metrics         | readyChildren     | Number of child processes that are ready to run.                               |
| Oracle AS Process Manager<br>Metrics | reqFail           | Number of HTTP requests which fail.                                            |

## Oracle Application Server Performance

This template monitors the availability of an Oracle Application Server (AS) 10g database.

Note: This template is only available if you have Oracle AS 10g installed on your monitored server.

This template includes the following counters and categories:

| Category                     | Counters       | Description                                                                                         |
|------------------------------|----------------|----------------------------------------------------------------------------------------------------|
| Oracle ASHTTP OC4J Metrics   | ErrReqSess     | Specifies the total number of session requests that mod_oc4j failed to route to an OC4Jprocess.     |
|                              | SucReqSess     | Specifies the total number of session requests that mod_oc4j successfully routed to an OC4Jprocess. |
| Oracle ASHTTP Server Metrics | busyChildren   | Number of child processes active.                                                                   |
|                              | connection.avg | Average time spent servicing HTTP connections.                                                      |
|                              | request.avg    | Average time required to service an HTTP request.                                                   |

## SAP Templates

SAP Templates

QALoad provides the following pre-defined SAP templates:

QALoad-SAP R3 Remote Availability

QALoad-SAP R3 Remote Performance

QALoad-SAP R3 Remote System Errors

QALoad-SAP R3 Remote Availability

This template monitors the availability of an SAP R/3 Instance. The SAP R/3 Availability template returns critical information about the availability of your SAP installation. One metric used to determine the availability of an SAP R/3 Instance is the status of the SAP collector.

The default event action assigned to this template issues an alarm if either the specified R/3 Instance or the collector goes down. The default instance is the first SAP Instance configured for monitoring during installation.

The SAP R/3 Availability template uses the following SAP R/3 extended counters:

| Counters       | Description                                                                                                    |
|----------------|----------------------------------------------------------------------------------------------------|
| Active Servers | Returns the number of active SAP application servers for<br>a given instance. It detects when a remote server is<br>unavailable. |
|                | Rule: IF 'SAP R/3 Remote Extended.Active Servers(SAP Instance: "**", Server Count: "10")' = 0.                                   |

#### QALoad-SAP R3 Remote Performance

This template monitors the performance of your SAP R/3 Instance.

The default event action for this template raises an event if the number of alerts of critical status is greater than 0, or if the buffer hit ratio falls below 95%.

All the counters associated with this template require the instance number of your SAP installation. By default, this template uses the first instance configured for monitoring during ServerVantage installation. If you use the task configuration wizard to change the instance that the template monitors, you must also change the instance specified in the rule accordingly.

The SAP R/3 Performance template uses the following SAP R/3 extended counters:

| Counters             | Description                                                                                                    |
|----------------------|----------------------------------------------------------------------------------------------------|
| Buffer Statistic     | Returns different buffer statistics for selected buffer name. This counter was chosen because buffering data is a key to the performance of SAP.                           |
|                      | Rule: IF 'SAP R/3 Remote Extended.Buffer Statistic(SAP Instance:<br>"**", Buffer Name: "TTAB", Statistic Name: "Hit rate SAP<br>buffer(%%)")' < 95.                        |
| Itemized Spool Queue | Return number of entries in the spool queue that match the specified criteria.                                                                                             |
|                      | Rule: IF 'SAP R/3 Remote Extended.Spool Queue(SAP Instance:<br>"**", Request Status: "Processing")' > 10.                                                                  |
| Memory Usage         | Returns current memory usage.                                                                                                    |
|                      | Rule: IF 'SAP R/3 Remote Extended.Memory Usage(SAP Instance: "**", Count: "10", Metrics: "MB")' > 10000.                                                                   |
| Page/Roll Area       | Returns Used Paging Area % statistic. This counter was chosen because roll memory is critical for work processes and page memory is critical for internal data processing. |
| Work Processes       | Counter for monitoring SAP R/3 work processes. Returns number of stopped work processes.                                                                                   |
|                      | Rule: IF 'SAP R/3 Remote Extended.Work Processes(SAP Instance:<br>"**", Process Type: "BGDDIAENQSPOUP2UPD", Process State:<br>"Stopped")' > 2.                             |

## QALoad-SAP R3 Remote System Errors

This template monitors the errors and critical situations that occur on a SAP R/3 system. Rules and thresholds are preset to appropriate values for most sites.

The default sampling interval for this template is 5 minutes.

The SAP R/3 Performance template uses the following SAP R/3 Remote extended counters:

| Counters             | Description                                                                                                    |
|----------------------|----------------------------------------------------------------------------------------------------|
| Alerts               | Counter for monitoring R/3 alerts. Returns number of alerts according to the specified criteria. This counter checks all alerts with error (red) status.                                                |
|                      | Rule: IF 'SAP R/3 Remote Extended.Alerts(SAP Instance: "**",<br>Monitor Set: "SAP CCMS Admin Workplace", Monitor:<br>"Database", Severity: "Error - Red", Pattern: "*", Show Alert Text:<br>"No")' > 0. |
| Itemized Spool Queue | Return number of entries in the spool queue that match the specified criteria.                                                                                                    |
| Spool Queue          | Return number of entries in the spool queue that match the specified criteria. This counter checks all spool entries with "Problem" status.                                                             |
|                      | Rule: IF 'SAP R/3 Remote Extended.Spool Queue(SAP Instance:<br>"**", Request Status: "Problem")' > 0.                                                                                                   |
| Work Processes       | Counter for monitoring SAP R/3 work processes. Returns number<br>of work processes according to the specified criteria. This counter<br>checks stopped work processes.                                  |
|                      | Rule: IF 'SAP R/3 Remote Extended.Work Processes(SAP Instance:<br>"**", Process Type: "BGDDIAENQSPOUP2UPD", Process State:<br>"Stopped")' > 0.                                                          |

## SNMP Templates

SNMP Templates

QALoad provides the following pre-defined SNMP templates:

QALoad-HP Perform an ce

QALoad-Linux Performance

QALoad-SUN Performance

QALoad-HP Performance

This template includes the following counters and categories:

| Category  | Counters | Description                                 |
|-----------|----------|---------------------------------------------|
| HP System | Cpuldle% | CpuSys% is the percentage of idle processor |

|     |                     | time.                                                                                                    |
|-----|---------------------|----------------------------------------------------------------------------------------------------|
|     | CpuSys%             | CpuSys% is the percentage of non-idle processor time that is spent in system mode.                                                                               |
|     | CpuUser%            | CpuUser% is the percentage of non-idle processor time that is spent in user mode.                                                                                |
|     | FreeMemory KBytes   | FreeMemory KBytesisthe amount of idle memory.                                                                                                    |
|     | FreeSwap KBytes     | FreeSwap is the amount of free swap space on the system.                                                                                                    |
|     | MaxUserMem KBytes   | MaxUserMem is the amount of maximum user memory on the system.                                                                                                   |
|     | Users               | Users is the number of users logged on to the machine.                                                                                                    |
| tcp | tcpInSegs/sec       | tcpInSegs/sec is the rate at which segments are received, including those received in error.                                                                     |
|     | tcpOutSegs/sec      | tcpOutSegs/sec is the rate at which segments<br>are sent, including those on current<br>connections but excluding those containing<br>only retransmitted octets. |
| udp | udpInDatagrams/sec  | udpInDatagrams/sec is the rate of UDP<br>datagrams being delivered to UDP users.                                                                                 |
|     | udpOutDatagrams/sec | udpOutDatagrams/secisthe rate at which UDP datagrams are sent.                                                                                                   |

# QALoad-Linux Performance

This template includes the following counters and categories:

| Category     | Counters            | Description                                                                        |
|--------------|---------------------|------------------------------------------------------------------------------------|
| Linux System | Cpuldle%            | CpuSys% is the percentage of idle processor time.                                  |
|              | CpuSys%             | CpuSys% is the percentage of non-idle processor time that is spent in system mode. |
|              | CpuUser%            | CpuUser% is the percentage of non-idle processor time that is spent in user mode.  |
|              | Interrupts/sec      | Interrupts/sec is the rate of system interrupts.                                   |
|              | PagesIn KBytes/sec  | PagesIn KBytes/sec is the rate of pages read in from disk.                         |
|              | PagesOut KBytes/sec | PagesOut KBytes/sec is the rate of pages written to disk.                          |

|     | SwapIn KBytes/sec   | SwapIn KBytes/secis the rate at which pages are being swapped in.                                                                                                |
|-----|---------------------|----------------------------------------------------------------------------------------------------|
|     | SwapOut KBytes/sec  | SwapOut KBytes/sec is the rate at which pages are being swapped out.                                                                                             |
| tcp | tcpIn Segs/sec      | tcpInSegs/secisthe rate at which segments are received, including those received in error.                                                                       |
|     | tcpOutSegs/sec      | tcpOutSegs/sec is the rate at which segments are<br>sent, including those on current connections but<br>excluding those containing only retransmitted<br>octets. |
| udp | udpInDatagrams/sec  | udpInDatagrams/sec is the rate of UDP<br>datagrams being delivered to UDP users.                                                                                 |
|     | udpOutDatagrams/sec | udpOutDatagrams/sec is the rate at which UDP datagrams are sent.                                                                                                 |

# QALoad-SUN Performance

This template includes the following counters and categories:

| Category   | Counters            | Description                                                                                                    |  |
|------------|---------------------|----------------------------------------------------------------------------------------------------|--|
| Sun System | Cpuldle%            | CpuSys% is the percentage of idle processor time.                                                                                                    |  |
|            | CpuSys%             | CpuSys% is the percentage of non-idle processor time that is spent in system mode.                                                                               |  |
|            | CpuUser%            | CpuUser% is the percentage of non-idle processor time that is spent in user mode.                                                                                |  |
|            | Interrupts/sec      | Interrupts/sec is the rate of system interrupts.                                                                                                    |  |
|            | PagesIn KBytes/sec  | PagesIn KBytes/sec is the rate of pages read in from disk.                                                                                                    |  |
|            | PagesOut KBytes/sec | PagesOut KBytes/sec is the rate of pages written to disk.                                                                                                    |  |
|            | SwapIn KBytes/sec   | SwapIn KBytes/sec is the rate at which pages are being swapped in.                                                                                               |  |
|            | SwapOut KBytes/sec  | SwapOut KBytes/sec is the rate at which pages are being swapped out.                                                                                             |  |
| tcp        | tcpInSegs/sec       | tcpIn Segs/sec is the rate at which segments are received, including those received in error.                                                                    |  |
|            | tcpOutSegs/sec      | tcpOutSegs/sec is the rate at which segments are<br>sent, including those on current connections but<br>excluding those containing only retransmitted<br>octets. |  |

| udp | udpInDatagrams/sec  | udpInDatagrams/sec is the rate of UDP<br>datagrams being delivered to UDP users. |
|-----|---------------------|----------------------------------------------------------------------------------|
|     | udpOutDatagrams/sec | udpOutDatagrams/sec is the rate at which UDP datagrams are sent.                 |

WebLogic Templates

WebLogic Templates

QALoad provides the following pre-defined WebLogic templates:

QALoad-WebLogic Availability

QALoad-WebLogic EJB Performance

QALoad-WebLogic JDBC Performance

QALoad-WebLogic JMS Performance

QALoad-WebLogic Performance

QALoad-WebLogic Server Security

QALoad-WebLogic Servlet Performance

QALoad-WebLogic Availability

This template monitors the availability of a WebLogic server. The WebLogic Availability template returns critical information about the availability of your WebLogic installation.

The default sampling interval for this template is 5 minutes.

The WebLogic Availability template uses the following WebLogic extended counters:

| Category            | Counters                                     | Description                                                                                                    |
|---------------------|----------------------------------------------|----------------------------------------------------------------------------------------------------|
| ExecuteQueueRuntime | ExecuteQueueRuntime_PendingRequestOldestTime | Returns the time<br>that the longest<br>waiting request<br>was placed in the<br>queue.                                    |
|                     |                                              | Rule: The<br>Application<br>Server is not in<br>running mode if<br>this counter value<br>is > 50.                         |
| ServerRuntime       | ServerRuntime_StateVal                       | Returns current<br>state of the<br>server. This<br>counter provides<br>a more detailed<br>state than<br>available or not. |
|                     |                                              | Rule: The<br>Application<br>Server is not in                                                                              |

|                       |                                                             | running mode if<br>this counter value<br>is <> 2.                                           |
|-----------------------|-------------------------------------------------------------|---------------------------------------------------------------------------------------------|
| ServerSecurityRuntime | curityRuntime ServerSecurityRuntime_LockedUsersCurrentCount | Returns the<br>number of<br>currently locked<br>users on this<br>server.                    |
|                       |                                                             | Rule: There are a<br>high number of<br>users locked out if<br>this counter value<br>is > 5. |

QALoad-WebLogic EJB Performance

This template monitors the EJB performance of a WebLogic server. The WebLogic EJB Performance template returns critical information about the performance of your WebLogic installation.

The default sampling interval for this template is 5 minutes.

The WebLogic EJB Performance template uses the following WebLogic extended counters:

| Category        | Counters                                | Description                                                                                        |
|-----------------|-----------------------------------------|----------------------------------------------------------------------------------------------------|
| EJBCacheRuntime | EJBCacheRuntime_ActivationCount         | Returns the<br>total number<br>of times the<br>EJB was<br>activated.                               |
|                 |                                         | Rule: There is<br>inefficient<br>cache access if<br>the number<br>of activations<br>is > 20.       |
|                 | EJBCacheRuntime_CacheAccessCount        | Returns the<br>total number<br>of attempts to<br>access a bean<br>from the<br>cache.               |
|                 | EJBCacheRuntime_CachedBeansCurrentCount | Returns the<br>total number<br>of beans from<br>this EJB<br>Home<br>currently in<br>the EJB cache. |
|                 | EJBCacheRuntime_CacheHitCount           | Returns the<br>total number<br>of times an                                                         |

|                   |                                           | attempt to<br>access a bean<br>from the<br>cache<br>succeeded.<br>The<br>cacheHitCou<br>nt value<br>subtracting<br>the cache<br>miss count<br>from the<br>cache access<br>count.                      |
|-------------------|-------------------------------------------|----------------------------------------------------------------------------------------------------|
|                   | EJBCacheRuntime_PassivationCount          | Returns the<br>total number<br>of beans from<br>this EJB<br>Home that<br>have been<br>passivated.<br>Rule: There is<br>inefficient<br>cache access if<br>the number<br>of<br>passivations is<br>> 20. |
| EJBLockingRuntime | EJBLockingRuntime_LockEntriesCurrentCount | Returns the<br>number of<br>currently<br>locked users<br>on this server.                                                                                                    |
|                   | EJBLockingRuntime_TimeoutTotalCount       | Returns the<br>current<br>number<br>Threads that<br>have timed<br>out waiting<br>for a lock on<br>a bean.                                                                                             |
|                   | EJBLockingRuntime_WaiterTotalCount        | Returns the<br>number of<br>objects<br>waiting on<br>the lock.                                                                                                    |
|                   |                                           | Rule: There<br>are a lot of<br>objects<br>waiting if the<br>interval value                                                                                                    |
# QALoad Online Help

|                |                                       | of this<br>counter is ><br>10.                                                                                                    |
|----------------|---------------------------------------|----------------------------------------------------------------------------------------------------|
| EJBPoolRuntime | EJBPoolRuntime_BeansInUseCurrentCount | Returns the<br>number of<br>bean<br>instances<br>currently<br>being used<br>from the free<br>pool.                                         |
|                | EJBPoolRuntime_IdleBeansCount         | Returns the<br>total number<br>of available<br>bean<br>instances in<br>the free pool.                                                      |
|                | EJBPoolRuntime_TimeoutTotalCount      | Returns the<br>total number<br>of Threads<br>that have<br>timed out<br>waiting for an<br>available bean<br>instance from<br>the free pool. |
|                |                                       | Rule: There<br>are a lot of<br>objects timing<br>out if the<br>interval value<br>of this<br>counter is ><br>20.                            |
|                | EJBPoolRuntime_WaiterTotalCount       | Returns the<br>total number<br>of Threads<br>currently<br>waiting for an<br>available bean<br>instance from<br>the free pool.              |
|                |                                       | Rule: There<br>are a lot of<br>objects<br>waiting if the<br>interval value<br>of this<br>counter is ><br>10.                               |

| EJBTransaction Runtime  | EJBTransactionRuntime_TransactionsCommittedTotalCount  | Returns the<br>total number<br>of<br>transactions<br>that have<br>been<br>committed<br>for this EJB.<br>Rule: There is<br>high<br>transaction<br>overhead if<br>the interval<br>value of this<br>counter is ><br>20.   |
|-------------------------|--------------------------------------------------------|----------------------------------------------------------------------------------------------------|
|                         | EJBTransactionRuntime_TransactionsRolledBackTotalCount | Returns the<br>total number<br>of<br>transactions<br>that have<br>been rolled<br>back for this<br>EJB.<br>Rule: There is<br>high<br>transaction<br>overhead if<br>the interval<br>value of this<br>counter is ><br>20. |
|                         | EJBTransactionRuntime_TransactionsTimedOutTotalCount   | Returns the<br>total number<br>of<br>transactions<br>that have<br>timed out for<br>this EJB.<br>Rule: There is<br>high<br>transaction<br>overhead if<br>the interval<br>value of this<br>counter is ><br>20.           |
| MessageDrivenEJBRuntime | MessageDrivenEJBRuntime_JMSConnectionAlive             | Returnsa<br>boolean of<br>the status of                                                                                                    |

|  | the<br>connection.<br>This counter<br>displays the<br>state of a JMS<br>connection. |
|--|-------------------------------------------------------------------------------------|
|  | Rule: The JMS<br>Connection is<br>down if this<br>counter value<br>is = 0.          |

QALoad-WebLogic JDBC Performance

This template monitors the JDBC performance of a WebLogic server. The WebLogic JDBC Performance template returns critical information about the performance of your WebLogic installation.

The default sampling interval for this template is 5 minutes.

The WebLogic JDBC Performance template uses the following WebLogic extended counters:

| Category                        | Counters                      | Description                                                                                                    |
|---------------------------------|-------------------------------|----------------------------------------------------------------------------------------------------|
| JDBC Connection Pool<br>Runtime | ActiveConnectionsCurrentCount | Returns the current number of active connections.                                                                                                    |
|                                 | ActiveConnectionsHighCount    | Returns the highest number of active<br>current connections. The count starts<br>at zero each time the<br>JDBCConnectionPoolRuntimeMBean<br>is instantiated.                                                                                                    |
|                                 | ConnectionDelayTime           | Returns the number of milliseconds it<br>takes to get a physical connection<br>from the database. It is calculated as<br>summary time to connect divided by<br>summary number of connections.                                                                                                    |
|                                 | ConnectionsTotalCount         | Returns the total number of JDBC<br>connections in this<br>DBCConnectionPoolRuntimeMBean<br>since the pool was instantiated.                                                                                                    |
|                                 | FailuresToReconnectCount      | Returns the number of attempts to<br>refresh a connection to a database that<br>failed. Failure may be due to the<br>database being unavailable or a<br>broken connection to the database.<br>Rule: There are a high number of<br>connection reconnect failures when<br>this counter value is > 1. |
|                                 | LeakedConnectionCount         | Returns the number of connections<br>that were checked out from the<br>connection pool but were not<br>returned to the pool by calling close                                                                                                    |

|                               | ().<br>Rule: There is a lot of connection pool<br>leakage if this counter value is > 5.                                                                                        |
|-------------------------------|----------------------------------------------------------------------------------------------------|
| PoolState                     | Current state of the connection pool.<br>Returns True if the pool is enabled,<br>False if the pool is disabled.                                                                |
| PrepStmtCacheMissCount        | Returns a count of the cases when the cache does not have a cached statement to satisfy a request.                                                                             |
| WaitingForConnectionHighCount | The high water mark of waiters for a connection in this JDBCConnectionPoolRuntimeMBean. The count starts at zero each time the JDBCConnectionPoolRuntimeMBean is instantiated. |
| WaitSecondsHighCount          | Returns the highest number of<br>seconds a connection waited.<br>Rule: There is a long wait for the<br>connection pool if this counter value<br>is > 120.                      |

QALoad-WebLogic JMS Performance

This template monitors the JMS performance of a WebLogic server. The WebLogic JMS Performance template returns critical information about the performance of your WebLogic installation.

The default sampling interval for this template is 5 minutes.

The WebLogic JMS Performance template uses the following WebLogic extended counters:

| Category               | Counters                | Description                                                                                            |
|------------------------|-------------------------|----------------------------------------------------------------------------------------------------|
| JM SConnection Runtime | SessionsCurrentCount    | Returns the current number of sessions for this connection.                                            |
|                        | SessionsTotalCount      | Returns the number of sessions<br>on this connection since the last<br>reset.                          |
| JMSRuntime             | ConnectionsCurrentCount | Returns the current number of<br>connections to this WebLogic<br>Server.                               |
|                        | ConnectionsTotalCount   | Returns the total number of<br>connections made to this<br>WebLogic Server since the last<br>reset.    |
| JMSServerRuntime       | MessagesPendingCount    | Returns the current number of<br>messages pending<br>(unacknowledged or<br>uncommitted) stored on this |

|                   |                       | JMS server. Pending messages<br>are over and above the current<br>number of messages.<br>Rule: There are a large number<br>of pending messages if this<br>counter value is > 50. |
|-------------------|-----------------------|----------------------------------------------------------------------------------------------------|
|                   | MessagesReceivedCount | Returns the number of messages<br>received on this destination<br>since the last reset.                                                                                          |
| JMSSessionRuntime | ConsumersCurrentCount | Returns the current number of consumers for this session.                                                                                                    |
|                   | MessagesPendingCount  | Returns the number of messages<br>pending (uncommitted and<br>unacknowledged) for this<br>session.                                                                               |
|                   |                       | Rule: There are a large number<br>of pending JMS Session messages<br>if this counter value is > 50.                                                                              |
|                   | MessagesReceivedCount | Returns the number of messages<br>received on this destination<br>since the last reset.                                                                                          |
|                   | MessagesSentCount     | Returns the number of bytes<br>sent by this session since the last<br>reset.                                                                                                    |

QALoad-WebLogic Performance

This template monitors the performance of a WebLogic server. The WebLogic Performance template returns critical information about the performance of your WebLogic installation.

The default sampling interval for this template is 5 minutes.

The WebLogic Performance template uses the following WebLogic extended counters:

| Category                | Counters                      | Description                                                                             |
|-------------------------|-------------------------------|-----------------------------------------------------------------------------------------|
| ConnectorServiceRuntime | ConnectionPoolCurrentCount    | Returns the number of<br>currently deployed<br>connection pools.                        |
| ExecuteQueueRuntime     | ExecuteThreadCurrentIdleCount | Returns the number of idle<br>threads assigned to the<br>queue.                         |
|                         | PendingRequestCurrentCount    | Returns the number of waiting requests in the queue.                                    |
|                         |                               | Rule: There are a large<br>number of pending requests if<br>this counter value is > 50. |

|                    | ServicedRequestTotalCount               | Returns the number of requests that have been processed by this queue.                                                                                |
|--------------------|-----------------------------------------|----------------------------------------------------------------------------------------------------|
| JMSRuntime         | ConnectionsCurrentCount                 | Returns the current number<br>of connections to this<br>WebLogic Server.                                                                              |
|                    |                                         | Rule: There are a large<br>number of JMS connections if<br>this counter value is > 20.                                                                |
| JTARuntime         | ActiveTransactionsTotalCount            | Returns the number of active transactions on the server.                                                                                              |
|                    | SecondsActiveTotalCount                 | Returns the total number of seconds for all committed transactions.                                                                                   |
|                    | TransactionRolledBackResourceTotalCount | Returns the number of<br>transactions that were rolled<br>back due to a resource error.                                                               |
|                    | Transaction Total Count                 | Returns the total number of<br>transactions processed. This<br>total includes all committed,<br>rolled back and heuristic<br>transaction completions. |
| JVMRuntime         | HeapFreeCurrent                         | Returns the current amount<br>of free memory (in bytes) in<br>the JVM heap.                                                                           |
| TimeServiceRuntime | ExceptionCount                          | Returns the total number of exceptions thrown while executing scheduled triggers.                                                                     |
|                    |                                         | Rule: There are a large<br>number of exceptions if the<br>interval value of this counter<br>is > 20.                                                  |
|                    | ExecutionsPerMinute                     | Returns the average number<br>of triggers executed per<br>minute.                                                                                     |

### QALoad-WebLogic Server Security

This template monitors the security of a WebLogic server. The WebLogic Server Security template returns critical information about the security status of your WebLogic installation.

The default sampling interval for this template is 5 minutes.

The WebLogic Server Security template uses the following WebLogic extended counters:

| Category | Counters | Description |
|----------|----------|-------------|
|----------|----------|-------------|

| ServerSecurityRuntime | InvalidLoginAttemptsTotalCount     | Returns the cumulative number of<br>invalid login attempts made on this<br>server.<br>Rule: Multiple invalid login attempts<br>have occurred when the interval<br>value of this counter is > 5. |
|-----------------------|------------------------------------|----------------------------------------------------------------------------------------------------|
|                       | LockedUsersCurrentCount            | Returns the number of currently<br>locked users on this server.<br>Rule: There are multiple locked users<br>if this counter value is > 5.                                                       |
|                       | LoginAttemptsWhileLockedTotalCount | Returns the cumulative number of<br>invalid login attempts made on this<br>server while the user was locked.                                                                                    |
|                       | UnlockedUsersTotalCount            | Returns the number times users have been unlocked on this server.                                                                                                    |

## QALoad-WebLogic Servlet Performance

This template monitors the performance of your WebLogic servlet. The WebLogic Servlet Performance template returns critical information about the servlet performance of your WebLogic installation.

The default sampling interval for this template is 5 minutes.

The WebLogic Servlet Performance template uses the following WebLogic extended counters:

| Category       | Counters             | Description                                                                                                    |
|----------------|----------------------|----------------------------------------------------------------------------------------------------|
| ServletRuntime | ExecutionTimeAverage | Returns the average time all invocations of the<br>servlet that has executed since the task was<br>created.<br>Rule: The servlet is averaging high execution<br>times if this counter value average is > 10. |
|                | ExecutionTimeHigh    | Returns the amount of time the single longest<br>invocation of the servlet that has executed<br>since the task was created.                                                                                  |
|                | ExecutionTimeTotal   | Returns the total amount of time all invocations of the servlet that has executed since the task was created.                                                                                                |
|                | InternalServlet      | whether this is an Internal Servlet or not                                                                                                    |
|                | InvocationTotalCount | Returns the total number of times the servlet<br>has been invoked. Gets the<br>invocationTotalCount attribute of the<br>ServletRuntimeMBean object.                                                          |
|                | ReloadTotalCount     | Returns the total number of times the servlet is reloaded. Gets the reloadTotalCount attribute of the ServletRuntimeMBean object.                                                                            |

Using the Conductor

WebSphere Templates

WebSphere Templates

QALoad provides the following pre-defined WebSphere templates:

QALoad-WebSphere 5.0 JDBC Performance

QALoad WebSphere 5.0 Performance

QALoad-WebSphere 5.0 Web Application Performance

#### QALoad-WebSphere 5.0 JDBC Performance

This template monitors the performance of a WebSphere JDBC server. The WebSphere JDBC Performance template returns critical information about the JDBC performance of your WebSphere installation.

The default sampling interval for this template is 5 minutes.

The WebSphere JDBC Performance template uses the following WebSphere extended counters:

| Category                              | Counters                               | Description                                                                                                    |
|---------------------------------------|----------------------------------------|----------------------------------------------------------------------------------------------------|
| JDBC<br>Connectio<br>n Pool<br>Module | connectionPoolModule.avgWaitTime       | Average waiting time in milliseconds until a connection                                                                                                    |
|                                       | connectionPoolModule.concurrentWaiters | WebSphere extended counter for monitoring connectionPoolModule.concurrentWaiters                                                                                                    |
|                                       | connection PoolModule.faults           | Average waiting time in milliseconds until a connection                                                                                                    |
|                                       | connectionPoolModule.percentMaxed      | Average percent of the time that all connections are in u<br>Rule: IF 'WebSphere<br>connectionPoolModule.connectionPoolModule.percent<br>"**", Server: "**", Data Source: "all")' > 25. |
|                                       | connectionPoolModule.percentUsed       | Average percent of the pool that is in use.                                                                                                    |

QALoad-WebSphere 5.0 Web Application Performance

This template monitors the performance of a WebSphere 5.0 Web Application server. The WebSphere 5.0 Web Application Performance template returns critical information about the Web Application performance of your WebSphere installation.

The default sampling interval for this template is 5 minutes.

The WebSphere 5.0 Web Application Performance template uses the following WebSphere extended counters:

| Category                           | Counters                                       | Description                                                                                                    |
|------------------------------------|------------------------------------------------|----------------------------------------------------------------------------------------------------|
| WebSphere<br>servletSessionsModule | servletSessionsModule.activateNonExistSessions | Number of requests for a<br>session that no longer exists,<br>presumably because the<br>session timed out. This<br>counter may indicate a high<br>number of timeout<br>conditions. |

|                           | servletSessionsModule.activeSessions        | The number of concurrently<br>active sessions. A session is<br>active if WebSphere is<br>currently processing a<br>request, which uses that<br>session. This counter may<br>indicate high activity. |
|---------------------------|---------------------------------------------|----------------------------------------------------------------------------------------------------|
|                           | servletSessionsModule.cacheDiscards         | Number of session objects<br>that have been forced out of<br>the cache. This counter may<br>indicate a need for more<br>memory in the cache.                                                        |
|                           | servletSessionsModule.invalidatedSessions   | Number of sessions<br>invalidated. This counter<br>may indicate a high number<br>of invalidated sessions.                                                                                           |
|                           | servletSessionsModule.invalidatedViaTimeout | Number of requests for a<br>session that no<br>CountStatistic exists,<br>presumably because the<br>session timed out. This<br>counter may indicate a high<br>number of timeout<br>conditions.       |
| WebSphere<br>webAppModule | webAppModule.servlets.concurrentRequests    | Number of requests that are<br>concurrently processed. This<br>counter may indicate high<br>activity for an application.                                                                            |
|                           | webAppModule.servlets.numErrors             | Total number of errors in a<br>servlet or Java Server Page<br>(JSP). This counter may<br>indicate a high number of<br>error incidents.                                                              |
|                           | webAppModule.servlets.responseTime          | Response time, in<br>milliseconds, of a servlet<br>request. This counter may<br>indicate a slow response time<br>of a request.                                                                      |

# QALoad WebSphere 5.0 Performance

| Category                          | Counters                    | Description                                                                 |
|-----------------------------------|-----------------------------|-----------------------------------------------------------------------------|
| WebSphere<br>jvmRuntimeModul<br>e | jvmRuntimeModule.freeMemory | WebSphere extended counter for<br>monitoring<br>jvmRuntimeModule.freeMemory |

|                               | jvmRuntimeModule.usedMemory               | WebSphere extended counter for<br>monitoring<br>jvmRuntimeModule.usedMemory               |
|-------------------------------|-------------------------------------------|-------------------------------------------------------------------------------------------|
| WebSphere<br>orbPerfModule    | orbPerfModule.concurrentRequests          | WebSphere extended counter for<br>monitoring<br>orbPerfModule.concurrentRequests          |
|                               | orbPerfModule.interceptors.processingTime | WebSphere extended counter for<br>monitoring<br>orbPerfModule.interceptors.processingTime |
|                               | orbPerfModule.referenceLookupTime         | WebSphere extended counter for<br>monitoring<br>orbPerfModule.referenceLookupTime         |
| WebSphere<br>systemModule     | systemModule.avgCpuUtilization            | WebSphere extended counter for<br>monitoring<br>systemModule.avgCpuUtilization            |
|                               | systemModule.freeMemory                   | WebSphere extended counter for monitoring systemModule.freeMemory                         |
| WebSphere<br>threadPoolModule | hreadPoolModule.activeThreads             | WebSphere extended counter for<br>monitoring<br>threadPoolModule.activeThreads            |

WebSphere MQ Templates

WebSphere MQ Templates

QALoad provides the following pre-defined WebSphere MQ templates:

QALoad-WebSphere MQ Availability

QALoad-WebSphere MQ Performance

QALoad-WebSphere MQ Availability

This template monitors the availability of a WebSphere MQ server. The WebSphere MQ Availability template returns critical information about the availability of your WebSphere MQ installation.

The default sampling interval for this template is 5 minutes.

The WebSphere MQ Availability template uses the following WebSphere MQ extended counters:

| Counters                 | Description                                                          |  |
|--------------------------|----------------------------------------------------------------------|--|
| Channel Events           | Return the number of channel events for the current interval.        |  |
| Queue Manager Events     | Reports the number of queue manager events for the current interval. |  |
| Queue Manager<br>Up/Down | Monitors the running state of a queue manager.                       |  |

### QALoad-WebSphere MQ Performance

This template monitors the performance of a WebSphere MQ server. The WebSphere MQ Performance template returns critical information about the performance of your WebSphere MQ installation.

The default sampling interval for this template is 5 minutes.

The WebSphere MQ Performance template uses the following WebSphere MQ extended counters:

| Counters          | Description                                                                     |
|-------------------|---------------------------------------------------------------------------------|
| PerformanceEvents | This counter reports the number of performance events for the current interval. |

WMI Templates

WMI Templates

QALoad provides the following pre-defined WMI templates:

QALoad-Active Monitoring Availability

QALoad-Citrix IMA Networking

QALoad-Citrix Metaframe All

QALoad-Citrix MetaFrame IMA

QALoad-Citrix MetaFrame Zone

QALoad-Cold Fusion

QALoad-Generic Application Availability and Performance

QALoad-MSIISAvailability

QALoad-MSIIS Performance

QALoad-Active Monitoring Availability

This template includes the following counters and categories:

| Category  | Counters          | Description |
|-----------|-------------------|-------------|
| Memory    | Available M Bytes |             |
| Processor | % Processor Time  |             |
| System    | System Up Time    |             |

### QALoad-Citrix IMA Networking

| Category              | Counters            | Description |
|-----------------------|---------------------|-------------|
| Citrix IMA Networking | Bytes Received/sec  |             |
|                       | Bytes Sent/sec      |             |
|                       | Network Connections |             |

|--|

# QALoad-Citrix Metaframe All

| Category            | Counters                                 | Description |
|---------------------|------------------------------------------|-------------|
| Citrix MetaFrame XP | Application Enumerations/sec             |             |
|                     | Application Resolution Time (ms)         |             |
|                     | Application Resolutions/sec              |             |
|                     | Data Store Connection Failure            |             |
|                     | DataStore bytes read/sec                 |             |
|                     | DataStore bytes written/sec              |             |
|                     | DataStore reads/sec                      |             |
|                     | DataStore writes/sec                     |             |
|                     | Dynamic Store bytes read/sec             |             |
|                     | DynamicStore bytes<br>written/sec        |             |
|                     | DynamicStore reads/sec                   |             |
|                     | DynamicStore writes/sec                  |             |
|                     | Filtered Application<br>Enumerations/sec |             |
|                     | LocalHostCachebytes read/sec             |             |
|                     | LocalHostCachebytes<br>written/sec       |             |
|                     | LocalHostCache reads/sec                 |             |
|                     | LocalHostCache writes/sec                |             |
|                     | Zone Elections                           |             |
|                     | Zone Elections Won                       |             |
| Memory              | Page Reads/sec                           |             |
| PhysicalDisk        | % Disk Time                              |             |
| Processor           | % Processor Time                         |             |

# QALoad-Citrix MetaFrame IMA

# This template includes the following counters and categories:

| Category               | Counters                                 | Description |
|------------------------|------------------------------------------|-------------|
| Citrix MetaFrame<br>XP | Application Enumerations/sec             |             |
|                        | Application Resolution Time (ms)         |             |
|                        | Application Resolutions/sec              |             |
|                        | Data Store Connection Failure            |             |
|                        | DataStore bytes read/sec                 |             |
|                        | DataStore bytes written/sec              |             |
|                        | DataStore reads/sec                      |             |
|                        | DataStore writes/sec                     |             |
|                        | Filtered Application<br>Enumerations/sec |             |
|                        | LocalHostCache bytes read/sec            |             |
|                        | LocalHostCache bytes written/sec         |             |
|                        | LocalHostCache reads/sec                 |             |
|                        | LocalHostCache writes/sec                |             |
| Terminal Services      | Active Sessions                          |             |
|                        | Total Sessions                           |             |

## QALoad-Citrix MetaFrame Zone

| Category               | Counters                           | Description |
|------------------------|------------------------------------|-------------|
| Citrix MetaFrame<br>XP | Dynamic Store bytes read/sec       |             |
|                        | DynamicStore bytes written/sec     |             |
|                        | DynamicStore reads/sec             |             |
|                        | DynamicStore writes/sec            |             |
|                        | LocalHostCache bytes read/sec      |             |
|                        | LocalHostCachebytes<br>written/sec |             |

|                   | LocalHostCache reads/sec |  |
|-------------------|--------------------------|--|
|                   | Zone Elections           |  |
|                   | Zone Elections Won       |  |
| Network Interface | Bytes Total/sec          |  |
|                   | Current Bandwidth        |  |
| Terminal Services | Active Sessions          |  |
|                   | Total Sessions           |  |

## QALoad-Cold Fusion

## This template includes the following counters and categories:

| Category                | Counters                 | Description |
|-------------------------|--------------------------|-------------|
| ColdFusion MX<br>Server | Avg DB Time (msec)       |             |
|                         | Avg Queue Time (msec)    |             |
|                         | Avg Req Time (msec)      |             |
|                         | Bytes In / Sec           |             |
|                         | Bytes Out / Sec          |             |
|                         | DBHits/Sec               |             |
|                         | Page Hits / Sec          |             |
|                         | Queued Requests          |             |
|                         | Running Requests         |             |
|                         | Timed Out Requests       |             |
| Memory                  | % Committed Bytes In Use |             |
|                         | Available Bytes          |             |
|                         | Page Faults/sec          |             |
| Process                 | % Processor Time         |             |

# QALoad-Generic Application Availability and Performance

| Category | Counters         | Description |
|----------|------------------|-------------|
| Process  | % Processor Time |             |

| System | System Up Time |  |
|--------|----------------|--|
|--------|----------------|--|

# QALoad-MSIISAvailability

This template includes the following counters and categories:

| Category    | Counters                    | Description |
|-------------|-----------------------------|-------------|
| System      | System Up Time              |             |
| Web Service | Current Anonymous Users     |             |
|             | Current Connections         |             |
|             | Logon Attempts/sec          |             |
|             | NonAnonymous Users/sec      |             |
|             | Not Found Errors/sec        |             |
|             | Total Delete Requests       |             |
|             | Total Files Sent            |             |
|             | Total Get Requests          |             |
|             | Total NonAnonymous<br>Users |             |
|             | Total Not Found Errors      |             |

### QALoad-MSIIS Performance

| Category                                   | Counters                              | Description |
|--------------------------------------------|---------------------------------------|-------------|
| Internet<br>Information<br>Services Global | Current Blocked Async I/O<br>Requests |             |
|                                            | Total Blocked Async I/O<br>Requests   |             |
|                                            | Total Rejected Async I/O<br>Requests  |             |
|                                            | URI Cache Flushes                     |             |
|                                            | URI Cache Hits                        |             |
|                                            | URI Cache Hits %                      |             |
|                                            | URI Cache Misses                      |             |
| PhysicalDisk                               | % Disk Time                           |             |

### Using the Conductor

| Process               | % Processor Time     |  |
|-----------------------|----------------------|--|
| Redirector            | Current Commands     |  |
|                       | Network Errors/sec   |  |
| Server                | Work Item Shortages  |  |
| Server Work<br>Queues | Queue Length         |  |
| Web Service           | Not Found Errors/sec |  |

### Windows Registry Templates

Windows Registry Templates

QALoad provides the following pre-defined Windows Registry templates:

QALoad-Active Monitoring Availability

QALoad-Citrix IMA Networking

QALoad-Citrix Metaframe all

QALoad-Citrix Metaframe IMA

QALoad-Citrix Metaframe Zone

QALoad-Cold Fusion

QALoad-Generic Application Availability and Performance

QALoad-MSIISAvailability

QALoad-MSIIS Performance

QALoad-Server Health

QALoad-Windows Availability

QALoad-Windows Performance

QALoad-Active Monitoring Availability

| Category  | Counters          | Description                                                                                                    |
|-----------|-------------------|----------------------------------------------------------------------------------------------------|
| Memory    | Available M Bytes | This counter monitors the Active<br>Monitoring client site and notifies<br>you when it is low on resources,<br>where Processor time is > 95% for<br>more than 3 intervals. The<br>parameter for this counter is<br>Instance. The default is _Total. |
| Processor | % Processor Time  | Raise an event when Active<br>Monitoring client site is low on<br>memory resources, where Available<br>Memory is at or below 1MB for<br>more than 3 intervals.                                                                                      |

| System | System Up Time | This counter tests the network<br>connection between two machines<br>and monitors the communication<br>status of the machine that receives<br>communication. |
|--------|----------------|----------------------------------------------------------------------------------------------------|
|        |                | communication.                                                                                                    |

# QALoad-Citrix IMA Networking

This template includes the following counters and categories:

| Category                 | Counters                        | Description                                                   |
|--------------------------|---------------------------------|---------------------------------------------------------------|
| Citrix IMA<br>Networking | Bytes<br>Received/sec("_Total") | This counter monitors the total bytes received per second.    |
|                          | Bytes Sent/sec("_Total")        | This counter monitors the total bytes sent per second.        |
|                          | Network Connections             | This counter monitors the network connections.                |
| Network Interface        | Bytes Total/sec                 | This counter monitors the network connection total bytes/sec. |

# QALoad-Citrix Metaframe all

| Category            | Counters                            | Description                                                     |
|---------------------|-------------------------------------|-----------------------------------------------------------------|
| Citrix MetaFrame XP | Application Enumerations/sec        | This counter monitors application enumerations/sec.             |
|                     | Application Resolution Time<br>(ms) | This counter monitors application resolution time.              |
|                     | Application Resolutions/sec         | This counter monitors application resolutions.                  |
|                     | Data Store Connection Failure       | This counter monitors<br>datastore connection failure.          |
|                     | DataStore bytes read/sec            | This counter monitors<br>datastore bytes reads per<br>second.   |
|                     | DataStore bytes written/sec         | This counter monitors<br>datastore bytes written per<br>second. |
|                     | DataStore reads/sec                 | This counter monitors<br>datastore reads per second.            |

|               | DataStore writes/sec                     | This counter monitors<br>datastore writes per second.                     |
|---------------|------------------------------------------|---------------------------------------------------------------------------|
|               | Dynamic Store bytes read/sec             | This counter monitors<br>DynamicStore bytes read per<br>second.           |
|               | DynamicStore bytes written/sec           | This counter monitors<br>DynamicStore bytes written<br>per second.        |
|               | DynamicStore reads/sec                   | This counter monitors<br>DynamicStore reads per<br>second.                |
|               | DynamicStore writes/sec                  | This counter monitors<br>DynamicStore writes per<br>second.               |
|               | Filtered Application<br>Enumerations/sec | This counter monitors<br>Filtered Application<br>Enumerations per second. |
|               | LocalHostCache bytes read/sec            | This counter monitors<br>LoadHostCache bytes read<br>per second.          |
|               | LocalHostCache bytes<br>written/sec      | This counter monitors<br>LoadHostCache bytes<br>written per second.       |
|               | LocalHostCache reads/sec                 | This counter monitors<br>LoadHostCache reads per<br>second.               |
|               | LocalHostCachewrites/sec                 | This counter monitors<br>LoadHostCache writes per<br>second.              |
|               | Zone Elections                           | This counter monitors zone<br>elections.                                  |
|               | Zone Elections Won                       | This counter monitors zone<br>elections won.                              |
| Memory        | Page Reads/sec                           | This counter monitors page<br>reads per second.                           |
| Physical Disk | % Disk Time                              | This counter monitors %<br>disk time.                                     |
| Processor     | % Processor Time                         | This counter monitors % processor time.                                   |

# QALoad-Citrix Metaframe IMA

| Category               | Counters                                 | Description                                                               |
|------------------------|------------------------------------------|---------------------------------------------------------------------------|
| Citrix MetaFrame<br>XP | Application Enumerations/sec             | This counter monitors the application enumeration per second.             |
|                        | Application Resolution Time (ms)         | This counter monitors the application resolution time.                    |
|                        | Application Resolutions/sec              | This counter monitors the application resolution.                         |
|                        | Data Store Connection Failure            | This counter monitors the datastore connection failure.                   |
|                        | DataStore bytes read/sec                 | This counter monitors the<br>datastore bytes read per second.             |
|                        | DataStore bytes written/sec              | This counter monitors the<br>datastore bytes written per second.          |
|                        | DataStore reads/sec                      | This counter monitors the datastore reads per second.                     |
|                        | DataStore writes/sec                     | This counter monitors the<br>datastore writes per second.                 |
|                        | Filtered Application<br>Enumerations/sec | This counter monitors filtered<br>application enumerations per<br>second. |
|                        | LocalHostCachebytesread/sec              | This counter monitors<br>LoadHostCache bytes read per<br>second.          |
|                        | LocalHostCachebyteswritten/sec           | This counter monitors<br>LoadHostCache bytes written per<br>second.       |
|                        | LocalHostCache reads/sec                 | This counter monitors<br>LoadHostCache reads per second.                  |
|                        | LocalHostCachewrites/sec                 | This counter monitors<br>LoadHostCache writes per second.                 |
| Terminal Services      | Active Sessions                          | This counter monitors active<br>sessions.                                 |
|                        | Total Sessions                           | This counter monitors total sessions.                                     |

# QALoad-Citrix Metaframe Zone

This template includes the following counters and categories:

| Category            | Counters                           | Description                                                      |
|---------------------|------------------------------------|------------------------------------------------------------------|
| Citrix MetaFrame XP | Dynamic Store bytes read/sec       | This counter monitors the dynamic<br>store bytes read / sec.     |
|                     | DynamicStore bytes written/sec     | This counter monitors the dynamic store bytes written / sec.     |
|                     | DynamicStore reads/sec             | This counter monitors the dynamic store reads / sec.             |
|                     | DynamicStore writes/sec            | This counter monitors the dynamic store writes / sec.            |
|                     | LocalHostCache bytes read/sec      | This counter monitors the<br>LocalHostCache bytes read / sec.    |
|                     | LocalHostCachebytes<br>written/sec | This counter monitors the<br>LocalHostCache bytes written / sec. |
|                     | LocalHostCache reads/sec           | This counter monitors the<br>LocalHostCache reads / sec.         |
|                     | Zone Elections                     | This counter monitors the zone<br>elections.                     |
|                     | Zone Elections Won                 | This counter monitors the zone<br>elections won.                 |
| Network Interface   | Bytes Total/sec                    | This counter monitors network<br>connection total bytes.         |
|                     | Current Bandwidth                  | This counter monitors network connection current bandwidth.      |
| Terminal Services   | Active Sessions                    | This counter monitors active<br>sessions.                        |
|                     | Total Sessions                     | This counter monitors total sessions.                            |

## QALoad-Cold Fusion

| Category                | Counters              | Description |
|-------------------------|-----------------------|-------------|
| ColdFusion MX<br>Server | Avg DB Time (msec)    |             |
|                         | Avg Queue Time (msec) |             |

|         | Avg Req Time (msec)         |  |
|---------|-----------------------------|--|
|         | Bytes In / Sec              |  |
|         | Bytes Out / Sec             |  |
|         | DBHits/Sec                  |  |
|         | Page Hits / Sec             |  |
|         | Queued Requests             |  |
|         | Running Requests            |  |
|         | Timed Out Requests          |  |
| Memory  | % Committed Bytes In<br>Use |  |
|         | Available Bytes             |  |
|         | Page Faults/sec             |  |
| Process | % Processor Time            |  |

# QALoad-Generic Application Availability and Performance

| Category | Counters         | Description                                                                                                    |
|----------|------------------|----------------------------------------------------------------------------------------------------|
| Process  | % Processor Time | This counter returns the<br>percentage of elapsed time<br>that all threads of a process<br>use the processor to execute<br>instructions. This process<br>could include code executed<br>to handle certain hardware<br>interrupts or trap conditions.                                                                                                    |
| System   | System Up Time   | This counter monitors critical<br>tasks by verifying the<br>existence of processes. You<br>can monitor single or multiple<br>tasks running on the system<br>by selecting the Processes tab<br>from the task manager and<br>then selecting processes that<br>you want to monitor. You can<br>also monitor only certain<br>instances of a task by<br>specifying a Process ID to<br>monitor. If you do not specify<br>a Process ID, this counter<br>monitors all instances of the<br>task. |

# QALoad-MSIISAvailability

# This template includes the following counters and categories:

| Category    | Counters                    | Description |
|-------------|-----------------------------|-------------|
| System      | System Up Time              |             |
| Web Service | Current Anonymous Users     |             |
|             | Current Connections         |             |
|             | Logon Attempts/sec          |             |
|             | NonAnonymous Users/sec      |             |
|             | Not Found Errors/sec        |             |
|             | Total Delete Requests       |             |
|             | Total Files Sent            |             |
|             | Total Get Requests          |             |
|             | Total NonAnonymous<br>Users |             |
|             | Total Not Found Errors      |             |

# QALoad-MSIIS Performance

| Category                                   | Counters                              | Description |
|--------------------------------------------|---------------------------------------|-------------|
| Internet<br>Information<br>Services Global | Current Blocked Async<br>I/O Requests |             |
|                                            | Total Blocked Async I/O<br>Requests   |             |
|                                            | Total Rejected Async I/O<br>Requests  |             |
|                                            | URI Cache Flushes                     |             |
|                                            | URI Cache Hits                        |             |
|                                            | URI Cache Hits %                      |             |
|                                            | URI Cache Misses                      |             |
| PhysicalDisk                               | % Disk Time                           |             |
| Process                                    | % Processor Time                      |             |
| Redirector                                 | Current Commands                      |             |

|                    | Network Errors/sec   |  |
|--------------------|----------------------|--|
| Server             | Work Item Shortages  |  |
| Server Work Queues | Queue Length         |  |
| Web Service        | Not Found Errors/sec |  |

# QALoad-Server Health

This template includes the following counters and categories:

| Category     | Counters                    | Description |
|--------------|-----------------------------|-------------|
| Memory       | % Committed Bytes In<br>Use |             |
|              | Pages/sec                   |             |
| PhysicalDisk | % Disk Time                 |             |
|              | Avg. Disk Queue Length      |             |
| Processor    | % Processor Time            |             |
| System       | Processor Queue Length      |             |

# QALoad-Windows Availability

This template monitors the availability of the Windows operating system, focusing on:

Logons

Security

Up time

The default sampling interval for this template is 5 minutes.

| Category | Counters                                                                                           | Description                                                                                                    |
|----------|----------------------------------------------------------------------------------------------------|----------------------------------------------------------------------------------------------------|
| Server   | Errors Access Permissions<br>Errors Granted Access<br>Errors Logon<br>Errors System<br>Logon Total | The Microsoft Windows<br>Availability template uses these<br>Server registry counters to<br>monitor errors due to logon<br>problems.<br>To enable these counters, you<br>must configure your Windows<br>system to audit logon and<br>logoff events. You can do this<br>by configuring the Audit Policy<br>in the User Manager for<br>Domains program. |
|          | Server Sessions                                                                                    | The Microsoft Windows<br>Availability template uses these                                                                                                    |

|        | Sessions Errored Out<br>Sessions Forced Off<br>Sessions Logged Off<br>Sessions Timed Out | Server registry counters to<br>monitor how well users'<br>sessions are running.<br>If there is a large number of<br>session errors, it is usually due<br>to systems rebooting often or                                                                                                    |
|--------|------------------------------------------------------------------------------------------|----------------------------------------------------------------------------------------------------|
|        |                                                                                          | network errors.                                                                                                    |
| System | System Up Time                                                                           | This counter returns the<br>number of seconds that a<br>system was available for use. If<br>this number continues to reset<br>to zero, it means that the<br>system is rebooting often. For a<br>report that lists the number of<br>times that the system has<br>rebooted over a period of time,<br>see the Microsoft Windows<br>Availability Report topic. |

QALoad-Windows Performance

This template monitors the performance of the Microsoft Windows system, focusing on: CPU

Disk I/O

Disk space

Memory

Network

The default sampling interval for this template is 5 minutes.

| Category    | Counters               | Description                                                                                                    |
|-------------|------------------------|----------------------------------------------------------------------------------------------------|
| LogicalDisk | % Disk Time            | This counter monitors the<br>percentage of elapsed time that<br>the disk services read and write<br>requests, including the time that<br>the disk driver waits in the disk<br>queue. If this value is<br>consistently near 100%, the disk<br>is in very heavy use. You can<br>determine which processes are<br>making the majority of the disk<br>requests by monitoring them<br>individually. |
|             | % Free Space           | This counter monitors low free-<br>space situations.                                                                                                    |
|             | Avg. Disk Queue Length | This counter indicates the<br>number of pending I/O service<br>requests. If the returned value is                                                                                                    |

|        |                  | greater than 2, there is a disk<br>problem. On a multi-disk<br>subsystem, such as a striped set<br>or striped with parity, you can<br>perform a calculation to<br>determine the presence of a disk<br>problem. The basic formula is<br>(Disk Queue Length) - (Number<br>of Physical Disk Drives in the<br>multi-disk configuration).<br>For example, if you have a<br>striped set with 3 disk drives and<br>a queue length of 5, then you<br>get an acceptable value of 2 (5 -<br>3 = 2).                                                                                                    |
|--------|------------------|----------------------------------------------------------------------------------------------------|
| Memory | Available Bytes  | If the value returned by this<br>counter falls under 10 MB,<br>virtual memory is running low.<br>To resolve this, close some<br>applications or increase the<br>memory settings. If this counter<br>is consistently low after an<br>application is running, it usually<br>indicates a system memory leak.                                                                                                    |
|        |                  | As the value returned by this<br>counter decreases, the value<br>returned by the Committed<br>Bytes counter increases. This<br>indicates that a process is<br>allocating memory from the<br>virtual address space but might<br>not be using it. Because the<br>virtual address space is a limited<br>resource, use these counters to<br>check for applications that<br>allocate memory but do not use<br>it. To resolve this, add more<br>physical memory. When an<br>application finishes processing,<br>note the last value. If this<br>counter does not return to the<br>original value, the application<br>has a memory leak or a hidden<br>process that has not properly<br>terminated.<br>The acceptable range for<br>committed bytes should be less<br>than the physical RAM. The<br>default value is 64 MB. |
|        | Cache Faults/sec | If the value returned by this<br>counter is less than the value<br>returned by the Page faults/sec                                                                                                    |

|              |                        | counter, the system is paging<br>too much for a normal system.<br>To resolve this, add more<br>physical memory.                                                                                                    |
|--------------|------------------------|----------------------------------------------------------------------------------------------------|
|              | Committed Bytes        | This counter returns the amount<br>of virtual memory (in bytes) that<br>was committed, as opposed to<br>memory that has was reserved.                                                                                                    |
|              | Page Faults/sec        | If the value returned by this<br>counter is greater than 5, the<br>system is paging too much. Add<br>more physical memory. A<br>consistent value of 10 or later<br>needs immediate attention.                                                                                                    |
|              | Page Reads/sec         |                                                                                                    |
|              | Pages/sec              | If this counter returns a high<br>peak value, the system is<br>experiencing a lot of paging<br>activity. A high value also<br>indicates that your system does<br>not contain enough physical<br>memory to handle the demands<br>placed on it by the application.<br>To resolve this, add more<br>physical memory. To calculate<br>the % disk time used for paging,<br>use the following calculation:<br>(% Disk Time used for paging) =<br>(Memory, Pages/sec) * (Average<br>Disk Transfer/sec) * 100 |
|              | Transition Faults/sec  |                                                                                                    |
| Paging File  | % Usage Peak           | This counter returns the<br>maximum use of your page file.<br>If the value the counter returns<br>consistently reaches 90%, the<br>virtual address space is too<br>small. You should increase the<br>size of your paging file. When<br>the value returned by the<br>counter exceeds 75%, a<br>significant system performance<br>degradation becomes noticeable.                                                                                                    |
| PhysicalDisk | % Disk Time            |                                                                                                    |
|              | Avg. Disk Queue Length |                                                                                                    |
|              | Avg. Disk sec/Transfer |                                                                                                    |

|            | Disk Reads/sec        |                                                                                                    |
|------------|-----------------------|----------------------------------------------------------------------------------------------------|
|            | Disk Writes/sec       |                                                                                                    |
| Processor  | % Interrupt Time      | This counter monitors the<br>percentage of time that the<br>processor spent receiving and<br>servicing hardware interrupts<br>during the sample interval.                                                                                                    |
|            | % Processor Time      | On single processor systems, if<br>the value returned by this<br>counter is consistently higher<br>than 90%, the CPU probably has<br>a bottleneck. You should<br>examine each process in the<br>system to determine which one<br>is using more of the processor<br>than it should. The process with<br>the highest peak is generally the<br>performance bottleneck. |
|            | % User Time           | This counter monitors non-idle<br>processor time spent in User<br>mode as a percentage of the<br>sample interval.                                                                                                    |
| Redirector | Network Errors/sec    | This counter indicates how<br>many serious network errors<br>have occurred. These errors are<br>generally logged in the system<br>event log, so you can check<br>there for more information. If<br>an error occurs, take immediate<br>action to resolve the problem.                                                                                                |
| Server     | Bytes Received/sec    |                                                                                                    |
|            | Bytes Total/sec       |                                                                                                    |
|            | Bytes Transmitted/sec |                                                                                                    |
|            | Errors Logon          | This counter determines if an unauthorized user is trying to access your system.                                                                                                    |
|            | Work Item Shortages   | This counter monitors the<br>number of times that a work<br>item was not allocated. You<br>might need to increase the<br>InitWorkItems and<br>MaxWorkItems parameters for<br>the LanMan Server if this<br>number continues to increase.                                                                                                    |
| System     | Context Switches/sec  | If the value returned by this                                                                                                    |

|                        | counter value is high, assign a<br>higher priority to the use of<br>critical sections or semaphores<br>by the program. This achieves a<br>higher throughput and reduces<br>task switching. |
|------------------------|----------------------------------------------------------------------------------------------------|
| Processor Queue Length |                                                                                                    |

### Managing Monitoring Templates

#### Creating a New Template

To open the New Monitoring Template wizard:

- 1. In Conductor, click Tools>Monitor Tasks to open the Manage Monitoring Tasks window.
- 2. Click Templates>New Template. The New Monitoring Template Wizard appears.
- 3. Click Next to start the procedure.

### To create a new template:

Use the following steps in the New Monitoring Template wizard to create a new monitoring template:

Note: (WebLogic and WebSphere) When QALoad detects a managed server environment, you must also select the individual server on which to model the template.

- 1. Enter the template properties
- 2. Configure the monitor
- 3. Server discovery (WebLogic and WebSphere)
- 4. Choose the server (WebLogic and WebSphere)
- 5. Process the server (WebLogic and WebSphere)
- 6. Counter discovery
- 7. Choose the counters
- 8. Choose the instances
- 9. Review, save, and create the template

#### Opening an Existing Template

Use the following steps to apply a previously created or pre-defined template.

To open and review an existing template:

- 1. In the Conductor, click Tools>Monitor Tasks to open the Manage Monitoring Tasks window.
- 2. In the Manage Monitoring Tasks window, click Templates>Open Existing. The Select a Monitor Template File dialog box displays.
- 3. In the Look in field, select a template type, then select a template and click Open. The template and its counters display in the Manage Monitoring Tasks window.

Note: To apply a template to a task, use the New Monitoring Task wizard.

Editing Instances for Templates

Use the following steps to modify the instances to monitor in a custom template:

- Step 1: Open the Edit Template Instances Wizard
- Step 2: Choose the instances to monitor
- Step 3: Save the template

#### Step 1: Open the Edit Template Instances wizard:

- 1. In the Conductor, click Tools>Monitor Tasks to display the Manage Monitoring Tasks window.
- 2. Open the template to edit.
- 3. Click Templates>Edit instances. The Edit Template Instances Wizard appears.

#### Step 2: Choose the instances of the counter to monitor:

Review the counters you selected. When a red dot instance for the counter, you must select an instance for the counter.

- 1. Double-click the counter group to display the counters.
- 2. Select an instance for a counter and click Edit. The Select instance for counter dialog box appears.
- 3. To add an instance: In the Available Instance pane, select an instance and click Add.
- 4. To remove an instance: In the Selected instances pane, select an instance and click Remove.
- 5. Repeat until you select all instances of the counter that you want to apply to the task.
- 6. Click Save. You return to the Choose Instances dialog box.
- 7. Repeat this process for each designated counter.
- 8. Click Next. The Summary dialog box displays.

#### Step 3: Save the template:

- 1. On the Summary dialog box, review the monitors and counters you have selected for the template. Click Back to return to a dialog box and make changes to the information.
- 2. Click Back to return to the previous step and edit the instances.
- 3. Click Finish to create the template.

#### Modifying Template Counters Using New Discovery Data

When you want to add or edit counters in a custom template, you can generate the discovery data that you add to the template. The Edit Monitoring Template wizard guides you through the process of generating and applying new discovery data. Use the following steps to modify template counters using new discovery:

Step 1: Open the Edit Monitoring Template Wizard

Step 2: Enter properties of the template

Step 3: Configure the monitor

- Step 4: Counter Discovery
- Step 5: Choose the counters
- Step 6: Choose the instances of the counter
- Step 7: Save the template

## Step 1: Open the Edit Monitoring Template wizard:

- 1. In the Manage Monitoring Tasks window, open the template to edit.
- 2. Click Templates>Add/Edit Counter>Use new discovery data. The Edit Monitoring Template wizard appears.
- 3. Click Next in the Welcome dialog box. The Enter properties of the template dialog box displays.

Note: (WebLogic and WebSphere) You can change the Java Settings field, if necessary. If the Java file location has changed, click the Browse button and select the new location.

## Step 2: Enter properties of the template:

In the Enter properties of the template dialog box, do the following:

- 1. Review the template information.
- 2. Type or edit the description for the template in the Description field
- 3. Click Next. The Configure Monitor dialog box displays.

Note: (WebLogic and WebSphere) You can modify any field in the Configure Monitor dialog box except the Admin Server field.

### Step 3: Configure the monitor:

In the Configure Monitor Dialog, do the following:

- 1. Type the configuration data for the host machine, if necessary. This data is used to connect to the host machine and to the host database during counter discovery and runtime data collection. The required configuration data varies depending on the monitor type selected. Click a link below to view the required configuration details for your monitor type.
  - ! Oracle Application Server
  - ! JVM
  - ! SAP
  - ! ServerVantage
  - ! SNMP
  - ! WebLogic
  - ! WebSphere
  - ! WebSphere MQ
  - ! Windows Registry
  - ! WMI
- 2. Click Next.

- ! WebLogic and WebSphere) The Processing Servers dialog box displays. Follow the procedure for selecting a server. Once you select the server, the automatic counter discovery process begins.
- ! (All other monitor types) The automatic counter discovery process begins.

### Step 4: Counter discovery:

QALoad automatically performs the counter discovery. The default maximum time for counter discovery is 300 seconds. When counter discovery is complete, the Choose Counters dialog box displays.

#### Step 5: Choose the counters:

When the counter discovery process completes, the Add the desired counter to this template dialog box appears.

- 1. From the Available Items pane in the Choose Counters dialog box, select the Template tab or the Counter tab.
- 2. To add an item, select a template or a counter to monitor in the task for this machine and monitor type, and click Add, or double-click the item to display it in the Selected Items pane. Click Add All to add all the items on the selected tab to the Selected Items pane.
- 3. To remove an item, double-click the item in the Selected Items pane or select the item and click Remove. The item is returned to the Available Items pane.

Note: Select multiple counters and templates by doing one of the following:

- ! To select nonadjacent counter items, click one counter item, and then hold down CTRL and click each additional counter item.
- ! To select adjacent counter items, click the first counter item in the sequence, and then hold down SHIFT and click the last counter item.
- 4. Click Next. The Choose Instances dialog box displays.

Note: When you select a template containing counters that are not present on the machine you are defining, you receive a message with a list of the counters that will not be added to the task.

### Step 6: Choose the instances of the counter to monitor:

Review the selected counters. When a red dot appears next to a counter, select an instance of the counter.

- 1. Double-click the counter group to display the counters.
- 2. Select a counter and click Edit. The Select instance for counter dialog box appears.
- 3. In the Available Instance pane, select an instance and click Add.
- 4. Repeat until you select all instances of the counter that you want to apply to the task.
- 5. Click Save. The Choose Instances dialog box appears.
- 6. Repeat this process for each designated counter.
- 7. Click Next. The Summary dialog box displays.

Step 7: Save the template:

1. On the Summary dialog box, review the counters and instances you have selected for the template. Click Back to return to a dialog box and make changes to the information.

### Using the Conductor

2. Click Finish to create the template.

Modifying Template Counters Using Cached Discovery

When you need to add or edit counters in a template that you created, you can use the cached counter discovery data to modify the template.

Note: You cannot modify the counters in pre-defined templates.

Follow these steps to modify template counters using cached discovery:

- Step 1: Select the counter to add or remove
- Step 2: Choose the instances of the counter
- Step 3: Save the template

Step 1: Select the counter to add or remove:

- 1. In Conductor, click Tools>Monitor Tasks to open the Manage Monitoring Tasks window.
- Open the template to edit, then click Templates>Add/Edit counter>Use cached discovery data. The Edit Template Counters wizard appears with the Add/Edit/Remove Template Counters dialog box displayed.
- 3. From the Available Items pane, select the Template tab or the Counter tab.
- 4. To add an item, select a template or a counter to monitor for this machine and monitor type, and click Add, or double-click the item to display it in the Selected Items pane. Click Add All to add all the items on the selected tab to the Selected Items pane.
- 5. To remove an item, select the item in the Selected Items pane and click Remove, or double-click the item to return it to the Available Items pane.

Note: Select multiple counters and templates by doing one of the following:

- ! To select nonadjacent counter items, click one counter item, and then hold down Ctrl and click each additional counter item.
- ! To select adjacent counter items, click the first counter item in the sequence, and then hold down Shift and click the last counter item.
- 6. Click Next. The Add/Edit/Remove Template Instances dialog box displays.

Note: When you select a template that contains counters not present on the machine you are defining, a message displays with a list of the counters that will not be added.

#### Step 2: Choose the instances of the counter to monitor:

- 1. Review the selected counters. When a red dot appears next to a counter, select an instance of the counter.
- 2. Double-click the counter group to display the counters.
- 3. Select a counter and click Edit. The Select instance for counter dialog box appears.
- 4. In the Available Instance pane, select an instance and click Add.
- 5. Repeat until you select all instances of the counter that you want to apply.
- 6. Click Save. The Choose Instances dialog box appears.
- 7. Repeat this process for each designated counter.

8. Click Next. The Summary dialog box displays.

### Step 3: Save the template:

- 1. On the Summary dialog box, review the selected monitors and counters for the template. Click Back to return to a dialog box and make changes to the information.
- 2. Click Finish to create the template.

Removing a Counter from a Template

Remove a counter from a template by following this procedure.

#### To remove a counter from a template:

- 1. In Conductor, click Tools>Monitor Tasks to open the Manage Monitoring Tasks window.
- 2. Select the counter or counter family to delete.
- 3. Click Templates>Remove counter.
- 4. When the verification dialog box displays, click OK.

Note: You cannot remove the only counter family in a template or the last counter in a family.

### Creating and Editing Monitoring Tasks

Creating a New Monitoring Task

#### To open the New Monitoring Task wizard:

1. From the Conductor Start Page, click Configure Monitoring in the Tasks area.

OR

In the Conductor's Visual Designer, click Tools>Monitor Tasks to open the Manage Monitoring Tasks window.

- 2. Click File>New. The New Monitoring Task wizard appears.
- 3. Click Next to start the procedure.

Note: You can open the Manage Monitoring Tasks window to edit or create a task by clicking the browse button next to the Monitor task field in the Session node.

#### To create a new monitoring task:

Use the following steps in the New Monitoring Task Wizard to create a new monitoring task:

- 1. Define the monitor
- 2. Configure the monitor
- 3. Discover the servers (WebLogic and WebSphere)
- 4. Choose the servers (WebLogic and WebSphere)
- 5. Process the Server (WebLogic and WebSphere)
- 6. Discover the counters

Using the Conductor

- 7. Choose the counters for the monitoring task
- 8. Choose the instances of the counter to monitor
- 9. Review the monitor definition
- 10. Save and create the monitoring task

Using an Existing Monitoring Task

To select an existing monitoring task:

1. From the Conductor Start Page, click Configure Monitoring in the Tasks area.

OR

In the Conductor's Visual Designer, click Tools>Monitor Tasks to open the Manage Monitoring Tasks window.

- 2. Click File>Open. The Choose an Existing Task dialog box appears.
- 3. Select a task and click OK. The task displays in Manage Monitoring Tasks window.
- 4. Select Enable runtime monitoring at the bottom of the window to enable the monitoring task.

Note: You also can enable monitoring in the Session node of the Visual Designer. Use the drop-down arrow in the Monitor task field to select an existing task, then select Enable monitoring. You can open the Manage Monitoring Tasks window to edit or create a task by clicking the browse button next to the Monitor task field.

#### Adding a Monitoring Machine

Use this procedure to add a monitor to an existing task.

Note: (WebLogic and WebSphere) In a managed server environment, you only can add a monitor to a task from a different administrative server.

- ! For WebLogic, you must use the same WebLogic jar files and WebLogic version as the current monitor.
- ! For WebSphere, you must use the same WebSphere Home, WebSphere client version, and WebSphere server version as the current monitor.

To add a monitor to an existing task under the same administrative server, use Edit an Existing Server Group.

To open the New Monitoring Task wizard:

- 1. In the Conductor, click Tools>Monitor Tasks to open the Manage Monitoring Tasks window.
- 2. Click Actions>Add monitor. The Add Monitoring Machine wizard appears. Click Next to start the procedure.

Note: You can open the Manage Monitoring Tasks window to edit or create a task by clicking the browse button next to the Monitor task field.

To add a monitoring machine:

Use the following steps in the Add Monitoring Machine wizard to add a monitoring machine to the task:

Note: (WebLogic and WebSphere) When QALoad detects a managed server environment, you must also select the individual servers to monitor.

- 1. Enter properties of the monitoring machine
- 2. Configure the monitor
- 3. Discover the Servers (WebLogic and WebSphere)
- 4. Choose the Servers (WebLogic and WebSphere)
- 5. Process the Server (WebLogic and WebSphere)
- 6. Discover the counters
- 7. Choose the counters for the monitoring task
- 8. Choose the instances of the counter to monitor
- 9. Review the monitor definition
- 10. Save and create the monitoring task

Vote: See Setting Up Integration with ServerVantage for the procedure used for this monitor type.

Editing a Monitoring Machine

### To open the Edit Monitoring Machine wizard:

- 1. In Conductor, click Tools>Monitor Tasks to open the Manage Monitoring Tasks window.
- 2. Select a monitor in the Monitors panel, then click Actions>Edit monitor. The Edit Existing Monitor wizard appears.
- 3. Click Next to start the procedure.

#### Notes:

! You can open the Manage Monitoring Tasks window to edit or create a task by clicking the browse button next to the Monitor task field in the Session node.

(WebLogic and WebSphere) In a managed server environment, the Edit Monitor dialog box appears. Do one of the following:

- Select Edit Server Group and click OK. The Edit Existing Monitor Group wizard appears. Use this option to add, edit, or remove monitors under the same administrative server.
- Select Edit This Server and click OK. The Edit Existing Monitor wizard appears. Use the procedure for Editing a Single Server in a Managed Server Environment to edit the counters or instances of a single monitor in the managed server group.

### To edit a monitoring machine:

Use the following steps in the Edit Existing Monitor wizard to change the properties of a monitoring machine:

- 1. Enter properties of the monitoring machine
- 2. Configure Monitor Dialog
- 3. Discover the Counters
- 4. Choose Counters
- 5. Choose Instances
- 6. Review Monitor Definition
- 7. Summary

Note: See Setting Up Integration with ServerVantage for the procedure used for this monitor type.

### Editing an Existing Server Group

(WebLogic and WebSphere) In a managed server environment, you can add, edit, or remove monitors managed under the same administrative server using this procedure.

To open the Edit Existing Monitor Group wizard:

- 1. In the Conductor, click Tools>Monitor Tasks. The Manage Monitoring Tasks dialog box appears.
- 2. Select a monitor, then click Actions>Edit Monitor. The Edit Monitor dialog box appears.
- 3. Select Edit Server Group, then click OK. The Edit Existing Monitor Group wizard appears.
- 4. Click Next.

Note: You can open the Manage Monitoring Tasks window to edit or create a task by clicking the browse button next to the Monitor task field.

#### To add, edit, or remove a monitor:

Use the following steps in the Edit Existing Monitor Group Wizard:

- 1. Enter Properties of the Monitoring Machine
- 2. Configure Monitor Dialog
- 3. Discover Servers
- 4. Choose Servers
- 5. Process Server
- 6. Discover Counters
- 7. Choose Counters
- 8. Choose Instances
- 9. Review Monitor Definition
- 10. Summary

Editing a Single Server in a Managed Server Environment

(WebLogic and WebSphere) Use this procedure to edit the counters and instances for a single server in a managed server group.

To open the Edit Monitoring Machine wizard:

- 1. In the Conductor, click Tools>Monitor Tasks. The Manage Monitoring Tasks dialog box appears.
- 2. Select a monitor, then click Actions>Edit Monitor. The Edit Monitor dialog box appears.
- 3. Select Edit This Server, then click OK. The Edit Existing Monitor wizard appears.
- 4. Click Next.

Note: You can open the Manage Monitoring Tasks window to edit or create a task by clicking the browse button next to the Monitor task field.

#### To edit the server:

Use the following steps in the Edit Existing Monitor wizard:
- 1. Discover the counters
- 2. Choose counters
- 3. Choose instances
- 4. Review Monitor Definition
- 5. Summary

### Editing Instances

Use the following procedure to edit instances if the counters you are monitoring:

- Step 1: Open the Edit Instances dialog box
- Step 2: Choose the instances to monitor
- Step 3: Review the monitor definition
- Step 4: Save the task

### Step 1: Open the Edit Instances dialog boxes:

- 1. In the Conductor, click Tools>Monitor Tasks to open the Manage Monitoring Tasks window.
- 2. Select the machine, the counter, or the instance to edit.
- 3. Click Tools>Monitoring>Edit instances. The Edit Instances dialog box displays.

### Step 2: Edit the instances of a counter:

- 1. In the Choose Instances dialog box, double-click the counter group in the left-hand pane to display the counters.
- 2. Select a counter and click Edit. The Select instance for counter dialog box appears.

Note: When a counter can not be edited, the Edit button is unavailable.

- 3. Perform the necessary edits. You can do the following:
  - ! In the Available Instances pane, select an instance and click Add. The instance is added to the Selected Instances pane. Repeat until you select all instances of the counter that you want to apply to the task.
  - ! In the Selected Instances pane, select an instance and click Remove. The instance is removed from the Selected Instances pane and added to the Available Instances pane.
- 4. Click Save. The Choose Instances dialog box displays again.
- 5. Repeat this process for each counter you want to edit.
- 6. Click Next. The Review Monitor Definition dialog box displays.

### Step 3: Review the monitor definition:

- 1. Review the information for the monitoring machine you defined.
- 2. Select one of the following:
  - ! Set up another monitor for this task returns to the Define Monitor dialog box so you can add another monitor to the monitoring task.
  - ! Continue without adding any more monitors continues in this dialog box.

- 3. (Optional) Click Save as Template to create a template for this monitoring task.
- 4. (Optional) Select a monitor in the Monitors pane and click Remove Monitor to delete a monitor from the task.
- 5. (Optional) Type a new value in the Sample Interval field. This is the frequency, in seconds, at which QALoad requests data from ServerVantage during runtime data collection.
- 6. Click Next. The Summary dialog box displays.

#### Step 4: Save the task:

- 1. Review the monitors and counters you have selected for the task. Click Back to return to a dialog box and make changes to the information.
- 2. In the Monitoring task name field, type a name for the monitoring task.
- 3. In the Description field, type a description for the task.
- 4. Select a monitor in the Monitors pane, and click View Monitor Details. The Properties of dialog box displays with detailed information about the monitor configuration and the counters you selected.
- 5. Click Finish to create the monitoring task.
- 6. Select Enable runtime monitoring at the bottom of the window to enable the monitoring task.

Note: You also can enable monitoring in the Session node of the Visual Designer. Use the drop-down arrow in the Monitor task field to select an existing task, then select Enable monitoring. You can open the Manage Monitoring Tasks window to edit or create a task by clicking the browse button next to the Monitor task field.

Removing a Monitor or a Counter from a Monitoring Task

Remove a monitor or a counter from a monitoring task, by following this procedure.

### To remove a counter from a monitoring task:

- 1. In the Monitors pane of the Manage Monitoring Tasks window, select the monitor, counter, or counter family to delete.
- 2. Click Actions>Remove Monitor/Counter.
- 3. When the verification dialog box displays, click OK.

Note: You cannot remove the last monitor on a machine, the last counter in the family, or the last family of counters in the task.

#### Monitoring Managed Server Environments

#### Monitoring Managed Server Environments

WebLogic and WebSphere servers can be configured into managed server environments, where a multiserver group is managed by an administrative server. You can create tasks and templates for managed server environments using the procedures for creating and editing monitoring tasks and selecting the servers from which to extract data.

When you select a WebLogic or WebSphere server to monitor and QALoad detects a managed server environment, it automatically queries the administrative server for the individual servers it manages. All servers that QALoad discovers are listed as available servers that you can select for monitoring. You also can create a template in a managed server environment by selecting an individual server on which to model the template.

Edit the counters and instances for a single server in a managed server group using the procedures for creating and editing monitoring tasks. You also can add, edit, or remove monitors managed under the same administrative server.

### Creating Monitoring Tasks for Managed Servers

Use the New Monitoring Task wizard to create monitoring tasks for individual servers or groups of servers in a managed server environment. When you create a monitoring task for a managed server environment, you select an administrative server to monitor. QALoad queries the administrative server for the individual servers it manages. All servers discovered are listed as available for monitoring.

Note: When the information returned by the administrative server indicates that it does not manage any other servers, the counter discovery process begins for the individual administrative server.

Once you select the servers to monitor, QALoad begins the counter discovery process for each server in turn. Select the counters and instances of counters to monitor on the first server. QALoad includes these in the task, and then begins the counter discovery process for the next server you selected.

### Creating Monitoring Templates for Managed Servers

You can select counters and instances and save them to a template that you can use for other monitoring tasks.

When you create a template in a managed server environment, you select a server on which to model the template and adding the counters and instances of counters to the template.

QALoad queries the administrative server for all the servers it manages. From this list, select the server to use as the model when creating the template. QALoad's New Monitoring Template wizard guides you through the process of adding the counters and instances of counters to the template.

Note: You can select only one server as a model for the template. If the server you select is unavailable, you are returned to the managed server selection dialog box to choose another server.

#### Editing Monitors in a Managed Server Environment

In a managed server environment, you can edit a single server or modify an existing group of servers in a task.

Edit an individual server using the Edit Existing Monitor wizard. You can add or remove counters and instances to monitor on the server. When you edit a server group, you use the Edit an Existing Server Group wizard. You can add monitors, edit the properties of a monitor, or remove monitors managed under the same administrative server. You also can change the counters and instances to monitor on an individual machine.

## ServerVantage

#### Overview of Server Monitoring with ServerVantage

If you are currently a licensed user of Compuware's ServerVantage, you can integrate data from your existing ServerVantage deployment directly into a QALoad timing file.

For this method to be successful, the following conditions must be met:

- ! ServerVantage must be installed and configured correctly on your system.
- ! ServerVantage must be scheduled to monitor the specified performance counters at a time that coincides with a running QALoad test.

- ! You must configure the port to use for the SQL database. The port must be open on the ServerVantage database server so that QALoad can retrieve the counter data at the conclusion of the test. The default SQL port is1433.
- ! QALoad must be able to access the ServerVantage database server on port 139 or 445 via tcp to obtain time stamps at the beginning and end of the test.
- ! QALoad must be able to access the ServerVantage agent using an ICMP ping during the monitor setup. If security restrictions prevent pinging the agent, an entry can be added to the host's file on the Conductor machine mapping the domain name of the agent to the IP address of a machine that can be pinged, such as the Conductor.

### About ServerVantage

ServerVantage (formerly EcoTOOLS) monitors the availability and performance of applications, databases and servers, allowing users to centrally manage events across all application components— Web servers, firewalls, application servers, file systems, databases, middleware, and operating systems. ServerVantage simultaneously monitors these components, analyzes both historical and real-time events, and correlates monitored information for problem detection.

Integration with ServerVantage is configured from the QALoad Conductor. Performance counters collected during a load test are included in the test's timing file and can be sorted and displayed in QALoad Analyze in much the same way as QALoad timing data. For more information about installing or configuring ServerVantage, refer to its product documentation.

### Setting Up Integration with ServerVantage

Use the following steps to set up integration with ServerVantage:

- Step 1: Open the New Monitoring Task Wizard
- Step 2: Define and Configure the Monitor
- Step 3: Review the Monitor Definition
- Step 4: Review the Summary and Create the Task

### Step 1: To open the New Monitoring Task wizard:

- 1. Click Tools>Monitor Tasks.
- 2. Click the Set up monitoring link, then select Set up a new monitoring task, then click OK to open the New Monitoring Task wizard. Click Next.

## Step 2: To define and configure the monitor:

- 1. In the Define Monitor dialog box, click the arrow in the Monitor Type box and select ServerVantage.
- 2. In the Control Server Database Host field, click the down arrow and select the hostname of the machine where the Server Vantage server is located.
- 3. Click Next. The Configure Monitor dialog box displays.
- 4. In the Username field, type a valid user name to access the ServerVantage server, if necessary.
- 5. In the Password field, type the password that corresponds to the user name above, if necessary.
- 6. Select the Override Default Database check box to provide the ServerVantage database name. When this option is not selected, QALoad uses the default ServerVantage database name. If you

provided a different name during the installation of ServerVantage, select this option and type the name in the Database Name field.

- 7. In the Name field in the Vantage Agent area, type the hostname of a machine(s) where a ServerVantage Agent is installed, and click the Add button to add it to your load test.
- 8. Click Next to proceed to the next step, Review Monitor Definition.

### Step 3: To review the monitor definition:

- 1. Review the information for the monitoring machine you defined.
- 2. Select one of the following:
  - ! Set up another monitor for this task returns to the Define Monitor dialog box so you can add another monitor to the monitoring task.
  - ! Continue without adding any more monitors continues in this dialog box.
- 3. (Optional) In the Monitors pane, select the monitor, then click Save as Template to create a template for this monitoring task.
- 4. (Optional) In the Monitors pane, select the monitor type, then click Remove Monitor to delete a monitor from the task.
- 5. (Optional) Type a new value in the Sample Interval field. This is the frequency, in seconds, at which QALoad requests data during runtime data collection.
- 6. Click Next to proceed to the next step, where you review the summary and create the task.

### Step 4: To review the summary and create the task:

- 1. Review the monitors and counters you have selected for the task in the Summary dialog box. Click Back to return to a dialog box and make changes to the information.
- 2. In the Monitoring task name field, type a name for the monitoring task. The task is saved so you can reuse this configuration of counters and instances.
- 3. In the Description field, type a description for the task.
- 4. Select a monitor in the Monitors pane, and click View Monitor Details. The Properties of dialog box displays with detailed information about the monitor.
- 5. Click Finish to create the monitoring task. The Manage Monitoring Tasks window displays.

## Displaying ServerVantage Agent Data

If you set options to integrate ServerVantage resource utilization data before running a test, that data is included in the resulting timing file. It can be sorted and displayed in QALoad Analyze in much the same way as QALoad timing data. ServerVantage data provides a summary of all the Agents that ServerVantage monitored during the load test and details aggregate statistics for Agent data points including minimum, maximum, and mean data values.

When you open a timing file containing ServerVantage Agent data, QALoad Analyze displays test data with QALoad timing data two ways:

- ! ServerVantage Agent workstations are listed in the Server Monitoring group in the Workspace treeview, under the Resource Trends (ServerVantage) branch. From the Workspace, select Agent work stations to create detail or graphical views of the Agent data points. Specifically, you can:
  - " Display Agent data point details.

- " Graph Agent data point details.
- ! Detailed data point information is displayed in the Data window. The ServerVantage detail view includes data such as the name of the machine where you ran the ServerVantage Agent; the Agent name; and the minimum, maximum, and mean data values for the Agent.

Note: ServerVantage resource utilization data is available only if you set the ServerVantage integration options on the QALoad Conductor's Test Information window before executing a load test.

# **ApplicationVantage**

### Overview of ApplicationVantage

QALoad integrates with Application Vantage to help you analyze network performance during a load test. Application Vantage provides granular thread details that allow network managers to identify poorly performing applications. QALoad also provides test data that you can open in Application Vantage.

Before QALoad can collect network data during a load test, the following must be true:

- ! The Application Vantage Agent is installed on the same machine as the QALoad Conductor. You can install either the Application Vantage Agent or the Application Vantage Remote Agent.
- ! You have specified on which NIC to capture in the Manage Players/Groups dialog box in Conductor. How?

At test time when a transaction is started, the Player configured to capture Application Vantage data starts an Application Vantage trace. The trace stops when the transaction completes. When a Player is running a script that is set to run in Application Vantage mode, every transaction generates a new trace file. At the end of the test, these files are packaged into the test's timing file.

Hint: For information about Application Vantage, refer to the documentation you received with your purchase of this tool.

### Configuring a test to use ApplicationVantage

Integration with Application Vantage enables you to study network problems in detail. You can set up one or more Application Vantage (AV) Player machines for the load test. These AV Player machines run a QALoad script on a periodic basis while the AV Agent captures the network traffic that the script produces. The resulting AV trace files (\*.opx) are sent back to the Conductor with the regular QALoad timing file for analysis after the test is complete.

To enable Application Vantage, you must be running Application Vantage 10.0 or greater. You must enable Application Vantage in the Properties window, and set the Network Interface Card (NIC) Name used by the machine on which the data is captured.

### Enabling Application Vantage

You can enable or disable the Application Vantage for each load test on a script. To enable Application Vantage, you must select the option, and then set the Network Interface Card (NIC) Name.

### To enable ApplicationVantage:

- 1. Click the script icon V for the appropriate script in the Visual Designer window. The Script Properties panel appears on the right-hand side of the window.
- 2. In the Script Properties panel, click the Application Vantage field, then select True.

- 3. Click Tools>Manage Players.
- 4. If necessary, set the NIC Name.

### Setting up Network Interface Card Name

To use the Application Vantage Agent to collect data for Application Vantage, it is necessary to specify which Network Interface Card (NIC) to capture on. This is the network information for the workstation where your Application Vantage Remote Agent is installed.

### To set up NIC Name:

- 1. On the Conductor's toolbar, select Tools>Manage Player. The Manage Players/Groups dialog box displays with names of available Player machines listed in the Players area.
- 2. Click the Player machine that will be running the virtual user to be captured. The information for that Player machine displays in the Player Information area.
- 3. If necessary, click the 🛨 button next to Application Vantage Settings to expand the information.
- 4. From the drop-down list in the NIC Name field, select the NIC that is used by the machine.
- 6. Click Save, then click OK.

# **ClientVantage**

### Overview of ClientVantage

ClientVantage manages end-user application performance and availability. Problems can be diagnosed by powerful fault detection and analysis capabilities as well as resource monitoring.

ClientVantage must be installed on the same Windows workstation as the QALoad Conductor and the QALoad Player.

# Vantage Analyzer

### Vantage Analyzer Integration

Vantage Analyzer is designed for easy resolution of complex application performance issues. It enables you to easily drill into specific problem transactions to determine the cause of bottlenecks in your production applications. It also enables you to find Java code and SQL statements that are consuming excessive resources. Troublesome memory leaks that are observed in your actual production servers can be quickly resolved.

If you are currently a licensed user of Compuware's Vantage Analyzer, you can integrate data from your existing Vantage Analyzer deployment directly into a QALoad timing file.

For this method to be successful, the following conditions must be met:

- ! Vantage Analyzer 10.1 SP1 must be installed and configured correctly on the same machine as QALoad Analyze. For more information about installing or configuring Vantage Analyzer, refer to its product documentation.
- ! Time has to be synchronized between the QALoad Conductor machine and the Vantage Analyzer Nucleus Server machine to make testing data more meaningful. The difference of the time between the two machines is saved in a timing file.

### Setting Up Integration with Vantage Analyzer

#### To set up integration with Vantage Analyzer:

- 1. Open or create a session in the Conductor. From the Tools menu, choose Monitor Tasks. The Manage Monitoring Tasks dialog box displays.
- 2. Click the Set up monitoring link and select Set up a new monitoring task. Click OK. If the Welcome to the New Monitoring Task Wizard appears, click Next.
- 3. In the Define Monitor dialog box, click the arrow in the Monitor type box and select Vantage Analyzer.
- 4. In the Nucleus Server Name or IP address field, type or select the machine host name or IP address of the machine where the Vantage Analyzer Nucleus server runs.
- 5. Click Next. The Configure Monitor Dialog box displays.
- 6. In the Username field, type the login user ID for the Vantage Analyzer Nucleus server machine (not the Nucleus server itself).
- 7. In the Password field, type the login password for the Vantage Analyzer Nucleus server machine (not the Nucleus server itself).
- 8. Click Next. The Review Monitor Definition dialog box displays.

# Index

•

| .cfg file                                   | 23         |
|---------------------------------------------|------------|
| .rip file                                   |            |
| Logfile Generation                          | 27         |
| Α                                           |            |
| Analyze                                     |            |
| test statistics                             | 52         |
| Application Vantage 540, 5                  | 641        |
| В                                           |            |
| batch test                                  |            |
| adding sessions                             | 49         |
| removing a session                          | 50         |
| running                                     | 49         |
| terminating                                 | 50         |
| bulk license checkout                       | 42         |
| С                                           |            |
| checkpoints                                 |            |
| graphing                                    | 46         |
| Citrix                                      |            |
| Setting Middleware Options for Citrix and S | ٩P         |
| Client\/antage 5                            | 20<br>:41  |
| concurrent                                  | · • •      |
| license                                     | 42         |
| Conductor                                   | 72         |
| About the Test Configuration Wizard         | 35         |
| Adding a Group 35                           | <u>4</u> 0 |
| configuring                                 | 17         |
| debug                                       | 16         |
| graphs 13.46                                | 40<br>10   |
| group 40                                    | 40         |
| group                                       | -+ I<br>20 |
| maxime assignment                           | 20         |
|                                             | Z          |
| new monitoring task                         | 31         |

| new monitoring template   | 526              |
|---------------------------|------------------|
| player machine            | . 22, 38, 39, 40 |
| Runtime Window            | 9                |
| scriptassignment          |                  |
| scripts                   |                  |
| Session view              |                  |
| setting up                |                  |
| starting                  |                  |
| test setup                |                  |
| Using the Grid View       | 7                |
| Using the Visual Designer | 6                |
| Conductor                 | 2                |
| Conductor                 | 6                |
| Conductor                 |                  |
| Conductor main window     |                  |
| About the Grid View       | 7                |
| About the Visual Designer | 6                |
| Test setup interface      |                  |
| configuring               |                  |
| Conductor                 | 17               |
| counters                  |                  |
| adding to a task          |                  |
| graphing                  |                  |
| J/M                       |                  |
| Oracle AS                 | 444, 448         |
| remote monitoring         | 527, 530         |
| removing from a task      | 489, 536         |
| SAP                       |                  |
| SNMP                      | 118              |
| template                  | 527, 530         |
| WebLogic                  | 127              |
| WebSphere                 | 392              |
| WindowsNT                 |                  |

| Windows Registry                  | 72  |
|-----------------------------------|-----|
| WMI                               | 42  |
| counters                          | 56  |
| CPU usage                         | 46  |
| D                                 |     |
| data thinning                     | 37  |
| datapool                          |     |
| removing used data                | 44  |
| debug                             |     |
| script27, 4                       | 46  |
| dial-up/down virtual users        | 42  |
| E                                 |     |
| error handling28, 3               | 37  |
| expert user                       |     |
| enabling34, 5                     | 51  |
| expert user                       | 51  |
| G                                 |     |
| graph                             |     |
| displaying                        | 13  |
| grid view window                  |     |
| About the Grid View               | . 7 |
| Test setup interface              | . 4 |
| Using the Machine Assignment Tab  | . 8 |
| Using the Script Assignment Tab   | . 8 |
| I                                 |     |
| instances                         | 35  |
| integration                       |     |
| Application Vantage54             | 40  |
| ClientVantage54                   | 41  |
| requirements                      | 53  |
| ServerVantage53                   | 39  |
| Vantage Analyzer54                | 41  |
| integration/Application Vantage54 | 40  |
| J                                 |     |
| ЛМ                                |     |
| counters47                        | 79  |
|                                   |     |

# L

| licenses                                                       |
|----------------------------------------------------------------|
| check out/in42                                                 |
| virtual users 42                                               |
| load test                                                      |
| adding players22, 38                                           |
| analyzing data52                                               |
| running 41                                                     |
| stopping45                                                     |
| logfile generation27                                           |
| Μ                                                              |
| machine configuration23                                        |
| managed server environment                                     |
| Editing a Single Monitor in a Managed Server<br>Environment534 |
| Editing Existing Monitor Group534                              |
| managed server environment536                                  |
| menus                                                          |
| Conductor2                                                     |
| monitor                                                        |
| removing from a task 489, 536                                  |
| monitoring                                                     |
| creating a new task531                                         |
| creating a new template526                                     |
| requirements53                                                 |
| Ν                                                              |
| NIC Service Name                                               |
| 0                                                              |
| options                                                        |
| Conductor                                                      |
| Middleware Options for Citrix and SAP 26                       |
| Oracle AS                                                      |
| counters                                                       |
| templates                                                      |
| Ρ                                                              |
| performance monitoring53                                       |
| Player                                                         |

# Index

| adding to a test session                      |
|-----------------------------------------------|
| errors27                                      |
| players and groups37                          |
| Players/Groups panel                          |
| using7                                        |
| propertiespanels                              |
| using7                                        |
| Q                                             |
| QALoad                                        |
| Conductor 2, 6, 35                            |
| R                                             |
| ramp-up session42                             |
| random seeds15                                |
| Remote Monitoring                             |
| counters                                      |
| task531, 532, 534                             |
| templates 489, 490, 527, 530                  |
| Remote Monitoring55                           |
| running a test9                               |
| runtime data transfer43                       |
| RuntimeWindow                                 |
| Active View Details10                         |
| Graphsview13                                  |
| Overview of the Runtime window interface 9    |
| Runtime Options Panel14                       |
| Runtime Window10                              |
| Session view13                                |
| S                                             |
| SAP                                           |
| counters90                                    |
| Setting Middleware Options for Citrix and SAP |
|                                               |
| templates                                     |
| script                                        |
| assignment                                    |
| debugging                                     |
| executing                                     |

| server monitoring                   |
|-------------------------------------|
| Remote Monitoring55                 |
| server monitoring 53                |
| ServerVantage                       |
| SLEEP                               |
| Runtime Options Panel14             |
| sleep factor                        |
| Setting the Sleep Factor Percentage |
| SNMP                                |
| counters                            |
| templates                           |
| statistics                          |
| summary test results                |
| т                                   |
| task                                |
| technical supportiii                |
| template                            |
| counters                            |
| creating                            |
| in stan ces 527                     |
|                                     |
| Oracle AS 490                       |
| Oracle AS                           |
| Oracle AS                           |
| Oracle AS                           |
| Oracle AS                           |
| Oracle AS                           |
| Oracle AS                           |
| Oracle AS                           |
| Oracle AS                           |
| Oracle AS                           |
| Oracle AS                           |
| Oracle AS                           |
| Oracle AS                           |
| Oracle AS                           |
| Oracle AS                           |

# Using the Conductor

| replacing a script19            | 9 |
|---------------------------------|---|
| results                         |   |
| thinning data37                 | 7 |
| running41, 49                   | 9 |
| setting up15                    | 5 |
| statistics                      | 2 |
| test configuration wizard       | 6 |
| test setup interface            | 4 |
| thinning test data              | 7 |
| timing file                     |   |
| creating52                      | 2 |
| thinning37                      | 7 |
| timing options                  |   |
| Setting Options for Timing Data | C |
| timing updates43                | 3 |
| toolbars                        |   |
| Conductor2                      | 2 |
| V                               |   |
| Vantage Analyzer                | 1 |
| virtual user                    |   |
| adding to a test42              | 2 |
| changing the number35           | 5 |
| expert user57                   | 1 |

| licensing42                |
|----------------------------|
| visual designer            |
| About the Visual Designer6 |
| Test setup interface4      |
| W                          |
| WebLogic                   |
| counters                   |
| templates                  |
| WebSphere                  |
| counters                   |
| templates                  |
| WebSphere MQ430            |
| Win 2K72                   |
| WindowsNT57                |
| Windows Registry           |
| counters72                 |
| templates514               |
| wizard                     |
| Test Configuration Wizard  |
| WMI                        |
| counters 442, 443, 444     |
| templates                  |